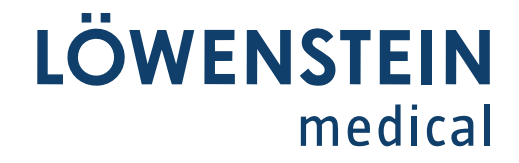

# leon plus

## Instrukcja użytkowania

Wyd. 3.11.12

od wersji oprogramowania 3.11.x

Stan 12.08.2021

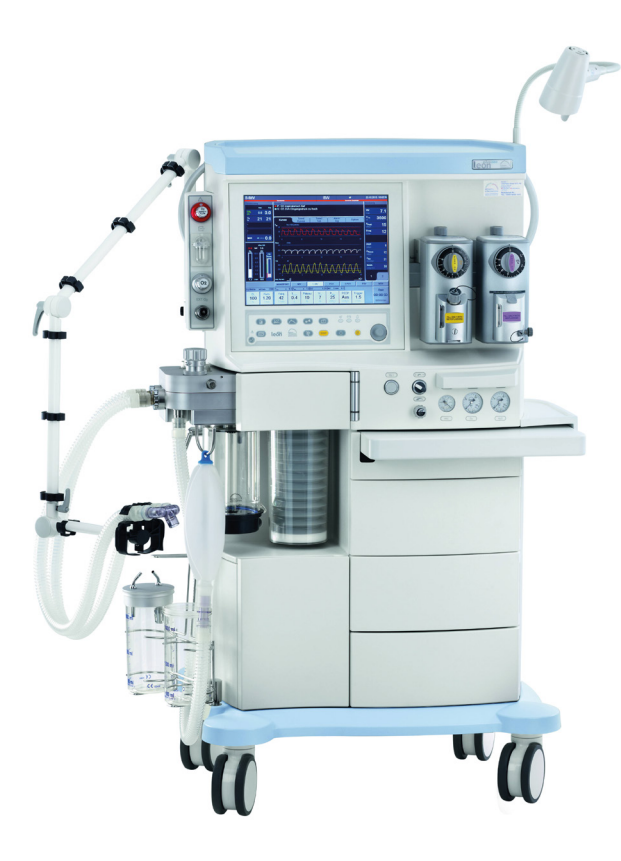

Przed rozpoczęciem użytkowania urządzenia należy uważnie przeczytać niniejszą instrukcję użytkowania i przechowywać ją stale dostępną w pobliżu urządzenia!

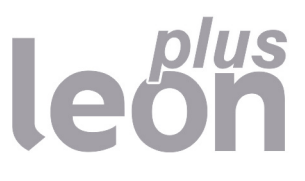

Copyright ® 2021 Löwenstein Medical SE & Co. KG

Zmiany zastrzeżone 12.08.2021

Löwenstein Medical SE & Co. KG Arzbacher Straße 80 56130 Bad Ems, Niemcy

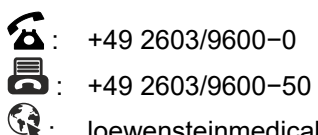

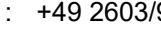

i loewensteinmedical.com

Instrukcja użytkowania leon plus Nr. zam.: Ba-0308v311

# **CE** 0197

#### Spis treści

| 1. | Wykaz skrótów                                                   | 11 |
|----|-----------------------------------------------------------------|----|
| 2. | Za pomocą tej Instrukcja użytkowania                            | 15 |
|    | Obowiązywanie tej instrukcji użytkowania                        | 15 |
|    | Istotne tematy w tej instrukcji użytkowania                     | 15 |
|    | Budowa i cel Instrukcja użytkowania                             | 16 |
|    | Opis opcji                                                      | 16 |
|    | Przechowywanie dokumentacji                                     | 16 |
|    | Dodatkowe informacje                                            | 16 |
| 3. | Informacje na temat bezpieczeństwa użytkownika i pacjenta       | 17 |
|    | Przestrzegać Instrukcja użytkowania                             | 17 |
|    | Wskazówki ostrzegawcze                                          | 17 |
|    | Pozostałe zagrożenia                                            | 18 |
|    | Komunikaty dla producenta i urzędów                             | 19 |
|    | Odpowiedzialność i gwarancja                                    | 20 |
|    | Klasyfikacja urządzenia                                         | 21 |
|    | Wskazówki dotyczące utrzymania w dobrym stanie                  | 21 |
| 4. | Przegląd urządzenia                                             | 22 |
|    | Cel stosowania                                                  | 22 |
|    | Warunki eksploatacji                                            | 22 |
|    | Formy respiracji                                                | 22 |
|    | Systemy anesteziologiczne                                       | 23 |
|    | Przeciwwskazania                                                | 23 |
|    | Wytyczne i deklaracja producenta – emisja elektromagnetyczna    |    |
|    | Wytyczne i deklaracja producenta – odporność elektromagnetyczna | 25 |
|    | Opis urządzenia                                                 | 29 |
|    | Przegląd                                                        | 29 |
|    | Moduł pacjenta                                                  | 31 |
|    | Uchwyt parownika środka znieczulającego                         | 31 |
|    | Wentylator                                                      | 31 |
|    | System szyn                                                     | 32 |
|    | Półka do pisania, szuflady, schowek                             | 33 |
|    | Prowadnice węży i kabli                                         | 34 |
|    | Zakres dostawy                                                  | 35 |
|    | Wskazówki dotyczące eksploatacji                                | 36 |
| 5. | Koncepcja obsługi                                               | 37 |
|    | Poziomy funkcji                                                 | 37 |
|    | Symbole                                                         | 39 |
|    | Interfejs użytkownika                                           | 47 |
|    | Projekty                                                        | 47 |
|    | Klawiatura foliowa                                              | 48 |
|    | Ekran dotykowy                                                  | 49 |
|    | Pokrętło                                                        | 51 |
|    | System zakładek                                                 | 52 |
|    | Pasek tytułowy                                                  | 52 |
|    |                                                                 |    |

|    | Forma respiracji HLM                                                                                      | 53 |
|----|----------------------------------------------------------------------------------------------------|----|
|    | Forma respiracji MON                                                                                      | 53 |
|    | Monitorowanie wyciszenia alarmu (wyciszenie)                                                              | 54 |
|    | Screensaver                                                                                               | 54 |
|    | Elementy obsługowe i wskazania                                                                            | 55 |
|    | Przód                                                                                                    | 55 |
|    | Wspornik opcji                                                                                            | 57 |
|    | Przyłącza urządzenia                                                                                      | 59 |
|    | Opis przyłączy urządzenia                                                                                 | 59 |
|    | Obsługa przyłączy urządzenia                                                                              | 60 |
|    | Tylna ścianka                                                                                             | 63 |
|    | Moduł pacjenta                                                                                            | 64 |
|    | Demontaż modułu pacjenta                                                                                  | 64 |
|    | Podłączanie do węży do respiracji, systemu tłoczącego gaz usypiający i worka respiracyjnego               | 65 |
|    | Podłączenie AGFS za pomocą tylnej części urządzenia                                                       | 65 |
|    | Przyłącze worka respiracyjnego, kopuły i absorbera CO₂, pokrywa membrany zaworu PEEP, czujników przepływu | 66 |
|    | Zawór APL                                                                                                 | 67 |
|    | Odsysanie płynu oskrzelowego                                                                              | 67 |
| 6. | Przygotowania                                                                                             | 68 |
| •  | Pierwsza instalacia                                                                                       |    |
|    | Adaptacia do warunków otoczenia                                                                           |    |
|    | Wymogi wstępne względem klienta w miejscu zastosowania (leon <i>plus</i> – standardowa                    |    |
|    | konfiguracja)                                                                                             | 69 |
|    | Zasilanie awaryjne                                                                                        | 70 |
|    | Ładowanie akumulatorów                                                                                    | 70 |
|    | Wyłączenie z eksploatacji na dłuższy czas                                                                 | 70 |
|    | Przygotowanie do uruchomienia                                                                             | 71 |
|    | Przyłącza gazu                                                                                            | 71 |
|    | Przyłącza elektryczne                                                                                     | 77 |
|    | Podłączanie worka respiracyjnego i kopuły                                                                 | 79 |
|    | Zdejmowanie i zakładanie absorbera CO <sub>2</sub>                                                        | 79 |
|    | Wymiana, opróżnianie, napełnianie absorbera CO <sub>2</sub>                                               | 80 |
|    | Podłączanie węży do respiracji                                                                            | 82 |
|    | Gazomierz                                                                                                 | 83 |
|    | Podłączanie worka respiracyjnego                                                                          | 86 |
|    | Podłączanie do systemu tłoczącego gaz usypiający                                                          | 87 |
|    | Zawieszanie systemu mocującego z tyłu urządzenia                                                          | 89 |
|    | Zawór APL                                                                                                 | 90 |
|    | Zakładanie parownika środka znieczulającego                                                               | 90 |
|    | Przyłącze modułu odsysania płynu oskrzelowego                                                             | 91 |
|    | Podłączanie dodatkowych urządzeń                                                                          | 92 |
|    | Podłączanie komunikacji danych                                                                            | 93 |
| 7. | Uruchomienie                                                                                              | 94 |
|    | Krótka kontrola (zalecenie DGAI)                                                                          | 95 |
|    |                                                                                                    |    |

| Konfiguracja (w trybie gotowości)                                             | 96       |
|-------------------------------------------------------------------------------|----------|
| Zakładka Config                                                               | 96       |
| Zakładka Głośność                                                             | 98       |
| Zakładka Czas systemowy                                                       | 99       |
| Zakładka Opcja                                                                | 100      |
| Konfiguracja (podczas respiracji)                                             | 100      |
| Zakładka Config                                                               | 100      |
| Zakładka Głośność                                                             | 101      |
| Zakładka Opcja                                                                | 101      |
| Konfiguracja systemowa interfejsu użytkownika                                 | 101      |
| Serwis                                                                        | 106      |
| Login                                                                         | 107      |
| Zakładka Service                                                              | 108      |
| Zakładka Konfiguracja/strona 1                                                | 111      |
| Zakładka Konfiguracja/strona 2                                                | 115      |
| Postępowanie w celu zapisania konfiguracji systemowej                         | 116      |
| Kontrola urządzenia                                                           | 118      |
| Autotest                                                                      | 118      |
| Test systemu                                                                  | 119      |
| Krótka lista kontrolna przed uruchomieniem                                    | 119      |
| Ograniczona możliwość uruchomienia                                            | 120      |
| Włączanie                                                                     | 120      |
| Test systemu                                                                  | 122      |
| Informacje ogólne                                                             | 122      |
| Stany robocze bloku testu systemu                                             | 123      |
| Wyniki autotestu                                                              | 124      |
| Dozowanie awaryjne O₂ podczas testu systemu                                   | 124      |
| Zewnętrzne wyjście świeżego gazu przed testem systemu                         | 125      |
| Start testu systemu                                                           | 125      |
| Przerwanie/anulowanie testu systemu (szybki start)                            | 126      |
| Powrót do testu system z trybu gotowości                                      | 127      |
| Przeprowadzenie testu systemu                                                 | 127      |
| Zaliczony test systemu i wyświetlanie wartości podatności i współczynnika wyc | ieku 128 |
| Niezaliczony test systemu i szczegółowe wyświetlanie błędów                   | 128      |
| Wyświetlanie wartości podatności i współczynnika wycieku                      | 129      |
| Powtórzenie poszczególnych bloków testów systemu                              | 129      |
| Szczelność systemu węży i całego systemu                                      | 130      |
| Przebieg testu systemu                                                        | 131      |
| Kalibracja FiO <sub>2</sub>                                                   | 132      |
| Start kalibracji FiO₂                                                         | 132      |
| Przeprowadzenie kalibracji FiO <sub>2</sub>                                   | 132      |
| Zaliczona kalibracja FiO2                                                     | 132      |
| Niezaliczona kalibracja FiO <sub>2</sub>                                      | 133      |
| Test alarmów                                                                  | 133      |
| Informacje ogólne                                                             | 133      |
| Test funkcji alarmowych                                                       | 134      |
|                                                                               |          |

|     | Wyłączanie                                                     | 138 |
|-----|----------------------------------------------------------------|-----|
|     | Dozowanie awaryjne O2 podczas wyłączania urządzenia            | 139 |
| 8.  | Respiracja                                                     | 140 |
| -   | Informacje ogólne                                              | 140 |
|     | Kompensacja podatności                                         | 140 |
|     | Kategorie pacjentów                                            | 140 |
|     | Waga (IBW)                                                     | 141 |
|     | Wczytywanie standardowych ustawień                             | 143 |
|     | Zachowanie Pwde. Ustawienie w przypadku zmiany ustawienia PEEP | 143 |
|     | Wilgotność w systemie respiracji                               | 144 |
|     | Niski przepływ i minimalny przepływ                            | 144 |
|     | Ustawienia świeżego gazu                                       | 145 |
|     | Ecometer świeżego gazu                                         | 147 |
|     | Wartości graniczne ustawień świeżego gazu                      | 148 |
|     | Ustawianie parownika środka znieczulającego                    | 148 |
|     | Szybki start                                                   | 149 |
|     | Praca ręczna podczas rozruchu oraz autotestu                   | 149 |
|     | Wykonywanie szybkiego startu                                   | 150 |
|     | Formy respiracji                                               | 151 |
|     | Respiracja ręczna                                              | 151 |
|     | Respiracja maszynowa                                           | 157 |
|     | Opis form respiracji                                           | 162 |
| 9.  | Monitoring                                                     |     |
|     | Informacje ogólne                                              |     |
|     | Dane                                                           | 176 |
|     | Wyciszanie alarmu (Mute)                                       | 178 |
|     | Wartości graficzne                                             | 178 |
|     | Komunikaty alarmowe                                            |     |
|     | Akumulatory                                                    | 178 |
|     | Funkcje urządzenia                                             | 178 |
|     | Monitorowane dane                                              | 179 |
|     | Wartości wyświetlane w postaci graficznej                      | 179 |
|     | Trend w formie tabeli                                          | 182 |
|     | Dziennik zdarzeń                                               |     |
|     | Wartości pomiarowe prezentowane w postaci numerycznej          |     |
|     | Wprowadzanie wieku w celu obliczenia MAC                       |     |
|     | Ręczny wybór gazu usypiającego                                 | 190 |
|     | Rozpoznawanie wyzwolonych oddechów                             | 190 |
|     | Pętle (monitorowanie funkcji płuc)                             | 191 |
| 10. | Monitorowanie funkcji urządzenia                               | 192 |
|     | Mieszacz świeżych gazów                                        |     |
|     | Sprawny mieszacz świeżych gazów                                | 193 |
|     | Mieszacz świeżych gazów w przypadku braku gazu napędowego      |     |
|     | Wyświetlanie w przypadku uszkodzonego mieszacza świeżych gazów | 194 |
|     | Ciśnienia zasilania gazem                                      | 194 |
|     |                                                                |     |

|     | Ciśnienia centralnego zasilania gazem                                    | 195 |
|-----|--------------------------------------------------------------------------|-----|
|     | Wskazanie ciśnienia w przypadku zasilania z butli 10 l                   | 196 |
|     | Generator gazu napędowego                                                | 197 |
|     | Gazomierz                                                                | 197 |
|     | Brak świeżego gazu                                                       | 198 |
|     | Ramię z modułem pacjenta                                                 | 198 |
|     | Absorber CO <sub>2</sub>                                                 | 198 |
|     | Wentylator                                                               | 198 |
|     | Akumulatory                                                              | 199 |
|     | Stoper                                                                   | 199 |
| 11. | Alarmy                                                                   | 200 |
|     | Informacje ogólne                                                        | 200 |
|     | Prezentacja aktualnych alarmów                                           | 200 |
|     | Ustawienia fabryczne alarmów                                             | 202 |
|     | Wyciszanie alarmu                                                        | 204 |
|     | Wyciszanie alarmu na 2 minuty                                            | 204 |
|     | Wyciszanie alarmu na 10 minuty                                           | 205 |
|     | Dziennik alarmów                                                         | 206 |
|     | Wartości graniczne (granice alarmów pacjenta)                            | 207 |
|     | Ręczne ustawianie granic alarmów pacjenta                                | 207 |
|     | Granice alarmów z możliwością ustawienia                                 | 208 |
|     | wyświetlanie trwania apnea                                               | 208 |
|     | Zakres ustawień i wzrost alarmów                                         | 209 |
|     | Dostosowanie granic alarmów do aktualnych wartości pomiarowych (Autoset) | 211 |
|     | Granice alarmów, które są automatycznie zwiększane                       | 212 |
|     | Aktywne alarmy                                                           | 212 |
|     | Lista komunikatów alarmowych                                             | 214 |
| 12. | Błędy i środki zaradcze                                                  | 237 |
|     | Informacje ogólne                                                        | 237 |
|     | Monitorowanie pacjenta                                                   | 237 |
|     | Ciśnieniowe zawory wyrównawcze                                           | 238 |
|     | Zdefiniowany bezpieczny stan                                             | 239 |
|     | Zdefiniowany bezpieczny stan Patientsafe                                 | 239 |
|     | Zdefiniowany bezpieczny stan Failsafe                                    | 240 |
|     | Brak możliwości obsługi lub awaria urządzenia                            | 241 |
|     | Wyszukiwanie błędów autotestu                                            | 243 |
|     | Wyszukiwanie błędów zasilania gazem                                      | 243 |
|     | Wyszukiwanie błędów autotestu                                            | 243 |
|     | Wyszukiwanie błędów podczas testu systemu                                | 244 |
|     | Wyszukiwanie błędów podczas kontroli rodzaju gazu                        | 244 |
|     | Wyszukiwanie błędów mieszacza świeżych gazów                             | 245 |
|     | Wyszukiwanie błędów respiratora                                          | 247 |
|     | Wyszukiwanie błędów czujników przepływu                                  | 248 |
|     | Wyszukiwanie błędów w systemie obwodowym                                 | 249 |
|     | Wyszukiwanie błędów kalibracji FiO₂                                      | 252 |
|     | Awaria zewnętrznych jednostek zasilających                               | 253 |
|     |                                                                          |     |

|     | Awaria centralnego zasilania gazem                                 |     |
|-----|--------------------------------------------------------------------|-----|
|     | Awaria zasilania sieciowego                                        |     |
|     | Awaria systemu tłoczenia środków anestetycznych                    |     |
|     | Awaria jednostek wewnętrznych                                      |     |
|     | Awaria ekranu dotykowego                                           |     |
|     | Awaria dozowania świeżego gazu                                     |     |
|     | Awaria wentylatora                                                 |     |
|     | Awaria gazomierza                                                  |     |
|     | Awaria przepływomierza                                             |     |
|     | Awaria ciśnieniomierza                                             |     |
| 13. | Utrzymywanie w dobrym stanie i konserwacja                         |     |
|     | Informacje ogólne                                                  |     |
|     | Konserwacja przez personel kliniczny                               |     |
|     | Wymiana absorbera CO <sub>2</sub>                                  |     |
|     | Wymiana filtra odsysania płynu oskrzelowego                        |     |
|     | Konserwacja gazomierza (pomiar strumienia bocznego)                |     |
|     | Konserwacja czujników przepływu                                    |     |
|     | Konserwacja membrany zaworu PEEP                                   |     |
|     | Konserwacja membran zaworów wde./wyd                               |     |
|     | Konserwacja wentylatora                                            |     |
|     | Konserwacja rezerwowych butli gazowych i butli 10 I                |     |
|     | Utylizacja                                                         |     |
|     | Utylizacja gazu                                                    |     |
|     | Utylizacja wapna sodowanego                                        |     |
|     | Utylizacja filtra odsysania płynu oskrzelowego                     |     |
|     | Utylizacja pułapki wodnej i przewodu do pomiaru gazu               |     |
|     | Utylizacja czujnika O $_2$                                         |     |
|     | Utylizacja czujników przepływu                                     |     |
|     | Utylizacja membrany zaworu                                         |     |
|     | Utylizacja maty filtracyjnej wentylatora                           |     |
|     | Utylizacja elektrycznych i elektronicznych elementów urządzenia    |     |
|     | Utylizacja baterii                                                 |     |
|     | Wymiana i napełnianie rezerwowych butli gazowych lub butli 10 l    | 279 |
|     | Utrzymywanie w dobrym stanie przez autoryzowanego technika serwisu |     |
|     | Informacje ogólne                                                  |     |
|     | Częstotliwość konserwacji                                          |     |
|     | Utrzymywanie reduktorów ciśnienia w dobrym stanie                  |     |
|     | Kontrola technicznych elementów zabezpieczających                  |     |
| 14. | Akcesoria                                                          |     |
|     | Informacje ogólne                                                  |     |
|     | Części zamienne                                                    |     |
|     | Akcesoria                                                          |     |
| 15. | Kombinacie produktu                                                |     |
|     | Informacie ogólne                                                  |     |
|     | Dodatkowe urzadzenia                                               |     |
|     |                                                                    |     |

|     | Ustawianie dodatkowych monitorów                                                                            | 292 |
|-----|----------------------------------------------------------------------------------------------------|-----|
|     | Sprawdzić parowniki środka znieczulającego                                                                  | 292 |
|     | Odsysanie płynu oskrzelowego                                                                                | 292 |
|     | Ramiona mocujące                                                                                            | 293 |
|     | PDMS                                                                                                    | 293 |
|     | KIS                                                                                                    | 293 |
|     | AGFS                                                                                                    | 293 |
| 16. | Załącznik                                                                                                   | 294 |
|     | Notatki                                                                                                    | 294 |
|     | Plany przepływu gazu                                                                                        | 296 |
|     | Legenda planów przepływu gazu                                                                               | 296 |
|     | Ręczna respiracja maszynowa (moduł pacjenta 0209100)                                                        | 298 |
|     | Respiracja maszynowa (moduł pacjenta 0209100)                                                               | 300 |
|     | Ręczna respiracja (moduł pacjenta 0209100hul200)                                                            | 304 |
|     | Respiracja maszynowa (moduł pacjenta 0209100hul200)                                                         | 306 |
|     | Ręczna respiracja (moduł pacjenta 0209100lm300)                                                             | 310 |
|     | Respiracja maszynowa (moduł pacjenta 0209100lm300)                                                          | 312 |
|     | Metody obliczania                                                                                           | 316 |
|     | Charakterystyki ciśnienia i przepływu                                                                       | 318 |
|     | Żywotność części zamiennych                                                                                 | 320 |
|     | Żywotność wapna sodowanego                                                                                  | 320 |
|     | Żywotność filtra odsysania płynu oskrzelowego                                                               | 320 |
|     | Gazomierz                                                                                                   | 320 |
|     | Żywotność czujników przepływu                                                                               | 321 |
|     | Żywotność membrany zaworu PEEP                                                                              | 321 |
|     | Żywotność membran zaworu wde./wyd                                                                           | 321 |
|     | Żywotność maty filtracyjnej wentylatora                                                                     | 321 |
|     | Żywotność absorbera CO2 wielokrotnego użytku                                                                | 321 |
|     | Listy i skrócone instrukcje obsługi                                                                         | 322 |
|     | Zamówienie na części zamienne                                                                               | 322 |
|     | Zamówienie na akcesoria                                                                                     | 322 |
|     | leon plus Krótka lista kontrolna przed pierwszym uruchomieniem                                              | 322 |
|     | leon <i>plus</i> Krótka instrukcja obsługi                                                                  | 322 |
|     | Lista kontrolna urządzenia do kontroli technicznych elementów zabezpieczających urządzenie leon <i>plus</i> | 322 |
| 17. | Dane techniczne                                                                                             | 323 |
| 18. | Indeks                                                                                                    | 341 |
|     |                                                                                                    |     |

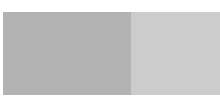

Ta strona została świadomie pozostawiona pusta.

## 1. Wykaz skrótów

| Tabela 1: Skróty i terminy                                                                                                    |                                                                                                    |  |  |  |
|----------------------------------------------------------------------------------------------------|----------------------------------------------------------------------------------------------------|--|--|--|
| Skrót, termin                                                                                                    | Opis                                                                                                    |  |  |  |
| А                                                                                                    | Okno oczekiwania                                                                                               |  |  |  |
| Agent                                                                                                    | Lotny środek anestetyczny                                                                                      |  |  |  |
| AGFS                                                                                                    | System przewodzenia gazów usypiających                                                                         |  |  |  |
| AIR                                                                                                    | Medyczne sprężone powietrze                                                                                    |  |  |  |
| ASF                                                                                                    | Filtr systemu respiracji                                                                                       |  |  |  |
| AZV                                                                                                    | <b>O</b> bjętość <b>o</b> ddechu                                                                               |  |  |  |
| BTPSCiało, Temperatura, Ciśnienie, NasyconeWartości znormalizowane do warunków BTPS odnoszą si<br>(temperatura ciała), aktualnego ciśnienia powietrza otocze<br>100% nasycenia parą wodną. |                                                                                                    |  |  |  |
| C20/C                                                                                                    | Podatność podczas ostatnich 20% fazy wdechu w stosunku do<br>podatności całkowitej<br>(Wymiar obrzęku płuc ≤1) |  |  |  |
| C <sub>dyn</sub>                                                                                                    | Podatność (dynamiczna)                                                                                         |  |  |  |
| CO <sub>2</sub>                                                                                                    | Dwutlenek węgla                                                                                                |  |  |  |
| СРАР                                                                                                    | Continious Positive Airway Pressure<br>Stałe dodatnie ciśnienie w drogach oddechowych                          |  |  |  |
| C <sub>stat.</sub>                                                                                                    | Podatność (statyczna)                                                                                          |  |  |  |
| Des.                                                                                                    | Lotny środek anestetyczny Desfluran                                                                            |  |  |  |
| E                                                                                                    | Wydech                                                                                                    |  |  |  |
| Enf.                                                                                                    | Lotny środek anestetyczny Enfluran                                                                             |  |  |  |
| f, częst.                                                                                                    | Częstotliwość, liczba oddechów na minutę                                                                       |  |  |  |
| FiO <sub>2</sub>                                                                                                    | Pomiar tlenu wde.                                                                                              |  |  |  |
| Flush O <sub>2</sub>                                                                                                    | Flush tlenu                                                                                                    |  |  |  |
| Gaz napędowy       Gaz, który jest wykorzystywany równolegle z O2 jako świ         Ogólnie AIR lub N2O                                                                                     |                                                                                                    |  |  |  |
| Hal.                                                                                                    | Lotny środek anestetyczny Halotan                                                                              |  |  |  |
| HLM                                                                                                    | Płucoserce                                                                                                    |  |  |  |
| I Wdech                                                                                                    |                                                                                                    |  |  |  |
| I:E Stosunek czasu wdechu do czasu wydechu                                                                                                    |                                                                                                    |  |  |  |

| Tabela 1: Skroty I terminy                                                                                                    |                                                                                                    |                                                                                                    |                               |  |
|----------------------------------------------------------------------------------------------------|----------------------------------------------------------------------------------------------------|----------------------------------------------------------------------------------------------------|-------------------------------|--|
| Skrót, termin                                                                                                    | Opis                                                                                                    |                                                                                                    |                               |  |
| IBW                                                                                                    | Ideal body weight (idealna waga ciała)                                                                                   |                                                                                                    |                               |  |
| IMV                                                                                                    | Intermittend <b>M</b> andatory Ventilation<br>Respiracja kontrolowana objętością                                         |                                                                                                    |                               |  |
| lzo.                                                                                                    | Lotny środek anes                                                                                                    | tetyczny Izofluran                                                                                                    |                               |  |
| Jednostki ciśnienia                                                                                                    | <ul> <li>100 kPa</li> <li>1 atm</li> <li>1 hPa</li> <li>1 kPa</li> <li>1 bar</li> <li>1 mbar</li> <li>1 mm Hg</li> </ul> | = 1 bar<br>= ok. 1 kg/cm <sup>2</sup> (kp/cm <sup>2</sup> )<br>= 100 Pa<br>= ok. 10 cm H <sub>2</sub> O<br>= 1 kPa × 100<br>= ok. 1 cm H <sub>2</sub> O<br>= ok. 133 Pa | = ok. 1 atm<br>= ok. 1 cm H₂O |  |
| Jednostki ciśnienia<br>(norma)                                                                                                    | <ul> <li>1 kPa × 100</li> <li>1 Pa × 100</li> </ul>                                                                      | = 1 bar<br>= 1 mbar                                                                                                    | = ok. 1 cm H <sub>2</sub> O   |  |
| Kalibracja Podczas kalibracji następuje sprawdzenie r<br>się (znaną prawidłową) normą                                                                                     |                                                                                                    | następuje sprawdzenie mie<br>ową) normą                                                                                                    | ernika i odchylenie staje     |  |
| Kategoria pacjentów<br>Dorośli                                                                                                    | Szybki wybór wstępnie skonfigurowanych ustawień parametrów respiracji oraz granic alarmowych do respiracji dorosłych     |                                                                                                    |                               |  |
| Kategoria pacjentów<br>Dziecko                                                                                                    | Szybki wybór wstępnie skonfigurowanych ustawień parametrów respiracji oraz granic alarmowych do respiracji dzieci        |                                                                                                    |                               |  |
| Kategoria pacjentówSzybki wybór wstępnie skonfigurowanych ustawień par<br>respiracji oraz granic alarmowych poprzez wprowadze<br>wagi ciała (granice alarmowe dla dzieci) |                                                                                                    | awień parametrów<br>prowadzenie idealnej                                                                                                    |                               |  |
| KIS                                                                                                    | System informatyczny szpitala                                                                                            |                                                                                                    |                               |  |
| LWL                                                                                                    | Światłowód                                                                                                    |                                                                                                    |                               |  |
| MAC                                                                                                    | Minimalne <b>s</b> tężenie <b>p</b> ęcherzykowe                                                                          |                                                                                                    |                               |  |
| Minimalny przepływ                                                                                                    | Przepływ świeżego gazu ≤ 500 ml/min                                                                                      |                                                                                                    |                               |  |
| MON                                                                                                    | Tryb <b>mon</b> itorowania (do kontroli pacjentów, którzy oddychają w sposób wystarczająco spontaniczny)                 |                                                                                                    |                               |  |
| MV                                                                                                    | <b>O</b> bjętość na <b>m</b> inutę                                                                                       |                                                                                                    |                               |  |
| N <sub>2</sub> O                                                                                                    | Tlenek azotu (gaz rozweselający)                                                                                         |                                                                                                    |                               |  |
| NGA                                                                                                    | A <b>O</b> dsysanie <b>g</b> azu <b>u</b> sypiającego                                                                    |                                                                                                    |                               |  |
| Niski przepływ                                                                                                    | Przepływ świeżego gazu ≤ 1000 ml/min i > 500 ml/min                                                                      |                                                                                                    |                               |  |
| O <sub>2</sub>                                                                                                    | Tlen                                                                                                    |                                                                                                    |                               |  |
| Obje. wde.                                                                                                    | Objętość wdechu                                                                                                    |                                                                                                    |                               |  |

| Tabela 1: Skróty i terminy               |                                                                                                    |  |  |  |
|------------------------------------------|----------------------------------------------------------------------------------------------------|--|--|--|
| Skrót, termin                            | Opis                                                                                                    |  |  |  |
| Opary                                    | Parownik środka znieczulającego                                                                                                    |  |  |  |
| P <sub>aw</sub>                          | Ciśnienie respiracji                                                                                                    |  |  |  |
| PCV                                      | <b>P</b> ressure <b>C</b> ontrolled <b>V</b> entilation<br>Respiracja kontrolowana ciśnieniowo                                                                           |  |  |  |
| PDMS                                     | Patient Data Management System (system zarządzania danymi pacjentów)                                                                                                    |  |  |  |
| PEEP                                     | Positive End Exspiratory Pressure<br>Dodatnie ciśnienie końcowo-wydechowe                                                                                                |  |  |  |
| Pętla                                    | Ilustracje wartości pomiarowych respiracji przepływu za pomocą<br>ciśnienia, objętość za pomocą ciśnienia lub przepływu za pomocą<br>objętości na układzie współrzędnych |  |  |  |
| Plat./Plateau                            | Długość procentowa Plateau podczas wdechu                                                                                                    |  |  |  |
| P <sub>Mean</sub>                        | Średnie ciśnienie respiracji                                                                                                    |  |  |  |
| Podatność                                | Rozszerzalność płuc                                                                                                    |  |  |  |
| P <sub>Plat.</sub> /P <sub>Plateau</sub> | Ciśnienie plateau respiracji                                                                                                    |  |  |  |
| Przeciek                                 | Różnica między objętością wdechu i wydechu (utrata gazu<br>respiracyjnego w wężach respiracyjnych, na uszczelkach, złączach i<br>tubie)                                  |  |  |  |
| Przepływ świeżego gazu                   | Suma przepływów gazu O₂ oraz gazu napędowego do systemu anestetycznego                                                                                                   |  |  |  |
| Przepływ wde.                            | Przepływ podczas wdechu                                                                                                    |  |  |  |
| PSV                                      | <b>P</b> ressure <b>S</b> upport <b>V</b> entilation<br>Respiracja wspomagana ciśnieniowo                                                                                |  |  |  |
| Pszczyt                                  | Maksymalne ciśnienie respiracji                                                                                                    |  |  |  |
| P <sub>wde</sub> .                       | Ciśnienie, które należy osiągnąć podczas PCV                                                                                                    |  |  |  |
| R/Oporność                               | Oporność dróg oddechowych                                                                                                    |  |  |  |
| RDG                                      | Urządzenie do czyszczenia i dezynfekcji                                                                                                    |  |  |  |
| Rys. wykresów                            | Liczba krzywych w czasie rzeczywistym (minimum 1, maksimum 4)                                                                                                    |  |  |  |
| Settings                                 | Ustawienia                                                                                                    |  |  |  |
| Sev.                                     | Lotny środek anestetyczny Sewofluran                                                                                                    |  |  |  |
| S-IMV                                    | <b>S</b> ynchronized Intermittend <b>M</b> andatory <b>V</b> entilation<br>Forma respiracji ze wzbudzeniem                                                               |  |  |  |
| S-PCV                                    | Synchronized Pressure Controlled Ventilation<br>Forma respiracji ze wzbudzeniem                                                                                          |  |  |  |

Tabela 1: Skróty i terminy

| Skrót, termin                                                                              | Opis                                                                                                    |
|--------------------------------------------------------------------------------------------|----------------------------------------------------------------------------------------------------|
| System<br>współczynnikowyGdy gazem napędowym jest N2O minimalne ustawienie<br>$O_2 = 25\%$ |                                                                                                    |
| t                                                                                          | Czas                                                                                                    |
| USV                                                                                        | Nieprzerwane <b>z</b> asilanie <b>e</b> lektryczne                                                                    |
| V                                                                                          | Objętość                                                                                                    |
| V Przepływ                                                                                 |                                                                                                    |
| VGA                                                                                        | Video Graphics Array (standard grafiki komputerowej)                                                                  |
| V <sub>Te</sub>                                                                            | Objętość oddechowa wydechu                                                                                            |
| V <sub>TG</sub> Gwarantowana objętość oddechowa                                            |                                                                                                    |
| V <sub>Ti</sub>                                                                            | Objętość oddechowa wdechu                                                                                             |
| Wyzw. Obje.                                                                                | Objętość niezbędna do uruchomienia wyzwolenia                                                                         |
| Wyzw. Przepływ                                                                             | Przepływ wymagany do uruchomienia wyzwolenia                                                                          |
| Wyzwolenie                                                                                 | Możliwość synchronizacji respiratora stanowiska anestezjologicznego<br>ze spontaniczną aktywnością oddechową pacjenta |
| Zawór APL                                                                                  | Adjustable Pressure Limitation<br>Regulowany zawór nadciśnieniowy                                                     |
| ZGA                                                                                        | <b>C</b> entralna instalacja <b>g</b> azowa (zasilająca) O <sub>2</sub> , N <sub>2</sub> O oraz AIR                   |

## 2. Za pomocą tej Instrukcja użytkowania

## Obowiązywanie tej instrukcji użytkowania

Niniejsza instrukcja użytkowania obowiązuje dla poniższych produktów:

- leon plus
- Niniejsza instrukcja użytkowania obowiązuje dla wszystkich urządzeń z oznaczeniem producenta Heinen + Löwenstein GmbH & Co. KG oraz z oznaczeniem producenta Löwenstein Medical GmbH & Co. KG.

### Istotne tematy w tej instrukcji użytkowania

W niniejszej instrukcji użytkowania opisano stanowisko anestezjologiczne leon *plus* i jego obsługę. Znajdują się tutaj:

- Informacje na temat bezpiecznego obchodzenia się z tym stanowiskiem anestezjologicznym
- Przegląd wszystkich komponentów urządzenia
- Opis obsługi urządzenia
- Opis elementów obsługowych monitora
- Informacje na temat
  - Montażu
  - Uruchomienia
  - Eksploatacji
  - Monitorowania i alarmów
  - Błędów i ich usuwania
  - Konserwacji
  - Akcesoriów

Dokumentacja systemu anestetycznego leon plus obejmuje:

- leon plus instrukcja obsługi
- leon plus, leon oraz leon mri Instrukcja higieniczna
- Instrukcja serwisowania leon plus, leon, leon mri wer. 2.4.2
- Uzupełnienie podręcznika serwisowego dla wers. 2.4.2 leon *plus*, leon, leon *mri*
- leon *plus* Krótka lista kontrolna/krótka instrukcja przed uruchomieniem
- leon *plus*, leon oraz leon *mri* Lista akcesoriów i części zamiennych
- leon *plus* Lista kontrolna technicznych elementów zabezpieczających
  - Listy kontrolne, skrócone instrukcje obsługi oraz formularze do kopiowania znajdują się na końcu tego dokumentu.

### Budowa i cel Instrukcja użytkowania

Niniejsza instrukcja użytkowania zapoznaje użytkownika etapami z obsługą stanowiska anestezjologicznego. Opisane są w niej wszystkie dostępne funkcje.

Przed rozpoczęciem pracy ze stanowiskiem anestezjologicznym należy uważnie przeczytać tę instrukcję użytkowania. Należy korzystać z tej instrukcji użytkowania podczas pracy tak długo, aż nabierze się pełnej wprawy w obsłudze urządzenia oraz zakończy się z powodzeniem wszystkie szkolenia.

W przypadku szczegółowych pytań można skorzystać ze spisu treści i indeksu w celu szybkiego znalezienia danego tematu.

Wskazówki uzupełniają instrukcje postępowania. Proponują one działania, dzięki którym eksploatacja stanowiska anestezjologicznego może być bardziej wydajna i prostsza, przy jednoczesnym zachowaniu bezpieczeństwa.

### Opis opcji

Niniejsza instrukcja obsługi zawiera opisy standardowego oraz opcjonalnego wyposażenia i funkcji urządzenia. Opis opcji nie daje prawa do odszkodowania z tytułu działania tej opcji. O tym, jakie opcje są dostępne dla posiadanego przez Państwa urządzenia, dowiedzą się Państwo od dystrybutora medycznego Löwenstein.

## Przechowywanie dokumentacji

Niniejszą dokumentację należy zawsze przechowywać w całości w miejscu dobrze dostępnym oraz w dobrym stanie, w pobliżu urządzenia. W przypadku sprzedaży urządzenia należy dołączyć do niego dokumentację. W razie zgubienia dokumentacji, należy natychmiast skontaktować się z działem Medical Service firmy Löwenstein.

### **Dodatkowe informacje**

W przypadku pytań lub wskazówek dotyczących niniejszej instrukcji obsługi lub naszego respiratora, należy zwrócić się do naszego autoryzowanego, regionalnego dystrybutora lub bezpośrednio do producenta.

## 3. Informacje na temat bezpieczeństwa użytkownika i pacjenta

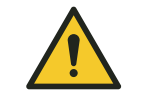

# Przestrzegać Instrukcja użytkowania

#### Nieprzestrzeganie instrukcji obsługi Niebezpieczeństwo zranienia pacjenta

- OSTRZEŻENIE Prz
- Każdorazowe użycie urządzenia wymaga posiadania dokładnej wiedzy i przestrzegania instrukcji obsługi.
   Urządzenie jest przeznaczone wyłącznie do użytku zgodnego z
  - Urządzenie jest przeznaczone wyłącznie do użytku zgodnego przeznaczeniem.

Niniejsza instrukcja użytkowania jest tak zbudowana, aby pomagać użytkownikowi w stopniowym zapoznawaniu się ze stanowiskiem anestezjologicznym. Opisane są często używane funkcje.

Przed rozpoczęciem pracy ze stanowiskiem anestezjologicznym należy uważnie przeczytać tę instrukcję użytkowania.

Później, po zapoznaniu się z podstawami stanowiska anestezjologicznego, instrukcja użytkowania stanowi pomoc w przypadku szczegółowych pytań. Spis treści i spis haseł pomagają w szybkim znalezieniu danego tematu.

#### Wskazówki ostrzegawcze

**UWAGA** wskazuje na ważne informacje, które w przypadku nieprzestrzegania mogą prowadzić do uszkodzenia urządzenia.

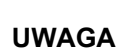

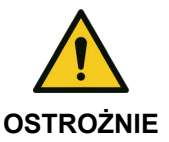

**OSTROŻNIE** informuje o niebezpośrednim, ale ukrytym zagrożeniu i jeśli się mu nie zapobiegnie, może prowadzić do obrażeń ciała.

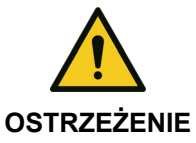

**OSTRZEŻENIE** informuje o bezpośrednim zagrożeniu i jeśli się mu nie zapobiegnie, może prowadzić do ciężkich obrażeń lub śmierci.

## Pozostałe zagrożenia

| Przestrzegać wskazówek<br>bezpieczeństwa oraz wskazówek<br>ostrzegawczych |                                                                                                  | Nieodzowne założenie prawidłowej i bezpiecznej<br>obsługi i używania urządzenia uwzględnia<br>przeczytanie, zrozumienie i przestrzeganie<br>wskazówek bezpieczeństwa oraz wskazówek<br>ostrzegawczych (→ "Wskazówki ostrzegawcze"<br>s. 17), a także niniejszej instrukcji obsługi przez<br>każdego użytkownika przed pierwszym<br>uruchomieniem. |  |  |
|---------------------------------------------------------------------------|--------------------------------------------------------------------------------------------------|----------------------------------------------------------------------------------------------------|--|--|
| Użytkowanie przez wykwalifikowany<br>personel                             |                                                                                                  | Urządzenie do znieczulania leon <i>plus</i> może być<br>użytkowane wyłącznie przez wykwalifikowany,<br>medyczny personel specjalistyczny, który został<br>przeszkolony za pomocą urządzenia, aby w razie<br>błędnego działania móc natychmiast podjąć środki<br>zaradcze.                                                                         |  |  |
|                                                                           | Błędne działanie urz                                                                             | ządzenia!                                                                                                    |  |  |
|                                                                           | Śmierć lub trwały                                                                                | uszczerbek na zdrowiu pacjenta                                                                                                    |  |  |
| OSTRZEŻENIE                                                               | <ul> <li>Podczas użytko<br/>alternatywny sy<br/>złączem wężow</li> </ul>                         | wania urządzenia leon <i>plus</i> musi być zawsze dostępny<br>stem respiracyjny, np. resuscytator z maską, najlepiej ze<br>ym z O <sub>2</sub>                                                                                                    |  |  |
|                                                                           | <ul> <li>Jeśli po rozpozr<br/>urządzenie prze<br/>natychmiast roz<br/>urządzenia do r</li> </ul> | naniu błędu w urządzeniu do znieczulania leon <i>plus</i><br>estanie pełnić funkcję utrzymywania przy życiu, to należy<br>począć respirację pacjenta za pomocą niezależnego<br>espiracji, np. resuscytatora z maską.                                                                                                    |  |  |
|                                                                           | <ul> <li>Przed każdym u<br/>przeprowadzić k</li> </ul>                                           | użyciem stanowiska anestezjologicznego należy<br>kontrole urzadzenia.                                                                                                    |  |  |

 W przypadku stwierdzenia błędu podczas autotestu lub kontroli stanowiska anestezjologicznego, to w żadnym razie nie wolno podłączać do pacjenta do respiracji!

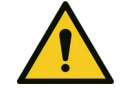

OSTRZEŻENIE

Prace przy komponentach przewodzących prąd elektryczny!

#### Niebezpieczeństwo obrażeń wskutek porażenia prądem.

- Przed otwarciem obudowy urządzenia odłączyć wtyczkę sieciową.
- Zabezpieczyć przed ponownym podłączeniem przez niepowołane osoby!
- Przed otwarciem odłączyć od urządzenia wszystkie przyłącza gazu, w tym butle z gazem.

3.11.12 - Stan 12.08.2021 - leon plus

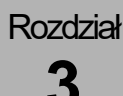

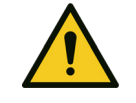

OSTRZEŻENIE

Błędne działanie urządzenia!

#### Niebezpieczeństwo przez zakłócenia EM.

- Unikać używania tego urządzenia bezpośrednio obok innych urządzeń lub z innymi urządzeniami ułożonymi jedno na drugim, ponieważ może to spowodować nieprawidłowe działanie. Jeśli jednak użycie w sposób opisany powyżej jest konieczne, należy obserwować to urządzenie i inne urządzenia, aby upewnić się, że działają poprawnie.
- Użycie innych AKCESORIÓW, innych przetworników i innych przewodów niż tych, które określił lub dostarczył PRODUCENT tego urządzenia, może skutkować zwiększoną EMISJA ZAKŁÓCEŃ ELEKTROMAGNETYCZNYCH lub zmniejszoną odpornością elektromagnetyczną urządzenia i prowadzić do nieprawidłowego działania.
- PRZENOŚNE urządzenia komunikacyjne HF (urządzenia radiowe) (w tym ich AKCESORIA, takie jak kable antenowe i anteny zewnętrzne) nie powinny być używane w odległości mniejszej niż 30 cm (lub 12 cali) od części i przewodów urządzenia leon plus określonych przez PRODUCENTA. Niezastosowanie się do powyższego może zmniejszyć parametry urządzenia.

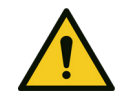

Łatwopalne gazy znieczulające

#### Niebezpieczeństwo pożaru

Nie stosować żadnych łatwopalnych środków znieczulających!

**OSTRZEŻENIE** 

Stosować wyłącznie poniższe środki znieczulające:

- Halotan
- Enfluran
- Izofluran
- Sewofluran
- Desfluran

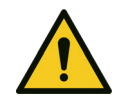

#### Brak higieny!

#### Niebezpieczeństwo zakażenia

OSTRZEŻENIE

- należy regularnie uzdatniać urządzenie i system węży. po każdym pacjencie należy wymieniać zestaw węży lub stosować filtry układu oddechowego (ASF) dla każdego pacjenta.
- Należy korzystać z odpowiednich filtrów układu oddechowego (ASF).
- Nigdy nie używać wielokrotnie produktów jednorazowego użytku.

## Komunikaty dla producenta i urzędów

Wszelkie poważne incydenty, które miały miejsce w związku z tym produktem, należy zgłaszać firmie producentowi oraz lokalnym właściwym organom europejskim.

| Odpowiedzialno                                         | ść i gwarancja                                                                                                    |
|--------------------------------------------------------|----------------------------------------------------------------------------------------------------|
|                                                        | <ul> <li>Odpowiedzialność za działanie urządzenia<br/>każdorazowo przechodzi na właściciela lub<br/>użytkownika,</li> <li>jeśli tylko urządzenie jest niefachowo<br/>konserwowane lub naprawiane przez osoby,<br/>które nie należą do serwisu medycznego<br/>firmy Löwenstein, ani nie zostały<br/>upoważnione przez serwis medyczny firmy<br/>Löwenstein Medical.</li> </ul>      |
|                                                        | <ul> <li>w przypadku używania urządzenia<br/>niezgodnie z przeznaczeniem.</li> <li>Firma Löwenstein Medical nie ponosi<br/>odpowiedzialności za szkody powstałe wskutek<br/>nieprzestrzegania powyższych wskazówek.</li> <li>Poniższe wskazówki nie rozszerzają warunków<br/>gwarancji i odpowiedzialności z warunków<br/>sprzedaży i dostawy firmy Löwenstein Medical.</li> </ul> |
| Łączenie z innymi urządzeniami                         | Łączenie elektryczne z urządzeniami, które nie są<br>wymienione w tej instrukcji obsługi, jest możliwe<br>dopiero po uzgodnieniu z producentami lub<br>rzeczoznawcą.                                                                                                    |
| Nie zakrywać ani nie ustawiać w<br>niekorzystny sposób | Nie wolno zakrywać urządzenia ani tak ustawiać, aby<br>miało to negatywny wpływ na eksploatację lub<br>sposób działania.                                                                                                    |
| Alarmy i usuwanie błędów                               | <ul> <li>Stanowisko anestezjologiczne ma trzy rodzaje<br/>alarmów: Alarmy pacjenta, alarmy systemowe i<br/>alarmy techniczne.</li> </ul>                                                                                                    |
|                                                        | <ul> <li>Zależnie od pilności różnych priorytetów alarmom przypisane są różne priorytety i w oknie alarmów wyświetlają się one w zależności od pilności (→ "Prezentacja aktualnych alarmów" s. 200).</li> <li>Użytkownik może ustawić granice alarmowe dla alarmów pacientów (→ "Reczne ustawianie</li> </ul>                                                                      |
|                                                        | <ul> <li>granic alarmów pacjenta" s. 207).</li> <li>Istnieje możliwość przeglądania wszystkich alarmów w dzienniku alarmów.</li> </ul>                                                                                                    |
| Zakażenia krzyżowe                                     | Poniższe warunki powodują zmniejszenie ryzyka<br>zakażenia krzyżowego w normalnych warunkach<br>oraz w przypadku pierwszego błędu do<br>dopuszczalnego poziomu:                                                                                                    |
|                                                        | <ul> <li>Użytkowanie zgodnie z przeznaczeniem (filtr<br/>gazów oddechowych blisko pacjenta)</li> <li>Konstrukcja pułapki wodnej</li> </ul>                                                                                                    |
|                                                        | <ul> <li>Powrót gazu próbnego przed absorberem CO<sub>2</sub></li> <li>Filtr w module powrotnym gazu do modułu pacjenta</li> </ul>                                                                                                    |

| Tabela 2: Klasyfikacja                               |                                   |
|------------------------------------------------------|-----------------------------------|
| Grupa urządzeń<br>zgodna z 93/42/EWG<br>załącznik IX | llb                               |
| Klasa ochrony wg<br>EN 60601−1                       | І Тур В                           |
| Tryb pracy                                           | Przystosowane do pracy<br>ciągłej |

## Wskazówki dotyczące utrzymania w dobrym stanie

- co 12 miesięcy należy przeprowadzać kontrolę oraz konserwację technicznych elementów zabezpieczających, która musi się odbyć zgodnie z wytycznymi firmy Löwenstein Medical.
- co 3 lata, jednak nie później niż co 10 000 roboczogodzin należy przeprowadzić konserwację trwającą 10 000 h, która musi się odbyć zgodnie z wytycznymi producenta.
- co 6 lata, jednak nie później niż co 20 000 roboczogodzin należy przeprowadzić konserwację trwającą 20 000 h, która musi się odbyć zgodnie z wytycznymi producenta.
- konserwację może przeprowadzać tylko przeszkolony personel specjalistyczny firmy Löwenstein Medical, który dysponuje odpowiednimi środkami pomiarowymi i przyrządami kontrolnymi.

Zalecamy podpisanie umowy serwisowej oraz zlecanie napraw autoryzowanemu technikowi serwisu firmy Löwenstein Medical.

Do utrzymywania w dobrym stanie używać tylko oryginalnych części firmy Löwenstein Medical.

- ♀ Należy także przestrzegać (→ "Utrzymywanie w dobrym stanie i konserwacja" s. 266).
- Operation of the second state of the second state of the second
  - Przegląd: Stwierdzenie stanu rzeczywistego
  - Konserwacja: Działania polegające na zachowaniu wymaganego stanu
  - Naprawa: Działania polegające na przywróceniu wymaganego stanu
  - Utrzymywanie w dobrym stanie: Przegląd, konserwacja i naprawa

## 4. Przegląd urządzenia

#### Cel stosowania

- leon *plus* to stanowisko anestezjologiczne dla dorosłych, dzieci, noworodków i wcześniaków.
- Umożliwia on zarówno kontrolowaną, jak też ręczną respirację, a także respirację spontaniczną.

#### Warunki eksploatacji

| Zaleca się eksploatować urządzenie<br>leon <i>plus</i> wyłącznie w następujący<br>sposób: | <ul> <li>z ASF</li> <li>z AGFS</li> <li>tylko w pomieszczeniach z dobrą wentylacją</li> <li>z rezerwowymi butlami gazowymi</li> </ul> |
|-------------------------------------------------------------------------------------------|----------------------------------------------------------------------------------------------------|
| Można stosować tylko poniższe lotne<br>środki anestetyczne:                               | <ul> <li>Halotan</li> <li>Enfluran</li> <li>Izofluran</li> <li>Sewofluran</li> <li>Desfluran</li> </ul>                               |
| Q                                                                                         | W przypadku pytań należy skontaktować się z<br>producentem!                                                                           |

## Formy respiracji

Urządzenie leon *plus* zapewnia następujące formy respiracji:

- respiracja kontrolowana objętością (IMV)
- respiracja kontrolowana ciśnieniem (PCV)
- zsynchronizowana, przerywana wymuszona respiracja (S-IMV)
- kontrolowana ciśnieniem, zsynchronizowana respiracja (S-PCV)
- respiracja wspomagana ciśnieniowo (PSV)
- tryb respiracji z zastosowaniem płuco--serca- (HLM)
- ręczna respiracja (MAN)
- spontaniczna respiracja (SPONT)
- monitoring (MON)

## Rozdział **4**

## Systemy anestezjologiczne

Urządzenie leon *plus* obsługuje poniższe systemy:

- Narkoza wziewna w systemie respiracji z recyrkulacją
- Narkoza wziewna w systemie częściowo zamkniętym
  - z zakresie niskiego przepływu
  - w zakresie minimalnego przepływu
- Narkoza wziewna w systemie bez recyrkulacji za pomocą wyjścia świeżego gazu, np.
  - Bain
  - Magill
  - Jackson Rees
  - Kuhn

#### Przeciwwskazania

Nigdy nie używać urządzenia leon *plus* w następujący sposób:

- w pobliżu MRT
- w temperaturach i ciśnieniu otoczenia poza dopuszczalnym zakresem
- Nie wykonywać długotrwałej anestezji z niskim przepływem w przypadku pacjentów z kwasicą ketonową lub pod wpływem alkoholu. W przeciwnym razie istnieje niebezpieczeństwo wzbogaceniu acetonu w organizmie pacjenta.
- W przypadku podejrzenia złośliwej hipertermii: Nie stosować lotnych środków anestetycznych ani urządzenia leon *plus* z resztkowym stężeniem tych gazów.
- Aplikuje się m.in. tlen, gaz rozweselający, lotne środki anestetyczne lub leki. Precyzyjnie przestrzegać instrukcji używania aplikowanych środków.
- Nie stosować wapna sodowanego na bazie wodorotlenku potasu. W przeciwnym razie istnieje ryzyko nagromadzenia CO.

Użytkownik jest odpowiedzialny za ustawienie dozowania gazu oraz wentylację odpowiednio do stanu pacjenta. Należy ciągle monitorować stan pacjenta.

 $(\rightarrow$  "Dane techniczne" s. 323)

# Wytyczne i deklaracja producenta – emisja elektromagnetyczna

Urządzenie leon *plus* jest przeznaczone do eksploatacji w poniżej opisanym otoczeniu elektromagnetycznym. Klient lub użytkownik urządzenia leon *plus* musi dopilnować, aby urządzenie leon *plus* było używane w takim otoczeniu.

Tabela 3: Wytyczne i deklaracja producenta - emisja elektromagnetyczna

| Pomiary emisji                                  | Zgodność | Otoczenie elektromagnetyczne –<br>wytyczne                                                                                                    |
|-------------------------------------------------|----------|----------------------------------------------------------------------------------------------------|
| Emisja HF wg CISPR 11                           | Grupa 1  | Urządzenie leon <i>plus</i> wykorzystuje<br>energię HF wyłącznie do działania<br>wewnątrz urządzenia. Dlatego<br>emisja HF jest bardzo niska i mało<br>prawdopodobne jest, że nastąpi<br>zakłócenie sąsiadujących<br>urządzeń. |
| Emisja HF wg CISPR 11                           | Klasa B  | Urządzenie leon <i>plus</i> nadaje się do<br>użytku w innych pomieszczeniach,<br>niż mieszkalne. Ponadto                                                                                                    |
| Prądy sinusoidalne wg<br>IEC 61000-3-2          | Klasa A  | pomieszczeniach, które są<br>podłączone bezpośrednio do<br>publicznej sieci zasilającej, która                                                                                                    |
| Wahania napięcia/ migotanie<br>wg IEC 61000-3-3 | Spełnia  | celów mieszkalnych.                                                                                                    |

# Wytyczne i deklaracja producenta – odporność elektromagnetyczna

Urządzenie leon *plus* jest przeznaczone do eksploatacji w poniżej opisanym otoczeniu elektromagnetycznym. Klient lub użytkownik urządzenia leon *plus* powinien dopilnować, aby urządzenie leon *plus* było używane w takim otoczeniu.

Stosować tylko akcesoria z listy akcesoriów i części zamiennych leon plus, leon oraz leon mri, w przeciwnym razie może to negatywnie wpłynąć na wymagania urządzenia dotyczące EMISJI ZAKŁÓCEŃ I ODPORNOŚCI.

Tabela 4: Wytyczne i deklaracja producenta – odporność elektromagnetyczna

| Kontrola<br>odporności                                                                         | Poziom kontroli IEC<br>60601                                                                                                    | Poziom zgodności                                                                                                    | Otoczenie<br>elektromagnetyczne –<br>wytyczne                                                                                                    |
|------------------------------------------------------------------------------------------------|----------------------------------------------------------------------------------------------------|----------------------------------------------------------------------------------------------------|----------------------------------------------------------------------------------------------------|
| Rozładowanie<br>elektryczności<br>statycznej wg<br>EIEC 61000-4-2                              | Wyładowanie stykowe<br>±8 kV<br>Wyładowanie<br>powietrza ± 2 kV, ± 4<br>kV, ± 8 kV, ± 15 kV                                        | Wyładowanie<br>stykowe ±8 kV<br>Wyładowanie<br>powietrza ± 2 kV, ± 4<br>kV, ± 8 kV, ± 15 kV                                           | Podłogi powinny być<br>wykonane z drewna lub<br>betonu lub być pokryte<br>płytkami ceramicznymi. Jeśli<br>podłogi są pokryte materiałem<br>syntetycznym, względna<br>wilgotność powietrza musi<br>wynosić co najmniej 30%. |
| Szybkie<br>przejściowe<br>usterki<br>elektryczne/<br>Bursts wg<br>IEC 61000-4-4                | ± 2 kV dla przewodów<br>sieciowych ± 1 kV dla<br>przewodów<br>wejściowych i<br>wyjściowych<br>Częstotliwość<br>powtarzania 100 kHz | ± 2 kV dla<br>przewodów<br>sieciowych ± 1 kV<br>dla przewodów<br>wejściowych i<br>wyjściowych<br>Częstotliwość<br>powtarzania 100 kHz | Jakość napięcia zasilającego<br>powinna być zgodna z<br>typowym otoczeniem<br>przemysłowym lub szpitalnym.                                                                                                    |
| Napięcia udarowe<br>(Surges) wg<br>IEC 61000-4-5                                               | ± 0,5 kV, ± 1 kV<br>napięcie przeciwsobne<br>± 2 kV napięcie<br>wspólne                                                            | ± 0,5 kV, ± 1 kV<br>napięcie<br>przeciwsobne ± 2 kV<br>napięcie wspólne                                                               | Jakość napięcia zasilającego<br>powinna być zgodna z<br>typowym otoczeniem<br>przemysłowym lub szpitalnym.                                                                                                    |
| Spadki napięcia,<br>krótkie przerwy i<br>wahania napięcia<br>zasilającego wg<br>IEC 61000-4-11 | 0% U; 1/2 okresu<br>0,45,315°<br>0% U; 1 okres<br>70% U; 25 okresy<br>0% U; 250 okresy                                             | 0% U; 1/2 okresu<br>0,45,315°<br>0% U; 1 okres<br>70% U; 25 okresy<br>0% U; 250 okresy                                                | Jakość napięcia zasilającego<br>powinna być zgodna z<br>typowym otoczeniem<br>przemysłowym lub szpitalnym.<br>Należy przestrzegać<br>podanego w dokumentacji<br>czasu pracy akumulatora.                                   |
| Pole<br>magnetyczne<br>przy<br>częstotliwości<br>zasilania<br>(50/60 Hz) wg<br>IEC 61000-4-8   | 30 A/m                                                                                                    | 30 A/m                                                                                                    | Pola magnetyczne przy<br>częstotliwości sieci powinno<br>odpowiadać standardowym<br>wartościom, takim jakie można<br>znaleźć w otoczeniu<br>przemysłowym i szpitalnym.                                                     |

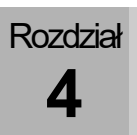

#### Otoczenie elektromagnetyczne – wytyczne

Urządzenie leon *plus* jest przeznaczone do eksploatacji w poniżej opisanym otoczeniu elektromagnetycznym. Klient lub użytkownik urządzenia leon *plus* powinien dopilnować, aby urządzenie leon *plus* było używane w takim otoczeniu.

| Tabela 5: Równanie odstępu ochronnego zależnego od częstotliwości nadawania |                              |                  |
|-----------------------------------------------------------------------------|------------------------------|------------------|
| Kontrola odporności                                                         | Poziom kontroli IEC<br>60601 | Poziom zgodności |

| Kontrolowane                                 | 3 V <sub>eff</sub> 150 kHz – 80 MHz                   | 3 V <sub>eff</sub> 150 kHz – 80 MHz                   |
|----------------------------------------------|-------------------------------------------------------|-------------------------------------------------------|
| IEC 61000-4-6                                | 6 V <sub>ef</sub> 150 kHz – 80 MHz w<br>pasmach ISM-* | 6 V <sub>ef</sub> 150 kHz − 80 MHz w pasmach<br>ISM-* |
| Emitowane zakłócenia<br>HF- wg IEC 61000-4-3 | 3 V/m<br>80 MHz do 2,7 GHz                            | 3 V/m<br>80 MHz – 2,5 GHz                             |

\* Pasma ISM (en: Industrial, Scientific and Medical, to znaczy pasma częstotliwości wykorzystywane do celów przemysłowych, naukowych i medycznych) pomiędzy 0,15 MHz i 80 MHz to 6,765 Hz do 6,795 MHz, 13,553 MHz do 13,567 MHz, 26,957 MHz do 27,283 MHz i 40,66 MHz do 40,70 MHz.

((())) Natężenie pola stacjonarnych nadajników radiowych w przypadku wszystkich częstotliwości, zgodnie z badaniem na miejscu, jest mniejsze od poziomu zgodności. W okolicy urzadzeń, na który umieszczony jest ten symbol, moga wystapić usterki.

Nie ma możliwości wcześniejszego ustalenia natężenia pola nadajników stacjonarnych, takich jak np. stacje bazowe telefonii komórkowej oraz mobilne regionalne służb radiokomunikacyjnych, stacje amatorskie, nadawcy radiowi AM i FM oraz telewizyjni. W celu ustalenia otoczenia elektromagnetycznego powstałego wskutek występowania stacjonarnych nadajników HF konieczne jest sprawdzenie danej lokalizacji. Jeśli ustalone natężenie pola w miejscu ustawienia urządzenia leon *plus* przekracza podany powyżej poziom zgodności, to należy poddać obserwacji urządzenie leon *plus* pod kątem jego normalnej eksploatacji w każdym miejscu zastosowania. W przypadku zaobserwowania niestandardowych parametrów, może wystąpić konieczność podjęcia dodatkowych działań, jak np. zmiana ustawienia lub przeniesienie urządzenia leon *plus* do innej lokalizacji.

W zakresie częstotliwości 150 kHz do 80 MHz natężenie pola nie powinno przekraczać 10 V/m.

**UWAGA:** Te wytyczne nie muszą się sprawdzać we wszystkich sytuacjach. Wpływ na rozprzestrzenianie się natężenia elektromagnetycznego ma absorpcja i refleksywność budynku, przedmiotów i ludzi.

Tabela 6: Wytyczne dotyczące kontroli odporności opakowań w stosunku do bezprzewodowych urządzeń komunikacyjnych o wysokiej częstotliwości

| Częstotliwość<br>badania | Pasma<br>częstotliwości<br>ª | Służba radio-<br>komunikacyjna ª                                 | Modulacja <sup>b</sup>                         | Maks.<br>wydajność | Odległość | Poziom<br>kontroli<br>odporności |
|--------------------------|------------------------------|------------------------------------------------------------------|------------------------------------------------|--------------------|-----------|----------------------------------|
| MHz                      | MHz                          |                                                                  |                                                | w                  | m         | V/m                              |
| 385                      | 380 do 390                   | TETRA 400                                                        | Modulacja<br>impulsowa <sup>b</sup><br>18 Hz   | 1,8                | 0,3       | 27                               |
| 450                      | 430 do 470                   | GMRS 460,<br>FRS 460                                             | FM <sup>c</sup><br>± 5 kHz skok<br>1 kHz sinus | 2                  | 0,3       | 28                               |
| 710                      |                              | Deeme                                                            | Modulacja                                      |                    |           |                                  |
| 745                      | 704 do 787                   | LTE 13, 17                                                       | impulsowa <sup>b</sup>                         | 0,2                | 0,3       | 9                                |
| 780                      |                              |                                                                  | 217 Hz                                         |                    |           |                                  |
| 810                      |                              | GSM 800/900,                                                     | Madulada                                       |                    |           |                                  |
| 870                      | 800 do 960                   | iDEN 820,                                                        | impulsowa <sup>b</sup>                         | 2                  | 0,3       | 28                               |
| 930                      |                              | CDMA 850,<br>Pasmo LTE 5                                         | 18 Hz                                          |                    |           |                                  |
| 1720                     |                              | GSM 1800;<br>CDMA 1900;                                          | Madulasia                                      |                    |           |                                  |
| 1845                     | 1700 do 1990                 | DECT;<br>Pasmo LTE 1, 3,                                         | impulsowa <sup>b</sup><br>217 Hz               | 2                  | 0,3       | 28                               |
| 1970                     |                              | 4, 25;<br>UMTS                                                   |                                                |                    |           |                                  |
| 2450                     | 2400 do 2570                 | Bluetooth,<br>WLAN 802.11<br>b/g/n,<br>RFID 2450,<br>Pasmo LTE 7 | Modulacja<br>impulsowa <sup>b</sup><br>217 Hz  | 2                  | 0,3       | 28                               |
| 5240                     |                              |                                                                  | Modulacja                                      |                    |           |                                  |
| 550                      | 5100 do 5800                 | vvLAN 802.11<br>a/n                                              | impulsowa <sup>b</sup>                         | 0,2                | 0,3       | 9                                |
| 5785                     |                              |                                                                  | 217 Hz                                         |                    |           |                                  |

**UWAGA:** W razie potrzeby odległość między anteną nadawczą a urządzeniem można zmniejszyć do 1 m, aby osiągnąć poziom kontroli odporności. Odległość kontrolna 1 m jest dozwolona zgodnie z IEC 61000-4-3.

<sup>a</sup> W przypadku niektórych służb radiokomunikacyjnych w tabeli uwzględniono tylko częstotliwości połączenia radiowego między urządzeniem komunikacji mobilnej a stacją bazową.

<sup>b</sup> Dźwigar musi być modulowany sygnałem fali prostokątnej z 50% współczynnikiem trwania impulsu.

<sup>c</sup> Jako alternatywa dla modulacji częstotliwości (FM) można zastosować modulację impulsową z 50% współczynnikiem trwania impulsu przy 18 Hz, ponieważ ona, jeśli nie rzeczywista modulacja, stanowiłaby najgorszy scenariusz.

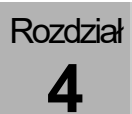

| Tabela 7: Ograniczenia ze względu na obecność wyższych ZAKŁÓCEŃ EM niż podane v | V |
|---------------------------------------------------------------------------------|---|
| rozdziale "Wytyczne i deklaracja producenta – odporność elektromagnetyczna".    |   |

#### Przepływ tlenu we wszystkich warunkach, z wyjątkiem awarii dostarczania tlenu

| Przekroczenie/niewystarczające wartości<br>prowadzą do alarmu                                      |  |  |  |
|----------------------------------------------------------------------------------------------------|--|--|--|
| Dostarczenie pacjentowi niehipoksycznych mieszanek gazów                                           |  |  |  |
| Przekroczenie ustawionej granicy alarmu /<br>niewystarczająca granica alarmu prowadzą do<br>alarmu |  |  |  |
| Brak dostarczenia nadmiernej koncentracji lotnych środków anestetycznych                           |  |  |  |
| Przekroczenie ustawionej granicy alarmu /<br>niewystarczająca granica alarmu prowadzą do<br>alarmu |  |  |  |
| Monitorowanie ciśnienia w drogach oddechowych                                                      |  |  |  |
| Przekroczenie ustawionej granicy alarmu /<br>niewystarczająca granica alarmu prowadzą do<br>alarmu |  |  |  |
|                                                                                                    |  |  |  |

## Opis urządzenia

### Przegląd

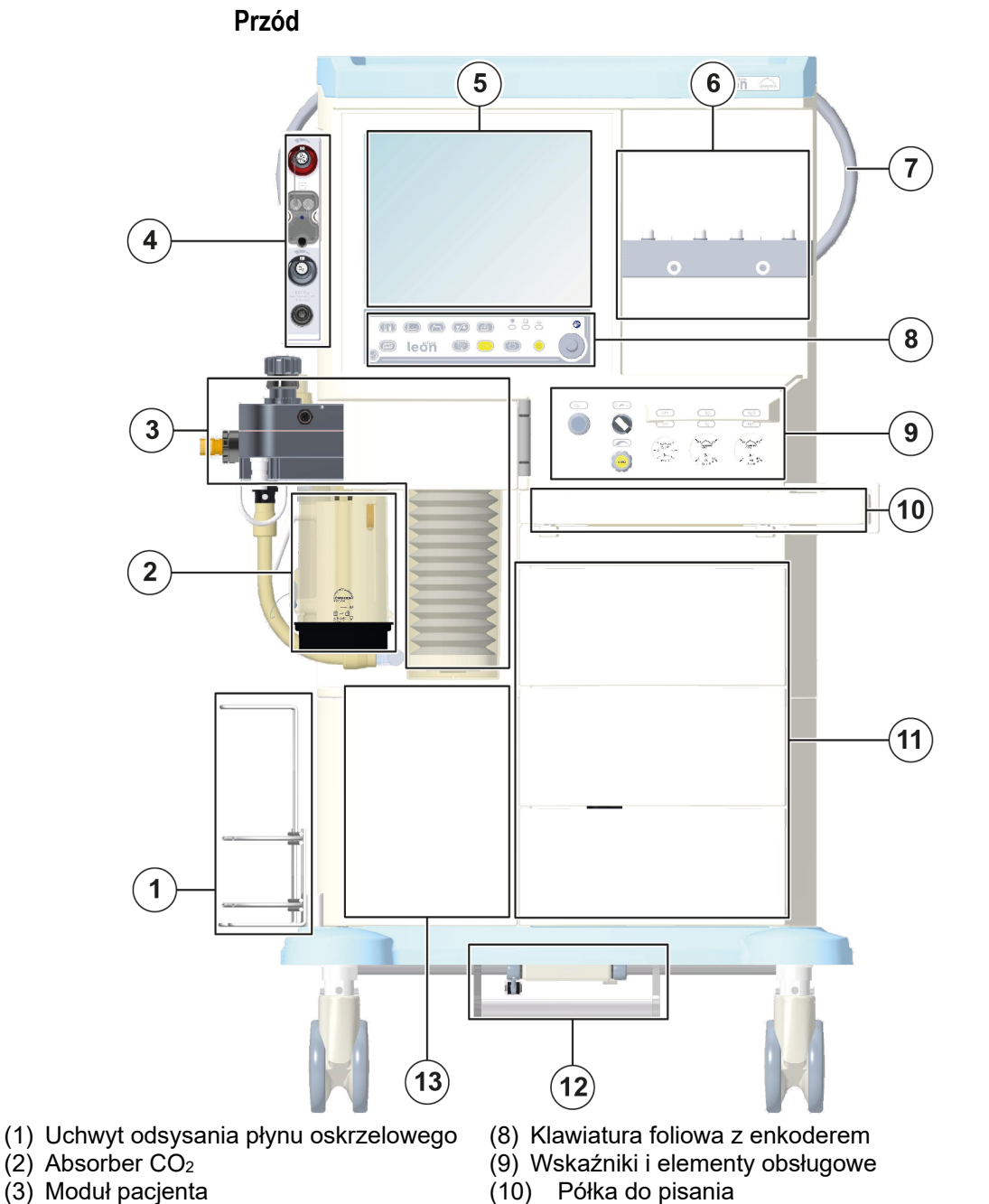

- (4) Wspornik opcji
- (5) Monitor 15" (cali) / ekran dotykowy
- (6) uchwyt parownika środka
- znieczulającego
- (7) Uchwyt do manewrowania
- (10) Półka do pisania
- Szuflady (11)
- Hamulec (opcjonalny) (12)
- (13) Szafka z drzwiami

001081

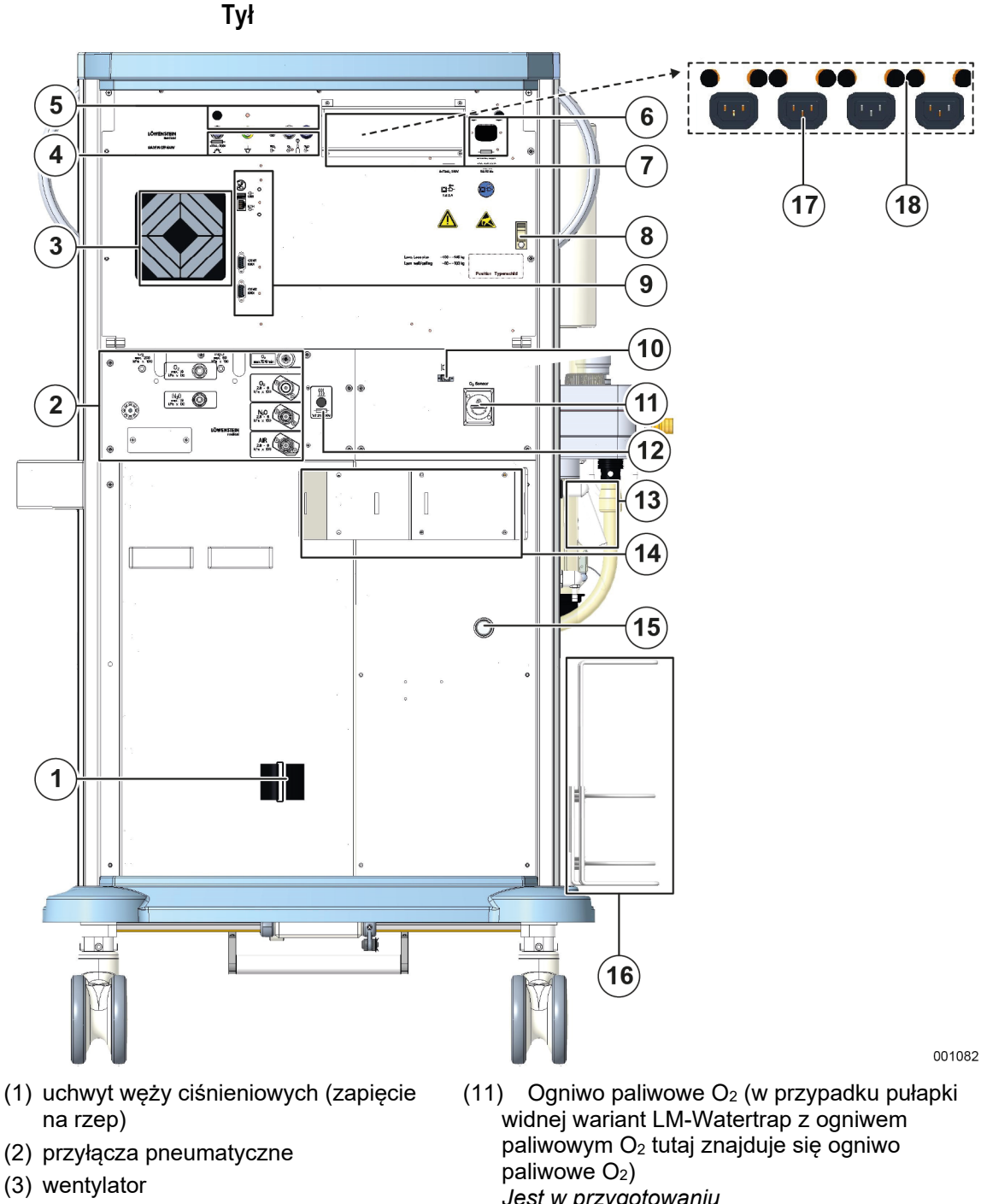

- (4) przyłącza elektryczne
- (5) bezpieczniki
- (6) połączenie i bezpiecznik kabla sieciowego
- (7) osłona dodatkowych gniazd wtykowych
- (8) opaska kabla sieciowego dodatkowego monitora
- (9) złącza do transmisji danych
- (10) przyłącze światłowodowe (opcjonalne)

- Jest w przygotowaniu
- (12) bezpiecznik ogrzewania
- (13) blokada modułu pacjenta
- (14) uchwyt butli 10 I (opcjonalny)
- (15) przyłącze AGFS
- (16) Uchwyt odsysania płynu oskrzelowego
- (17) dodatkowe gniazda wtykowe
- (18) bezpieczniki dla dodatkowych gniazd wtykowych

## Moduł pacjenta

- odłączona od świeżych gazów
- odpuszczana w celu zapobiegania wytwarzania się kondensatu oraz ogrzewania gazów respiracyjnych
- odłączony APL podczas respiracji maszynowej
- czujnik przepływu podczas wdechu i wydechu
- absorber, który można wymienić podczas pracy
- możliwość całkowitej sterylizacji

## Uchwyt parownika środka znieczulającego

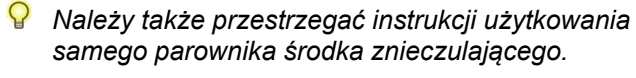

 $(\rightarrow$  "Zakładanie parownika środka znieczulającego" s. 90)

- napęd pneumatyczny (O<sub>2</sub> lub medyczne sprężone powietrze)
- wiszący miech
- z kompensatą podatn.
- z ograniczeniem ciśnienia

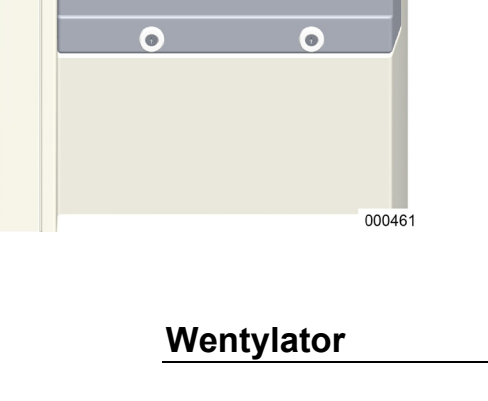

3

## System szyn

Urządzenie leon *plus* ma z prawej i lewej strony system szyn do zamocowania akcesoriów, np.:

#### Szyna do urządzeń

- Maks. obciążenie: 5 kg
- dostępna w różnych długościach

#### Ramiona mocujące

- Ramię mocujące wąż
- Ramię mocujące monitor
- Adapter
- Należy także przestrzegać instrukcji użytkowania samych zamocowanych systemów.

Montaż zbyt ciężkich monitorów na ramionach mocujących! Uszkodzenie urządzenia wskutek przeciążenia

Waga całkowita monitorów zamontowanych na ramieniu mocującym (maksymalna długość: 500 mm) nie może przekraczać 15 kg z uwagi na niebezpieczeństwo przewrócenia.

#### Oświetlenie

- Reflektor roboczy (wyłącza się podczas pracy z użyciem akumulatora)
- Reflektor roboczy nad półką do pisania (nie wyłącza się podczas pracy z użyciem akumulatora)

#### Schowek

- (→ "Ustawianie dodatkowych monitorów" s. 292)
- Przestrzegać także maks. wysokości montażu
   < 1,80 m (wysokość przejazdu przez drzwi).</li>

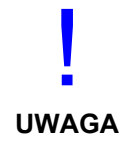

**UWAGA** 

Montaż zbyt ciężkich monitorów na półce!

Uszkodzenie urządzenia wskutek przeciążenia

Waga całkowita monitorów zamontowanych na półce nie może przekraczać 15 kg z uwagi na niebezpieczeństwo przewrócenia. Należy zabezpieczyć monitory przed upadkiem.

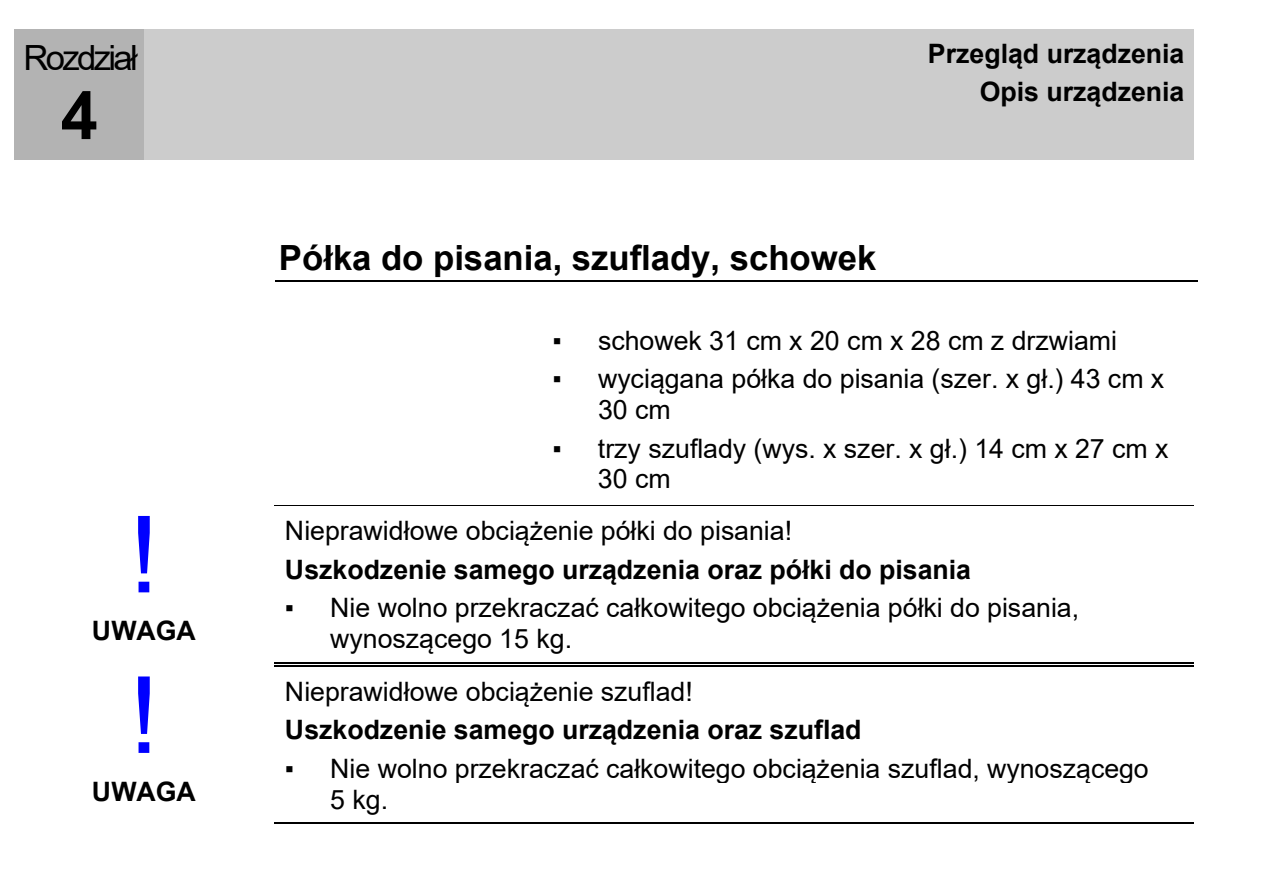

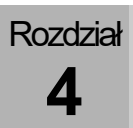

## Prowadnice węży i kabli

# 

#### Przepusty na węże i kable

Z obu stron oraz z tyłu u góry i na dole znajdują się otwory, przez które można poprowadzić kable i węże na zewnątrz do przyłączy zasilających.

(1) Przepust na wąż z boku

#### Prowadnica kabla sieciowego do dodatkowych monitorów

Kable sieciowe do dodatkowych monitorów, które są zasilane prądem z czterech pomocniczych gniazd wtykowych, można poprowadzić przez dwie obejmy (z prawej i z lewej strony w górnej części tylnej ścianki) przez przepusty kablowe z urządzenia do określonych monitorów.

Zanim będzie można użyć pomocnicze gniazda wtykowe, należy zdjąć przymocowaną osłonę gniazd.

- P Obejmę można przykręcić u góry śrubokrętem.
- (→ "Tył" s. 30)
- (→ "Podłączanie dodatkowych urządzeń" s. 92)

#### Uchwyt węża

Za pomocą zapięcia na rzep w dolnej części tylnej ścianki urządzenia można związać węże ciśnieniowe do linii gaz. w jedną wiązkę i przeprowadzić do tyłu na zewnątrz urządzenia. W ten sposób zapobiegnie się otwarciu drzwi tylnej ścianki poprzez pociągnięcie węży.

(→ "Tylna ścianka" s. 63)

## Zakres dostawy

Do zakresu dostawy urządzenia leon *plus* (wyposażenia podstawowego) należą poniższe artykuły:

Rozdział

Δ

Transport powinien być wykonywany fachowo wyłącznie przez specjalistyczną firmę spedycyjną lub przez samą firmę Löwenstein Medical. Moduł pacjenta i opary należy usunąć z urządzenia przed transportem i transportować osobno. Nie wolno przekraczać kąta pochylenia urządzenia, wynoszącego 10°.

- stanowisko anestezjologiczne leon plus
  - Gazomierz
  - zintegrowane przyłącze próżniowe do odsysania płynu oskrzelowego
  - zewnętrzne wyjście O<sub>2</sub>
- zintegrowany zapasowy akumulator
- drzwi tylnej ścianki, szuflady, półka do pisania, schowek z drzwiami
- kabel sieciowy

Poniższe artykuły nie są częścią wyposażenia podstawowego:

- Węże ciśnieniowe (adapter NIST) zgodne z ISO 32 z wtyczką poboru do
  - O2
  - N<sub>2</sub>O
  - Pow.
- Wąż na zużyty gaz ze złączką i adapterem AGFS
- Kabel wyrównania potencjałów
- System węży pacjenta
- Odsysanie płynu oskrzelowego
- Parownik środka znieczulającego

## Wskazówki dotyczące eksploatacji

| Dopuszczalny personel obsługowy  | Urządzenie obsługuje lekarz lub na jego polecenie<br>przeszkolona do tego celu, wykwalifikowana osoba,<br>przy czym każdy użytkownik jest przeszkolony z<br>zakresu obsługi urządzenia i musi się zapoznać z<br>instrukcją użytkowania i obsługi urządzenia.                                                |
|----------------------------------|----------------------------------------------------------------------------------------------------|
|                                  | Użytkownik powinien zawsze stać przed<br>urządzeniem, aby dobrze widział wszystkie wskaźniki<br>oraz aby miał dobry dostęp do wszystkich elementów<br>obsługowych.                                                                                                    |
| Szczegółowe informacje           | Użytkownik może zasięgnąć dalszych informacji lub<br>skorzystać z oferty szkoleń. W tym celu należy<br>zgłosić się partnera handlowego firmy Löwenstein<br>Medical lub zapoznać się z informacjami na stronie<br>www.loewensteinmedical.de.                                                                 |
| Monitorowanie pacjenta           | Urządzenie jest wyposażone standardowo w<br>gazomierz (FiO <sub>2</sub> lub O <sub>2</sub> , CO <sub>2</sub> , N <sub>2</sub> O, lotne środki<br>anestetyczne). W przypadku braku lub uszkodzenia<br>gazomierza, należy monitorować za pomocą<br>monitora zewnętrznego co najmniej następujące<br>stężenia: |
|                                  | Stężenie O <sub>2</sub>                                                                                                    |
|                                  | <ul> <li>Stężenie gazu usypiającego</li> </ul>                                                                                                    |
|                                  | Stężenie CO <sub>2</sub>                                                                                                    |
|                                  | Górne i dolne granice alarmów muszą się dać<br>ustawić, a w przypadku przekroczenia lub<br>niewystarczających wartości pojawi się alarm<br>wizualny oraz akustyczny.                                                                                                    |
|                                  | Gazomierz musi spełniać wymagania normy<br>DIN EN ISO 80601-2-55.                                                                                                    |
| Prawidłowy stan                  | W przypadku stwierdzenia błędu podczas autotestu<br>lub kontroli urządzenia, który zagraża<br>bezpieczeństwu pacjenta, to w żadnym razie nie<br>wolno podłączać do pacjenta aparatu<br>anestezjologicznego!                                                                                                 |
| Warunki eksploatacji i otoczenia | Urządzenie leon <i>plus</i> jest przewidziane tylko do pracy stacjonarnej.                                                                                                    |
|                                  | Urządzenie leon <i>plus</i> może być używane w pobliżu<br>aktywnych urządzeń CHIRURGICZNYCH-HF.                                                                                                    |
|                                  | Urządzenia leon <i>plus</i> nie można stosować w<br>ekranowanych pomieszczeniach HF używanych do<br>obrazowania rezonansem magnetycznym, w których<br>ZAKŁÓCENIA EM występują z dużą intensywnością.                                                                                                    |
# 5. Koncepcja obsługi

# Poziomy funkcji

| Autotest<br>Auto<br>Stan: Autotest OK. | ಠ £ವಿ ಕಂಕ್ಕರ್ 01.082017 07.5323<br>test | <ul> <li>Po każdym włączeniu ma miejsce rozruch urządzenia leon <i>plus</i>, po którym następuje autotest.</li> <li><i>Autotest (start poprzez włączenie urządzenia) należy przeprowadzać raz dziennie.</i></li> </ul> |
|----------------------------------------|-----------------------------------------|----------------------------------------------------------------------------------------------------|
|                                        |                                         | Koncepcja obsługi urządzenia leon <i>plus</i> bazuje na<br>trzech poziomach głównych, które z kolei dzielą się<br>na poziomy podrzędne, w których ostatecznie<br>uruchamia się konkretne funkcje.                      |
|                                        | 800136                                  |                                                                                                    |

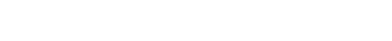

| Test systemu      | Start testu całego systemu                                                               |                                                                                                    |                                                  |
|-------------------|------------------------------------------------------------------------------------------|----------------------------------------------------------------------------------------------------|--------------------------------------------------|
|                   | Start poszczególnych bloków testu<br>systemu                                             |                                                                                                    |                                                  |
|                   | z kalibracją FiO₂ (tylko w przypadku opcji<br>"zewnętrzne ogniwo paliwowe O₂")           |                                                                                                    |                                                  |
|                   | Pominięcie testu systemu (nie zalecane)<br>> szybki start                                |                                                                                                    |                                                  |
| Czuwanie          | Wybór kategorii pacjenta                                                                 | Dziecko<br>Dorośli<br>IBW                                                                                    |                                                  |
|                   | Wybór zakładki                                                                           | Gotowość<br>Krzywe trendów<br>Trend w formie<br>tabeli<br>Dziennik zdarzeń<br>Dodatki                        | Konfig<br>Głośność<br>Czas<br>systemowy<br>Opcja |
|                   | Wybór opcji respiracji za pomocą<br>odpowiednich parametrów respiracji                   |                                                                                                    |                                                  |
|                   | Wyświetlanie granicy alarmu oraz ciśnień<br>doprowadzania gazu                           |                                                                                                    |                                                  |
|                   | Stoper<br>Reset ustawień do ustawień<br>standardowych                                    |                                                                                                    |                                                  |
|                   | Test systemu                                                                             |                                                                                                    |                                                  |
| Poziom respiracji | Wybór zakładki                                                                           | Krzywe w czasie<br>rzeczywistym<br>Krzywe trendów<br>Trend w formie<br>tabeli<br>Dziennik alarmów<br>Dodatki | Konfig<br>Głośność<br>Opcja                      |
|                   | Wybór opcji respiracji za pomocą<br>odpowiednich parametrów respiracji                   |                                                                                                    |                                                  |
|                   | Ustawienia świeżego gazu                                                                 |                                                                                                    |                                                  |
|                   | Wybór wartości monitoringu strona 1/2<br>Wyświetlanie wartości pomiarowych<br>gazomierza |                                                                                                    |                                                  |
|                   | Wyświetlanie granic alarmu oraz ciśnień<br>doprowadzania gazu                            |                                                                                                    |                                                  |
|                   | Stoper                                                                                   |                                                                                                    |                                                  |

# Symbole

| Tabela 8: Symbole/etykiety |                                                                                                   |  |
|----------------------------|---------------------------------------------------------------------------------------------------|--|
| <u>^</u>                   | Ostrzeżenie przed niebezpiecznym miejscem                                                         |  |
|                            | Ostrzeżenie przed napięciem elektrycznym                                                          |  |
|                            | Komponenty powodujące zagrożenie elektrostatyczne                                                 |  |
|                            | Ładowanie telefonów komórkowych, smartfonów, tabletów zakazane                                    |  |
|                            | Przesuwanie i opieranie się zakazane                                                              |  |
|                            | Urządzenie można przemieszczać tylko w pozycji transportowej.                                     |  |
|                            | Przestrzegać instrukcji                                                                           |  |
|                            | Przed otwarciem wyjąć wtyczkę sieciową                                                            |  |
| *                          | Część aplikacji typu B (część aplikacji do stosowania przy ciele, ale nie<br>przy otwartym sercu) |  |
| ((()))                     | Niejonizujące promieniowanie elektromagnetyczne                                                   |  |
|                            | Symbol oznaczający oddzielną zbiórkę urządzeń elektrycznych i elektronicznych                     |  |
| <b>CE</b> 0197             | CE z numerem identyfikacyjnym notyfikowanej jednostki – potwierdzenie spełnienia wymagań UE       |  |

| Tabela 8: Symbole/etykiety |                                                                            |  |  |
|----------------------------|----------------------------------------------------------------------------|--|--|
| 2005                       | Data produkcji                                                             |  |  |
| <u> </u>                   | Ogrzewanie                                                                 |  |  |
| $\bigvee$                  | Wyrównanie potencjałów                                                     |  |  |
|                            | Bezpiecznik                                                                |  |  |
|                            | Manometr do ciśnienia w butli rezerwowej O <sub>2</sub>                    |  |  |
| $N_2O$                     | Manometr do ciśnienia w butli rezerwowej N₂O                               |  |  |
| VAC                        | Manometr do ciśnienia próżni                                               |  |  |
|                            | Przełącznik odsysania – ustawienia:<br>• 0 = wył.<br>• regulacja<br>• maks |  |  |
|                            | Zmiana wielkości poprzez obracanie                                         |  |  |
|                            | Zmiana wielkości stopniowo poprzez obracanie                               |  |  |
|                            | Flush O <sub>2</sub> (z przodu)                                            |  |  |
|                            | Wyjście (pneumatyczne)                                                     |  |  |
|                            | Wejście (pneumatyczne)                                                     |  |  |
| ⊖÷                         | Wyjście (energii i sygnałów)                                               |  |  |

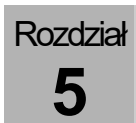

| Tabela 8: Symbole/etykiety            |                                                                                            |  |
|---------------------------------------|--------------------------------------------------------------------------------------------|--|
| <b>O</b> -                            | Wejście (energii i sygnałów)                                                               |  |
| $\bigcirc$                            | Wejście/wyjście (energii i sygnałów)                                                       |  |
|                                       | Blokada, ogólna                                                                            |  |
|                                       | Odblokowanie, ogólne                                                                       |  |
| EXT O <sub>2</sub>                    | Zewnętrzne wyjście O <sub>2</sub>                                                          |  |
| <b>EXT FG</b><br>Pmax = 1,2 kPa x 100 | Zewnętrzne wyjście świeżego gazu z informacją o maksymalnym ciśnieniu<br>P <sub>maks</sub> |  |
| €<br>ETH                              | Złącze ethernetowe                                                                         |  |
| COM I COM 2<br>10101 10101            | 1. i 2. złącze szeregowe                                                                   |  |
|                                       | Wyjście światłowodowe (dodatkowy monitor)                                                  |  |
|                                       | Złącze USB                                                                                 |  |
| -\                                    | Lampa; światło; oświetlenie                                                                |  |
| I≤2A                                  | Pomocnicze gniazda wtykowe obciążyć maks. 2 A                                              |  |
|                                       | Przyłącze czujników wysokociśnieniowych                                                    |  |
| O <sub>2</sub> Sensor                 | Ogniwo paliwowe O <sub>2</sub> LM-Watertrap <i>(w przygotowaniu)</i>                       |  |

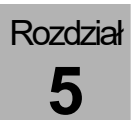

Tabela 9: Symbole/Przyciski

|       | Przycisk WŁ./WYŁ.                                                                                              |                                 |  |
|-------|----------------------------------------------------------------------------------------------------|---------------------------------|--|
|       | Przycisk Wybór okna mieszacza świeżych gazów                                                                   |                                 |  |
|       | Przycisk Wybór okna krzywych w czasie rzeczywistym                                                             |                                 |  |
|       | Przycisk Wybór okna formy, parametrów respiracji                                                               |                                 |  |
| P     | Przycisk Wybór formy respiracji MAN/SPONT (ręczna/spontaniczna respiracja)                                     |                                 |  |
|       | Przycisk Wyświetlanie okna otwierania/przybliżania pętli                                                       |                                 |  |
|       | Przycisk Wyświetlanie okna granic alarmów                                                                      |                                 |  |
|       | Przycisk Przełączanie kart (przełącza między p                                                                 | ooszczególnymi oknami)          |  |
|       | w trybie gotowości                                                                                             | podczas respiracji              |  |
|       | Gotowość                                                                                                    | Krzywe w czasie<br>rzeczywistym |  |
|       | Krzywe trendu                                                                                                  | Krzywe trendów                  |  |
|       | Trend w formie tabeli                                                                                          | Trend w formie tabeli           |  |
|       | Dziennik zdarzeń                                                                                               | Dziennik alarmów                |  |
|       | Dodatki                                                                                                    | Dodatki                         |  |
|       | Konfig Głośność Czas Opcja<br>systemowy                                                                        | Konfig Głośność Opcja           |  |
| START | Przycisk Rozpoczęcie respiracji                                                                                |                                 |  |
|       | Przycisk Tryb gotowości (zatrzymanie respiracji i przejście do trybu gotowości)                                |                                 |  |
|       | Przycisk wyciszania dźwięku alarmowego na dwie lub dziesięć minut<br>(dziesięć minut tylko w trybie MAN/SPONT) |                                 |  |

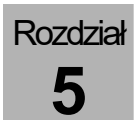

| Tabela 10: Symbole/diody LED |                                                                  |  |  |
|------------------------------|------------------------------------------------------------------|--|--|
| $\mathbf{\hat{\mathbf{A}}}$  | Dioda LED obecności zasilania sieciowego (świeci się na zielono) |  |  |
|                              | Dioda LED trybu zasilania akumulatorem (świeci się na żółto)     |  |  |
| ¢                            | Dioda LED wizualnego wskazania alarmu (świeci się na czerwono)   |  |  |

| Tabela 11: Symbole/monitor (tylko wskazanie) |                                                                     |  |  |
|----------------------------------------------|---------------------------------------------------------------------|--|--|
| <b>50</b> min.                               | Symbol na monitorze/kontrolka: Pozostały czas pracy na akumulatorze |  |  |
| <u> </u>                                     | Symbol na monitorze/kontrolka: Kontrolka ładowania akumulatora      |  |  |
| 📑 10 min.                                    | Symbol na monitorze/kontrolka: Niski poziom ładowania akumulatora   |  |  |
| 📑 0 min.                                     | Symbol na monitorze/kontrolka: Akumulatory uszkodzone               |  |  |
|                                              | Symbol na monitorze/kontrolka: Brak akumulatorów                    |  |  |
| ₽                                            | Symbol na monitorze/kontrolka: Napięcie sieciowe obecne             |  |  |
| Þ                                            | Symbol na monitorze/kontrolka: Brak napięcia sieciowego             |  |  |
|                                              | Symbol na monitorze/kontrolka: Górne i dolne granice alarmów        |  |  |
| 0,-0                                         | Symbol na monitorze/kontrolka: Ciśnienia ZGA                        |  |  |
| ĩ                                            | Symbol na monitorze/kontrolka: Ciśnienia w butlach 10 l             |  |  |

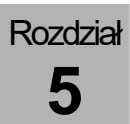

| Tabela 12: Symbole/monitor (elementy obsługowe) |                                                                                                    |  |
|-------------------------------------------------|----------------------------------------------------------------------------------------------------|--|
| ‡ ९ +                                           | <ul> <li>Symbole na monitorze/element obsługowy krzywych w czasie rzeczywistym</li> <li>Przesunięcie punktu 0</li> <li>Przybliżanie w kierunku Y</li> <li>WŁ./WYŁ. autoskalowania</li> </ul> |  |
| # wykresów: 3                                   | Symbol na monitorze/element obsługowy: Liczba krzywych w czasie rzeczywistym, które mają zostać wyświetlone                                                                                  |  |
| 10_s                                            | Symbol na monitorze/element obsługowy: Skalowanie osi X                                                                                                    |  |
| P <sub>aw</sub> Pa x 100 (mbar)                 | Symbol na monitorze/element obsługowy: Wybór, która wartość pomiarowa<br>ma być widoczna jako krzywa w czasie rzeczywistym                                                                   |  |
|                                                 | Symbol na monitorze/element obsługowy: Wyświetlanie okna pętli jako<br>wzór                                                                                                    |  |
| 100<br>19                                       | Symbol na monitorze/element obsługowy: Ustawianie wartości granicznych<br>(granice alarmów)                                                                                                  |  |
| MV 7.1                                          | Symbol na monitorze/element obsługowy: Określanie monitorowanej<br>wartości                                                                                                    |  |

# Tabela 13: Symbole/monitor (przyciski)

| ्<br>द            | Przycisk Przybliż pętlę w kierunku X        |
|-------------------|---------------------------------------------|
| $\leftrightarrow$ | Przycisk Przesunięcie punktu 0 w kierunku X |
| Q\$               | Przycisk Przybliż pętlę w kierunku Y        |
| \$                | Przycisk Przesunięcie punktu 0 w kierunku Y |
| •                 | Przycisk Autoskalowanie pętli WŁ.           |
| \$                | Przycisk Autoskalowanie pętli WYŁ.          |
| ×                 | Przycisk Zamknij okno                       |

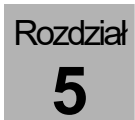

| Tabela 13: Symbole/monitor (przyciski) |                                                                                                    |  |
|----------------------------------------|----------------------------------------------------------------------------------------------------|--|
| •                                      | Przycisk Przewiń listę                                                                             |  |
| ₹                                      | Przycisk Przewiń listę (szybko)                                                                    |  |
| Autoset                                | Przycisk Automatycznie dopasuj alarmy                                                              |  |
| Pauza                                  | Zamrożenie pętli                                                                                   |  |
| Kontynuuj                              | Uruchomienie pętli                                                                                 |  |
| Zachowaj                               | Zapisanie pętli jako pętli referencyjnej                                                           |  |
| Aktywuj                                | Wyświetlanie pętli referencyjnej i uruchomienie aktualnej pętli (aktywacja<br>trybu porównawczego) |  |
| Deaktywuj                              | Usuwanie pętli referencyjnej i uruchomienie aktualnej pętli (dezaktywacja trybu porównawczego)     |  |

| Tabela 14: S | ymbole/monitor | (zakładki) |
|--------------|----------------|------------|
|--------------|----------------|------------|

|                    | w trybie gotowości                        |                                   |                              |           | podczas respiracji                                                                |              |       |
|--------------------|-------------------------------------------|-----------------------------------|------------------------------|-----------|-----------------------------------------------------------------------------------|--------------|-------|
| Gotowość<br>Krzywe | (cien                                     | Okno g<br>nnoniebieskie           | otowości<br>e, gdy jest akty | /wne)     | Okno krzywych w czasie<br>rzeczywistym<br>(ciemnoniebieskie, gdy jest<br>aktywne) |              |       |
| Trend<br>Krzywe    |                                           | Okno krzywych trendów             |                              |           |                                                                                   |              |       |
| Trend<br>Tabele    |                                           |                                   | Okno trendó                  | w tabelar | ycznych                                                                           |              |       |
| Zdarz<br>Log       |                                           | Dzionni                           | k zdorzoń                    |           |                                                                                   | ionnik olorm | ów    |
| Alarm<br>Log       |                                           | Dziennik zdarzen Dziennik alarmow |                              |           |                                                                                   |              |       |
| Extras             |                                           |                                   | C                            | odatki    |                                                                                   |              |       |
| Konfig.            |                                           |                                   |                              |           |                                                                                   |              | Opcja |
| Głośność           | Konfig                                    | Głośność                          | Czas                         | Opcja     | Konfig                                                                            | Głośność     |       |
| System time        | rtering                                   |                                   | systemowy                    |           | 0                                                                                 |              |       |
| Орсја              |                                           |                                   |                              |           |                                                                                   |              |       |
| 1 2                | Wybór wartości monitoringu strona 1 lub 2 |                                   |                              |           |                                                                                   |              |       |
| Page 1             |                                           | Zakładka z dalszymi stronami      |                              |           |                                                                                   |              |       |

# Interfejs użytkownika

Interfejs użytkownika urządzenia leon *plus* składa się z trzech komponentów:

- Monitor (TFT) z ekranem dotykowym (Touch)
- Klawiatura foliowa
- Pokrętło (enkoder)

Głównym elementem obsługowym jest ekran dotykowy, jednak również za pomocą klawiatury foliowej i pokrętła jest możliwa całkowita obsługa urządzenia.

# Projekty

#### Projekt bezpieczeństwa

| Moduły                | W urządzeniu leon <i>plus</i> jednostka respiracyjna,<br>interfejs użytkownika i monitoring są oddzielnymi<br>modułami. Awaria jednostki respiracyjnej nie<br>prowadzi do ograniczenia działania innych modułów.<br>W takiej sytuacji możliwa jest respiracja ręczna z<br>pełnym zakresem monitoringu. |
|-----------------------|----------------------------------------------------------------------------------------------------|
|                       | W przypadku awarii interfejsu użytkownika i<br>monitoringu, respiracja jest kontynuowana z ostatnio<br>ustawionymi ustawieniami świeżego gazu i<br>parametrami respiracji.                                                                                                    |
| Interfejs użytkownika | Do każdego elementu obsługowego przypisana jest<br>tylko jedna funkcja. Wszystkie funkcje urządzenia są<br>także dostępne i możliwe do wykonania za pomocą<br>przycisków klawiatury foliowej i pokrętła. Uszkodzony<br>ekran dotykowy nie prowadzi do ograniczenia<br>działania.                       |

Rozdział 5

#### Koncepcja kolorów

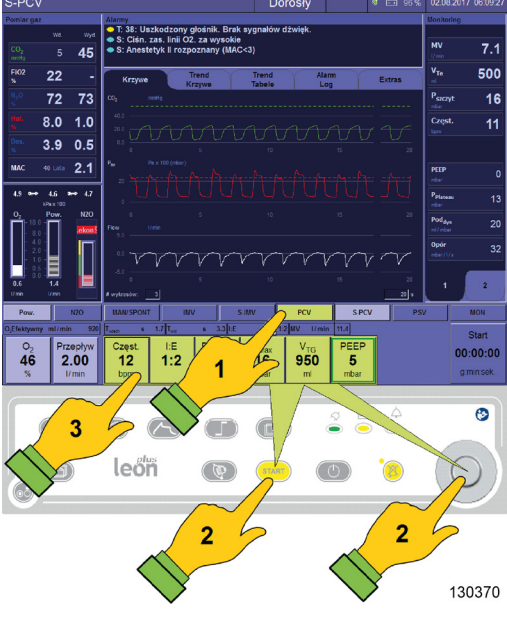

Ramka aktywnego okna ma kolor jasno-niebieski, ramka nieaktywnego okna ma kolor ciemnoniebieski.

 $(\rightarrow$  "Ekran dotykowy" s. 49)

Przycisk aktywnej formy respiracji (tutaj IMV) ma kolor jasno-niebieski. Nowo wybrana forma respiracji (tutaj PCV) i jej przyciski do ustawiania parametrów respiracji mają kolor żółty (1).

Podczas wyboru nowej formy respiracji, jej przyciski do wstępnego ustawiania parametrów respiracji wyświetlają się nad przyciskami aktywnej formy respiracji. Nowo wybraną formę respiracji można uruchomić za pomocą żółtego przycisku "START" na klawiaturze foliowej lub za pomocą pokrętła (2).

Jeśli jakiś parametr respiracji jest odblokowany, to przycisk ten znajduje się w zielonej ramce, a ustawiana wartość ma ciemno-niebieskie tło (3).

Wstępne ustawienia (żółty) trybów respiracji, jeśli nie zostaną potwierdzone, po 10 s. zamkną się, a dotychczasowa aktywna forma respiracji zostanie zachowana.

 $(\rightarrow$  "Funkcja elementów obsługowych" s. 50)

# Klawiatura foliowa

#### Obsługa za pomocą klawiatury foliowej

|          |      |       | Ø ≝<br>● ● | ø          |
|----------|------|-------|------------|------------|
|          | leon | START | CU         | $\bigcirc$ |
| <u> </u> |      |       |            | 000375     |

Za pomocą klawiatury foliowej wykonuje się różne funkcje.

 $(\rightarrow$  "Tabela 9: Symbole/Przyciski" s. 42)

Stany robocze są wizualizowane za pomocą diod LED.

 $(\rightarrow$  "Tabela 10: Symbole/diody LED" s. 43)

# Ekran dotykowy

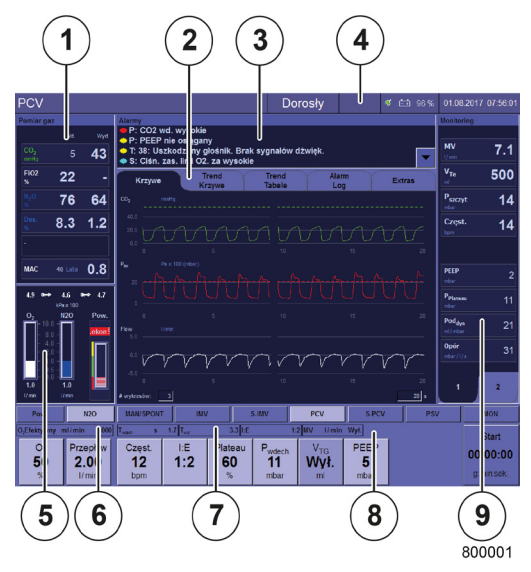

Rozdział

5

#### Ekran podstawowy

Podstawowe informacje i elementy obsługowe są prezentowane na monitorze z paskiem tytułowym i ośmioma oknami.

- (1) Wyświetlanie wartości pomiarowych gazomierza
- (2) System zakładek
- (3) Wyświetlanie aktualnych alarmów
- $(\rightarrow$  "Prezentacja aktualnych alarmów" s. 200)
- (4) Pasek tytułowy
- (5) Obsługa i wyświetlanie mieszaczy świeżych gazów
- (6) Wyświetlanie efektywnej ilości O2
- (7) Wyświetlanie Twde., Twyd., I:E
- (8) Ustawianie i wyświetlanie form i parametrów respiracji
- (9) Wyświetlanie wartości pomiarowych respiracji

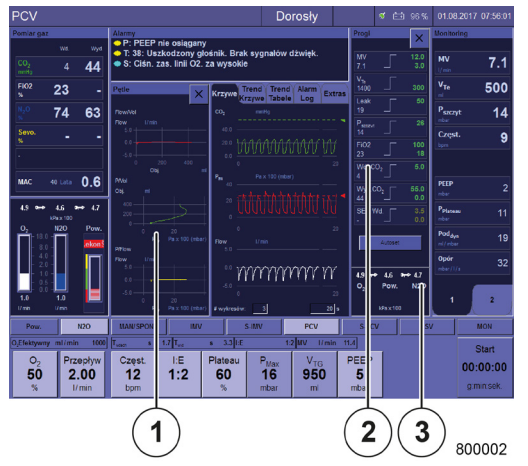

#### Rozszerzony ekran

Do wyboru można wyświetlić jeszcze dwa dodatkowe okna.

- Wyświetlić okno pętli za pomocą przycisku Okno pętli
- (2) Wyświetlić okno wartości granicznych (granice alarmów) za pomocą przycisku Okno granic alarmów
- (3) Wyświetlić ciśnienia linii gaz. oraz butli 10 l za pomocą przycisku **Okno granic alarmów**

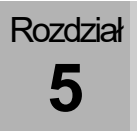

#### Obsługa za pomocą ekranu dotykowego

Funkcje urządzenia obsługiwane są głównie za pomocą ekranu dotykowego. Jednak poniższe funkcje można wykonać tylko za pomocą klawiatury foliowej:

- Przycisk WŁ./WYŁ.
- Przycisk Wyświetlanie okna pętli
- Przycisk Okno granic alarmów, wyświetlanie ciśnieńZGA, butli 10 l
- Przycisk Przełączanie kart
- Przycisk Rozpoczęcie respiracji
- Przycisk Tryb gotowości, zatrzymanie respiracji i przejście do trybu gotowości
- Przycisk wyciszania dźwięku alarmowego na dwie lub dziesięć minut (dziesięć minut tylko w trybie MAN/SPONT)
- $\bigcirc (\rightarrow$  "Tabela 9: Symbole/Przyciski" s. 42)

Tabela 15: Funkcja elementów obsługowych (ekran dotykowy)

| Elei                  | ment obsługo          | owy                       |                                                                                                    |
|-----------------------|-----------------------|---------------------------|----------------------------------------------------------------------------------------------------|
| wstępne<br>ustawienie | wybrany               | aktywny                   | Dotknięcie <b>przycisku z funkcją</b> (np. wybór formy respiracji) powoduje jego samoczynne odblokowanie                                                                                                    |
| PCV                   | PCV                   | PCV                       | i wyświetlenie w zielonej otoczce.                                                                                                    |
| Plateau<br>20<br>%    | Plateau<br>20<br>%    | Plateau<br><b>20</b><br>% | W przypadku <b>wartości nastawczej</b> (np. parametru<br>respiracji) zostanie ona odblokowana, otoczona<br>zielonym kolorem, a ustawiana wartość będzie miała<br>niebieskie tło (zmiana możliwa tylko za pomocą<br>pokrętła). |
| Pax 100 (r            | mbar) P <sub>aw</sub> | Pa x 100 (mbar)           | W przypadku <b>symbolu z funkcją</b> (np. element<br>obsługowy krzywych w czasie rzeczywistym) w<br>oknie, zostanie on otoczony zielonym kolorem z<br>jasno-niebieskim tłem.                                                  |
| Krzywe                | Trend<br>Krzywe       | 1 2                       | W przypadku zakładki jej tło będą ciemno-niebieskie.                                                                                                    |
| •                     | ₹                     | ×                         | Przewijanie danych w oknie<br>powoli/szybko<br>zamknięcie otwartego okna                                                                                                    |

# Pokrętło

Rozdział

5

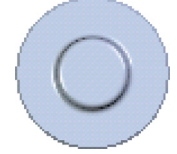

Obracając dokonuje się wyboru, naciśnięcie pokrętła powoduje potwierdzenie:

- Przejście do przycisku lub okna odbywa się za pomocą pokrętła
- Potwierdzenie przycisku z funkcją odbywa się za pomocą pokrętła
- Zmiana i potwierdzenie tej wartości nastawczej odbywa się za pomocą pokrętła lub ponownego naciśnięcia przycisku
- Potwierdzenie symbolu z funkcją odbywa się za pomocą pokrętła
- Start formy respiracji może nastąpić za pomocą pokrętła

#### Obsługa wyłącznie za pomocą klawiatury foliowej

| Pow.                                  | N20                       | MAN/SPONT           | i inter    | t 👘                             | S-IMV                          | PCV                                          | S PCV             | PSV | MON                             |
|---------------------------------------|---------------------------|---------------------|------------|---------------------------------|--------------------------------|----------------------------------------------|-------------------|-----|---------------------------------|
| 0,Efektywny r<br>02<br><b>46</b><br>% | Przepływ<br>2.00<br>I/min | Częst.<br>12<br>bpm | 1:E<br>1:2 | s 3.3  18<br>Plateau<br>60<br>% | P <sub>Max</sub><br>18<br>mbar | 1:2 UV 1/min<br>V <sub>TG</sub><br>920<br>mi | PEEP<br>5<br>mbar |     | Start<br>00:00:00<br>g.min.sek. |
|                                       |                           | 2) (                | $\sim$     |                                 | (f                             |                                              |                   | â / | •                               |
|                                       |                           | leő                 | n          | Þ                               | BTAR                           |                                              |                   |     |                                 |
|                                       |                           |                     |            |                                 |                                |                                              |                   | 5   |                                 |
|                                       |                           |                     |            |                                 |                                |                                              | V                 |     | 130373                          |

Bez użycia ekranu dotykowego należy najpierw przybliżyć odpowiednie okno za pomocą przycisku na klawiaturze foliowej.

 $(\rightarrow$  "Obsługa za pomocą klawiatury foliowej" s. 48)

Przesuwanie pola wprowadzania na przycisk w oknie odbywa się za pomocą pokrętła.

Parametr respiracji odblokowuje się naciskając pokrętło, zmienia się obracając i ponownie naciskając pokrętło.

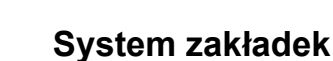

Rozdział

5

Okno znajdujące się w środku interfejsu użytkownika składa się z pięciu zakładek, które są w różnym stopniu zapełnione w trybie gotowości i w trakcie respiracji. Aktywna zakładka ma ciemno-niebieskie tło.

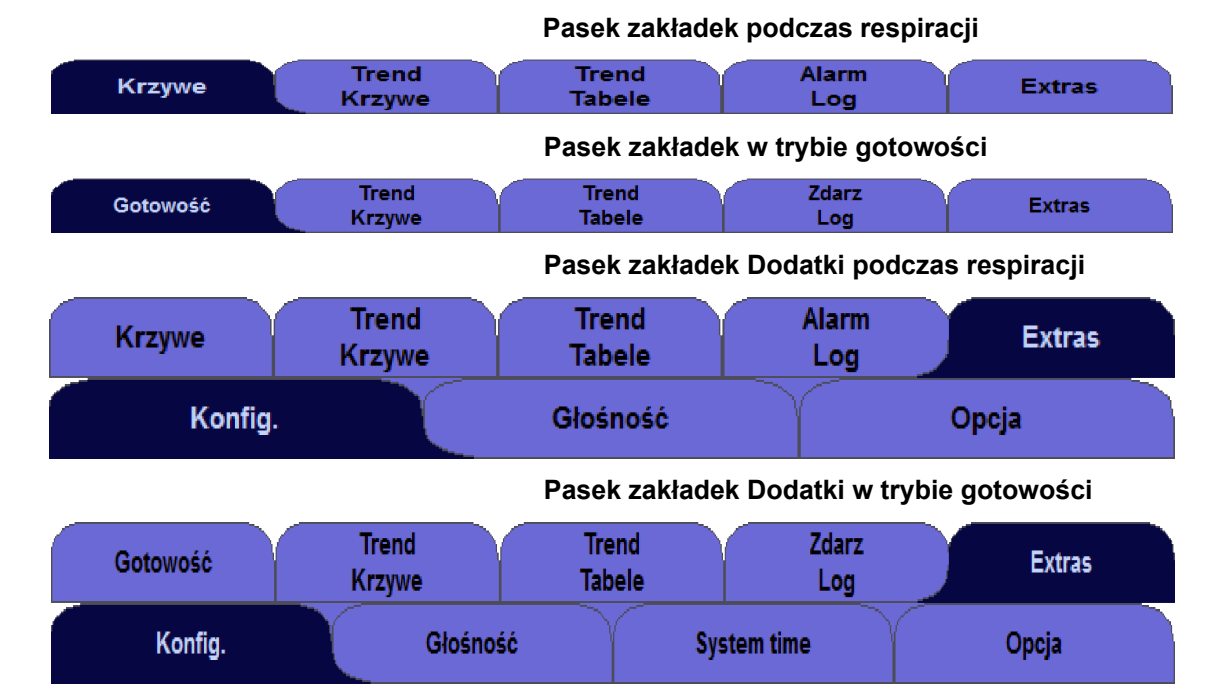

# Pasek tytułowy

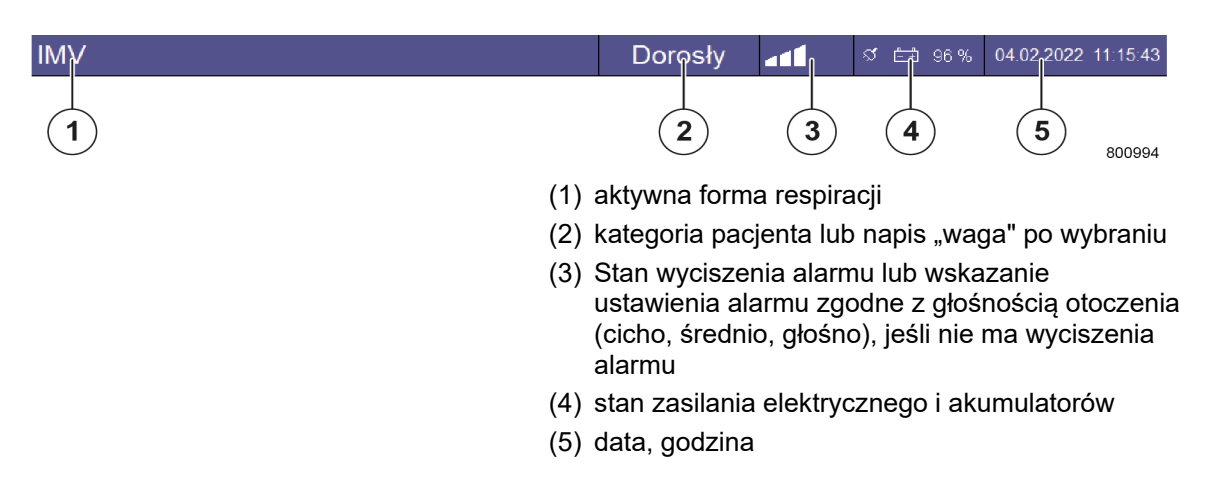

# Forma respiracji HLM

| HLM         |                                                                                                    | Dorosły                                                                                                    | HLM | a <b>1</b> | 🚿 击 96% | 04.02.2022 11:16:11 |  |
|-------------|----------------------------------------------------------------------------------------------------|----------------------------------------------------------------------------------------------------|-----|------------|---------|---------------------|--|
|             |                                                                                                    | W formie respiracji HLM jest to jeszcze raz<br>uwidocznione kolorem czerwonym w pasku<br>tytułowym, ponieważ monitorowanie wszystkich<br>wartości granicznych jest wyłączone (z wyjątkiem<br>CPAP). |     |            |         |                     |  |
| OSTRZEŻENIE | Alarmy wyłączone!<br>Niebezpieczeństwo podania niewystarczającej ilości tlenu<br>• Podczas respiracji zachować szczególną ostrożność. |                                                                                                    |     |            |         |                     |  |

# Forma respiracji MON

| MON         |                                                                                                    | Dorosły               | MON               | ad <b>i</b> - | <b>≶</b> 🖽 96% | 04.02.2022 | 11:16:11 |  |
|-------------|----------------------------------------------------------------------------------------------------|-----------------------|-------------------|---------------|----------------|------------|----------|--|
|             | W formie respiracji MON jest to jeszcze raz<br>uwidocznione kolorem czerwonym w pasku<br>tytułowym, ponieważ monitorowanie wszystkich<br>wartości granicznych jest wyłączone (z wyjątkiem<br>CPAP). |                       |                   |               |                |            |          |  |
| OSTRZEŻENIE | Alarmy wyłączone!<br>Niebezpieczeństwo podania niewystarczającej ilości tlenu<br>• Podczas respiracji zachować szczególną ostrożność.                                                               |                       |                   |               |                |            |          |  |
|             | (                                                                                                    | W formie<br>jest wyłą | respira<br>czone. | cji MON       | dozowanie      | e świeżeg  | o gazu   |  |

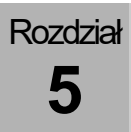

# Monitorowanie wyciszenia alarmu (wyciszenie)

| Wyciszanie 2 min.  |                                    | Na klawiaturze foliowej na dole z prawej strony<br>znajduje się przycisk <b>Wycisz</b> . Naciśnięcie przycisku<br><b>Wycisz</b> powoduje wyciszenie wszystkich aktualnych<br>alarmów na dwie minuty.       |
|--------------------|------------------------------------|----------------------------------------------------------------------------------------------------|
|                    | 01:53                              | Na pasku tytułowym pojawia się licznik minutowy w formacie mm:ss, który wyświetla czas pozostały do końca wyciszenia.                                                                                      |
|                    |                                    | $(\rightarrow vvyc)$ s. $zo_{+}$                                                                                                    |
| Wyciszanie 10 min. | <u>k</u> 09:57                     | Gdy w formie respiracji <b>MAN/SPONT</b> naciśnie i<br>przytrzyma się przycisk <b>Wycisz</b> przez ponad 2<br>sekundy, pojawi się okno dialogowe.                                                          |
|                    |                                    | (→ <i>"Wyciszanie alarmu na 10 minuty" s. 205).</i><br>Jeśli potwierdzi się naciskając przycisk <b>Tak</b>                                                                                                 |
|                    |                                    | wszystkie alarmy pacjentów zostaną wyciszone na<br>10 minut. Na pasku tytułowym pojawia się licznik<br>minutowy w formacie mm:ss, na czerwonym tle, który<br>wyświetla czas pozostały do końca wyciszenia. |
|                    | Ŷ                                  | Funkcja <b>Wycisz</b> 10 min jest dostępna tylko w formie<br>respiracji MAN/SPONT.                                                                                                    |
| $\wedge$           | Alarmy wyciszone!                  |                                                                                                    |
|                    | Niebezpieczeństwo                  | podania niewystarczającej ilości tlenu                                                                                                    |
| OSTRZEŻENIE        | <ul> <li>Obserwować res</li> </ul> | pirację, gdy alarmy są wyciszone.                                                                                                    |
|                    | Ŷ                                  | Tę funkcję należy wybierać tylko, gdy pacjent jest<br>odłączony.                                                                                                    |
|                    |                                    |                                                                                                    |
|                    | Screensaver                        |                                                                                                    |

W menu konfiguracji można ustawić Screensaver.

P Tego ustawienia może dokonać tylko przeszkolony personel specjalistyczny lub technik serwisu autoryzowany przez firmę Löwenstein Medical.

# Elementy obsługowe i wskazania

# Przód

#### O<sub>2</sub>-Flush, próżnia, manometrciśnieniowy

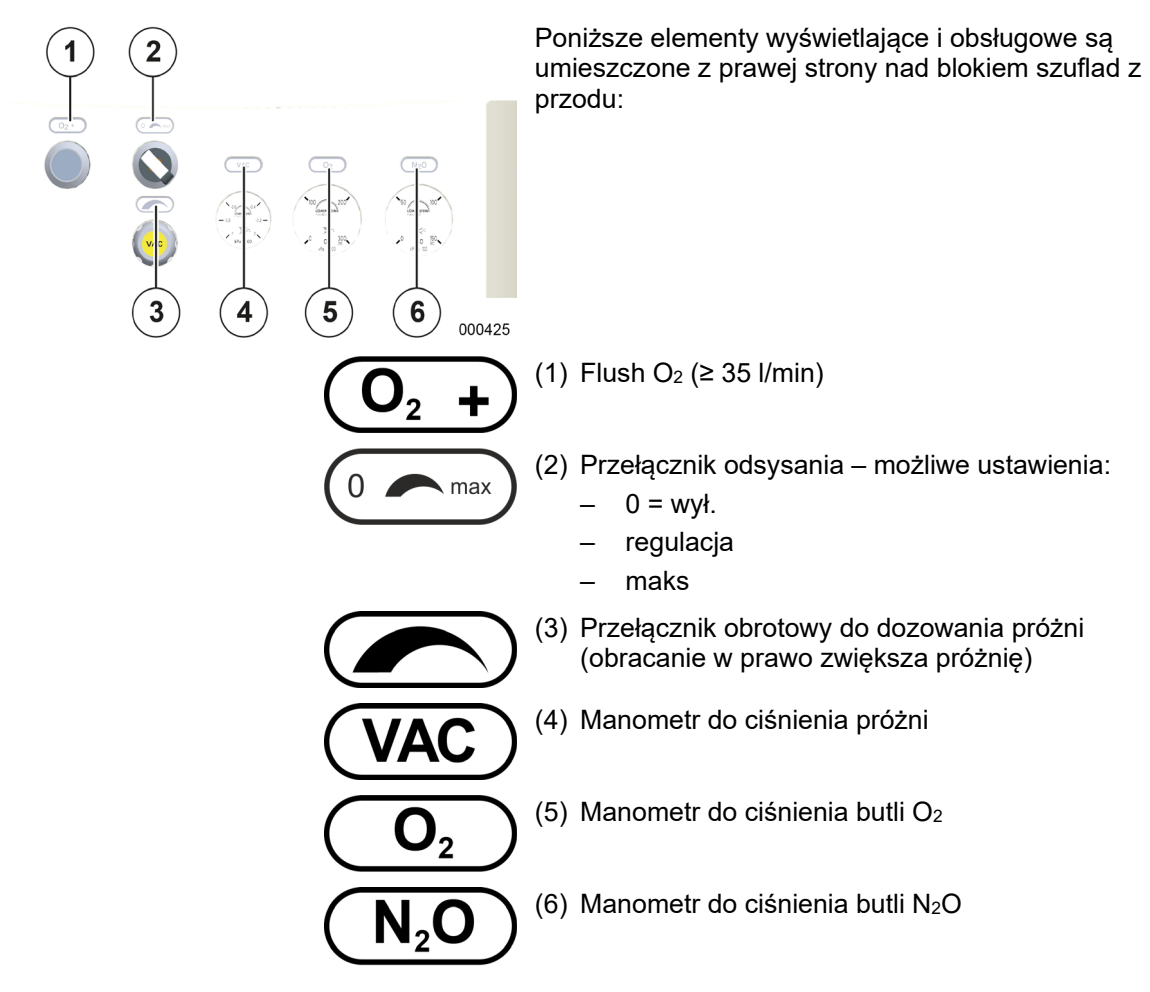

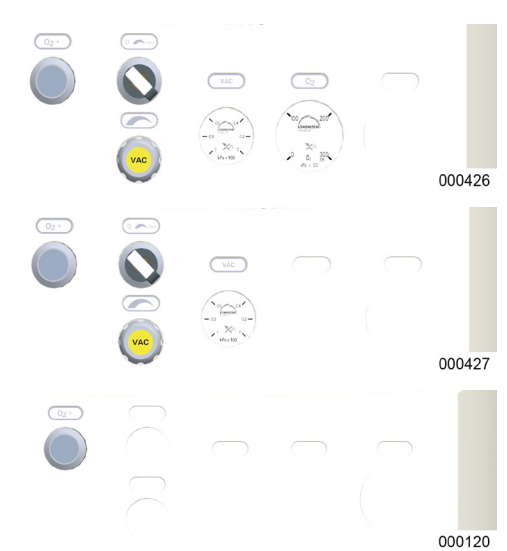

Rozdział

5

#### Warianty

Elementy wyświetlające i obsługowe z przodu, tylko tryb rezerwowy butli gazowej O<sub>2</sub>

Elementy wyświetlające i obsługowe z przodu bez trybu rezerwowej butli gazowej

Elementy wyświetlające i obsługowe z przodu bez trybu rezerwowej butli gazowej, bez zintegrowanego odsysania płynu oskrzelowego

#### Wytwarzanie i dozowanie próżni

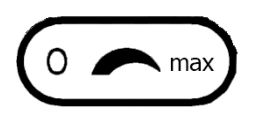

Próżnię można całkowicie włączyć i wyłączyć za pomocą przełącznika. Moc można regulować między 0 a -0,7 bara.

- Przełącznik ma trzy ustawienia:
- wył
- ustawiona wartość
- maks

Po wybraniu wartości maks. Następuje natychmiastowe przełączenie na maksymalną moc ssania, bez konieczności całkowitego odkręcenia zaworu regulacyjnego.

Istnieją dwa warianty generowania próżni na potrzeby odsysania płynu oskrzelowego:

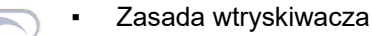

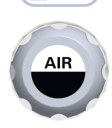

Próżnia (złącze w ścianie)

# Wspornik opcji

Wspornik opcji znajduje się z u góry z lewej strony urządzenia.

#### Wspornik opcji wariantu LM-Watertrap

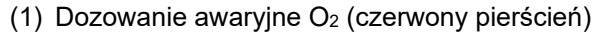

- (2) Pułapka wodna
- (3) przepływomierz rastrowy do zewnętrznego wyjścia O<sub>2</sub>
- (4) zewnętrzne wyjście O<sub>2</sub>; stożek ISO 22 mm zewnętrzny, wewnętrzny 15 mm

Wariant pułapki wodnej "LM-Watertrap" składa się ze zbiornika z podłączonym na stałe wężem do pomiaru gazu.

#### Wspornik opcji wariantu DRYLINE™-Watertrap

- (1) Dozowanie awaryjne O2 (czerwony pierścień)
- (2) Pułapka wodna
- (3) przepływomierz rastrowy do zewnętrznego wyjścia O<sub>2</sub>
- (4) zewnętrzne wyjście O<sub>2</sub>; stożek ISO 22 mm zewnętrzny, wewnętrzny 15 mm

Wariant pułapki wodnej "DRYLINE™-Watertrap" składa się ze zbiornika ze zdejmowaną pokrywą i odłączanym wężem do pomiaru gazu.

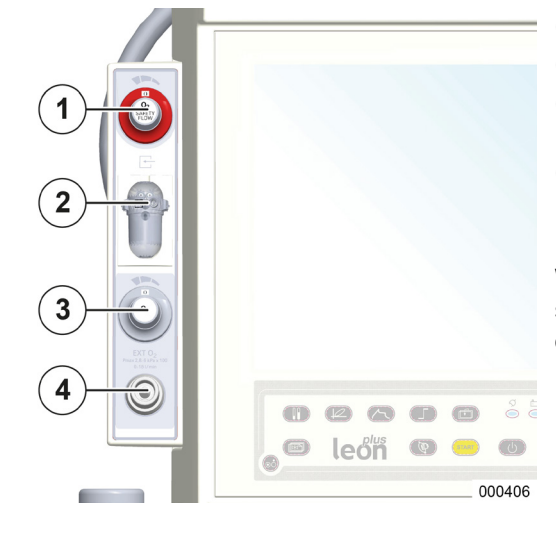

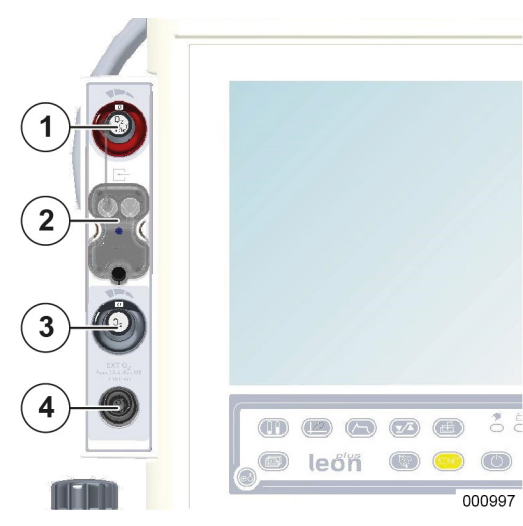

# Wspornik opcji Wersja z zewnętrznym wyjściem świeżego gazu

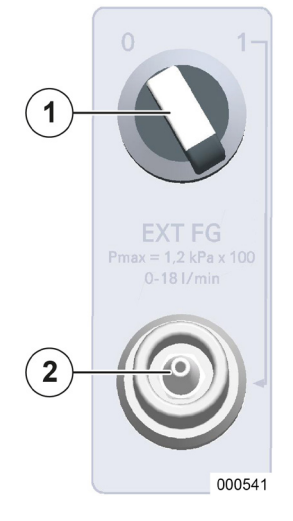

Rozdział

5

- Przełącznik zewnętrznego wyjścia świeżego gazu 1/0 (wł./wył.); widoczne ustawienie to 0 → wył.
- (2) Zewnętrzne wyjście świeżego gazu; stożek ISO 22 mm na zewnątrz, 15 mm wewnątrz

#### Wspornik opcji Wersja z zewnętrznym wyjściem O2

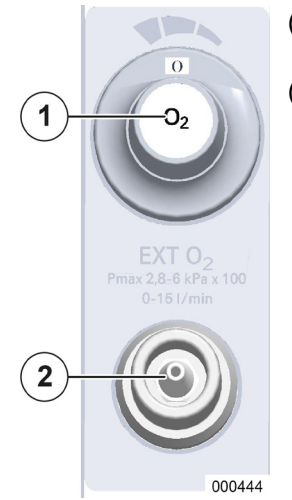

- (1) przepływomierz rastrowy do zewnętrznego wyjścia O<sub>2</sub>
- (2) zewnętrzne wyjście O<sub>2</sub>; stożek ISO 22 mm zewnętrzny, wewnętrzny 15 mm

# Przyłącza urządzenia

# Opis przyłączy urządzenia

#### Zewnętrzne wyjście O2

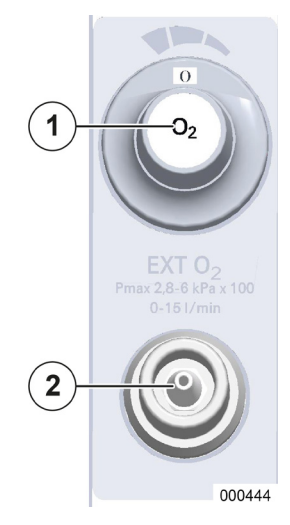

- (1) przepływomierz rastrowy do zewnętrznego wyjścia O<sub>2</sub>
- (2) zewnętrzne wyjście O<sub>2</sub>: Stożek ISO 22 mm zewnętrzny, 15 mm wewnętrzny

Dozowanie i zamykanie (WYŁ.) zewnętrznego wyjścia O<sub>2</sub> odbywa się za pomocą przepływomierza rastrowego.

Gaz ze złącza świeżego gazu O<sub>2</sub> składa się w 100% z O<sub>2</sub>.

# Zewnętrzne wyjście świeżego gazu

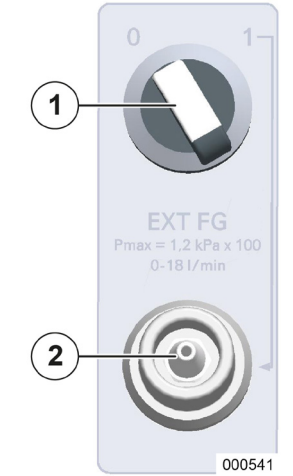

- (1) Przełącznik wyjścia świeżego gazu 1/0; widoczne ustawienie to 0  $\rightarrow$  WYŁ.
- (2) Wyjście świeżego gazu: Stożek ISO 22 mm zewnętrzny, 15 mm wewnętrzny

Maks. ciśnienie w zewnętrznym wyjściu świeżego gazu jest podane w P<sub>max</sub> = 1,2 kPa × 100. Zewnętrzne wyjście świeżego gazu służy do połączania półotwartych systemów, np.

- Bain
- Systemy Jackson Rees
- Stężenia gazów z wyjścia świeżego gazu ustawia się: Gazy znieczulające w parowniku środka znieczulającego; O<sub>2</sub>, N<sub>2</sub>O, AIR w mieszaczu świeżych gazów

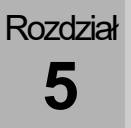

# Obsługa przyłączy urządzenia

#### Zewnętrzne wyjście O<sub>2</sub>

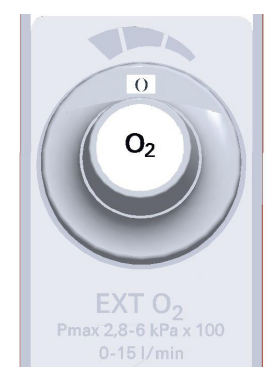

Przepływomierz rastrowy do zewnętrznego wyjścia  $O_2$  ma zakres regulacji od 0 (WYŁ.) – 15 l/min Wartości nastawcze to: 0, 1, 2, 3, 4, 5, 6, 9, 12 ,15 l/min

Zewnętrzne wyjście O<sub>2</sub> może być używane np. do insuflacji O<sub>2</sub> podczas znieczulenia miejscowego.

Uważać na to, aby ustawiony przepływ w oknie wyświetlania przepływomierza był widoczny, a przełącznik nie znajdował się w pozycji pośredniej.

W zależności od wersji przepływomierza w pozycji pośredniej gaz nie płynie, lub płynie w ilości o 50 % mniejszej niż w przypadku sąsiadującego wyższego ustawienia.

#### Zewnętrzne wyjście świeżego gazu

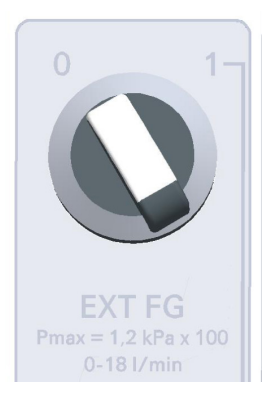

Wyjście świeżego gazu ma dwie pozycje przełącznika, widoczne ustawienie to  $0 \rightarrow WYŁ$ .

Pozycje przełącznika:

 $1 \rightarrow WL . \rightarrow$ świeży gaz płynie do zewn. wyjścia

 $0 \rightarrow WYL. \rightarrow$  świeży gaz płynie do modułu pacjenta

#### Obsługa dozowania awaryjnego O2

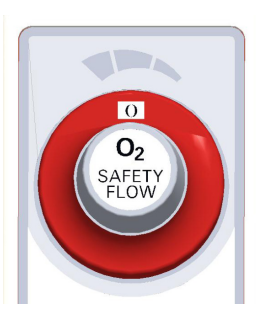

Dozowanie awaryjne  $O_2$  znajduje się na górnym wsporniku opcji. Jest ono oznaczone czerwonym pierścieniem. Chodzi tu o przepływomierz rastrowy z zakresem ustawień od 0 (WYŁ.) – 15 l/min Wartości nastawcze to: 0, 4, 5, 6, 7, 8, 9, 10, 12, 15 l/min Dozowanie awaryjne  $O_2$  jest wyłączone tylko w trakcie testu systemu i podczas respiracji.

- Uważać na to, aby ustawiony przepływ w oknie wyświetlania przepływomierza był widoczny, a przełącznik nie znajdował się w pozycji pośredniej.
- W zależności od wersji przepływomierza w pozycji pośredniej gaz nie płynie, lub płynie w ilości o 50 % mniejszej niż w przypadku sąsiadującego wyższego ustawienia.

#### Gazomierz

C 00

leőň

0

Rozdział

5

1

Standardowo urządzenie leon *plus* jest wyposażone w pomiar strumienia bocznego. Pomiar FiO<sub>2</sub> jest opcjonalny. Odpowiednia konfiguracja odbywa się w menu Service i może być przeprowadzana wyłącznie przez technika serwisu autoryzowanego przez firmę Löwenstein Medical.

#### Pomiar FiO<sub>2</sub>

(możliwy tylko w przypadku opcji "zewnętrzne ogniwo paliwowe O<sub>2</sub>")

Czujnik pomiaru FiO<sub>2</sub> znajduje się w adapterze, który zastępuje zastawkę wdechową na module pacjenta. Mierzy się tylko stężenie O2 podczas wdechu.

- (1) Czujnik FiO<sub>2</sub>
- (2) Adapter

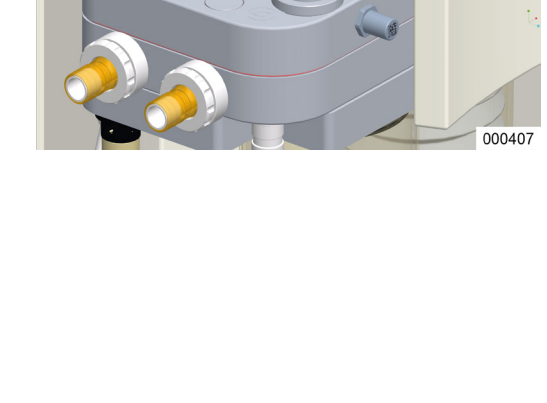

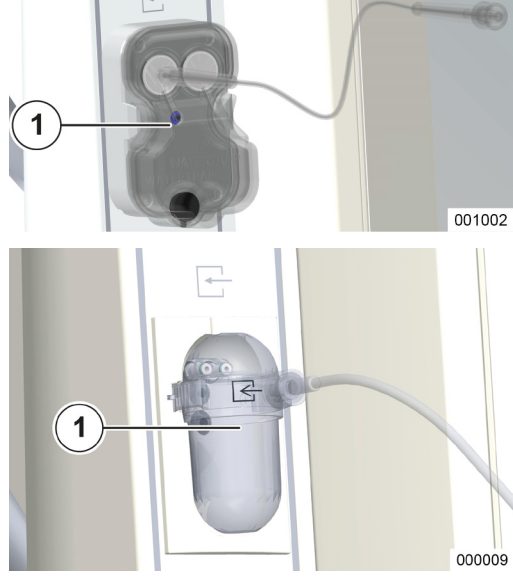

Rozdział

5

#### Pomiar strumienia bocznego (LM-Watertrap)

Wariant "LM-Watertrap" z podłączonym na stałe wężem do pomiaru gazu znajduje się we wsporniku opcji.

(1) LM-Watertrap

#### Pomiar strumienia bocznego (DRYLINE™-Watertrap)

Wariant "DRYLINE™-Watertrap" z przyłączem LuerLock do przewodu do pomiaru gazu znajduje się we wsporniku opcji.

(1) DRYLINE<sup>™</sup>-Watertrap

 $(\rightarrow$  "Konserwacja gazomierza (pomiar strumienia bocznego)" s. 267)

- Jeśli urządzenie leon plus znajduje się w trybie gotowości, to niezależnie od konfiguracji ekranu gazomierz pracuje jeszcze przez 20 do 90 min. Następnie również przełączy się on do trybu gotowości. Po użyciu jakiegoś przycisku lub ekranu dotykowego gazomierz ponownie włączy się. Wyświetlanie będzie na krótko opóźnione.
- Urządzenie należy eksploatować wyłącznie z jednym z dwóch wariantów pułapki wodnej.

Rozdział 5

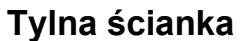

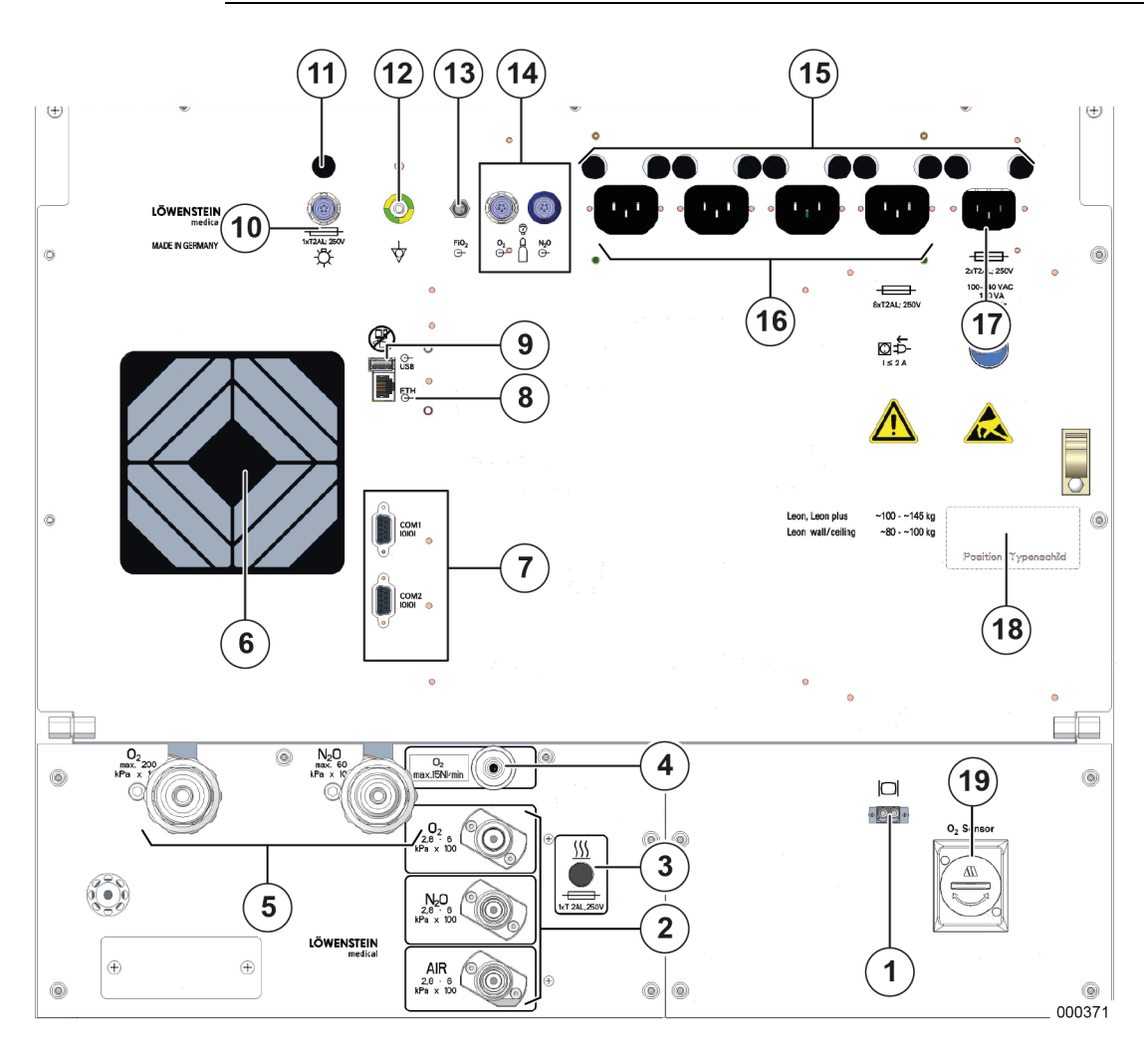

- (1) przyłącze światłowodowe (gniazdo LC) opcjonalne
- (2) Przyłącza ZGA
- (3) Bezpiecznik ogrzewania modułu pacjenta
- (4) Wyjście próżniowe lub wysokociśnieniowe O<sub>2</sub>
- (5) Przyłącze rezerwowych butli gazowych
- (6) Wentylator
- (7) 2 x D-Sub, gniazdo 9-stykowe, złącze szeregowe
- (8) Złącze 1 x RJ 45 ethernet
- (9) 1 x złącze USB (zakryte, tylko do celów serwisowych
- (10) Przyłącze lampy roboczej
- (11) Bezpiecznik przyłącza lampy roboczej
- (12) Przyłącze wyrównania potencjałów

- (13) Gniazdo do pomiaru FiO<sub>2</sub> (tylko w przypadku opcji "zewnętrzne ogniwo paliwowe O<sub>2</sub>")
- (14) Wejścia czujników ciśnienia do butli 10 I: Gniazdo oznaczone białym pierścieniem: Czujnik ciśnienia O<sub>2</sub>; gniazdo oznaczone czarnym lub niebieskim pierścieniem: Czujnik ciśnienia AIR lub N<sub>2</sub>O
- (15) Bezpieczniki przyłącza sieciowego i gniazd pomocniczych
- (16) Cztery gniazda pomocnicze (tutaj bez osłony gniazda)
- (17) Przyłącze sieciowe: 100-240 VAC
- (18) Tabliczka znamionowa
- (19) O<sub>2</sub>-Czujnik do pomiaru gazu LM-Watertrap *(w przygotowaniu)*

# Moduł pacjenta

Nieprawidłowe obciążenie modułu pacjenta! Uszkodzenie samego urzadzenia oraz mo

Rozdział

5

**UWAGA** 

Uszkodzenie samego urządzenia oraz modułu pacjenta

Nie obciążać w nieodpowiedni sposób modułu pacjenta na ramieniu:

- nie opierać się
- nie używać zaworu APL jako elementu pomagającego w manewrowaniu urządzeniem
- nie przemieszczać urządzenia z otwartym ramieniem
- unikać obciążenia poprzez najeżdżanie lub odjeżdżanie stołem operacyjnym

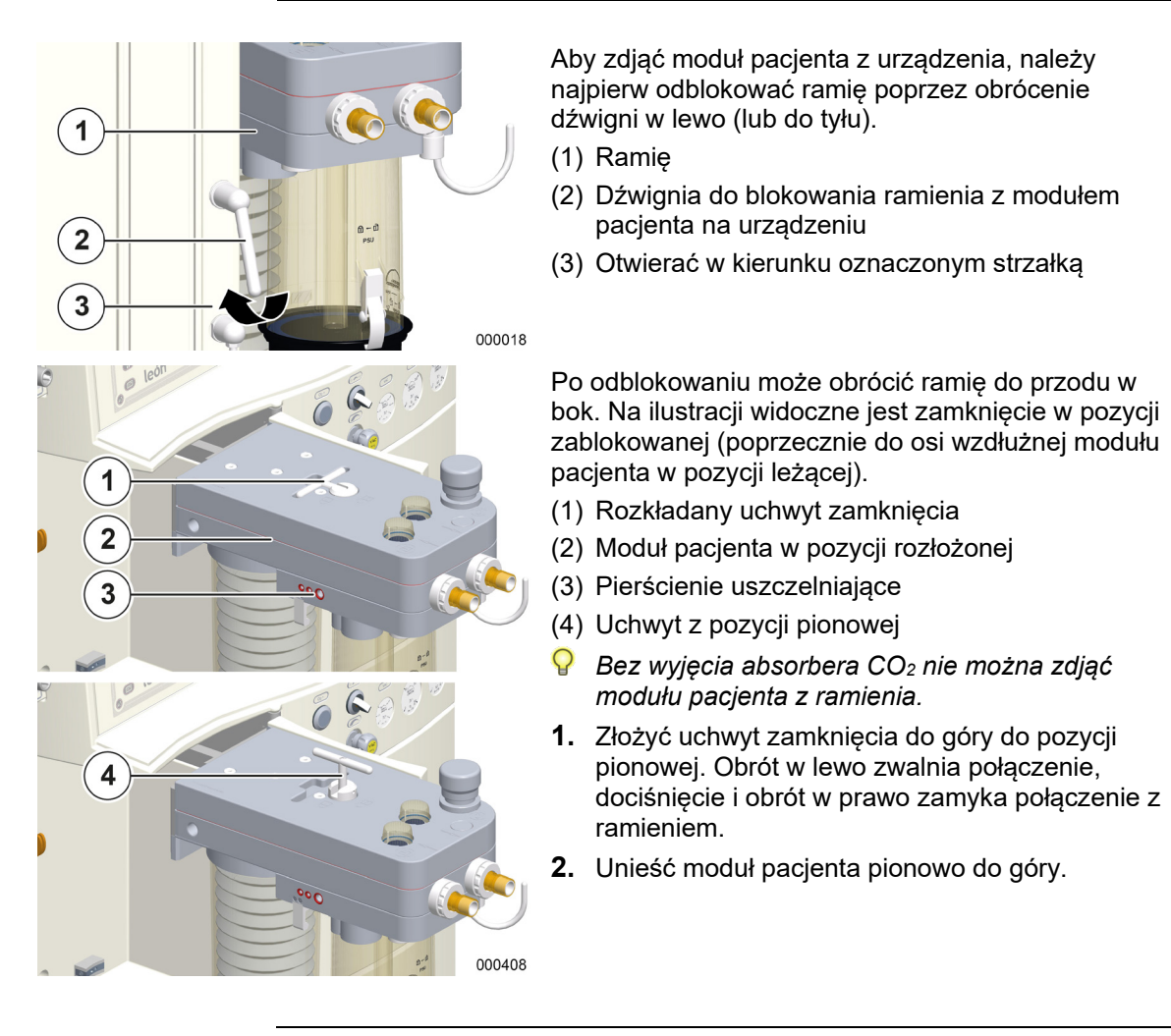

Błędne zablokowanie ramienia!

Uszkodzenie samego urządzenia oraz modułu pacjenta

Przed zablokowaniem ramienia koniecznie zwrócić uwagę na to, aby ramię i moduł pacjenta zostały całkowicie złożone.

# Demontaż modułu pacjenta

**UWAGA** 

| Rozdział <b>5</b> | Koncepcja obsługi<br>Moduł pacjenta                                                                            |
|-------------------|----------------------------------------------------------------------------------------------------|
|                   |                                                                                                    |
|                   | Błędne założenie modułu pacjenta!                                                                              |
|                   | Uszkodzenie samego urządzenia oraz modułu pacjenta                                                             |
| UWAGA             | <ul> <li>Niezłożony uchwyt zamknięcia może uszkodzić obudowę podczas<br/>składania modułu pacjenta.</li> </ul> |
|                   |                                                                                                    |

# Podłączanie do węży do respiracji, systemu tłoczącego gaz usypiający i worka respiracyjnego

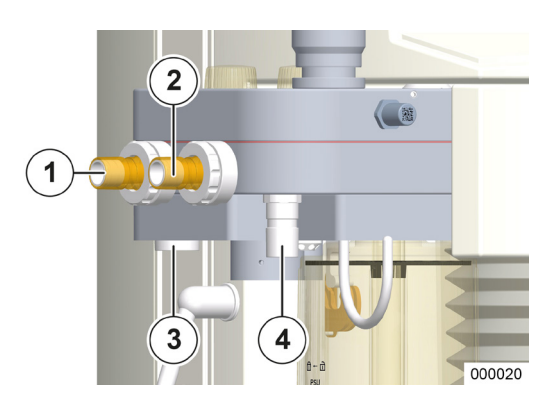

- Króciec przyłączeniowy Patient Exspiration (Ø 22 mm)
- (2) Króciec przyłączeniowy Patient Inspiration (Ø 22 mm)
- (3) Króciec przyłączeniowy AGFS (Ø 30 mm)
- (4) Króciec przyłączeniowy worka respiracyjnego (Ø 22 mm)

# Podłączenie AGFS za pomocą tylnej części urządzenia

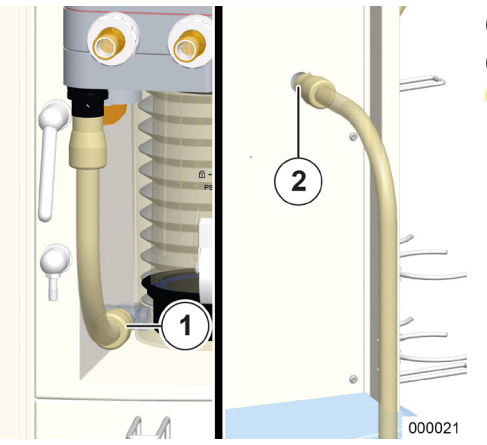

- (1) Przyłącze AGFS z przodu obudowy (Ø 22 mm)
- (2) Przyłącze AGFS z tyłu obudowy (Ø 22 mm)
- Przestrzegać także instrukcji obsługi AGFS.

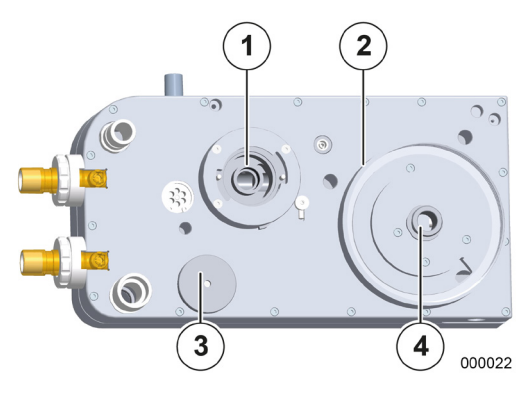

Rozdział

5

- (1) Mocowanie absorbera  $CO_2$
- (2) Mocowanie kopuły
- (3) Pokrywa membrany zaworu PEEP
- (4) Przyłącze worka respiracyjnego
- (1) Nakrętka kołpakowa

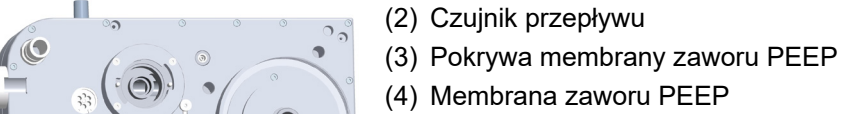

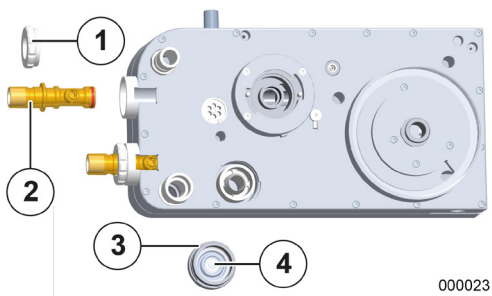

Bez absorbera CO<sub>2</sub> dwa trzpienie muszą znajdować się w pozycji pokazanej na ilustracji.

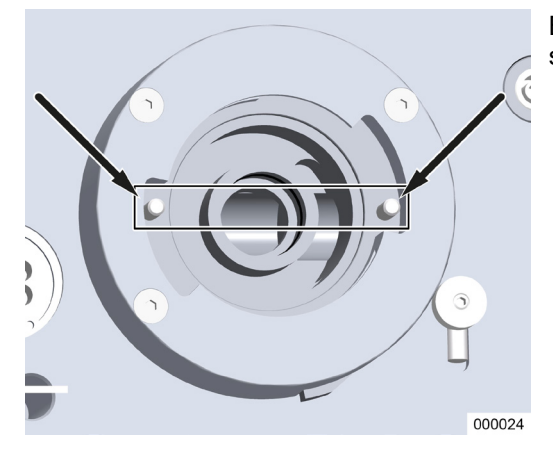

Zawór APL

Rozdział

5

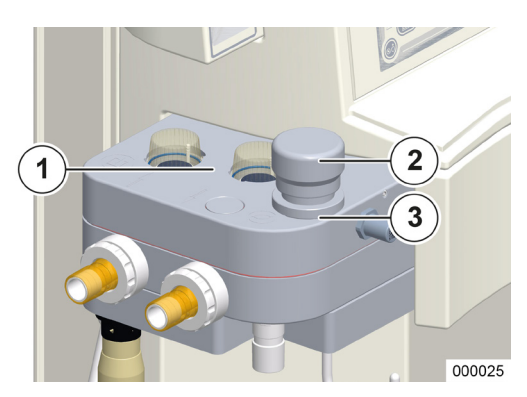

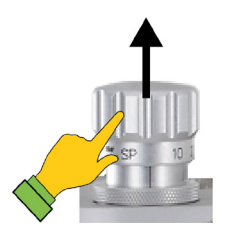

APL z szybkim odpowietrzeniem (podniesienie głowicy zaworu)

Ciśnienie wentylacji w trybach wentylacji MAN/SPONT, HLM i MON ograniczane jest przez zawór APL (Adjustable Pressure Limitation), który można nastawić ręcznie między dwoma nastawami końcowymi SP (oddychanie samoistne w pełni otwarty) oraz Maks.

Obrót głowicy zaworu w prawo zwiększa wartość graniczną ciśnienia, w lewo zmniejsza ją, przy czym od wartości 40 Pa × 100 (mbar) wyczuwalny jest raster. Zaznaczone nastawy to SP (oddychanie samoistne), 10, 20, 30, 50, 70, Maks.

Występują 2 warianty APL:

- APL bez szybkiego odpowietrzenia
   maks. nastawa 90 Pa × 100 (mbar)
- APL z szybkim odpowietrzeniem
  - maks. nastawa 80 Pa × 100 (mbar)
  - Podniesienie głowicy zaworu powoduje odpowietrzenie systemu wentylacji
- (1) Wzierniki wdechowej i wydechowej membrany zaworu
- (2) APL z głowicą zaworu
- (3) Blokafa APL (złącze bagnetowe)

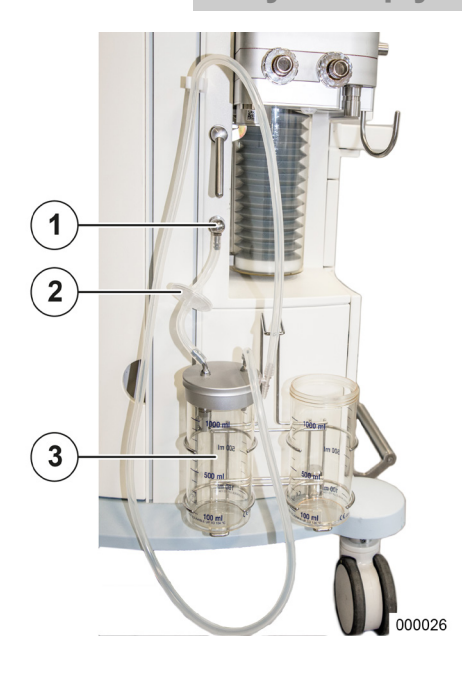

Odsysanie płynu oskrzelowego

Istnieją dwa warianty generowania próżni:

- Zasada wtryskiwacza
- Złącze próżniowe w ścianie
- Przestrzegać także instrukcji obsługi samego modułu odsysania płynu oskrzelowego.
- (1) Przyłącze próżniowe do modułu odsysania płynu oskrzelowego
- (2) Filtr
- (3) Szkło modułu odsysania płynu oskrzelowego

# 6. Przygotowania

# Pierwsza instalacja

Do tej pierwszej instalacji należy wezwać technika serwisowego upoważnionego przez firmę Löwenstein Medical.

# Adaptacja do warunków otoczenia

Jeśli urządzenie leon *plus* wskutek transportu lub magazynowania było narażone na działanie ekstremalnych warunków otoczenia (temperatura, wilgotność), pozwolić urządzeniu w wyłączonym stanie dostosować się do warunków w miejscu ustawienia. Jak najszybciej podłączyć urządzenie do zasilania sieciowego.

Przed pierwszym uruchomieniem należy oczyścić urządzenie leon plus zgodnie z opisem w "Instrukcja higienicznego czyszczenia".

# Wymogi wstępne względem klienta w miejscu zastosowania (leon *plus* – standardowa konfiguracja)

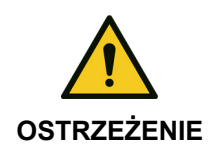

Urządzenie klasy ochrony I!

Niebezpieczeństwo obrażeń wskutek porażenia prądem.

 Podłączać urządzenie tylko do sieci zasilającej z przewodem ochronnym.

| <b>T</b> . I I . | 10 144 |            | · · · · · · · · · · · |          | <b> _ _ _</b> | /1       | and the second second s | 1 <b>C</b>    |
|------------------|--------|------------|-----------------------|----------|---------------|----------|----------------------------------------------------------------------------------------------------|---------------|
| I anela          | 16. 00 | vmodi w    | stenne w              | mielscii | zastosowania  | lienn    | nille standardowa                                                                                                    | KONTIGUISACIA |
| I abcia          | 10     | VIIIOGI VV |                       | mojocu   | Zastosowania  |          | plus standaluowa                                                                                                    | Korniguracia) |
|                  |        |            |                       |          |               | <b>`</b> |                                                                                                    |               |

| Napięcie                  | Zasilanie        | 100-240 V <sub>AC</sub> , 50/60 Hz<br>Najwyższy dopuszczalny opór wewnętrzny nie może<br>prowadzić do przekroczenia/niewystarczającego<br>napięcia zasilającego 240 V <sub>AC</sub> + 10% lub 100 V <sub>AC</sub> -<br>10% we wtykowym gnieździe zasilającym. |
|---------------------------|------------------|----------------------------------------------------------------------------------------------------|
|                           | Złącze w ścianie | zgodne z normą EN 60601-1 dla urządzeń z<br>przewodem ochronnym (gniazdko elektryczne typu E)                                                                                                    |
| Wyrównanie<br>potencjałów | Złącze w ścianie | do gniazda POAG-KBT6DIN zgodnego z DIN42801                                                                                                    |
| ZGA                       | Ciśnienie        | 2,8−6,0 kPa × 100 (barów)                                                                                                    |
|                           | Złącze w ścianie | do wtyczki poboru DIN 13260−2 oznaczonej<br>kształtem, z wtykiem przyłączeniowym ∅ 7,5 mm                                                                                                    |
|                           | Jakość gazu      | suchy, bez oleju i cząstek (medyczny)                                                                                                    |
| System utylizacji         | Moc ssania       | 55–60 l/min                                                                                                    |
| (AGFS)                    | Złącze w ścianie | wg EN 737                                                                                                    |
| warunki klimatyczne       |                  | Temperatura, wilgotność, ciśnienie otoczenia<br>(→ "Dane techniczne" s. 323) wystarczająca<br>wentylacja                                                                                                    |
| Dodatkowe monitory        |                  | zwrócić uwagę na maks. pobór prądu (prąd<br>włączania) (→ "Podłączanie dodatkowych urządzeń"<br>s. 92) oraz wagę (→ "Ustawianie dodatkowych<br>monitorów" s. 292)                                                                                             |

# Zasilanie awaryjne

Rozdział

6

Podczas wyboru miejsca ustawienia zwrócić uwagę na to, aby dostęp do wtyczki sieciowej był ciągle zapewniony. Urządzenie musi zawsze dać się łatwo odłączyć od sieci.

Urządzenie leon *plus* posiada zasilacz awaryjny, który w przypadku wahań napięcia sieciowego lub całkowitej awarii zasilania, zachowuje gotowość do pracy lub bieżącą pracę urządzenia. Niezależnie od ustawienia parametrów respiracji, zagwarantowana jest praca z użyciem akumulatora przez co najmniej 100 minut.

# Ładowanie akumulatorów

Urządzenie leon *plus* dysponuje dwoma akumulatorami UPS. Podłączyć urządzenie leon *plus* za pomocą kabla sieciowego do odpowiedniego gniazda sieciowego. Urządzenie automatycznie rozpoznaje napięcie 100–240 V<sub>AC</sub>, 50/60 Hz. Ręczne przełączanie nie jest konieczne. Aby całkowicie naładować akumulatory przed pierwszym użyciem oraz po wymianie akumulatorów, pozostawić urządzenie podłączone do sieci elektrycznej przez co najmniej 8 godzin. Gdy wtyczka sieciowa jest podłączona, akumulatory ładują się automatycznie. Akumulatory ładują się również, gdy urządzenie jest wyłączone.

# Wyłączenie z eksploatacji na dłuższy czas

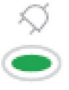

Jeśli urządzenie leon *plus* nie będzie używane przez dłuższy czas, należy pozostawić je podłączone do sieci elektrycznej, aby nie dopuścić do rozładowania akumulatorów.

Zielona dioda LED pod symbolem wtyczki na klawiaturze foliowej pokazuje, że napięcie sieciowe jest obecne.

# Przygotowanie do uruchomienia

# Przyłącza gazu

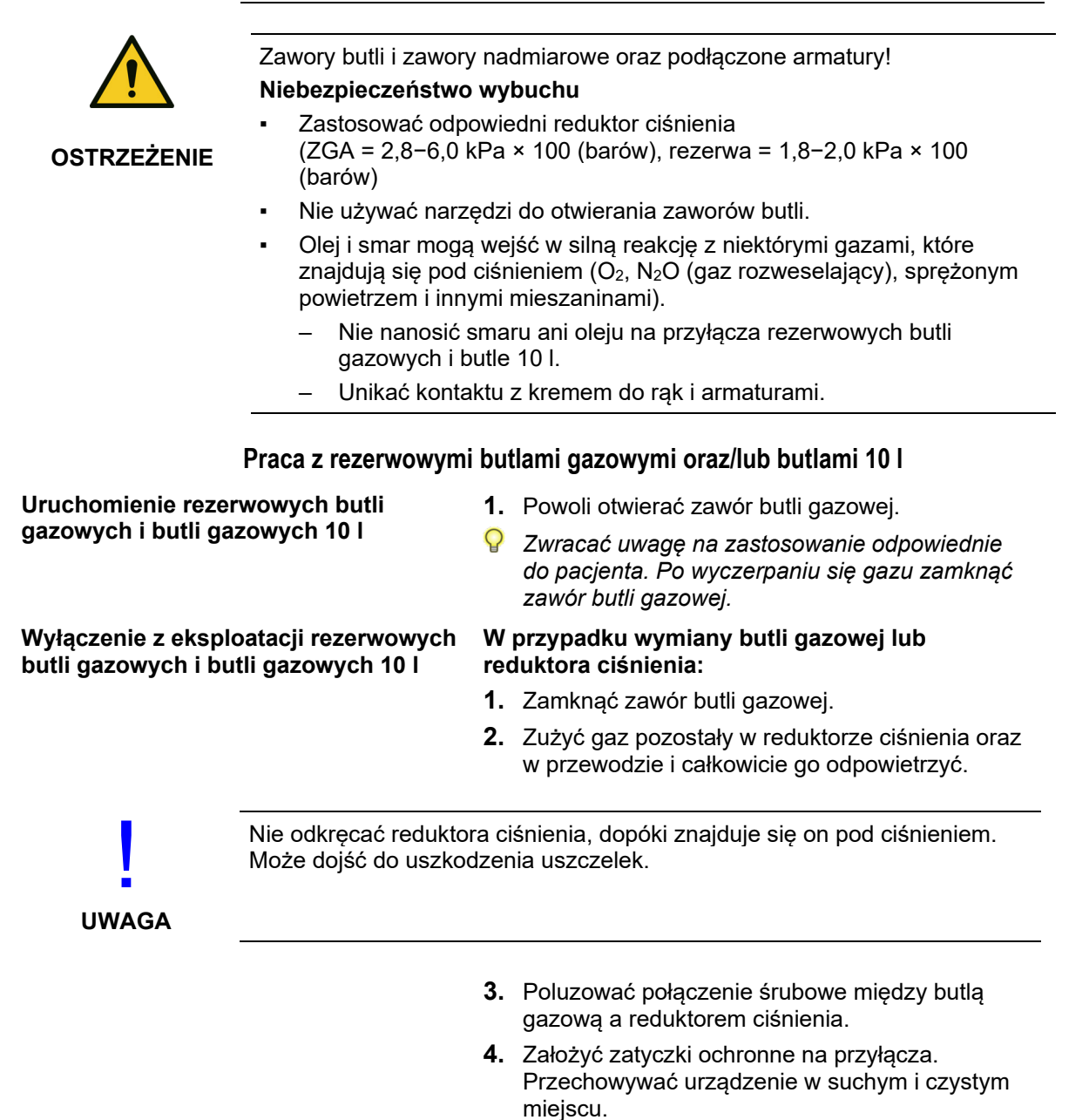

### Podłączanie do centralnego zasilania gazem (ZGA)

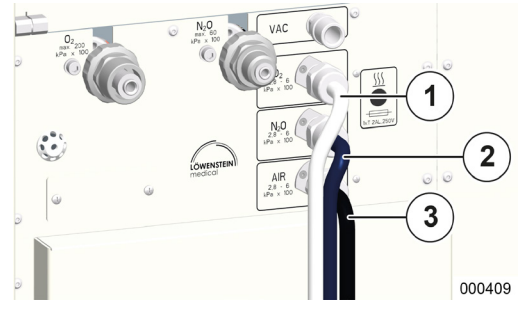

Rozdział

6

Należy także przestrzegać instrukcji użytkowania ZGA.

Przyłącza (standard to NIST) centralnego zasilania gazem znajdują się z tyłu z lewej strony urządzenia. Ciśnienie zasilające na przyłączu urządzenia musi wynosić między 2,8 a 6,0 kPa × 100 (bar).

- Zastosować węże ciśnieniowe oznaczone kolorami, zgodne z normą ISO 32:
- (1) O<sub>2</sub>: biały
- (2) N<sub>2</sub>O: niebieski
- (3) AIR: czarno-biały

Próżnia: żółty (bez rys.)

#### Krótka kontrola ZGA

- 1. Skontrolować ciśnienia ZGA.
- 2. Skontrolować szczelność przyłączy.
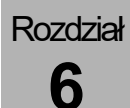

# Przyłącze re

2

Przyłącze rezerwowych butli gazowych (2 l lub 3 l)

Przyłącza (standard to DIN) rezerwowych butli gazowych znajdują się z tyłu urządzenia. Przyłącza odróżniają się kształtem, dzięki czemu pomyłka jest niemożliwa.

- (1) O<sub>2</sub>
- (2) N<sub>2</sub>O

Ciśnienie w butlach jest widoczne na manometrach ciśnieniowych z przodu.

- Podłączanie i kontrola rezerwowej butli gazowej (→ "Wymiana rezerwowych butli gazowych i butli 10 l" s. 275).
- Również w przypadku zasilania gazem z ZGA, rezerwowe butle gazowe powinny być podłączone od urządzenia.

#### Krótka kontrola rezerwowych butli gazowych

- 1. Upewnić się, że butle są pełne. Ciśnienie
  - O<sub>2</sub>, AIR > 120 kPa × 100 (bar)
  - N<sub>2</sub>O > 40 kPa × 100 (bar)
- 2. Skontrolować szczelność przyłączy.
- **3.** Upewnić się, że zawory butli są zamknięte.

#### 💡 Równ

000443

#### Przyłącze butli 10 I zamiast linii gaz.

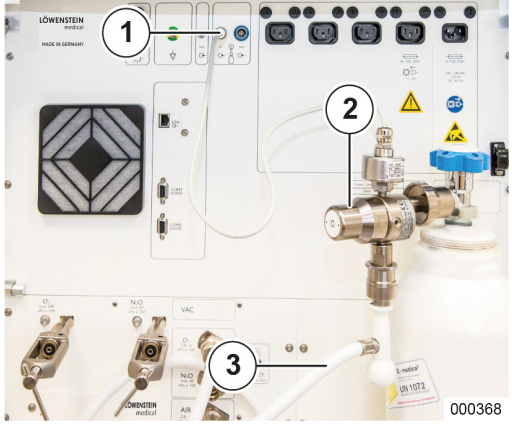

Zamiast centralnego zasilania gazem, urządzenie leon *plus* może być zasilane świeżym powietrzem także z dwóch butli 10 l. Jako gazy są O<sub>2</sub> oraz do wyboru AIR lub N<sub>2</sub>O. Jeśli wybrany zostanie N<sub>2</sub>O, AIR zostanie zastąpione O<sub>2</sub> jako gaz napędowy. Ciśnienia zasilające na przyłączu urządzenia muszą wynosić między 2,8 a 6,0 kPa × 100 (bar).

- Przykręcić reduktor ciśnienia do każdego przyłącza butli.
- 2. Wstawić butle obok siebie z prawej strony z tyłu za urządzeniem w przewidziany do tego celu uchwyt.
- Obrócić butle tak, aby reduktory ciśnienia były skierowane do przodu i lekko w lewo (drzwiczki na tylnej ściance muszą dać się zamknąć).
- **4.** Zamocować butlę(e) za pomocą pasów mocujących.
- Połączyć do urządzenia wyjścia reduktorów ciśnienia za pomocą węży ciśnieniowych z odpowiednimi przyłączami (standard to NIST).
- Podłączyć wtyczki czujników wysokiego ciśnienia do gniazd oznaczonych wg normy ISO 32 (kolorowy pierścień) w tylnej ściance urządzenia.
  - O<sub>2</sub>: biały pierścień
  - AIR: czarny pierścień
  - N<sub>2</sub>O: niebieski pierścień

Ciśnienia w butlach wyświetlają się w oknie wartości granicznych.

 $(\rightarrow$  "Wskazanie ciśnienia w przypadku zasilania z butli 10 l" s. 196)

- (1) Przyłącze czujnika ciśnienia
- (2) Reduktor ciśnienia
- (3) Wąż ciśnieniowy
- Stosować wymagane przez firmę Löwenstein Medical reduktory ciśnienia do 4 kPa x 100 (barów).
- Gaz, jaki znajduje się w butlach 10 l, należy skonfigurować w menu Service. O<sub>2</sub> jest dostępny zawsze, AIR i N<sub>2</sub>O są dostępne do wyboru.
- Podłączanie i kontrola butli 10 I (→ "Wymiana rezerwowych butli gazowych i butli 10 I" s. 275).

#### Krótka kontrola butli 10 l:

- Upewnić się, że butle są pełne (ciśnienie O<sub>2</sub>, powietrza > 120 kPa × 100 (bar) N<sub>2</sub>O > 40 kPa × 100 (bar)).
- 2. Skontrolować szczelność przyłączy.
- Upewnić się, że zawory butli są otwarte (nie dotyczy podłączania butli 10 l i powietrza oraz linii gaz.). (→ "Przyłącze butli powietrza i linii gaz. 10 l" s. 76)
- **4.** Skontrolować, czy butle stoją zabezpieczone w uchwycie.
- Upewnić się, że wtyczki czujników wysokiego ciśnienia są podłączone do gniazd w tylnej ściance urządzenia.

#### Podłączanie butli 10 l jako rezerwowych butli gazowych

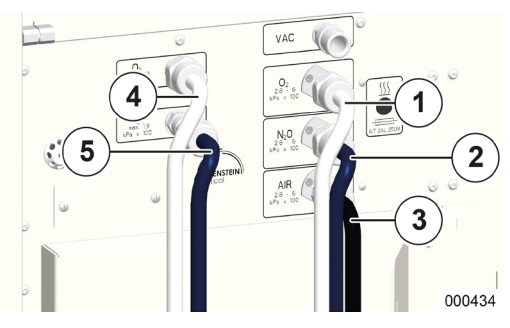

Rozdział

6

Do urządzenia leon *plus* można podłączyć dwie butle 10 l również jako rezerwowe butle gazowe.

Dwa przyłącza urządzenia znajdują się wówczas zamiast przyłączy urządzenia na rezerwowe butle gazowe 2 lub 3 l pionowo jedno nad drugim, z tyłu z lewej strony urządzenia.

Ciśnienia zasilające na przyłączu urządzenia muszą wynosić między 1,8 a 2,0 kPa × 100 (barów).

Postępowanie dotyczące podłączania butli i krótkiej kontroli powinno być zgodne z opisem ( $\rightarrow$  "Przyłącze butli 10 l zamiast linii gaz." s. 74).

- Zastosować węże ciśnieniowe oznaczone kolorami, zgodne z normą ISO 32:
  - (1) O<sub>2</sub> (ZGA): biały
  - (2) N<sub>2</sub>O (ZGA): niebieski
  - (3) AIR (ZGA): czarno-biały

Próżnia: żółty (bez rys.)

- (4) O<sub>2</sub> (rezerwa 10 I)
- (5) N<sub>2</sub>O (rezerwa 10 I)

#### Krótka kontrola ZGA

- 1. Skontrolować ciśnienia ZGA.
- Skontrolować szczelność na przyłączach(→ "Krótka kontrola butli 10 l" s. 75).
- Stosować wymagane przez firmę Löwenstein Medical reduktory ciśnienia do 1,9 kPa x 100 (barów).

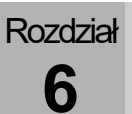

#### Przyłącze butli powietrza i linii gaz. 10 l

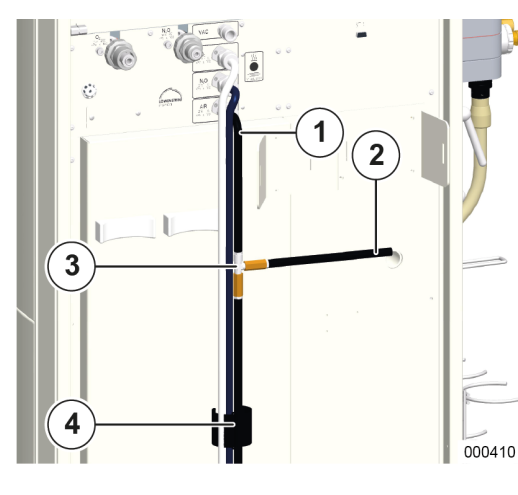

- W przypadku powietrza istnieje możliwość jednoczesnego podłączenia do butli 10 l oraz ZGA. Do tego potrzebny jest wąż ciśnieniowy z trójnikiem w kształcie litery T.
- $(\rightarrow$  leon plus, leon oraz leon mri Lista akcesoriów i części zamiennych)
- 1. Wkręcić wąż ciśnieniowy ze złączką śrubową NIST do trójnika na złączu NIST urządzenia.
- Połączyć jedną odnogę (długi wąż ciśnieniowy) trójnika z ZGA, a drugą, krótszą odnogę z reduktorem ciśnienia na butli 10 l.
- **3.** Podłączyć wtyczkę czujnika wysokiego ciśnienia do gniazd oznaczonych wg normy ISO 32 (czarnych) w tylnej ściance urządzenia.
- ♀ Ciśnienia w butlach wyświetlają się w oknie wartości granicznych (→ "Wskazanie ciśnienia w przypadku zasilania z butli 10 l" s. 196).
- (1) Wąż ze złączka śrubową NIST
- (2) do butli
- (3) wąż ciśnieniowy powietrza z trójnikiem w kształcie litery T
- (4) do ZGA

#### Krótka kontrola ZGA

- 1. Skontrolować ciśnienia ZGA.
- Skontrolować szczelność na przyłączach (→ "Krótka kontrola butli 10 l" s. 75).

UWAGA

#### Podłączanie do AGFS!

#### Podłączenie do tylnej ścianki niemożliwe

- Należy podłączyć bezpośrednio do modułu pacjenta
- System mocujący należy powiesić z boku urządzenia.
  - Zaleca się podłączyć butlę 10 l z AIR, gdy urządzenie leon plus jest zasilane z ZGA. Zaleca się poprowadzić węże ciśnieniowe przez zapięcie na rzepy w dolnej części tylnej ścianki urządzenia.
    - (→ "Uchwyt węża" s. 34)

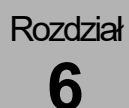

#### Podłączanie próżni do zewnętrznych wyjść wysokociśnieniowych

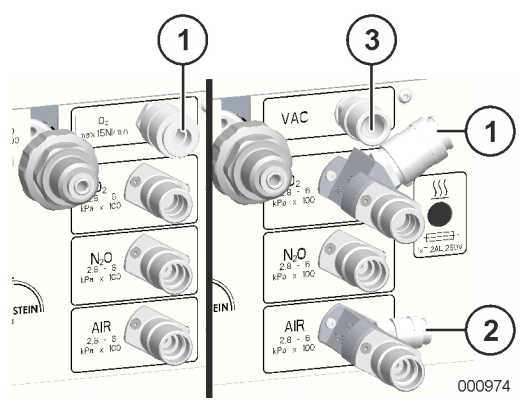

Za pomocą przyłączy ZGA dostępne jest albo złącze dla próżni (alternatywnie dla sprężonego powietrza), zasilające wewnętrzne odsysanie płynu oskrzelowego lub wyjście wysokociśnieniowe O<sub>2</sub> lub służące do podłączenia dodatkowego przepływomierza O<sub>2</sub>.

Do przyłącza ZGA, za pomocą wyjścia wysokociśnieniowego powietrza można podłączyć AGFS.

- (1) Wyjście wysokociśnieniowe O2
- (2) Wyjście wysokociśnieniowe powietrza
- (3) Próżnia
- Pobór na wyjściu O2 nie może przekraczać wartości 15 NI/min, na wyjściu wysokociśnieniowym AIR 75NI/min.

#### Przyłącza elektryczne

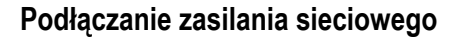

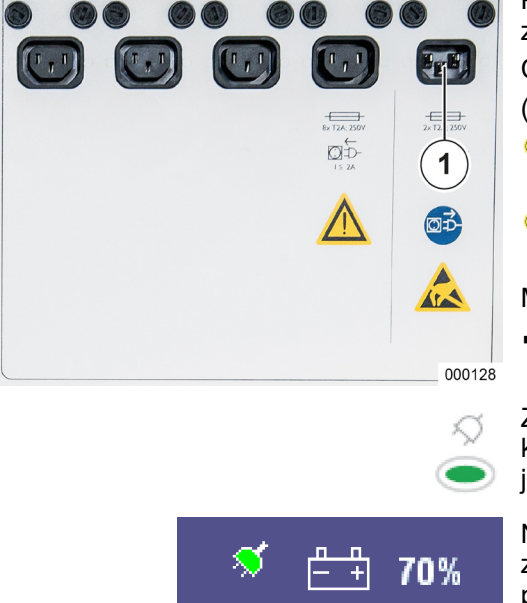

Przyłącze zasilania elektrycznego znajduje się z tyłu z prawej strony urządzenia.

Chodzi tu w wtyczkę sieciową.

- (1) Zasilanie elektryczne
- Całkowite odłączenie od sieci ma miejsce po odłączeniu wtyczki sieciowej.
- Nie używać kabli zasilających o długości powyżej 5 m.

Możliwe napięcia przy poniższych częstotliwościach:

100–240 V<sub>AC</sub>, 50/60 Hz

Zielona dioda LED pod symbolem wtyczki na klawiaturze foliowej pokazuje, że napięcie sieciowe jest obecne.

Na pasku tytułowym z prawej strony pojawi się zielony symbol wtyczki, gdy zasilanie jest podłączone. Symbol akumulatora ma biały kolor i towarzyszy mu wskazanie poziomu naładowania w procentach.

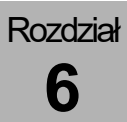

#### Podłączanie wyrównania potencjałów

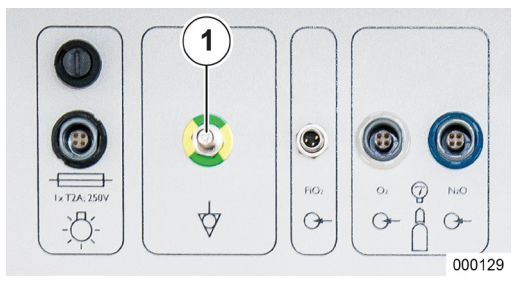

Aby zapewnić wyrównanie potencjałów, podłączyć przewidziane do tego celu przyłącze w miejscu ustawienia za pomocą odpowiedniego przewodu (kabel wyrównania potencjałów HuL nr art. 0170501) z przewidzianym wyrównaniem potencjałów na urządzeniu.

- Zadaniem dodatkowego wyrównania potencjałów jest wyrównanie różnic potencjałów między różnymi, dotykanymi jednocześnie metalowymi elementami, aby chronić pacjenta, użytkownika i osoby trzecie przed napięciami dotykowymi.
- (1) Wyrównanie potencjałów

#### Bezpieczniki przyłącza sieciowego

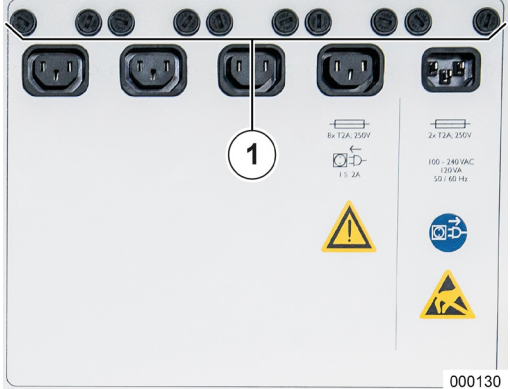

Jeśli urządzenie wyświetli komunikat **"Awaria** zasilania sieciowego. Urządzenie pracuje w trybie zasilania akumulatorem ", to mogą być również uszkodzone bezpieczniki we wtyczce sieciowej urządzenia leon *plus*.

(1) Bezpieczniki

#### Podłączanie reflektora roboczego

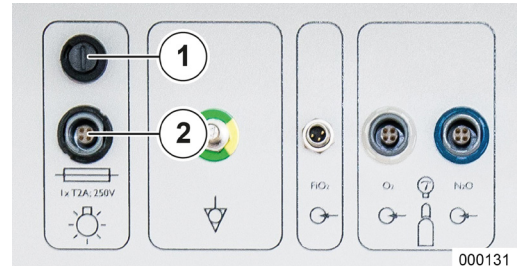

Kabel zasilania elektrycznego reflektora przeciąga się przez górny lewy przepust kablowy i wkłada do przewidzianego do tego celu gniazda (oznaczonego kształtem i czarnym pierścieniem). Nad gniazdem znajduje się bezpiecznik reflektora.

- (1) Bezpiecznik reflektora roboczego
- (2) Gniazdo reflektora roboczego
- Chodzi o bezpieczniki zwłoczne 2AL. Mocowania bezpieczników odkręca się śrubokrętem płaskim o rozmiarach 1,2 x 6,5.
- Podczas pracy urządzenia w trybie zasilania akumulatorem reflektor jest wyłączony.

#### Podłączanie worka respiracyjnego i kopuły

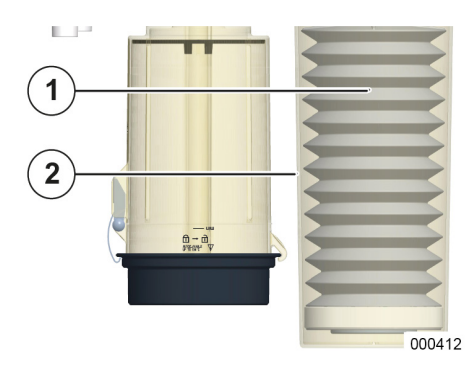

- 1. W celu zamontowania worka respiracyjnego i kopuły, zdemontować moduł pacjenta i ułożyć go do góry nogami na sztywnej podstawie.
- 2. Naciągnąć worek respiracyjny na króciec nasadowy.
- **3.** Wkręcić kopułę w mocowanie w module pacjenta (w lewo).

(→ "Przyłącze worka respiracyjnego, kopuły i absorbera CO₂, pokrywa membrany zaworu PEEP, czujników przepływu" s. 66)

- (1) Worek respiracyjny
- (2) Kopuła

#### Zdejmowanie i zakładanie absorbera CO2

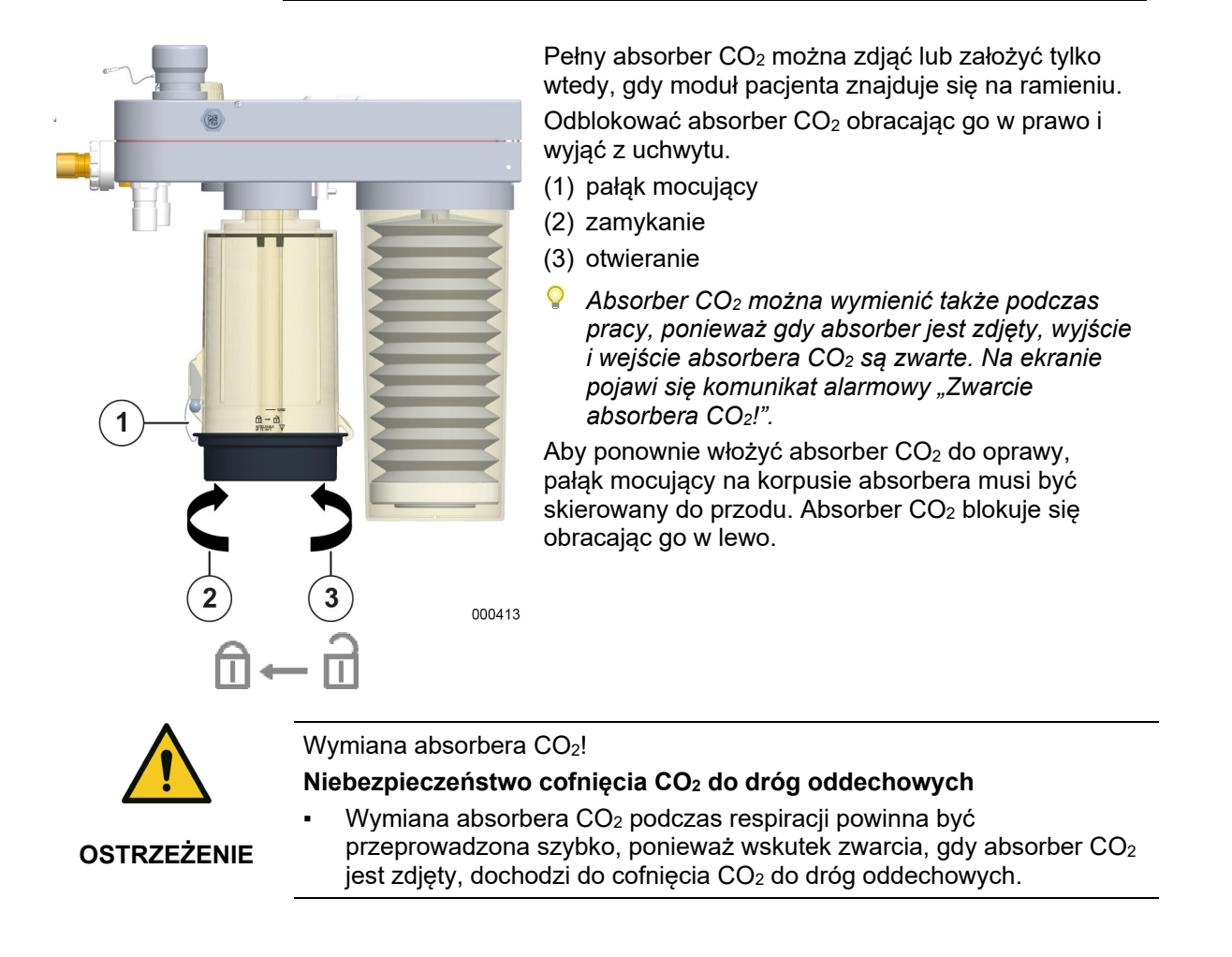

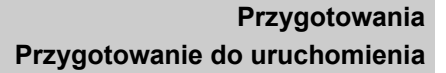

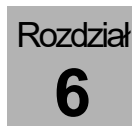

#### Wymiana, opróżnianie, napełnianie absorbera CO<sub>2</sub>

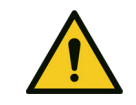

OSTROŻNIE

#### Odbarwienie wapna sodowanego!

#### Niebezpieczeństwo podania niewystarczającej ilości tlenu

- Odbarwienie wapna sodowanego lub zwiększona wartość pomiarowa wdychanego CO<sub>2</sub> wskazuje na brak możliwości absorpcji CO<sub>2</sub>
- Trzeba wymienić wapno sodowane.

#### Otwieranie absorbera CO<sub>2</sub>

- 1. Obrócić absorber CO<sub>2</sub> pokrywą do góry.
- **2.** Otworzyć pokrywę, wyjmując pałąk mocujący na korpusie absorbera na zewnątrz.
- **3.** Najpierw rozłożyć pokrywę w prowadnicy do pozycji pionowej, aby następnie ją zdjąć.
- **4.** Opróżnić korpus absorbera CO<sub>2</sub> i przekazać absorber CO<sub>2</sub> do czyszczenia higienicznego.

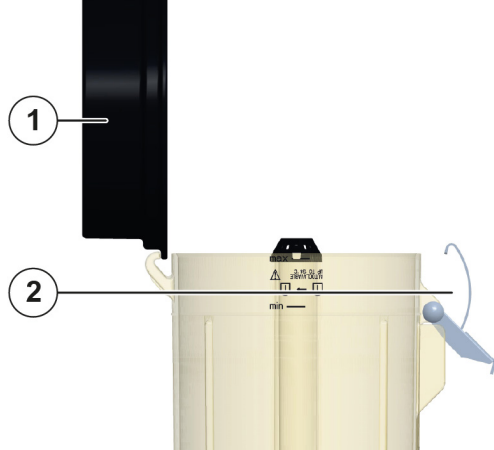

(1) pokrywa

(2) pałąk mocujący

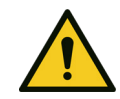

#### Kontakt wapna sodowanego z oczami!

Natychmiast wezwać lekarza.

000414

#### Niebezpieczeństwo poważnego uszkodzenia wzroku

Unikać kontaktu oczu z wapnem sodowanym.

#### OSTRZEŻENIE

Płukać dużą ilością wody (przez co najmniej 30 min).

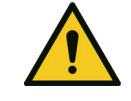

OSTRZEŻENIE

#### Kontakt skóry z wapnem sodowanym!

#### Niebezpieczeństwo podrażnienia skóry

- Unikać kontaktu wapna sodowanego ze skórą lub odzieżą.
- Natychmiast wezwać lekarza.
- Płukać dużą ilością wody przez co najmniej 15 min.
- Zdjąć odzież i buty, wynieść i oczyścić, aby nie doszło do dalszego narażenia.

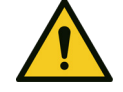

#### Wydychanie lub połknięcie wapna sodowanego! Niebezpieczeństwo zatrucia i podrażnienia skóry oraz dróg oddechowych

OSTRZEŻENIE

- Natychmiast wezwać lekarza.
- Po połknięciu nie wywoływać wymiotów, wypić dużą ilość wody.
- Po przedostaniu się wapna do dróg oddechowych, wyjść na świeże powietrze.

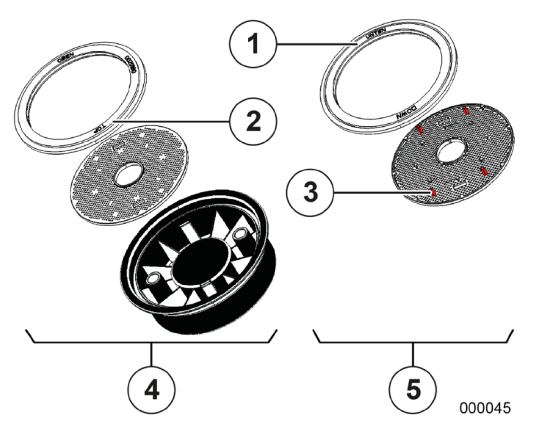

# 

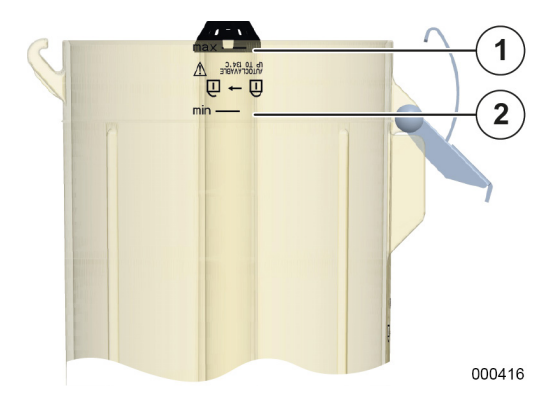

#### Złożenie pokrywy absorbera CO<sub>2</sub>

- 1. Wziąć pokrywę oczyszczonego higienicznie absorbera CO<sub>2</sub>.
- Upewnić się, że sitko i uszczelka znajdują się w pokrywie oraz są prawidłowo zamontowane. Górna część musi być skierowana do góry.
- (1) Uszczelka z opisem UNTEN/DOWN (DÓŁ)
- (2) Uszczelka z opisem OBEN/TOP (GÓRA)
- (3) Dolna część sitka z elementem dystansowym
- (4) Części górne (prawidłowo)
- (5) Części dolne (źle)
- Górna część uszczelki jest opisana OBEN/TOP, górną część sitka można rozpoznać po brakujących elementach dystansowych. Zwrócić uwagę na to, aby uszczelka była czysta i prawidłowo włożona.

# Przygotować korpus absorbera CO<sub>2</sub> do napełniania

- 1. Odłożyć pokrywę wewnętrzną stroną skierowaną w dół, na stabilnym, zdezynfekowanym podłożu.
- 2. Wstawić korpus absorbera CO<sub>2</sub> w przewidziane do tego celu zagłębienie w pokrywie.
- Zwrócić uwagę na to, aby pokrywa dokładnie zrównała się z korpusem absorbera CO<sub>2</sub> i nie przesunęła się w bok, ani nie obróciła się i zawisła w prowadnicy.
- **3.** Upewnić się, że zatyczka ochronna znajduje się na doprowadzaniu gazu.
- (1) Zatyczka ochronna
- (2) Doprowadzenie gazu

#### Napełnianie korpusu absorbera CO2

- Napełnić korpus absorbera co najmniej do znacznika napełnienia min i maksymalnie do znacznika napełnienia max.
- (1) max
- (2) min

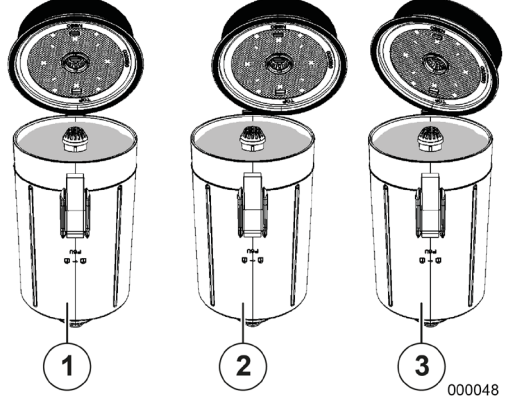

#### Napełnianie korpusu absorbera CO<sub>2</sub>

- **1.** Wyjać korpus absorbera CO<sub>2</sub> z przewidzianego do tego celu zagłębienia w pokrywie.
- 2. Zamknąć korpus absorbera CO<sub>2</sub>, zawieszając najpierw pokrywę pionowo w prowadnicy, złożyć i zamknąć za pomocą pałąka mocującego.
- (1) prawidłowo
- (2) źle
- (3) źle

P

Zwrócić uwagę na to, aby pokrywa dokładnie zrównała się z korpusem absorbera CO2 i nie przesunęła się w bok, ani nie obróciła się i zawisła w prowadnicy.

#### Podłączanie węży do respiracji

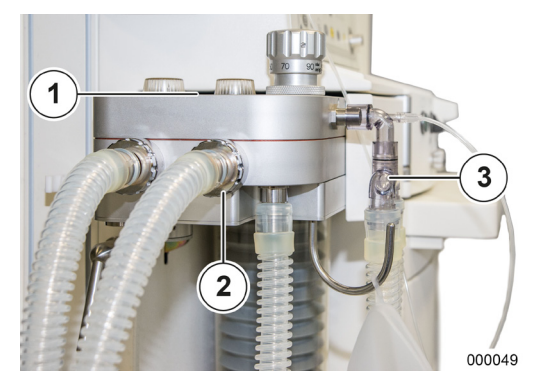

- Nałożyć węże do respiracji na oba stożki (Ø 22 mm) z przodu modułu pacjenta.
- 2. Połączyć węże do respiracji z drugim końcem (po stronie pacjenta) za pomocą trójnika.
- (1) Opis wde./wyd.
- (2) Stożki Ø 22 mm
- (3) Trójnik
- P Unikać stosowania systemów "wąż w wężu". W przypadku korzystania z systemów "wąż w wężu" podczas testu systemu nie rozpoznano przecieku w świetle znajdującym się od wewnątrz.

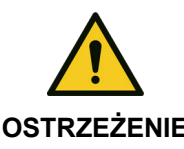

Stosowanie węży antystatycznych lub przewodzących ładunki elektryczne i urządzeń elektrochirurgicznych o wysokiej częstotliwości!

Niebezpieczeństwo oparzeń

**OSTRZEŻENIE** 

Nie używać węży antystatycznych ani przewodzących prąd elektryczny.

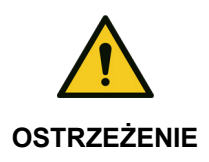

Niedozwolone akcesoria!

#### Zagrożenie elektryczne dla pacjenta

Korzystać wyłącznie z dozwolonych akcesoriów.

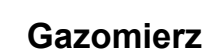

Pomiar FiO<sub>2</sub>

Rozdział

6

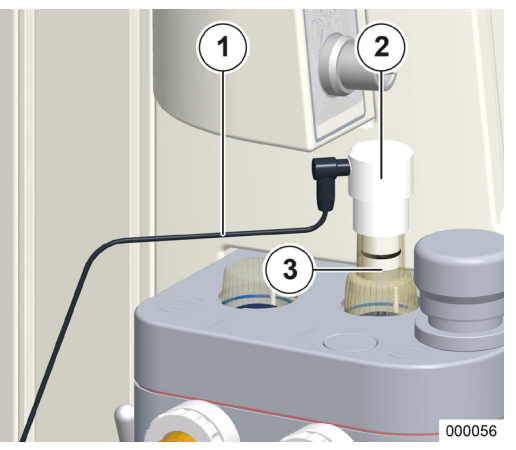

- **1.** Założyć czujnik FiO<sub>2</sub> z adapterem zamiast zastawki wdechowej na moduł pacjenta.
- **2.** Podłączyć czujnik za pomocą kabla do tylnej ścianki.
- $(\rightarrow$  "Tylna ścianka" s. 63)
- (1) Kabel
- (2) Czujnik FiO<sub>2</sub>
- (3) Adapter

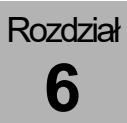

1

#### Pomiar strumienia bocznego

001004

Przyłącze pomiaru strumienia bocznego znajduje się we wsporniku opcji lub w płycie opcji.

#### Podłączanie pułapki wodnej (LM-Watertrap)

- Włożyć pułapkę wodną wariant LM-Watertrap w przewidziany do tego celu uchwyt na wsporniku opcji, wciskając ją od przodu w uchwyt, aż wczepi się w słyszalny sposób.
- (1) Pułapka wodna LM-Watertrap
- Pułapkę wodną LM-Watertrap stosuje się w przypadku dorosłych, dzieci i noworodków. Przewód do pomiaru gazu jest połączony z pułapką wodną.

#### Podłączanie pułapki wodnej (DRYLINE™-Watertrap)

- Włożyć pułapkę wodną wariant DRYLINE™-Watertrap w przewidziany do tego celu uchwyt na wsporniku opcji, wciskając ją od przodu w uchwyt, aż wczepi się w słyszalny sposób.
- (1) Pułapka wodna DRYLINE™-Watertrap
- Regularnie sprawdzać poziom napełnienia. Podczas opróżniania lub wymiany pułapki wodnej przestrzegać (→ "Konserwacja gazomierza (pomiar strumienia bocznego)" s. 267).

Pułapkę wodną należy wymieniać 1 raz w miesiącu.

Urządzenie należy eksploatować wyłącznie z jednym z dwóch wariantów pułapki wodnej.

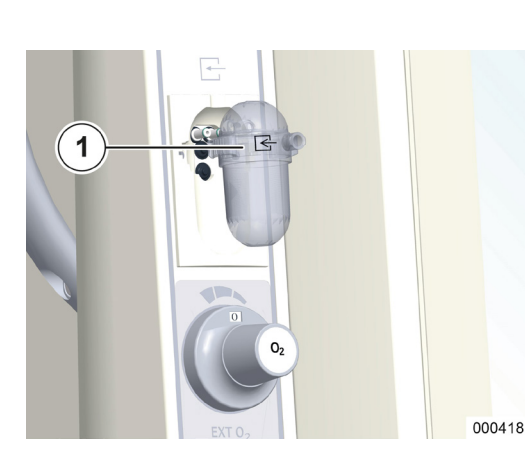

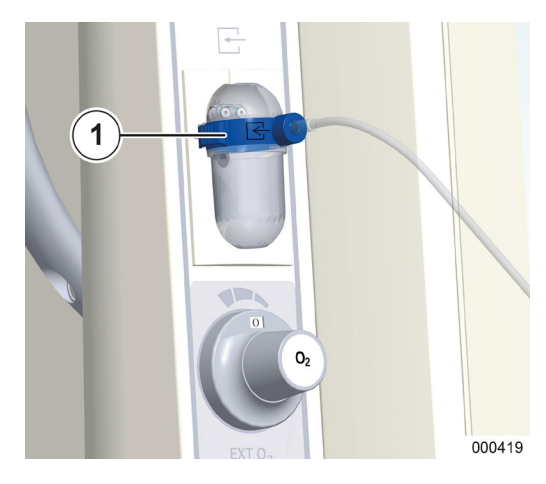

### Podłączanie przewodu do pomiaru gazu (tylko w przypadku wariantu DRYLINE™-Watertrap)

- Podłączyć przewód do pomiaru gazu do przewidzianego do tego celu przyłącza (luer-lock) na pułapce wodnej.
- (1) Pułapka wodna i przewód do pomiaru gazu oznaczony kolorem niebieskim
- W przypadku respiracji noworodków korzystać z pułapki wodnej i przewodu do pomiaru gazu dla noworodków (oznaczonego kolorem niebieskim). Dla dzieci i dorosłych używać pułapkę wodną i przewód do pomiaru gazu dla dorosłych (bez oznaczenia kolorem niebieskim). Jeśli istnieje wymóg (np. z powodów logistycznych) używania tylko jednego typu pułapki wodnej, należy używać typu oznaczonego kolorem niebieskim.
- V Korzystać wyłącznie z dozwolonych akcesoriów.

#### Podłączanie adaptera pacjenta

- **3.** Podłączyć przewód do pomiaru gazu do przewidzianego do tego celu przyłącza (Luer-Lock) na adapterze pacjenta.
- **4.** Podłączyć adapter pacjenta po stronie pacjenta do trójnika.
- (1) Adapter pacjenta (zagięty pod kątem)
- Zastosować odpowiedni ASF (po stronie pacjenta na adapterze pacjenta).
- Adapter pacjenta oraz trójnik powinny być zgodne z listą akcesoriów i części zamiennych leon plus, leon oraz leon mri, ponieważ w przeciwnym razie mogą się pojawić zafałszowane wartości pomiarowe CO<sub>2</sub>.

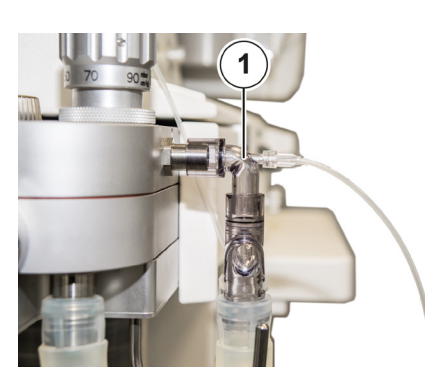

000059

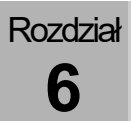

#### Podłączanie worka respiracyjnego

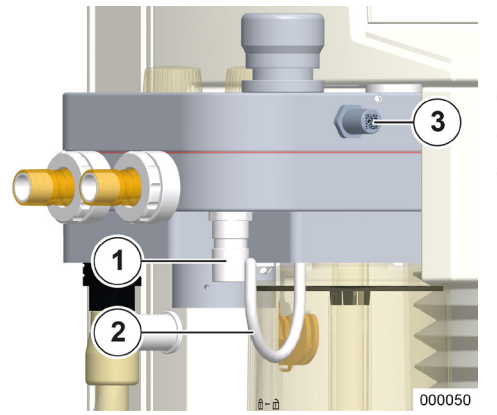

- 1. Podłączyć wąż do respiracji do stożka (Ø 22 mm) do dolnej części modułu pacjenta.
- (1) Stożek Ø 22 mm
- (2) Wieszak worka respiracyjnego
- (3) Adapter testowy

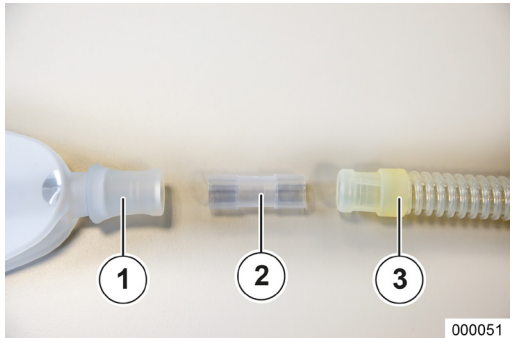

- **2.** Połączyć worek respiracyjny za pomocą adaptera z wężem do respiracji.
- **3.** Zawiesić worek respiracyjny na przewidzianym do tego celu wieszaku.
- (1) Worek respiracyjny
- (2) Jednokierunkowa złączka węża
- (3) Wąż

#### Podłączanie do systemu tłoczącego gaz usypiający

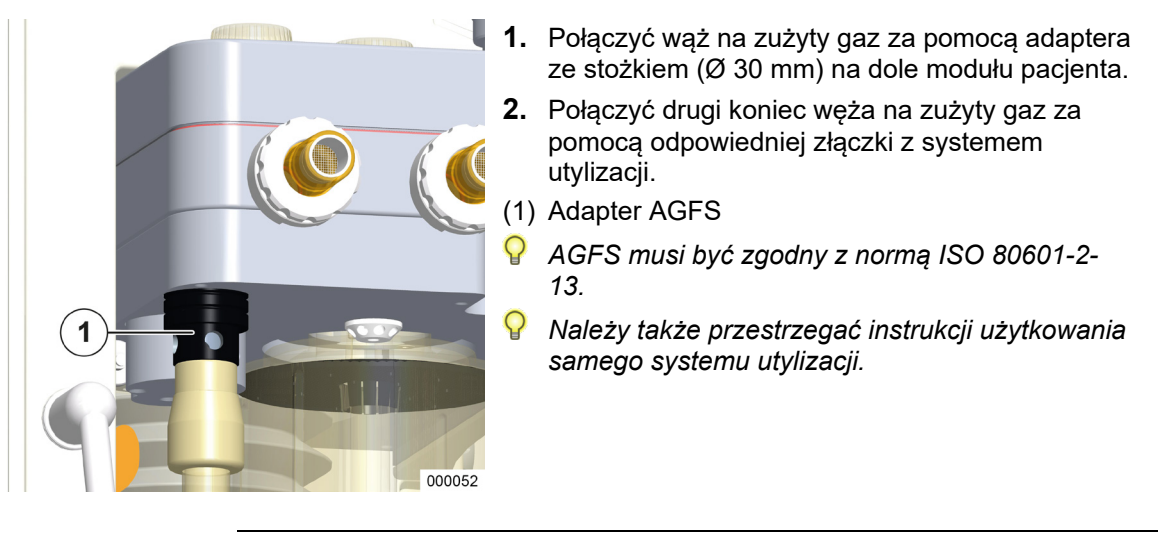

#### Podłaczanie AGFS bezpośrednio do modułu pacjenta

Jeśli nie jest używany system mocujący, to należy koniecznie zastosować ten adapter (z czterema otworami jako dodatkowy wlot powietrza). Moc ssania systemu utylizacji musi wynosić między 55 a 60 l/min.

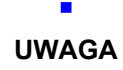

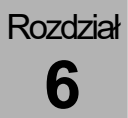

#### Podłączenie AGFS za pomocą tylnej części urządzenia

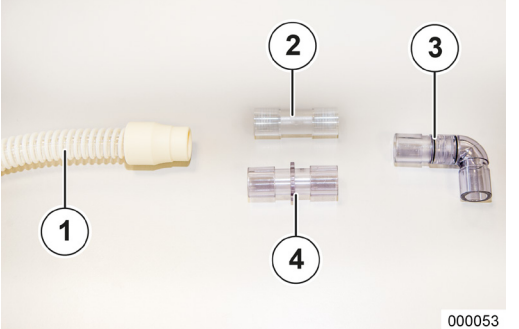

- 1. Połączyć złączkę węża zgodnie z ilustracją obok.
- Połączyć wąż AGFS za pomocą adaptera z AGFS ze stożkiem (Ø 30 mm) na dole modułu pacjenta.
- (→ "Podłączenie AGFS za pomocą tylnej części urządzenia" s. 65)
- **3.** Podłączyć adapter kątowy do przyłącza AGFS z przodu urządzenia.

(→ "Podłączenie AGFS za pomocą tylnej części urządzenia" s. 65)

 Połączyć wąż na zużyty gaz za pomocą jednokierunkowej złączki węża z przyłączem AGFS z tyłu urządzenia.

(→ "Podłączenie AGFS za pomocą tylnej części urządzenia" s. 65)

- 5. Połączyć wąż na zużyty gaz za pomocą odpowiedniej złączki z systemem utylizacji.
- (1) Wąż AGFS
- (2) Jednokierunkowa złączka węża
- (3) Adapter kątowy
- (4) Adapter wtykowy ISO 22/22
- $(\rightarrow$  leon plus, leon oraz leon mri Lista akcesoriów i części zamiennych)

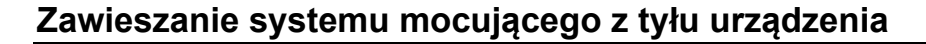

System mocujący zawiesza się na szynie znormalizowanej z tyłu urządzenia leon *plus*. Do podłączania korzystać z konstrukcji opisanej w rozdziale ( $\rightarrow$  "Podłączenie AGFS za pomocą tylnej części urządzenia" s. 65).

Adapter AGFS opisany w rozdziale ( $\rightarrow$  "Podłączanie AGFS bezpośrednio do modułu pacjenta" s. 87) nie może mieć żadnych otworów (dodatkowy wlot powietrza jest zagwarantowany przez system mocujący).

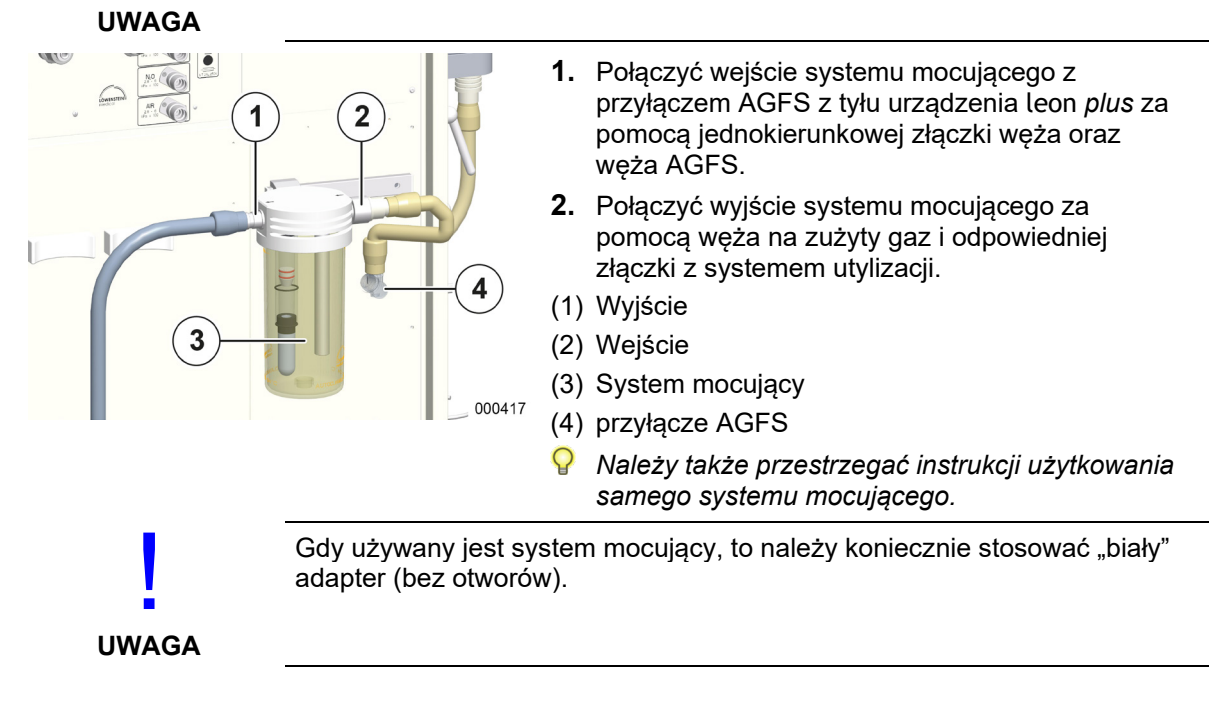

Rozdział

6

#### Zawór APL

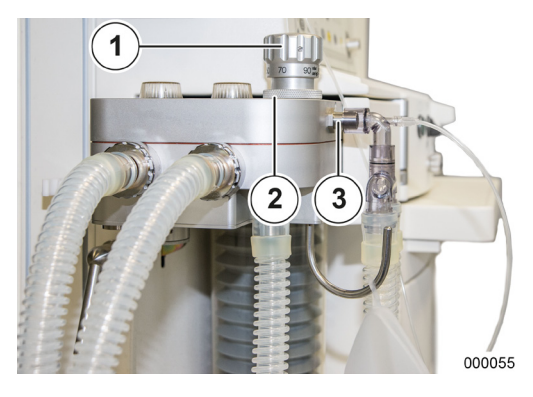

1. Zamocować zawór APL za pomocą złącza bagnetowego na module pacjenta

(1) APL

- (2) Złacze bagnetowe APL
- (3) Adapter testowy

#### Zakładanie parownika środka znieczulającego

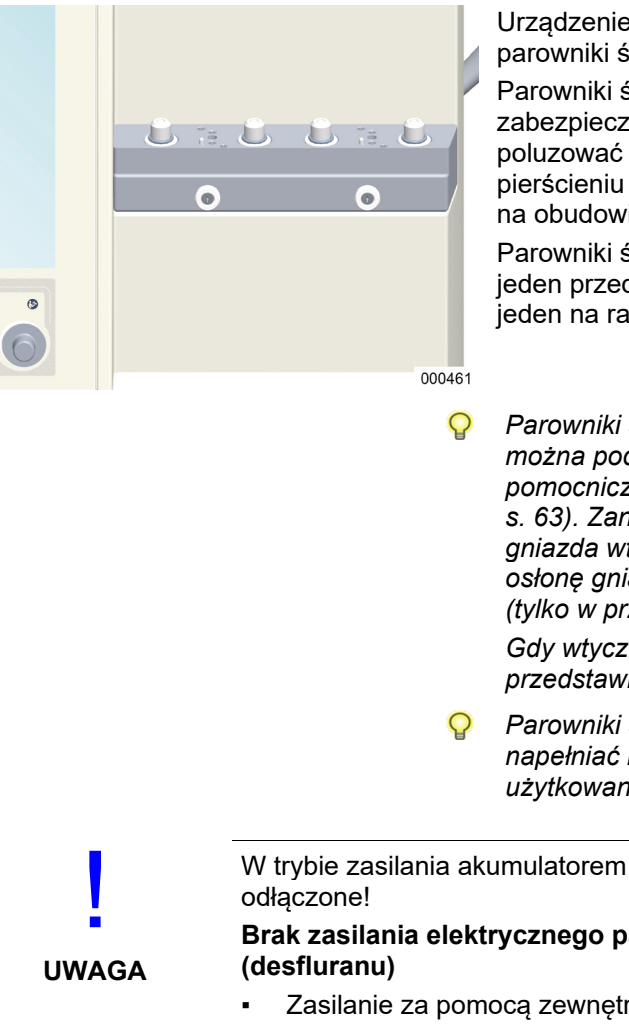

Urządzenie leon plus posiada uchwyt na dwa parowniki środka znieczulającego.

Parowniki środka znieczulającego mają zabezpieczenie transportowe, które należy poluzować przed uruchomieniem (strzałka na pierścieniu nastawczym znajdować się nad strzałką na obudowie).

Parowniki środka znieczulającego są zabezpieczone jeden przed drugim tak, aby mógł być używany tylko jeden na raz.

Parowniki środka znieczulającego (desfluranu) można podłączyć do prądu za pomocą pomocniczych gniazd wtykowych ( $\rightarrow$  "Tylna ścianka" s. 63). Zanim będzie można użyć pomocnicze gniazda wtykowe, należy zdjąć przymocowaną osłonę gniazd.

(tylko w przypadku urządzeń 3-ciego wydania) Gdy wtyczka nie pasuje, należy zwrócić się do przedstawiciela firmy Löwenstein Medical.

Parowniki środka znieczulającego należy podłączać, napełniać i obsługiwać zgodnie z ich instrukcją użytkowania.

W trybie zasilania akumulatorem pomocnicze gniazda wtykowe są

Brak zasilania elektrycznego parownika środka znieczulającego

- Zasilanie za pomocą zewnętrznego gniazda wtykowego
- Podłączyć aparat anestezjologiczny do sieci zasilającej

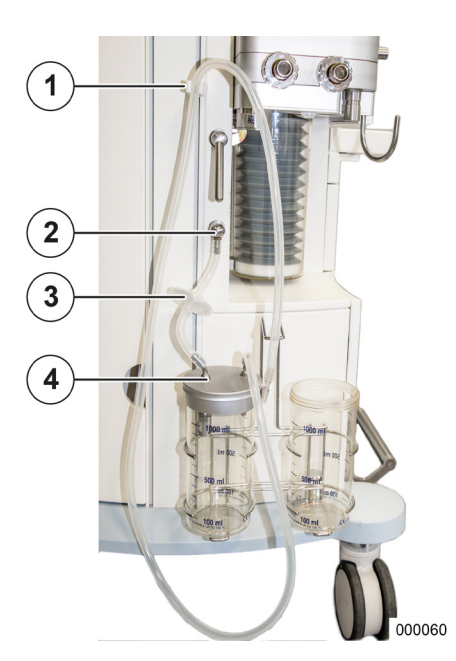

#### Przyłącze modułu odsysania płynu oskrzelowego

Przyłącze modułu odsysania płynu oskrzelowego nadaje się do typów zasilanych próżnią i jest zaprojektowane do węży Ø<sub>wewn.</sub> 6 mm.

- Podłączyć przyłącze do urządzenia przez filtr (zwrócić uwagę na kierunek przepływu) z przyłączem w pokrywie szklanego absorbera, która posiada zawór zwrotny po stronie wewnętrznej.
- 2. Podłączyć drugie przyłącze w pokrywie szklanej absorbera z wężem odsysającym i tuleją do przyłącza rurki odsysającej.
- **3.** Zawiesić wąż w przewidzianym do tego celu uchwycie.
- (1) Uchwyt węża odsysającego
- (2) Przyłącze modułu odsysania płynu oskrzelowego
- (3) Filtr
- (4) Przyłącze pokrywy
- Informacje na temat podłączania i sprawdzania znajdują się w instrukcji obsługi modułu odsysania płynu oskrzelowego.
- Zwrócić uwagę na prawidłowe podłączenie do pokrywy szklanego absorbera.

# Rozdział

#### Podłączanie dodatkowych urządzeń

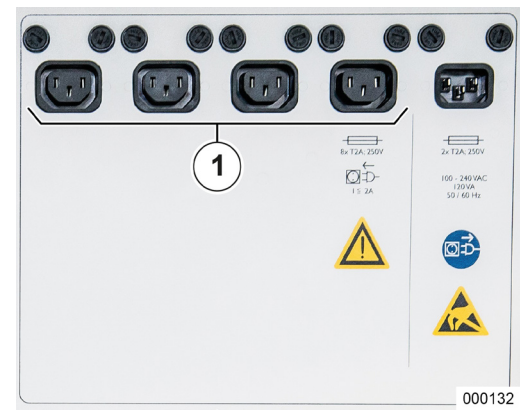

Po listwy wtykowej z tyłu można podłączyć maksymalnie cztery dodatkowe urządzenia. Przed podłączeniem urządzenia dodatkowego należy zdjąć osłonę gniazda (tylko w przypadku urządzeń 3-ciego wydania). Jest ona przymocowana za pomocą 4 śrub (nacięcie krzyżowe). Po podłączeniu dodatkowych urządzeń należy ponownie zamontować osłonę.

(1) Pomocnicze gniazda wtykowe

Podłączanie urządzeń elektrycznych do gniazda wielowtykowego prowadzi do utworzenia urządzenia systemu ME.

- Pomocnicze gniazda wtykowe są wyłączone podczas pracy urządzenia w trybie zasilania akumulatorem.
- Jeśli dodatkowe urządzenie zgłosi brak napięcia sieciowego, należy skontrolować także prawidłowe osadzenie wtyczki, a następnie bezpieczniki wtyczki sieciowej w urządzeniu leon plus.
- Należy pamiętać, że prąd włączania może być wyższy od poboru prądu podanego na urządzeniu dodatkowym.
- To stanowisko robocze nie może zawierać więcej niż te cztery pomocnicze gniazda wtykowe.
- W przypadku podłączania urządzeń do pomocniczych gniazd wtykowych, w razie uszkodzenia przewodu ochronnego wartości prądu upływowego pacjenta mogą zwiększyć się do wartości przekraczających dopuszczalną wartość. Zaleca się pomiar.

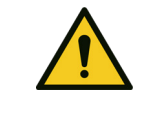

Za wysoki całkowity prąd uziemiający!

# Niebezpieczeństwo dla użytkownika wskutek porażenia prądem elektrycznym

OSTRZEŻENIE <sup>C</sup>

Całkowity prąd uziemiający przy podłączonych urządzeniach dodatkowych nie może przekraczać 5 mA.

Zmierzyć całkowity prąd uziemiający kombinacji urządzeń.

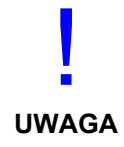

#### Przeciążenie pomocniczych gniazd wtykowych!

#### Bezpieczniki włączają się

Całkowity pobór prądu przez urządzenie z 4 pomocniczymi gniazdami wtykowymi nie może przekraczać 9 A.

 Podczas instalacji zwracać uwagę na informacje podane na akcesoriach.

#### Podłączanie komunikacji danych

Leon, Leon plus 145 kg Leon walk/celing 100 kg

5

IC J

000133

#### Informacje ogólne

Więcej informacji na temat podłączania znajduje się w instrukcji obsługi, Złącza GA\_Ba-" lub zwrócić się do przedstawiciela firmy Löwenstein Medical.

Urządzenie leon *plus* ma do dyspozycji następujące przyłącza:

- (1) USB (tylko do celów serwisowych)
- (2) Ethernet: RJ-45
- (3) Szeregowe (COM 1): D-Sub, 9-stykowe
- (4) Szeregowe (COM 2): D-Sub, 9-stykowe
- (5) Światłowód: Gniazdo LC
- Za pomocą złącza światłowodowego odbywa się tylko przesyłanie danych.
- Dwa złącza szeregowe mają izolację galwaniczną. (3 kV).

Złącze USB jest zakryte (tylko w przypadku urządzeń 3-ciego wydania) i służy wyłącznie do celów serwisowych.

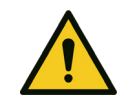

1

2

3

4

Rozdział

6

Podłączanie/ładowanie telefonów komórkowych, smartfonów, tabletów, smartwatchy lub innych urządzeń przez złącze USB jest zabronione.

OSTROŻNIE

Złącze USB jest przewidziane tylko do aktualizacji i odczytu plików dziennika.

#### 7. Uruchomienie

Upewnić się, że urządzenie leon *plus* zostało prawidłowo sprawdzone zgodnie z "Krótką listą kontrolną przed uruchomieniem" (→ "leon *plus* Krótka lista kontrolna przed pierwszym uruchomieniem" s. 322).

Q Zaleca się pilnie przeprowadzić test systemu. Zaleca się przeprowadzenie bloku testów systemu "System obwodowy" również po wymianie systemu węży pacjenta.

Zdecydowanie zalecane jest wykonanie bloku testów systemu "Pomiar przepływu", nawet po wymianie systemu węży pacjenta i przy respiracji z niskim progiem wyzwalania i małymi objętościami.

Podczas testu systemu urządzenie nie jest gotowe do pracy. Jednak można przerwać test (nie zaleca się tego).

Nie można ustawiać niskiego lub minimalnego przepływu, gdy pominięto test systemu.

Jeśli nie przeprowadzono testu systemu, należy go przeprowadzić przy kolejnej okazji.

#### Krótka kontrola (zalecenie DGAI)

Niezależnie od krótkiej listy kontrolnej na urządzeniu, DGAI zaleca krótką kontrolę przed podłączeniem pacjenta do aparatu anestezjologicznego. Krótka kontrola urządzenia stanowi dodatkowy środek bezpieczeństwa podczas pracy lub w czasie sytuacji nadzwyczajnych; jest obowiązkowa, ale nie zastępuje dokładnej kontroli funkcji urządzeń i akcesoriów podczas porannego uruchomienia.

#### Zasadniczo w przypadku problemów z respiracją zawsze obowiązuje:

 szybko sięgnąć po worek ambu, który jako opcja rezerwowa powinien znajdować się przy każdym stanowisku anestezjologicznym, i jeśli to konieczne, usunąć sztuczne drogi oddechowe.

Niniejsza krótka kontrola obejmuje trzy części:

- 1. Sprawdzenie układu oddechowego pod kątem
  - Funkcjonalności przepływu gazu ("test PaF" Pressure and Flow)
  - Prawidłowego montażu
  - Dużego oporu przecieku

Wybrać w urządzeniu do znieczulania tryb respiracji "Man/Spont." i ustawić APL na 30 mbar. Zamknąć otwór przyłączeniowy pacjenta (trójnik). Wypełnić układ oddechowy i resuscytator ręczny Flushem O<sub>2</sub>. W przypadku ręcznej kompresji resuscytator ręczny nie może się opróżniać ("Pressure"). W przypadku ponownego otwarcia otworu przyłączeniowego przepływ gazu musi wyraźnie ulatniać się ("Flow").

Ponadto przed rozpoczęciem wentylacji maszynowej podawane są zawsze przynajmniej niektóre ręczne / wspomagane fazy oddechu.

- 2. Pomiar FiO<sub>2</sub> weryfikuje, czy bezbarwna i bezwonna mieszanina gazów dostarczana pacjentowi zawiera wystarczającą ilość tlenu.
- **3.** Kapnometria weryfikuje, czy płuca są wentylowane.

W przypadku podejrzanych wyników połączenie między pacjentem a aparatem anestezjologicznym zostaje ponownie rozłączone i rozpoczyna się systematyczne wyszukiwanie błędów. W międzyczasie respiracja pacjenta odbywa się za pomocą dostępnego obowiązkowego resuscytatora ręcznego.

#### Konfiguracja (w trybie gotowości)

#### Zakładka Config

#### Informacje ogólne

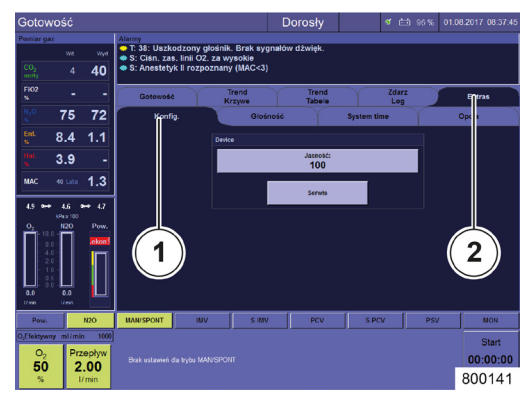

Aby otworzyć zakładkę **Config**, należy postępować w poniższy sposób:

- 1. Nacisnąć zakładkę Extras w 1. wierszu.
- **2.** Nacisnąć odpowiednią zakładkę folderu w 2. wierszu.

Dostępne są poniższe ustawienia:

Ustawienia

.

- Jasność (TFT)
- Oświetlenie (to ustawienie wyświetla się tylko wtedy, gdy jest skonfigurowane w menu Service)
- Serwis
- (1) Zakładka Config
- (2) Zakładka Extras

#### Oświetlenie półki do pisania

Rozdział

1

W zakładce **Config** można włączyć i wyłączyć oświetlenie (tylko jeśli opcja ta jest skonfigurowana w menu Service).

Oświetlenie: WŁ.– WYŁ.

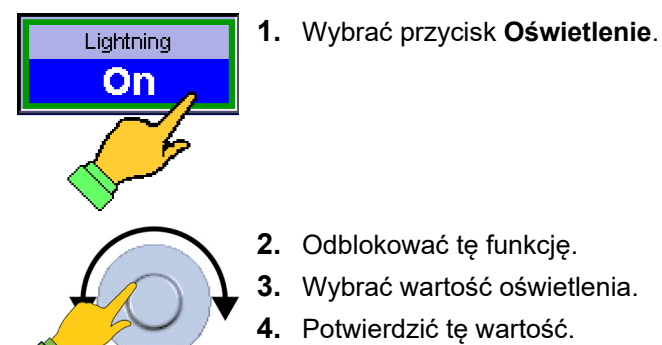

#### Jasność ekranu (TFT)

W zakładce **Config** można ustawić jasność ekranu TFT.

- Jasność: 0 100
- Wzrost: 5
- 1. Wybrać przycisk Jasność wyświetlacza.

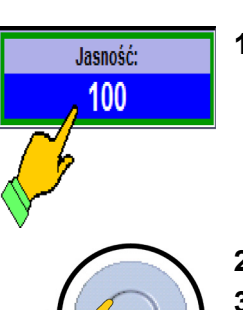

- 2. Odblokować tę funkcję.
- 3. Wybrać wartość jasności ekranu (TFT).
- 4. Potwierdzić tę wartość.

#### Zakładka Głośność

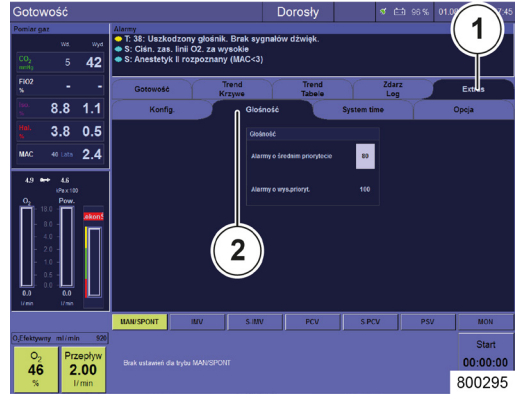

Rozdział

1

W zakładce Głośność można zmienić głośność.

- Głośność: 50–100
- Wzrost: 5
- (1) Zakładka Extras
- (2) Zakładka Głośność
- Istnieje możliwość ustawienia głośności tylko dla średniego priorytetu. To, że użytkownik nie może zmienić głośności alarmów wyższego priorytetu, jest wymogiem normy DIN EN ISO 60601-1-8 (→ "Ustawienie maks. głośności alarmu" s. 114).
- 1. W obszarze Ustawienia wybrać zakładkę Głośność.
- 2. Wybrać pole liczbowe z prawej strony obok Alarmów średniego priorytetu.
- Głośność

   Alarmy o średnim priorytecie
   80

   Alarmy o wys.prioryt.
   100

   800142
   00142
- 3. Odblokować tę funkcję.
- 4. Wybrać wartość głośności.
- 5. Potwierdzić tę wartość.
- Jeśli aktywny jest czerwony alarm, to nie można zmienić głośności (pole liczbowe "Alarmy średniego priorytetu" jest nieaktywne).

#### Zakładka Czas systemowy

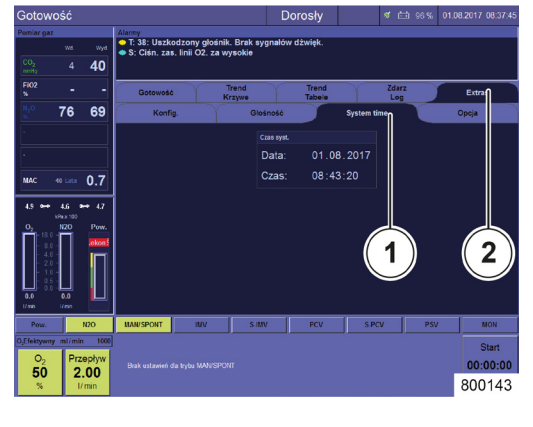

Rozdział

7

Informacje ogólne

Aby otworzyć zakładkę **Czas systemowy**, należy postępować w poniższy sposób.

- 1. Nacisnąć zakładkę Extras w 1. wierszu.
- **2.** Nacisnąć odpowiednią zakładkę folderu w 2. wierszu.

Dostępne są poniższe ustawienia:

- Ustawienia
  - Data
  - Godzina
- (1) Zakładka Czas systemowy
- (2) Zakładka Extras

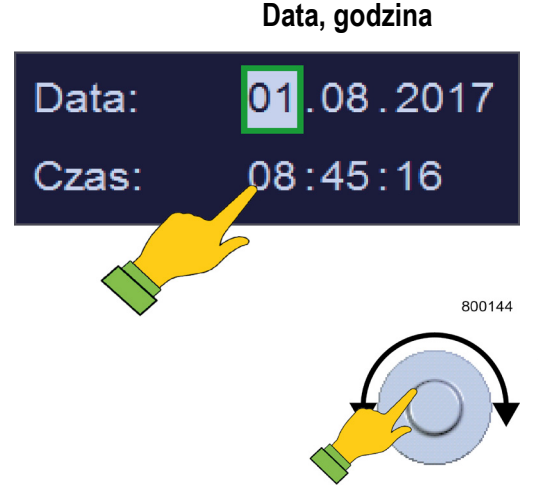

- W polach Data lub Godzina, wybrać wartość, którą chce się zmienić (dzień, miesiąc, rok lub godzina, minuta, sekunda).
- **2.** Odblokować (dzień, miesiąc, rok lub godzina, minuta, sekunda), ustawić i potwierdzić.

#### Zakładka Opcja

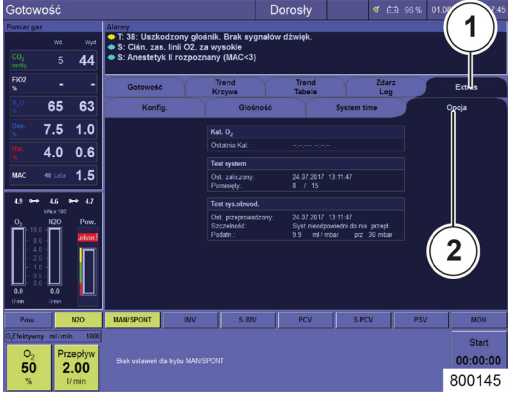

Aby otworzyć zakładkę **Opcja**, należy postępować w poniższy sposób:

- 1. Nacisnąć zakładkę Extras w 1. wierszu.
- **2.** Nacisnąć odpowiednią zakładkę folderu w 2. wierszu.

Dostępne są poniższe informacje i ustawienia:

- Informacje
  - Wynik testów systemowych
- (1) Zakładka Extras
- (2) Zakładka Opcja

Konfiguracja (podczas respiracji)

#### Zakładka Config

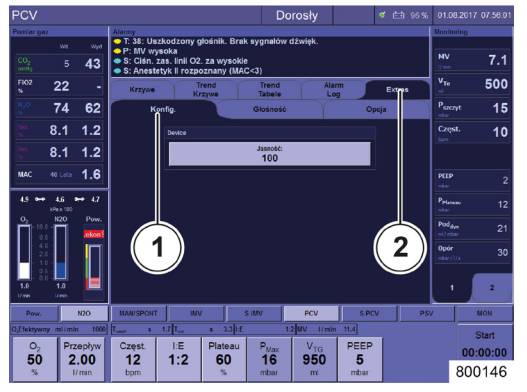

Dostępne są poniższe ustawienia:

- Ustawienia
  - Jasność (TFT)
  - Oświetlenie (to ustawienie wyświetla się tylko wtedy, gdy jest skonfigurowane w menu Service)
- (1) Zakładka Config
- (2) Zakładka Extras

#### Zakładka Głośność

 $(\rightarrow$  "Zakładka Głośność" s. 98)

#### Zakładka Opcja

 $(\rightarrow$  "Zakładka Opcja" s. 100)

#### Konfiguracja systemowa interfejsu użytkownika

#### Informacje ogólne

Poniższe zmiany konfiguracji można przeprowadzić także podczas pracy. Obowiązują one jednak tylko do momentu wyłączenia urządzenia.

Można też zresetować poniższe ustawienie naciskając przycisk **Kasuj ustaw. domyślne**.

- Alarmy, parametry respiracji i mieszalnik świeżego gazu
- Krzywe, krzywe trendów, trendy tabelaryczne
- Wszystkie ustawienia (1. i 2.)
- Resetowane są tylko ustawienia aktualnie wybranej kategorii pacjenta.
  - $(\rightarrow$  "Wczytywanie standardowych ustawień" s. 143)

#### Krzywe w czasie rzeczywistym i krzywe trendów

.

.

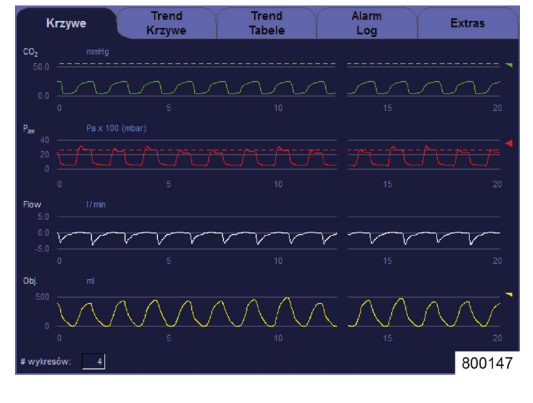

Rozdział

7

Konfiguracja czasu rzeczywistego

Krzywe w czasie rzeczywistym i krzywe trendów można skonfigurować w następujący sposób:

- Wybór prezentowanej wartości pomiarowej
- Przesunięcie punktu 0 w oknie
- Skalowanie osi Y
- Autoskalowanie WŁ./WYŁ.
- Liczba (co najmniej 1, maksymalnie 4) wyświetlanych krzywych w czasie rzeczywistym
- Skalowanie osi X (4–30 sekund)

 $(\rightarrow$  "Tabela 12: Symbole/monitor (elementy obsługowe)" s. 44)

#### Konfiguracja krzywych trendów

- Wybór prezentowanej wartości pomiarowej
- Przesunięcie punktu 0 w oknie
- Skalowanie osi Y
- Autoskalowanie WŁ./WYŁ.
- Liczba (co najmniej 1, maksymalnie 4) wyświetlanych krzywych trendów
- Skalowanie osi X (10 min–72 godzin)

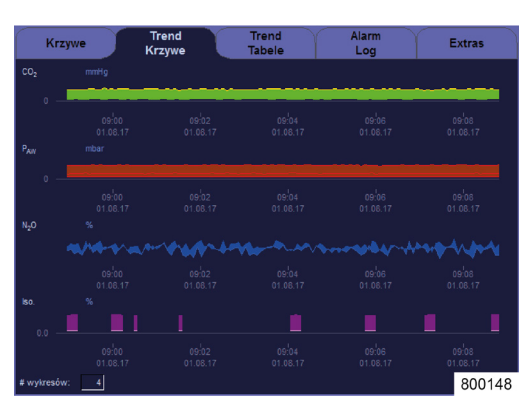

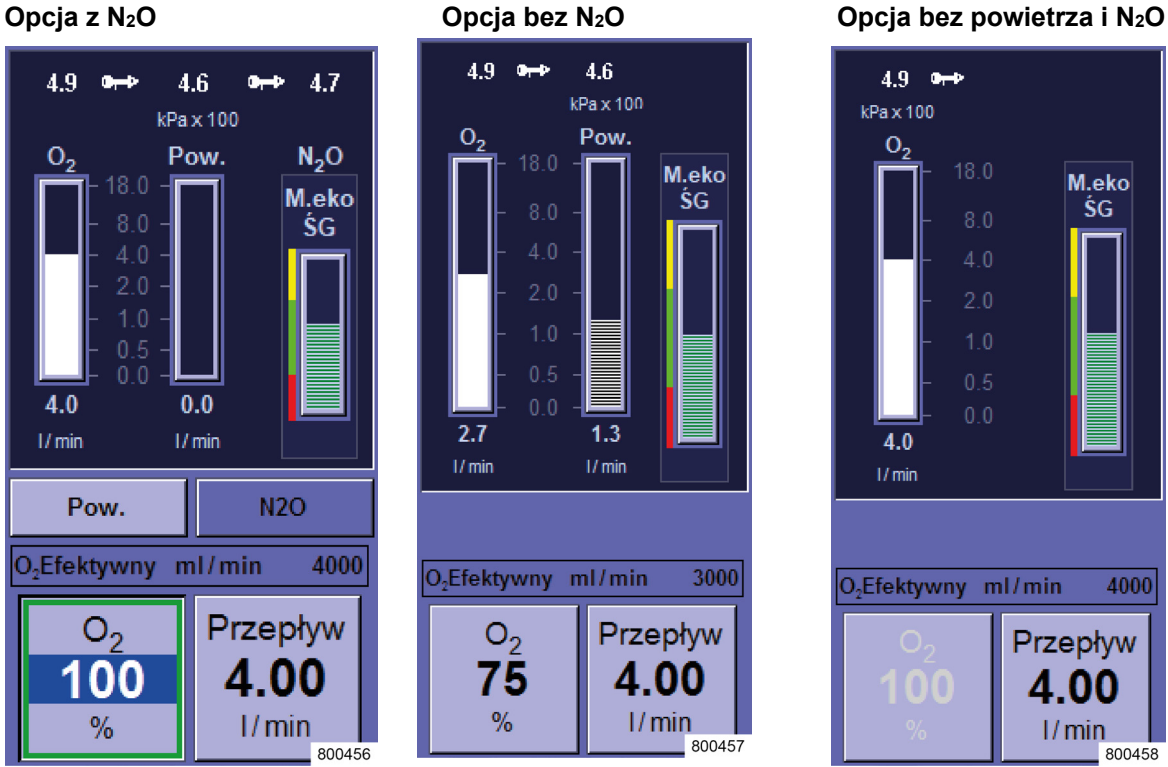

#### Konfiguracja mieszacza świeżych gazów

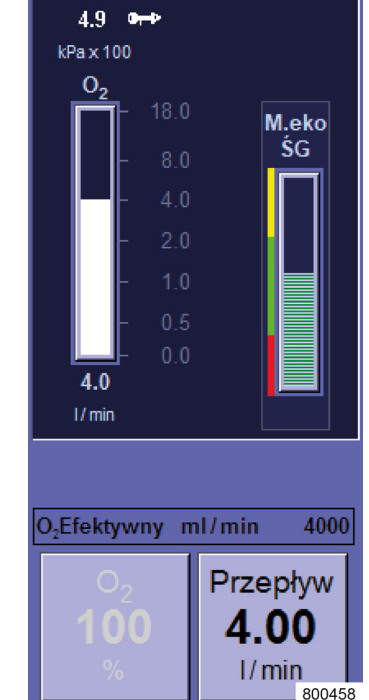

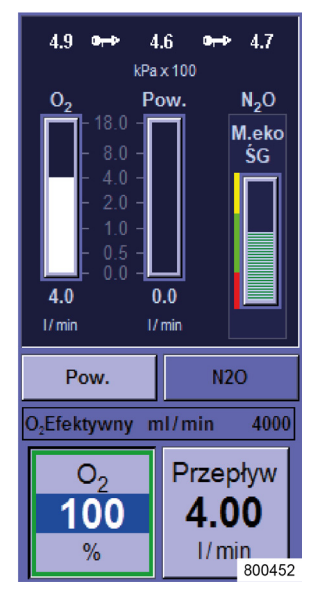

Ilości świeżego gazu są przedstawione w postaci wykresów słupkowych. Można skonfigurować następujące wartości początkowe mieszacza świeżych gazów:

- . Gaz napędowy (N<sub>2</sub>O lub powietrze)
- Stężenie O2
- Przepływ świeżego gazu .
- (→ "Ustawienia świeżego gazu" s. 145)

#### Konfiguracja wartości granicznych

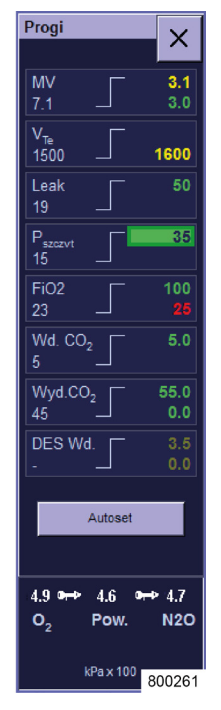

Dolne i górne granice alarmów można skonfigurować ręcznie.

(→ "Ręczne ustawianie granic alarmów pacjenta" s. 207)

# Konfiguracja Monitoring Wartości pomiarowe Respiracja, obliczone wartości I

Do wyboru (z możliwością konfiguracji) wyświetla się po 8 wartości z każdej strony. 4 wartości w górnej części okna monitoringu mają większy rozmiar. Tutaj należy umieścić najważniejsze wartości pomiarowe. Te 4 wartości pomiarowe są takie same po obu stronach.

(→ "Monitoring wartości pomiarowych respiracji i obliczone wartości I" s. 184)

#### Konfiguracja form respiracji

Poniższe parametry respiracji można skonfigurować jako wartości startowe dla każdej formy respiracji:

(→ "Przyciski do ustawiania parametrów respiracji" s. 158)

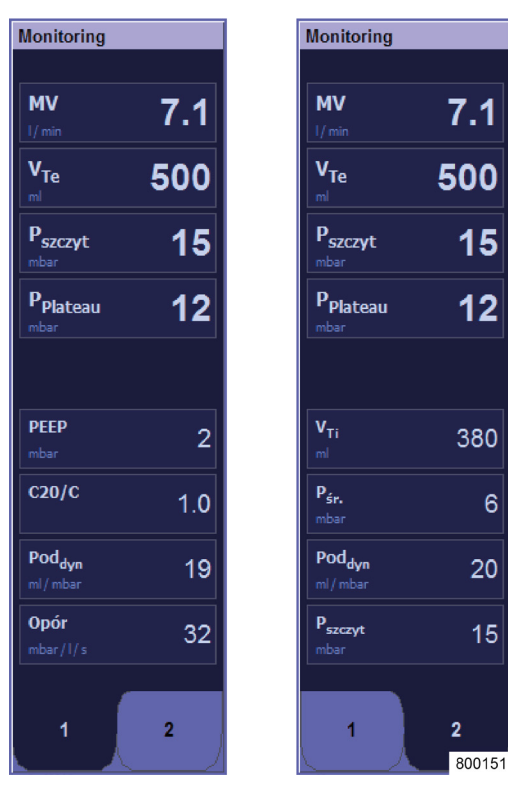

7

#### Serwis

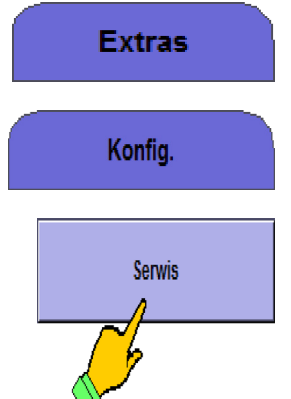

- Aby otworzyć ekran Serwis:**1.** Przejść do zakładki **Extras.**
- 2. Następnie przejść do zakładki Config.
- 3. Nacisnąć przycisk **Service** na ekranie dotykowym.

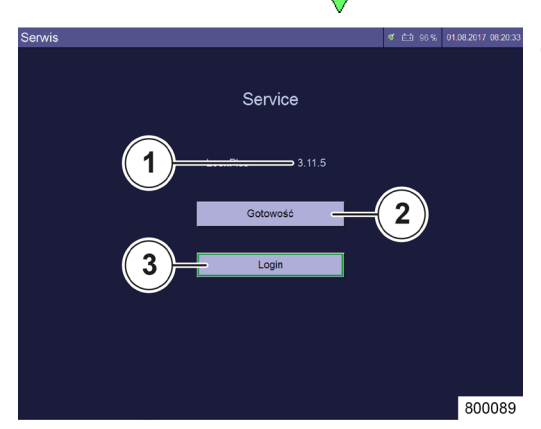

- **4.** Za pomocą przycisku **Standby** przechodzi się z powrotem do ekranu gotowości.
- Ten ekran można wywołać tylko z ekranu Standby (gotowość).

Informacje:

- (1) Wersja oprogramowania
- Przyciski wyboru:
- (2) Standby
- (3) Login

Informacje

#### Wersja oprogramowania

Aktualna wersja oprogramowania wyświetla się w wierszu **Version:**. Ta informacja jest przydatna w przypadku korzystania z telefonicznej pomocy technicznej udzielanej przez przedstawiciela firmy Löwenstein Medical.

#### Login

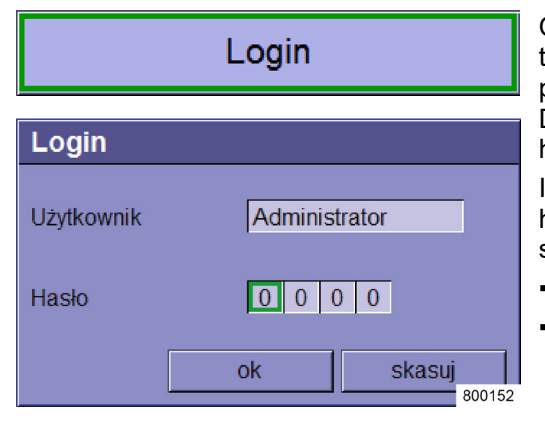

Określone funkcje w menu serwisowym są dostępne tylko dla technika serwisowego upoważnionego lub przeszkolonego przez firmę Löwenstein Medical. Dostęp do nich jest możliwy tylko po podaniu loginu i hasła.

Istnieją dwie nazwy użytkownika zabezpieczone hasłem, które różnią się zakresem uprawnień systemowych:

Administrator

Śmierć lub trwały uszczerbek na zdrowiu pacjenta

Technik serwisu

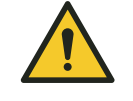

Zmiana ustawień!

OSTRZEŻENIE

W zależności od zakresu Twoich uprawnień, zmiany ustawień i danych dotyczących kalibracji mogą spowodować utratę funkcji urządzenia, które zapewniają utrzymanie życia pacjenta.

Informacje na ten temat można pozyskać od technika serwisowego autoryzowanego przez firmę Löwenstein Medical.

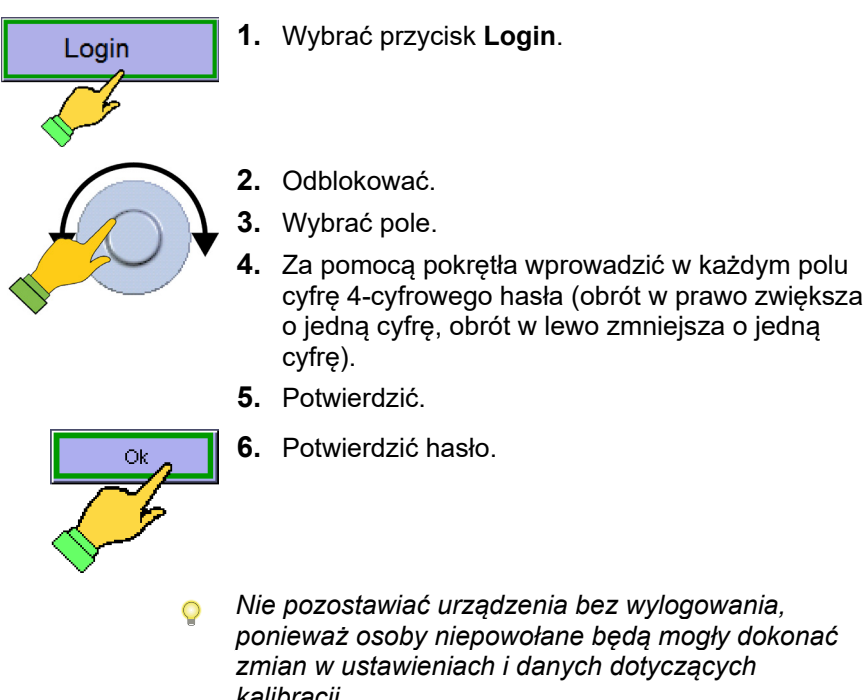

ponieważ osoby niepowołane będą mogły dokonać zmian w ustawieniach i danych dotyczących kalibracji.

Na nowo uruchomić urządzenie, jeśli się było zalogowanym.

Gotowość

Dorosły 🖅 🖉 🖽 96 % (

04.02.2022 11:16:44 801005

Gdy tylko jest się zalogowanym w menu serwisowym, informuje o tym fakcie czerwona belka pod paskiem tytułowym z komunikatem **Servicemode**.

#### Zakładka Service

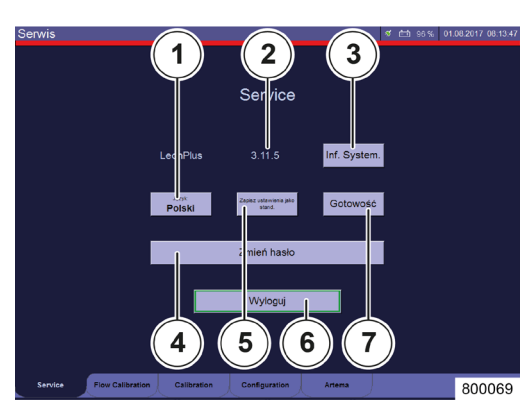

Po zalogowaniu można przeprowadzić następujące konfiguracje:

Ustawienia

(1) Język

Informacja

(2) Wersja oprogramowania

(3) Informacje systemowe

Przyciski wyboru

- (4) Zmiana hasła
- (5) Zapisanie ustawień jako standardowych
- (6) Wylogowanie
- (7) Standby
- P Bliższe objaśnienia dotyczące poszczególnych punktów znajdują się w podręczniku serwisowym urządzenia leon plus.
#### Informacje w menu Service

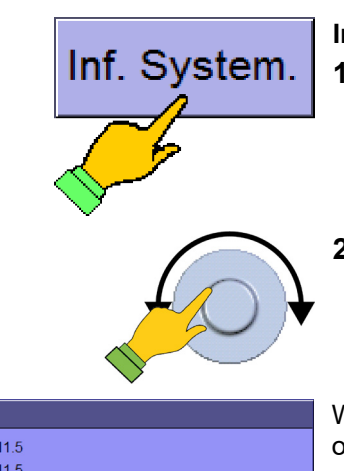

Inf. System

1. Wybrać przycisk Inf. System.

2. Potwierdzić wprowadzone dane.

|                        |          | $\checkmark$           |           |
|------------------------|----------|------------------------|-----------|
| System Informatio      | n        |                        |           |
| System Version:        | 3.11.5   |                        |           |
| Firmware Version:      | 3.11.5   |                        |           |
| Conductor PIC Version: | 5.4.5    |                        |           |
| Monitor PIC Version:   | 6.5.1    |                        |           |
| Power PIC Version:     | 1.6.0    |                        |           |
| KamalMassian           | 1010     | Kernel Date:           | 21.2.2014 |
| Kernel Version:        | 1.24.0   | Kernel Date:           | 31.3.2014 |
| NetDCU Version:        | 9.2.0    | Bootloader Version:    | 1.18.0    |
| Adapter Board Rev.:    | V3 (0.3) | Controller Board Rev.: | V3 (0.3)  |
| Version Check          |          |                        |           |
| State:                 | OK       |                        |           |
|                        | -        | -                      |           |
|                        |          |                        |           |
|                        |          |                        | zamknij   |

W lewej kolumnie znajdują się wersje komponentów oprogramowania. W prawej kolumnie znajdują się wersje komponentów sprzętowych. Jeśli system wykryje nieznany komponent lub niekompatybilność między wersjami sprzętowymi i wersjami oprogramowania, wyświetli się odpowiednia informacja na ten temat.

Te dane są przydatne w przypadku korzystania z telefonicznej pomocy technicznej udzielanej przez przedstawiciela firmy Löwenstein Medical.

#### Ustawienia w menu Service

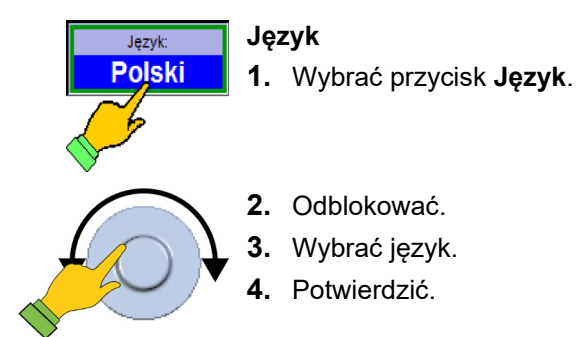

#### Zapisać aktualną konfigurację systemu

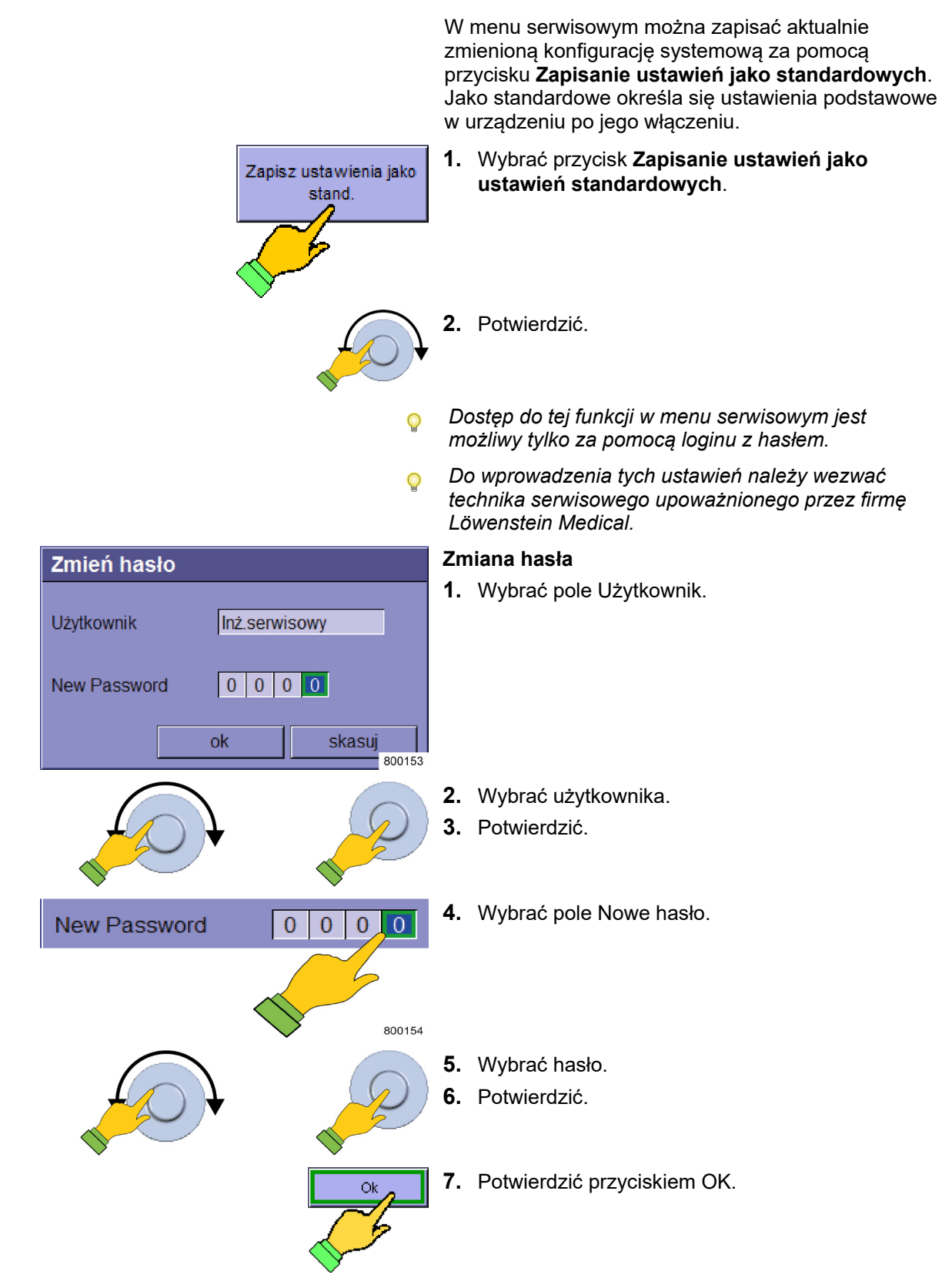

Rozdział

1

## Zakładka Konfiguracja/strona 1

Jednostka miary wartości pomiarowej CO<sub>2</sub>

Rozdział

1

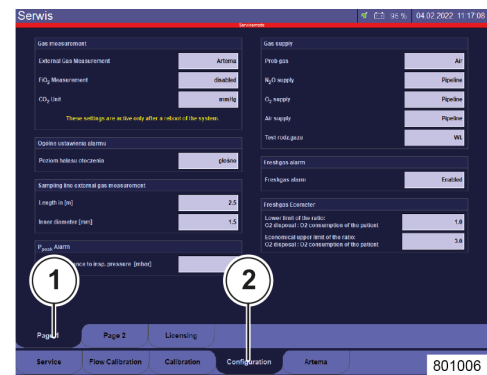

W menu serwisowym w zakładce **Konfiguracja/strona 1** można wybrać jednostkę wartości pomiarowej CO<sub>2</sub> podczas wydechu.

Dostępne są: • %

- mmHg
- hPa
- kPa

P

Dostęp do tej funkcji w menu serwisowym jest możliwy tylko za pomocą loginu z hasłem.

Te zmiany są widoczne dopiero wtedy, gdy urządzenie zostanie wyłączone i ponownie włączone. Do wprowadzenia tych ustawień należy wezwać technika serwisowego

upoważnionego przez firmę Löwenstein Medical.

- (1) Zakładka Strona 1
- (2) Zakładka Konfiguracja

| Gas measurement                                                        |         |  |  |  |
|------------------------------------------------------------------------|---------|--|--|--|
| External Gas Measurement                                               | Artema  |  |  |  |
| FiO <sub>2</sub> Measurement                                           | enabled |  |  |  |
| CO <sub>2</sub> Unit                                                   | mmHg    |  |  |  |
| These settings are active only after a reboot of the system.<br>800157 |         |  |  |  |

#### Zasilanie gazem

| Gas supply              |               |
|-------------------------|---------------|
| Prob gas                | 02            |
| N <sub>2</sub> O supply | Pipeline      |
| O <sub>2</sub> supply   | Pipeline      |
| Air supply              | Pipeline      |
| Test rodz.gazu          | Wł.<br>800264 |

W menu serwisowym w zakładce **Konfiguracja/strona 1** można ustawić zasilanie gazem urządzenia.

- (1) Zakładka Strona 1
- (2) Zakładka Konfiguracja

Dostępne są poniższe parametry: Gaz napędowy

- Powietrze
- O<sub>2</sub>
- $N_2O$
- ZGA
- butla (10 l)
- brak
- O2
- ZGA
- butla (10 l)
- AIR
- ZGA
- butla (10 l)
- Brak
- Kontrola rodzaju gazu (podczas testu systemu)
- WŁ.
- WYŁ.

#### Granice dla ecometer

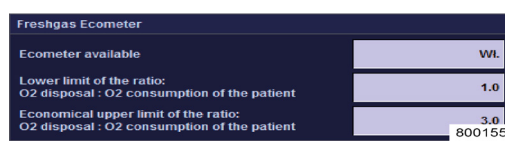

Wybór brak powietrza jest dostępny tylko wtedy, gdy jako gaz napędowy wybrano O<sub>2</sub>.

W menu serwisowym w zakładce Konfiguracja/strona 1 można ustawić granice  $x_1$  i  $x_2$  dla ecometer.

| minimalna dolna granica stosunku:                     |
|-------------------------------------------------------|
| Zużycie O₂ pac. + Przeciek O₂<br>zamk.                |
| przepływu swieżego gazu O <sub>2</sub> .              |
| ekonomiczna górna granica stosunku:                   |
| Zużycie O <sub>2</sub> pac. + Przeciek O <sub>2</sub> |
| zamk.                                                 |
| przepływu świeżego gazu O₂                            |
|                                                       |

Dostęp do tej funkcji w menu serwisowym jest możliwy tylko za pomocą loginu z hasłem.

Do wprowadzenia tych ustawień należy wezwać technika serwisowego upoważnionego przez firmę Löwenstein Medical.

| Tabela 17: Przykład ustawienia granicy między brakiem świeżego gazu a zużyciem |
|--------------------------------------------------------------------------------|
| ekonomicznym współczynnik x1                                                   |

| X1 | Stosunek zużycia O₂ +<br>wycieku O₂ do przepływu<br>świeżego gazu O₂ | Ecometer będzie<br>czerwony, gdy                                                                                                    | Ecometer będzie<br>zielony, gdy                                                                                                    |
|----|----------------------------------------------------------------------|----------------------------------------------------------------------------------------------------|----------------------------------------------------------------------------------------------------|
| 1  | 1:1                                                                  | ustawiony przepływ<br>świeżego gazu<br>O <sub>2</sub> - będzie mniejszy niż<br>zużycie O <sub>2</sub> + wyciek O <sub>2</sub> .<br>(pacjent niedotleniony) | ustawiony przepływ<br>świeżego gazu O <sub>2</sub> -jest<br>większy lub równy<br>zużyciu O <sub>2</sub> -+ wyciek O <sub>2</sub> .<br>(maksimum jest granicą<br>na żółto) |
| 2  | 2:1                                                                  | ustawiony przepływ<br>świeżego gazu O₂- jest<br>mniejszy niż podwójne<br>zużycie O₂                                                                        | ustawiony przepływ<br>świeżego gazu O <sub>2</sub> -jest<br>większy lub równy<br>podwójnemu zużyciu O <sub>2</sub><br>(maksimum jest granicą<br>na żółto)                 |

| Tabela 18: Przykład ustawienia granicy między zużyciem ekonomicznym a zużyciem nieekonomicznym współczynnik x <sub>2</sub> |                                                                       |                                                                                                    |                                                                                                    |  |  |
|----------------------------------------------------------------------------------------------------|-----------------------------------------------------------------------|----------------------------------------------------------------------------------------------------|----------------------------------------------------------------------------------------------------|--|--|
| <b>X</b> <sub>2</sub>                                                                                                    | Stosunek zużycia O₂ +<br>wycieku O₂ do przepływu<br>świeżego gazu O₂- | Ecometer będzie<br>zielony, gdy                                                                                                    | Ecometer będzie żółty,<br>gdy                                                                                                    |  |  |
| 1,1                                                                                                    | 1,1:1                                                                 | ustawiony przepływ<br>świeżego gazu O <sub>2</sub> - jest<br>mniejszy niż 1,1-krotność<br>zużycia O <sub>2</sub> - + wyciek<br>O <sub>2</sub> - (minimum jest<br>granicą na czerwono). | ustawiony przepływ<br>świeżego gazu O <sub>2</sub> - jest<br>większy lub równy<br>1,1-krotności zużycia O <sub>2</sub><br>+ wyciek O <sub>2</sub> |  |  |
| 2                                                                                                    | 2:1                                                                   | ustawiony przepływ<br>świeżego gazu O <sub>2</sub> - jest<br>mniejszy niż dwukrotne<br>zużycie O <sub>2</sub> - + wyciek<br>O <sub>2</sub> - (minimum jest<br>granicą na czerwono).    | ustawiony przepływ<br>świeżego gazu O <sub>2</sub> - jest<br>większy lub równy<br>dwukrotnemu zużyciu<br>O <sub>2</sub> -+ wyciek O <sub>2</sub>  |  |  |

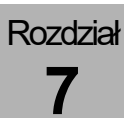

#### Ustawienie maks. głośności alarmu

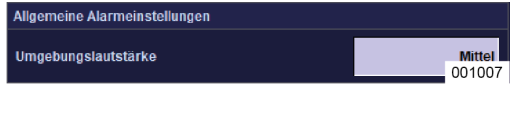

W menu serwisowym w zakładce Konfiguracja/Strona1 można ustawić ogólną głośność alarmu dla urządzenia.

- (1) Zakładka Strona 1
- (2) Zakładka Konfiguracja

Wyświetlanie paska tytułowego:

Dostępne są poniższe ustawienia:

- Głośne (min. ok. 50dBA, maks. ok. 70 dBA)
  Średnie (min. ok. 50 dBA, maks. ok. 64 dBA)
  Ciche (min. ok. 50 dBA, maks. ok. 58 dBA)
  - Od wersji oprogramowania 3.11.12.
  - Decybel to logarytmiczna wartość pomiarowa do oznaczania stosunku dwóch wielkości fizycznych tego samego rodzaju.

Dlatego podwojenie słyszanej głośności odpowiada 10 dB, czterokrotne zwiększenie odpowiada 20 dB, a ośmiokrotne zwiększenie 30 dB.

## Rozdział

7

## Zakładka Konfiguracja/strona 2

#### Zakładka Konfiguracja/strona 2

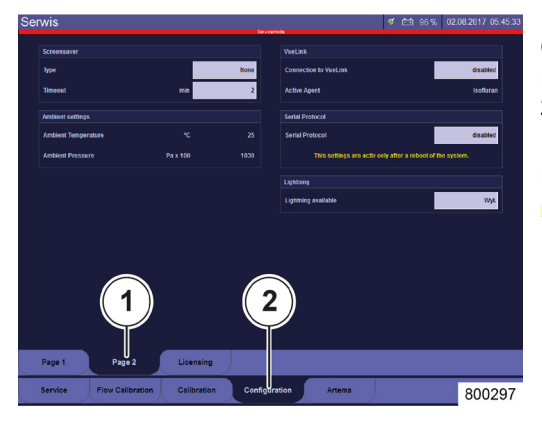

#### Oświetlenie

| Lightning           |                |
|---------------------|----------------|
| Lightning available | Wvł.<br>800156 |

W menu serwisowym w zakładce **Konfiguracja/strona 2** można skonfigurować oświetlenie półki do pisania jako dostępne lub niedostępne. W wyniku tego w trybie gotowości w zakładce **Config** pojawi się przycisk **Lightning**.

Dostęp do tej funkcji w menu serwisowym jest możliwy tylko za pomocą loginu z hasłem.

Do wprowadzenia tych ustawień należy wezwać technika serwisowego upoważnionego przez firmę Löwenstein Medical.

# Postępowanie w celu zapisania konfiguracji systemowej

- **1.** Włączyć urządzenie leon *plus*.
- 2. Przejść do menu Service.
- 3. Zalogować się.

#### Ogólne ustawienia

- 1. Ustawić język.
- 2. Ustawić jasność, głośność, datę i godzinę.
- 3. Przejść do konfiguracji (zakładka).
- Ustawić jednostkę miary wartości pomiarowej CO<sub>2</sub>.
- 5. Przejść do trybu gotowości (bez wylogowania).
- 6. Uruchomić MAN/SPONT.
- 7. Skonfigurować krzywe w czasie rzeczywistym.

#### Ustawienie zależne od kategorii pacjenta

- 1. Przejść do trybu gotowości.
- Wybrać kategorię pacjenta (dorosły, dziecko, lub wagę).
- 3. Uruchomić MAN/SPONT.
- 4. Skonfigurować monitoring i alarmy.
- 5. Przejść do trybu gotowości.

OSTRZEŻENIE

Różne wstępne ustawienia alarmów!

#### Niebezpieczeństwo zranienia pacjenta

Wszystkie alarmy będą prezentowane tylko wizualnie.

Skontrolować domyślne ustawienia alarmów.

 $(\rightarrow$  "Wczytywanie standardowych ustawień" s. 143)

#### Ustawienia zależne od kategorii pacjenta i formy respiracji

Następnie przeprowadzić poniższe działania dla każdej formy respiracji z tej kategorii pacjenta:

- 1. Uruchomić formę respiracji.
- Skonfigurować ustawienia wstępne parametrów respiracji (tylko w przypadku ustawienia dorosły i dziecko, po podaniu wagi następuje obliczenie wstępnych ustawień).
- Należy zawsze najpierw wracać do MAN/SPONT, zanim dokona się ustawień wstępnych kolejnej formy respiracji.

Po skonfigurowaniu ustawień wstępnych wszystkich form respiracji z tej kategorii pacjenta:

 Wybrać formę respiracji, która ma być aktywna po uruchomieniu systemu po wybraniu tej kategorii pacjenta.

#### Zapisywanie konfiguracji

Rozdział

- 1. Przejść do menu Service.
- **2.** Zapisać aktualne ustawienia jako standardowe (przycisk).
- Przejść do trybu gotowości i uruchomić ponownie w punkcie (→ "Ustawienie zależne od kategorii pacjenta" s. 116), aby skonfigurować inną kategorię pacjenta.

#### Aktywna konfiguracja po uruchomieniu systemu

- 1. Przejść do trybu gotowości.
- **2.** Wybrać kategorię pacjenta, która ma być aktywna po uruchomieniu systemu.
- **3.** Wybrać formę respiracji, która ma być aktywna po uruchomieniu systemu.
- **4.** Zapisać aktualne ustawienia jako domyślne (przycisk).
- 5. Na nowo uruchomić system.

### Kontrola urządzenia

Błędne działanie urządzenia!

- Przeprowadzić autotest oraz test systemu we wszystkich poniższych sytuacjach:
  - Raz dziennie
  - Przed pierwszym uruchomieniem
  - Po każdej konserwacji i/lub naprawie
    - Po zmianie miejsca ustawienia urządzenia
  - Po zakończeniu prac przy centralnym zasilaniu gazem
- *Q* Upewnić się, że wszystkie prace zostały przeprowadzone prawidłowo i zgodnie z (→ "Przygotowania" s. 68).

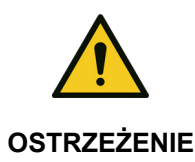

Jeśli prawidłowy stan urządzenia nie zostanie skontrolowany, test systemu i autotest nie zostanie przeprowadzony/pominięty!

Śmierć lub trwały uszczerbek na zdrowiu pacjenta

Śmierć lub trwały uszczerbek na zdrowiu pacjenta

**OSTRZEŻENIE** • Przeprowadzić autotest i test systemu:

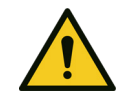

Alarmy podczas startu systemu: Błędne działanie urządzenia!

Raz dziennie należy przeprowadzać kontrolę urządzenia.

OSTRZEŻENIE

Śmierć lub trwały uszczerbek na zdrowiu pacjenta

 Upewnić się, że podczas uruchamiania nie zostaną wywołane żadne alarmy.

## Autotest

Ten test przeprowadza się automatycznie po włączeniu urządzenia.

- (→ "Włączanie" s. 120)
- Q Zwracać uwagę na ciche otoczenie.
- Autotest (start poprzez włączenie urządzenia) i związaną z tym kontrolę sprzętową należy przeprowadzać raz dziennie.

## Test systemu

Po zaliczonym autoteście pojawia się ekran testu systemu.

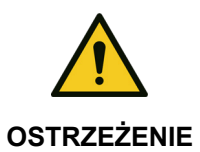

Rozdział

Test systemu niezaliczony!

#### Śmierć lub trwały uszczerbek na zdrowiu pacjenta

- Usunąć błąd
- Ponownie przeprowadzić test systemu
  - Jeśli test systemu się zostanie zaliczony, urządzenie jest gotowe do pracy w ograniczonym zakresie i można je eksploatować tylko w sytuacji awaryjnej oraz nie z minimalnym i małym przepływem.

Przy kolejnej okazji należy usunąć przyczynę niezaliczonego testu systemu.

Jeśli test systemu pominie się 15 razy, pojawi się czerwony alarm "Test syst. zbyt często pomijany". Dodatkowo wyświetli się czerwony pasek z napisem "Test syst. zbyt często pomijany" pod paskiem tytułowym. Zaliczony test systemu kasuje alarm i czerwony pasek.

## Krótka lista kontrolna przed uruchomieniem

Tę listę należy zawiesić na łańcuchu z prawej strony urządzenia leon *plus*, jest ona również dołączona jako wzór do kopiowania "Krótka lista kontrolna przed uruchomieniem". Wzór ten znajduje się na końcu tego dokumentu.

Tę listę należy opracować ręcznie. Opis testów alarmów wymaganych przez krótką listę kontrolną znajduje się tutaj:

 $(\rightarrow$  "Test funkcji alarmowych" s. 134)

Opis krótkiej kontroli (zalecenie DGAI) znajduje się poniżej:

(→ "Krótka kontrola (zalecenie DGAI)" s. 95)

## Ograniczona możliwość uruchomienia

- *Q* Urządzenie można uruchomić z ograniczeniami:
  - jeśli dostępne jest tylko AIR lub O<sub>2</sub>.
  - blok testów systemu zostanie zaliczony i oznaczony żółtym kolorem.

Nie wolno uruchamiać urządzenia, gdy ciśnienie zasilające O<sub>2</sub> wynosi poniżej 2,8 kPa × 100 (bar).

### Włączanie

Rozdział

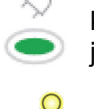

- Zielona dioda LED pod symbolem wtyczki na klawiaturze foliowej pokazuje, że napięcie sieciowe jest obecne.
- Dozowanie awaryjne urządzenia leon plus tylko w trakcie testu systemu i respiracji **nie** jest aktywowane.
- 1. Przytrzymać naciśnięty przycisk WŁ./WYŁ. na klawiaturze foliowej, aż urządzenie zatwierdzi wprowadzone dane za pomocą sygnału dźwiękowego.

**LÖWENSTEIN** Pojawi się ekran uruchamiania. Przeprowadzony zostanie autotest sprzętu i załaduje się oprogramowanie.

Autotest OK.

Stan:

Po ok. jednej minucie wyświetli się komunikat **Status: Autotest OK**. Jeśli autotest nie zostanie zaliczony, pojawi się odpowiedni komunikat.

Proszę zanotować numer błędu i poinformować o nim technika serwisu autoryzowanego przez firmę Löwenstein Medical.

Po pomyślnym zakończeniu autotestu pojawi się ekran testu systemu i urządzenie jest gotowe do pracy.

 Zaleca się pilnie przeprowadzić test systemu.
 Ekran testu systemu pojawia się z poniższymi funkcjami do wyboru:

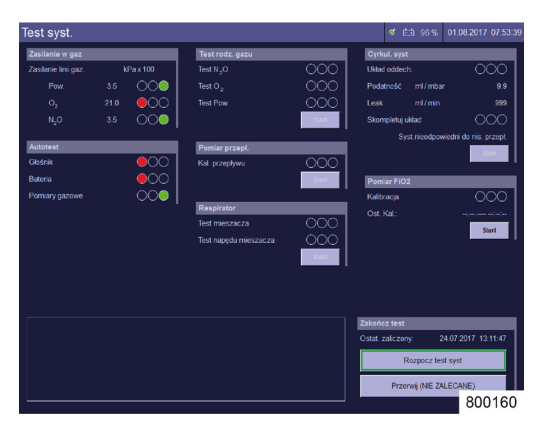

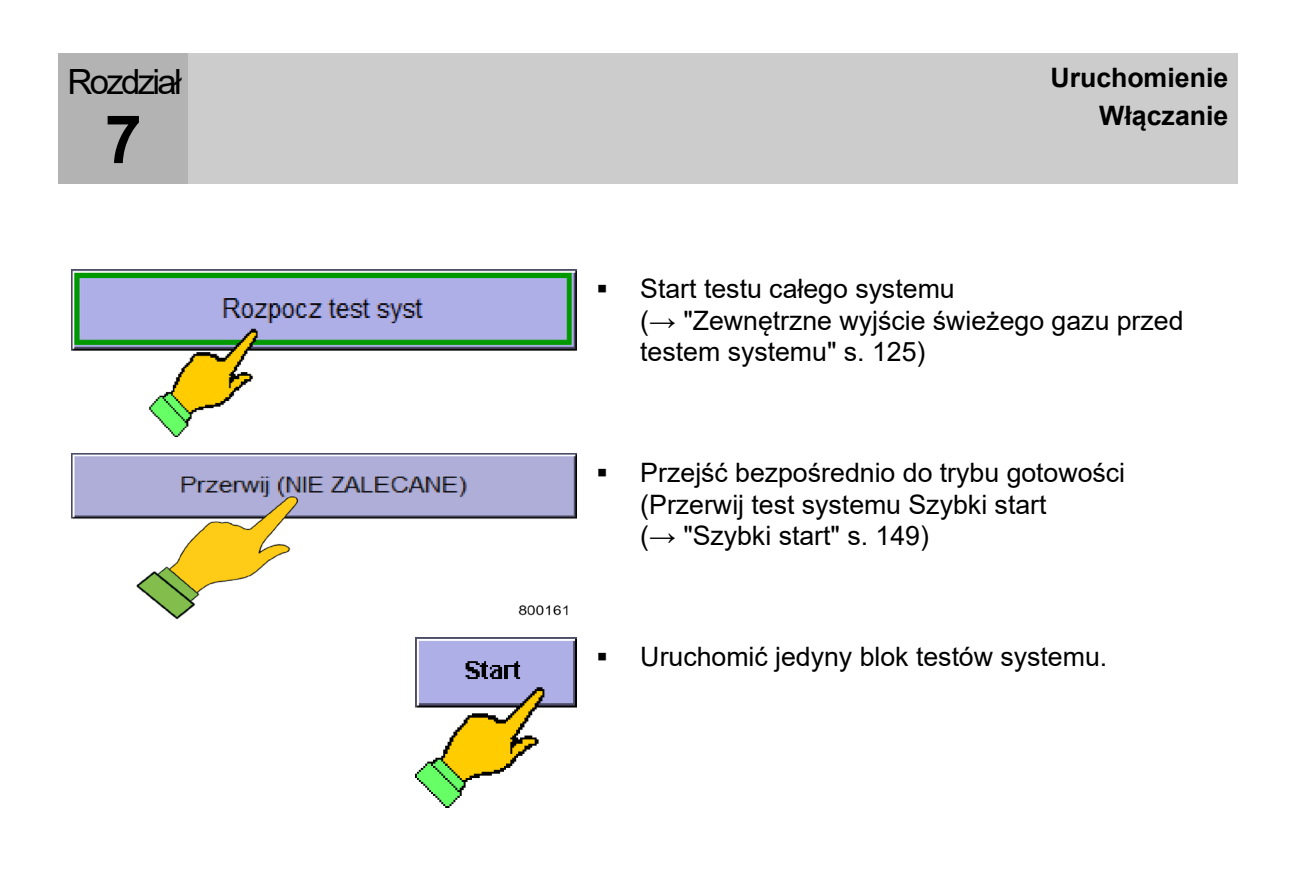

## Test systemu

## Informacje ogólne

#### Bloki testu systemu

| Cyrkul. syst  |                    |                                       |
|---------------|--------------------|---------------------------------------|
| Układ oddech. |                    | $\bigcirc \bigcirc \bigcirc \bigcirc$ |
| Podatność     | ml/mbar            | 9.9                                   |
| Leak          | ml / min           | 999                                   |
| Skompletuj uk | ład                | $\bigcirc\bigcirc\bigcirc$            |
| Syst          | t.nieodpowiedni da | nis. przepł.                          |
|               |                    | Start 80045                           |
|               |                    | 00043                                 |

Ekran Test systemu składa się z sześciu bloków.

Pierwszy blok zostanie utworzony w autoteście. Ponowne przeprowadzenie testów jest możliwe tylko poprzez ponowne wykonanie autotestu (ponowne uruchomienie urządzenia).

Blok **Zasilanie w gaz** będzie ciągle odnawiany. Pozostałe bloki testu systemu można uruchamiać razem lub pojedynczo.

Blok testów systemu składa się z:

nazwy testu

.

- treści testu
- wyniku testu
  - wyświetlenia kontrolki
  - wartości alfanumerycznej
- Przycisk Start/Stop testu
- Bloki testu systemu należy uruchamiać tylko pojedynczo, gdy test systemu został wcześniej w całości przeprowadzony.

## Stany robocze bloku testu systemu

| Tabela 19: Stany robocze testu systemu |                                       |                                       |          |                                       |  |  |
|----------------------------------------|---------------------------------------|---------------------------------------|----------|---------------------------------------|--|--|
| Stany robocze                          | Kontrolka                             |                                       | Przycisk |                                       |  |  |
| Nieprzeprowadzony                      | 000                                   | Pola kontrolek<br>puste               | Start    | Test można<br>rozpocząć<br>pojedynczo |  |  |
| Trwa                                   | $\bigcirc \bigcirc \bigcirc$          | Pola kontrolek<br>są<br>naprzemiennie | Stop     | Można przerwać test                   |  |  |
|                                        |                                       | wypełnione<br>białym kolorem          |          | Nie można przerwać<br>testu           |  |  |
| Wynik                                  | $\bigcirc\bigcirc\bigcirc$            | zakończony,<br>zaliczony              | Start    | Test można<br>rozpocząć               |  |  |
|                                        |                                       | zakończony,<br>możliwa praca          |          | pojedynczo                            |  |  |
|                                        | $\bigcirc \bigcirc \bigcirc \bigcirc$ | zakończony,<br>niezaliczony           |          |                                       |  |  |

## Wyniki autotestu

| Tabela 20: Wyniki autotestu |      |                 |                                                                   |                                                      |  |
|-----------------------------|------|-----------------|-------------------------------------------------------------------|------------------------------------------------------|--|
|                             |      |                 | Nazwa testu                                                       | Opis                                                 |  |
| Zasilanie w gaz             |      | Zasilanie gazem | Kontrola ciśnień linii gaz.:                                      |                                                      |  |
| Zasilanie linii gaz.        | k    | Pax 100         | podczas testu systemu)                                            | Kontrolka: możliwa                                   |  |
| Pow.                        | 3.5  | 000             |                                                                   | czerwona, żółta lub<br>zielona                       |  |
| 0 <sub>2</sub>              | 20.9 |                 |                                                                   | Kontrola hutli 10 h O                                |  |
| N₂O                         | 2.0  |                 |                                                                   | N <sub>2</sub> O lub AIR                             |  |
| 2                           |      | 800163          |                                                                   | Kontrolka: możliwa<br>czerwona, żółta lub<br>zielona |  |
|                             |      |                 | Q– Wyświetla się tylko w<br>skonfigurowane w me<br>gazem" s. 111) | tedy, gdy jest<br>enu Service (→ "Zasilanie          |  |
| Autotest                    |      |                 | Autotest                                                          | Kontrola: Głośnik,                                   |  |
| Głośnik                     |      |                 |                                                                   | pateria, gazomierz<br>Kontrolka: możliwa             |  |
| Bateria                     |      | 00              |                                                                   | czerwona, żółta lub<br>zielona                       |  |
| Pomiary gazowe              |      | 00              |                                                                   |                                                      |  |

## Dozowanie awaryjne O2 podczas testu systemu

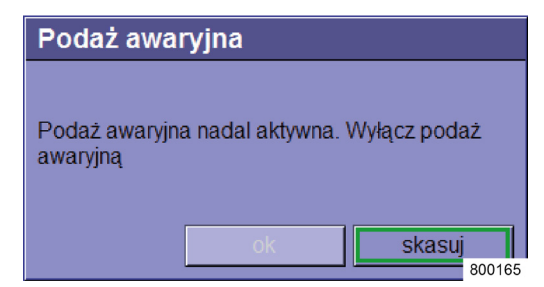

Przed rozpoczęciem testu całego systemu ma miejsce sprawdzenie, czy dozowanie awaryjne O<sub>2</sub> jest wyłączone.

W trakcie testu systemu dozowanie awaryjne O<sub>2</sub>wyłącza się wewnętrznie i nie można go aktywować

## Zewnętrzne wyjście świeżego gazu przed testem systemu

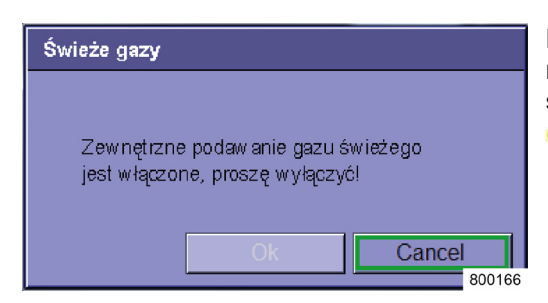

Przed rozpoczęciem testu całego systemu ma miejsce sprawdzenie, czy zewnętrzne wyjście świeżego gazu jest aktywne.

Gdy wyjście świeżego gazu jest otwarte, start testu systemu jest niemożliwy.

## Start testu systemu

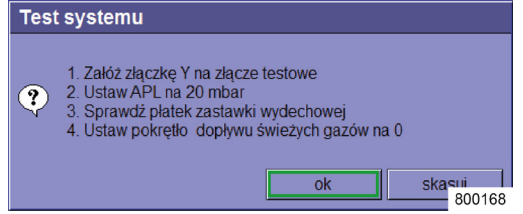

- Nacisnąć przycisk Start na dole z prawej strony na ekranie testu systemu i postępować zgodnie z poleceniami.
- 2. Nałożyć trójnik na adapter testowy.
- $(\rightarrow$  "Podłączanie worka respiracyjnego" s. 86)
- **3.** Ustawić zawór APL na 20 mbarów.
- 4. Sprawdzić membranę zaworu wydechu.

 $(\rightarrow$  "Wymiana (demontaż) membran zaworów wde./wyd." s. 272)

- Ustawić wyjście świeżego gazu w pozycji 0, jeśli występuje.
- 6. Potwierdzić przyciskiem OK.

Napis na przycisku **Start** zostanie zastąpiony przez **Stop**. Przerwanie testu systemu jest teraz możliwe przez ponowne naciśnięcie przycisku.

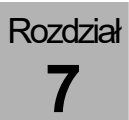

### Przerwanie/anulowanie testu systemu (szybki start)

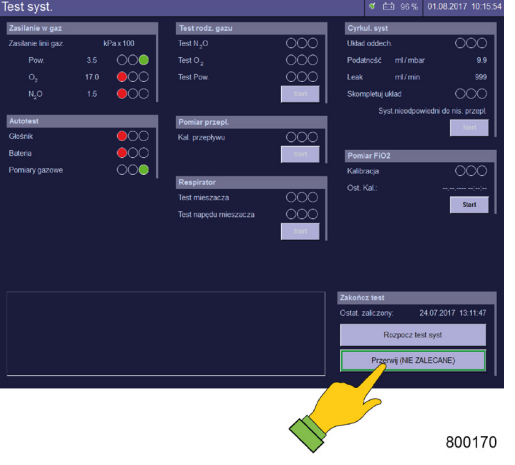

#### Przerwanie:

 Nacisnąć przycisk Przerwać (NIE ZALECANE) na dole z prawej strony na ekranie testu systemu.

#### Anulowanie:

 Nacisnąć przycisk Stop na dole z prawej strony ekranu Test systemu, w trakcie testu systemu.
 Wyniki ostatniego zaliczonego testu systemu zostaną przywrócone.

| Gotowość | Test syst. zbyt o                                                                                                    | Dorosły<br>ząsto pomijany                                                          | -11                                                       | ダ 击 96%                                                                | 04.02.2022 11:17:46<br>801012                                                   |
|----------|----------------------------------------------------------------------------------------------------|------------------------------------------------------------------------------------|-----------------------------------------------------------|------------------------------------------------------------------------|---------------------------------------------------------------------------------|
|          | Jeśli to<br>niezal<br>do tryl<br>postao<br><b>pomir</b>                                                                                                    | est systemu<br>iczonego tes<br>ou gotowośc<br>ci czerwoneg<br><b>nięty</b> poniżej | został po<br>tu syste<br>i, fakt te<br>o paska<br>paska t | ominięty, lu<br>mu przełącz<br>n zostanie v<br>z napisem<br>ytułowego. | b pomimo<br>zono urządzenie<br>vyświetlony w<br><b>Test syst</b> .              |
| Q        | <ul> <li>Jeśli pominie się lub nie zaliczy 15 razy testu systemu, pojawi się czerwony alarm "Test syst. często pomijany". Dodatkowo wyświetli się czer pasek z napisem "Test syst. zbyt często pomijan pod paskiem tytułowym. Zaliczony test systemu kasuje alarm i czerwony pasek.</li> <li>Zaleca się pilnie przeprowadzić test systemu. Jeśli nie przeprowadzono testu systemu lub zos on przerwany, należy go przeprowadzić przy ko okazji.</li> </ul> |                                                                                    |                                                           |                                                                        | zy testu<br>"Test syst. zbyt<br>tli się czerwony<br>sto pomijany"<br>st systemu |
| Q        |                                                                                                    |                                                                                    |                                                           |                                                                        | systemu.<br>mu lub został<br>zić przy kolejnej                                  |
| PCV      | tatni restart≯24h Pros                                                                                                    | Dorosły<br>zę przepr pozow.uruch                                                   | -11                                                       | ನ                                                                      | 01.08.2017 08:09:30                                                             |
|          | Jeśli v                                                                                                    | v ciągu 24 go                                                                      | odzin nie                                                 | e przeprowa                                                            | dzi się testu                                                                   |

systemu, to informuje o tym jasnoniebieski pasek pod paskiem tytułu z komunikatem **Ostatnie ponowne** uruchomienie > 24h. Prosimy uruchomić ponownie. pamiętać, aby ponownie uruchomić urządzenie i wykonać test systemu.

## Powrót do testu system z trybu gotowości

Test systemowy

Aby z okna gotowości powrócić do okna testu systemu, skorzystać z przycisku **Test systemu** na dole z lewej strony.

## Przeprowadzenie testu systemu

| Przeprowadzenie                                                                                 | Nazwa testu                                                                                                    | Opis                                                                                                    |
|-------------------------------------------------------------------------------------------------|----------------------------------------------------------------------------------------------------|----------------------------------------------------------------------------------------------------|
| Test rodz. gazu         Test N2O         Test O2         Test Pow.         Start         800175 | Kontrola rodzaju<br>gazu (jest<br>aktywna tylko<br>wtedy, gdy w<br>menu Service<br>N <sub>2</sub> O jest<br>aktywowany jako<br>gaz napędowy<br>oraz aktywowana<br>jest kontrola<br>rodzaju gazu) | Kontrola prawdziwości gazów<br>powietrze, O <sub>2</sub> , N <sub>2</sub> O<br>• Kontrolka: możliwa czerwona, żółta<br>lub zielona |
|                                                                                                 | Y Ten test można<br>skonfigurowany<br>s. 111).                                                                                                    | wyłączyć, gdy został odpowiednio<br>⁄ w menu Service (→ "Zasilanie gazem"                                                          |
| Pomiar przepł.                                                                                  | Pomiar przepływu                                                                                                    | Kalibracja czujników przepływu                                                                                                    |
| Kal. przepływu                                                                                  |                                                                                                    | <ul> <li>Kontrolka: możliwa tylko czerwona<br/>lub zielona</li> </ul>                                                              |
| Respirator                                                                                      | Respirator                                                                                                    | Kontrola mieszacza świeżych gazów                                                                                                  |
| Test mieszacza                                                                                  |                                                                                                    | <ul> <li>Kontrolka: możliwa czerwona, żółta<br/>lub zielona</li> </ul>                                                             |
| Test napędu mieszacza                                                                           |                                                                                                    | Kontrola generatora gazu napędowego:                                                                                               |
| <b>Start</b><br>800174                                                                          |                                                                                                    | <ul> <li>Kontrolka: możliwa tylko czerwona<br/>lub zielona</li> </ul>                                                              |
| Cyrkul. syst                                                                                    | System                                                                                                    | Określenie podatności                                                                                                    |
| Układ oddech.                                                                                   | obwodowy                                                                                                    | <ul> <li>Kontrolka: możliwa czerwona, żółta<br/>lub zielona</li> </ul>                                                             |
| Podatność ml/mbar 9.9                                                                           |                                                                                                    | Określenie wycieku                                                                                                    |
| Leak ml/min 999                                                                                 |                                                                                                    | <ul> <li>Kontrolka: możliwa czerwona, żółta<br/>lub zielona</li> </ul>                                                             |
|                                                                                                 |                                                                                                    |                                                                                                    |
| Syst.nieodpowiedni do nis. przepł.                                                              |                                                                                                    |                                                                                                    |

Tabela 21: Bloki testu systemu

## Zaliczony test systemu i wyświetlanie wartości podatności i współczynnika wycieku

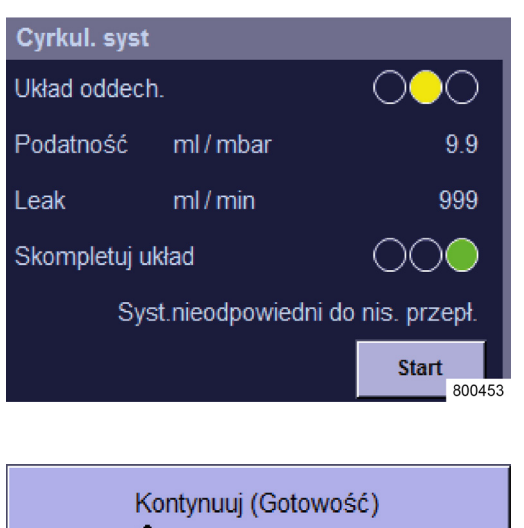

Na ekranie testu systemu, na dole z prawej strony wyświetla się godzina ostatniego zaliczonego testu systemu. W bloku testów systemu obwodowego obok wartości podatności i współczynnika wycieku wyświetla się informacja, czy system jest szczelny, przystosowany do minimalnego lub niskiego przepływu.

- Nacisnąć przycisk Dalej (Standby) na dole z prawej strony na ekranie testu systemu, aby przełączyć urządzenie do trybu gotowości.
- Również gdy kontrolki są żółte (współczynnik wycieku w systemie węży > 300 ml lub współczynnik wycieku w systemie obwodowym > 1000 ml), system pozostaje gotowy do pracy. Jednak zaleca się usunąć nieszczelność i powtórzyć test.

## Niezaliczony test systemu i szczegółowe wyświetlanie błędów

Q

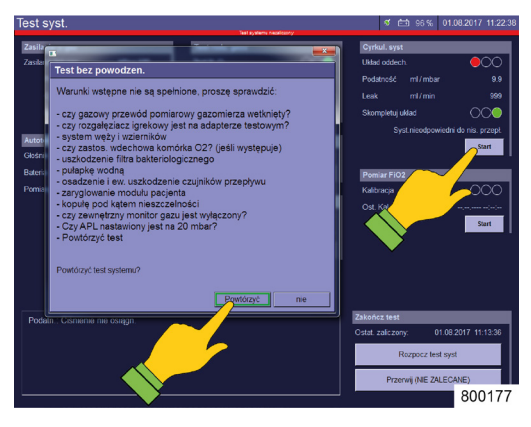

Jeśli test się nie powiedzie, na dole z lewej strony ekranu testu systemu pojawi się opis błędów, które wystąpią podczas tego testu. W oknie wyświetlą się propozycje usunięcia błędu.

- Przycisk **Powtórzyć** w oknie błędu powoduje powtórzenie całego testu systemu.
- Przycisk Start w nieudanym bloku testów systemu uruchamia tylko dany blok testów systemu.
- W przypadku niezaliczonego testu systemu należy usunąć przyczynę i powtórzyć test.
- Jeśli trzeba powtórzyć z osobna poszczególne bloki testów systemu, ponieważ były niezaliczone, w dzienniku zdarzeń powinien być widoczny niezaliczony test systemu z późniejszymi zaliczonymi blokami testów systemu.

## Wyświetlanie wartości podatności i współczynnika wycieku

| Test system          |                                          |
|----------------------|------------------------------------------|
| Ost. zaliczony:      | 24.07.2017 13:11:47                      |
| Pominięty:           | 8 / 15                                   |
| Test sys.obwod.      |                                          |
| Ost. przeprowadzony: | 24.07.2017 13:11:47                      |
| Szczelność:          | Syst.nieodpowiedni do nis. przepł.       |
| Podatn.:             | 9.9 ml / mbar prz 30 <mark>800178</mark> |

Wartości podatności i współczynnika wycieku z datą i godziną można w dowolnym momencie przeglądać w oknie gotowości.

Wyświetla się zawsze data ostatnio zaliczonego testu systemu oraz liczba pominiętych testów systemu.

Ponadto wyświetla się data i wyniki ostatnio przeprowadzonego testu systemu.

Jeśli system jest nieprzystosowany do niskiego lub minimalnego przepływu, wyświetli się to pod informacją z ustalonym współczynnikiem wycieku.

## Powtórzenie poszczególnych bloków testów systemu

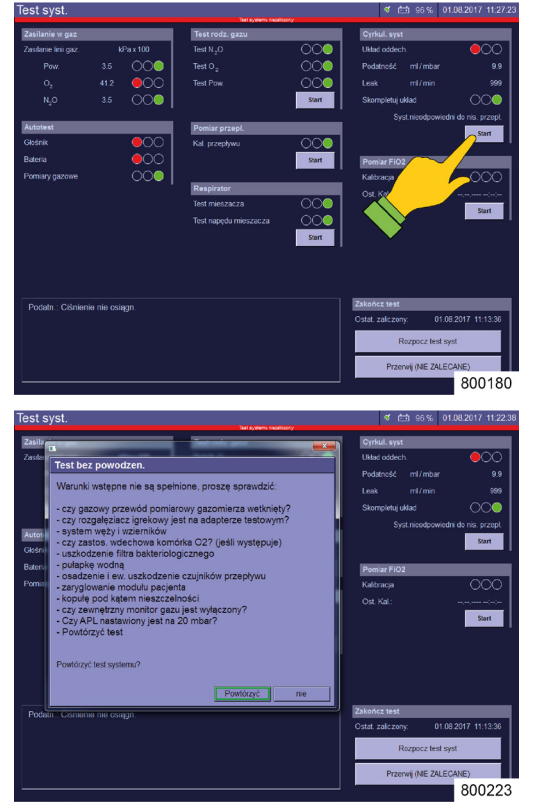

Jeśli test systemu się zostanie zaliczony, można później nadrobić poszczególne niezaliczone bloki testów systemu. Jeśli zostaną one później zaliczone, cały test systemu jest uznawany za zaliczony. W przypadku niezaliczonego jakiegoś bloku testu systemu, czerwona belka jest nadal widoczna.

Jeśli z ekranu gotowości przejdzie się do ekranu Test systemu (np. aby na nowo określić Podatność po zmianie systemu węży pacjenta), tutaj pojedynczy test został uruchomiony ale zakończony niepowodzeniem, pojawia się żółta belka z napisem "Test poj. niezaliczony".

## Szczelność systemu węży i całego systemu

| Tabela 22: Szczelność systemu węży   |                                         |           |  |
|--------------------------------------|-----------------------------------------|-----------|--|
| Wartość w<br>ml/min                  | Status                                  | Kontrolka |  |
| <150                                 | Szczelny                                | Zielony   |  |
| ≤300                                 | Nie nadaje się do minimalnego przepływu | Zielony   |  |
| >300                                 | Nie nadaje się do niskiego przepływu    | Żółty     |  |
| Tabela 23: Szczelność całego systemu |                                         |           |  |
| Wartość w<br>ml/min                  | Status                                  | Kontrolka |  |

| <500  | Szczelny                                | Zielony |
|-------|-----------------------------------------|---------|
| ≤1000 | Nie nadaje się do minimalnego przepływu | Zielony |
| >1000 | Nie nadaje się do niskiego przepływu    | Żółty   |

### Przebieg testu systemu

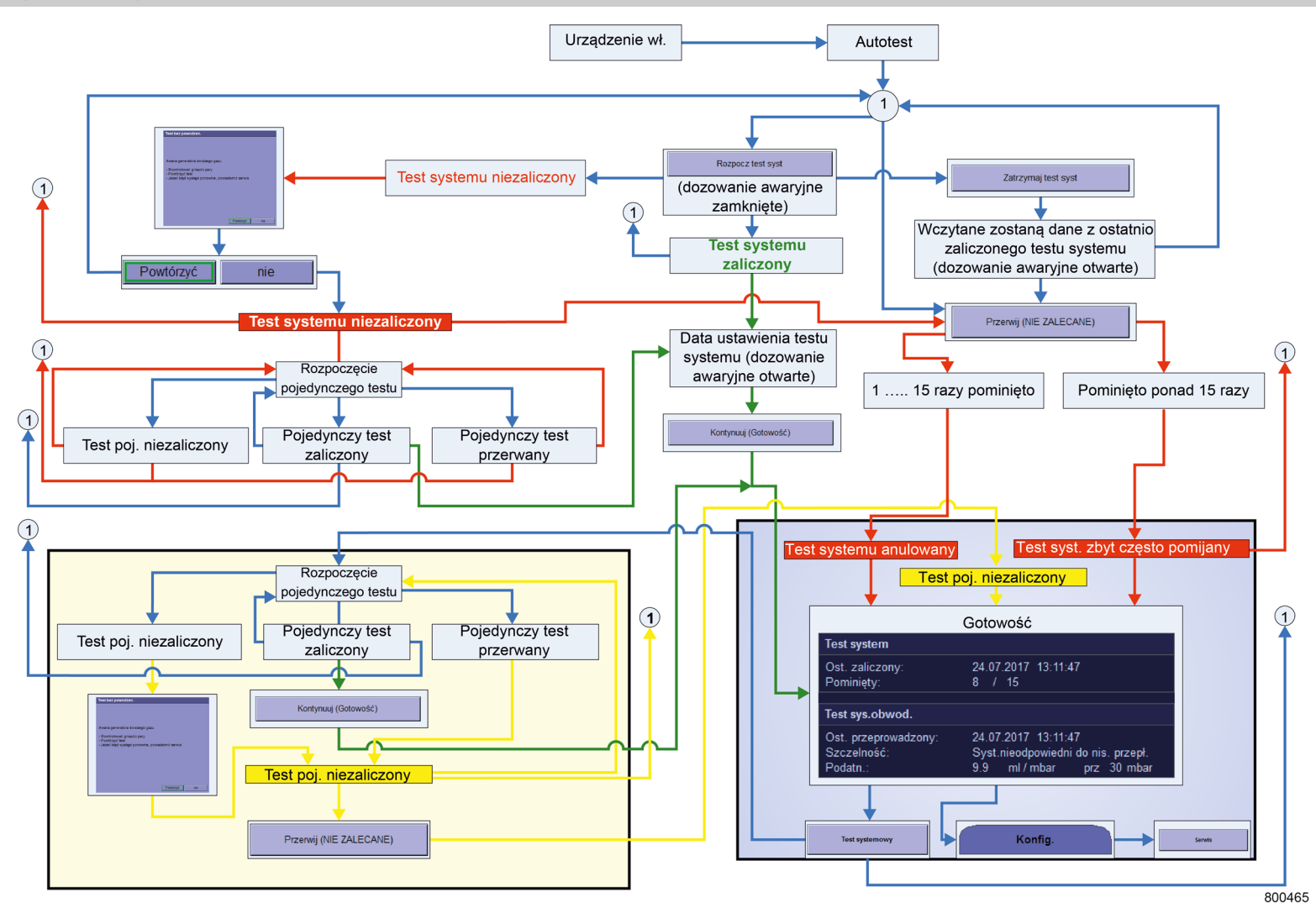

## Kalibracja FiO<sub>2</sub>

## Start kalibracji FiO<sub>2</sub>

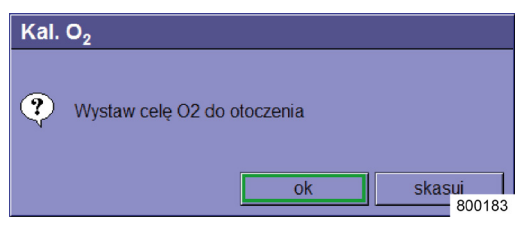

Po naciśnięciu przycisku "**Start**" na dole z prawej strony w teście systemu lub w bloku testu systemu Kalibracja FiO<sub>2</sub>, pojawi się żądanie:

"Pominąć czujnik O2 powietrza otoczenia."

Postępować zgodnie z instrukcjami i potwierdzić przyciskiem **OK**.

Ten blok testu systemu wyświetli się tylko wtedy, gdy zamontowany jest pomiar zewnętrzny O₂ (ogniwo paliwowe O₂ nad membraną zaworu wdechu (→ "Pomiar FiO₂" s. 83)) oraz jest odpowiednio skonfigurowany w menu serwisowym.

## Przeprowadzenie kalibracji FiO2

P

| Tabela 24: Bloki testu systemu |              |                                                                                              |                                               |
|--------------------------------|--------------|----------------------------------------------------------------------------------------------|-----------------------------------------------|
| Przeprowadzenie                |              | Nazwa testu                                                                                  | Opis                                          |
| Pomiar FiO2                    |              | Kalibracja FiO <sub>2</sub>                                                                  | Kalibracja zewnętrznego                       |
| Kalibracja                     | 000          |                                                                                              | ogniwa O <sub>2</sub> -:<br>Możliwa kontrolka |
| Ost. Kal.:                     |              |                                                                                              | czerwona, żółta lub zielona                   |
|                                | Start 800184 | $\left. \begin{array}{c} \bigcirc & (\rightarrow & "Pomiar Fill) \end{array} \right.  ight.$ | O2" s. 83)                                    |

## Zaliczona kalibracja FiO<sub>2</sub>

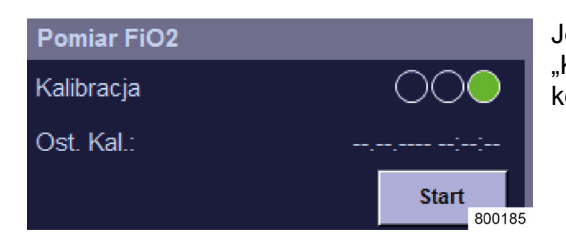

Jeśli test został przeprowadzony pomyślnie, "Kontrolka" jest zielona i nie pojawi się żaden komunikat błędu.

## Niezaliczona kalibracja FiO<sub>2</sub>

| Pomiar FiO2 |              |
|-------------|--------------|
| Kalibracja  |              |
| Ost. Kal.:  | ,;;          |
|             | Start 800186 |

Jeśli test się nie powiedzie, "Kontrolka" jest czerwona i na dole z lewej strony ekranu testu systemu pojawi się dokładny opis błędu, który pojawił się w teście.

*Q* Komunikaty błędów kalibracji FiO₂
 (→ "Wyszukiwanie błędów kalibracji FiO₂" s. 252)

### Test alarmów

## Informacje ogólne

- Producent zaleca codziennie sprawdzać prawidłowe działanie.
  - raz dziennie na potrzeby codziennej pracy
  - na potrzeby każdej planowanej eksploatacji w czasie gotowości
  - w razie możliwości również w sytuacji awaryjnej oraz w przypadku nieplanowanego, szybkiego użycia.
  - **1.** Ustawić granice alarmów monitorowanych danych zgodnie z poniższą tabelą.
  - 2. Uruchomić podany test.

Wywołane alarmy zapisują się w dzienniku alarmów i można je przeglądać tutaj ( $\rightarrow$  "Dziennik alarmów" s. 206).

## Test funkcji alarmowych

Poniższy opis przebiegu sprawdzania funkcji alarmowych opiera się na warunku, że testy są przeprowadzane całkowicie bez przerwy. Jeżeli sprawdzenie zostanie przerwane, punkty I - VI należy rozpocząć na początku poszczególnych testów, a przy zakończeniu punkty VII u. VIII lub IX i X należy obserwować.

| Tabela 25: Kontrola funkcji alarmowych |                              |                                                                                                    |  |
|----------------------------------------|------------------------------|----------------------------------------------------------------------------------------------------|--|
| Alarm                                  | Ustawienie granic<br>alarmów | Test                                                                                                    |  |
|                                        |                              | <ol> <li>Upewnić się, że moduł odsysania gazów<br/>usypiających jest podłączony i działa.</li> </ol>                                                                                                    |  |
|                                        |                              | <ol> <li>Ściągnąć adapter pacjenta gazomierza z trójnika<br/>i ponownie umieść trójnik z powrotem na<br/>adapterze testowym.</li> </ol>                                                                                                    |  |
|                                        |                              | <ul> <li>Íli. Ściągnąć wąż do respiracji z króćca<br/>przyłączeniowego resuscytatora<br/>(→ "Podłączanie do węży do respiracji, systemu<br/>tłoczącego gaz usypiający i worka<br/>respiracyjnego" s. 65), umieścić adapter<br/>pacjenta gazomierza na króćcu<br/>przyłączeniowym i podłączyć wąż wentylacyjny z<br/>workiem do adaptera pacjenta pomiaru gazu.</li> </ul> |  |
|                                        |                              | IV. Nastawić zawór APL na SP.                                                                                                    |  |
|                                        |                              | V. Wybrać AIR jako gaz napędowy.                                                                                                    |  |
|                                        |                              | VI. Uruchomić formę respiracji MAN/SPONT.                                                                                                    |  |
| O2 wde. [%] niski                      | >50%                         | <ol> <li>Ustawić przepływ świeżego gazu na poziomie<br/>10 l oraz 25% O<sub>2</sub>.</li> </ol>                                                                                                    |  |
| FiO <sub>2</sub> [%] nisko             | >50%                         | 2. Ustawić granicę alarmu (nisko).                                                                                                    |  |
|                                        |                              | <ol> <li>Nacisnąć na resuscytator kilka razy, aż do<br/>uruchomienia alarmu.</li> </ol>                                                                                                    |  |
| Lotne środki<br>anestetyczne [%]       | najwyższa możliwa<br>wartość | <ol> <li>Ustawić parownik środka znieczulającego na ok.<br/>2%.</li> </ol>                                                                                                    |  |
| nisko                                  |                              | 2. Ustawić granicę alarmu (nisko).                                                                                                    |  |
|                                        |                              | <ol> <li>Nacisnąć na resuscytator kilka razy, aż do<br/>uruchomienia alarmu.</li> </ol>                                                                                                    |  |
|                                        |                              | <b>4.</b> Ustawić parownik środka znieczulającego na 0%.                                                                                                    |  |
| O <sub>2</sub> wde. [%] wysoki         | <50%                         | <ol> <li>Ustawić przepływ świeżego gazu na poziomie<br/>10 l oraz 100 % O<sub>2</sub>.</li> </ol>                                                                                                    |  |
| FiO <sub>2</sub> [%] wysoko            | <50%                         | 2. Ustawić granicę alarmu (wysoko).                                                                                                    |  |
|                                        |                              | <ol> <li>Nacisnąć na resuscytator kilka razy, aż do<br/>uruchomienia alarmu.</li> </ol>                                                                                                    |  |

| Tabela 25: Kontrola funkcji alarmowych    |                              |                                                                                                    |  |
|-------------------------------------------|------------------------------|----------------------------------------------------------------------------------------------------|--|
| Lotne środki<br>anestetyczne [%]<br>nisko | najniższa możliwa<br>wartość | <ol> <li>Ustawić parownik środka znieczulającego na ok.<br/>2%.</li> <li>Ustawić granicę alarmu (nisko).</li> <li>Nacisnąć na resuscytator kilka razy, aż do<br/>uruchomienia alarmu.</li> <li>Ustawić parownik środka znieczulającego na 0%.</li> </ol>                                                                                    |  |
|                                           | 1                            | VII.Przejść do trybu gotowości.                                                                                                    |  |
|                                           |                              | VIII. Przywrócić konfigurację testu dla testu systemu.                                                                                                    |  |
|                                           |                              | <ol> <li>Ściągnąć adapter pacjenta gazomierza z<br/>trójnikiem z adapteru testowego.</li> <li>Umieścić filtr do respiracji na adapterze pacjenta<br/>gazomierza.</li> </ol>                                                                                                    |  |
| CO <sub>2</sub> wyd. [%] niski            | >7,0 %                       | <ol> <li>Ustawić granicę alarmu (nisko).</li> <li>Kilka razy zrobić wydech do filtra.</li> <li>Odczekać do momentu wywołania alarmu.</li> </ol>                                                                                                    |  |
| CO2 wde. [%] wysoki                       | <0,5 %                       | 1. Ustawić granicę alarmu (wysoko).                                                                                                    |  |
| CO <sub>2</sub> wyd.[%] wysoki            | <1,0 %                       | <ol> <li>Kilka razy zrobić wydech do filtra.</li> <li>Odczekać do momentu wywołania alarmu.</li> </ol>                                                                                                    |  |
| Bezdech                                   |                              | Po przetestowaniu granic alarmów (wysoko)<br>odczekać do momentu wywołania alarmu.                                                                                                    |  |
|                                           |                              | <ol> <li>Przejść do trybu gotowości.</li> <li>Nacisnąć przycisk Kasuj ustaw. domyślne.         <ul> <li>(→ "Wczytywanie standardowych ustawień" s. 143)</li> <li>Podłączyć do trójnika dostępne w handlu sztuczne płuco.</li> </ul> </li> <li>Rozpocząć respirację kontrolowaną objętością z f = 5/min, V<sub>Ti</sub> = 500 ml.</li> </ol> |  |
| MV [l/min] nisko                          | >5 l/min                     | 5. Ustawić granicę alarmu (nisko).                                                                                                    |  |
| VTe [ml] nisko                            | >1000 ml                     | 6. Odczekać do momentu wywołania alarmów.                                                                                                    |  |
| MV [l/min] wysoko                         | <2 l/min                     | 7. Ustawić granicę alarmu (wysoko).                                                                                                    |  |
| PPeak [mbar]                              | <20 mbar                     | 8. Odczekać do momentu wywołania alarmów.                                                                                                    |  |
|                                           |                              | <ol> <li>Przejść do trybu gotowości.</li> <li>Nacisnąć przycisk Kasuj ustaw. domyślne.<br/>(→ "Wczytywanie standardowych ustawień" s. 143)</li> </ol>                                                                                                    |  |

| Tabela 25: Kontrola fu                | inkcji alarmowych |                                                                                                    |
|---------------------------------------|-------------------|----------------------------------------------------------------------------------------------------|
| Odłączenie                            | 1                 | <ol> <li>Podłączyć do trójnika dostępne w handlu<br/>sztuczne płuco.</li> </ol>                                                                                  |
|                                       |                   | <ol> <li>Uruchomić maszynową respirację i ściągnąć<br/>sztuczne płuco.</li> </ol>                                                                                |
|                                       |                   | 5. Odczekać do momentu wywołania alarmu.                                                                                                    |
| Redukcja ciśnienia<br>podczas wydechu | 1                 | <ol> <li>Podłączyć do trójnika dostępne w handlu<br/>sztuczne płuco.</li> </ol>                                                                                  |
|                                       |                   | <b>4.</b> Ustawić przepływ świeżego gazu na poziomie<br>5 l, zamknąć przyłącze do AGFS do modułu<br>pacjenta i uruchomić respirację kontrolowaną<br>ciśnieniowo. |
|                                       |                   | 5. Odczekać do momentu wywołania alarmu.                                                                                                    |
| ZGA                                   | /                 | <ol> <li>Wyjąć wtyczkę poboru powietrza, O<sub>2</sub> i N<sub>2</sub>O ze<br/>złączek poboru.</li> </ol>                                                        |
|                                       |                   | 4. Odczekać do momentu wywołania alarmów.                                                                                                    |
|                                       |                   | Przywrócić konfigurację testu dla testu systemu.                                                                                                    |
|                                       | <b></b>           | IX. Wystarczająco przepłukać system.                                                                                                    |
|                                       |                   | <ul> <li>X. Nacisnąć przycisk Kasuj ustaw. domyślne.</li> <li>(→ "Wczytywanie standardowych ustawień" s. 143)</li> </ul>                                         |
|                                       | <b>0</b>          | NIE ZAPOMNIEĆ: Podłączyć adapter pacjenta<br>pomiaru gazu ponownie do trójnika                                                                                   |

Niezależnie od krótkiej listy kontrolnej na urządzeniu, DGAI zaleca krótką kontrolę przed podłączeniem pacjenta do aparatu anestezjologicznego. Krótka kontrola urządzenia stanowi dodatkowy środek bezpieczeństwa podczas pracy lub w czasie sytuacji nadzwyczajnych; jest obowiązkowa, ale nie zastępuje dokładnej kontroli funkcji urządzeń i akcesoriów podczas porannego uruchomienia.

#### Zasadniczo w przypadku problemów z respiracją zawsze obowiązuje:

 szybko sięgnąć po worek ambu, który jako opcja rezerwowa powinien znajdować się przy każdym stanowisku anestezjologicznym, i jeśli to konieczne, usunąć sztuczne drogi oddechowe.

Niniejsza krótka kontrola obejmuje trzy części:

- 1. Sprawdzenie układu oddechowego pod kątem
  - Funkcjonalności przepływu gazu ("test PaF" Pressure and Flow)
  - Prawidłowego montażu
  - Dużego oporu przecieku

Wybrać w urządzeniu do znieczulania tryb respiracji "Man/Spont." i ustawić APL na 30 mbar. Zamknąć otwór przyłączeniowy pacjenta (trójnik). Wypełnić układ oddechowy i resuscytator ręczny Flushem O<sub>2</sub>. W przypadku ręcznej kompresji resuscytator ręczny nie może się opróżniać ("Pressure"). W przypadku ponownego otwarcia otworu przyłączeniowego przepływ gazu musi wyraźnie ulatniać się ("Flow").

Ponadto przed rozpoczęciem wentylacji maszynowej podawane są zawsze przynajmniej niektóre ręczne / wspomagane fazy oddechu.

- 2. Pomiar FiO<sub>2</sub> weryfikuje, czy bezbarwna i bezwonna mieszanina gazów dostarczana pacjentowi zawiera wystarczającą ilość tlenu.
- **3.** Kapnometria weryfikuje, czy płuca są wentylowane.

W przypadku podejrzanych wyników połączenie między pacjentem a aparatem anestezjologicznym zostaje ponownie rozłączone i rozpoczyna się systematyczne wyszukiwanie błędów. W międzyczasie respiracja pacjenta odbywa się za pomocą dostępnego obowiązkowego resuscytatora ręcznego. Zamknij

(?)

## Wyłączanie

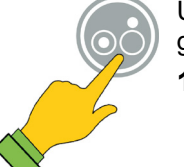

nie

tak

800187

0

Urządzenie można wyłączyć tylko w trybie gotowości.

- Przytrzymać naciśnięty przycisk WŁ./WYŁ. na klawiaturze foliowej, aż urządzenie zatwierdzi wprowadzone dane za pomocą sygnału dźwiękowego.
- 2. Potwierdzić okno dialogowe na ekranie przyciskiem TAK.

|           | $\checkmark$                    |         |                     |
|-----------|---------------------------------|---------|---------------------|
| Zamykanie |                                 | ≪ 🖆 96% | 01.08.2017 11:48:23 |
|           | Zamykanie w trakcie.            |         |                     |
|           | Czekaj na zamknięcie urządzenia |         |                     |
|           |                                 |         |                     |
|           |                                 |         |                     |
|           |                                 |         |                     |
|           |                                 |         | 800189              |

Czy chcesz zamknąć system?

tak

Gdy w tle zapisują się dane systemowe, na ekranie pojawia się poruszający się pasek.

- 3. Odczekać, aż urządzenie samo się wyłączy.
- Odłączyć urządzenie od centralnego zasilania gazem (odłączyć wtyczkę poboru od złącza w ścianie lub ustawić w pozycji parkowania), aby zapobiec ewentualnemu zanieczyszczeniu systemu rur.
- Jeśli przycisk **WŁ./WYŁ.** zostanie naciśnięty podczas respiracji, pojawi się okno dialogowe gotowości (→ "Przechodzenie do trybu gotowości (zatrzymanie respiracji)" s. 161). Całkowite odłączenie od sieci elektrycznej odbywa się poprzez wyciągnięcie wtyczki sieciowej.

1

## Dozowanie awaryjne O<sub>2</sub> podczas wyłączania urządzenia

| Podaż awaryjna                                         |
|--------------------------------------------------------|
| Podaż awaryjna nadal aktywna. Wyłącz podaż<br>awaryjną |
| ok skasuj                                              |
| 800190                                                 |

Gdy urządzenie jest wyłączone, a dozowanie awaryjne jest włączone, pojawia się okno dialogowe: "Dozowanie awaryjne otwarte, proszę zamknąć". Przycisk OK jest nieaktywny.

 Jeśli respiracja pacjenta ma być kontynuowana po wyłączeniu urządzenia, należy potwierdzić to okno dialogowe za pomocą przycisku **Pozostaw** akt., w przeciwnym razie zamknąć dozowanie awaryjne.

Przycisk **OK** będzie aktywny.

2. Potwierdzić to okno dialogowe przyciskiem OK.

Wówczas w obu przypadkach ma proces wyłączania będzie kontynuowany.

#### 8. Respiracja

## Informacje ogólne

## Kompensacja podatności

Część objętości końcowo-wydechowej, nazywana objętością podatności, wskutek kompensacji trafia do modułu pacjenta oraz podczas wdechu do węży pacjenta, a nie do płuc pacjenta. Dlatego w przypadku respiracji kontrolowanej objętościowo urządzenie leon *plus* przeprowadza kompensację podatności objętości końcowo-wydechowej, poprzez dodanie objętości podatności do ustawionej objętości końcowo-wydechowej. Podczas pomiaru objętości uwzględniana jest objętość podatności w wężach pacjenta. Podczas respiracji kontrolowanej ciśnieniowo uwzględniana jest objętość podatności podczas wydechu.

## Kategorie pacjentów

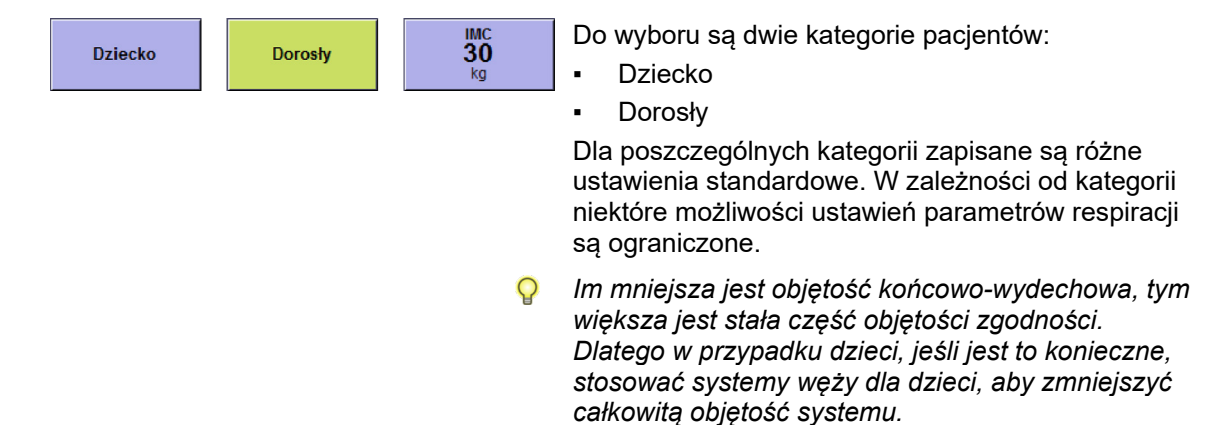

## Waga (IBW)

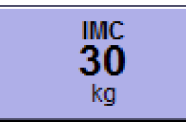

| Tabela 26: Zakres ustawień i wzrost<br>wprowadzanej wagi |       |     |  |
|----------------------------------------------------------|-------|-----|--|
| Zakres Wzrost                                            |       |     |  |
| Waga [kg]                                                | 1-5   | 0,1 |  |
|                                                          | 5-50  | 1   |  |
|                                                          | 50-99 | 5   |  |

Rozdział

8

Można wprowadzić idealną wagę ciała [kg] pacjenta. Odpowiednio do wprowadzonych danych, obliczane są ustawienia wstępne dla poniższych parametrów respiracji:

- Objętość na minutę MV [l/min]
- Objętość oddechu (wde.) VTi, VTG [ml]
- Częstotliwość f [1/min]

Im mniejsza jest objętość końcowo-wydechowa, tym większa jest stała część objętości zgodności. Dlatego w przypadku dzieci, jeśli jest to konieczne, stosować systemy węży dla dzieci, aby zmniejszyć całkowitą objętość systemu.

#### Parametry respiracji po wprowadzeniu wagi

Jeśli ustawienia wstępne parametrów respiracji wprowadzi się poprzez podanie wagi, powoduje to zniesienie ograniczeń możliwości ustawiania parametrów respiracji, związanych z kategoriami pacjentów.

Waga [kg] 5-50 1 50-99 5 Parametry resp

| Parametry respiracji                  | Respiracja              |        |                             |        |
|---------------------------------------|-------------------------|--------|-----------------------------|--------|
|                                       | kontrolowana objętością |        | kontrolowana ciśnieniem     |        |
|                                       | Zakres                  | Wzrost | Zakres                      | Wzrost |
|                                       | 3-20<br>(opcjonalnie)   | 1      | WYŁ., 3-20<br>(opcjonalnie) | 1      |
|                                       | 20-50                   | 2      | 20-50                       | 2      |
| V <sub>TG</sub> [ml] (opcjonalnie)    | 50-100                  | 5      | 50-100                      | 5      |
|                                       | 600-1000                | 10     | 600-1000                    | 10     |
|                                       | 1000-1600               | 50     | 1000-1600                   | 50     |
| P <sub>max</sub> [mbar]               | 10-80                   | 1      | 5-60                        | 1      |
| P <sub>wde.</sub> [mbar]              | 5-60                    | 1      | 5-60                        | 1      |
| Częstotliwość [1/min]<br>(opcjonalna) | 4-80 (100)              | 1      | 4-80 (100)                  | 1      |
| I:E                                   | 1:4-4:1                 | 0,1    | 1:4-4:1                     | 0,1    |
| T <sub>wde</sub> . [s]                | 0,2-10                  | 0,1    | 0,2-10                      | 0,1    |
| PEEP [mbar]                           | WYŁ., 1-20              | 1      | WYŁ., 1-20                  | 1      |
| Plateau [%]                           | WYŁ., 10-50             | 5      | 10-90                       | 5      |
| Wyzwalanie [l/min]                    | 0,1-0,5                 | 0,1    | 0,1-0,5                     | 0,1    |
|                                       | 0,6-5                   | 0,5    | 0,6-5                       | 0,5    |
|                                       | 6-10                    | 1      | 6-10                        | 1      |
| Backup [s]                            | 4-10                    | 2      | 4-10                        | 2      |
|                                       | 10-15                   | 5      | 10-15                       | 5      |
|                                       | 15-45                   | 15     | 15-45                       | 15     |

Tabela 27: Zakres ustawień i wzrost parametrów respiracji po podaniu wagi

| IBW                | Wielkość [cm] | Formuła obliczania IBW [kg]                      |
|--------------------|---------------|--------------------------------------------------|
| IBW dzieci         | 50171         | = 2,05 × $e^{(0,02 \times \text{rozmiar [cm]})}$ |
| IBW dorośli mężcz. | 152250        | = 50 + 2,3 × (rozmiar [cm] - 152,4) ÷ 2,54       |
| IBW dorosłe kob.   | 152250        | = 45,5 + 2,3 × (rozmiar [cm] - 152,4) ÷<br>2,54  |

Formuły obliczania wg:

- Traub SL, Comparison of methods of estimating creatine clearance in children
- Pai MP, The origin of the "ideal" body weight equations

### Wczytywanie standardowych ustawień

| Kasuj ustaw. domyślne                                                                                                    |            | W trybie gotowości na dole z prawej strony ekranu<br>znajduje się przycisk <b>Reset ustawień do ustawień</b><br>standardowych. |  |
|----------------------------------------------------------------------------------------------------|------------|----------------------------------------------------------------------------------------------------|--|
|                                                                                                    |            | Jako Standard (Default) określa się ustawienia<br>podstawowe w urządzeniu po jego włączeniu.                                   |  |
| Kasuj ustaw. domyślne                                                                                                    |            | Istnieje możliwość zresetowania następujących                                                                                  |  |
| ? Które z ustawień maja zostać zresetowane                                                                                                    |            | ustawień:                                                                                                    |  |
| Alarmy i parametry respiracji                                                                                                    | Zresetować | <ul> <li>Alarmy, parametry respiracji i mieszalnik<br/>świeżego gazu</li> </ul>                                                |  |
| Krzywe i trendy                                                                                                    | Zresetować | <ul> <li>Krzywe, krzywe trendów, trendy tabelaryczne</li> </ul>                                                                |  |
| The full of the full of the fu |            | <ul> <li>Wszystkie ustawienia</li> </ul>                                                                                       |  |
| Wszystkie ustawienia                                                                                                    | Zresetować | Postowana za tylka ustawiania aktualnia                                                                                        |  |
|                                                                                                    |            | wybranej kategorii pacjenta.                                                                                                   |  |

## Zachowanie $P_{wde.}$ Ustawienie w przypadku zmiany ustawienia PEEP

Zmiana ustawienia PEEP nie ma wpływu na ustawione P<sub>wde.</sub> Ustawienie (w formie respiracji PCV). Minimalna różnica między PEEP a P<sub>wde.</sub> wynosi 5 mbar.

W przypadku zwiększenia ustawienia PEEP należy także odpowiednio zwiększyć ustawienie P<sub>wde.</sub>, ponieważ w przeciwnym razie może dojść do zmniejszenia V<sub>Ti</sub> lub MV.

## Wilgotność w systemie respiracji

W przypadku długotrwałej narkozy, jeśli w znacznej części towarzyszy jej minimalny i mały przepływ, w układzie oddechowym zwiększa się ilość gromadzonej wilgoci pochodzącej z gazów oddechowych oraz uwalniającej się podczas absorpcji CO<sub>2</sub> wody.

Nadmiar wilgoci kondensuje się w punktach układu oddechowego, które mają najniższą temperaturę. Ponieważ moduł pacjenta jest podgrzewany, punktami tymi jest wąż do resuscytatora oraz sam worek. Wodę można spuścić z węża poprzez odłączenie i opróżnienie go na krótko również podczas pracy urządzenia. Worek można opróżnić tylko wtedy, kiedy moduł pacjenta jest rozłożony.

Część wilgoci można wyłapać przełączając pułapki wodne na węże do respiracji. W takiej sytuacji pułapki wodne muszą wisieć w najniższym punkcie (między trójnikiem, pacjentem a modułem pacjenta) węży do respiracji. W razie potrzeby skorzystać z węży do respiracji o różnych długościach, aby to zagwarantować.

Ekstremalna wilgotność w układzie oddechowym może zafałszować pomiar gazu.

## Niski przepływ i minimalny przepływ

Dany system określa się mianem przystosowanego do niskiego lub minimalnego przepływu, gdy spełnione są następujące warunki:

Jeśli suma poboru gazu przez pacjenta i współczynnik wycieku z układu oddechowego jest większa niż przepływ świeżego gazu, układ oddechowy opróżnia się. Następnie należy odpowiednio dopasować przepływ świeżego gazu. Nadmiar przepływającego świeżego gazu ulatnia się przez przez membranę nadmiarową AGFS. Stan napełnienia układu oddechowego odpowiada stanowi napełnienia worka respiracyjnego służącego za zbiornik zapasowy.

| Tabela 29: Warunki przystosowania do<br>niskiego lub minimalnego<br>przepływu |                                                        |                                         |  |  |  |
|-------------------------------------------------------------------------------|--------------------------------------------------------|-----------------------------------------|--|--|--|
| Zakres                                                                        | Przepływ<br>świeżego<br>gazu, jaki<br>można<br>ustawić | Współczynnik<br>wycieku<br>systemu węży |  |  |  |
| Niski<br>przepływ                                                             | ≤1000 l/min                                            | ≤300 ml/min                             |  |  |  |
| Minimalny<br>przepływ                                                         | ≤500 ml/min                                            | ≤150 ml/min                             |  |  |  |

Rozdział

8
# Ustawienia świeżego gazu

| 4.9 ⊶⇒                                                            | 4.6                    | ••                                       | 4.7                             |
|-------------------------------------------------------------------|------------------------|------------------------------------------|---------------------------------|
|                                                                   | kPa x 100              |                                          |                                 |
| 02                                                                | Pow.                   |                                          | N <sub>2</sub> O                |
|                                                                   |                        | N                                        | l.eko                           |
| - 8.                                                              | 0 -                    |                                          | ŚG                              |
| - 4.                                                              |                        |                                          |                                 |
| - 1.                                                              | 0 -                    |                                          |                                 |
| - 0.                                                              | 5 -                    |                                          |                                 |
|                                                                   |                        |                                          |                                 |
| 4.0                                                               | U-U                    |                                          |                                 |
| 1/min                                                             | 1/min                  |                                          |                                 |
| 1/ min                                                            | I/ min                 |                                          |                                 |
| I/min<br>Pow.                                                     | I/ min                 | N20                                      | )                               |
| I/min<br>Pow.<br>O₂Efektywn                                       | I/min                  | N2C                                      | )<br>4000                       |
| I/min<br>Pow.<br>O2Efektywn                                       | I/min<br>Iy mI/m       | N2C<br>NIN<br>NIN                        | 2<br>4000<br>ływ                |
| 1/min<br>Pow.<br>0 <sub>2</sub> Efektywn<br>0 <sub>2</sub><br>100 | I/min<br>Iy mI/m       | N20<br>nin<br>rzep<br><b>1.0</b>         | 4000<br>ływ<br><b>O</b>         |
| I/min<br>Pow.<br>O2Efektywn<br>O2<br>100<br>%                     | I/min<br>Iy mI/m<br>Pi | N20<br>nin<br>rzep<br><b>4.0</b><br>I/mi | 4000<br>4000<br>ływ<br><b>0</b> |

Tutaj ma miejsce:

- wybór gazu nośnego powietrza lub N<sub>2</sub>O
- ustawienie udziału procentowego tlenu w całości świeżego gazu
- ustawienie przepływu świeżego gazu

Ecometer

Właściwości:

- zakres ustawień wynosi 0,2 l/min-18 l/min (z wyjątkiem płucoserca)
- gazem nośnym może być powietrze lub N<sub>2</sub>O
- zapewnienie minimalnego przepływu O<sub>2</sub> wynoszącego 0,2 l/min (z wyjątkiem płucoserca)
- zapewnienie stężenia O<sub>2</sub> w mieszance O<sub>2</sub>/N<sub>2</sub>O wynoszącego co najmniej 25% (system współczynnikowy)
- blokada N<sub>2</sub>O w przypadku braku O<sub>2</sub>
- automatyczne przełączanie na 100% powietrza w przypadku braku O<sub>2</sub> i stałym przepływie świeżego gazu
- automatyczne przełączanie na O<sub>2</sub> w przypadku braku powietrza i stałym przepływie świeżego gazu
- automatyczne przełączanie na 100% O<sub>2</sub> w przypadku braku N<sub>2</sub>O i stałym przepływie świeżego gazu
- alarm dźwiękowy i wizualny w przypadku braku O<sub>2</sub>, powietrza lub N<sub>2</sub>O
- O<sub>2</sub>efektywne [ml/min] lub [l/min] (ilość w 100%owym tlenie w ustawionej ilości świeżego gazu)
- prezentacja ekonomicznego przepływu świeżego gazu

Pod daną rurą wyświetla się ustawiona ilość gazu w l/min. W rurze ma miejsce prezentacja graficzna ilości w postaci wykresu słupkowego.

Ustawienia wstępne (na żółto) zostaną zamknięte, jeśli nie zostaną potwierdzone w ciągu 10 s.

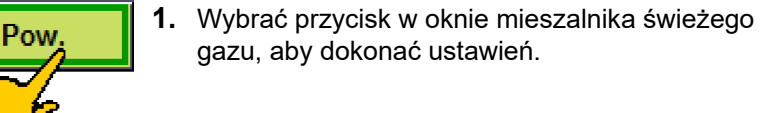

 $\checkmark$ 

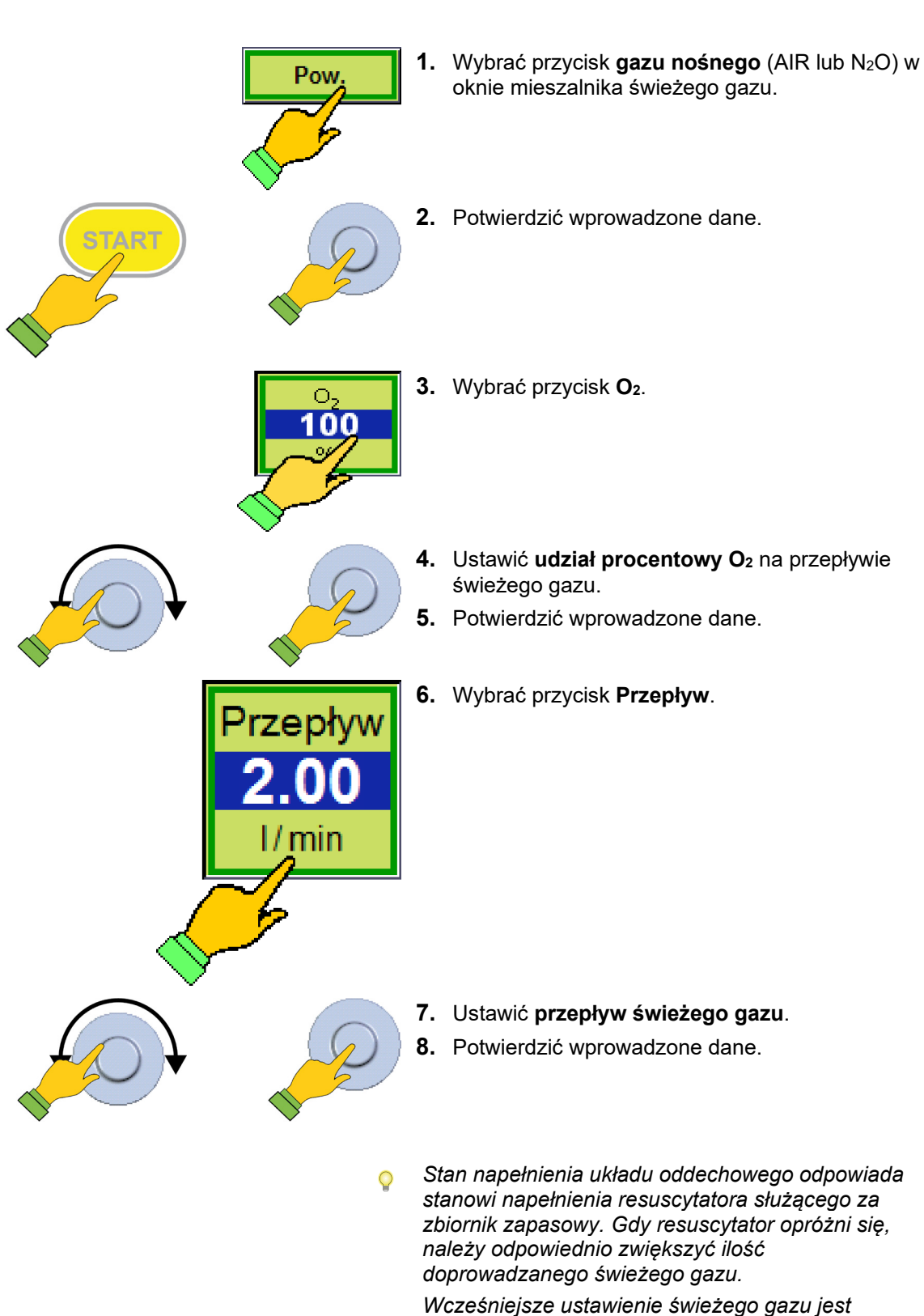

możliwe również w trybie gotowości. W przypadku awarii mieszalnika świeżego gazu, jego

elementy obsługowe są nieaktywne. Następnie zapewnić przepływ świeżego gazu za pomocą zasilania awaryjnego O<sub>2</sub>

Rozdział

8

# Ecometer świeżego gazu

| 4.9 •⊷                  | 4.6    | •⊷ 4.7           |
|-------------------------|--------|------------------|
|                         | kPax10 | 0                |
| 0 <sub>2</sub>          | Pow.   | N <sub>2</sub> O |
| 18.0                    |        | M.eko            |
| - 8.0                   | ) -    | ŚG               |
| - 4.0                   |        |                  |
| - 2.0                   | ) -    |                  |
| - 1.0                   |        |                  |
| - 0.5                   | ; -    |                  |
| 0.0                     |        |                  |
| 4.0                     | 0.0    |                  |
| I/ min                  | 17 min |                  |
|                         |        | 21439040144      |
| Pow.                    |        | N2O              |
| O <sub>2</sub> Efektywn | y ml/r | nin 4000         |
| 0                       | P      | rzepływ          |
| 02                      |        | 120piyw          |
| 100                     |        | 4.00             |
| 0/                      |        | 1/min            |
| /0                      |        | 800452           |

Z prawej strony w oknie mieszalnika świeżego gazu widoczna jest rura trójdzielna. W zależności od wielkości przepływu świeżego gazu - O₂rura będzie miała kolor czerwony, zielony lub żółty.

#### Brak świeżego gazu (czerwony):

#### $O_2$ Effektiv < $\dot{V}_{O2eff} \times X_1$

Ustawiony przepływ świeżego gazu - O<sub>2</sub> jest mniejszy niż łączne zużycie tlenu w systemie, pomnożone o współczynnik x<sub>1</sub>.

#### Ekonomiczna ilość świeżego gazu (zielony):

#### $O_2$ Effektiv > = $\dot{V}_{O2eff} \times X_1$

Ustawiony przepływ świeżego gazu - O<sub>2</sub> jest większy lub równy łącznemu zużyciu tlenu w systemie, pomnożonemu o współczynnik x<sub>1</sub>.

(maksimum jest granicą na żółto)

#### Nieekonomiczna ilość świeżego gazu (żółty):

## $O_2$ Effektiv > $\dot{V}_{O2eff} \times X_2$

Ustawiony przepływ świeżego gazu - O<sub>2</sub> jest większy niż łączne zużycie tlenu w systemie, pomnożone o współczynnik x<sub>2</sub>.

| V <sub>O2eff</sub> = łączne zużycie tlenu w systemie (suma |
|------------------------------------------------------------|
| poboru O2 przez pacjenta i nieszczelności                  |
| systemu)                                                   |

x<sub>1</sub> oraz x<sub>2</sub> = współczynniki, które zmienia się w menu serwisowym, aby móc indywidualnie przestawić próg z czerwonego na zielony i z zielonego na żółty

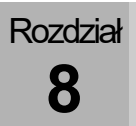

# Wartości graniczne ustawień świeżego gazu

- W przypadku ustawień granicznych lub braku gazów zasilających (ZGA) zwrócić uwagę na poniższe kwestie:
  - najmniejszy możliwy do ustawienia przepływ wynosi 0,2 l/min (z wyjątkiem płucoserca)
  - Minimalny przepływ O<sub>2</sub> w świeżym gazie wynosi 0,2 l/min (z wyjątkiem płucoserca)
  - z powyższych powodów w przypadku przepływu świeżego gazu poniżej 0,8 l/min stężenie O<sub>2</sub> zwiększa się w stosunku do stężenia N<sub>2</sub>O
  - z powyższych powodów dozowanie 21 % O<sub>2</sub> poniżej 1 l/min jest niemożliwe
  - stężenie O₂ w mieszance O₂/N₂O wynosi ≥ 25 % (system współczynnikowy)
  - Blokada N<sub>2</sub>O w przypadku braku O<sub>2</sub>
    <0,6-0,8 kPa × 100 (barów)</li>
  - w przypadku braku O<sub>2</sub> <2,8 kPa × 100 (barów) następuje automatyczne przełączanie na AIR przy stałym przepływie świeżego gazu
  - w przypadku braku powietrza
    <2,8 kPa × 100 (barów) następuje automatyczne przełączanie na O<sub>2</sub> (100 %) przy stałym przepływie świeżego gazu
  - w przypadku braku N<sub>2</sub>O <2,8 kPa × 100 (barów) następuje automatyczne przełączanie na O<sub>2</sub> (100 %)

# Ustawianie parownika środka znieczulającego

Proszę obsługiwać parownik środka znieczulającego zgodnie z odpowiednią instrukcją obsługi.

|                    | Szybki start                             |                                                                                                    |
|--------------------|------------------------------------------|----------------------------------------------------------------------------------------------------|
|                    |                                          | W nagłych przypadkach urządzenie jest gotowe do natychmiastowej respiracji bez przeprowadzenia testu systemu.                                                                                                    |
| $\mathbf{\Lambda}$ | Szybki start, test syst                  | emu nie zostanie wykonany                                                                                                    |
|                    | Niektóre funkcje nie                     | zostaną przeprowadzone                                                                                                    |
|                    | Zachować szczególna                      | a ostrożność.                                                                                                    |
| OSTROŻNIE          | Na pasku tytułowym k<br>syst. pominięty" | oędzie widoczna czerwony pasek z komunikatem "Test                                                                                                    |
|                    | Szybki start: test syste                 | emu nie zostanie wykonany<br>zostana przeprowadzone                                                                                                    |
|                    |                                          |                                                                                                    |
| OSTRZEŻENIE        | INIE MOZNA USTAWIAC r                    | niskiego lub minimalnego przepływu                                                                                                    |
|                    | Q                                        | Dozowanie awaryjne O <sub>2</sub> w urządzeniu leon plus jest<br>aktywne, gdy jest ono wyłączone. Jeśli otworzy się je<br>przed startem, a test systemu zostanie pominięty,<br>pozostanie ono aktywne do momentu rozpoczęcia<br>respiracji. |
|                    |                                          | Dozowanie awarvine O₂ podczas wykonywania testu                                                                                                    |

Dozowanie awaryjne O<sub>2</sub> podczas wykonywania testu systemu jest **nieaktywne**.

**1.** Włączyć urządzenie leon *plus*.

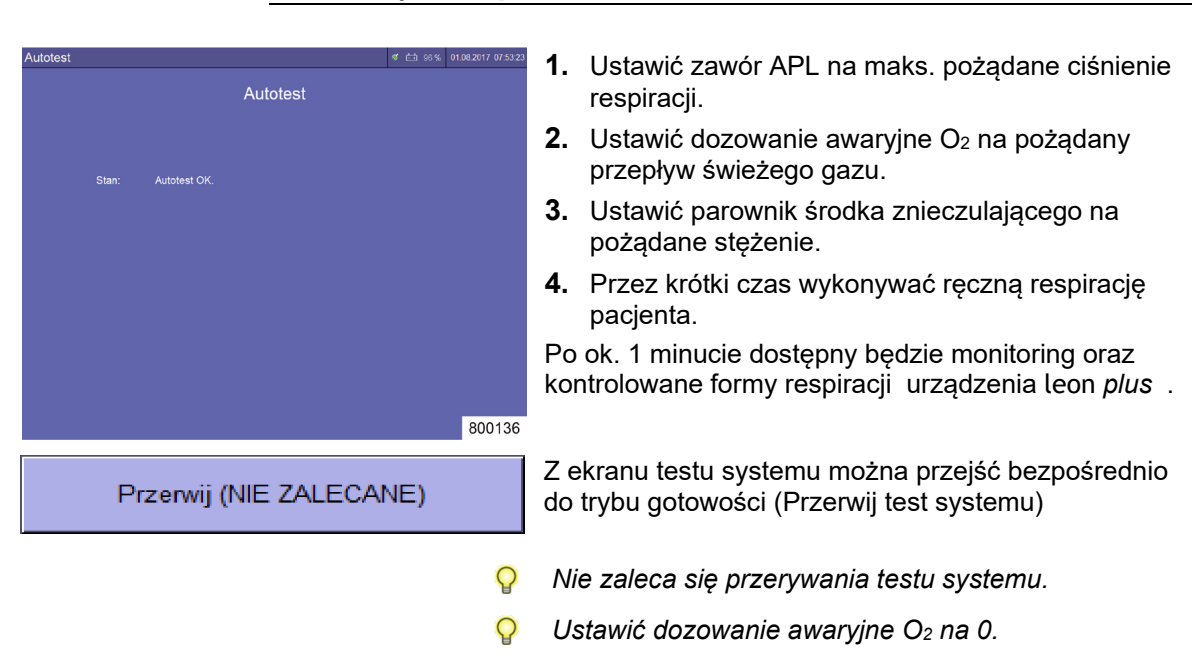

# Praca ręczna podczas rozruchu oraz autotestu

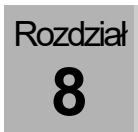

# Wykonywanie szybkiego startu

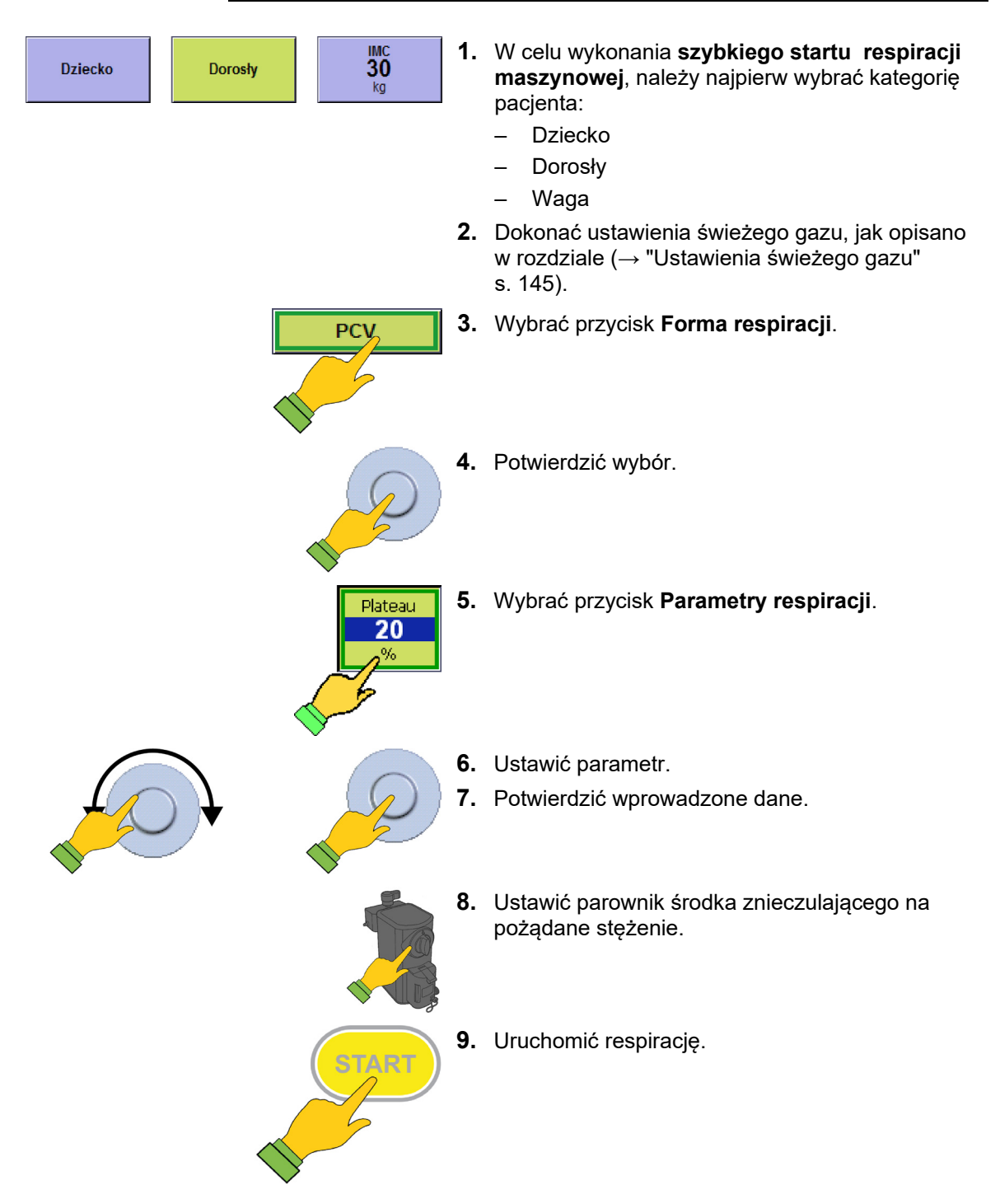

# Formy respiracji

# Respiracja ręczna

# Start respiracji ręcznej/spontanicznej MAN/SPONT

| Dziecko | Dorosły  | IMC<br>30<br>kg | 1. | W celu rozpoczęcia respiracji ręcznej lub<br>spontanicznej należy najpierw wybrać kategorię<br>pacjenta:<br>– Dziecko<br>– Dorosły<br>– Waga |
|---------|----------|-----------------|----|----------------------------------------------------------------------------------------------------|
|         |          |                 | 2. | Dokonać ustawienia świeżego gazu, jak opisano<br>w rozdziale (→ "Ustawienia świeżego gazu"<br>s. 145).                                       |
|         | <b>M</b> | IAN / SPONT     | 3. | Wybrać przycisk <b>MAN/SPONT</b> w oknie form respiracji.                                                                                    |
|         |          | 55P 10          | 4. | Ustawić zawór APL na module pacjenta na<br>odpowiednią wartość ograniczenia ciśnienia (np.<br>20 Pa × 100 (mbarów)).                         |
|         |          |                 | 5. | Ustawić parownik środka znieczulającego na<br>pożądane stężenie.                                                                             |
|         |          | START           | 6. | Uruchomić monitoring i przeprowadzić respirację pacjenta za pomocą resuscytatora.                                                            |
|         | (        | $\mathbf{O}_2$  | 7. | Nacisnąć Flush O₂ z przodu urządzenia w celu<br>szybkiego napełnienia systemu.                                                               |

| rabela 30. Parametry ustawien, zakres ustawien oraz wzrost formy respiracji MAN/SPON r |            |        |            |        |
|----------------------------------------------------------------------------------------|------------|--------|------------|--------|
| Parametry respiracji                                                                   | Dzie       | ecko   | Dor        | rosły  |
|                                                                                        | Zakres     | Wzrost | Zakres     | Wzrost |
| Przepływ świeżego gazu                                                                 | 0,2-1      | 0,05   | 0,2-1      | 0,05   |
| [l/min]                                                                                | 1-18       | 0,1    | 1-18       | 0,1    |
| Świeży gaz O2 [%<br>przepływu świeżego<br>gazu]                                        | 25(21)–100 | 1      | 25(21)–100 | 1      |
| V⊤i [ml]                                                                               | /          | /      | /          | /      |
| V <sub>TG</sub> [ml] (opcjonalnie)                                                     | /          | /      | /          | 1      |
| P <sub>max</sub> [mbar]                                                                | /          | /      | /          | /      |
| P <sub>wde.</sub> [mbar] (ustawia się<br>za pomocą zaworu APL)                         | 0-90       | wolny  | 0-90       | wolny  |
| Częstotliwość [1/min]                                                                  | /          | /      | /          | /      |
| I:E                                                                                    | /          | 1      | /          | /      |
| T <sub>wde.</sub> [s]                                                                  | 1          | 1      | /          | /      |
| PEEP [mbar]                                                                            | /          | /      | /          | /      |
| Plateau [%]                                                                            | 1          | 1      | /          | /      |
| Wyzwalanie [l/min]                                                                     | 1          | /      | /          | /      |
| Backup [s]                                                                             | /          | /      | /          | /      |

Tabela 30: Parametry ustawień, zakres ustawień oraz wzrost formy respiracji MAN/SPONT

Parametry świeżego gazu O<sub>2</sub> [% przepływu świeżego gazu], minimalne stężenie O<sub>2</sub> w mieszalniku świeżego gazu:

w przypadku gazu nośnego - powietrze 21%

• w przypadku gazu nośnego N<sub>2</sub>O 25%

### Płucoserce (respiracja z zastosowaniem płucoserca)

W przypadku używania maszyny leon *plus* z płucosercem, dostępna jest forma respiracji Płucoserce. Forma respiracji płucoserce jest równa formie respiracji MAN/SPONT, tyle że monitorowanie wszystkich wartości granicznych (z wyjątkiem CPAP) jest wyłączone. Poza CPAP (Continous Positive Airway Pressure) wyświetla się pięć dodatkowych wartości pomiarowych:

- Objętość na minutę MV
- Objętość oddechu (wyd.) V<sub>Te</sub>
- Ciśnienie respiracji P<sub>Peak</sub>
- Ciśnienie Plateau P<sub>Plateau</sub>
- Częst.co2

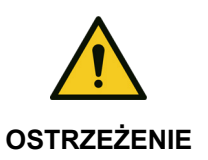

Rozdział

8

# Alarmy wyłączone!

#### Niebezpieczeństwo podania niewystarczającej ilości tlenu

Podczas respiracji zachować szczególną ostrożność.

| HLM             | Ŷ  | Jeśli przez 30 s system nie rozpozna oddechu,<br>wartości monitoringu zmieniają się na (poza<br>CPAP).                              |
|-----------------|----|----------------------------------------------------------------------------------------------------|
| 5 SP 10 J       | 1. | Ustawić zawór APL na module pacjenta na<br>odpowiednią wartość ograniczenia ciśnienia (np.<br>10 Pa × 100 (mbar)).                  |
|                 | 2. | Dokonać ustawienia świeżego gazu, jak opisano<br>w rozdziale (→ "Ustawienia świeżego gazu"<br>s. 145) (możliwe ustawienie 0 l/min). |
| HLM             | 3. | Wybrać przycisk <b>HLM</b> w oknie form respiracji.                                                                                 |
|                 | 4. | Uruchomić monitoring.                                                                                                    |
|                 | Ŷ  | CPAP ustawi się.                                                                                                    |
| CPAP<br>5<br>20 | 5. | Ustawić alarm CPAP.                                                                                                    |
| $(0_2 +$        | 6. | Nacisnąć Flush O₂ z przodu urządzenia w celu<br>szybkiego uzyskania CPAP.                                                           |

| Parametry respiracji                                           | Dzie          | ecko   | Dor           | osły   |  |
|----------------------------------------------------------------|---------------|--------|---------------|--------|--|
|                                                                | Zakres        | Wzrost | Zakres        | Wzrost |  |
| Przepływ świeżego gazu                                         | WYŁ. o. 0,2-1 | 0,05   | WYŁ. o. 0,2-1 | 0,05   |  |
| [l/min]                                                        | 1-18          | 0,1    | 1-18          | 0,1    |  |
| Świeży gaz O₂ [%<br>przepływu świeżego<br>gazu]                | 25(21)–100    | 1      | 25(21)–100    | 1      |  |
| V <sub>Ti</sub> [ml]                                           | /             | /      | /             | /      |  |
| V <sub>TG</sub> [ml]                                           | /             | 1      | /             | /      |  |
| P <sub>max</sub> [mbar]                                        | /             | 1      | /             | /      |  |
| P <sub>wde.</sub> [mbar] (ustawia się<br>za pomocą zaworu APL) | 0-90          | wolny  | 0-90          | wolny  |  |
| Częstotliwość [1/min]                                          | /             | 1      | /             | 1      |  |
| I:E                                                            | /             | 1      | /             | /      |  |
| T <sub>wde.</sub> [s]                                          | /             | 1      | /             | /      |  |
| PEEP [mbar]                                                    | /             | 1      | /             | /      |  |
| Plateau [%]                                                    | /             | 1      | /             | /      |  |
| Wyzwalanie [l/min]                                             | /             | 1      | /             | /      |  |
| Wspomaganie [s]                                                | /             | /      | /             | /      |  |

Tabela 31: Parametry ustawień, zakres ustawień oraz wzrost formy respiracji HLM

Parametry świeżego gazu  $O_2$  [% przepływu świeżego gazu], minimalne stężenie  $O_2$  w mieszalniku świeżego gazu:

• w przypadku gazu nośnego - powietrze 21 %

w przypadku gazu nośnego N<sub>2</sub>O 25 %

# Tryb MON

Rozdział

8

W przypadku anestezji regionalnej (z wystarczającą respiracją spontaniczną) lub w przypadku monitorowania przytomnego pacjenta, urządzenie leon *plus* oferuję formę respiracji MON (monitoring). Pacjentowi można podawać O<sub>2</sub> przez maskę i wewnętrzne wyjście O<sub>2</sub> urządzenia lub zewnętrzne zasilanie O<sub>2</sub>. Świeży gaz można podawać przez mieszalnik. Monitorowanie wszystkich wartości granicznych (poza CPAP, wde. O<sub>2</sub>, wyd. CO<sub>2</sub> i częst.co<sub>2</sub>) jest wyłączone. Warunkiem monitorowania i wyświetlania wartości monitoringu (poza CPAP) jest podłączenie gazomierza urządzenia do maski oddechowej.

Wyświetla się sześć wartości pomiarowych:

- Objętość na minutę MV
- Objętość oddechu (wyd.) V<sub>Te</sub>
- Ciśnienie respiracji P<sub>Peak</sub>
- Ciśnienie Plateau P<sub>Plateau</sub>
- Częst.co2
- CPAP
- W formie respiracji MON nie ma możliwości dokonania ustawień parametrów respiracji.

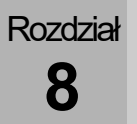

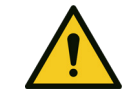

**OSTRZEŻENIE** 

Różne alarmy pacjentów wyłączone!

**Niebezpieczeństwo podania niewystarczającej ilości tlenu** Podczas respiracji zachować szczególną ostrożność

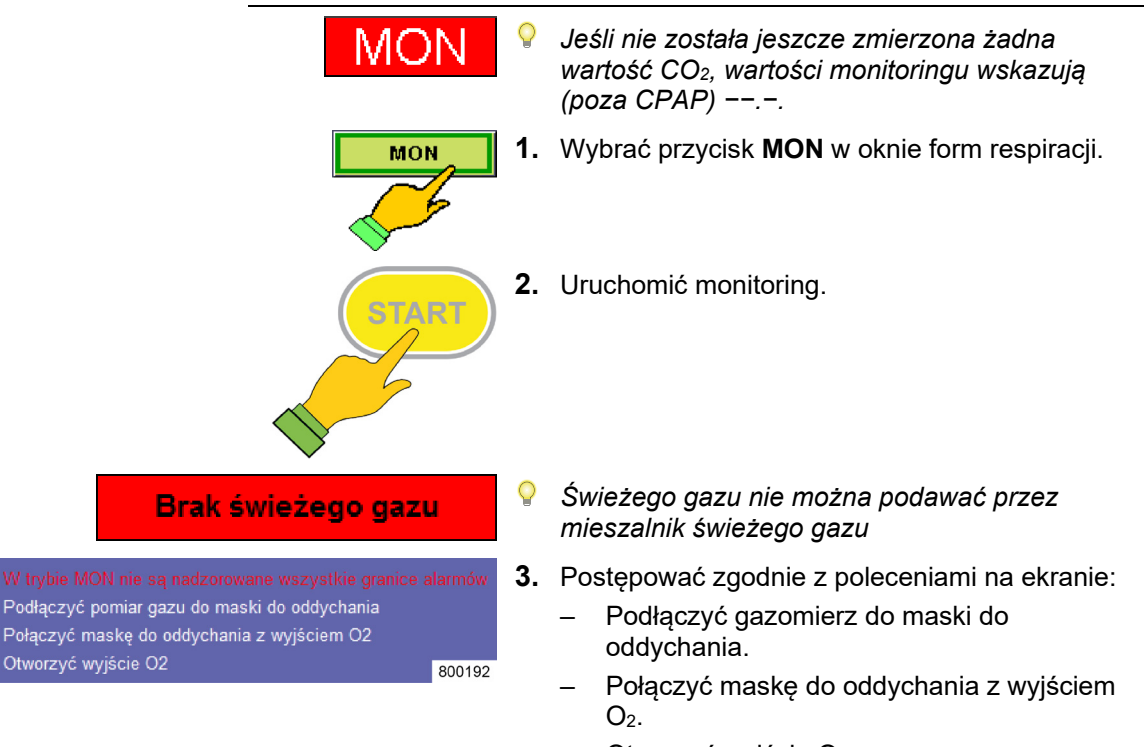

Otworzyć wyjście O<sub>2</sub>.

# Respiracja maszynowa

Rozdział

8

# Wybór maszynowej formy respiracji

Urządzenie leon *plus* zapewnia następujące formy respiracji:

- respiracja kontrolowana objętością: IMV
- respiracja kontrolowana ciśnieniowo: PCV
- zsynchronizowana, przerywana wymuszona respiracja: S-IMV
- zsynchronizowana respiracja kontrolowana ciśnieniowo: S-PCV
- respiracja wspomagana ciśnieniowo: PSV

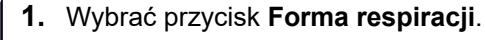

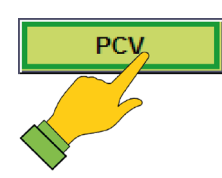

# Parametry respiracji

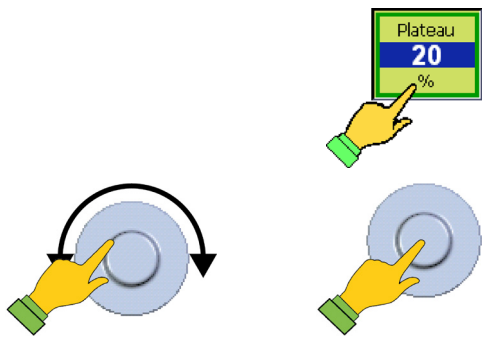

#### Ustawienie parametrów respiracji

- 1. Wybrać przycisk Parametry respiracji.
- 2. Ustawić parametry.
- **3.** Potwierdzić wprowadzone dane.

# Przyciski do ustawiania parametrów respiracji

| Ogólı           | Ogólne IMV, PCV      |             |                                |                                |                   |                                                                                                    |  |
|-----------------|----------------------|-------------|--------------------------------|--------------------------------|-------------------|----------------------------------------------------------------------------------------------------|--|
|                 | Częst.               | I:E         | Plateau                        | PEEP                           | Częst.            | Częstotliwość respiracji                                                                                |  |
|                 | <b>12</b>            | 1:2         | 60<br>%                        | 5<br>mbar                      | I:E               | Stosunek czasu wdechu do czasu<br>wydechu                                                               |  |
|                 |                      |             |                                |                                | Plateau           | udział procentowy czasu wdechu, w<br>którym utrzymywane jest ciśnienie<br>respiracji w płucach pacjenta |  |
|                 |                      |             |                                |                                | PEEP              | dodatnie ciśnienie, które jest<br>utrzymywane w systemie węży<br>pacjenta                               |  |
| IMV (           | dodatkow             | <i>i</i> o) |                                |                                |                   |                                                                                                    |  |
|                 |                      |             | V <sub>π</sub><br>710          | P <sub>Max</sub><br>50         | V <sub>Ti</sub>   | objętość wdechu, która ma przypadać<br>na każdy oddech                                                  |  |
|                 |                      |             | ml                             | mbar                           | $P_{maks}$        | Ograniczenie ciśnienia, od którego<br>kształtuje się Plateau                                            |  |
| PCV (dodatkowo) |                      |             |                                |                                |                   |                                                                                                    |  |
|                 |                      |             | P <sub>wdech</sub>             | V <sub>TG</sub><br>Wył.        | P <sub>wde.</sub> | ciśnienie wdechu, które ma przypadać<br>na każdy oddech                                                 |  |
|                 |                      |             | mbar                           | ml                             | Vtg               | gwarantowana objętość końcowo-<br>wydechowa (opcjonalna)                                                |  |
|                 |                      |             | P <sub>Max</sub><br>19<br>mbar | V <sub>TG</sub><br>590<br>ml   | P <sub>maks</sub> | Ograniczenie ciśnienia, od którego<br>kształtuje się Plateau (9opcjonalne)                              |  |
| Ogólı           | ne S-IMV,            | S-PCV, F    | PSV                            |                                |                   |                                                                                                    |  |
|                 |                      |             | PEEP<br>5<br>mbar              | Trigger<br><b>3.0</b><br>I/min | Wyzwoleni<br>e    | przepływ generowany przez pacjenta,<br>podczas którego następuje wyzwolenie<br>procesu respiracji       |  |
|                 |                      |             |                                |                                | PEEP              | dodatnie ciśnienie, które jest<br>utrzymywane w systemie węży<br>pacjenta                               |  |
| S-IMV           | (dodatk              | owo)        |                                |                                |                   |                                                                                                    |  |
| Cz              | ęst. T <sub>wd</sub> | ech Platea  | au V <sub>Ti</sub>             | P <sub>Max</sub>               | Częst.            | Częstotliwość respiracji                                                                                |  |
| 1<br>b          | 2 1.<br>pm s         | 7   10      | 590 ml                         | 25<br>mbar                     | $T_{wde}$         | Czas wdechu                                                                                             |  |
|                 |                      |             |                                |                                | Plateau           | udział procentowy czasu wdechu, w<br>którym utrzymywane jest ciśnienie<br>respiracji w płucach pacjenta |  |
|                 |                      |             |                                |                                | V <sub>Ti</sub>   | objętość wdechu, która ma przypadać<br>na każdy oddech                                                  |  |
|                 |                      |             |                                |                                | P <sub>maks</sub> | Ograniczenie ciśnienia, od którego<br>kształtuje się Plateau                                            |  |

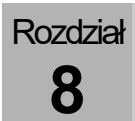

| Przyc | Przyciski do ustawiania parametrów respiracji |                     |           |                    |                  |                                                                                                    |  |
|-------|-----------------------------------------------|---------------------|-----------|--------------------|------------------|----------------------------------------------------------------------------------------------------|--|
| S-PC\ | / (dodatk                                     | owo)                |           |                    |                  |                                                                                                    |  |
|       | Częst.                                        | T <sub>wdech</sub>  | Plateau   | P <sub>wdech</sub> | Częst            | Częstotliwość respiracji                                                                                |  |
|       | 12                                            | 1.7                 | 60        | 13                 | $T_{wde}$        | Czas wdechu                                                                                             |  |
|       | bpm                                           | S                   | %         | mbar               | P <sub>wde</sub> | ciśnienie wdechu, które ma przypadać<br>na każdy oddech                                                 |  |
|       |                                               |                     |           |                    | Plateau          | udział procentowy czasu wdechu, w<br>którym utrzymywane jest ciśnienie<br>respiracji w płucach pacjenta |  |
| PSV ( | dodatkow                                      | /0)                 |           |                    |                  |                                                                                                    |  |
|       | Pwc<br>1                                      | <sub>lech</sub> Bao | ckup<br>6 | Oddech ręczny      | P <sub>wde</sub> | ciśnienie wdechu, które ma przypadać<br>na każdy oddech                                                 |  |
|       | mt                                            | par                 | S         |                    | Wspomag<br>anie  | Czasu bezdechu, do momentu gdy<br>urządzenie leon <i>plus</i> samoczynnie<br>uruchomi proces respiracji |  |
|       |                                               |                     |           |                    | Ręczny<br>oddech | operator może wyzwolić proces<br>respiracji                                                             |  |

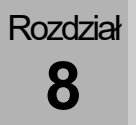

Start respiracji maszynowej 1. W celu rozpoczęcia respiracji maszynowej, IMC 30 Dziecko Dorosły należy najpierw wybrać kategorię pacjenta: kg Dziecko Dorosły \_ Waga \_ 2. Dokonać ustawienia świeżego gazu, jak opisano w rozdziale (→ "Ustawienia świeżego gazu" s. 145). 3. Wybrać przycisk Forma respiracji. PCV 4. Potwierdzić wybór. 5. Wybrać przycisk Parametry respiracji w oknie Plateau 20 Formy, parametry respiracji. 6. Ustawić parametr. 7. Potwierdzić wprowadzone dane. 8. Ustawić parownik środka znieczulającego na pożądane stężenie. 9. Uruchomić respirację. START

## Zmiana formy respiracji

Rozdział

8

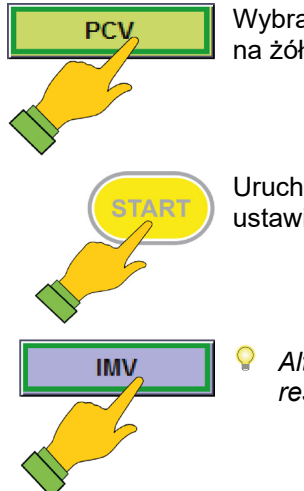

Wybrać przycisk nowej formy respiracji (podświetlony na żółto).

Uruchomić nową formę respiracji z niezmienionymi ustawieniami parametrów.

Alternatywnie można pozostawić aktywną formę respiracji (jasno-niebieski)

#### Zmiana parametru respiracji

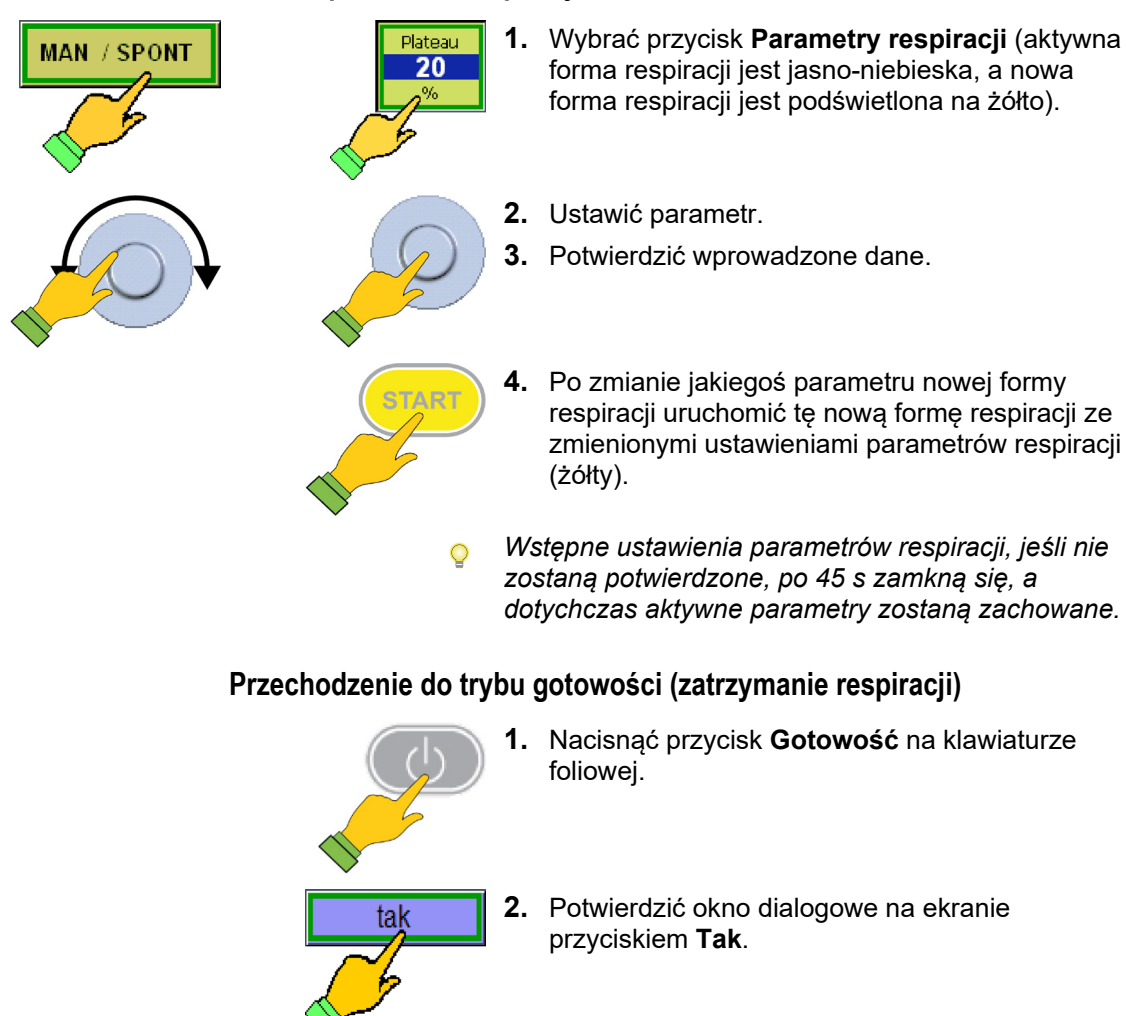

# Opis form respiracji

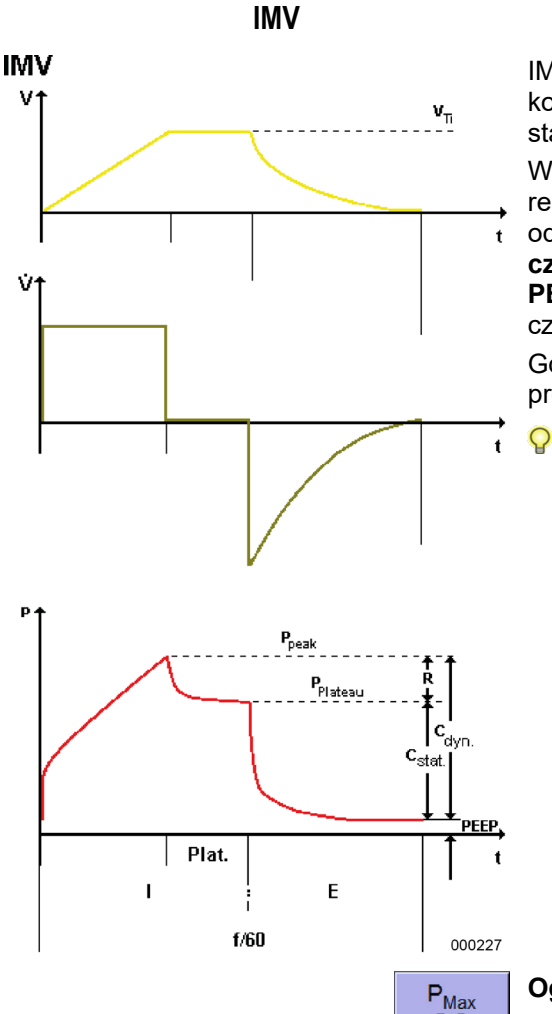

IMV (Intermittend Mandatory Ventilation) to respiracja kontrolowana objętością. Najlepiej, jak objętość jest stała.

W przypadku tej formy respiracji, ustawienie respiracji urządzenia leon plus reguluje objętość oddechu VTi oraz czas, stosunek I:E oraz częstotliwość respiracji. Dostępne jest ustawienie PEEP oraz fazy Plateau jako udziału procentowego czasu wdechu.

Gdy ciśnienie osiagnie granice alarmowa Pszczyt, proces respiracji zatrzymuje się.

Jeśli pojawi się komunikat alarmu "Pmaks za szybko osiągn.", to wybrano tak dużą V<sub>Ti</sub>, że ciśnienie respiracji Paw przekroczyło ustawioną granicę Pmaks. Ponieważ proces respiracji nie zostanie wykonany w całości, (w przypadku przekroczenia Pmaks powstanie Plateau.) ustawiona V<sub>Ti</sub> oraz wynikająca z niej MV nie zostaną uzyskane. Może to prowadzić do alarmów objętości, których nie da się usunąć zwiększając V<sub>Ti</sub>, tylko obniżając granicę P<sub>maks</sub> oraz/lub częstotliwość respiracji i/lub zmieniając stosunek I:E.

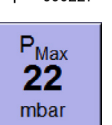

#### Ograniczenie ciśnienia Pmaks w IMV

W formie respiracji IMV dla bezpieczeństwa można ustawić maksymalne ograniczenie ciśnienia Pmaks. W przypadku przekroczenia tego maksymalnego pożądanego ograniczenia ciśnienia Pmaks nastąpi przedwczesne wprowadzenie fazy Plateau, ustawiona objętość końcowo-wydechowa nie zostanie w całości zapewniona. Chodzi wtedy o kontrolowaną objętością, ograniczoną ciśnieniowo formę respiracji

| Parametry respiracji                            | Dzie                  | ecko   | Dor         | osły   |  |
|-------------------------------------------------|-----------------------|--------|-------------|--------|--|
|                                                 | Zakres                | Wzrost | Zakres      | Wzrost |  |
| Przepływ świeżego gazu                          | 0,2-1                 | 0,05   | 0,2-1       | 0,05   |  |
| [l/min]                                         | 1-18                  | 0,1    | 1-18        | 0,1    |  |
| Świeży gaz O2 [%<br>przepływu świeżego<br>gazu] | 25(21)–100            | 1      | 25(21)–100  | 1      |  |
| Vτi [ml]                                        | 3-20<br>(opcjonalnie) | 1      | 300-1000    | 10     |  |
|                                                 | 20-50                 | 2      |             |        |  |
|                                                 | 50-100                | 5      | 1000 1600   | 50     |  |
|                                                 | 100-600               | 10     | 1000-1000   | 50     |  |
| V <sub>TG</sub> [ml] (opcjonalnie)              | /                     | /      | /           | /      |  |
| P <sub>max</sub> [mbar]                         | 10-80                 | 1      | 10-80       | 1      |  |
| P <sub>wde.</sub> [mbar]                        | /                     | 1      | 1           | /      |  |
| Częstotliwość [1/min]<br>(opcjonalna)           | 14-80 (100)           | 1      | 4-40        | 1      |  |
| I:E                                             | 1:4-4:1               | 0,1    | 1:4-4:1     | 0,1    |  |
| T <sub>wde.</sub> [s]                           | /                     | /      | 1           | /      |  |
| PEEP [mbar]                                     | WYŁ., 1-15            | 1      | WYŁ., 1-20  | 1      |  |
| Plateau [%]                                     | WYŁ., 10-50           | 10     | WYŁ., 10-50 | 10     |  |
| Wyzwalanie [l/min]                              | /                     | 1      | 1           | /      |  |
| Backup [s]                                      | /                     | /      | 1           | /      |  |

Tabela 32: Parametry ustawień, zakres ustawień oraz wzrost formy respiracji IMV

Parametry świeżego gazu  $O_2$  [% przepływu świeżego gazu], minimalne stężenie  $O_2$  w mieszalniku świeżego gazu:

- w przypadku gazu nośnego powietrze 21%
- w przypadku gazu nośnego N<sub>2</sub>O 25%

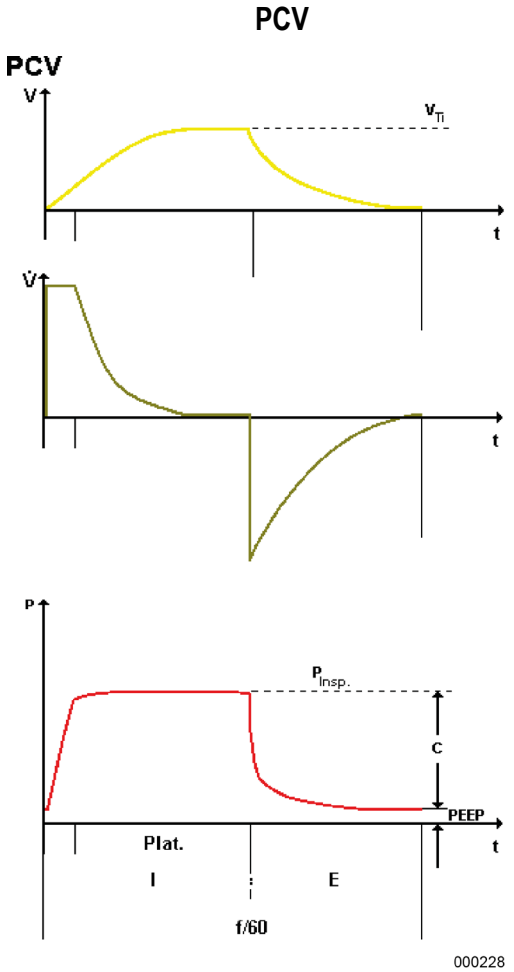

PCV (**P**ressure **C**ontrolled **V**entilation) to respiracja kontrolowana ciśnieniowo. Dąży się do ustawionego ciśnienia respiracji.

W przypadku tej formy respiracji, ustawienie respiracji urządzenia leon *plus* reguluje ciśnienie respiracji **P**<sub>insp</sub>. oraz czas stosunku **I:E**- oraz **częstotliwość** respiracji. Dostępne jest ustawienie **PEEP** oraz fazy **Plateau** jako udziału procentowego czasu wdechu.

Urządzenie leon *plus* zapewnia respirację pacjenta najpierw z dużym, stałym przepływem aż do osiągnięcia ustawionego ciśnienia respiracji P<sub>wde.</sub>, a następnie ze spadającym przepływem, aby utrzymać stałe ustawione ciśnienie respiracji.

- Bardzo ważne jest monitorowanie objętości oddechu na minutę.
- Ustawienia graniczne są potrzebne, gdy czas wdechu jest za krótki, aby osiągnąć pożądane ciśnienie respiracji P<sub>wde.</sub>.

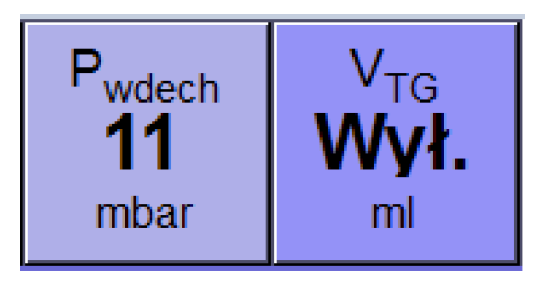

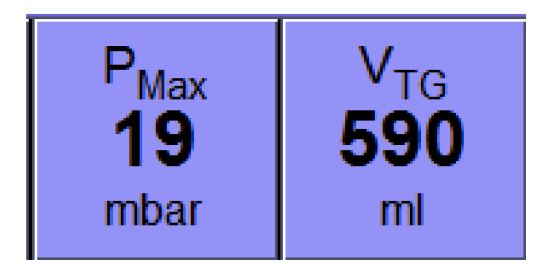

# Gwarancja objętości VTG w PCV

W PCV dostępny jest parametr respiracji  $V_{TG}$ (Volumen Tidal Garantie (Gwarancja chwilowej objętości)). V<sub>TG</sub> przed uruchomieniem PCV jest standardowo WYŁ. Po włączeniu V<sub>TG</sub>, parametr respiracji  $P_{wde.}$  zmienia się na  $P_{max.}$ .Ustawienie  $P_{max.}$ zmieni się na  $P_{wde.}$  Ustawienie + 5 mbar. V<sub>TG</sub> jako wartość startowa przyjmie wartość monitoringu V<sub>TE</sub>.

Po skorygowaniu i potwierdzeniu V<sub>TG</sub> jako objętości oddechu oraz P<sub>max.</sub> jako ograniczenia ciśnienia, pacjentowi zostanie podana ta objętość z kontrolą ciśnienia. W przypadku przekroczenia tego maksymalnego pożądanego ograniczenia ciśnienia **P**<sub>max</sub> nastąpi przedwczesne wprowadzenie fazy Plateau, **ustawiona objętość końcowowydechowa nie zostanie w całości zapewniona** 

# (→ "IMV" s. 162).

W taki sposób nie należy stosować tej formy respiracji z ograniczeniem ciśnienia i regulacją ciśnieniową, z gwarantowaną objętością końcowowydechową, tylko trzeba ustawić parametry respiracji tak, aby w miarę możliwości nie doszło do osiągnięcia P<sub>max</sub>.

Jeśli  $V_{TG}$  wyłączy się, parametr respiracji  $P_{max}$ . powróci do  $P_{max}$  oraz  $P_{wde}$  jako wartość startowa uzyska wraz z monitoringiem wartość  $P_{peak}$ .

| Parametry respiracji                            | Dzie         | cko    | Dorosły      |        |  |
|-------------------------------------------------|--------------|--------|--------------|--------|--|
|                                                 | Zakres       | Wzrost | Zakres       | Wzrost |  |
| Przepływ świeżego gazu                          | 0,2-1        | 0,05   | 0,2-1        | 0,05   |  |
| [l/min]                                         | 1-18         | 0,1    | 1-18         | 0,1    |  |
| Świeży gaz O2 [%<br>przepływu świeżego<br>gazu] | 25(21) - 100 | 1      | 25(21) - 100 | 1      |  |
| V <sub>Ti</sub> [ml]                            | /            | 1      | /            | /      |  |
| Vicc [m]] (oncionalnie)                         | WYŁ., 3-20   | 1      | WYŁ., 300-   | 10     |  |
|                                                 | 20-50        | 2      | 1000         |        |  |
| v <sub>TG</sub> [mi] (opcjonalnie)              | 50-100       | 5      | 1000 1600    | 50     |  |
|                                                 | 100-600      | 10     | 1000-1600    |        |  |
| P <sub>max</sub> [mbar]                         | 5-60         | 1      | 5-60         | 1      |  |
| P <sub>wde.</sub> [mbar]                        | 5-60         | 1      | 5-60         | 1      |  |
| Częstotliwość [1/min]<br>(opcjonalna)           | 14-80 (100)  | 1      | 4-40         | 1      |  |
| I:E                                             | 1:4-4:1      | 0,1    | 1:4-4:1      | 0,1    |  |
| T <sub>wde.</sub> [s]                           | 1            |        | /            | /      |  |
| PEEP [mbar]                                     | WYŁ., 1-15   | 1      | WYŁ., 1-20   | 1      |  |
| Plateau [%]                                     | 10-90        | 5      | 10-90        | 5      |  |
| Wyzwalanie [l/min]                              | 1            | /      | /            | /      |  |
| Wspomaganie [s]                                 | /            | 1      | /            | /      |  |

Tabela 33: Parametry ustawień, zakres ustawień oraz wzrost formy respiracji PCV

Parametry świeżego gazu  $O_2$  [% przepływu świeżego gazu], minimalne stężenie  $O_2$  w mieszalniku świeżego gazu:

• w przypadku gazu nośnego - powietrze 21%

• w przypadku gazu nośnego N<sub>2</sub>O 25%

#### S-IMV

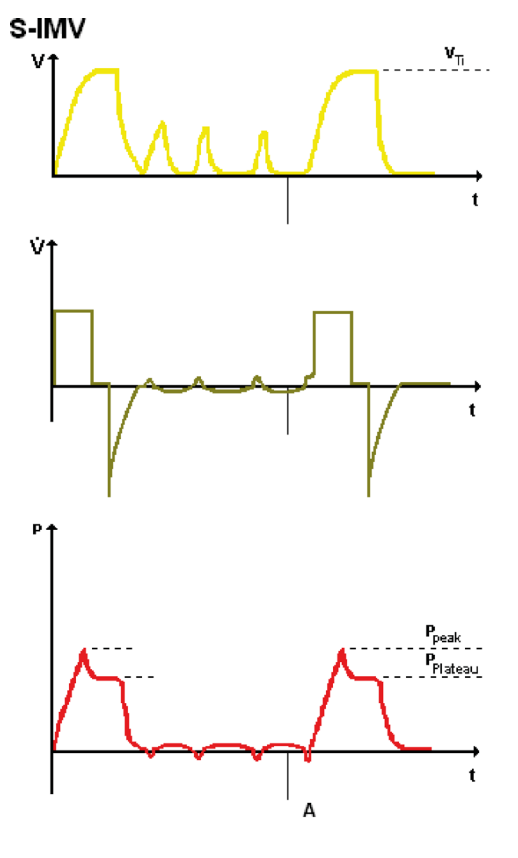

000230

W przypadku S-IMV (**S**ynchronized Intermittend **M**andatory Ventilation) następuje połączenie faz oddechu sterowanych maszynowo, z respiracją spontaniczną. Pacjent może oddychać we własnym rytmie i mimo tego, zależnie od ustawionej **częstotliwości oddychania**, otrzymuje zadaną liczbę kontrolowanych w sposób wymuszony faz oddechu, synchronizowanych przez urządzenie leon *plus*, po wyzwoleniu przez pacjenta.

W przypadku **S-IMV** oddech kontrolowany w sposób wymuszony podawany jest przez  $V_{Ti}$  ze sterowaniem objętością. Dostępne jest ustawienie czasu wdechu  $T_{wde}$ . **PEEP** oraz fazy **Plateau** jako udziału procentowego czasu wdechu.

Jeśli odpowiednio do ustawionej częstotliwości nadejdzie czas na respirację, urządzenie leon *plus* aktywuje **"Trigger"** (pacjent może wyzwolić). Kolejna próba wykonania oddechu przez pacjenta prowadzi do sztucznego wywołania oddechu. Czas od połowy całego oddechu (T<sub>wde.</sub> + T<sub>wyd.</sub>) do końca czasu wydechu, ale co najmniej 500 ms po rozpoczęciu czasu wdechu), który jest dostępny do aktywacji wyzwolenia, nazywany jest "Oknem oczekiwania". Jeśli nie aktywowano wyzwolenia do końca tego okna oczekiwania, oddech zostanie podany w sposób niezsynchronizowany. Następnie ma miejsce czas z możliwością spontanicznego oddychania aż do rozpoczęcia kolejnego "Okna oczekiwania".

- Należy dopilnować odpowiedniego monitorowania objętości.
- W przypadku tej formy respiracji czas kontrolowanych faz jest stały, tzn. wydech pacjenta jest niemożliwy podczas respiracji. Może to prowadzić do wzrostu ciśnienia, gdy pacjent będzie próbował zrobić wydech, jednak wzrost ten będzie ograniczony przez alarm P<sub>Peak</sub>

| Parametry respiracji                            | Dziecko               |        | Dorosły     |        |
|-------------------------------------------------|-----------------------|--------|-------------|--------|
|                                                 | Zakres                | Wzrost | Zakres      | Wzrost |
| Przepływ świeżego gazu<br>[l/min]               | 0,2-1                 | 0,05   | 0,2-1       | 0,05   |
|                                                 | 1-18                  | 0,1    | 1-18        | 0,1    |
| Świeży gaz O2 [%<br>przepływu świeżego<br>gazu] | 25(21)–100            | 1      | 25(21)–100  | 1      |
| V <sub>Ti</sub> [ml]                            | 3-20<br>(opcjonalnie) | 1      | 300-1000    | 10     |
|                                                 | 20-50                 | 2      |             |        |
|                                                 | 50-100                | 5      | 1000 1000   | 50     |
|                                                 | 100-600               | 10     | 1000-1600   |        |
| V <sub>TG</sub> [ml] (opcjonalnie)              | /                     | /      | /           | /      |
| P <sub>max</sub> [mbar]                         | 10-80                 | 1      | 10-80       | 1      |
| P <sub>wde.</sub> [mbar]                        | /                     | /      | /           | /      |
| Częstotliwość [1/min]                           | 6-60                  | 1      | 4-40        | 1      |
| I:E                                             | /                     | /      | /           | /      |
| T <sub>wde.</sub> [s]                           | 0,2-2,9               | 0,1    | 0,3-10      | 0,1    |
| PEEP [mbar]                                     | WYŁ., 1-15            | 1      | WYŁ., 1-20  | 1      |
| Plateau [%]                                     | WYŁ., 10-50           | 10     | WYŁ., 10-50 | 10     |
| Wyzwalanie [l/min]                              | 0,1-0,5               | 0,1    | 0,1-0,5     | 0,1    |
|                                                 | 0,6-5                 | 0,5    | 0,6-5       | 0,5    |
|                                                 | 6-10                  | 1      | 6-10        | 1      |
| Backup [s]                                      | /                     | 1      | /           | 1      |

Parametry świeżego gazu O2 [% przepływu świeżego gazu], minimalne stężenie O2 w mieszalniku świeżego gazu:

- w przypadku gazu nośnego powietrze 21% .
- w przypadku gazu nośnego N<sub>2</sub>O 25%

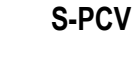

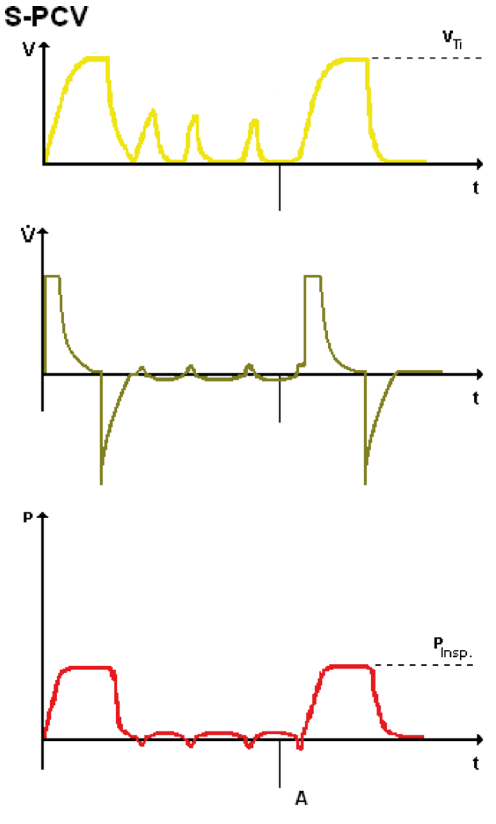

000231

W przypadku S-PCV (**S**ynchronized **P**ressure **C**ontrolled **V**entilation), sterowane maszynowo fazy oddechu są połączone z oddychaniem spontanicznym. Pacjent może oddychać we własnym rytmie i mimo tego, zależnie od ustawionej **częstotliwości oddychania**, otrzymuje zadaną liczbę kontrolowanych w sposób wymuszony faz oddechu, synchronizowanych przez urządzenie leon *plus*, po wyzwoleniu przez pacjenta.

W przypadku **S-PCV** kontrolowana w sposób wymuszony respiracja podawana jest w sposób kontrolowany ciśnieniowo przez **P**<sub>wde</sub>. Dostępne jest ustawienie czasu wdechu **T**<sub>wde</sub>. **PEEP** oraz fazy **Plateau** jako udziału procentowego czasu wdechu.

Jeśli odpowiednio do ustawionej częstotliwości nadejdzie czas na respirację, urządzenie leon *plus* aktywuje **"Trigger"** (pacjent może wyzwolić). Kolejna próba wykonania oddechu przez pacjenta prowadzi do sztucznego wywołania oddechu. Czas od połowy całego oddechu (T<sub>wde.</sub> + T<sub>wyd.</sub>) do końca czasu wydechu, ale co najmniej 500 ms po rozpoczęciu czasu wdechu), który jest dostępny do aktywacji wyzwolenia, nazywany jest "Oknem oczekiwania". Jeśli nie aktywowano wyzwolenia do końca tego okna oczekiwania, oddech zostanie podany w sposób niezsynchronizowany. Następnie ma miejsce czas z możliwością spontanicznego oddychania aż do rozpoczęcia kolejnego "Okna oczekiwania".

- Należy dopilnować odpowiedniego monitorowania objętości.
- W przypadku tej formy respiracji czas kontrolowanych faz jest stały, tzn. wydech pacjenta jest niemożliwy podczas respiracji. Może to prowadzić do wzrostu ciśnienia, gdy pacjent będzie próbował zrobić wydech, jednak wzrost ten będzie ograniczony przez alarm P<sub>Peak</sub>.

| Parametry respiracji                            | Dziecko     |        | Dorosły     |        |
|-------------------------------------------------|-------------|--------|-------------|--------|
|                                                 | Zakres      | Wzrost | Zakres      | Wzrost |
| Przepływ świeżego gazu<br>[l/min]               | 0,2-1       | 0,05   | 0,2-1       | 0,05   |
|                                                 | 1-18        | 0,1    | 1-18        | 0,1    |
| Świeży gaz O₂ [%<br>przepływu świeżego<br>gazu] | 25 (21)-100 | 1      | 25 (21)-100 | 1      |
| V <sub>Ti</sub> [ml]                            | /           | /      | /           | /      |
| V <sub>TG</sub> [ml] (opcjonalnie)              | 1           | /      | /           | /      |
| P <sub>max</sub> [mbar]                         | /           | /      | /           | /      |
| P <sub>wde.</sub> [mbar]                        | 5-60        | 1      | 5-60        | 1      |
| Częstotliwość [1/min]                           | 6-60        | 1      | 4-40        | 1      |
| I:E                                             | /           | /      | /           | /      |
| T <sub>wde.</sub> [s]                           | 0,2-2,9     | 0,1    | 0,3-10      | 0,1    |
| PEEP [mbar]                                     | WYŁ., 1-15  | 1      | WYŁ., 1-20  | 1      |
| Plateau [%]                                     | 10-90       | 5      | 10-90       | 5      |
| Wyzwalanie [l/min]                              | 0,1-0,5     | 0,1    | 0,1-0,5     | 0,1    |
|                                                 | 0,6-5       | 0,5    | 0,6-5       | 0,5    |
|                                                 | 6-10        | 1      | 6-10        | 1      |
| Backup [s]                                      | /           | /      | /           | /      |

Tabela 35: Parametry ustawień, zakres ustawień oraz wzrost formy respiracji S-PCV

Parametry świeżego gazu O<sub>2</sub> [% przepływu świeżego gazu], minimalne stężenie O<sub>2</sub> w mieszalniku świeżego gazu:

- w przypadku gazu nośnego powietrze 21%
- w przypadku gazu nośnego N<sub>2</sub>O 25%

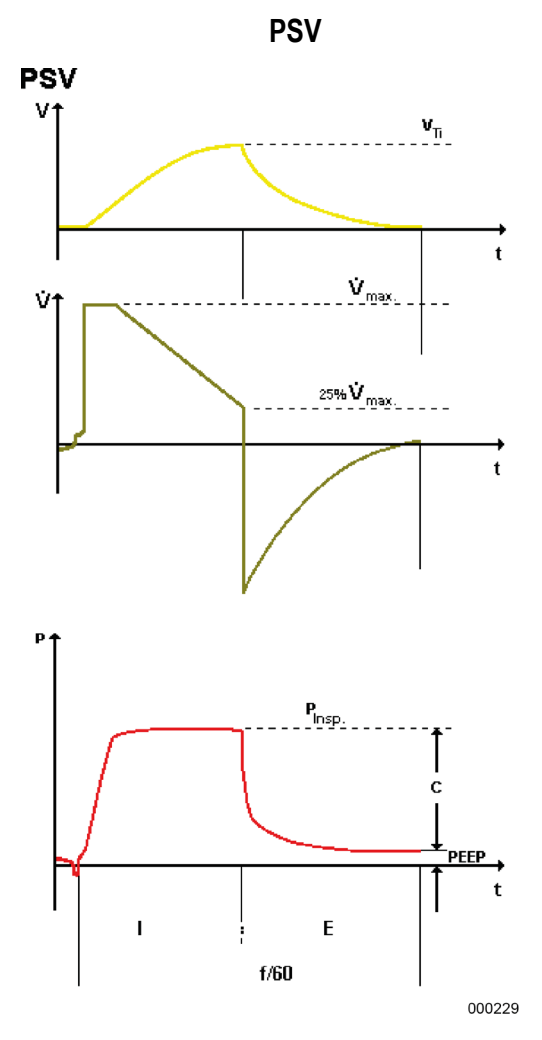

PSV (**P**ressure **S**upport **V**entilation) służy do wspomagania ciśnieniowego niewydolnego oddychania spontanicznego. Pacjent określa częstotliwość oddechu, urządzenie leon *plus* przejmuje jedynie możliwą do ustawienia część czynności oddychania. Każda próba spontanicznego wdechu wspomagana jest przez aparat (regulowany **Trigger**) za pomocą regulowanego ciśnienia dodatniego **P**<sub>wde</sub>. Gdy pacjent wyzwoli wdech, urządzenie leon *plus* inicjuje wydech, gdy przepływ podczas wdechu spadnie do poziomu 25% wcześniej uzyskanej wartości maksymalnej.

Możliwe jest ustawienie PEEP.

Jeśli urządzenie leon *plus* po upłynięciu ustawionego czasu bezdechu (**Backup**) nie zostanie wzbudzone przez pacjenta, to leon *plus* samoczynnie zainicjuje wdech.

Dodatkowo za pomocą przycisku można uruchomić **ręczną fazę oddechu**, która nie jest aktywowana przez pacjenta.

W przypadku przekroczenia czasu wdechu 4 s, urządzenie leon plus samoczynnie zainicjuje wydech.

| Parametry respiracji                            | Dziecko    |        | Dorosły    |        |
|-------------------------------------------------|------------|--------|------------|--------|
|                                                 | Zakres     | Wzrost | Zakres     | Wzrost |
| Przepływ świeżego gazu<br>[l/min]               | 0,2-1      | 0,05   | 0,2-1      | 0,05   |
|                                                 | 1-18       | 0,1    | 1-18       | 0,1    |
| Świeży gaz O2 [%<br>przepływu świeżego<br>gazu] | 25(21)–100 | 1      | 25(21)–100 | 1      |
| Vīī [ml]                                        | 1          | /      | /          | /      |
| V <sub>TG</sub> [ml] (opcjonalnie)              | 1          | /      | /          | /      |
| P <sub>max</sub> [mbar]                         | /          | /      | /          | /      |
| P <sub>wde.</sub> [mbar]                        | 5-60       | 1      | 5-60       | 1      |
| Częstotliwość [1/min]                           | /          | /      | /          | /      |
| I:E                                             | /          | /      | /          | /      |
| T <sub>wde.</sub> [s]                           | /          | /      | /          | /      |
| PEEP [mbar]                                     | WYŁ., 1-15 | 1      | WYŁ., 1-20 | 1      |
| Plateau [%]                                     | /          | /      | /          | /      |
| Wyzwalanie [l/min]                              | 0,1-0,5    | 0,1    | 0,1-0,5    | 0,1    |
|                                                 | 0,6-5      | 0,5    | 0,6-5      | 0,5    |
|                                                 | 6-10       | 1      | 6-10       | 1      |
| Backup [s]                                      | 4-10       | 2      | 4-10       | 2      |
|                                                 | 10-15      | 5      | 10-15      | 5      |
|                                                 | 15-45      | 15     | 15-45      | 15     |

Tabela 36: Parametry ustawień, zakres ustawień oraz wzrost formy respiracji PSV

Parametry świeżego gazu O<sub>2</sub> [% przepływu świeżego gazu], minimalne stężenie O<sub>2</sub> w mieszalniku świeżego gazu:

• w przypadku gazu nośnego - powietrze 21%

w przypadku gazu nośnego N<sub>2</sub>O 25%

# Rozdział

# Zablokowane parametry respiracji

Start

00:00:00

Start

00:00:00

#### Wyświetlanie blokady

Jeśli ustawienie danego parametru respiracji jest niemożliwe z powodu jego zablokowania, będzie to widoczne poprzez pojawienie się strzałki na przycisku parametru respiracji, która uniemożliwi ustawienie. Aby zwolnić blokadę, należy zmienić odpowiedni parametr respiracji w "Kierunku strzałki".

# Wyświetlanie blokady wskutek za niskiej częstotliwości

Aby w stosunku I:E 2:1 zwiększyć udział I (wdechu), należy najpierw zwiększyć częstotliwość respiracji.

# Wyświetlanie blokady wskutek za wysokiego PEEP w stosunku do Pwde. w PCV

Aby w PCV przy ustawionym ciśnieniu wdechu P<sub>wde.</sub> 16 zrealizować PEEP większy niż 11, należy najpierw zwiększyć P<sub>wde.</sub>.

Maksymalna częstotliwość respiracji przy określonym stosunku I:E (dorosły)

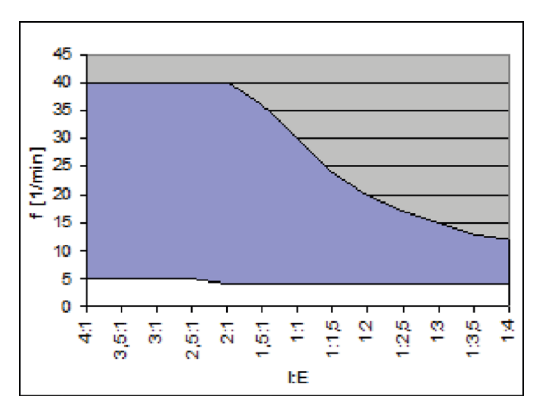

PEEP 5

PEEP

12

Р<sub>ма</sub> 17

17

900

900

10

10

2:1

1:E 2:1

Częst 10

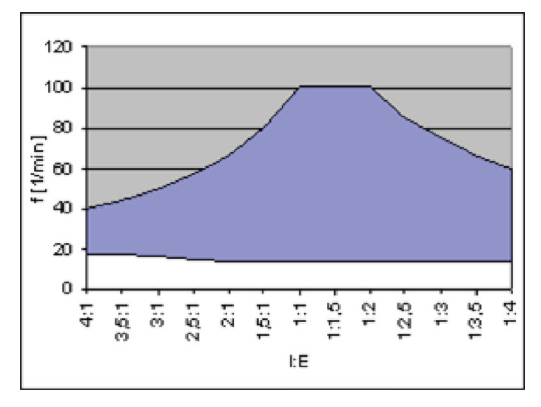

Maksymalna częstotliwość respiracji przy określonym stosunku I:E (dziecko)

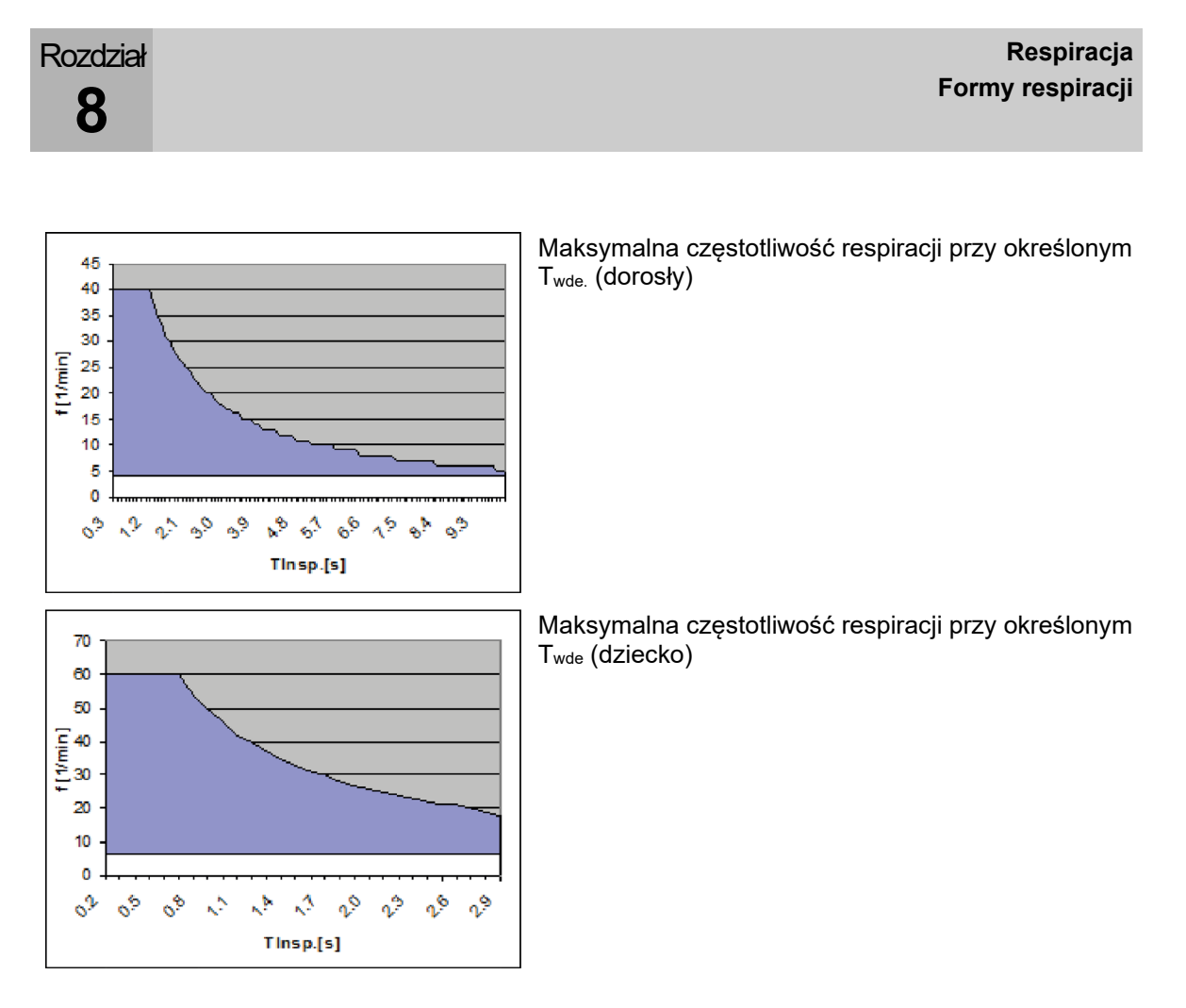

#### Przejęcie parametrów respiracji

- W przypadku przełączenia z respiracji kontrolowanej ciśnieniowo na respirację kontrolowaną objętościowo, uzyskana objętość zostanie przejęta jako ustawienie wstępne dla V<sub>Ti</sub>.
- W przypadku przełączenia z respiracji kontrolowanej objętościowo na respirację kontrolowaną ciśnieniowo, P<sub>Plat.</sub> zostanie przejęta jako ustawienie wstępne dla P<sub>wde.</sub>
- Ustawienie Plateau nie następuje z respiracji kontrolowanej objętościowo na respirację kontrolowaną ciśnieniowo i na odwrót.
- W przypadku form respiracji PSV i HLM żadne parametry nie zostaną przejęte ani przekazane.
- Inne parametry zostaną przejęte tylko wtedy, gdy są dostępne i poprawne jako ustawienia w nowej formie respiracji.

# 9. Monitoring

# Informacje ogólne

Wszystkie wartości pomiarowe zostaną podane dla BTPS. Za pomocą czujników odbywa się pomiar przepływu, ciśnienia i stężenia. Wszystkie inne parametry są wyliczane z tych wartości pomiarowych.

# Dane

Poniższe dane wyświetlają się na ekranie w celu monitorowania:

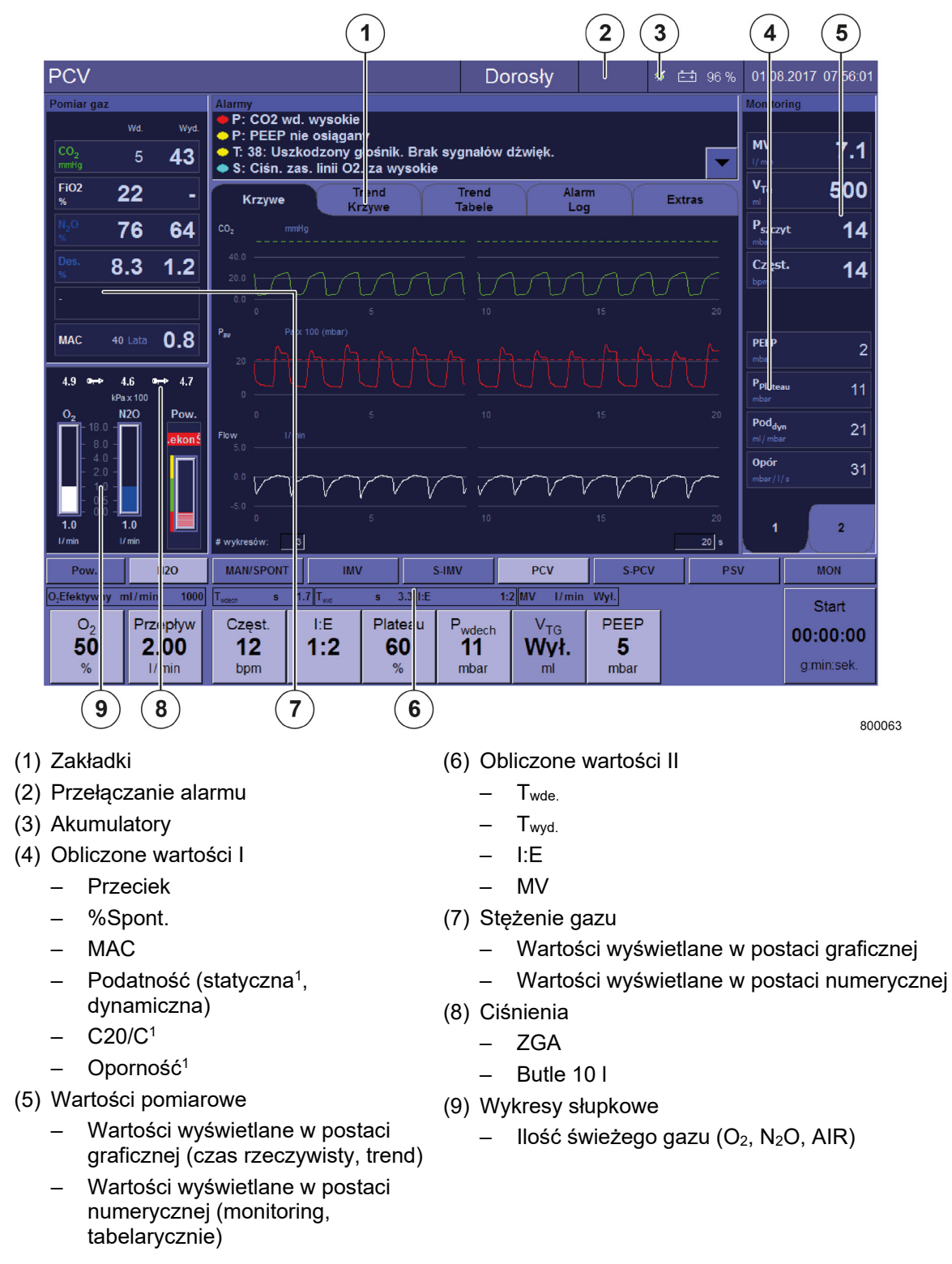

<sup>&</sup>lt;sup>1)</sup> Wyświetla się tylko wtedy, gdy istnieje Plateau.

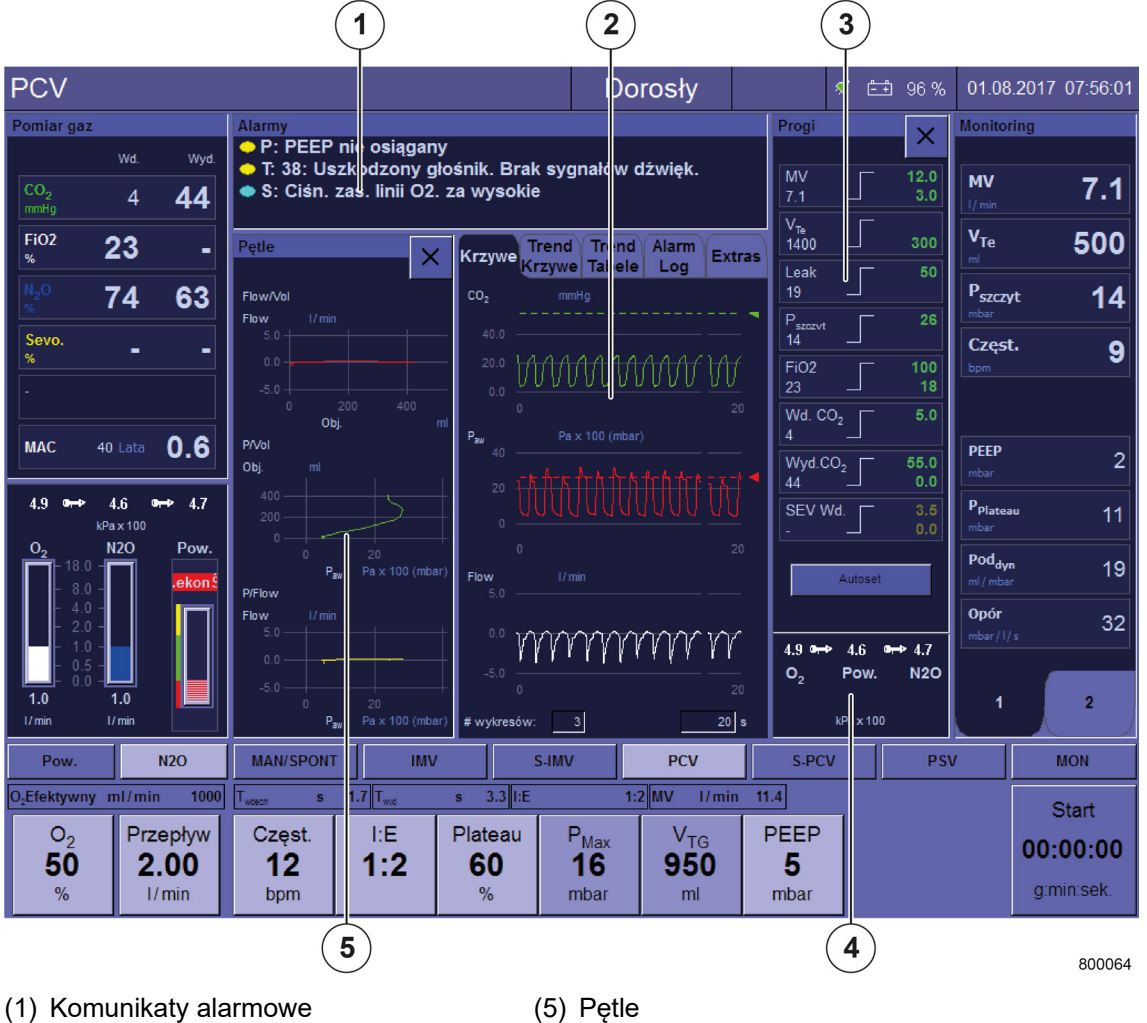

- (2) Wykresy w czasie rzeczywistym
- (3) Wartości graficzne
- (4) Ciśnienia zasilające

#### Linia gaz. \_

\_ Butle 10 I

- (5) Pętle
  - Objętość nad ciśnieniem \_
  - Przepływ nad ciśnieniem \_
  - Przepływ nad objętością

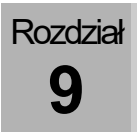

# Wyciszanie alarmu (Mute)

 $(\rightarrow$  "Wyciszanie alarmu" s. 204)

# Wartości graficzne

(→ "Wartości graniczne (granice alarmów pacjenta)" s. 207)

Komunikaty alarmowe

 $(\rightarrow$  "Lista komunikatów alarmowych " s. 214)

Akumulatory

 $(\rightarrow$  "Akumulatory" s. 199)

Funkcje urządzenia

(→ "Monitorowanie funkcji urządzenia" s. 192)

# Monitorowane dane

# Wartości wyświetlane w postaci graficznej

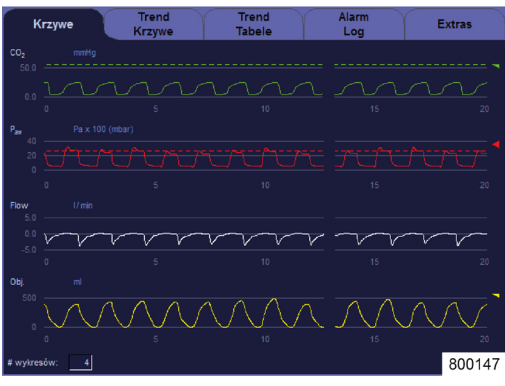

Dane w postaci krzywych w czasie rzeczywistym

Wyświetlają się poniższe wartości pomiarowe do monitorowania w postaci krzywych (może się wyświetlać co najmniej jedna lub maksymalnie 4 wartości pomiarowych w postaci krzywych): Ciśnienie w drogach oddechowych [mbar] Przepływ [l/min] Objętość (wdechu) [ml] Gazy oddechowe

- O<sub>2</sub> [%] CO<sub>2</sub> [%, mmHg, hPa, kPa]
- N<sub>2</sub>O [%]
- Lotne środki anestetyczne
  - Halotan [%] \_
  - Enfluran [%] \_
  - Izofluran [%] \_
  - Sewofluran [%] \_
  - Desfluran [%] \_
- 1. Wybrać zakładkę Krzywe.

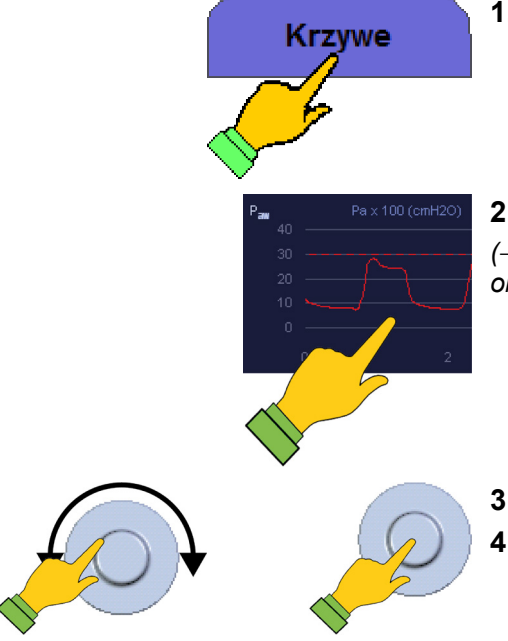

2. Wybrać przycisk w oknie. (→ "Tabela 12: Symbole/monitor (elementy obsługowe)" s. 44)

3. Ustawić parametry.

4. Potwierdzić wprowadzone dane.

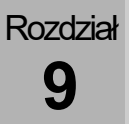

# Dane w postaci krzywych trendu

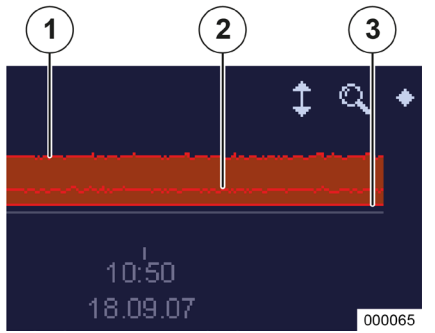

Wyświetlają się poniższe wartości pomiarowe do monitorowania w postaci krzywych trendów (może się wyświetlać co najmniej jedna lub maksymalnie 4 wartości pomiarowych w postaci wykresu słupkowego): Wartości te zapisują się co pięć sekund:

Ciśnienia w drogach oddechowych [mbar] Objętość na minutę [ml]

Częstotliwość

Gazy oddechowe

- O<sub>2</sub> [%]/FiO<sub>2</sub> [%]
- CO<sub>2</sub> [%, mmHg, hPa, kPa]
- N<sub>2</sub>O [%]
  - Lotne środki anestetyczne
    - Halotan [%]
    - Enfluran [%]
    - Izofluran [%]
    - Sewofluran [%]
  - Desfluran [%]

Obliczone wartości I

- MAC
- Podatność
  - statyczna<sup>1</sup> [ml/mbar]
  - dynamiczna [ml/mbar]
- Oporność<sup>1</sup> [mbar/l/s]
- (1) P<sub>Peak</sub>
- (2) P<sub>Mean</sub>
- (3) PEEP

<sup>1)</sup> Wyświetla się tylko wtedy, gdy istnieje Plateau.
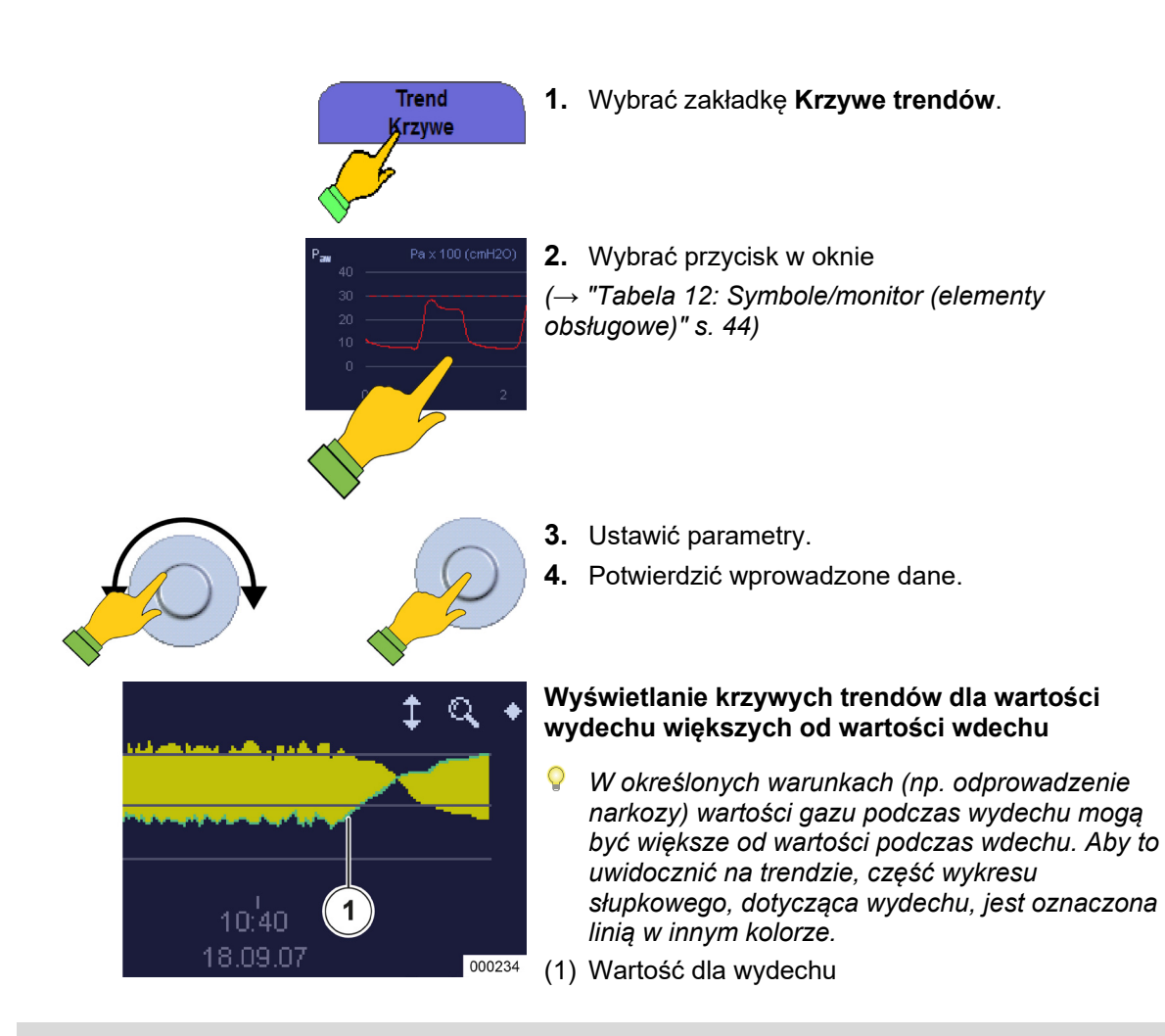

| Krzywa w czasie<br>rzeczywistym                              | Zakres maks. | Maks.<br>dokładność | Automatyczne skalowanie |                              |  |  |  |
|--------------------------------------------------------------|--------------|---------------------|-------------------------|------------------------------|--|--|--|
| 12602ywi3tyiii                                               |              | uokiaunose          | Górna<br>wartość        | Dolna wartość                |  |  |  |
| P <sub>aw</sub> [mbar]                                       | -10 - +100   | 5                   | -5                      | Alarm P <sub>peak</sub> + 5  |  |  |  |
| Przepływ [l/min]                                             | -200 - +200  | 5                   | 0                       | Przepływ max. × 1,25         |  |  |  |
| Objętość [ml]                                                | 0 - + 2000   | 10                  | 0                       | V <sub>Te</sub> max. × 1,25  |  |  |  |
| O <sub>2</sub> [%]                                           | 0 - +100     | 5                   | 15                      | Alarm O₂ wdech.<br>wysoki    |  |  |  |
| CO <sub>2</sub> [%]                                          | 0 - +10      | 0,5                 | 0                       | Alarm CO₂ wydech.<br>wysoki  |  |  |  |
| Lotne środki<br>anestetyczne [%] (z<br>wyjątkiem desfluranu) | 0 - +10      | 0,1                 | 0                       | Lot. środ. ane. wde.<br>wys. |  |  |  |
| DES [%]                                                      | 0 - +22      | 1                   | 0                       | Alarm DES wde. wys.          |  |  |  |
| N <sub>2</sub> O [%]                                         | 0 - +100     | 1                   | 0                       | Stęż. w FG                   |  |  |  |

Tabela 37: Obszar dokładności i automatycznego skalowania krzywych w czasie rzeczywistym

Ustawienie fabryczne krzywej CO2: Autoskal.=WYŁ., obszar osi X =0-40 mmHg

Rozdział

9

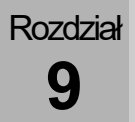

# Trend w formie tabeli

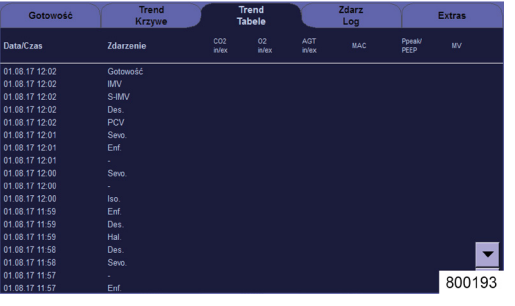

Można wybrać (skonfigurować) do 12 wartości w postaci tabelarycznej, aktualizowanych co pięć sekund, które będą się wyświetlały:

- Data
- Czas

.

- Zdarzenie
  - Start i stop respiracji
- Zmiana gazu anestezjologicznego
- Wartości pomiarowe
  - CO<sub>2</sub> [%, mmHg, hPa, kPa] wde./wyd.
  - O<sub>2</sub> [%] wde./wyd./FiO<sub>2</sub> [%]
  - N<sub>2</sub>O [%] wde./wyd.
  - Agent [%] wde./wyd.
  - P<sub>Peak</sub>/PEEP [mbar]
  - P<sub>Mean</sub> [mbar]
  - MV [l/min]
  - Częst. [1/min]
- Obliczone wartości I
  - MAC
  - Podatność statyczna<sup>1</sup>/dynamiczna [ml/mbar]
  - Oporność [mbar/l/s]<sup>1</sup>

<sup>&</sup>lt;sup>1)</sup> Wyświetla się tylko wtedy, gdy istnieje Plateau.

# Dziennik zdarzeń

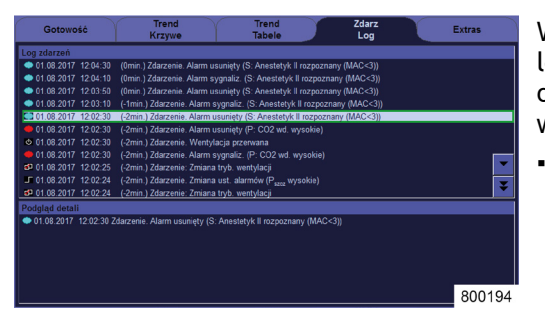

Rozdział

9

Wszystkie ustawienia dokonane w urządzeniu leon plus, alarmy i zdarzenia są widoczne w dzienniku zdarzeń. Zdarzenia mogą być wyświetlane w szczegółowym widoku:

- Wyświetlanie
  - Kodowanie \_
  - Data
- \_ Czas
  - Różnica względem aktualnego czasu \_
  - \_ Wydarzenie
- Kodowanie
  - Alarmy
- (→ "Priorytety alarmów" s. 201)
  - Wydarzenia

#### Możliwe wydarzenia

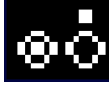

Włączanie/wyłączanie urządzenia

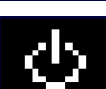

Start/Stop respiracji

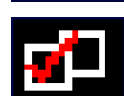

Zmiana formy respiracji

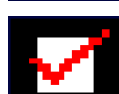

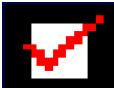

Zmiana parametrów respiracji

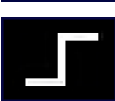

Zmiana granic alarmów

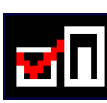

Zmiana świeżego gazu, gazu napędowego (tylko w przypadku urządzenia leon plus)

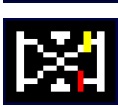

Kalibracja

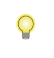

Dziennik zdarzeń można podglądać tylko w trybie gotowości.

#### Wartości pomiarowe prezentowane w postaci numerycznej

| Monitoring                                              | Monitoring                                                              | Wyświetlają się poniższe wartości po<br>respiracji w celu monitorowania:                                                                                                    |
|---------------------------------------------------------|-------------------------------------------------------------------------|----------------------------------------------------------------------------------------------------|
| MV<br>I/min7.1VTe<br>ml500Pszczyt<br>mbar15Pplateau<br> | MV<br>I/min7.1VTe<br>ml500Pszczyt<br>mbar15Pplateau<br>mbar12           | <ul> <li>Ciśnienia         <ul> <li>Maksymalne ciśnienie P<sub>Peak</sub> [</li> <li>Średnie ciśnienie P<sub>Mean</sub> [mbai]</li> <li>Ciśnienie plateau P<sub>Plateau</sub> [mbai]</li> <li>PEEP [mbar]</li> <li>CPAP [mbar]</li> </ul> </li> <li>Objętości</li> </ul> |
| PEEP 2<br>mbar 2<br>C20/C 1.0                           | V <sub>Ti</sub> 380<br><sup>ml</sup> 380<br>P <sub>śr.</sub> 6<br>mbar  | <ul> <li>wyd. objętość oddechu na mi</li> <li>wde. objętość oddechu V<sub>Ti</sub> [m</li> <li>wyd. objętość oddechu V<sub>Te</sub> [n</li> <li>Częstotliwości</li> <li>Czestotliwość respiracji Ereg</li> </ul>                                                         |
| Poddyn<br>ml/mbar19Opór<br>mbar/1/s32                   | Pod <sub>dyn</sub> 20<br><sup>ml/mbar</sup> 15<br><sup>Pszczyt</sup> 15 | <ul> <li>Częstotliwość oddechu za po<br/>Freq.co2 [1/min]</li> <li>Częstotliwość oddechu spont<br/>Freq.spont. [1/min]</li> </ul>                                                                                                    |
| 1 2                                                     | 1 2<br>800151                                                           | <ul> <li>Udział spontanicznych oddec<br/>[%]</li> <li>Czas wdechu spontanicznycł<br/>T<sub>i</sub> Spont. [s]</li> </ul>                                                                                                    |

#### Monitoring wartości pomiarowych respiracji i obliczone wartości l

omiarowe

- [mbar]
- r]
- ar]
- inutę MV [l/min]
- nl]
- nl]
- . [1/min]
- omocą CO2
- tanicznego
- chów %Spont.
- h oddechów
- Obliczone wartości I .
  - Przeciek [%] \_
  - MAC \_
  - Podatność (statyczna [mbar/ml]1, dynamiczna [mbar/ml])
  - C20/C1
  - Oporność [mbar/l/s]1

<sup>&</sup>lt;sup>1)</sup> Wyświetla się tylko wtedy, gdy istnieje Plateau.

Rozdział

Do wyboru (z możliwością konfiguracji) wyświetla się po 8 wartości z każdej strony. 4 wartości w górnej części okna monitoringu mają większy rozmiar. Tutaj należy umieścić najważniejsze wartości pomiarowe. Te 4 wartości pomiarowe są takie same po obu stronach.

Przełączyć na MAN/SPONT po upłynięciu czasu bezdechu - wartości monitoringu wynoszą --.-.

# Elementy obsługowe Monitoring respiracji i obliczone wartości l

- 1. Przybliżyć okno.
- **2.** Wybrać wartość pomiarową w oknie.
- 3. Zmienić wartość.
- 4. Potwierdzić wprowadzone dane.
- 5. Wywołać zmierzone wartości na stronie 1 lub 2.
- Okno monitoringu można odznaczyć tylko za pomocą ekranu dotykowego.

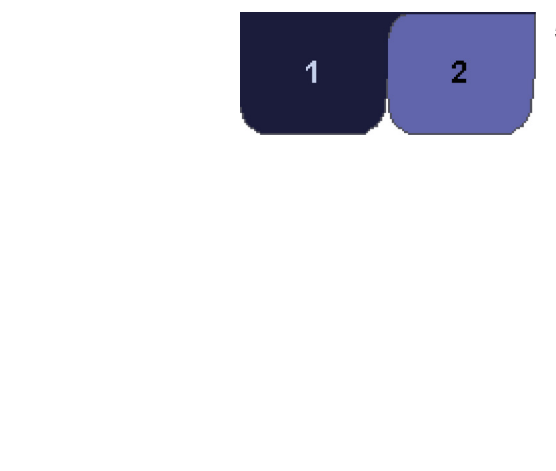

ΜV

7.1

7.1

| Tabela 38: Obszar i dokładność wartości pomiarowych wyświetlanych w postaci numerycznej |               |           |            |  |  |  |  |  |
|-----------------------------------------------------------------------------------------|---------------|-----------|------------|--|--|--|--|--|
| Wartość pomiarov                                                                        | wa            | Zakres    | Dokładność |  |  |  |  |  |
| MV [l/min]                                                                              | MV [l/min]    |           | 0,1        |  |  |  |  |  |
|                                                                                         | Demoche IDM   | 0-1000    | 10         |  |  |  |  |  |
|                                                                                         | Dorosiy, IBVV | 1000-5000 | 50         |  |  |  |  |  |
| VTi [MI] I VTe [MI]                                                                     | Deixala       | 0-100     | 1          |  |  |  |  |  |
|                                                                                         | DZIECKO       | 100-5000  | 10         |  |  |  |  |  |
| P <sub>peak</sub> [mbar]                                                                | •             | -50-200   | 1          |  |  |  |  |  |
| P <sub>Plateau</sub> [mbar]                                                             |               | -50-200   | 1          |  |  |  |  |  |
| P <sub>mean</sub> [mbar]                                                                |               | -50-200   | 1          |  |  |  |  |  |
| PEEP [mbar]                                                                             |               | -50-200   | 1          |  |  |  |  |  |
| CPAP [mbar]                                                                             |               | -50-200   | 1          |  |  |  |  |  |
| Częst. [1/min]                                                                          |               | 0-300     | 1          |  |  |  |  |  |
| Częst.spont. [1/min]                                                                    |               | 0-300     | 1          |  |  |  |  |  |
| Częst.co2 [1/min]                                                                       |               | 0-100     | 1          |  |  |  |  |  |
| Ti Spont [s]                                                                            |               | 0-10      | 0,1        |  |  |  |  |  |
| MAC                                                                                     |               | 0-10      | 0,1        |  |  |  |  |  |
| Podatn. stat. [ml/m                                                                     | bar]          | 0-1000    | 1          |  |  |  |  |  |
| Podatn. dyn. [ml/m                                                                      | bar]          | 0-1000    | 1          |  |  |  |  |  |
| C20/C                                                                                   |               | 0-200     | 1          |  |  |  |  |  |
| Oporn. [mbar/l/s]                                                                       |               | 0-1000    | 1          |  |  |  |  |  |
| %Spont. [%]                                                                             |               | 0-100     | 1          |  |  |  |  |  |
| Leak [%]                                                                                |               | 10-100    | 1          |  |  |  |  |  |

#### Monitoring obliczonych wartości II

Wyświetlają się następujące wartości respiracji, które są obliczane za pomocą ustawień:

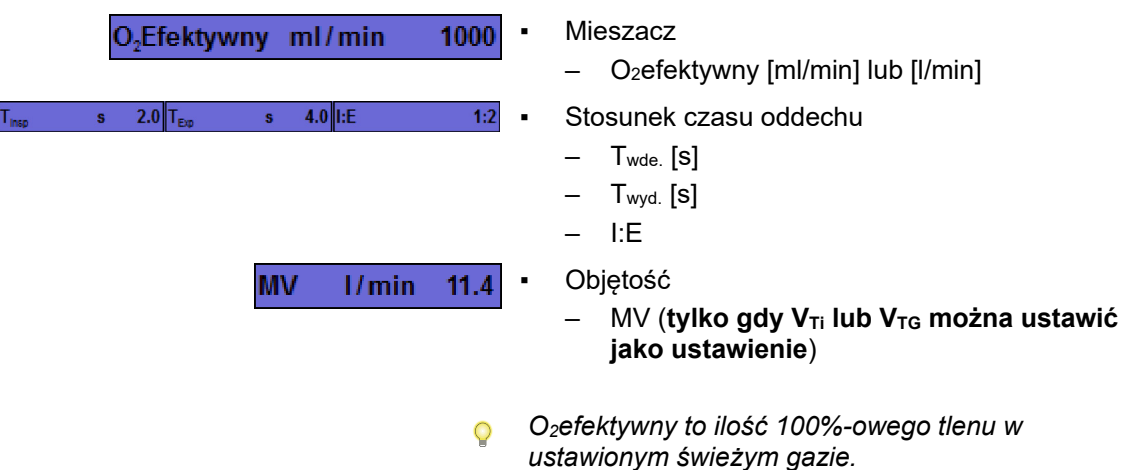

#### Gazomierz

Rozdział

9

| Pomiar ga               | az      |            |
|-------------------------|---------|------------|
|                         | Wd.     | Wyd.       |
| CO <sub>2</sub><br>mmHg | 5       | 44         |
| FiO2<br>%               | -       | -          |
|                         | 65      | 63         |
| Des.<br>%               | 7.5     | 1.0        |
| Hal.<br>%               | 4.0     | 0.6        |
| МАС                     | 40 Lata | <b>1.5</b> |

Wyświetlają się poniższe wartości pomiarowe gazu wdychanego i wydychanego w celu monitorowania:

- CO<sub>2</sub>
- O<sub>2</sub> lub FiO<sub>2</sub>
- N<sub>2</sub>O
- Lotne środki anestetyczne
  - Halotan
  - Enfluran
  - Izofluran
  - Sewofluran
  - Desfluran

Pomiar O<sub>2</sub>, N<sub>2</sub>O oraz lotnych środków anestetycznych jest opcjonalny.

Lotne środki anestetyczne (podczas wdechu i wydech) mogą być opcjonalnie automatycznie rozpoznawane i wyświetlane od stężenia 0,15% (auto ID automatycznego rozpoznawania gazów usypiających). W oknie gazomierza podaje się wiek w celu obliczenia wartości MAC.

Gazy usypiające są oznaczone kolorami:

- Halotan: czerwony
- Enfluran: pomarańczowy
- Izofluran: liliowy
- Sewofluran: żółty
- Desfluran: niebieski
- Tylko gdy gazomierz wyposażony jest w automatyczną identyfikację gazów usypiających, ma miejsce rozpoznawanie drugiego gazu usypiającego.
- Może się zdarzyć, że gazomierz będzie wskazywał błędne wartości pomiarowe halotanu, mimo że nie jest on stosowany jako lotny środek anestetyczny. To zjawisko występuje zwłaszcza podczas anestezji z niskim przepływem. Wskutek fermentacji mikrobiologicznej węglowodanów powstaje metan i jest on wydychany przez płuca. Metan wchłania się przy takiej samej długości fal, jak halotan i tym samym ma wpływ na określenie stężenia halotanu.
- Pomiar może zafałszować także stosowanie środków czyszczących na bazie alkoholu.

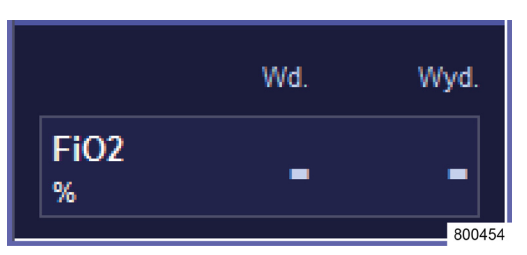

#### Okno gazomierza tylko z pomiarem FiO2

FiO<sub>2</sub> wyświetla się tylko podczas wdechu w celu monitorowania.

# Wprowadzanie wieku w celu obliczenia MAC

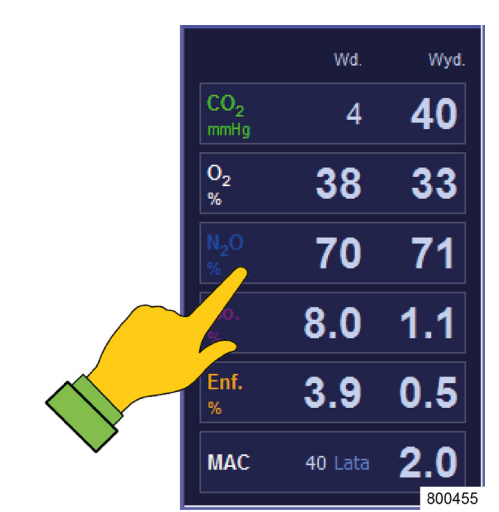

Wyświetlanie wartości MAC oraz podawanie wieku w celu obliczeń odbywa się w oknie gazomierza.

1. Przybliżyć okno gazomierza.

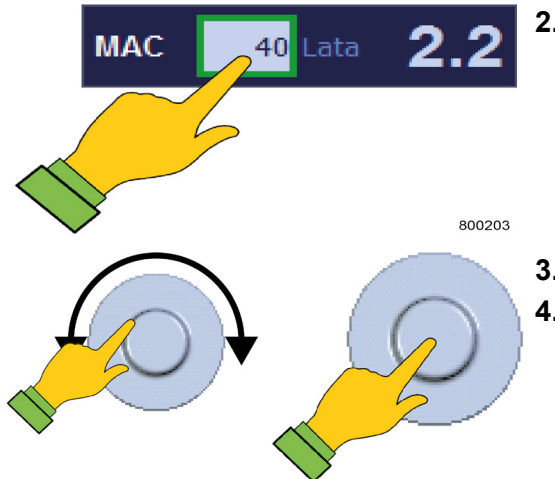

- 2. Wybrać pole MAC w oknie.
- 3. Zmienić wartość.
- 4. Potwierdzić wprowadzone dane.

# Ręczny wybór gazu usypiającego

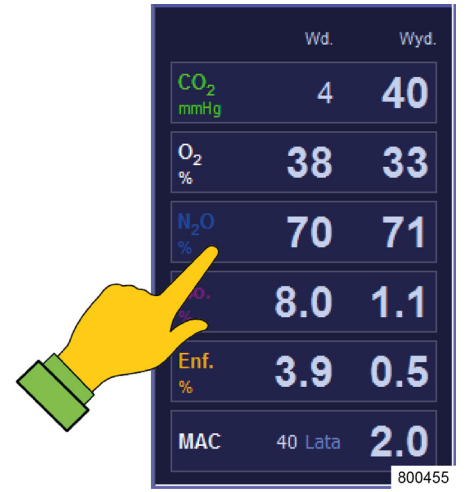

Jeśli gazomierz nie jest wyposażony w automatyczną identyfikację gazów usypiających, wybór odbywa się za pomocą okna gazomierza. Okno dialogowe widoczne z boku otwiera się po dotknięciu pola, w którym wyświetla się stężenie gazów usypiających. Domyślnie w oknie gazomierza wyświetla się zawsze ostatnio ustawiony gaz usypiający.

1. Przybliżyć okno **Gazomierz** (okno wyświetlania stężenia gazu usyp.).

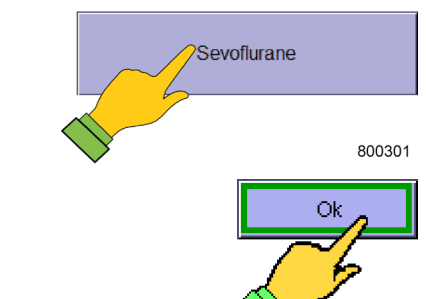

- 2. W oknie tym wybrać przycisk gazu usypiającego.
- 3. Potwierdzić wprowadzoną wartość przyciskiem OK.

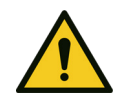

Rozdział

9

Błędny wybór gazu usypiającego!

#### Śmierć lub trwały uszczerbek na zdrowiu pacjenta

OSTROŻNIE

W przypadku błędnego ręcznego wyboru, stężenie gazu usypiającego nie jest już prawidłowe.

Zwracać szczególną uwagę na prawidłowy wybór!

#### Rozpoznawanie wyzwolonych oddechów

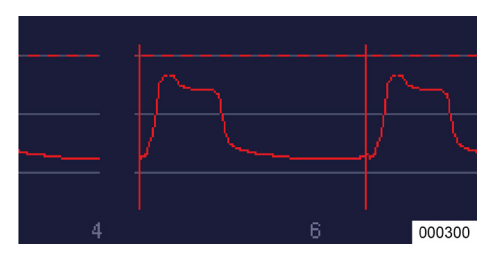

W formach respiracji S-IMV, S-PCV oraz PSV, w których pacjent może wyzwolić maszynową respirację, moment wyzwolenia widoczny jest wskutek pojawienia się pionowej linii na krzywych w czasie rzeczywistym w odpowiednim kolorze krzywej.

# Pętle (monitorowanie funkcji płuc)

| Pętle    |                                           |
|----------|-------------------------------------------|
|          |                                           |
| Flow/Vol |                                           |
| Flow     | I/ min                                    |
| 5.0+     |                                           |
| 0.0      |                                           |
| -5.0     |                                           |
| 0        | 200 400                                   |
|          | Obj. ml                                   |
| P/Vol    |                                           |
| Obj.     | ml                                        |
| 400      |                                           |
| 200      | $\Box$                                    |
| 200      |                                           |
| Ť        | 0 20                                      |
|          | P <sub>aw</sub> Pa x 100 (mbar)           |
| P/Flow   |                                           |
| Flow     | I/ min                                    |
| 5.0 —    |                                           |
| 0.0 —    |                                           |
| -5.0     |                                           |
|          | 0 20                                      |
|          | P <sub>aw</sub> Pa x 100 (mbar)<br>800205 |

#### Okno trzech pętli

Do monitorowania funkcji płuc można wyświetlić jednocześnie trzy pętle:

- Przepływ nad objętością
- Objętość nad ciśnieniem
- Przepływ nad ciśnieniem

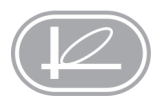

Za pomocą tego przycisku można otworzyć lub zamknąć okno z trzema pętlami, lub zamknąć ekran z jedną pętlą.

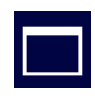

Za pomocą tego przycisku można otworzyć jedno z trzech okien z pętlą w trybie pełnoekranowym

Okno z trzema pętlami musi być otwarte, aby można było otworzyć okno z pętlą w trybie pełnoekranowym.

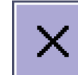

Tym przyciskiem można zamknąć okno pełnoekranowe lub okno z trzema pętlami.

*Kolejne elementy obsługowe:* (→ "Tabela 12: Symbole/monitor (elementy obsługowe)" s. 44) (→ "Tabela 13: Symbole/monitor (przyciski)" s. 44)

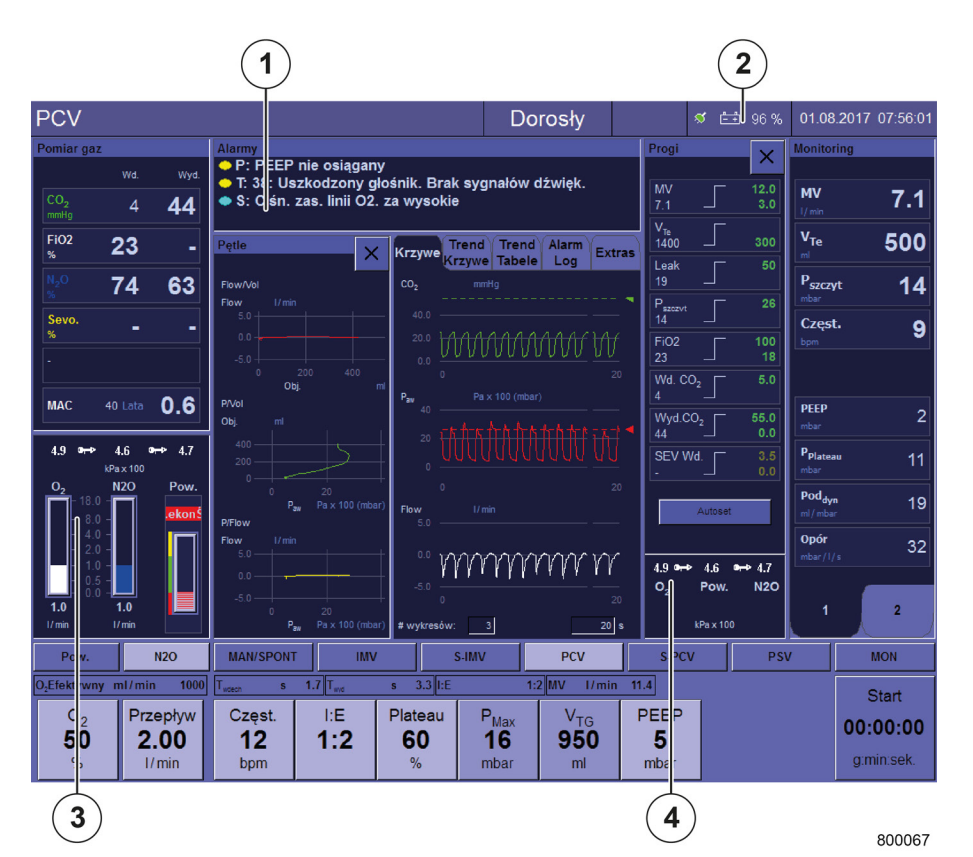

# 10. Monitorowanie funkcji urządzenia

Poniższe funkcje wyświetlają się na ekranie w celu monitorowania:

- Mieszacz świeżych gazów
- Akumulatory
- Zasilanie gazem napędowym
- Ciśnienia zasilania gazem
- Ciśnienia zasilania butli 10 l
- Praca z rezerwowej butli z gazem (tylko jako komunikat alarmowy)
- Generator gazu napędowego (tylko jako komunikat alarmowy)
- Gazomierz (tylko jako komunikat alarmowy)
- Brak świeżego gazu (tylko jako komunikat alarmowy)
- Moduł pacjenta (tylko jako komunikat alarmowy)
- Absorber CO<sub>2</sub> (tylko jako komunikat alarmowy)
- Wentylator (tylko jako komunikat alarmowy)
- (1) Komunikaty alarmowe
- (2) Akumulatory
- (3) Mieszacz świeżych gazów
- (4) Ciśnienia zasilania gazem
- (→ "Błędy i środki zaradcze" s. 237)

Rozdział

# Mieszacz świeżych gazów

# Sprawny mieszacz świeżych gazów

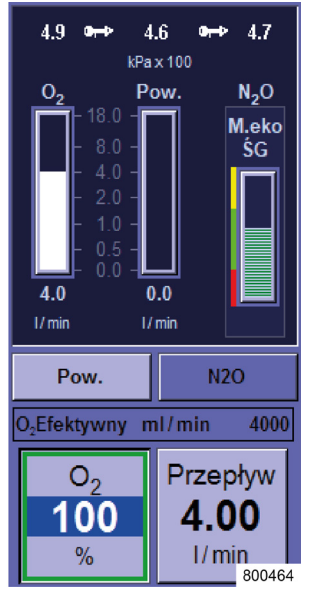

W przypadku sprawnego mieszacza świeżych gazów, w rurach ma miejsce graficzna prezentacja płynącej ilości O<sub>2</sub>, AIR i N<sub>2</sub>O.

Poniższe przyciski są aktywne:

- Wybór gazu napędowego
- Ustawienie udziału procentowego O<sub>2</sub> na przepływie świeżego gazu
- Przepływ świeżego gazu
- Wstępne ciśnienia gazów doprowadzanych do mieszacza świeżych gazów muszą wynosić co najmniej 1,1 kPa × 100 (barów), w przeciwnym razie dany gaz zostanie zdezaktywowany.

# Mieszacz świeżych gazów w przypadku braku gazu napędowego

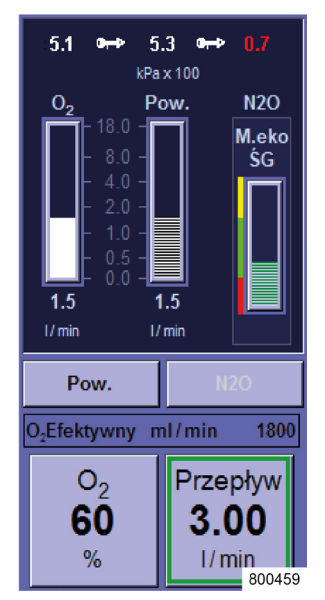

Przycisk wyboru brakującego gazu (tutaj N<sub>2</sub>O) jako gazu napędowego będzie oznaczony kolorem jako nieaktywny. Tego gazu nie można już używać jako gazu napędowego. N<sub>2</sub>O i O<sub>2</sub> w przypadku braku zas. linii można udostępnić za pomocą rezerwowych butli gazowych. W przypadku braku powietrza jako gaz napędowy będzie używany O<sub>2</sub>.

- Warunek pracy z rezerwowymi butlami gazowymi:
  - Rezerwowe butle gazowe obecne
  - Rezerwowe butle gazowe wystarczająco napełnione
  - Rezerwowe butle gazowe otwarte

# Wyświetlanie w przypadku uszkodzonego mieszacza świeżych gazów

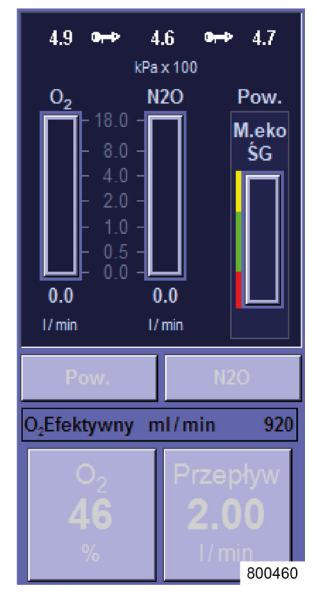

W przypadku uszkodzonego mieszacza, przyciski wyboru powietrza lub N<sub>2</sub>O jako gazu napędowego, przycisk do ustawiania przepływu oraz przycisk do ustawiania udziału procentowego O<sub>2</sub> w świeżym gazie będą oznaczone kolorem jako nieaktywne. Powietrza i N<sub>2</sub>O nie można już używać jako gazu napędowego.

- przyciski do ustawiania udziału procentowego O<sub>2</sub> w świeżym gazie oraz przepływu świeżego gazu są nieaktywne
- przepływ świeżego gazu do systemu, składający się ze 100% O₂, i można nim sterować za pomocą dozowania awaryjnego O₂
- W przypadku awarii mieszacza: Ustawić dozowanie awaryjne O<sub>2</sub>- na przepływ świeżego gazu. Sprawdzić ustawienie parownika środka znieczulającego, ponieważ przepływ świeżego gazu zmienił się
- przycisk na klawiaturze foliowej do przybliżenia okna mieszacza świeżych gazów jest nieaktywny.

# Ciśnienia zasilania gazem

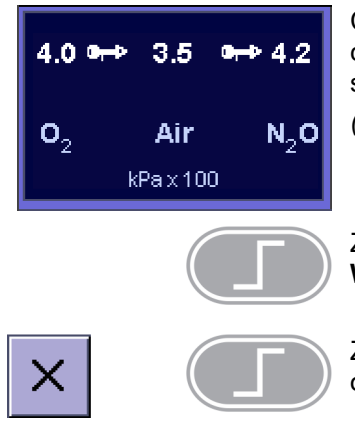

Ciśnienia zasilania gazem wyświetlają się w dolnej części okna **Wartości graniczne**. Dodatkowo pojawi się informacja w oknie mieszacza świeżych gazów.

 $(\rightarrow$  "Mieszacz świeżych gazów" s. 193)

Za pomocą tego przycisku można otworzyć okno **Wartości graniczne**.

Za pomocą obu tych przycisków można zamknąć okno **Wartości graniczne**.

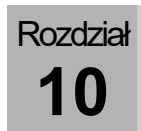

# Ciśnienia centralnego zasilania gazem

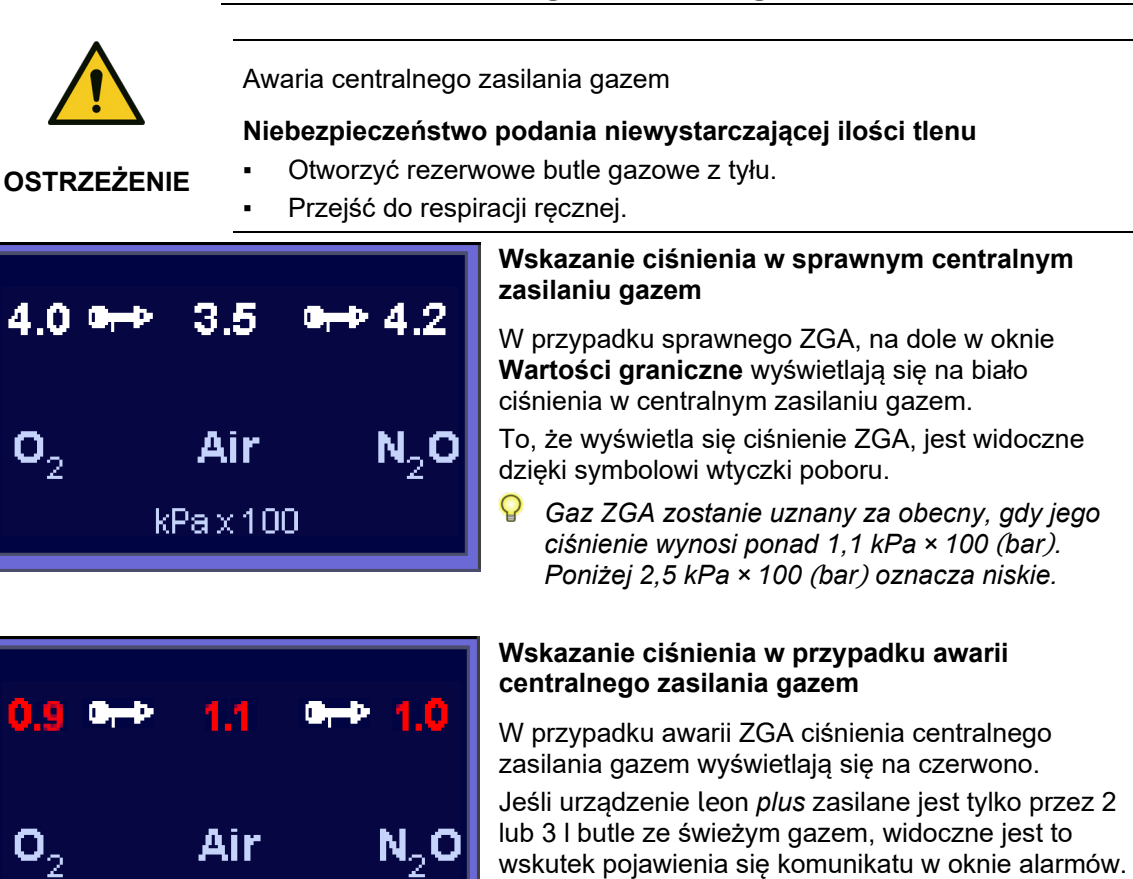

- Jeśli podłączone są tylko 2 lub 3 l rezerwowe butle gazowe, AIR jako gaz napędowy jest niedostępne. Możliwa jest tylko respiracja w formie respiracji MAN/SPONT. Ciśnienie w rezerwowych butlach gazowych można odczytać na manometrach z przodu urządzenia leon plus.
- (→ "O<sub>2</sub>-Flush, próżnia, manometrciśnieniowy" s. 55).

kPax100

# Wskazanie ciśnienia w przypadku zasilania z butli 10 l

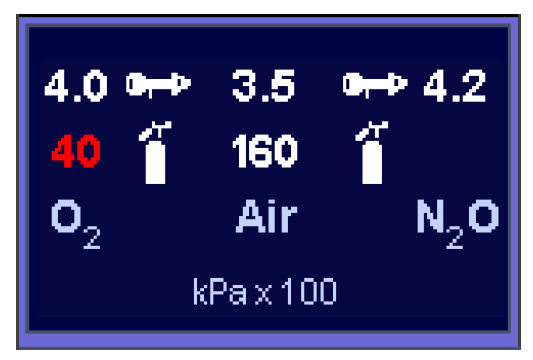

Gdy urządzenie leon *plus* jest zasilane z butli 10 l ze świeżym gazem, a ich ciśnienie jest monitorowane, jest to widoczne na ekranie poprzez pojawienie się symbolu butli gazowej. Wartość (40 kPa × 100 (bar)) obok symbolu butli to ciśnienie butli 10 l. Wartość obok symbolu wtyczki poboru (4,0 kPa × 100 (bar)) pokazuje ciśnienie na wejściu gazu urządzenia leon *plus*.

Jako butle 10 l można podłączyć następujące kombinacje:

- tylko O<sub>2</sub>
- tylko N<sub>2</sub>O
- tylko AIR
- O<sub>2</sub>, AIR

.

- 02, N2O
- Butla AIR lub O<sub>2</sub> jest uznawana za pełną, gdy ciśnienie wynosi ponad 120 kPa × 100 (bar), N<sub>2</sub>O ponad 40 kPa × 100 (bar).
- Symbol butli z ciśnieniem butli 10 l wyświetla się tylko wtedy, gdy w opcji Serwis skonfiguruje się (→ "Zasilanie gazem" s. 111).
- Podłączenie butli 10 l zamiast ZGA
   (→ "Przyłącze butli 10 l zamiast linii gaz." s. 74)
   Ciśnienia zasilania na złączu urządzenia powinny
   wynosić między 2,8 a 6,0 kPa × 100 (barów).
   Jeśli nie jest podłączona żadna 10 l butla AIR, to
   jako gaz napędowy będzie używany O₂.
   (→ "Przyłącze butli powietrza i linii gaz. 10 l"
   s. 76).
- Podłączenie butli 10 l jako rezerwowej butli gazowej

(→ "Podłączanie butli 10 l jako rezerwowych butli gazowych" s. 75)

Ciśnienia zasilania na złączu urządzenia powinny wynosić między 1,8 a 2,0 kPa × 100 (barów). Jeśli AIR jako gaz napędowy jest niedostępne i w trybie rezerwowej butli gazowej podłączony jest O<sub>2</sub>, to możliwa jest tylko respiracja w formie respiracji MAN/SPONT.

#### Generator gazu napędowego

N<sub>2</sub>O

W przypadku awarii generatora gazu napędowego, przyciski do wyboru maszynowych form respiracji są nieaktywne. Nastąpi automatyczne przełączenie do formy respiracji MAN/SPONT. Pojawi się komunikat alarmowy "Awaria mieszacza gazu napędowego. Możliwa tylko respiracja ręczna".

#### AIR jako gaz napędowy

Standardowo (zasilanie świeżym gazem przez ZGA) jako gaz napędowy używane jest powietrze. Gdy urządzenie leon *plus* jest zasilane świeżym gazem z 10 l butli gazowych z O<sub>2</sub> i z AIR, jako gaz napędowy używane jest AIR.

Wstępne ciśnienia gazów (AIR lub O<sub>2</sub>) do mieszacza gazu napędowego muszą wynosić co najmniej 1,5 kPa × 100 (bar), w przeciwnym razie mieszacz wyłączy się. Wówczas możliwa jest tylko forma respiracji MAN/SPONT.

#### O2 jako gaz napędowy

Gdy zabraknie AIR jako gazu nośnego (defekt ZGA), lub urządzenie leon *plus* będzie zasilane świeżym gazem przez 10 l butle gazowe z O<sub>2</sub> i N<sub>2</sub>O, to jako gaz napędowy będzie wykorzystywany O<sub>2</sub>.

- Jeśli AIR jako gaz napędowy jest niedostępne i w trybie rezerwowej butli gazowej podłączony jest O<sub>2</sub>, to możliwa jest tylko respiracja w formie respiracji MAN/SPONT.
- Monitoruje:
  - Awaria gazomierza
  - Kalibracja O<sub>2</sub>
  - Zamknięcie węża do pomiaru gazu
  - Wymiana pułapki wodnej
- Kalibracja stężenia gazu w stosunku do powietrza w pomieszczeniu odbywa się automatycznie podczas eksploatacji.

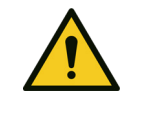

#### Awaria gazomierza

Gazomierz

#### Niewystarczająca ilość tlenu

OSTROŻNIE

Monitoring zewnętrzny, kontrola stężenia O<sub>2</sub>, CO<sub>2</sub> i gazów usypiających

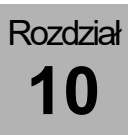

4.0 @

 $\mathbf{0}_2$ 

**4.0 ↔ 2.2 ↔ 4.2 O**<sub>2</sub> Air N<sub>2</sub>O kPax100

Air

kPax100

#### Brak świeżego gazu

Napełnianie systemu jest kontrolowane wizualnie. W przypadku braku świeżego gazu ("system pracuje bez gazu" z powodu wycieku lub, ponieważ pacjent zużył więcej świeżego gazu, niż doprowadzono) wygenerowany zostanie komunikat alarmowy "**Za** mała ilość doprowadzanego świeżego gazu".

#### Ramię z modułem pacjenta

Prawidłowe zamocowanie modułu pacjenta w urządzeniu jest kontrolowane elektrycznie. Jeśli moduł pacjenta nie zostanie prawidłowo zamocowany na ramieniu, wygenerowany zostanie komunikat alarmowy "**Moduł pacjenta nie zablokowany. Respiracja wstrzymana**".

#### **Absorber CO**<sub>2</sub>

Pozycja absorbera CO<sub>2</sub> jest kontrolowana elektrycznie. Jeśli absorber nie jest wkręcony do oporu, wygenerowany zostanie komunikat alarmowy "Absorber CO<sub>2</sub> zdemontowany lub nie zablokowany. Zwarcie w sys. obwod.".

#### Wentylator

Maksymalne stężenie O<sub>2</sub> w obudowie urządzenia leon *plus* nie powinno przekraczać 25%. Aby to zagwarantować, obudowa jest napowietrzana za pomocą wentylatora. Pożytecznym efektem ubocznym jest chłodzenie wnętrza obudowy. W przypadku awarii wentylatora generowany jest komunikat alarmowy **"Awaria wentylatora"**.

# **Akumulatory**

| ସ ≞‡ 70%                   | Ładowanie akumulatorów (zasilanie sieciowe obecne)                                                                                                    |
|----------------------------|----------------------------------------------------------------------------------------------------|
|                            | Na pasku tytułowym z prawej strony pojawia się<br>zielony symbol wtyczki, oznaczający "Obecność<br>zasilania sieciowego", biały symbol akumulatora ze<br>wskazaniem stanu naładowania akumulatorów w<br>procentach. |
| 1 <b></b> 20:              | Praca z użyciem akumulatora                                                                                                    |
| * <b>20</b> min.           | Na pasku tytułowym z prawej strony pojawia się biały<br>symbol wtyczki oznaczający "brak zasilania<br>sieciowego", zielony symbol akumulatora ze<br>wskazaniem pozostałego czasu pracy akumulatorów<br>w minutach.  |
| d ==                       | Akumulator rozładowany                                                                                                    |
| ≫ <mark>- +</mark> 10 min. | Na pasku tytułowym z prawej strony pojawia się żółty<br>symbol akumulatora ze wskazaniem pozostałego<br>czasu pracy akumulatorów, wynoszącego 10 minut.                                                             |
| ~ <u></u>                  | Akumulatory uszkodzone                                                                                                    |
| ∾ <mark>- +</mark> 0 min.  | Na pasku tytułowym z prawej strony pojawia się<br>czerwony symbol akumulatora oznaczający<br>"Akumulator uszkodzony".                                                                                               |
|                            | Akumulatory niepodłączone                                                                                                    |
| ~ <u>-</u> U%              | Na pasku tytułowym z prawej strony pojawia się<br>czerwony symbol przekreślonego akumulatora,<br>oznaczający "Akumulator niepodłączony", lub "Brak<br>akumulatora".                                                 |
|                            | $\forall$ ( $\rightarrow$ "Awaria zasilania sieciowego" s. 256)                                                                                                    |

## Stoper

| Start<br>00:00:00<br>g:min:sek. | Stop<br>00:00:07<br>g:min:sek. | Kasuj<br>00:00:17<br>g:min:sek. | W oknie forn<br>prawej stron<br>odbywa się w<br>możliwy cza:     |
|---------------------------------|--------------------------------|---------------------------------|------------------------------------------------------------------|
| Start stopera                   | Stoper<br>pracuje              | Stoper<br>zatrzymany            | go w następ<br>• Start: Kr<br>dotykow<br>• Stop: Po<br>ekranie o |
|                                 |                                |                                 | Reset: D     dotykowy                                            |
|                                 |                                |                                 | Potwiera                                                         |

n respiracji i parametrów respiracji z y umieszczony jest stoper. Pomiar czasu w formacie hh:mm:ss. Maksymalny s odliczania to 99:59:59. Obsługuje się ujący sposób:

- ótko dotknąć stopera na ekranie ym
- pnownie krótko dotknąć stopera na dotykowym
- Ootknąć i przytrzymać stoper na ekranie ym przez ponad dwie sekundy
- Izanie jest możliwe również za pomocą pokrętła.

# 11. Alarmy

# Informacje ogólne

Ostrożnie! - Urządzenie ma ew. inne ustawienia granic alarmów lub konfiguracje, niż urządzenia podobnego lub takiego samego typu.

## Prezentacja aktualnych alarmów

#### Prezentacja alarmów na ekranie

| Aożna wyświetlać maksymalnie cztery alarmy na<br>kranie. Alarmy mają następujące właściwości:<br>Priorytet<br>Typ<br>Tekst<br>Dźwięk<br>Są one uporządkowane w kolejności odpowiedniej<br>o ich priorytetu, a w ramach takiego samego<br>riorytetu odpowiednio do ich oddziaływania na<br>ziałanie urządzenia oraz prezentowane w oknie nad<br>ystemem zakładek. Alarmy techniczne i systemowe<br>nają dodatkowo numer błędu. |
|----------------------------------------------------------------------------------------------------|
| eśli jednocześnie wystąpią więcej niż cztery alarmy,<br>/ celu wyświetlenia kolejnych alarmów, można<br>rzewijać listę za pomocą przycisków.                                                                                                    |
| Granice alarmów wartości pomiarowych<br>rezentowanych w postaci krzywych w czasie<br>zeczywistym, są oznaczone przerywaną linią w<br>olorze krzywej.                                                                                                    |
|                                                                                                    |

# Rozdział

#### Priorytety alarmów

| Tabela 39: Oznaczenie priorytetów<br>alarmów |                  |                                      |  |  |  |  |  |
|----------------------------------------------|------------------|--------------------------------------|--|--|--|--|--|
| Priorytet                                    | Kolorowy<br>owal | Kod<br>dźwiękowy                     |  |  |  |  |  |
| wysoki                                       | czerwony         | ciągły,<br>przerywany<br>dźwięk      |  |  |  |  |  |
| średni                                       | żółty            | przerywany<br>dźwięk co 30<br>sekund |  |  |  |  |  |
| informacyjny                                 | jasnoniebieski   | brak dźwięku                         |  |  |  |  |  |

Alarmy są podzielone na trzy priorytety. Odpowiednio do priorytetu każdy alarm jest oznaczony przez:

- kolorowy owal przed alarmem
- dźwięk (poza informacyjnym)

W ramach tego samego priorytetu alarmy są podzielone na kolejnych sześć priorytetów, odpowiednio do ich oddziaływania na działanie urządzenia.

Są cztery alarmy, które mają charakter **nieformalny** w trybie gotowości, podczas gdy respiracja ma **wysoki priorytet**:

- dozowanie awaryjne O<sub>2</sub> aktywne
- zwarcie na absorberze CO<sub>2</sub>
- brak pułapki wodnej
- Moduł pacjenta nie zablokowany

| Tabela 40: Typy alarmów |     |                      |                          |  |  |  |  |  |
|-------------------------|-----|----------------------|--------------------------|--|--|--|--|--|
| Тур                     | Kod | spowodowany<br>przez | do<br>usunięcia<br>przez |  |  |  |  |  |
| pacjenta                | Ρ   | pacjenta             | ب ش طارم بر برماند م     |  |  |  |  |  |
| System                  | S   | błąd                 | uzytkownika              |  |  |  |  |  |
| technika                | Т   | techniczny           | Löwenstein<br>Medical    |  |  |  |  |  |

#### Typy alarmów

Alarmy są podzielone na trzy typy, w zależności od przyczyny i sposobu ich usunięcia. Alarmy techniczne i systemowe mają dodatkowo numer błędu.

Proszę zanotować ten numer błędu zanim skontaktują się Państwo z autoryzowanym technikiem serwisu firmy Löwenstein Medical.

#### Głośność alarmu

(→ "Zakładka Głośność" s. 98)

#### Zapisanie komunikatów alarmowych

Komunikaty alarmowe zapisują się po wyłączeniu urządzenia. W przypadku awarii zasilania urządzenie automatycznie przełącza się na pracę z użyciem akumulatora i jeśli zasilanie nie zostanie przywrócone, samoczynnie wyłączy się po kolejnych 100 minutach pracy oraz pojawieniu się komunikatu.

# Ustawienia fabryczne alarmów

Tabela 41: Ustawienie fabryczne alarmów

|                                  | Forma respiracji |       |     |       |     |           |     |         |        |       |     |       |     |           |     |     |
|----------------------------------|------------------|-------|-----|-------|-----|-----------|-----|---------|--------|-------|-----|-------|-----|-----------|-----|-----|
|                                  | Dziecko          |       |     |       |     |           |     | Dorośli |        |       |     |       |     |           |     |     |
| Alarm                            | IMV              | S-IMV | PCV | S-PCV | PSV | MAN/SPONT | HLM | MON     | IMV    | S-IMV | PCV | S-PCV | PSV | MAN/SPONT | HLM | NOM |
| O <sub>2</sub> wde.[%] wysoki    |                  |       |     |       |     |           |     | 1(      | 00     |       |     |       |     |           |     |     |
| O2 wde.[%] niski                 |                  |       |     |       |     |           |     | 2       | 25     |       |     |       |     |           |     |     |
| CO₂ wde.[mmHg]<br>wysoki         |                  | 5,0 / |     |       |     |           |     |         | 5,0 /  |       |     |       |     |           |     |     |
| CO₂ wyd.[mmHg]<br>wysoki         |                  | 50,0  |     |       |     |           |     |         | 55,0   |       |     |       |     |           |     |     |
| CO <sub>2</sub> wyd.[mmHg] niski |                  |       |     | 0     |     |           |     |         | 0      |       |     |       |     |           |     |     |
| HAL wde.[%] wysoki               |                  |       |     | 3,0   |     |           |     | /       |        | 3,0 / |     |       |     |           |     | /   |
| HAL wde.[%] niski                |                  |       |     | 0     |     |           |     | /       |        | 0 /   |     |       |     |           |     | /   |
| ENF wde.[%] wysoki               |                  |       |     | 5,0   |     |           |     | /       | 5,0    |       |     |       |     |           | /   |     |
| ENF wde.[%] niski                |                  |       |     | 0     |     |           |     | /       | 0 /    |       |     |       |     |           | /   |     |
| ISO wde.[%] wysoki               |                  | 3,5 / |     |       |     |           |     |         | 3,5 /  |       |     |       |     |           | /   |     |
| ISO wde.[%] niski                |                  | 0 /   |     |       |     |           |     |         | 0      |       |     |       |     |           | /   |     |
| SEV wde.[%] wysoki               |                  | 3,5 / |     |       |     |           |     | 3,5 /   |        |       |     |       |     | /         |     |     |
| SEV wde.[%] niski                |                  |       |     | 0     |     |           |     | 1       |        |       |     | 0     |     |           |     | /   |
| DES wde.[%] wysoki               |                  |       |     | 10,0  |     |           |     | /       | 10,0 / |       |     |       |     | /         |     |     |

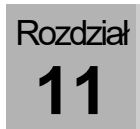

|                             | Forma respiracji |                  |     |        |      |           |     |     |      |                  |     |        |      |           |     |     |  |  |
|-----------------------------|------------------|------------------|-----|--------|------|-----------|-----|-----|------|------------------|-----|--------|------|-----------|-----|-----|--|--|
|                             |                  |                  |     | Dzie   | ecko |           |     |     |      |                  |     | Dor    | ośli |           |     |     |  |  |
| Alarm                       | IMV              | S-IMV            | PCV | S-PCV  | PSV  | MAN/SPONT | HLM | MON | IMV  | S-IMV            | PCV | S-PCV  | PSV  | MAN/SPONT | HLM | MON |  |  |
| DES wde.[%] niski           |                  | 0                |     |        |      |           |     | /   | 0    |                  |     |        |      |           |     |     |  |  |
| FiO <sub>2</sub> [%] wysoko |                  | 100              |     |        |      |           |     | /   |      |                  | 10  | 00     |      |           |     | /   |  |  |
| FiO <sub>2</sub> [%] nisko  |                  | 25               |     |        |      |           |     | /   |      |                  | 2   | 25     |      |           |     | /   |  |  |
| Przeciek [%]                |                  |                  | Ę   | 50     |      |           | /   | /   |      |                  | 5   |        | /    | /         |     |     |  |  |
| Bezdech [s]                 |                  |                  |     | /      |      | 30        | /   | /   |      |                  |     | 30     | /    | /         |     |     |  |  |
| MV [l/min] wysoko           |                  |                  |     | 9,0    |      | /         | /   | /   |      |                  |     | 12,0   |      | /         | /   | /   |  |  |
| MV [l/min] nisko            |                  |                  |     | 2,0    |      | /         | /   | /   |      |                  |     | 3,0    |      | /         | /   | /   |  |  |
| V <sub>Te</sub> [ml] niski  |                  |                  | 1(  | 00     |      | /         | /   | /   |      |                  | 300 |        |      | /         | /   | /   |  |  |
| P <sub>Peak</sub> [mbar]    | Pmak             | <sub>s</sub> + 5 | P۳  | /de. + | 10   | 35        | /   | /   | Pmak | <sub>s</sub> + 5 | Pw  | /de. + | 10   | 40        | /   | /   |  |  |
| CPAP [mbar]                 |                  | /                |     |        |      |           | 20  | /   | /    |                  |     |        |      |           | 20  | /   |  |  |
| Częst <sub>CO2</sub> wysoka |                  | /                |     |        |      |           |     | 100 |      |                  |     | /      |      |           |     | 100 |  |  |
| Częst <sub>CO2</sub> niska  |                  | 1                |     |        |      |           |     | 4   | / 4  |                  |     |        |      |           |     |     |  |  |

OSTRZEŻENIE

Wyciszanie alarmu

# Wyciszanie alarmu na 2 minuty

#### Alarmy wyciszone!

#### Niebezpieczeństwo podania niewystarczającej ilości tlenu

Wszystkie alarmy będą prezentowane tylko wizualnie.

- Obserwować respirację, gdy alarmy są wyciszone.
- Zachować podwyższoną ostrożność.

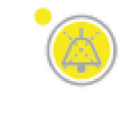

Na klawiaturze foliowej na dole z prawej strony znajduje się przycisk **Wycisz**. Naciśnięcie przycisku **Wycisz** powoduje wyciszenie wszystkich aktualnych alarmów na dwie minuty. Ponowne naciśnięcie wyłącza wyciszenie.

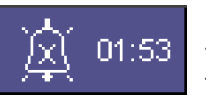

Gdy wyciszenie jest aktywowane, na pasku tytułowym pojawia się licznik minutowy w formacie mm:ss, który wyświetla czas pozostały do końca wyciszenia.

 $(\rightarrow$  "Wyciszanie 2 min." s. 54)

- W przypadku alarmów o wysokim lub średnim priorytecie, po 120 sekundach nastąpi ponowny alarm akustyczny.
- Jeśli w czasie wyciszenia wystąpi nowy alarm o wyższym priorytecie, niż obecne alarmy, to natychmiast włączy się alarm. Wyciszenie jest wyłączone.
- Jeśli w czasie wyciszenia wystąpi nowy alarm o takim samym lub niższym priorytecie, niż obecne alarmy, to alarm włączy się dopiero po upłynięciu czasu wyciszenia. Takie zachowanie dotyczy tylko alarmów o średnim i informacyjnym priorytecie. Alarmy o wyższym priorytecie są zawsze słyszalne. W takiej sytuacji wyciszenie jest wyłączone.
- Jeśli w czasie wyciszenia nie pojawi się żaden alarm, to funkcja wyciszenia przedwcześnie wyłączy się. Kolejny alarm będzie zasygnalizowany zgodnie ze swoim priorytetem.
- Alarmy o priorytecie informacyjnym zostaną usunięte z okna alarmów, gdy naciśnie się przycisk Wycisz.

# Wyciszanie alarmu na 10 minuty

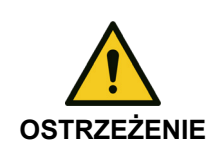

Rozdział

Alarmy wyciszone!

#### Niebezpieczeństwo podania niewystarczającej ilości tlenu

Wszystkie alarmy będą prezentowane tylko wizualnie.

- Obserwować respirację, gdy alarmy są wyciszone.
- Zachować podwyższoną ostrożność.

| Wyc | isz alarmy                             |
|-----|----------------------------------------|
| ?   | Czy choesz wyciszyć alarmy na 10 min.? |
|     | Tak Nie 800212                         |

Gdy w formie respiracji MAN/SPONT naciśnie i przytrzyma się przycisk przez ponad dwie sekundy, pojawi się widoczne obok okno dialogowe. Jeśli potwierdzi się naciskając przycisk Tak, wszystkie alarmy pacjentów zostaną wyciszone na 10 minut. Ponowne naciśnięcie przycisku wyłącza wyciszenie.

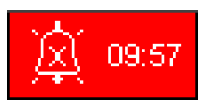

Na pasku tytułowym ( $\rightarrow$  "Wyciszanie 10 min." s. 54) pojawia się licznik minutowy w formacie mm:ss, na czerwonym tle, który wyświetla czas pozostały do końca wyciszenia.

Alarmy systemowe i techniczne są sygnalizowane dźwiękowo, co spowoduje reset wyciszenia.

# Dziennik alarmów

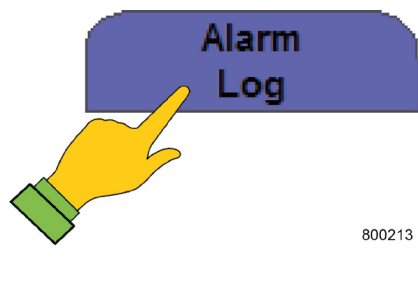

1. Wybrać odpowiednią zakładkę, aby wywołać dziennik alarmów.

W dzienniku alarmów wszystkie alarmy są uszeregowane chronologicznie i zapisywane. Przed każdym tekstem alarmu wyświetla się godzina wystąpienia i różnica czasowa w stosunku do aktualnego czasu. W zależności od priorytetu alarmy są oznaczone kolorowym owalem (→ "Priorytety alarmów" s. 201) oraz przyrostkiem zależnie od ich typu (→ "Typy alarmów" s. 201). Jeśli rozmiar okna jest niewystarczający do wyświetlenia wszystkich alarmów, możliwe jest przesuwanie ich treści.

- W przypadku prawidłowego wyłączenia urządzenia alarmy pozostają zapisane i są obecne po ponownym uruchomieniu. Godzina wyłączenia urządzenia jest także protokołowana. W przypadku całkowitej awarii sieci dane, które doszły od ostatniego prawidłowego wyłączenia, zostaną utracone.
- Gdy pamięć dziennika alarmów osiągnie granicę pojemności, najstarsze dane zostaną usunięte (fifo)
- Oziennik alarmów można przeglądać tylko podczas respiracji. W trybie gotowości widoczna jest tylko część dziennika zdarzeń.

# Wartości graniczne (granice alarmów pacjenta)

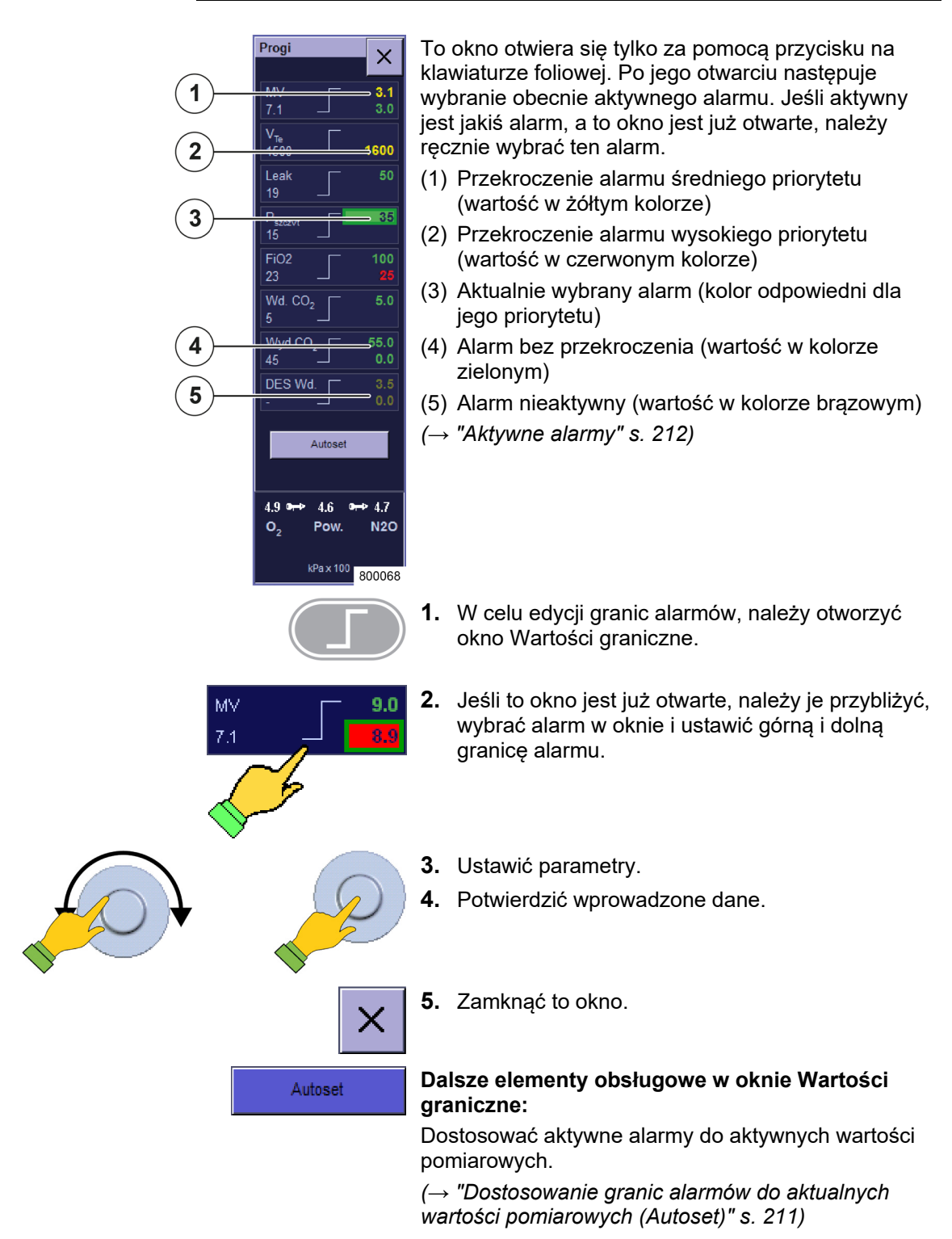

# Ręczne ustawianie granic alarmów pacjenta

# Granice alarmów z możliwością ustawienia

W tym oknie można ustawić następujące granice alarmów:

Ciśnienia

Ciśnienie respiracji Paw

CPAP

Objętości

- objętość oddechu na minutę podczas wydechu MV
- objętość oddechu podczas wydechu V<sub>Te</sub>
- Gazy oddechowe
- CO<sub>2</sub> (podczas wdechu i wydechu)
- O<sub>2</sub> (podczas wdechu)/ FiO<sub>2</sub>
- Lotne środki anestetyczne (podczas wdechu)
  - Halotan
  - Enfluran
  - Izofluran
  - Sewofluran
  - Desfluran

Leak

Bezdech

Częst<sub>CO2</sub>

#### wyświetlanie trwania apnea

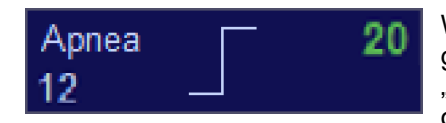

W formie respiracji MAN/SPONT w oknie Wartości graniczne na dole z lewej strony po wpisem "Bezdech" wyświetla się czas, który upłynął od ostatniego oddechu (czas trwania bezdechu).

Na dole z prawej strony znajduje się możliwa do ustawienia granica alarmu "Bezdech".

W formie respiracji MAN/SPONT nie wyświetla się objętość na minutę MV jako wartość graniczna.

Rozdział

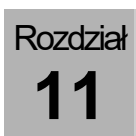

# Zakres ustawień i wzrost alarmów

|                                    |        | Forma respiracji<br>Dziecko Dorośli |                                                                                                    |     |     |  |  |   |   |           |  |     |     |           |     |     |   |
|------------------------------------|--------|-------------------------------------|----------------------------------------------------------------------------------------------------|-----|-----|--|--|---|---|-----------|--|-----|-----|-----------|-----|-----|---|
|                                    |        |                                     | Dziecko Dorośli                                                                                                    |     |     |  |  |   |   |           |  |     |     |           |     |     |   |
| Alarm                              | Wzrost | IMV                                 | IIMV<br>S-IMV<br>PCV<br>S-PCV<br>PSV<br>PSV<br>MAN/SPONT<br>MAN/SPONT<br>MAN/SPONT<br>MAN/SPONT<br>MON<br>HLM<br>HLM<br>HLM<br>FSV<br>S-PCV<br>PSV |     |     |  |  |   |   |           |  |     | PSV | MAN/SPONT | MON | HLM |   |
| O2 wde. [%] wysoki                 | 1      |                                     |                                                                                                    | 19  | -99 |  |  | / | / |           |  |     | 1   | /         |     |     |   |
| O2 wde. [%] niski                  | 1      |                                     | 18-98                                                                                                    |     |     |  |  |   |   |           |  |     |     |           |     |     |   |
| CO <sub>2</sub> wde. [%]<br>wysoki | 0,1    |                                     | 0-1,5                                                                                                    |     |     |  |  |   | / |           |  | 1   | /   |           |     |     |   |
| CO₂ wyd.[%] wysoki                 | 0,1    |                                     |                                                                                                    | 0,1 | -10 |  |  | / | / |           |  | 0,1 | -10 |           |     | /   | / |
| CO₂ wyd. [%] niski                 | 0,1    |                                     |                                                                                                    | 0-9 | 9,9 |  |  | / | / |           |  | 0-9 | 9,9 |           |     | /   | / |
| HAL wde. [%]<br>wysoki             | 0,1    |                                     |                                                                                                    | 0,1 | -10 |  |  | / | / | 0,1-10    |  |     |     |           |     |     | 1 |
| HAL wde.[%] niski                  | 0,1    |                                     |                                                                                                    | 0-9 | 9,9 |  |  | / | / |           |  | 0-9 | 9,9 |           |     | /   | / |
| ENF wde. [%]<br>wysoki             | 0,1    |                                     |                                                                                                    | 0-  | 10  |  |  | / | / |           |  | /   | /   |           |     |     |   |
| ENF wde.[%] niski                  | 0,1    |                                     |                                                                                                    | 0-9 | 9,9 |  |  | / | / |           |  |     | /   | /         |     |     |   |
| ISO wde. [%]<br>wysoki             | 0,1    |                                     |                                                                                                    | 0,1 | -10 |  |  | / | / |           |  |     | /   | /         |     |     |   |
| ISO wde.[%] niski                  | 0,1    |                                     |                                                                                                    | 0-9 | 9,9 |  |  | / | / |           |  | 0-9 | 9,9 |           |     | /   | / |
| SEV wde. [%]<br>wysoki             | 0,1    |                                     |                                                                                                    | 0,1 | -10 |  |  | / | 1 |           |  | 0,1 | -10 |           |     | /   | / |
| SEV wde.[%] niski                  | 0,1    |                                     | 0-9,9                                                                                                    |     |     |  |  |   | / |           |  | 0-9 | 9,9 |           |     | /   | / |
| DES wde. [%]<br>wysoki             | 0,1    | 0,1-22                              |                                                                                                    |     |     |  |  | / | / | 0,1-22    |  |     |     |           |     | /   | / |
| DES wde.[%] niski                  | 0,1    | 0-21,9                              |                                                                                                    |     |     |  |  | / | 1 |           |  | 0-2 | 1,9 |           |     | 1   | / |
| FiO <sub>2</sub> [%] wysoko        | 1      |                                     | 19-99                                                                                                    |     |     |  |  |   | 1 |           |  | 19- | -99 |           |     | 1   | / |
| FiO <sub>2</sub> [%] nisko         | 1      |                                     |                                                                                                    | 18  | -98 |  |  | / | / | 18-98 / / |  |     |     |           |     |     |   |

#### Tabela 42: Zakres ustawień i wzrost alarmów

Tabela 42: Zakres ustawień i wzrost alarmów

|                             |        | Forma respiracji              |             |                   |                        |           |      |      |                       |       |          |                        |       |           |      |      |
|-----------------------------|--------|-------------------------------|-------------|-------------------|------------------------|-----------|------|------|-----------------------|-------|----------|------------------------|-------|-----------|------|------|
|                             |        |                               |             | Dzie              | ecko                   | -         |      |      |                       |       |          | Doi                    | rośli | -         |      |      |
| Alarm                       | Wzrost | VMI-S<br>VMI                  | PCV         | S-PCV             | PSV                    | MAN/SPONT | NON  | МЛН  | IMV                   | S-IMV | PCV      | S-PCV                  | PSV   | MAN/SPONT | NOM  | HLM  |
| Przeciek [%]                | 1      |                               | 10          | -100              |                        |           | 1    | /    |                       |       | 10-      | 100                    |       |           | /    | 1    |
| Bezdech [s]                 | 1      |                               | 10-100<br>/ |                   |                        |           |      | /    |                       |       | /        |                        |       | 10-60     | /    | /    |
| MV [l/min] wysoko           | 0,1    |                               | 0,2-30      |                   |                        |           |      | /    |                       | C     | ),1-3    | 0                      |       | 1         | /    | /    |
| MV [l/min] nisko            | 0,1    |                               | 0,1-19      | 9,9               |                        | 1         | 1    | /    |                       | C     | )-19,    |                        | 1     | 1         | 1    |      |
| V⊤e [ml] niski              | 10     |                               | 10-60       | 00                |                        | /         | 1    | /    |                       | 50    | D-160    | 00                     |       | /         | /    | 1    |
| P <sub>Peak</sub> [mbar]    | 1      | P <sub>maks</sub> + 5<br>– 85 | PFFP + 5    | )<br>   <br> <br> | P <sub>wde.</sub> + 10 | 10-85     | /    | /    | P <sub>maks</sub> + 5 | - 85  | PEEP + 5 | P <sub>wde.</sub> + 10 | 10-85 | /         | /    |      |
| CPAP [mbar]                 | 1      |                               | 1           |                   |                        |           | 5-60 | 5-60 |                       |       | ,        | /                      |       |           | 5-60 | 5-60 |
| Częst <sub>CO2</sub> wysoka | 1      |                               |             | /                 |                        |           | /    | /    |                       |       |          | /                      |       |           | /    | /    |
| Częst <sub>CO2</sub> niska  | 1      |                               |             | 1                 |                        |           | /    | /    |                       |       |          | /                      |       |           | /    | 1    |

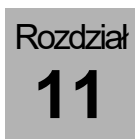

## Dostosowanie granic alarmów do aktualnych wartości pomiarowych (Autoset)

Granice alarmów dla poniższych wartości pomiarowych można dopasować za pomocą opcji Autoset:

|                            |                           |         |                           |          | Fo  | orma r              | espira            | cji               |                       |           |     |                     |
|----------------------------|---------------------------|---------|---------------------------|----------|-----|---------------------|-------------------|-------------------|-----------------------|-----------|-----|---------------------|
|                            |                           |         | Dzie                      | ecko     |     |                     |                   |                   | Dor                   | ośli      |     |                     |
| Alarm                      | NWI                       | S-IMV   | PCV                       | S-PCV    | PSV | MAN/SPONT, MON, HLM | M                 | S-IMV             | PCV                   | S-PCV     | PSV | MAN/SPONT, MON, HLM |
| MV [l/min] wysoko          | V <sub>Te</sub> × f × 1,4 |         | MV × 1,4                  |          |     | ,                   | V <sub>Te</sub> × | f × 1,4           | Ν                     | /IV × 1,  | 4   | ,                   |
| minimum                    | 2                         | ,0      |                           | 2,0      |     | 1                   | 2                 | ,0                |                       | 2,0       |     | /                   |
| MV [l/min] nisko           | V <sub>Te</sub> ×         | f × 0,6 | Ν                         | ∕IV × 0, | 6   | ,                   | V <sub>Te</sub> × | f × 0,6           | Ν                     | ∕IV × 0,  | 6   | ,                   |
| minimum                    | 0                         | ,5      |                           | 0,5      |     | 1                   | 0                 | ,5                |                       | 0,5       |     | /                   |
| V <sub>Te</sub> [ml] niski |                           | ١       | / <sub>Ti</sub> × 0,      | 6        |     | /                   |                   | ١                 | / <sub>Ti</sub> × 0,0 | 6         |     | /                   |
| P <sub>Peak</sub> [mbar]   | P <sub>maks</sub> + 5     |         | P <sub>Plateau</sub> + 10 |          |     |                     | P <sub>mak</sub>  | <sub>is</sub> + 5 | PP                    | Plateau + | 10  | /                   |

Tabela 43: Alarmy Autoset

P

Granica alarmu dostosowuje się automatycznie po przekroczeniu ustawionej granicy alarmu.

# Granice alarmów, które są automatycznie zwiększane

| Tabela 44: automatycznie zwiększane<br>alarmy |                                                |        |  |  |  |  |  |  |  |  |  |
|-----------------------------------------------|------------------------------------------------|--------|--|--|--|--|--|--|--|--|--|
| Alarm                                         | <b>Zakres</b> (ustawiany w<br>menu Serwis)     | Wzrost |  |  |  |  |  |  |  |  |  |
| P <sub>Peak</sub><br>[cm H <sub>2</sub> O]    | P <sub>wde.</sub> + 5 - P <sub>wde.</sub> + 30 | 1      |  |  |  |  |  |  |  |  |  |

Aby uniknąć uruchomienia alarmów wskutek zamierzonych ustawień, w formach respiracji kontrolowanych ciśnieniowo następuje automatyczne zwiększenie alarmu ciśnieniowego P<sub>Peak</sub>:

Alarm ciśnienia w drogach oddechowych P<sub>Peak</sub> w przypadku zmiany P<sub>insp.</sub> w formach respiracji kontrolowanych ciśnieniowo

# Aktywne alarmy

W zależności od tego, czy respiracja odbywa się maszynowo, czy ręcznie, lub czy pacjent oddycha spontanicznie, tylko określone alarmy są aktywne. Nieaktywne alarmy są oznaczone kolorem brązowym w oknie wartości granicznych.

(→ "Ręczne ustawianie granic alarmów pacjenta" s. 207)

Informacje na temat wyciszania alarmów znajdują się tutaj:

 $(\rightarrow$  "Wyciszanie alarmu" s. 204)

|                                          |                                             | aktywny                                     |     |                                             |
|------------------------------------------|---------------------------------------------|---------------------------------------------|-----|---------------------------------------------|
| Alarm                                    | IMV, PCV, S-IMV,<br>S-PCV, PSV              | MAN/SPONT                                   | HLM | MON                                         |
| O <sub>2</sub> wde. [%]<br>wysoki        | natychmiast po<br>rozpoczęciu<br>respiracji | natychmiast po<br>rozpoczęciu<br>respiracji | nie | natychmiast po<br>rozpoczęciu<br>respiracji |
| O2 wde. [%] niski                        | 30 s. po<br>rozpoczęciu<br>respiracji       | 30 s. po<br>rozpoczęciu<br>respiracji       | nie | 30 s. po<br>rozpoczęciu<br>respiracji       |
| CO <sub>2</sub> wde. [%]<br>wysoki       | po pierwszym<br>rozpoznaniu<br>oddechu      | po pierwszym<br>rozpoznaniu<br>oddechu      | nie | nie wyświetla się                           |
| CO <sub>2</sub> wyd. [%]<br>wysoki/niski | natychmiast po<br>rozpoczęciu<br>respiracji | natychmiast po<br>rozpoczęciu<br>respiracji | nie | natychmiast po<br>rozpoczęciu<br>respiracji |
| obje. Anest.wde.<br>[%] wysoki/niski     | po pierwszym<br>rozpoznaniu<br>oddechu      | po pierwszym<br>rozpoznaniu<br>oddechu      | nie | nie wyświetla się                           |

Tabela 45: aktywne alarmy

#### Tabela 45: aktywne alarmy

|                                      |                                             | aktywny                                     |                                                |                                             |
|--------------------------------------|---------------------------------------------|---------------------------------------------|------------------------------------------------|---------------------------------------------|
| Alarm                                | IMV, PCV, S-IMV,<br>S-PCV, PSV              | MAN/SPONT                                   | HLM                                            | MON                                         |
| FiO <sub>2</sub> [%] wysoki          | natychmiast po<br>rozpoczęciu<br>respiracji | natychmiast po<br>rozpoczęciu<br>respiracji | nie                                            | nie wyświetla się                           |
| FiO <sub>2</sub> [%] niski           | 30 s. po<br>rozpoczęciu<br>respiracji       | 30 s. po<br>rozpoczęciu<br>respiracji       | nie                                            | nie wyświetla się                           |
| MV [l/min] niski                     | 30 s. po<br>rozpoczęciu<br>respiracji       | nie wyświetla się                           | nie<br>wyświetla<br>się                        | nie wyświetla się                           |
| MV [l/min] wysoki                    | natychmiast po<br>rozpoczęciu<br>respiracji | nie wyświetla się                           | nie<br>wyświetla<br>się                        | nie wyświetla się                           |
| V <sub>Te</sub> [ml] niski           | 30 s. po<br>rozpoczęciu<br>respiracji       | nie                                         | nie                                            | nie wyświetla się                           |
| P <sub>Peak</sub> [mbar]             | natychmiast po<br>rozpoczęciu<br>respiracji | natychmiast po<br>rozpoczęciu<br>respiracji | nie<br>wyświetla<br>się                        | nie wyświetla się                           |
| CPAP [mbar]                          | nie wyświetla się                           | nie wyświetla się                           | natychmiast<br>po<br>rozpoczęciu<br>respiracji | natychmiast po<br>rozpoczęciu<br>respiracji |
| Leak [%]                             | 30 s. po<br>rozpoczęciu<br>respiracji       | 30 s. po<br>rozpoczęciu<br>respiracji       | nie                                            | nie wyświetla się                           |
| Bezdech [s]                          | nie wyświetla się                           | 30 s. po<br>rozpoczęciu<br>respiracji       | nie<br>wyświetla<br>się                        | nie wyświetla się                           |
| Częst <sub>CO2</sub><br>wysoka/niska | nie wyświetla się                           | nie wyświetla się                           | nie<br>wyświetla<br>się                        | natychmiast po<br>rozpoczęciu<br>respiracji |

# Lista komunikatów alarmowych

Tabela 46: Lista wszystkich powiadomień alarmowych

| Komunikat                              |     | Opis U                                                     |                                                                                                    |                                  | 0 = ni<br>1 = a<br>.e<br>u<br>u<br>u<br>u<br>u<br>u<br>u<br>u<br>u<br>u<br>u<br>u<br>u<br>u<br>u<br>u<br>u<br>u |          |          |           |             |             |             | /ny<br>iy<br>zakty | /wac |             | og, Info,   | rechnika,                                |                            |
|----------------------------------------|-----|------------------------------------------------------------|----------------------------------------------------------------------------------------------------|----------------------------------|----------------------------------------------------------------------------------------------------|----------|----------|-----------|-------------|-------------|-------------|--------------------|------|-------------|-------------|------------------------------------------|----------------------------|
| Komunikat<br>alarmowy                  | Nr  | Opis                                                       | Usunięcie                                                                                                    | Wartość graniczna                | Filtrowa                                                                                                    | Autotest | Gotowość | MAN/SPONT | IMV         | S-IMV       | PCV         | S-PCV              | PSV  | HLM         | NON         | <b>Priorytet</b> (Dialc<br>Medium, High) | Kod (Pacjent, 1<br>System) |
| Brak Air. Świeży<br>gaz na 100% O₂     | 177 | Awaria zasilania<br>powietrzem                             | Przywrócić<br>zasilanie<br>powietrzem ZGA                                                                                                    | < 1,1 bara                       | 2 s                                                                                                    | 0        | 1/0      | 1/0       | 1/0         | 1/0         | <b>1</b> /0 | 1/0                | 1/0  | <b>1</b> /0 | <b>1</b> /0 | I                                        | S                          |
| Brak powietrza i<br>N₂O. Świeży gaz O₂ | 183 | Brak zasilania<br>powietrzem i N₂O                         | Przywrócić<br>zasilanie ZGA i<br>N₂O                                                                                                    | AIR < 1,1 bara<br>N₂O < 1,1 bara | 2 s                                                                                                    | 0        | 1/0      | 1/0       | 1/0         | 1/0         | <b>1</b> /0 | 1/0                | 1/0  | 1/0         | <b>1</b> /0 | I                                        | S                          |
| Awaria zasilania<br>powietrzem         | 178 | Awaria zasilania<br>powietrzem                             | Przywrócić<br>zasilanie<br>powietrzem ZGA                                                                                                    | AIR < 1,1 bara                   | 2 s                                                                                                    | 0        | 1/0      | 1/0       | <b>1</b> /0 | <b>1</b> /0 | <b>1</b> /0 | <b>1</b> /0        | 1/0  | <b>1</b> /0 | <b>1</b> /0 | I                                        | S                          |
| Ciśnienie wejściowe<br>ZGA za wysokie  | 160 | Za wysokie ciśnienie<br>zasilania powietrzem               | Sprawdzić<br>ciśnienie ZGA<br>powietrza                                                                                                    | AIR > 7,5 bara                   | > 10 s                                                                                                    | 0        | 1        | 1         | 1           | 1           | 1           | 1                  | 1    | 1           | 1           | I                                        | S                          |
| Akumulator<br>rozładowany              | 133 | Osiągnięty został<br>pozostały czas pracy<br>baterii 0 min | Przywrócić<br>zasilanie sieciowe.<br>Brak możliwości<br>podczas pracy.<br>Możliwość<br>przywrócenia tylko<br>za pomocą opcji<br>ponownego<br>uruchomienia | 1 min                            | -                                                                                                    | 0        | 1        | 1         | 1           | 1           | 1           | 1                  | 1    | 1           | 1           | H                                        | S                          |

Tabela 46: Lista wszystkich powiadomień alarmowych

| Komunikat                                                        |     |                                                                                 |                                                                                                    |                   | nie      | 0 = nieaktywny<br>1 = aktywny<br>1/0 = możliwość dezaktywacji |          |           |     |       |     |       |     |     |     | og, Info,                                | Fechnika,                             |
|------------------------------------------------------------------|-----|---------------------------------------------------------------------------------|----------------------------------------------------------------------------------------------------|-------------------|----------|---------------------------------------------------------------|----------|-----------|-----|-------|-----|-------|-----|-----|-----|------------------------------------------|---------------------------------------|
| Komunikat<br>alarmowy                                            | Nr  | Opis                                                                            | Usunięcie                                                                                                    | Wartość graniczna | Filtrowa | Autotest                                                      | Gotowość | MAN/SPONT | IMV | S-IMV | PCV | S-PCV | PSV | HLM | MON | <b>Priorytet</b> (Dialo<br>Medium, High) | Kod (Pacjent, <sup>-</sup><br>System) |
| Akumulator<br>rozładowany                                        | 134 | Napięcie baterii < 21 V                                                         | Przywrócić<br>zasilanie sieciowe.<br>Brak możliwości<br>podczas pracy.<br>Możliwość<br>przywrócenia tylko<br>za pomocą opcji<br>ponownego<br>uruchomienia | 22,1 V            | > 20 s   | 0                                                             | 1        | 1         | 1   | 1     | 1   | 1     | 1   | 1   | 1   | Н                                        | S                                     |
| Akumulatory                                                      | 1   | Wadliwa bateria                                                                 | Wymiana /                                                                                                    | -                 | -        | 0                                                             | 1        | 1         | 1   | 1     | 1   | 1     | 1   | 1   | 1   | М                                        | Т                                     |
| wymienić.                                                        | 2   | Uszkodzony sprzęt do<br>ładowania/monitorowania                                 | naprawa                                                                                                    |                   |          | 0                                                             | 1        | 1         | 1   | 1     | 1   | 1     | 1   | 1   | 1   | М                                        | Т                                     |
| Akumulatory błędnie<br>podłączone lub<br>uszkodzone              | 3   | Baterie błędnie<br>podłączone                                                   | Prawidłowo<br>podłączyć baterie                                                                                                    | -                 | -        | 0                                                             | 1        | 1         | 1   | 1     | 1   | 1     | 1   | 1   | 1   | М                                        | Т                                     |
| Akumulatory prawie<br>rozładowane                                | 131 | Pozostały czas pracy<br>baterii < 10 min                                        | Przywrócić<br>zasilanie sieciowe                                                                                                    | 11 min            | -        | 0                                                             | 1        | 1         | 1   | 1     | 1   | 1     | 1   | 1   | 1   | М                                        | S                                     |
|                                                                  | 132 | Napięcie baterii za niskie                                                      |                                                                                                    | 22,5 V            | > 20 s   | 0                                                             | 1        | 1         | 1   | 1     | 1   | 1     | 1   | 1   | 1   | М                                        | S                                     |
| Akumulatory<br>całkowicie<br>rozładowane.<br>Proszę skalibrować. | 41  | Bateria całkowicie<br>rozładowana/<br>uszkodzona<br>(pomniejszona<br>pojemność) | Wymienić baterie                                                                                                    | -                 | -        | 1                                                             | 0        | 0         | 0   | 0     | 0   | 0     | 0   | 0   | 0   | Μ                                        | Т                                     |

Tabela 46: Lista wszystkich powiadomień alarmowych

| Komunikat                                                 |     |                                                                       |                                                                                                    |                                                  | nie      |          |          | 1/0 =     | 0 =<br>1<br>moż | = niea<br>= ak<br>liwoś | aktyv<br>tywr<br>ić de | vny<br>iy<br>zakty | wac | ji  |     | log, Info,<br>)                          | Fechnika,                             |
|-----------------------------------------------------------|-----|-----------------------------------------------------------------------|----------------------------------------------------------------------------------------------------|--------------------------------------------------|----------|----------|----------|-----------|-----------------|-------------------------|------------------------|--------------------|-----|-----|-----|------------------------------------------|---------------------------------------|
| Komunikat<br>alarmowy                                     | Nr  | Opis                                                                  | Usunięcie                                                                                                    | Wartość graniczna                                | Filtrowa | Autotest | Gotowość | MAN/SPONT | IMV             | S-IMV                   | PCV                    | S-PCV              | PSV | HLM | NON | <b>Priorytet</b> (Dialo<br>Medium, High) | Kod (Pacjent, <sup>-</sup><br>System) |
| Dziennik alarmów<br>pełny. Najstarsze<br>wpisy usunięte.  | 191 | -                                                                     | -                                                                                                    | 1000                                             | -        | 1        | 1        | 1         | 1               | 1                       | 1                      | 1                  | 1   | 1   | 1   | I                                        | S                                     |
| Bezdech                                                   | 354 | Przez dłuższy czas nie<br>rozpoznano oddechu                          | Skontrolować<br>system węży do<br>respiracji                                                                               | (→ "Zakres ustawień i<br>wzrost alarmów" s. 209) | -        | 0        | 0        | 1         | 0               | 0                       | 0                      | 0                  | 0   | 0   | 0   | Н                                        | Р                                     |
| Podane zostało<br>wspomaganie<br>oddychania w<br>bezdechu | 301 | Podane zostało<br>wspomaganie<br>oddychania w trybie PSV<br>(bezdech) | Pacjent nie<br>wyzwala, maszyna<br>wykonuje<br>wymuszoną<br>respirację                                                     | -                                                | -        | 0        | 0        | 0         | 0               | 0                       | 0                      | 0                  | 1   | 0   | 0   | Ι                                        | Р                                     |
| Bezdech CO <sub>2</sub>                                   | 353 | Odłączenie AION/IRMA                                                  | Skontrolować<br>system węży<br>gazomierza                                                                                  | -                                                | -        | 0        | 0        | 1         | 0               | 0                       | 0                      | 0                  | 0   | 0   | 1   | Н                                        | Р                                     |
| Awaria gazomierza                                         | 81  | Pomiar<br>(prawdopodobnie) błędny                                     | Brak możliwości<br>podczas pracy.<br>Możliwość resetu<br>tylko poprzez<br>ponowne<br>uruchomienie (ew.<br>wymianę/naprawę) | -                                                | -        | 0        | 1        | 1         | 1               | 1                       | 1                      | 1                  | 1   | 1   | 1   | Η                                        | Т                                     |
| Awaria pomiaru<br>FiO₂. Proszę<br>wymienić ogniwo.        | 18  | Napięcie ogniwa O <sub>2</sub> za<br>małe. Stare ogniwo               | Wymienić ogniwo                                                                                                    | 75 ADC                                           | 6 s      | 0        | 1        | 1         | 1               | 1                       | 1                      | 1                  | 1   | 1   | 1   | Н                                        | Т                                     |
| Komunikat<br>alarmowy Ni                                                         |     |                                                                                                    |                                   |                                           | nie      |          |          | 1/0 =     | 0 =<br>1<br>moż | = niea<br>= ak<br>liwoś | aktyw<br>tywn<br>sć de: | vny<br>iy<br>zakty | /wac | ji  |     | og, Info,                                | rechnika,                                    |
|----------------------------------------------------------------------------------|-----|----------------------------------------------------------------------------------------------------|-----------------------------------|-------------------------------------------|----------|----------|----------|-----------|-----------------|-------------------------|-------------------------|--------------------|------|-----|-----|------------------------------------------|----------------------------------------------|
| Komunikat<br>alarmowy                                                            | Nr  | Opis                                                                                                    | Usunięcie                         | Wartość graniczna                         | Filtrowa | Autotest | Gotowość | MAN/SPONT | IMV             | S-IMV                   | PCV                     | S-PCV              | PSV  | HLM | NON | <b>Priorytet</b> (Diald<br>Medium, High) | <b>Kod</b> (Pacjent, <sup>1</sup><br>System) |
| Awaria gazomierza                                                                | 82  | Awaria Artema AION                                                                                                    | Wymiana/<br>naprawa               | -                                         | -        | 1        | 1        | 1         | 1               | 1                       | 1                       | 1                  | 1    | 1   | 1   | Н                                        | Т                                            |
| Awaria mieszacza.<br>Ustawić dozowanie                                           | 72  | Za duży przepływ<br>świeżego gazu                                                                                                    | Udana kontrola<br>podczas testu   | 170 (nie dla V< 2 <sup>%</sup><br>I/ min) | 120 s    | 0        | 1        | 1         | 1               | 1                       | 1                       | 1                  | 1    | 1   | 1   | Н                                        | Т                                            |
|                                                                                  | 73  | Za mały przepływ<br>świeżego gazu                                                                                                    | Systemu                           | 30 (nie dla V< 2 l/ <sup>%</sup><br>min)  | 120 s    | 0        | 1        | 1         | 1               | 1                       | 1                       | 1                  | 1    | 1   | 1   | Н                                        | Т                                            |
|                                                                                  | 76  | Kontrola O₂ zaślepki<br>świeżego gazu podczas<br>testu systemu nieudana                                                                                                    |                                   | -                                         | -        | 0        | 1        | 1         | 1               | 1                       | 1                       | 1                  | 1    | 1   | 1   | Н                                        | Т                                            |
|                                                                                  | 80  | Pomiar przepływu<br>świeżego gazu<br>odłączony.<br>Prawdopodobnie<br>odłączony również kabel<br>zaworów mieszacza<br>świeżych gazów -><br>awaria dozowania<br>świeżego gazu |                                   | < 20 ADC                                  | 30 s     | 0        | 1        | 1         | 1               | 1                       | 1                       | 1                  | 1    | 1   | 1   | Н                                        | Т                                            |
| Awaria pomiaru O <sub>2</sub> .<br>Proszę skalibrować<br>ogniwo O <sub>2</sub> . | 135 | Należy skalibrować<br>czujnik Servomex (wraz<br>ze stanowiskiem do prób<br>gazu)                                                                                            | Skalibrować<br>gazomierz (serwis) | -                                         | -        | 0        | 1        | 1         | 1               | 1                       | 1                       | 1                  | 1    | 1   | 1   | Н                                        | S                                            |

| Komunikat<br>alarmowy                                                   |     |                                                                                                    |                                                                            |                                                                                                    | nie          |          | •        | 1/0 =     | 0 =<br>1<br>moż | = niea<br>= ak<br>liwoś | aktyw<br>tywn<br>sć de: | vny<br>iy<br>zakty | /wacj | ji  |     | og, Info,                                                 | echnika,                                |
|-------------------------------------------------------------------------|-----|----------------------------------------------------------------------------------------------------|----------------------------------------------------------------------------|----------------------------------------------------------------------------------------------------|--------------|----------|----------|-----------|-----------------|-------------------------|-------------------------|--------------------|-------|-----|-----|-----------------------------------------------------------|-----------------------------------------|
| Komunikat<br>alarmowy                                                   | Nr  | Opis                                                                                                    | Usunięcie                                                                  | Wartość graniczna                                                                                                    | Filtrowa     | Autotest | Gotowość | MAN/SPONT | IMV             | S-IMV                   | PCV                     | S-PCV              | PSV   | HLM | NON | <b>Priorytet</b> ( <b>D</b> ialc<br><b>M</b> edium, High) | Kod (Pacjent, <mark>1</mark><br>System) |
| Awaria gazu<br>napędowego<br>możliwy tylko tryb                         | 165 | Brak gazu napędowego<br>do respiracji<br>mechanicznej                                                                                                    | Udana kontrola<br>podczas testu<br>systemu                                 | O <sub>2</sub> < 1,5 bara<br>AIR < 1,5 bara                                                                                                    | 2 s          | 0        | 1        | 1         | 1               | 1                       | 1                       | 1                  | 1     | 1   | 1   | Н                                                         | S                                       |
| MAN/SPONT                                                               | 166 | Brak gazu napędowego<br>do respiracji<br>mechanicznej                                                                                                    |                                                                            | O <sub>2</sub> < 1,1 bara                                                                                                    | 2 s          | 0        | 1        | 0         | 1               | 1                       | 1                       | 1                  | 1     | 0   | 0   | Н                                                         | S                                       |
| Awaria gazu<br>napędowego<br>możliwy tylko tryb<br>MAN/SPONT.           | 69  | Kontrola mieszacza gazu<br>napędowego podczas<br>testu systemu nie udała<br>się                                                                                           | Udana kontrola<br>podczas testu<br>systemu                                 | -                                                                                                    | -            | 0        | 1        | 1         | 1               | 1                       | 1                       | 1                  | 1     | 1   | 1   | Η                                                         | Т                                       |
| Awaria mieszacza<br>gazu napędowego<br>możliwy tylko tryb<br>MAN/SPONT. | 79  | Brak doprowadzania<br>gazu napędowego<br>(awaria mieszacza gazu<br>napędowego,<br>odczepienie/odpadnięcie<br>węża gazu napędowego,<br>zatkanie kanału gazu<br>napędowego) | Udana kontrola<br>mieszacza gazu<br>napędowego<br>podczas testu<br>systemu | V <sub>Ti</sub> < 3 ml<br>V̇ <sub>maks,</sub> < 500 ml/min<br>P <sub>maks</sub> -p <sub>Peep</sub> < 1 mbar<br>V <sub>Te</sub> ≥ V <sub>Ti</sub> × 0,5 <sup>%</sup> | 5<br>oddech. | 0        | 0        | 0         | 1               | 1                       | 1                       | 1                  | 1     | 0   | 0   | Н                                                         | Т                                       |

| Komunikat N<br>alarmowy                      |            |                                                                                                    |                                                                                                    |                   | nie      |          | 1        | 1/0 =     | 0 =<br>1<br>moż | = niea<br>= ak<br>liwoś | aktyw<br>tywn<br>c de: | /ny<br>y<br>zakty | wacj   | i      |        | og, Info,                                | Technika,                             |
|----------------------------------------------|------------|----------------------------------------------------------------------------------------------------|----------------------------------------------------------------------------------------------------|-------------------|----------|----------|----------|-----------|-----------------|-------------------------|------------------------|-------------------|--------|--------|--------|------------------------------------------|---------------------------------------|
| Komunikat<br>alarmowy                        | Nr         | Opis                                                                                                    | Usunięcie                                                                                                    | Wartość graniczna | Filtrowa | Autotest | Gotowość | MAN/SPONT | IMV             | S-IMV                   | PCV                    | S-PCV             | PSV    | HLM    | NON    | <b>Priorytet</b> (Diald<br>Medium, High) | Kod (Pacjent, <sup>-</sup><br>System) |
| Respiracja oraz<br>świeży gaz<br>wstrzymane. | 45         | Jeśli nie da się usunąć<br>tego błędu poprzez<br>ponowne uruchomienie<br>lub gdy pojawi się on<br>ponownie, należy<br>zanotować numer błędu i<br>powiadomić<br>autoryzowanego<br>technika serwisu<br>Löwenstein Medical | Brak możliwości<br>podczas pracy.<br>Możliwość<br>przywrócenia tylko<br>za pomocą opcji<br>ponownego<br>uruchomienia<br>Wykorzystać<br>dozowanie<br>awaryjne O <sub>2</sub> | -                 | -        | 1        | 1        | 1         | 1               | 1                       | 1                      | 1                 | 1      | 1      | 1      | Н                                        | Т                                     |
| Błąd sumy<br>kontrolnej                      | 84         | Nieprawidłowy lub błędny<br>plik                                                                                                    | Na nowo<br>zainstalować<br>oprogramowanie                                                                                                    | -                 | -        | 1        | 1        | 1         | 1               | 1                       | 1                      | 1                 | 1      | 1      | 1      | Н                                        | Т                                     |
| Zwarcie na<br>absorberze CO <sub>2</sub> !   | 148<br>149 | Absorber CO <sub>2</sub> został<br>zdemontowany. Zwarcie<br>w systemie obwodowym                                                                                                    | Zainstalować<br>absorber                                                                                                    | -                 | -        | 0        | 0<br>1   | 1<br>0    | 1<br>0          | 1<br>0                  | 1<br>0                 | 1<br>0            | 1<br>0 | 1<br>0 | 1<br>0 | H<br>I                                   | S<br>S                                |

|                                            |     |                                                       |                                    |                                                  | nie          |          |          | 1/0 =     | 0 =<br>1<br>możl | ⊧ niea<br>= ak<br>liwoś | aktyw<br>tywn<br>sć de | /ny<br>iy<br>zakty | vwacj | ji  |     | og, Info,                                                 | rechnika,                  |
|--------------------------------------------|-----|-------------------------------------------------------|------------------------------------|--------------------------------------------------|--------------|----------|----------|-----------|------------------|-------------------------|------------------------|--------------------|-------|-----|-----|-----------------------------------------------------------|----------------------------|
| Komunikat<br>alarmowy                      | Nr  | Opis                                                  | Usunięcie                          | Wartość graniczna                                | Filtrowa     | Autotest | Gotowość | MAN/SPONT | IMV              | S-IMV                   | PCV                    | S-PCV              | PSV   | HLM | NON | <b>Priorytet (D</b> ialc<br><b>M</b> edium, <b>H</b> igh) | Kod (Pacjent, 1<br>System) |
| Wysoka zawartość<br>CO₂ podczas<br>wydechu | 312 | Za wysoka zawartość<br>CO₂ podczas wydechu            | Zmienić parametry<br>respiracji    | (→ "Zakres ustawień i<br>wzrost alarmów" s. 209) | 3<br>oddech. | 0        | 0        | 1         | 1                | 1                       | 1                      | 1                  | 1     | 0   | 1   | Н                                                         | Р                          |
| Niska zawartość<br>CO₂ podczas<br>wydechu  | 313 | Za niska zawartość CO <sub>2</sub><br>podczas wydechu |                                    |                                                  |              | 0        | 0        | 1         | 1                | 1                       | 1                      | 1                  | 1     | 0   | 1   | М                                                         | Р                          |
| Wysoka zawartość<br>CO₂ podczas<br>wdechu  | 311 | Za wysoka zawartość<br>CO <sub>2</sub> podczas wdechu |                                    |                                                  |              | 0        | 0        | 1         | 1                | 1                       | 1                      | 1                  | 1     | 0   | 1   | Н                                                         | Р                          |
| DES wde. za wysoki                         | 322 | Za wysoki poziom<br>desfluranu podczas<br>wdechu      | Zmienić<br>ustawienie<br>parownika |                                                  |              | 0        | 0        | 1         | 1                | 1                       | 1                      | 1                  | 1     | 0   | 1   | Н                                                         | Р                          |
| DES wde. za niski                          | 323 | Za niski poziom<br>desfluranu podczas<br>wdechu       |                                    |                                                  |              | 0        | 0        | 1         | 1                | 1                       | 1                      | 1                  | 1     | 0   | 1   | М                                                         | Р                          |

| ۲omunikat<br>alarmowy       |     |                                                                                       |                                                                                                    |                                                                                                    | nie          |          |          | 1/0 =     | 0 =<br>1<br>moż | = niea<br>= ak<br>liwoś | aktyv<br>tywr<br>sć de | vny<br>iy<br>zakty | /wac | ji  |     | og, Info,                                | rechnika,                  |
|-----------------------------|-----|---------------------------------------------------------------------------------------|----------------------------------------------------------------------------------------------------|----------------------------------------------------------------------------------------------------|--------------|----------|----------|-----------|-----------------|-------------------------|------------------------|--------------------|------|-----|-----|------------------------------------------|----------------------------|
| Komunikat<br>alarmowy       | Nr  | Opis                                                                                  | Usunięcie                                                                                                    | Wartość graniczna                                                                                               | Filtrowa     | Autotest | Gotowość | MAN/SPONT | IMV             | S-IMV                   | PCV                    | S-PCV              | PSV  | HLM | NON | <b>Priorytet</b> (Dialo<br>Medium, High) | Kod (Pacjent, 1<br>System) |
| Odłączenie.<br>Skontrolować | 350 | System węży przerwany<br>(wdechowych)                                                 | Skontrolować<br>system węży                                                                                          | 3 mbar                                                                                                    | 2<br>oddech. | 0        | 0        | 0         | 1               | 1                       | 1                      | 1                  | 1    | 0   | 0   | Н                                        | Р                          |
| system węży.                | 351 | System węży przerwany<br>(wydechowych)                                                | respiracyjnych                                                                                                    | <ustawienie mbar<br="">PEEP +2</ustawienie>                                                                     | 2<br>oddech. | 0        | 0        | 0         | 1               | 1                       | 1                      | 1                  | 1    | 0   | 0   | Н                                        | Ρ                          |
| ystem węży. 35              | 352 | System węży przerwany<br>(między trójnikiem a tubą<br>lub między tubą a<br>pacjentem) |                                                                                                    | V> 2000 (dor.) <sup>ml</sup><br>V> 700 (dzieci)<br>gdy (p <sub>szczyt</sub> –<br>ustawienie PEEP)<br>< 7 mbarów | 2<br>oddech. | 0        | 0        | 0         | 0               | 0                       | 1                      | 1                  | 1    | 0   | 0   | Н                                        | Р                          |
|                             | 357 | System węży przerwany<br>(przepływ)                                                   |                                                                                                    | V <sub>Te</sub> < 25% z V <sub>Ti</sub> %<br>PEEP < 2 mbary                                                     | -            | 0        | 0        | 0         | 1               | 1                       | 1                      | 1                  | 1    | 0   | 0   | Н                                        | Ρ                          |
| Pokrętło nie działa         | 85  | Pokrętło nie działa                                                                   | Brak możliwości<br>podczas pracy.<br>Możliwość<br>przywrócenia tylko<br>za pomocą opcji<br>ponownego<br>uruchomienia | -                                                                                                    |              | 1        | 1        | 1         | 1               | 1                       | 1                      | 1                  | 1    | 1   | 1   | Η                                        | Т                          |

|                                                                          |     |                                                                                                    |                                                                                     |                                                  | nie          |          |          | 1/0 =     | 0 =<br>1<br>moż | = niea<br>= ak<br>liwoś | aktyv<br>tywr<br>sć de | vny<br>iy<br>zakty | /wac | ji  |     | og, Info,                         | rechnika,                         |
|--------------------------------------------------------------------------|-----|----------------------------------------------------------------------------------------------------|-------------------------------------------------------------------------------------|--------------------------------------------------|--------------|----------|----------|-----------|-----------------|-------------------------|------------------------|--------------------|------|-----|-----|-----------------------------------|-----------------------------------|
| Komunikat<br>alarmowy                                                    | Nr  | Opis                                                                                               | Usunięcie                                                                           | Wartość graniczna                                | Filtrowa     | Autotest | Gotowość | MAN/SPONT | IMV             | S-IMV                   | PCV                    | S-PCV              | PSV  | HLM | MON | Priorytet (Dialo<br>Medium, High) | Kod (Pacjent, <b>1</b><br>System) |
| Nie udaje się<br>osiągnąć<br>ustawionego<br>ciśnienia P <sub>wde</sub> . | 307 | Nie osiągnięto ciśnienia                                                                           | Zmienić parametry<br>respiracji                                                     | -                                                | 2<br>oddech. | 0        | 0        | 0         | 0               | 0                       | 1                      | 1                  | 1    | 0   | 0   | М                                 | Р                                 |
| Nie udaje się<br>osiągnąć ustawionej<br>objętości V⊺i.                   | 305 | Nie osiągnięto objętości                                                                           |                                                                                     |                                                  |              | 0        | 0        | 0         | 1               | 1                       | 0                      | 0                  | 0    | 0   | 0   | М                                 | Р                                 |
| ENF wde. za wysoki                                                       | 316 | Za wysoki poziom<br>enfluranu podczas<br>wdechu                                                    | Zmienić<br>ustawienie<br>parownika/                                                 | (→ "Zakres ustawień i<br>wzrost alarmów" s. 209) | 3<br>oddech. | 0        | 0        | 1         | 1               | 1                       | 1                      | 1                  | 1    | 0   | 1   | Н                                 | Р                                 |
| ENF wde. za niski                                                        | 317 | Za niski poziom<br>enfluranu podczas<br>wdechu                                                     |                                                                                     |                                                  |              | 0        | 0        | 1         | 1               | 1                       | 1                      | 1                  | 1    | 0   | 1   | М                                 | Р                                 |
| Warunek wydechu<br>niespełniony                                          | 302 | Warunek wydechu w<br>PSV nieosiągnięty (25%<br>szczytowego przepływu,<br>nie osiągnięto ciśnienia) | Zmienić parametry<br>respiracji                                                     | 25% z V <sub>maks.</sub>                         | 2<br>oddech. | 0        | 0        | 0         | 0               | 0                       | 0                      | 0                  | 1    | 0   | 0   | I                                 | Р                                 |
| Zew. świeży gaz                                                          | 112 | Ręczne przełączanie na                                                                             | Ustawić                                                                             | -                                                | -            | 0        | 1        | 1         | 0               | 0                       | 0                      | 0                  | 0    | 1   | 1   | I                                 | S                                 |
| aktywny                                                                  | 113 | zewn. wyjście świeżego<br>gazu                                                                     | przełącznik zewn.<br>świeżego gazu na<br>0                                          |                                                  |              | 0        | 0        | 0         | 1/0             | 1/0                     | 1/0                    | 1/0                | 1/0  | 0   | 0   | Н                                 | S                                 |
| Sprawdzić<br>zewnętrzny pomiar<br>O <sub>2</sub>                         | 229 | Brak pomiaru tlenu u<br>pacjenta                                                                   | Umożliwić<br>zewnętrzny pomiar<br>O <sub>2</sub> (włożyć ogniwo<br>O <sub>2</sub> ) | -                                                | 30 s         | 1        | 0        | 0         | 0               | 0                       | 0                      | 0                  | 0    | 0   | 0   | I                                 | S                                 |

|                                                |     |                                                                            |                                                             |                                                  | nie          |          | ,        | 1/0 =     | 0 =<br>1<br>moż | = niea<br>= ak<br>liwoś | aktyv<br>tywr<br>c de | vny<br>ly<br>zakty | /wacj | ji  |     | og, Info,                         | Fechnika,                                    |
|------------------------------------------------|-----|----------------------------------------------------------------------------|-------------------------------------------------------------|--------------------------------------------------|--------------|----------|----------|-----------|-----------------|-------------------------|-----------------------|--------------------|-------|-----|-----|-----------------------------------|----------------------------------------------|
| Komunikat<br>alarmowy                          | Nr  | Opis                                                                       | Usunięcie                                                   | Wartość graniczna                                | Filtrowa     | Autotest | Gotowość | MAN/SPONT | IMV             | S-IMV                   | PCV                   | S-PCV              | PSV   | HLM | MON | Priorytet (Diald<br>Medium, High) | <b>Kod</b> (Pacjent, <sup>-</sup><br>System) |
| Błąd podczas<br>komunikacji z<br>VueLink       | 193 | Połączenie VueLink<br>obecne, ale dane nie<br>przesyłają się<br>prawidłowo | prawidłowe<br>żądania<br>otrzymane/<br>VueLink<br>wyłączony | -                                                | -            | 0        | 1        | 1         | 1               | 1                       | 1                     | 1                  | 1     | 1   | 1   | I                                 | S                                            |
| Skalibrować ogniwo<br>FiO <sub>2</sub>         | 140 | Czujnik FiO₂<br>nieskalibrowany lub<br>błędnie skalibrowany                | Skalibrować<br>ogniwo                                       | 105 %                                            | > 3 s        | 0        | 1        | 1         | 1               | 1                       | 1                     | 1                  | 1     | 1   | 1   | Н                                 | S                                            |
| FiO₂ za wysoki                                 | 331 | Stężenie tlenu podczas<br>wdechu za wysokie                                | Zmienić parametry<br>respiracji                             | (→ "Zakres ustawień i<br>wzrost alarmów" s. 209) | 3<br>oddech. | 0        | 0        | 1         | 1               | 1                       | 1                     | 1                  | 1     | 0   | 0   | М                                 | Р                                            |
| FiO₂ za niski                                  | 330 | Stężenie tlenu podczas<br>wdechu za niskie                                 |                                                             |                                                  |              | 0        | 0        | 1         | 1               | 1                       | 1                     | 1                  | 1     | 0   | 0   | Н                                 | Р                                            |
| Pomiar przepływu i<br>objętości<br>niemożliwy. | 66  | Brak czujnika przepływu<br>(= odłączony)                                   | Udana kontrola<br>podczas testu<br>systemu                  |                                                  | 90 s         | 0        | 0        | 0         | 1               | 1                       | 1                     | 1                  | 1     | 0   | 0   | Н                                 | Т                                            |
| CzęstCO₂ za<br>wysoka                          | 360 | Częstotliwość oddechu<br>za wysoka                                         | -                                                           | 100 1/min                                        | -            | 0        | 0        | 0         | 0               | 0                       | 0                     | 0                  | 0     | 0   | 1   | Н                                 | Ρ                                            |
| CzęstCO₂ za niska                              | 361 | Częstotliwość oddechu<br>za niska                                          | -                                                           | 0 1/min                                          | -            | 0        | 0        | 0         | 0               | 0                       | 0                     | 0                  | 0     | 0   | 1   | н                                 | Ρ                                            |
| Brak świeżego gazu                             | 341 | Brak świeżego gazu                                                         | Zwiększyć<br>przepływ świeżego<br>gazu                      | -                                                | 5<br>oddech. | 0        | 0        | 0         | 1               | 1                       | 1                     | 1                  | 1     | 0   | 0   | Н                                 | Ρ                                            |

|                                                |     |                                                                          |                                                                                                    |                                                  | nie          |          |          | 1/0 =     | 0 =<br>1<br>moż | = niea<br>= ak<br>liwoś | iktyw<br>tywn<br>ć de: | vny<br>iy<br>zakty | /wacj | ji  |     | ig, Info,                                                 | echnika,                          |
|------------------------------------------------|-----|--------------------------------------------------------------------------|----------------------------------------------------------------------------------------------------|--------------------------------------------------|--------------|----------|----------|-----------|-----------------|-------------------------|------------------------|--------------------|-------|-----|-----|-----------------------------------------------------------|-----------------------------------|
| Komunikat<br>alarmowy                          | Nr  | Opis                                                                     | Usunięcie                                                                                                    | Wartość graniczna                                | Filtrowa     | Autotest | Gotowość | MAN/SPONT | IMV             | S-IMV                   | PCV                    | S-PCV              | PSV   | HLM | MON | <b>Priorytet</b> ( <b>D</b> ialc<br><b>M</b> edium, High) | Kod (Pacjent, <b>1</b><br>System) |
| Niepewny<br>gazomierz                          | 136 | Nie można<br>zagwarantować pomiaru.                                      | Brak możliwości<br>podczas pracy.<br>Możliwość resetu<br>tylko poprzez<br>ponowne<br>uruchomienie (ew.<br>wymianę/naprawę) | -                                                | -            | 0        | 1        | 1         | 1               | 1                       | 1                      | 1                  | 1     | 1   | 1   | М                                                         | S                                 |
| Gazomierz: Ogniwo<br>O2 zużyte                 | 137 | Ogniwo O2 zużyte                                                         | Zainstalować<br>nowe ogniwo O2                                                                                             | -                                                | -            | 0        | 1        | 1         | 1               | 1                       | 1                      | 1                  | 1     | 1   | 1   | Н                                                         | S                                 |
| HAL wde. za wysoki                             | 314 | Za wysoki poziom<br>halotanu podczas<br>wdechu                           | Zmienić<br>ustawienie<br>parownika                                                                                         | (→ "Zakres ustawień i<br>wzrost alarmów" s. 209) | 3<br>oddech. | 0        | 0        | 1         | 1               | 1                       | 1                      | 1                  | 1     | 0   | 1   | Н                                                         | Р                                 |
| HAL wde. za niski                              | 315 | Za niski poziom halotanu<br>podczas wdechu                               |                                                                                                    |                                                  |              | 0        | 0        | 1         | 1               | 1                       | 1                      | 1                  | 1     | 0   | 1   | М                                                         | Р                                 |
| ISO wde. za wysoki                             | 318 | Za wysoki poziom<br>izofluranu podczas<br>wdechu                         |                                                                                                    |                                                  |              | 0        | 0        | 1         | 1               | 1                       | 1                      | 1                  | 1     | 0   | 1   | Н                                                         | Р                                 |
| ISO wde. za niski                              | 319 | Za niski poziom<br>izofluranu podczas<br>wdechu                          |                                                                                                    |                                                  |              | 0        | 0        | 1         | 1               | 1                       | 1                      | 1                  | 1     | 1   | 1   | М                                                         | Р                                 |
| Nie rozpoznano<br>gazu usypiającego.           | 122 | Nie rozpoznano gazu<br>usypiającego                                      | -                                                                                                    | -                                                | -            | 0        | 1        | 1         | 1               | 1                       | 1                      | 1                  | 1     | 1   | 1   | I                                                         | S                                 |
| Nie rozpoznano<br>N₂O podczas testu<br>systemu | 75  | Kontrola NO₂ zaślepki<br>świeżego gazu podczas<br>testu systemu nieudana | Udana kontrola<br>podczas testu<br>systemu                                                                                 | -                                                | -            | 0        | 1        | 1         | 1               | 1                       | 1                      | 1                  | 1     | 1   | 1   | I                                                         | Т                                 |

| Komunikat N<br>alarmowy                              |     |                                                                  |                                              |                                  | nie      |          |          | 1/0 =     | 0 =<br>1<br>moż | = niea<br>= ak<br>liwoś | aktyv<br>tywr<br>sć de | vny<br>iy<br>zakty | /wac | ji  |     | og, Info,                                | rechnika,                  |
|------------------------------------------------------|-----|------------------------------------------------------------------|----------------------------------------------|----------------------------------|----------|----------|----------|-----------|-----------------|-------------------------|------------------------|--------------------|------|-----|-----|------------------------------------------|----------------------------|
| Komunikat<br>alarmowy                                | Nr  | Opis                                                             | Usunięcie                                    | Wartość graniczna                | Filtrowa | Autotest | Gotowość | MAN/SPONT | IMV             | S-IMV                   | PCV                    | S-PCV              | PSV  | HLM | NON | <b>Priorytet</b> (Dialo<br>Medium, High) | Kod (Pacjent, 1<br>System) |
| Nie rozpoznano<br>pomocniczego gazu<br>usypiającego. | 124 | Nie rozpoznano gazu<br>usypiającego                              | -                                            | -                                | -        | 0        | 1        | 1         | 1               | 1                       | 1                      | 1                  | 1    | 1   | 1   | I                                        | S                          |
| Alarm akustyczny<br>niemożliwy.                      | 38  | Nie działa głośnik                                               | Wymiana/<br>naprawa                          | -                                | -        | 1        | 1        | 1         | 1               | 1                       | 1                      | 1                  | 1    | 1   | 1   | М                                        | Т                          |
| Brak redukcji<br>ciśnienia podczas<br>wydechu        | 190 | Nie można zredukować<br>ciśnienia w systemie<br>(blokada zaworu) | Skontrolować<br>zawór PEEP                   | Ustawienie PEEP mbar<br>+ 5      | > = 16 s | 0        | 0        | 0         | 1               | 1                       | 1                      | 1                  | 1    | 0   | 0   | Н                                        | S                          |
| Brak pomiaru<br>objętości wyd.                       | 65  | Uszkodzony czujnik wyd.                                          | Udana kontrola<br>podczas testu<br>systemu   | Vstał.< = 15 ADC                 | 90 s     | 0        | 0        | 0         | 1               | 1                       | 1                      | 1                  | 1    | 0   | 0   | Н                                        | Т                          |
|                                                      | 118 | Wartość ADC przez długi<br>czas blisko granicy                   | Oczyścić czujnik<br>przepływu                | > 2750 ADC                       | 4 s      | 0        | 1        | 1         | 1               | 1                       | 1                      | 1                  | 1    | 1   | 1   | Н                                        | S                          |
| Brak pomiaru<br>objętości wde.                       | 64  | Uszkodzony czujnik wde.                                          | Udana kontrola<br>podczas testu<br>systemu   | Vstał. < = 15 ADC                | 90 s     | 0        | 0        | 0         | 1               | 1                       | 1                      | 1                  | 1    | 0   | 0   | Н                                        | Т                          |
|                                                      | 117 | Wartość ADC przez długi<br>czas blisko granicy                   | Oczyścić czujnik<br>przepływu                | > 2750 ADC                       | 4 s      | 0        | 1        | 1         | 1               | 1                       | 1                      | 1                  | 1    | 1   | 1   | Н                                        | S                          |
| Brak sprawdzenia<br>akust. alarmu                    | 83  | Mikrofony nie działają                                           | Wymiana/<br>naprawa                          | -                                | -        | 1        | 0        | 0         | 0               | 0                       | 0                      | 0                  | 0    | 0   | 0   | М                                        | Т                          |
| Brak pomiaru obj.<br>Przeprowadzić test<br>systemu.  | 130 | Czujnik przepływu w<br>punkcie zerowym<br>nieskalibrowany        | Udana kalibracja<br>podczas testu<br>systemu | .∨Przesun. > 0,5 l/m<br>-0,5 l/m | > 2 s    | 0        | 1        | 0         | 0               | 0                       | 0                      | 0                  | 0    | 0   | 0   | Н                                        | S                          |

| Komunikat N<br>alarmowy                          |     |                                                                                |                                               |                                                  | nie                                |          |          | 1/0 =     | 0 =<br>1<br>moż | = niea<br>= ak<br>liwoś | aktyv<br>tywr<br>sć de | vny<br>iy<br>zakty | /wacj | ji  |     | og, Info,                                | rechnika,                  |
|--------------------------------------------------|-----|--------------------------------------------------------------------------------|-----------------------------------------------|--------------------------------------------------|------------------------------------|----------|----------|-----------|-----------------|-------------------------|------------------------|--------------------|-------|-----|-----|------------------------------------------|----------------------------|
| Komunikat<br>alarmowy                            | Nr  | Opis                                                                           | Usunięcie                                     | Wartość graniczna                                | Filtrowa                           | Autotest | Gotowość | MAN/SPONT | IMV             | S-IMV                   | PCV                    | S-PCV              | PSV   | HLM | NON | <b>Priorytet</b> (Dialo<br>Medium, High) | Kod (Pacjent, 1<br>System) |
| Brak pułapki wodnej                              | 127 | Nie ma pułapki wodnej                                                          | Zastosować                                    | -                                                | -                                  | 0        | 0        | 1         | 1               | 1                       | 1                      | 1                  | 1     | 1   | 1   | Н                                        | S                          |
|                                                  | 128 |                                                                                | pułapkę wodną                                 |                                                  |                                    | 0        | 1        | 0         | 0               | 0                       | 0                      | 0                  | 0     | 0   | 0   | Ι                                        | S                          |
| Za duży przeciek                                 | 358 | 2 × V <sub>Ti</sub> > V <sub>Te</sub>                                          | Poszukać<br>przecieku                         | (→ "Zakres ustawień i<br>wzrost alarmów" s. 209) | 3<br>oddech.                       | 0        | 0        | 1         | 1               | 1                       | 1                      | 1                  | 1     | 0   | 0   | М                                        | Ρ                          |
| Wentylator<br>uszkodzony                         | 5   | Usterka wentylatora                                                            | Wymiana/<br>naprawa                           | -                                                | -                                  | 0        | 1        | 1         | 1               | 1                       | 1                      | 1                  | 1     | 1   | 1   | I                                        | Т                          |
| Wąż do pomiaru<br>gazu zatkany                   | 126 | Przewód do pomiaru<br>gazu zatkany                                             | Usunąć blokadę<br>przewodu do<br>pomiaru gazu | -                                                | -                                  | 0        | 1        | 1         | 1               | 1                       | 1                      | 1                  | 1     | 1   | 1   | Н                                        | S                          |
| Mieszacz<br>uszkodzony. Świeży<br>gaz na 100% O₂ | 19  | Napięcie ogniwa O <sub>2</sub> za<br>małe. Stare ogniwo                        | Wymienić ogniwo                               | 75 ADC                                           | 30 s                               | 0        | 0        | 1         | 1               | 1                       | 1                      | 1                  | 1     | 1   | 1   | Н                                        | Т                          |
| Mieszacz<br>uszkodzony. Świeży<br>gaz na 100% O₂ | 70  | Odchylenie wartości<br>rzeczywistej i zadanej<br>tlenu na wyjściu<br>mieszacza | Udana kontrola<br>podczas testu<br>systemu    | < 20 %                                           | 30 s na<br>dół<br>120 s do<br>góry | 0        | 0        | 1         | 1               | 1                       | 1                      | 1                  | 1     | 1   | 1   | Н                                        | Т                          |
|                                                  | 71  | Świeży gaz kalibracja O <sub>2</sub>                                           |                                               | -                                                | -                                  | 0        | 1        | 1         | 1               | 1                       | 1                      | 1                  | 1     | 1   | 1   | Н                                        | Т                          |
| 71<br>74                                         | 74  | podczas testu systemu<br>nie udała się                                         |                                               |                                                  |                                    | 0        | 1        | 1         | 1               | 1                       | 1                      | 1                  | 1     | 1   | 1   | Н                                        | Т                          |
|                                                  | 141 | Świeży gaz czujnik O₂<br>nieskalibrowany lub<br>błędnie skalibrowany           |                                               | < 16 %                                           | > 30 s                             | 0        | 1        | 1         | 1               | 1                       | 1                      | 1                  | 1     | 1   | 1   | Н                                        | S                          |

|                                                      |     |                                                                                                    |                                                  |                                                                                                    | nie         |          |          | 1/0 =       | 0 =<br>1<br>moż | = niea<br>= ak<br>liwoś | aktyv<br>tywr<br>sć de | vny<br>iy<br>zakty | /wac | ji          | -           | og, Info,                                | rechnika,                  |
|------------------------------------------------------|-----|----------------------------------------------------------------------------------------------------|--------------------------------------------------|----------------------------------------------------------------------------------------------------|-------------|----------|----------|-------------|-----------------|-------------------------|------------------------|--------------------|------|-------------|-------------|------------------------------------------|----------------------------|
| Komunikat<br>alarmowy                                | Nr  | Opis                                                                                                | Usunięcie                                        | Wartość graniczna                                                                                     | Filtrowa    | Autotest | Gotowość | MAN/SPONT   | IMV             | S-IMV                   | PCV                    | S-PCV              | PSV  | HLM         | NON         | <b>Priorytet</b> (Dialo<br>Medium, High) | Kod (Pacjent, 1<br>System) |
| MV wysoka                                            | 334 | Objętość na minutę za<br>wysoka                                                                     | Zmienić parametry<br>respiracji                  | (→ "Zakres ustawień i<br>wzrost alarmów" s. 209)                                                      | 3<br>oddech | 0        | 0        | 1/ <b>0</b> | 1/0             | 1/0                     | 1/0                    |                    | 1/0  | 0           | 0           | М                                        | Р                          |
| MV niska                                             | 333 | Objętość na minutę za<br>niska                                                                      |                                                  |                                                                                                    |             | 0        | 0        | 1/ <b>0</b> | 1               | 1                       | 1                      | 1                  | 1    | 0           | 0           | Н                                        | Р                          |
| Awaria N₂O. Świeży<br>gaz na 100% O₂                 | 179 | Awaria zasilania N₂O<br>(ZGA i rezerwa)                                                             | Przywrócić<br>zasilanie N₂O<br>(ZGA lub rezerwa) | < 1,1 bara                                                                                            | 2 s         | 0        | 1/0      | 1/0         | 1/0             | 1/0                     | 1/0                    | 1/0                | 1/0  | 1/0         | 1/0         | I                                        | S                          |
| Zasilanie N₂O na<br>rezerwie                         | 182 | Awaria zasilania ZGA<br>N₂O. Rezerwa ok                                                             | Przywrócić<br>zasilanie ZGA N₂O                  | PS5 > 1,1 bara<br>PS4 < PS5 i<br>PS4 < 2,5                                                            | 10 s        | 0        | 1/0      | 1/0         | 1/0             | <b>1</b> /0             | 1/0                    | 1/0                | 1/0  | 1/0         | 1/0         | I                                        | S                          |
| Awaria zasilania<br>N₂O                              | 180 | Awaria zasilania N₂O<br>(ZGA i rezerwa)                                                             | Przywrócić<br>zasilanie N₂O<br>(ZGA lub rezerwa) | < 1,1 bara                                                                                            | 2 s         | 0        | 1/0      | 1/0         | 1/0             | <b>1</b> /0             | 1/0                    | <b>1</b> /0        | 1/0  | <b>1</b> /0 | <b>1</b> /0 | I                                        | S                          |
| Ciśnienie wejściowe<br>ZGA №2 za<br>wysokie          | 161 | Ciśnienie zas. ZGA N₂O<br>za wysokie                                                                | Sprawdzić<br>ciśnienie ZGA N <sub>2</sub> O      | > 7,5 bara                                                                                            | > 10 s      | 0        | 1        | 1           | 1               | 1                       | 1                      | 1                  | 1    | 1           | 1           | I                                        | S                          |
| ZGA N₂O za niskie                                    | 181 | Zasilanie ZGA N <sub>2</sub> O ma<br>niskie ciśnienie<br>wejściowe, jednak<br>jeszcze dostarcza gaz | Skontrolować ZGA<br>zasilania N <sub>2</sub> O   | 1,1 < PS4 < 2,5 bara<br>przy zuż. N <sub>2</sub> O > 0<br>PS4 < 2,5 przy<br>zuż. N <sub>2</sub> O = 0 | 10 s        | 0        | 1/0      | 1/0         | 1/0             | 1/0                     | 1/0                    | 1/0                | 1/0  | 1/0         | 1/0         | I                                        | S                          |
| Awaria sieci.<br>Urządzenie zasilane<br>akumulatorem | 101 | Awaria sieci                                                                                        | Przywrócić<br>zasilanie sieciowe                 | -                                                                                                    | 1 s         | 0        | 1        | 1           | 1               | 1                       | 1                      | 1                  | 1    | 1           | 1           | Ι                                        | S                          |

| Komunikat<br>alarmowy                                  |     |                                                                               |                                                                           |                                                  | nie          |          |             | 1/0 =       | 0 =<br>1<br>moż | = niea<br>= ak<br>liwoś | aktyw<br>tywn<br>sć de: | /ny<br>y<br>zakty | /wac        | ji          |             | og, Info,                                | rechnika,                         |
|--------------------------------------------------------|-----|-------------------------------------------------------------------------------|---------------------------------------------------------------------------|--------------------------------------------------|--------------|----------|-------------|-------------|-----------------|-------------------------|-------------------------|-------------------|-------------|-------------|-------------|------------------------------------------|-----------------------------------|
| Komunikat<br>alarmowy                                  | Nr  | Opis                                                                          | Usunięcie                                                                 | Wartość graniczna                                | Filtrowa     | Autotest | Gotowość    | MAN/SPONT   | IMV             | S-IMV                   | PCV                     | S-PCV             | PSV         | HLM         | MON         | <b>Priorytet</b> (Dialo<br>Medium, High) | <b>Kod</b> (Pacjent, 1<br>System) |
| Dozowanie<br>awaryjne otwarte                          | 102 | Podczas rozruchu<br>zostało rozpoznane<br>niedomknięte dozowanie<br>awaryjne  | Zamknąć<br>dozowanie<br>awaryjne                                          | > 2 lpm                                          | -            | 0        | 1           | 0           | 0               | 0                       | 0                       | 0                 | 0           | 0           | 0           | I                                        | S                                 |
|                                                        | 103 | Dozowanie awaryjne<br>podczas respiracji<br>aktywowane i pokrętło<br>otwarte  | Udana kontrola<br>mieszacza<br>świeżych gazów<br>podczas testu<br>systemu |                                                  |              | 0        | 0           | 1           | 1               | 1                       | 1                       | 1                 | 1           | 1           | 1           | I                                        | S                                 |
| Dozowanie<br>awaryjne otwarte,<br>proszę zamknąć.      | 104 | Przed wyłączeniem<br>zostało rozpoznane<br>niedomknięte dozowanie<br>awaryjne | Zamknąć<br>dozowanie<br>awaryjne lub<br>potwierdzić<br>przyciskiem "Tak"  | > 2 lpm                                          | -            | 0        | 1           | 0           | 0               | 0                       | 0                       | 0                 | 0           | 0           | 0           | D                                        | S                                 |
| Awaria O₂. Świeży                                      | 170 | Awaria zasilania O <sub>2</sub> (ZGA                                          | Przywrócić                                                                | $O_2 < 1,1$ bar                                  | 2 s          | 0        | <b>1</b> /0 | <b>1</b> /0 | <b>1</b> /0     | <b>1</b> /0             | <b>1</b> /0             | <b>1</b> /0       | <b>1</b> /0 | <b>1</b> /0 | <b>1</b> /0 | Н                                        | S                                 |
| gaz na pow.                                            | 172 | riezerwa), pow. ok                                                            | lub rezerwa)                                                              | Rezerwa > - 1,1 bar                              |              | 0        | <b>1/</b> 0 | <b>1/</b> 0 | <b>1/</b> 0     | <b>1</b> /0             | 1/0                     | <b>1</b> /0       | 1/0         | <b>1</b> /0 | <b>1/</b> 0 | Н                                        | S                                 |
| Wysoka zawartość<br>O₂ podczas wdechu                  | 309 | Za wysoka zawartość O <sub>2</sub><br>podczas wdechu                          | Zmienić parametry<br>respiracji                                           |                                                  | 3<br>oddech. | 0        | 0           | 1           | 1               | 1                       | 1                       | 1                 | 1           | 0           | 1           | М                                        | Р                                 |
| Niska zawartość O <sub>2</sub><br>podczas wdechu       | 310 | Za niska zawartość O <sub>2</sub><br>podczas wdechu                           | Zmienić parametry<br>respiracji                                           | (→ "Zakres ustawień i<br>wzrost alarmów" s. 209) | 3<br>oddech. | 0        | 0           | 1           | 1               | 1                       | 1                       | 1                 | 1           | 0           | 1           | Н                                        | Р                                 |
| Konieczna kal. O₂:<br>Na krótko zdjąć<br>pułapkę wodną | 125 | Niezbędna jest kalibracja<br>tlenu                                            | Kalibracja                                                                | -                                                | -            | 0        | 1           | 1           | 1               | 1                       | 1                       | 1                 | 1           | 1           | 1           | Н                                        | S                                 |

|                                                               |     |                                                                                                   |                                                            |                                                                                                    | nie      |          |             | 1/0 =       | 0 =<br>1<br>moż | = niea<br>= ak<br>liwoś | aktyw<br>tywn<br>sć de: | vny<br>iy<br>zakty | /wacj       | ji          |             | ig, Info,                                                 | echnika,                          |
|---------------------------------------------------------------|-----|---------------------------------------------------------------------------------------------------|------------------------------------------------------------|----------------------------------------------------------------------------------------------------|----------|----------|-------------|-------------|-----------------|-------------------------|-------------------------|--------------------|-------------|-------------|-------------|-----------------------------------------------------------|-----------------------------------|
| Komunikat<br>alarmowy                                         | Nr  | Opis                                                                                              | Usunięcie                                                  | Wartość graniczna                                                                                    | Filtrowa | Autotest | Gotowość    | MAN/SPONT   | IMV             | S-IMV                   | PCV                     | S-PCV              | PSV         | HLM         | MON         | <b>Priorytet</b> ( <b>D</b> ialc<br><b>M</b> edium, High) | Kod (Pacjent, <b>1</b><br>System) |
| Awaria O <sub>2</sub> oraz Air.                               | 171 | Awaria zasilania O <sub>2</sub>                                                                   | Przywrócić                                                 | O <sub>2</sub> < 1,1 bar                                                                             | 2 s      | 0        | <b>1</b> /0 | <b>1</b> /0 | <b>1</b> /0     | <b>1</b> /0             | <b>1</b> /0             | <b>1</b> /0        | <b>1</b> /0 | <b>1</b> /0 | <b>1</b> /0 | Н                                                         | S                                 |
| Brak świeżego<br>gazu.                                        | 173 | (ZGA i rezerwa), również<br>awaria pow.                                                           | zasilanie O <sub>2</sub> (ZGA<br>lub rezerwa) oraz<br>pow. | AIR < 1,1 bar                                                                                        |          | 0        | 1/0         | 1/0         | 1/0             | 1/0                     | 1/0                     | 1/0                | 1/0         | 1/0         | 1/0         | Н                                                         | S                                 |
| Zasilanie O₂ na<br>rezerwie                                   | 176 | Awaria zasilania ZGA O₂.<br>Rezerwa ok                                                            | Przywrócić<br>zasilanie ZGA O <sub>2</sub>                 | PS3 > 1 ,1 bara<br>PS2 < PS3 u,<br>PS2 < 2,5                                                         | 10 s     | 0        | 1/0         | 1/0         | 1/0             | <b>1</b> /0             | 1/0                     | 1/0                | 1/0         | 1/0         | 1/0         | I                                                         | S                                 |
| Awaria zasilania O <sub>2</sub>                               | 174 | Awaria zasilania O₂,<br>jednak obecnie<br>niepotrzebne                                            | Przywrócić<br>zasilanie O₂ (ZGA<br>lub rezerwa)            | < 1,1 bara                                                                                           | 2 s      | 0        | 1/0         | 1/0         | 1/0             | <b>1</b> /0             | 1/0                     | 1/0                | 1/0         | 1/0         | 1           | Н                                                         | S                                 |
| Ciśnienie wejściowe<br>ZGA O₂ za wysokie                      | 162 | Ciśnienie zasilające ZGA<br>O₂ za wysokie                                                         | Sprawdzić<br>ciśnienie ZGA O <sub>2</sub>                  | > 7,5 bara                                                                                           | > 10 s   | 0        | 1           | 1           | 1               | 1                       | 1                       | 1                  | 1           | 1           | 1           | I                                                         | S                                 |
| Zasilanie ZGA O₂ za<br>niskie                                 | 175 | Zasilanie ZGA O <sub>2</sub> ma<br>niskie ciśnienie<br>wejściowe, jednak<br>jeszcze dostarcza gaz | Skontrolować<br>zasilanie ZGA O <sub>2</sub>               | 1,1 < PS2 < 2,5 bara<br>przy zuż.<br>O <sub>2</sub> > 0<br>PS2 < 2,5 przy<br>zuż. O <sub>2</sub> = 0 | 10 s     | 0        | 1/0         | 1/0         | 1/0             | 1/0                     | 1/0                     | 1/0                | 1/0         | 1/0         | 1/0         | Н                                                         | S                                 |
| Moduł pacjenta<br>niezablokowany.<br>Respiracja<br>wstrzymana | 111 | -                                                                                                 | Zablokować moduł<br>pacjenta                               | -                                                                                                    | -        | 0        | 0           | 1/0         | 1/0             | 1/0                     | 1/0                     | 1/0                | 1/0         | 1/0         | 1/0         | Н                                                         | S                                 |
| Moduł pacjenta<br>niezablokowany                              | 110 | -                                                                                                 | Zablokować moduł<br>pacjenta                               | -                                                                                                    | -        | 0        | 1           | 0           | 0               | 0                       | 0                       | 0                  | 0           | 0           | 0           | I                                                         | S                                 |

|                                                             |     |                                                              |                                 |                                                                                                    | nie          |          |          | 1/0 =       | 0 =<br>1<br>moż | = niea<br>= ak<br>liwoś | aktyv<br>tywn<br>sć de | vny<br>ly<br>zakty | /wacj | ji  |     | og, Info,                                | Fechnika,                             |
|-------------------------------------------------------------|-----|--------------------------------------------------------------|---------------------------------|----------------------------------------------------------------------------------------------------|--------------|----------|----------|-------------|-----------------|-------------------------|------------------------|--------------------|-------|-----|-----|------------------------------------------|---------------------------------------|
| Komunikat<br>alarmowy                                       | Nr  | Opis                                                         | Usunięcie                       | Wartość graniczna                                                                                    | Filtrowa     | Autotest | Gotowość | MAN/SPONT   | IMV             | S-IMV                   | PCV                    | S-PCV              | PSV   | HLM | NON | <b>Priorytet</b> (Diald<br>Medium, High) | Kod (Pacjent, <sup>-</sup><br>System) |
| Patientsafe:<br>Konieczne ponowne<br>uruchomienie           | 55  | Nie można obsługiwać<br>urządzenia. Respiracja<br>trwa nadal |                                 |                                                                                                    |              | 1        | 1        | 1           | 1               | 1                       | 1                      | 1                  | 1     | 1   | 1   | Н                                        | Т                                     |
| Paw < -10 mbar                                              | 362 | Ciśnienie respiracji<br>< -10 mbar                           | Zmienić parametry<br>respiracji | 10 mbar                                                                                              |              | 0        | 0        | 1           | 1               | 1                       | 1                      | 1                  | 1     | 0   | 0   | Н                                        | Р                                     |
| Paw > granica<br>alarmu CPAP                                | 359 | Ciśnienie respiracji ><br>granica alarmu                     | Zmienić<br>ustawienie APL       | 20 mbar                                                                                              | -            | 0        | 0        | 0           | 0               | 0                       | 0                      | 0                  | 0     | 1   | 1   | Н                                        | Р                                     |
| Paw > granica<br>alarmu pPeak                               | 304 | Ciśnienie respiracji ><br>granica alarmu                     | Zmienić parametry<br>respiracji | IMV, SIMV: mbar<br>P <sub>maks</sub> + 5<br>PCV, SPCV:<br>Pwdech + 10<br>Manspont: 20                | -            | 0        | 0        | 1/ <b>0</b> | 1               | 1                       | 1                      | 1                  | 1     | 0   | 0   | Н                                        | Ρ                                     |
|                                                             | 337 |                                                              |                                 | IMV, SIMV: P <sub>maks</sub> mbar<br>+ 10 PCV, SPCV:<br>Pwdech + 10<br>Manspont: Dor.40<br>dzieci 35 | 3<br>oddech. | 0        | 0        | 1/0         | 1               | 1                       | 1                      | 1                  | 1     | 0   | 0   | Н                                        | Ρ                                     |
| PEEP nieosiągnięty                                          | 335 | Ustawiony PEEP nie jest<br>osiągany                          | Zmienić parametry<br>respiracji | Ustawienie PEEP mbar<br>- 2                                                                          | 5<br>oddech. | 0        | 0        | 0           | 1               | 1                       | 1                      | 1                  | 1     | 0   | 0   | М                                        | Р                                     |
| Za wcześnie<br>osiągnięte<br>ustawienie P <sub>maks</sub> . | 306 | Za wcześnie osiągnięte<br>ciśnienie plateau                  | Zwiększyć P <sub>maks</sub>     | -                                                                                                    | 2<br>oddech. | 0        | 0        | 0           | 1               | 1                       | 0                      | 0                  | 0     | 0   | 0   | M                                        | Ρ                                     |

|                                                 |                                                                                                    |                                                     |          |          | nie      |           |     | 1/0 = | 0 =<br>1<br>możl | ≕niea<br>= ak<br>liwoś | ıktyw<br>tywn<br>ć de: | vny<br>y<br>zakty | /wacj | i                                                         |                            | og, Info, | rechnika, |
|-------------------------------------------------|----------------------------------------------------------------------------------------------------|-----------------------------------------------------|----------|----------|----------|-----------|-----|-------|------------------|------------------------|------------------------|-------------------|-------|-----------------------------------------------------------|----------------------------|-----------|-----------|
| Komunikat<br>alarmowy                           | Nr     Opis     Usunięcie     Wartość graniczna       główny     120     1. Wykryto gaz<br>usypiający (wcześniej:     -     - | Wartość graniczna                                   | Filtrowa | Autotest | Gotowość | MAN/SPONT | IMV | S-IMV | PCV              | S-PCV                  | PSV                    | HLM               | NON   | <b>Priorytet (D</b> ialo<br><b>M</b> edium, <b>H</b> igh) | Kod (Pacjent, 1<br>System) |           |           |
| Rozpoznano główny<br>gaz usypiający.            | 120                                                                                                    | 1. Wykryto gaz<br>usypiający (wcześniej:<br>brak)   | -        | -        | -        | 0         | 1   | 1     | 1                | 1                      | 1                      | 1                 | 1     | 1                                                         | 1                          | I         | S         |
|                                                 | 121                                                                                                    | 1. Wykryto gaz<br>usypiający (wcześniej:<br>inny)   |          |          |          | 0         | 1   | 1     | 1                | 1                      | 1                      | 1                 | 1     | 1                                                         | 1                          | I         | S         |
| Wykryto<br>pomocniczy gaz<br>usypiający (MAC<3) | 123                                                                                                    | Wykryto mieszaninę<br>gazów usypiających z<br>MAC<3 | -        | -        | -        | 0         | 1   | 1     | 1                | 1                      | 1                      | 1                 | 1     | 1                                                         | 1                          | I         | S         |
| Wykryto<br>pomocniczy gaz<br>usypiający (MAC>3) | 119                                                                                                    | Wykryto mieszaninę<br>gazów usypiających z<br>MAC>3 | -        | -        | -        | 0         | 1   | 1     | 1                | 1                      | 1                      | 1                 | 1     | 1                                                         | 1                          | I         | М         |

|                                               |     |                                                                                                    |                                                                                                    |                                                  | nie          |          |          | 1/0 =     | 0 =<br>1<br>moż | = niea<br>= ak<br>liwoś | aktyw<br>tywn<br>c de | vny<br>iy<br>zakty | /wacj | ji  |     | og, Info,                                | rechnika,                  |
|-----------------------------------------------|-----|----------------------------------------------------------------------------------------------------|----------------------------------------------------------------------------------------------------|--------------------------------------------------|--------------|----------|----------|-----------|-----------------|-------------------------|-----------------------|--------------------|-------|-----|-----|------------------------------------------|----------------------------|
| Komunikat<br>alarmowy                         | Nr  | Opis                                                                                                    | Usunięcie                                                                                                    | Wartość graniczna                                | Filtrowa     | Autotest | Gotowość | MAN/SPONT | IMV             | S-IMV                   | PCV                   | S-PCV              | PSV   | HLM | MON | <b>Priorytet</b> (Dialo<br>Medium, High) | Kod (Pacjent, 1<br>System) |
| Awaria czujnika<br>możliwe tylko<br>MAN/SPONT | 4   | Uszkodzony lub<br>nieskalibrowany czujnik<br>ciśnienia                                                                     | Brak możliwości<br>podczas pracy.<br>Możliwość<br>przywrócenia tylko<br>za pomocą opcji<br>ponownego<br>uruchomienia | +/- 5 mbar                                       | -            | 0        | 1        | 1         | 1               | 1                       | 1                     | 1                  | 1     | 1   | 1   | Н                                        | Т                          |
| Awaria czujnika<br>możliwe tylko<br>MAN/SPONT | 77  | Wartość ciśnienia na<br>mieszaczu gazu<br>napędowego zamrożona<br>(wąż czujnika resp.<br>odłączony, czujnik<br>uszkodzony) | Udany test<br>podatności<br>podczas testu<br>systemu                                                                 | -                                                | 3<br>oddech. | 0        | 0        | 1         | 1               | 1                       | 1                     | 1                  | 1     | 1   | 1   | Н                                        | Т                          |
|                                               | 78  | Wartość ciśnienia na<br>płytce głównej<br>zamrożona (wąż czujnika<br>resp. odłączony, czujnik<br>uszkodzony)               |                                                                                                    |                                                  |              | 0        | 0        | 1         | 1               | 1                       | 1                     | 1                  | 1     | 1   | 1   | Н                                        | Т                          |
| SEVO wde. za<br>wysoki                        | 320 | Za wysoki poziom<br>sewofluranu podczas<br>wdechu                                                                          | Zmienić<br>ustawienie<br>parownika                                                                                   | (→ "Zakres ustawień i<br>wzrost alarmów" s. 209) | 3<br>oddech. | 0        | 0        | 1         | 1               | 1                       | 1                     | 1                  | 1     | 0   | 1   | Н                                        | Р                          |
| SEVO wde. za niski                            | 321 | Za niski poziom<br>sewofluranu podczas<br>wdechu                                                                           |                                                                                                    |                                                  |              | 0        | 0        | 1         | 1               | 1                       | 1                     | 1                  | 1     | 0   | 1   | М                                        | Р                          |

|                       |    |                                            |                              |                   | nie      |          |          | 1/0 =     | 0 =<br>1<br>moż | = niea<br>= ak<br>liwoś | aktyv<br>tywr<br>sć de | vny<br>iy<br>zakty | wacj | ji  |     | og, Info,                                | echnika,                   |
|-----------------------|----|--------------------------------------------|------------------------------|-------------------|----------|----------|----------|-----------|-----------------|-------------------------|------------------------|--------------------|------|-----|-----|------------------------------------------|----------------------------|
| Komunikat<br>alarmowy | Nr | Opis                                       | Usunięcie                    | Wartość graniczna | Filtrowa | Autotest | Gotowość | MAN/SPONT | IMV             | S-IMV                   | PCV                    | S-PCV              | PSV  | HLM | MON | <b>Priorytet</b> (Dialc<br>Medium, High) | Kod (Pacjent, 1<br>System) |
| Błąd techn.           | 7  | Jeśli nie da się usunąć                    | Brak możliwości              | -                 | -        | 1        | 0        | 0         | 0               | 0                       | 0                      | 0                  | 0    | 0   | 0   | Н                                        | Т                          |
|                       | 8  | tego błędu poprzez<br>ponowne uruchomienie | podczas pracy.<br>Możliwość  |                   |          | 1        | 0        | 0         | 0               | 0                       | 0                      | 0                  | 0    | 0   | 0   | Н                                        | Т                          |
|                       | 9  | lub gdy pojawi się on                      | przywrócenia tylko           |                   |          | 1        | 1        | 1         | 1               | 1                       | 1                      | 1                  | 1    | 1   | 1   | Н                                        | Т                          |
|                       | 10 | zanotować numer błędu i                    | ponownego                    |                   |          | 1        | 1        | 1         | 1               | 1                       | 1                      | 1                  | 1    | 1   | 1   | Н                                        | Т                          |
|                       | 11 | powiadomić<br>autoryzowanego               | uruchomienia.<br>Wykorzystać |                   |          | 1        | 1        | 1         | 1               | 1                       | 1                      | 1                  | 1    | 1   | 1   | Н                                        | Т                          |
|                       | 12 | technika serwisu                           | dozowanie                    |                   |          | 1        | 1        | 1         | 1               | 1                       | 1                      | 1                  | 1    | 1   | 1   | Н                                        | Т                          |
|                       | 13 | Lowenstein Medical                         | awaryjne O <sub>2</sub>      |                   |          | 0        | 1        | 1         | 1               | 1                       | 1                      | 1                  | 1    | 1   | 1   | Н                                        | Т                          |
|                       | 15 |                                            |                              |                   |          | 1        | 0        | 0         | 0               | 0                       | 0                      | 0                  | 0    | 0   | 0   | Н                                        | Т                          |
|                       | 16 |                                            |                              |                   |          | 0        | 1        | 1         | 1               | 1                       | 1                      | 1                  | 1    | 1   | 1   | Н                                        | Т                          |
|                       | 17 |                                            |                              |                   |          | 0        | 1        | 1         | 1               | 1                       | 1                      | 1                  | 1    | 1   | 1   | Н                                        | Т                          |
|                       | 20 |                                            |                              |                   |          | 0        | 1        | 1         | 1               | 1                       | 1                      | 1                  | 1    | 1   | 1   | Н                                        | Т                          |
|                       | 21 | 1                                          |                              |                   |          | 1        | 0        | 0         | 0               | 0                       | 0                      | 0                  | 0    | 0   | 1   | Н                                        | Т                          |

|                       |    |                                                                                                    |                                                                                                    |                   | nie      |          |          | 1/0 =     | 0 =<br>1<br>moż | = niea<br>= ak<br>liwoś | aktyv<br>tywr<br>ść de | vny<br>iy<br>zakty | /wacj | ji  |     | ig, Info,                         | Technika,                         |
|-----------------------|----|----------------------------------------------------------------------------------------------------|----------------------------------------------------------------------------------------------------|-------------------|----------|----------|----------|-----------|-----------------|-------------------------|------------------------|--------------------|-------|-----|-----|-----------------------------------|-----------------------------------|
| Komunikat<br>alarmowy | Nr | Opis                                                                                                    | Usunięcie                                                                                                    | Wartość graniczna | Filtrowa | Autotest | Gotowość | MAN/SPONT | IMV             | S-IMV                   | PCV                    | S-PCV              | PSV   | HLM | MON | Priorytet (Dialc<br>Medium, High) | Kod (Pacjent, <b>1</b><br>System) |
| Błąd techn.           | 22 | Jeśli nie da się usunąć                                                                                                    | Brak możliwości                                                                                                    | -                 | -        | 1        | 1        | 1         | 1               | 1                       | 1                      | 1                  | 1     | 1   | 1   | Н                                 | Т                                 |
|                       | 23 | tego błędu poprzez<br>ponowne uruchomienie<br>lub gdy pojawi się on<br>ponownie, należy<br>zanotować numer błędu i<br>powiadomić<br>autoryzowanego<br>technika serwisu<br>Löwenstein Medical | podczas pracy.<br>Możliwość<br>przywrócenia tylko<br>za pomocą opcji<br>ponownego<br>uruchomienia.<br>Wykorzystać<br>dozowanie<br>awaryjne O <sub>2</sub> |                   |          | 1        | 0        | 0         | 0               | 0                       | 0                      | 0                  | 0     | 0   | 0   | Н                                 | Т                                 |
|                       | 30 |                                                                                                    | Wymiana/                                                                                                    |                   |          | 1        | 1        | 1         | 1               | 1                       | 1                      | 1                  | 1     | 1   | 1   | Н                                 | Т                                 |
|                       | 31 |                                                                                                    | Naprawa<br>Skorzystać z                                                                                                    |                   |          | 1        | 1        | 1         | 1               | 1                       | 1                      | 1                  | 1     | 1   | 1   | Н                                 | Т                                 |
|                       | 32 |                                                                                                    | dozowania<br>awaryinego O <sub>2</sub>                                                                                                    |                   |          | 1        | 1        | 1         | 1               | 1                       | 1                      | 1                  | 1     | 1   | 1   | Н                                 | Т                                 |
|                       | 33 |                                                                                                    |                                                                                                    |                   |          | 1        | 1        | 1         | 1               | 1                       | 1                      | 1                  | 1     | 1   | 1   | Н                                 | Т                                 |
|                       | 34 |                                                                                                    |                                                                                                    |                   |          | 1        | 1        | 1         | 1               | 1                       | 1                      | 1                  | 1     | 1   | 1   | Н                                 | Т                                 |
|                       | 35 |                                                                                                    |                                                                                                    |                   |          | 1        | 1        | 1         | 1               | 1                       | 1                      | 1                  | 1     | 1   | 1   | Н                                 | Т                                 |
|                       | 36 |                                                                                                    |                                                                                                    |                   |          | 1        | 1        | 1         | 1               | 1                       | 1                      | 1                  | 1     | 1   | 1   | Н                                 | Т                                 |
|                       | 37 |                                                                                                    |                                                                                                    |                   |          | 1        | 1        | 1         | 1               | 1                       | 1                      | 1                  | 1     | 1   | 1   | Н                                 | Т                                 |
|                       | 44 |                                                                                                    |                                                                                                    |                   |          | 0        | 1        | 1         | 1               | 1                       | 1                      | 1                  | 1     | 1   | 1   | н                                 | Т                                 |

|                                    |     |                                                                                         |                                                                                   |                                                  | nie          |          |          | 1/0 =       | 0 =<br>1<br>moż | = niea<br>= ak<br>liwoś | aktyv<br>tywr<br>ić de | vny<br>iy<br>zakty | wac         | ji          |             | og, Info,                                                 | Fechnika,                             |
|------------------------------------|-----|-----------------------------------------------------------------------------------------|-----------------------------------------------------------------------------------|--------------------------------------------------|--------------|----------|----------|-------------|-----------------|-------------------------|------------------------|--------------------|-------------|-------------|-------------|-----------------------------------------------------------|---------------------------------------|
| Komunikat<br>alarmowy              | Nr  | Opis                                                                                    | Usunięcie                                                                         | Wartość graniczna                                | Filtrowa     | Autotest | Gotowość | MAN/SPONT   | IMV             | S-IMV                   | PCV                    | S-PCV              | PSV         | HLM         | NON         | <b>Priorytet (D</b> iald<br><b>M</b> edium, <b>H</b> igh) | Kod (Pacjent, <sup>1</sup><br>System) |
| Błąd techn.                        | 46  | Jeśli nie da się usunąć                                                                 | Wymiana/                                                                          | -                                                | -            | 1        | 1        | 1           | 1               | 1                       | 1                      | 1                  | 1           | 1           | 1           | Н                                                         | Т                                     |
|                                    | 47  | tego błędu poprzez<br>ponowne uruchomienie<br>lub gdy pojawi się on<br>ponownie, należy | Naprawa<br>Skorzystać z<br>dozowania<br>awaryjnego O <sub>2</sub>                 |                                                  |              | 1        | 1        | 1           | 1               | 1                       | 1                      | 1                  | 1           | 1           | 1           | Н                                                         | Т                                     |
|                                    | 60  | zanotować numer błędu i<br>powiadomić                                                   | Brak możliwości                                                                   |                                                  |              | 0        | 0        | 1           | 1               | 1                       | 1                      | 1                  | 1           | 1           | 1           | Н                                                         | Т                                     |
|                                    | 61  | autoryzowanego<br>technika serwisu                                                      | podczas pracy.<br>Możliwość                                                       |                                                  |              | 1        | 0        | 0           | 0               | 0                       | 1                      | 0                  | 0           | 0           | 0           | н                                                         | Т                                     |
|                                    | 62  | Löwenstein Medical                                                                      | przywrócenia tylko                                                                |                                                  |              | 1        | 1        | 1           | 1               | 1                       | 1                      | 1                  | 1           | 1           | 1           | н                                                         | Т                                     |
|                                    | 63  |                                                                                         | ponownego<br>uruchomienia.<br>Wykorzystać<br>dozowanie<br>awaryjne O <sub>2</sub> |                                                  |              | 1        | 1        | 1           | 1               | 1                       | 1                      | 1                  | 1           | 1           | 1           | н                                                         | т                                     |
| Gaz napędowy<br>przełączony na Air | 167 | Awaria zasilania ZGA O₂.<br>Przełączenie na pow.                                        | Przywrócić<br>zasilanie ZGA O <sub>2</sub>                                        | -                                                | 2 s          | 0        | 1/0      | 1/0         | 1/0             | 1/0                     | 1/0                    | 1/0                | 1/0         | 1/0         | 1/0         | I                                                         | S                                     |
| Gaz napędowy<br>przełączony na O₂  | 168 | Awaria zasilania<br>powietrzem.<br>Przełączenie na O₂                                   | Przywrócić<br>zasilanie<br>powietrzem ZGA                                         | -                                                | 2 s          | 0        | 1/0      | 1/0         | <b>1</b> /0     | <b>1</b> /0             | 1/0                    | 1/0                | <b>1</b> /0 | <b>1</b> /0 | <b>1</b> /0 | I                                                         | S                                     |
| Kontrola wersji nie<br>udała się.  | 40  | VersionsCheck pokazuje<br>niekompatybilność                                             | Wymiana/<br>naprawa                                                               | -                                                | -            | 1        | 1        | 1           | 1               | 1                       | 1                      | 1                  | 1           | 1           | 1           | Н                                                         | Т                                     |
| V <sub>Te</sub> niska              | 332 | Objętość wdechu za<br>niska                                                             | Zmienić parametry<br>respiracji                                                   | (→ "Zakres ustawień i<br>wzrost alarmów" s. 209) | 3<br>oddech. | 0        | 0        | 1/ <b>0</b> | 1               | 1                       | 1                      | 1                  | 1           | 0           | 0           | М                                                         | Р                                     |

|                                      |     |                                                                  |                                                             |                   | nie      |          |          | 1/0 =     | 0 =<br>1<br>możl | ≕niea<br>= ak<br>liwoś | iktyw<br>tywn<br>ć de: | /ny<br>y<br>zakty | /wacj | ji  |     | og, Info,                                                 | echnika,                          |
|--------------------------------------|-----|------------------------------------------------------------------|-------------------------------------------------------------|-------------------|----------|----------|----------|-----------|------------------|------------------------|------------------------|-------------------|-------|-----|-----|-----------------------------------------------------------|-----------------------------------|
| Komunikat<br>alarmowy                | Nr  | Opis                                                             | Usunięcie                                                   | Wartość graniczna | Filtrowa | Autotest | Gotowość | MAN/SPONT | IMV              | S-IMV                  | PCV                    | S-PCV             | PSV   | HLM | NON | <b>Priorytet</b> ( <b>D</b> ialc<br><b>M</b> edium, High) | Kod (Pacjent, <b>T</b><br>System) |
| VueLink<br>niepodłączony             | 192 | VueLink jest<br>niepodłączony/lub<br>nieprawidłowo<br>podłączony | prawidłowe<br>żądania<br>otrzymane/<br>VueLink<br>wyłączony | -                 | 60 s     | 0        | 1        | 1         | 1                | 1                      | 1                      | 1                 | 1     | 1   | 1   | I                                                         | S                                 |
| Wymienić pułapkę<br>wodną gazomierza | 129 | Pułapka wodna zatkana<br>lub pełna                               | Wymienić pułapkę<br>wodną                                   | -                 | -        | 0        | 1        | 1         | 1                | 1                      | 1                      | 1                 | 1     | 1   | 1   | М                                                         | S                                 |

12. Błędy i środki zaradcze

Informacje ogólne

## Monitorowanie pacjenta

P

Błędy systemowe i techniczne otrzymują numer błędu. Błędy systemowe ogólnie rzecz biorąc mogą być usuwane samodzielnie przez użytkownika. Do usunięcia błędu technicznego należy wezwać technika serwisowego upoważnionego przez firmę Löwenstein Medical.

### Ciśnieniowe zawory wyrównawcze

Tabela 47: Ciśnieniowe zawory wyrównawcze

| Zawór (krótki opis)<br>(→ "Plany<br>przepływu gazu"<br>s. 296) | Opis                                                                                                    | Maks. ciśnienie<br>robocze<br>[Pa × 100] (mbar)                           | Sterowanie    | Stan w<br>przypadku<br>awarii |
|----------------------------------------------------------------|----------------------------------------------------------------------------------------------------|---------------------------------------------------------------------------|---------------|-------------------------------|
| APL (APL)                                                      | Sterowanie<br>ciśnieniem w<br>drogach<br>oddechowych w<br>formie<br>wentylacji<br>MAN/SPONT,<br>HLM i MON | 90 (bez szybkiego<br>odpowietrzenia)<br>80 (z szybkim<br>odpowietrzeniem) | ręcznie       | ręcznie z<br>regulacją        |
| zawór PEEP (VC2)                                               | sterowanie<br>ciśnieniem w<br>drogach<br>oddechowych w<br>przypadku<br>respiracji<br>maszynowej           | 125                                                                       | elektrycznie  | otwarty<br>bezprądowo         |
| zawór Plateau<br>(VC1)                                         | Tworzenie<br>wdechowego<br>Plateau<br>podczas<br>respiracji<br>maszynowej                                 | 125                                                                       | elektrycznie  | otwarty<br>bezprądowo         |
| Membrana<br>nadmiarowa (PV)                                    | Nadmiar<br>świeżego gazu<br>ulatnia się                                                                   | 2                                                                         | pneumatycznie | otwarty<br>bezciśnieniowo     |

Zawory uruchamiane elektrycznie są otwarte w stanie spoczynku (bezprądowym). W stanie uruchomionym w zależności od konstrukcji (wskutek ograniczenia prądowego) maksymalne możliwe ciśnienie w drogach oddechowych to 125 Pa × 100 (mbar).

W formie respiracji MAN/SPONT, HLM oraz MON sterowanie ciśnieniem w drogach oddechowych odbywa się tylko za pomocą zaworu APL. Podczas respiracji maszynowej zawór APL jest odłączony. Nadmiar świeżego gazu ulatnia się przez membranę nadmiarową. W przypadku błędnego działania zaworów, ciśnienie zagrażające pacjentowi może się ulotnić przez zawór Plateau oraz PEEP.

### Zdefiniowany bezpieczny stan

Rozdział

17

W urządzeniu leon *plus* jednostka respiracyjna, interfejs użytkownika i monitoring są oddzielnymi modułami. Zdefiniowane są dwa bezpieczne stany:

- Patientsafe: W przypadku awarii interfejsu użytkownika z monitoringiem, jednostka respiracyjna pracuje dalej.
- Failsafe: Jeśli awarii ulegnie jednostka respiracyjna oraz interfejs użytkownika z monitoringiem, możliwa jest respiracja ręczna za pomocą urządzenia leon *plus*.

Warunkiem zdefiniowanego bezpiecznego stanu jest to, że urządzenie leon *plus* nie może być dalej używane w prawidłowym stanie.

W zależności od rozmiarów awarii, urządzenie leon *plus* automatycznie przełącza się w jeden ze zdefiniowanych bezpiecznych stanów.

Poprzez zamierzone, ręczne wyłączenie operator może wyjść z obu tych stanów. Gdy urządzenie leon *plus* jest wyłączone, respiracja ręczna jest możliwa.

(→ "Wyłączanie" s. 138)

### Zdefiniowany bezpieczny stan Patientsafe

- urządzenia nie można obsługiwać za pomocą ekranu dotykowego ani klawiatury foliowej (poza wyłączeniem)
- respiracja jest kontynuowana z ostatnio ustawionymi parametrami respiracji
- doprowadzanie świeżego powietrza odbywa się zgodnie z ostatnim ustawieniem mieszacza świeżych gazów
- dostępne jest powietrze, N<sub>2</sub>O
- dostępny jest O<sub>2</sub>-Flush
- dostępny jest parownik środka znieczulającego

### Zdefiniowany bezpieczny stan Failsafe

- urządzenia nie można obsługiwać za pomocą ekranu dotykowego ani klawiatury foliowej (poza wyłączeniem)
- monitoring respiracji i gazu niemożliwy
- wszystkie zawory przełączane elektrycznie są bezprądowe
- wszystkie zawory przełączane pneumatycznie są bezciśnieniowe
- respiracja maszynowa zostanie zatrzymana, pacjenta trzeba respirować ręcznie za pomocą urządzenia leon plus
- Doprowadzanie świeżego gazu odbywa się zgodnie z ustawieniami awaryjnego dozowania O<sub>2</sub>
- dostępny jest O<sub>2</sub>-Flush
- dostępny jest parownik środka znieczulającego

Rozdział

12

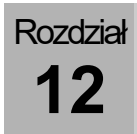

## Brak możliwości obsługi lub awaria urządzenia

# Reakcja systemu i działania w przypadku braku możliwości obsługi urządzenia (Patientsafe)

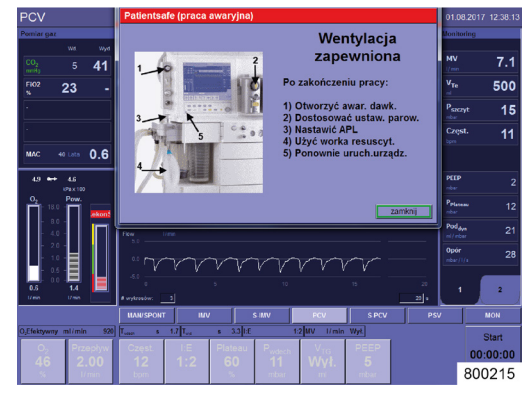

zamknij

# Komunikaty/działania (Patientsafe (tryb awaryjny)):

Po wyłączeniu:

- 1) Otworzyć dozowanie awaryjne
- 2) Dopasować ustawienia oparów
- 3) Ustawić APL
- 4) Użyć respiracji ręcznej
- 5) Uruchomić urządzenie na nowo

Należy jak najszybciej na nowo uruchomić urządzenie.

# Należy wykonać pkt. 1) do 5) po wyłączeniu urządzenia.

- Urządzenie przełącza się do zdefiniowanego bezpiecznego stanu Patientsafe. Zmiana parametrów jest niemożliwa bez ponownego uruchomienia urządzenia. Respiracja odbywa się z ostatnio ustawionymi ustawieniami świeżego gazu i parametrami respiracji.
- $\bigcirc$  Dozowanie awaryjne O<sub>2</sub> jest aktywowane.

Zamyka okno dialogowe błędów **Patientsafe (tryb awaryjny)**.

- Respiracja odbywa się z ostatnio ustawionymi ustawieniami świeżego gazu i parametrami respiracji. Dozowanie awaryjne O<sub>2</sub> jest aktywowane.
- $\bigcirc$  ( $\rightarrow$  "Wykonywanie szybkiego startu" s. 150)

#### Reakcja systemu i działania w przypadku awarii urządzenia (Failsafe)

#### Komunikaty/działania (błąd techniczny: Failsafe):

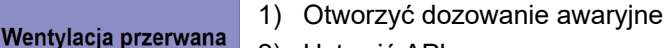

- 2) Ustawić APL
- 3) Dopasować ustawienia oparów
- 4) Użyć respiracji ręcznej
- 5) Uruchomić urządzenie na nowo

#### Należy natychmiast wykonać pkt. 1) do 5).

- Urządzenie przełącza się do zdefiniowanego bezpiecznego stanu Failsafe. Zmiana parametrów jest niemożliwa bez ponownego uruchomienia urządzenia.
- Należy wykonywać ręczną respirację pacjenta za pomocą urządzenia leon plus.
- Dozowanie świeżego gazu odbywa się zgodnie z ustawieniami dozowania awaryjnego O<sub>2</sub>.
- Patrz też ilustracja Ręczna respiracja

(→ "Start respiracji ręcznej/spontanicznej MAN/SPONT" s. 151).

Jeśli urządzenia nie da się wyłączyć w normalny sposób (po naciśnięciu przycisku WŁ./WYŁ. na klawiaturze foliowej, również po dłuższym czasie ekran nie zrobi się ciemny), przytrzymać naciśnięty przycisk WŁ./WYŁ. przez ok. 40 s.

W zależności od wersji oprogramowania urządzenie zachowuje się w następujący sposób:

do wersji oprogramowania 3.5.24, 3.10.8, 3.11.7

Urządzenie wyłącza się

#### od wersji oprogramowania 3.5.25, 3.10.9, 3.11.9

- **1.** Puścić przycisk WŁ./WYŁ.
- W ciągu 30 sekund przejść do tylnej części urządzenia i wyciągnąć wtyczkę sieciową. Urządzenie wyłącza się.
- 3. Ponownie podłączyć wtyczkę sieciową.

Urządzenie można ponownie uruchomić normalnie.

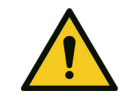

#### Awaria urządzenia

1) Otworzyć awar. dawk.

2) Nastawić APL

3) Dost. ustaw. parow

4) Użyć worka resuscytacyj

5) Ponownie uruch, urzadz.

800217

#### Śmierć lub trwały uszczerbek na zdrowiu pacjenta

Zastosować alternatywny system do respiracji

OSTRZEŻENIE

- Wykorzystać zewnętrzny monitoring gazu
- Sprawdzić ewentualną alternatywną kontynuację narkozy

W przypadku braku możliwości samodzielnego usunięcia błędu, powiadomić technika serwisu autoryzowanego przez firmę Löwenstein Medical.

 $\bigcirc \quad (\rightarrow "Wykonywanie szybkiego startu" s. 150)$ 

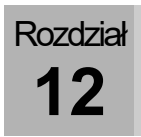

# Wyszukiwanie błędów autotestu

## Wyszukiwanie błędów zasilania gazem

| Tabela 48: Komunikaty bł | ędów zasilania gaz             | zem  |                                                                                                    |
|--------------------------|--------------------------------|------|----------------------------------------------------------------------------------------------------|
| Test                     | Komunikat<br>błędu             | Opis | Możliwa przyczyna                                                                                   |
| Powietrze                |                                |      | <ul> <li>Zasilanie linii gaz. nie<br/>podłączone</li> <li>Ciśnienie linii gaz. za niskie</li> </ul> |
| O <sub>2</sub>           | Kontrolka nie<br>jest czerwona | 1    | <ul> <li>Zasilanie linii gaz. nie<br/>podłączone</li> <li>Ciśnienie linii gaz. za niskie</li> </ul> |
| N <sub>2</sub> O         |                                |      | <ul> <li>Zasilanie linii gaz. nie<br/>podłączone</li> <li>Ciśnienie linii gaz. za niskie</li> </ul> |

### Wyszukiwanie błędów autotestu

| Tabela 49. Romunikaty bi |                                |      |                                                                                         |
|--------------------------|--------------------------------|------|-----------------------------------------------------------------------------------------|
| Test                     | Komunikat<br>błędu             | Opis | Możliwa przyczyna                                                                       |
| Głośnik                  | Kontrolka nie<br>jest czerwona |      | <ul><li>uszkodzony</li><li>okablowanie uszkodzone</li></ul>                             |
| Bateria                  | Kontrolka nie<br>jest czerwona |      | <ul><li>uszkodzony</li><li>okablowanie uszkodzone</li></ul>                             |
|                          | Kontrolka jest<br>żółta        | /    | <ul> <li>Napięcie baterii niskie</li> </ul>                                             |
| Gazomierz                | Kontrolka nie<br>jest czerwona |      | <ul> <li>uszkodzony</li> <li>okablowanie uszkodzone</li> <li>węże uszkodzone</li> </ul> |

Tabela 49: Komunikaty błędów autotestu

# Wyszukiwanie błędów podczas testu systemu

## Wyszukiwanie błędów podczas kontroli rodzaju gazu

#### Tabela 50: Kontrola rodzaju gazu

| Test                      | Komunikat błędu                                                                                           | Opis                                                             | możliwa przyczyna                                                                                    |
|---------------------------|----------------------------------------------------------------------------------------------------|------------------------------------------------------------------|----------------------------------------------------------------------------------------------------|
| Kontrola N <sub>2</sub> O | Kontrola N2O: Nie przeprowadzona wskutek wcześniejszych błędów                                            | Błąd z poprzedniego testu nie został usunięty                    | /                                                                                                    |
|                           | Kontrola N <sub>2</sub> O: Nie wykryto N <sub>2</sub> O                                                   | Stężenie tlenu nie wynosi < 10%, gdy płynie<br>gaz rozweselający | <ul> <li>N<sub>2</sub>O nieprawidłowo podłączony</li> </ul>                                          |
|                           | Kontrola N <sub>2</sub> O: Ciśnienie wejściowe N <sub>2</sub> O poza zakresem                             | Ciśnienie linii za wysokie lub niskie                            | <ul> <li>Sprawdzić złącze zasilania linii N<sub>2</sub>O w<br/>ścianie</li> </ul>                    |
|                           | Kontrola N2O: Ciśnienie wejściowe O2 poza zakresem                                                        | Ciśnienie linii za wysokie lub niskie                            | <ul> <li>Sprawdzić złącze zasilania linii O<sub>2</sub> w<br/>ścianie</li> </ul>                     |
|                           | Kontrola N <sub>2</sub> O: Kontrola N <sub>2</sub> O: Ciśnienie<br>wejściowe O <sub>2</sub> poza zakresem | Ciśnienie linii za wysokie lub niskie                            | <ul> <li>Sprawdzić złącze zasilania linii N<sub>2</sub>O oraz<br/>O<sub>2</sub> w ścianie</li> </ul> |
| Kontrola O <sub>2</sub>   | Kontrola O <sub>2</sub> : Nie wykryto O <sub>2</sub>                                                      | Stężenie tlenu nie wynosi > 35%, gdy płynie tlen                 | <ul> <li>O<sub>2</sub> nieprawidłowo podłączony</li> </ul>                                           |
|                           | Kontrola O <sub>2</sub> : Ciśnienie wejściowe O <sub>2</sub> poza dopuszczalnym zakresem                  | Ciśnienie linii za wysokie lub niskie                            | <ul> <li>Sprawdzić złącze zasilania linii O<sub>2</sub> w<br/>ścianie</li> </ul>                     |
| Test Pow.                 | Test Pow.: Brak Pow.                                                                                      | Stężenie tlenu > 35% lub < 10% gdy płynie<br>pow.                | <ul> <li>Pow. nieprawidłowo podłączone</li> </ul>                                                    |
|                           | Test Pow.: Ciśnienie wejściowe pow. poza<br>dopuszczalnym zakresem                                        | Ciśnienie linii za wysokie lub niskie                            | <ul> <li>Sprawdzić złącze zasilania linii pow. w<br/>ścianie</li> </ul>                              |

# Wyszukiwanie błędów mieszacza świeżych gazów

| Tabela 51: Komunikaty błędów mieszacza świeżych gazów                           |                                                                    |                                                                       |                                                                                                |  |
|---------------------------------------------------------------------------------|--------------------------------------------------------------------|-----------------------------------------------------------------------|------------------------------------------------------------------------------------------------|--|
| Test                                                                            | Komunikat błędu                                                    | Opis                                                                  | możliwa przyczyna                                                                              |  |
| Kalibracja celi<br>O <sub>2</sub> - mieszacz<br>świeżych gazów<br>21% lub 100 % | nie przeprowadzona wskutek wcześniejszych<br>błędów                | Błąd z poprzedniego testu nie został usunięty                         | /                                                                                              |  |
|                                                                                 | Kalibracja O <sub>2</sub> : Powietrze i O <sub>2</sub> niedostępne | nie wykryto O₂ oraz pow. podczas kontroli<br>rodzaju gazu             | <ul> <li>O<sub>2</sub> oraz pow. nieprawidłowo podłączone</li> </ul>                           |  |
|                                                                                 | Kalibracja O <sub>2</sub> : System pod ciśnieniem                  | Ciśnienie podczas kalibracji tlenu > 4 mbar                           | <ul> <li>Mieszacza świeżych gazów nieszczelny</li> </ul>                                       |  |
|                                                                                 | Kalibracja O2: Cela O2 zużyta                                      | Podczas kalibracji wartość 21% lub 100% za<br>niska (żółta kontrolka) | <ul> <li>Cela O<sub>2</sub> zużyta</li> </ul>                                                  |  |
|                                                                                 | Kalibracja O₂: Za słaby sygnał                                     | podczas kalibracji wartość 21% lub 100%<br>znacznie za niska          | <ul> <li>Cela O<sub>2</sub> uszkodzona</li> <li>brak O<sub>2</sub></li> </ul>                  |  |
|                                                                                 | Kalibracja O₂: Za silny sygnał                                     | podczas kalibracji wartość 21% lub 100%<br>znacznie za wysoka         | <ul> <li>Cela O<sub>2</sub> uszkodzona</li> <li>Mieszacz świeżych gazów nieszczelny</li> </ul> |  |
|                                                                                 | Kalibracja O <sub>2</sub> : Brak danych                            | Sygnał niestabilny                                                    | Cela O <sub>2</sub> uszkodzona                                                                 |  |

| Test                    | Komunikat błędu                                                  | Opis                                                       | możliwa przyczyna                                                                                                    |
|-------------------------|------------------------------------------------------------------|------------------------------------------------------------|----------------------------------------------------------------------------------------------------|
| Kontrola O <sub>2</sub> | Mieszacz świeżych gazów: Brak O <sub>2</sub>                     | nie wykryto O₂ podczas kontroli rodzaju gazu               | <ul> <li>O<sub>2</sub> nieprawidłowo podłączony</li> </ul>                                                                                                    |
|                         | Mieszacz świeżych gazów: Przepływ poza<br>dopuszczalnym zakresem | Przepływ w zaworze poza dopuszczalnym<br>zakresem lub opór | <ul> <li>Zawór mieszacza świeżych gazów<br/>uszkodzony</li> <li>Dozowanie awaryjne O<sub>2</sub> nieszczelne</li> <li>Zasilanie linii nie podłączone lub za<br/>niskie ciśnienie</li> <li>Rozgałęźnik świeżego gazu<br/>zablokowany</li> </ul> |
| Kontrola pow.,<br>N₂O   | Mieszacz świeżych gazów: Brak Pow. oraz<br>N₂O                   | nie wykryto pow. N₂O podczas kontroli<br>rodzaju gazu      | <ul> <li>N<sub>2</sub>O, pow. nieprawidłowo podłączony</li> </ul>                                                                                                    |
|                         | Mieszacz świeżych gazów: Przepływ poza<br>dopuszczalnym zakresem | Przepływ w zaworze poza dopuszczalnym<br>zakresem          | <ul> <li>Zawór mieszacza świeżych gazów<br/>uszkodzony</li> <li>Dozowanie awaryjne O<sub>2</sub> nieszczelne</li> <li>Zasilanie linii nie podłączone lub za<br/>niskie ciśnienie</li> <li>Rozgałęźnik świeżego gazu<br/>zablokowany</li> </ul> |

# Wyszukiwanie błędów respiratora

### Tabela 52: Komunikaty błędów respiratora

| Test  | Komunikat błędu                                               | Opis                                                                       | możliwa przyczyna                                                                                                    |
|-------|---------------------------------------------------------------|----------------------------------------------------------------------------|----------------------------------------------------------------------------------------------------|
| Napęd | Napęd. Fiasko, napraw poprzedni błąd                          | Błąd z poprzedniego testu nie został<br>usunięty                           | /                                                                                                    |
|       | Napęd: Przepływ poza dopuszczalnym<br>zakresem                | Przepływ gazu napędowego w zaworze<br>poza dopuszczalnym zakresem lub opór | <ul> <li>Zawór powietrza awaryjnego nieszczelny</li> <li>Czujnik przepływu podczas wdechu nieszczelny</li> <li>Czujnik przepływu podczas wdechu uszkodzony</li> <li>Zawór generatora gazu napędowego uszkodzony</li> <li>Zawór plateau uszkodzony</li> <li>Membrana odłączania nieszczelna</li> <li>Zastawka wdechowa nieszczelna</li> <li>Brak pierścienia uszczelniającego na złączu gazu<br/>napędowego lub pierścień uszkodzony</li> <li>Moduł pacjenta nie zablokowany</li> <li>Kopuła nieprawidłowo zamontowana</li> <li>Zasilanie linii nie</li> <li>Parownik</li> <li>Błędne działanie zaworu PEEP. Membrana PEEP-</li> </ul> |
| -     | Mieszacz gazu napędowego:<br>wde./wyd. różnią się             | przepływ wde./wyd. różnią się,<br>nieszczelność                            | <ul> <li>Czujnik przepływu wde., wyd. uszkodzony</li> <li>Trójnik niepodłączony do adaptera testowego</li> </ul>                                                                                                    |
|       | Napęd: Ciśnienie za wysokie                                   | Zatkanie                                                                   | <ul> <li>duży opór czujnika przepływu po wde.</li> <li>Zawór PEEP zawiesił się</li> </ul>                                                                                                    |
|       | Napęd: Brak Pow., O₂ (tylko w<br>przypadku leon <i>plus</i> ) | Napęd: Brak Pow., O <sub>2</sub>                                           | <ul> <li>O<sub>2</sub> oraz lub powietrze nieprawidłowo podłączone lub<br/>niepodłączone</li> </ul>                                                                                                    |

# Wyszukiwanie błędów czujników przepływu

Tabela 53: Komunikaty błedów pomiaru przepływu

| Test                    | Komunikat błędu               | Opis                                | możliwa przyczyna                                                                             |
|-------------------------|-------------------------------|-------------------------------------|-----------------------------------------------------------------------------------------------|
| Kalibracja<br>przepływu | Przepływ inny niż 0           | podczas kalibracji wykryto przepływ | <ul> <li>Mieszacz świeżych gazów nieszczelny</li> <li>Czujnik przepływu uszkodzony</li> </ul> |
|                         | Niepodłączony                 | 1                                   | <ul> <li>Wtyczka lub okablowanie czujnika<br/>przepływu uszkodzone</li> </ul>                 |
|                         | Przewód wdech. zanieczyszcz.  | 1                                   | <ul> <li>Czujnik przepływu zanieczyszczony<br/>(wde.)</li> </ul>                              |
|                         | Przewód wydech. zanieczyszcz. | 1                                   | <ul> <li>Czujnik przepływu zanieczyszczony<br/>(wyd.)</li> </ul>                              |
|                         | Błąd przew. wdechowego        | 1                                   | <ul> <li>Czujnik przepływu uszkodzony (wde.)</li> </ul>                                       |
|                         | Błąd przew. wydechowego       | /                                   | Czujnik przepływu uszkodzony (wyd.)                                                           |

# Wyszukiwanie błędów w systemie obwodowym

| Tabela 54: Komunikaty błędów systemu obwodowego |                                                             |                                                  |                                                                                                    |  |
|-------------------------------------------------|-------------------------------------------------------------|--------------------------------------------------|----------------------------------------------------------------------------------------------------|--|
| Test                                            | Komunikat błędu                                             | Opis                                             | możliwa przyczyna                                                                                                    |  |
| System węży                                     | Podatn.: nie przeprowadzona wskutek<br>wcześniejszego błędu | Błąd z poprzedniego testu nie został<br>usunięty | /                                                                                                    |  |
|                                                 | Podatn.: nie osiągnięto ciśnienia                           | duża nieszczelność                               | Zawór powietrza awaryjnego nieszczelny                                                                                                    |  |
|                                                 | Podatn.: Leak za wysoki                                     |                                                  | <ul> <li>Czujnik przepływu nieszczelny</li> <li>Węże do respiracji nieszczelne</li> <li>Zastawka wde, wyd. nieszczelna</li> <li>Moduł pacjenta nie zablokowany</li> <li>Kopuła nieprawidłowo zamontowana</li> <li>Uszczelka kopuły nieprawidłowo włożona<br/>lub uszkodzona</li> <li>Przewód gazomierza nie nałożony (tylko z<br/>gazomierzem)</li> <li>Trójnik niepodłączony do adaptera<br/>testowego</li> <li>Zawór PEEP nieszczelny</li> <li>Membrana odłączania nieszczelna</li> </ul> |  |
|                                                 | Podatn.: Wzrost ciśn. przy zerowaniu                        | Wzrost ciśnienia pomimo wyłączenia<br>przepływu  | <ul> <li>Napęd nieszczelny</li> <li>Zawór przesuwny auto/ręczny nieszczelny</li> </ul>                                                                                                    |  |
|                                                 | Podatn.:Podatność poza zakresem                             | Podatność za wysoka                              | Ramię wdechu zamknięte                                                                                                    |  |

Tabela 54: Komunikaty błędów systemu obwodowego

| Test        | Komunikat błędu                                                       | Opis                                             | możliwa przyczyna                                                                                                    |
|-------------|-----------------------------------------------------------------------|--------------------------------------------------|----------------------------------------------------------------------------------------------------|
|             | Podatn.:Zawór zwrotny wdechu nieszczelny                              | Niebieska membrana zaworu wdechu<br>nieszczelna  | <ul> <li>niebieska wde. Membrana zaworu, brak,<br/>uszkodzona, nieprawidłowo osadzona</li> </ul>                                                                                                    |
|             | Podatn.:wde. Zawór: Nie osiągnięto ciśnienia                          | Niebieska membrana zaworu wdechu<br>nieszczelna  | <ul> <li>niebieska wde. Membrana zaworu, brak,<br/>uszkodzona, nieprawidłowo osadzona</li> </ul>                                                                                                    |
|             | Podatn.:Brak napędu                                                   | 1                                                | patrz wyszukiwanie błędów respiratora                                                                                                    |
|             | Podatn.:brak gazu napędowego (tylko w<br>przypadku leon <i>plus</i> ) | nie rozpoznano pow., O <sub>2</sub>              | O₂ oraz/lub pow. nieprawidłowo podłączone<br>lub niepodłączone                                                                                                    |
| Cały system | Podatn.: nie przeprowadzona wskutek<br>wcześniejszego błędu           | Błąd z poprzedniego testu nie został<br>usunięty | 1                                                                                                    |
|             | Leak:Worek nie napełn                                                 |                                                  | <ul> <li>Worek już się nie nadaje, wymienić</li> </ul>                                                                                                    |
|             | Podatn.: nie osiągnięto ciśnienia                                     | duża nieszczelność                               | <ul> <li>Worek do respiracji ręcznej/wąż do worka<br/>nieszczelny</li> </ul>                                                                                                    |
|             | Podatn.: Leak za wysoki                                               | /                                                | <ul> <li>Zawór Plateau nieszczelny</li> <li>Absorber CO<sub>2</sub> nieszczelny lub<br/>nieprawidłowo podłączony</li> <li>Membrana nadmiarowa nieszczelna</li> <li>Zawór APL nieszczelny</li> <li>Pierścień uszczelniający na zaworze<br/>przesuwnym auto/ręcznym uszkodzony</li> </ul> |
|             | Podatn.: Wzrost ciśn. przy zerowaniu                                  | Wzrost ciśnienia pomimo wyłączenia<br>przepływu  | <ul> <li>Mieszacza świeżych gazów nieszczelny</li> <li>Złącze ciśnieniowe przy membranie<br/>nadmiarowej nieszczelne</li> <li>Zawór przesuwny APL</li> </ul>                                                                                                    |

| Test  | Komunikat błędu                      | Opis                                                      | możliwa przyczyna                                                                                                    |
|-------|--------------------------------------|-----------------------------------------------------------|----------------------------------------------------------------------------------------------------|
| APL   | Leak, APL:Ciśn. końc. nie uzysk      | Leak, ciśnienie wstępne napełniania worka<br>nie uzyskane | <ul> <li>patrz wyszukiwanie błędów w systemie<br/>obwodowym/całym<br/>systemie/Podatn.:Ciśn. nie uzysk</li> </ul>                                                                                                    |
|       | Leak, APL:Ciśn. docel. nie uzysk     | Leck, Ciśnienia > 20 mbar nie uzysk                       | <ul> <li>patrz wyszukiwanie błędów w systemie obwodowym/całym systemie/</li> <li>Podatn.:Ciśn. nie uzysk</li> <li>Zawór APL nie ustawiony na 20 mbar</li> <li>Parownik lub uchwyt parownika nieszczelny</li> </ul>                          |
|       | Leak, APL:Sprawdzić zawór            | APL za szczelny lub nieszczelny                           | <ul> <li>APL uszkodzony</li> <li>Zawór przesuwny auto/ręczny</li> <li>Worek do respiracji ręcznej za stary</li> <li>Wyciek łącznie w systemie za duży</li> <li>Opary lub mocowanie oparów<br/>nieszczelne</li> </ul>                        |
| Miech | Leak, Miech: Przepływ min. nie uzysk | Miech nie unosi się                                       | <ul> <li>Napęd uszkodzony</li> <li>Czujnik przepływu podczas wdechu<br/>uszkodzony</li> <li>Kopuła nieszczelna lub nieprawidłowo<br/>przykręcona</li> <li>Pierścień uszczelniający mocowanie<br/>kopuły uszkodzony lub nieobecny</li> </ul> |
|       | Leak, Miech:nieobecny                | Nie rozpoznano miecha                                     | Brak miecha lub miech odpadł                                                                                                    |

# Wyszukiwanie błędów kalibracji FiO2

Tabela 55: Komunikaty błędów kalibracji O2

| Test       | Komunikat błędu                                                 | Opis                                                                | możliwa przyczyna                                 |
|------------|-----------------------------------------------------------------|---------------------------------------------------------------------|---------------------------------------------------|
| Kalibracja | Kalibracja O₂:nie przeprowadzona z powodu<br>poprzedniego błędu | Błąd z poprzedniego testu nie został<br>usunięty                    | 1                                                 |
|            | Kalibracja O2: Cela O2 zużyta                                   | podczas kalibracji wartość 21% i 100% za<br>niska (żółta kontrolka) | <ul> <li>Cela O<sub>2</sub> zużyta</li> </ul>     |
|            | Kalibracja O <sub>2</sub> : za słaby sygnał                     | podczas kalibracji wartość 21% i 100%<br>znacznie za niska          | <ul> <li>Cela O<sub>2</sub> uszkodzona</li> </ul> |
|            | Kalibracja O <sub>2</sub> : za mocny sygnał                     | podczas kalibracji wartość 21% i 100%<br>znacznie za wysoka         | <ul> <li>Cela O<sub>2</sub> uszkodzona</li> </ul> |
|            | Kalibracja O₂:brak danych                                       | Sygnał niestabilny                                                  | Cela O <sub>2</sub> uszkodzona                    |

Tylko w przypadku opcji "zewnętrzne ogniwo paliwowe O2"
#### Awaria zewnętrznych jednostek zasilających

#### Awaria centralnego zasilania gazem

Zaleca się zapewnienie dostępności napełnionych rezerwowych butli gazowych O<sub>2</sub> i N<sub>2</sub>O, podłączonych do urządzenia.

Jeśli ciśnienie centralnego zasilania gazem spadnie poniżej 2,3  $\pm$  0,3 kPa × 100 (bar), system oceni to jako awarię zasilania gazem i nastąpi przełączenie na tryb rezerwowej butli gazowej. Zależnie od tego, czy rezerwowe butle gazowe są podłączone i napełnione, system reaguje zgodnie z poniższą tabelą:

#### Reakcja systemu w przypadku awarii centralnego zasilania gazem

| Linia gaz.    |                |                  | Rezerwa        | ra Stęż. O₂ gdy gazem<br>napędowym<br>jest: |                | Gaz<br>napędowy   | <b>Możliwe</b><br>komunikaty<br>(patrz<br>poniższa |          |
|---------------|----------------|------------------|----------------|---------------------------------------------|----------------|-------------------|----------------------------------------------------|----------|
| AIR           | O <sub>2</sub> | N <sub>2</sub> O | O <sub>2</sub> | $N_2O$                                      | AIR            | N <sub>2</sub> O  |                                                    | tabela)  |
| ОК            | ОК             | OK               | zamknięta      | zamknięta                                   | Ust. mieszacza | Ust.<br>mieszacza | AIR                                                | Brak     |
| ОК            | ОК             | nie<br>działa    | zamknięta      | otwarta                                     | Ust. mieszacza | Ust.<br>mieszacza | AIR                                                | 3.2, 3.3 |
| ОК            | ОК             | nie<br>działa    | zamknięta      | pusta                                       | Ust. mieszacza | 100%              | AIR                                                | 3.2, 3.3 |
| nie<br>działa | ОК             | OK               | zamknięta      | zamknięta                                   | 100%           | Ust.<br>mieszacza | O <sub>2</sub>                                     | 1.1, 1.2 |
| nie<br>działa | ОК             | nie<br>działa    | zamknięta      | zamknięta                                   | 100%           |                   | O2                                                 | 3.4      |
| ОК            | nie<br>działa  | OK               | zamknięta      | zamknięta                                   | Ust. mieszacza | Ust.<br>mieszacza | AIR                                                | 2.1      |
| ОК            | nie<br>działa  | OK               | otwarta        | zamknięta                                   | Ust. mieszacza | Ust.<br>mieszacza | AIR                                                | 2.2      |
| ОК            | nie<br>działa  | ОК               | pusta          | zamknięta                                   | 21% (AIR)      |                   | AIR                                                | 2.2, 2.3 |

Tabela 56: Zasilanie gazem w przypadku awarii linii gaz.

| Linia gaz.    |                       |                  | Rezerwa S<br>n<br>je |                  | Stęż. O₂ gdy gazem<br>napędowym<br>jest: |                   | Gaz<br>napędowy         | <b>Możliwe</b><br>komunikaty<br>(patrz<br>poniższa |
|---------------|-----------------------|------------------|----------------------|------------------|------------------------------------------|-------------------|-------------------------|----------------------------------------------------|
| AIR           | <b>O</b> <sub>2</sub> | N <sub>2</sub> O | O <sub>2</sub>       | N <sub>2</sub> O | AIR                                      | AIR N2O           |                         | tabela)                                            |
| OK            | nie<br>działa         | nie<br>działa    | otwarta              | otwarta          | Ustawmieszacza                           | Ust.<br>mieszacza | AIR                     | 2.2, 3.2                                           |
| OK            | nie<br>działa         | nie<br>działa    | otwarta              | pusta            | Ust. mieszacza                           | 100%              | AIR                     | 2.2, 3.2                                           |
| OK            | nie<br>działa         | nie<br>działa    | pusta                | otwarta          | 21% (AIR)                                |                   | AIR                     | 2.2, 2.3, 3.2                                      |
| OK            | nie<br>działa         | nie<br>działa    | pusta                | pusta            | 21% (AIR)                                |                   | AIR                     | 2.2, 2.3, 3.2                                      |
| nie<br>działa | nie<br>działa         | ОК               | zamknięta            | zamknięta        | praca niemożl.                           |                   | praca<br>niemożl.       | 4                                                  |
| nie<br>działa | nie<br>działa         | ОК               | otwarta              | zamknięta        | 100%                                     | Ust.<br>mieszacza | masz. resp.<br>niemożl. | 1.2, 2.2                                           |
| nie<br>działa | nie<br>działa         | ОК               | pusta                | zamknięta        | praca niemożl.                           |                   | praca<br>niemożl.       | 4                                                  |
| nie<br>działa | nie<br>działa         | nie<br>działa    | otwarta              | otwarta          | 100%                                     | Ust.<br>mieszacza | masz. resp.<br>niemożl. | 1.2, 2.2, 3.2                                      |
| nie<br>działa | nie<br>działa         | nie<br>działa    | otwarta              | pusta            | 100%                                     |                   | masz. resp.<br>niemożl. | 2, 3.2                                             |
| nie<br>działa | nie<br>działa         | nie<br>działa    | pusta                | otwarta          | praca niemożl.                           |                   | praca<br>niemożl.       | 4, 3.2                                             |
| nie<br>działa | nie<br>działa         | nie<br>działa    | pusta                | pusta            | praca niemożl.                           |                   | praca<br>niemożl.       | 4                                                  |

Tabela 56: Zasilanie gazem w przypadku awarii linii gaz.

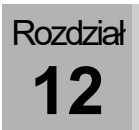

| Tabela 57: Możliwe komunikaty |                                                                                   |  |  |  |
|-------------------------------|-----------------------------------------------------------------------------------|--|--|--|
| 1.1                           | Gaz napędowy przełączony na O <sub>2</sub>                                        |  |  |  |
| 1.2                           | Brak powietrza. Świeży gaz na 100% O₂ (tylko w przypadku leon <i>plus</i> )       |  |  |  |
| 2.1                           | Awaria zasilania O <sub>2</sub>                                                   |  |  |  |
| 2.2                           | Awaria O2. Świeży gaz na pow. (Tylko w przypadku leon <i>plus</i> )               |  |  |  |
| 2.3                           | Zasilanie O <sub>2</sub> na rezerwie                                              |  |  |  |
| 2.4                           | Gaz napędowy przełączony na pow.                                                  |  |  |  |
| 3.1                           | Awaria zasilania N₂O                                                              |  |  |  |
| 3.2                           | Zasilanie N₂O na rezerwie                                                         |  |  |  |
| 3.3                           | Awaria N2O. Świeży gaz na 100% O2 (tylko w przypadku leon <i>plus</i> )           |  |  |  |
| 3.4                           | Brak powietrza i N₂O. Świeży gaz na 100% O₂ (tylko w przypadku leon <i>plus</i> ) |  |  |  |
| 4                             | Awaria O2 oraz pow. Świeży zatrzymany (tylko w przypadku leon <i>plus</i> )       |  |  |  |

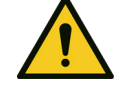

#### Awaria urządzenia

#### Śmierć lub trwały uszczerbek na zdrowiu pacjenta

OSTRZEŻENIE

- Zastosować alternatywny system do respiracji
- Wykorzystać zewnętrzny monitoring gazu
- Sprawdzić ewentualną alternatywną kontynuację narkozy

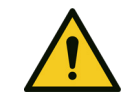

OSTRZEŻENIE

Awaria urządzenia

#### Śmierć lub trwały uszczerbek na zdrowiu pacjenta

Tylko gdy jednocześnie wystąpią poniższe błędy zasilania gazem, urządzenia leon *plus* nie można dalej eksploatować, brak ciśnienia zasilania O<sub>2</sub> ZGA, brak rezerwowej butli gazowej O<sub>2</sub> lub butla pusta i brak ciśnienia zasilania AIR ZGA

> Respiracja maszynowa jest możliwa tylko w przypadku zasilania sprężonym powietrzem przez O<sub>2</sub> lub AIR ZGA, lub przez O<sub>2</sub> lub AIR z butli 10-l-. W przeciwnym razie system automatycznie przełącza się do formy respiracji MAN/SPONT i możliwa jest dalsza respiracja pacjenta za pomocą resuscytatora. Przyciski do wyboru form respiracji staną się nieaktywne.

#### Działania w przypadku awarii centralnego zasilania gazem

- 1. Otworzyć rezerwowe butle gazowe z tyłu urządzenia.
- 2. W przypadku braki możliwości samodzielnego usunięcia błędu, zanotować numer błędu i powiadomić technika serwisu autoryzowanego przez firmę Löwenstein Medical.

#### Awaria zasilania sieciowego

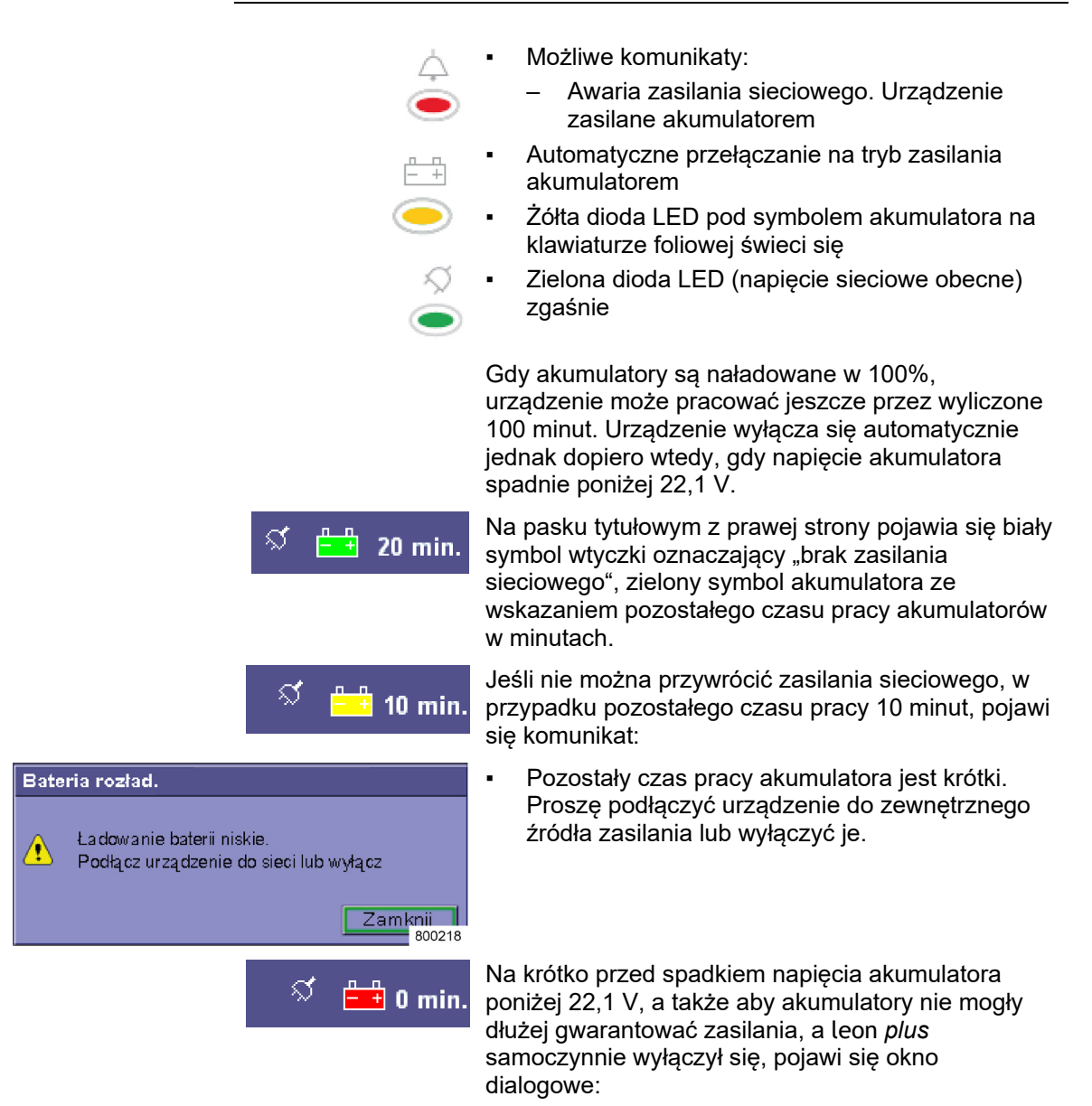

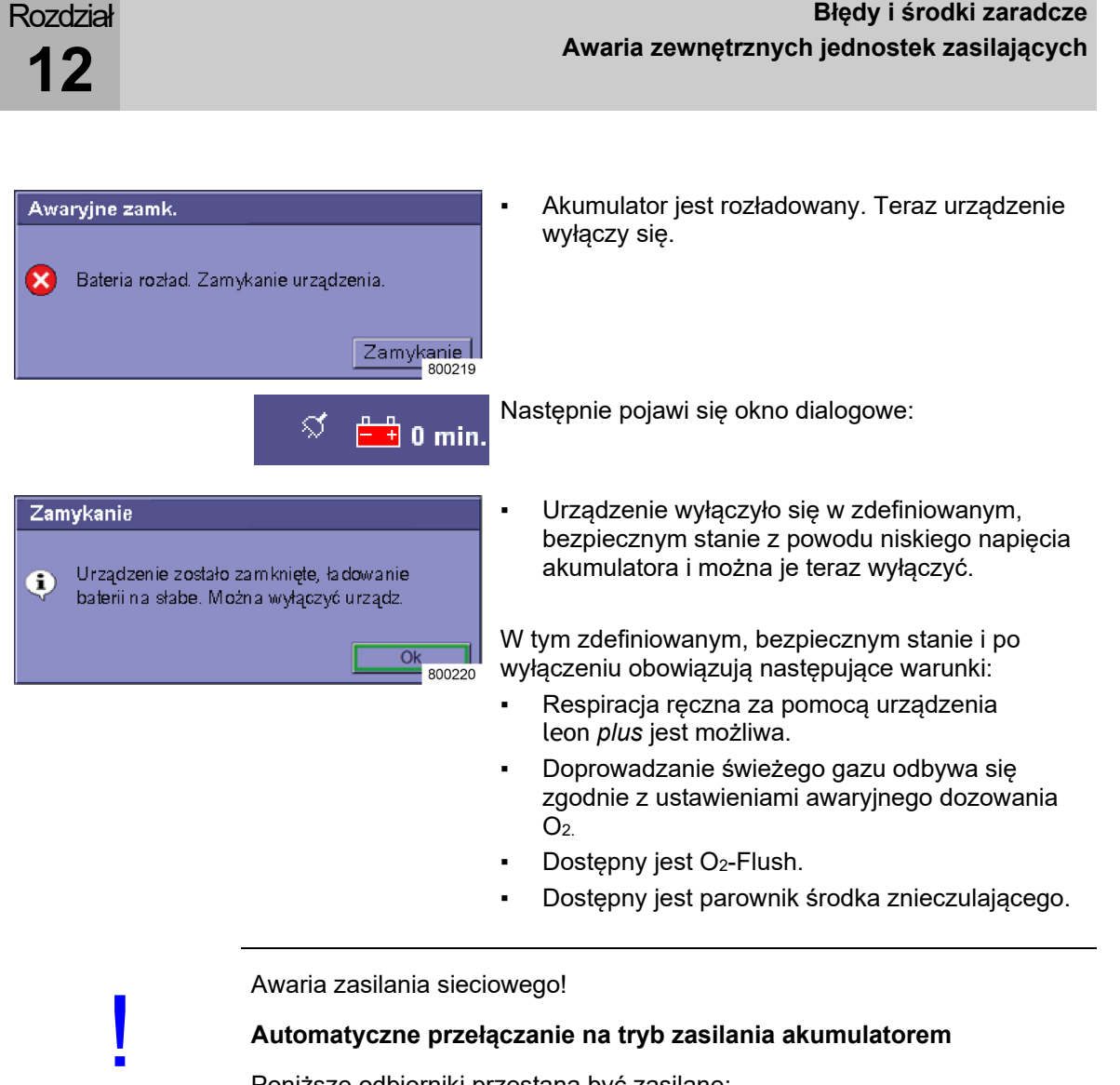

**UWAGA** 

Poniższe odbiorniki przestaną być zasilane:

- Pomocnicze gniazda wtykowe z tyłu urządzenia
- Ogrzewanie modułu pacjenta
- Reflektor roboczy

#### Działania w przypadku awarii zasilania sieciowego

Gdy akumulatory sa naładowane, wszystkie funkcje urządzenia leon plus będą dostępne bez ograniczeń przez kolejnych 100 minut.

W przypadku braku możliwości samodzielnego usunięcia błędu, zanotować numer błędu i powiadomić technika serwisu autoryzowanego przez firme Löwenstein Medical.

- Jeśli urządzenie wyświetli komunikat "Awaria Q zasilania sieciowego. Urządzenie pracuje w trybie zasilania akumulatorem", to należy skontrolować również bezpieczniki na wtyczce sieciowej urządzenia leon plus.
- Q Akumulatory powinien wymieniać technik serwisu autoryzowany przez firmę Löwenstein Medical.

#### Awaria systemu tłoczenia środków anestetycznych

#### Reakcja systemu w przypadku awarii AGFS

Ponieważ wyjście modułu pacjenta do AGFS nie jest monitorowane przez urządzenie, jego awaria nie zostanie zauważona ani zgłoszona. Monitorowanie musi zostać zagwarantowane przez zastosowanie odpowiedniego AGFS z wyświetlaniem mocy ssania.

#### Działania w przypadku awarii AGFS

- Sprawdzić, czy węże AGFS są zagięte lub odłączone.
- Sprawdzić w AGFS, czy moc ssania jest wystarczająca.
- Sprawdzić, czy instalacja odsysająca działa (zielona kontrolka w miejscu poboru).
- Jeśli nie można usunąć błędu samodzielnie, należy natychmiast poinformować mechanika lub producenta AGFS.
- Należy pamiętać, że N<sub>2</sub>O i lotne środki anestetyczne ulatniają się do powietrza otoczenia i mogą negatywnie wpłynąć na przytomność operatora.
   Przestrzegać także instrukcji obsługi samego AGFS.

Awaria jednostek wewnętrznych

#### Awaria ekranu dotykowego

#### Reakcja systemu w przypadku awarii ekranu dotykowego

W przypadku awarii ekranu dotykowego, wszystkie funkcje urządzenia są także dostępne i możliwe do wykonania za pomocą przycisków klawiatury foliowej i pokrętła. Gwarantuje to zawsze bezpieczną pracę.

#### Działania w przypadku awarii ekranu dotykowego

Obsługiwać urządzenie za pomocą przycisków na klawiaturze foliowej i pokrętła. Te procedury obsługi są opisane w odpowiednich rozdziałach. Znajdują się one w prawej kolumnie odpowiedniej tabeli.

#### Awaria dozowania świeżego gazu

#### Awaria mieszacza świeżych gazów

| 4.9 ⊶⊷ 4                                                                 | .6 🕶 4.7         |
|--------------------------------------------------------------------------|------------------|
| kPa                                                                      | x 100            |
| 0 <sub>2</sub> N                                                         | 20 Pow.          |
| - 18.0 -<br>- 8.0 -<br>- 4.0 -<br>- 2.0 -<br>- 1.0 -<br>- 0.5 -<br>0.0 - | M.eko<br>ŚG      |
| 1/ min 1/                                                                | min              |
| Pow.                                                                     | N2O              |
| O <sub>2</sub> Efektywny m                                               | nl/min 920       |
| 0 <sub>2</sub><br>46                                                     | Przepływ<br>2.00 |

# Reakcja systemu w przypadku awarii mieszacza świeżych gazów

Możliwe komunikaty:

- Awaria mieszacza. Ustawić dozowanie awaryjne!
- Awaria mieszacza. Świeży gaz na 100% O2

Alarm akustyczny i wizualny

Aktualna forma respiracji pozostaje aktywna.

Okno mieszacza świeżych gazów będzie nieaktywne.

Przycisk na klawiaturze foliowej do przybliżenia okna mieszacza świeżych gazów jest nieaktywny.

### Działania w przypadku awarii mieszacza świeżych gazów

Pojawi się komunikat: Awaria mieszacza. Ustawić dozowanie awaryjne!

- 1. Ustawić dozowanie awaryjne O<sub>2</sub> na żądany przepływ świeżego gazu.
- **2.** Sprawdzić ustawienie parowniku środka znieczulającego, ponieważ świeży gaz zmienia się.
- Przeprowadzić narkozę do końca.
   Pojawi się komunikat: Awaria mieszacza.
   Świeży gaz na 100% O<sub>2</sub>
- 1. Przeprowadzić test systemu przy najbliższej okazji.
- 2. Sprawdzić zasilanie gazem O<sub>2</sub>.
- 3. Ew. powiadomić mechanika lub producenta ZGA.
- W przypadku braku możliwości samodzielnego usunięcia błędu, zanotować numer błędu i powiadomić technika serwisu autoryzowanego przez firmę Löwenstein Medical.

| 4.9 <b>⊶</b> ≁          | 4.6      | <b>•⊷</b> 4.7 |
|-------------------------|----------|---------------|
|                         | kPa x 10 | 0             |
| 02                      | N2O      | Pow.          |
| - 18.0                  |          | M.eko         |
| - 8.0                   | ∖-       | ŚG            |
| - 4.0                   | ╵╢║      |               |
| - 2.0                   |          |               |
| - 1.0                   |          |               |
|                         |          |               |
| 0.0                     | 0.0      |               |
| I/ min                  | 1/ min   |               |
|                         |          |               |
| Pow.                    |          | N2O           |
| O <sub>2</sub> Efektywn | y ml/n   | nin 920       |
| 0,                      | P        | rzepływ       |
|                         |          |               |
| 46                      |          | 2.00          |
| 46<br>%                 |          | 2.00          |

#### Awaria elementów monitorujących mieszacz świeżych gazów

# Reakcja systemu w przypadku awarii monitora mieszacza świeżych gazów

Możliwe komunikaty:

- Monitor mieszacza świeżych gazów na 100% O2
  - Nie rozpoznano N₂O podczas testu systemu

Alarm akustyczny i wizualny

Aktualna forma respiracji pozostaje aktywna.

Działania w przypadku awarii monitora mieszacza świeżych gazów

# Pojawi się komunikat: Awaria monitora mieszacza świeżych gazów na 100% O2

1. Przeprowadzić test systemu przy najbliższej okazji.

# Pojawi się komunikat: Nie rozpoznano N<sub>2</sub>O podczas testu systemu

- 1. Sprawdzić zasilanie gazem N<sub>2</sub>O.
- 2. Ew. powiadomić mechanika lub producenta ZGA.
- W przypadku braku możliwości samodzielnego usunięcia błędu, zanotować numer błędu i powiadomić technika serwisu autoryzowanego przez firmę Löwenstein Medical.

#### Awaria wentylatora

Rozdział

12

MAN/SPONT IMV S-IMV PCV S-PCV

#### Reakcja systemu w przypadku awarii wentylatora

00:00:00

800287

- Możliwe komunikaty:
  - Awaria gazu napędowego możliwy tylko tryb MAN/SPONT
- System przełącza się automatycznie do formy respiracji MAN/SPONT
- Przyciski do wyboru maszynowych form respiracji staną się nieaktywne.
- alarm akustyczny i wizualny
- Praca w pozycji półotwartej jest niemożliwa.

#### Działania w przypadku awarii wentylatora

Pacjenta można dalej respirować za pomocą resuscytatora.

W przypadku braku możliwości samodzielnego usunięcia błędu, zanotować numer błędu i powiadomić technika serwisu autoryzowanego przez firmę Löwenstein Medical.

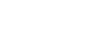

262

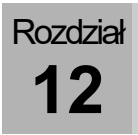

#### Awaria gazomierza

#### Reakcja systemu w przypadku awarii gazomierza

Możliwe komunikaty:

- Awaria gazomierza
- Konieczna kal. O<sub>2</sub>: Na krótko zdjąć pułapkę wodną
- Wąż do pomiaru gazu zatkany
- Wymienić pułapkę wodną gazomierza
- 💡 alarm akustyczny i wizualny

#### Działania w przypadku awarii gazomierza

Oziałanie urządzenia jest niezakłócone.

Awaria gazomierza:

- Podłączyć zewnętrzny monitor gazu do monitorowania:
  - Stężenia O<sub>2</sub>
  - Stężenia gazów usypiających
  - Stężenia CO2

Konieczna kal. O2: Na krótko zdjąć pułapkę wodną:

 Na krótko zdjąć pułapkę wodną i z powrotem ją wsunąć, aby wymusić kalibrację.

Wąż do pomiaru gazu zatkany:

- Skontrolować, czy wąż do pomiaru gazu jest zagięty lub zakleszczony.
- LM-Watertrap: Ew. wymienić pułapkę wodną z wężem do pomiaru gazu
   DRYLINE™-Watertrap: Ew. wymienić wąż do pomiaru gazu

Wymienić pułapkę wodną gazomierza:

- Opróżnić pułapkę wodną (→ "Konserwacja gazomierza (pomiar strumienia bocznego)" s. 267).
- Ew. wymienić pułapkę wodną.
- W przypadku braku możliwości samodzielnego usunięcia błędu, zanotować numer błędu i powiadomić technika serwisu autoryzowanego przez firmę Löwenstein Medical.

#### Awaria przepływomierza

#### Reakcja systemu w przypadku awarii przepływomierza wdechu

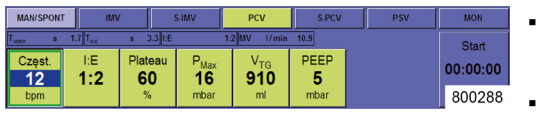

Rozdział

12

- Możliwe komunikaty:
  - Pomiar objętości wde. jest już niemożliwy
- urządzenie kontynuuje respirację w aktualnie trybie respiracji
- Alarm akustyczny i wizualny
- Tylko przyciski do wyboru form respiracji MAN/SPONT i PCV są jeszcze aktywne

#### Działania w przypadku awarii przepływomierza wde.

Przełączyć na formę respiracji PCV kontrolowaną ciśnieniowo lub prowadzić respirację pacjenta za pomocą resuscytatora.

- Pomiar objętości wde. jest już niemożliwy: Przy najbliższej okazji skontrolować czujnik przepływu dla wdechu pod kątem zabrudzenia i uszkodzenia. Ew. wymienić czujnik przepływu dla wdechu.
- Przeprowadzić test systemu przy najbliższej okazji.
- W przypadku braku możliwości samodzielnego usunięcia błędu, zanotować numer błędu i powiadomić technika serwisu autoryzowanego przez firmę Löwenstein Medical.

#### Reakcja systemu w przypadku awarii przepływomierza wyd.

- Możliwe komunikaty:
  - Pom. wydechu niemożliwy
- Urządzenie kontynuuje respirację w aktualnie trybie respiracji.
- Alarm akustyczny i wizualny

#### Działania w przypadku awarii przepływomierza wyd.

Urządzenie kontynuuje respirację w aktualnym trybie respiracji (bez wyświetlania MV i V<sub>Te</sub>, tylko krzywa przepł. wde. i objętości).

- Przy najbliższej okazji skontrolować czujnik przepływu dla wydechu pod kątem zabrudzenia i uszkodzenia. Ew. wymienić czujnik przepływu dla wydechu.
- Przeprowadzić test systemu przy najbliższej okazji.
- W przypadku braku możliwości samodzielnego usunięcia błędu, zanotować numer błędu i powiadomić technika serwisu autoryzowanego przez firmę Löwenstein Medical.

#### Awaria ciśnieniomierza

#### Reakcja systemu w przypadku awarii ciśnieniomierza

- Możliwe komunikaty:
  - Awaria czujnika możliwa tylko praca MAN/SPONT
- System przełącza się automatycznie do formy respiracji MAN/SPONT.
- Przyciski do wyboru form respiracji staną się nieaktywne.

#### Działania w przypadku awarii ciśnieniomierza

Pacjenta można dalej respirować za pomocą worka respiracyjnego.

W przypadku braki możliwości samodzielnego usunięcia błędu, zanotować numer błędu i powiadomić technika serwisu autoryzowanego przez firmę Löwenstein Medical.

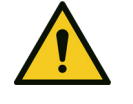

#### Awaria ciśnieniomierza!

#### Zbyt wysokie ciśnienie respiracji prowadzi do uszkodzenia płuc

OSTRZEŻENIE

- Pacjenta można dalej respirować za pomocą resuscytatora.
- Zastosować alternatywny ciśnieniomierz respiracji.

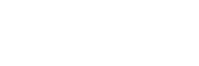

Rozdział

#### 13. Utrzymywanie w dobrym stanie i konserwacja

#### Informacje ogólne

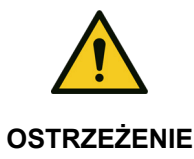

Błędne działanie urządzenia podczas prac konserwacyjnych i serwisowych! Śmierć lub trwały uszczerbek na zdrowiu pacjenta

Nie wykonywać żadnych prac serwisowych ani konserwacyjnych, gdy urządzenie jest używane przez pacjenta.

Urządzenie leon *plus* musi być regularnie (→ "Częstotliwość konserwacji" s. 280) serwisowane przez technika serwisu autoryzowanego przez firmę Löwenstein Medical. Wszystkie działania związane z konserwacją należy umieścić w dzienniku, co jest wymagane odpowiednimi przepisami. Zalecamy przeprowadzanie konserwacji w ramach umowy serwisowej z firmą Löwenstein Medical. Prawo do roszczeń gwarancyjnych traci się w sytuacji dokonywania ingerencji, zmian lub napraw urządzenia przez osoby, które nie są do tego upoważnione, lub gdy urządzenie będzie używane z akcesoriami lub częściami zamiennymi obcego pochodzenia.

Konserwacja przez personel kliniczny

#### Wymiana absorbera CO<sub>2</sub>

 $(\rightarrow$  "Zdejmowanie i zakładanie absorbera CO<sub>2</sub>" s. 79)

#### Wymiana filtra odsysania płynu oskrzelowego

 $(\rightarrow$  "Przyłącze modułu odsysania płynu oskrzelowego" s. 91)

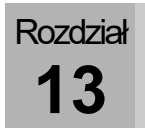

# Konserwacja gazomierza (pomiar strumienia bocznego)

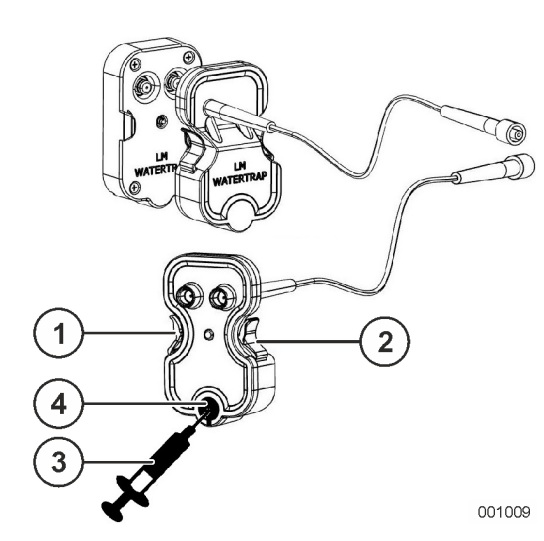

#### Wymiana lub opróżnianie pułapki wodnej(LM-Watertrap)

- 1. Nacisnąć do wewnątrz języczki z prawej i z lewej strony pułapki wodnej i wyjąć ją.
- Wziąć strzykawkę z założoną kaniulą i kompletnie wsuniętym tłokiem oraz włożyć ją do małej okrągłej czarnej wkładki na dole z tyłu pułapki wodnej.
- Opróżnić pułapkę wodną powoli napełniając strzykawkę. Alternatywnie zutylizować pułapkę wodną.

W przypadku użytkowania pułapki wodnej przez ponad miesiąc, należy ją zutylizować.

- Ponownie włożyć tę lub nową pułapkę wodną, wciskając ją od przodu w uchwyt, aż będzie słychać zatrzaśnięcie z obu stron.
- (1) Języczek
- (2) Języczek
- (3) Strzykawka z kaniulą
- (4) Wkładka

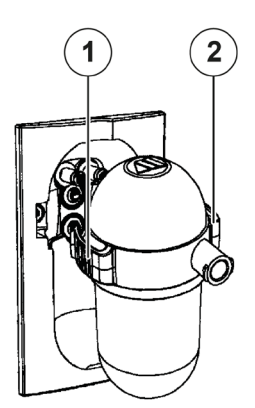

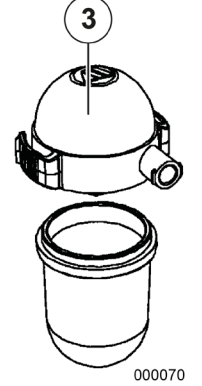

#### Wymiana lub opróżnianie pułapki wodnej(DRYLINE™-Watertrap)

- 1. Nacisnąć do wewnątrz języczki z prawej i z lewej strony pułapki wodnej i wyjąć ją.
- 2. Otworzyć pułapkę wodną zdejmując pokrywę.
- **3.** Opróżnić pułapkę wodną i ponownie założyć pokrywę, lub wyrzucić ją, gdy była używana przez ponad miesiąc.
- Ponownie włożyć tę lub nową pułapkę wodną, wciskając ją od przodu w uchwyt, aż będzie słychać zatrzaśnięcie z obu stron.
- (1) Języczek
- (2) Języczek
- (3) Pokrywa
- W przypadku respiracji noworodków korzystać z pułapki wodnej dla noworodków (oznaczonego kolorem niebieskim (→ "Podłączanie przewodu do pomiaru gazu (tylko w przypadku wariantu DRYLINE™-Watertrap)" s. 85)).

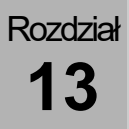

Maksymalne dopuszczalne interwały między niezbędnymi ingerencjami operatora w system odwadniania

- przy minimalnym wynikającym ze specyfikacji przepływie gazu próbnego (120 lub 70 ml/min)
  - Dorośli: 28 h

- Noworodki: 34 h
- przy maksymalnym wynikającym ze specyfikacji przepływie gazu próbnego (tylko w przypadku pułapki widnej DRYLINE™-Watertrap) (200 lub 120 ml/min)
  - Dorośli: 17 h
  - Noworodki: 20 h

# Rozdział

#### O2 Sensor

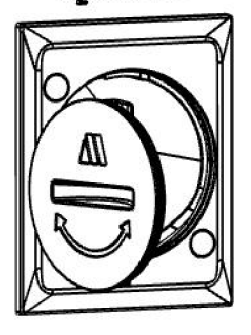

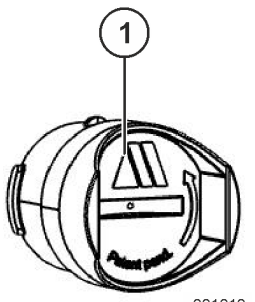

001010

# Wymiana i kalibracja ogniwa O<sub>2</sub> (w przygotowaniu)

- 1. Wyłączyć urządzenie leon plus.
- Zdjąć pokrywę na tylnej ściance urządzenia w środku z prawej strony przed ogniwem O<sub>2</sub> (za pomocą monety wykręcić pokrywę w lewo).
- **3.** Odłączyć ogniwo O<sub>2</sub> (za pomocą monety wykręcić ogniwo O<sub>2</sub> w lewo).
- 4. Włożyć. nowe ogniwo O2.
- 5. Zamknąć pokrywę.
- 6. Odłączyć wąż do pomiaru gazu od adaptera pacjenta.
- 7. Włączyć urządzenie leon plus.
- 8. Pozostawić respirację włączoną przez co najmniej 20 sekund. Następnie zatrzymać respirację.
- 9. Uruchomić procedurę kalibracji.
- **10.** Zaczekać na potwierdzenie, że kalibracja przebiegła pomyślnie.
- (1) Ogniwo O2

# Wymiana i kalibracja ogniwa O₂ (z pułapką wodną DRYLINE™-Watertrap)

- 1. Włączyć urządzenie leon plus .
- Pozostawić respirację włączoną przez co najmniej 20 sekund. Następnie zatrzymać respirację.
- 3. Odłączyć pułapkę wodną.
- Odłączyć ogniwo O<sub>2</sub> (za pomocą monety wykręcić ogniwo O<sub>2</sub> w lewo).
- 5. Włożyć. nowe ogniwo O2.
- 6. Odłączyć wąż do pomiaru gazu od adaptera pacjenta.
- Włożyć pułapkę wodną z przewodem do pomiaru gazu podłączonym do pułapki wodnej.
- 8. Zaczekać ok.20 sekund.
- (1) Ogniwo O<sub>2</sub>

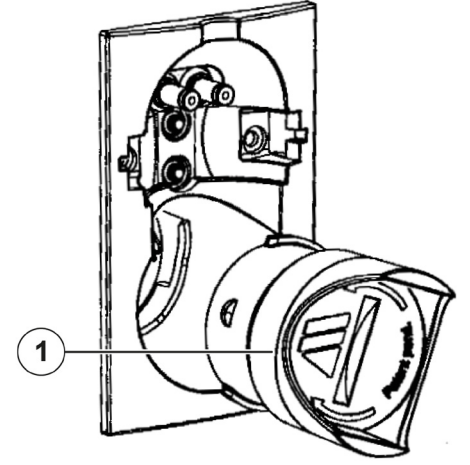

000071

#### Konserwacja czujników przepływu

Podczas każdego testu systemu następuje sprawdzanie i kalibracja czujników przepływu. Jeśli nie udało się pomyślnie przeprowadzić kontroli lub kalibracji, należy sprawdzić:

- zabrudzenie
- połączenie magnetyczne wtyczek
- uszkodzenie (drut pomiarowy zerwany, pęknięcia obudowy, zerwanie wtyczki, pierścień uszczelniający)

Przed rozpoczęciem czyszczenia i dezynfekcji należy wymontować czujniki przepływu, a w razie awarii wymienić je.

#### Wymiana (demontaż) czujników przepływu

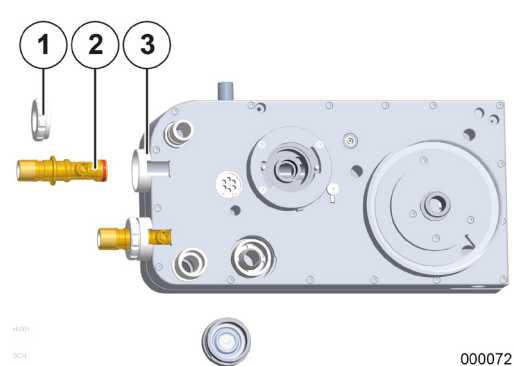

- 1. Zdjąć absorber CO<sub>2</sub>.
- 2. Zdjąć z urządzenia moduł pacjenta z ramienia.
- 3. Ułożyć moduł pacjenta na twardym podłożu.
- **4.** Odkręcić nakrętki złączowe (obrót w lewo), przytrzymujące czujniki przepływu w module pacjenta.
- 5. Wyjąć czujniki przepływu z oprawy.
- Nakrętka złączowa
- (2) Czujnik przepływu
- (3) Oprawa czujnika przepływu

Montaż odbywa się w odwrotnej kolejności.

(→ "Przyłącze worka respiracyjnego, kopuły i absorbera CO<sub>2</sub>, pokrywa membrany zaworu PEEP, czujników przepływu" s. 66)

Wsunąć czujnik przepływu stroną, na której znajduje się pierścień uszczelniający, na moduł pacjenta. Podczas montażu zwrócić uwagę, aby wtyczka na czujniku przepływu została wprowadzona we wpust mocowania modułu pacjenta.

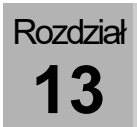

#### Konserwacja membrany zaworu PEEP

Przed rozpoczęciem czyszczenia i dezynfekcji należy wymontować membranę zaworu PEEP, a w razie awarii wymienić ją.

#### Wymiana (demontaż) membrany zaworu PEEP

#### Demontaż membrany zaworu PEEP

- **1.** Zdjąć absorber CO<sub>2</sub>.
- 2. Zdjąć z urządzenia moduł pacjenta na ramieniu.
- 3. Ułożyć moduł pacjenta na twardym podłożu.
- Zdjąć pokrywę membrany zaworu PEEP (obrócić zamknięcie bagnetowe w lewo), która przytrzymuje membranę zaworu PEEP w module pacjenta.
- 5. Wyjąć membranę zaworu PEEP.
- (1) Mocowanie membrany zaworu PEEP
- (2) Pokrywa membrany zaworu PEEP
- (3) Membrana zaworu PEEP

Montaż odbywa się w odwrotnej kolejności.

(→ "Przyłącze worka respiracyjnego, kopuły i absorbera CO₂, pokrywa membrany zaworu PEEP, czujników przepływu" s. 66)

#### Montaż membrany zaworu PEEP

- (1) Membrana zaworu PEEP
- (2) Podkładka metalowa
- (3) Pokrywa membrany zaworu PEEP

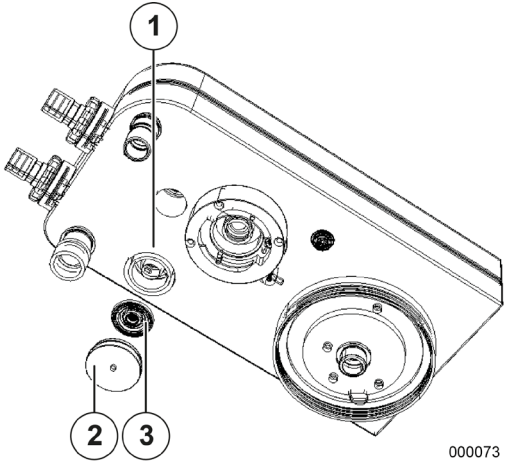

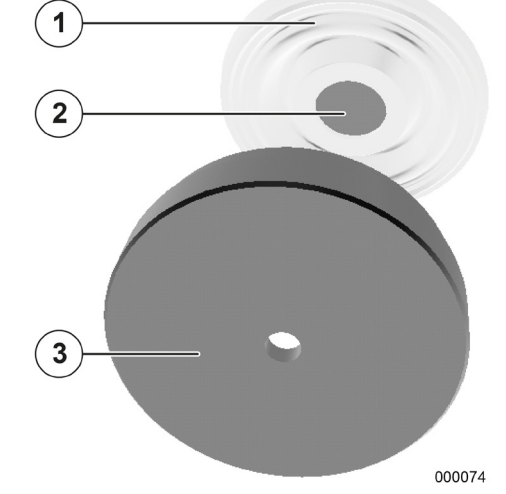

UWAGA

Błędny montaż membrany zaworu PEEP!

#### Błędne działanie urządzenia

Tak włożyć membranę w pokrywę, aby metalowa podkładka włożona do membrany była widoczna przez otwór w pokrywie.

#### Konserwacja membran zaworów wde./wyd.

Przed rozpoczęciem czyszczenia i dezynfekcji należy wymontować membrany zaworów wde./wyd. a w przypadku uszkodzenia wymienić.

#### Wymiana (demontaż) membran zaworów wde./wyd.

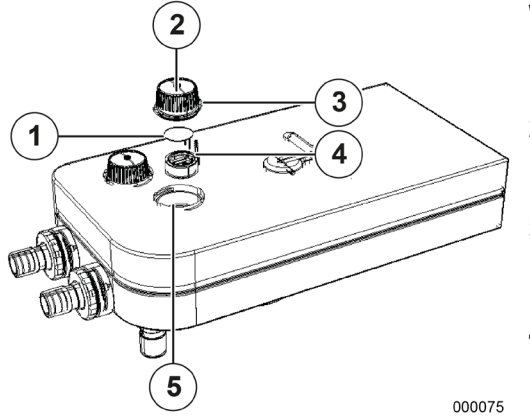

#### Wymiana membrany zaworu

- **1.** Usunąć wziernik obracając go w lewo i unosząc go.
- 2. Wyciągnąć wspornik membrany zaworu za przewidziany do tego celu trzpień z miejsca jego osadzenia w module pacjenta.
- **3.** Zerwać starą membranę zaworu ze wspornika membrany zaworu. Usunąć ew. pozostałe resztki ze wspornika membrany zaworu.
- Przeciągnąć obie końcówki nowej membrany zaworu przez przewidziane do tego celu otwory we wsporniku membrany zaworu, aż będzie ona wszędzie równo przylegała do wspornika membrany zaworu.
- Przyciąć obie końcówki wystające po wewnętrznej stronie wspornika membrany zaworu tak krótko, jak to możliwe.
- (1) Membrana zaworu
- (2) Wziernik
- (3) Pierścień uszczelniający
- (4) Trzpień
- (5) Gniazdo w module pacjenta

Błędny montaż membrany zaworu!

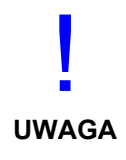

#### Błędne działanie urządzenia

- Odciąć obie końcówki wystające po wewnętrznej stronie wspornika membrany zaworu.
- Jeśli membrany zaworu zostały zdjęte ze wspornika membrany, nie wolno ich ponownie użyć i należy je wymienić na nowe membrany zaworu.

# Rozdział

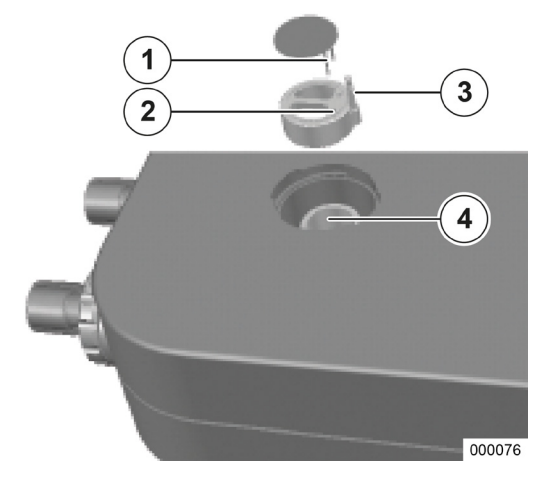

#### Montaż membrany zaworu

- (1) Końcówki membrany zaworu
- (2) Otwory wspornika membrany zaworu
- (3) Trzpień wspornika membrany zaworu
- (4) Gniazdo wspornika membrany zaworu

#### Konserwacja wentylatora

Wymienić matę filtracyjną wentylatora z tyłu obudowy w przypadku widocznego zabrudzenia.

- **1.** Wyjąć kratkę ochronną pionowo z uchwytu.
- 2. Wymienić matę filtracyjną.
- **3.** Wcisnąć kratkę ochronną z powrotem do uchwytu.

#### Konserwacja rezerwowych butli gazowych i butli 10 l

#### Regularne sprawdzanie rezerwowych butli gazowych i butli 10 l

Q
 (→ "Przyłącze butli 10 l zamiast linii gaz." s. 74)

#### Bezpieczeństwo

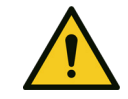

#### Zawory butli i zawory nadmiarowe oraz podłączone armatury!

#### Niebezpieczeństwo wybuchu

OSTRZEŻENIE

- Nie używać narzędzi do otwierania zaworów butli. Olej i smar mogą wejść w silną reakcję z niektórymi gazami, które
- znajdują się pod ciśnieniem (O₂, N₂O (gaz rozweselający), sprężonym powietrzem i innymi mieszaninami).
  - Nie nanosić smaru ani oleju na przyłącza rezerwowych butli z gazem.
  - Unikać kontaktu z kremem do rąk i armaturami.

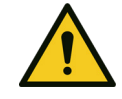

O<sub>2</sub> bardzo mocno sprzyja poparzeniom w przypadku kontaktu lub mieszaniny z substancjami łatwopalnymi.

#### Niebezpieczeństwo oparzeń

OSTRZEŻENIE

- Przed podłączeniem koniecznie zapewnić zgodność reduktora ciśnienia z rodzajem gazu oraz zapewnić zasilanie.
- Zapewnić dobrą wentylację.
- Nie palić papierosów ani nie używać otwartego ognia.

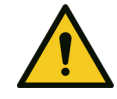

OSTRZEŻENIE

 $N_2 O$  ma działanie silnie otępiające i zwiększa palność wszystkich substancji łatwopalnych.

#### Niebezpieczeństwo braku O2 i ustania oddechu

- Przed podłączeniem koniecznie zapewnić zgodność reduktora ciśnienia z rodzajem gazu oraz zapewnić zasilanie.
- Zapewnić dobrą wentylację.
- Nie palić papierosów ani nie używać otwartego ognia.

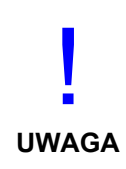

W przypadku urządzeń podłączonych do reduktorów ciśnienia, należy zapewnić specjalne urządzenia zabezpieczające, aby nie mogło dojść do niebezpiecznego zwiększenia ciśnienia. Zawór spustowy reduktora ciśnienia nie nadaje się jako zabezpieczenie tych urządzeń.

Reduktor ciśnienia nie jest wyposażony w manometr wysokociśnieniowy. Jeśli potrzebne jest monitorowanie ciśnienia wyjściowego podczas pracy, należy je monitorować za pomocą podłączonego urządzenia.

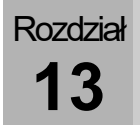

#### Wymiana rezerwowych butli gazowych i butli 10 l

Przygotowanie rezerwowych butli gazowych

Warunkiem niezawodnego działania reduktora ciśnienia jest utrzymanie czystości zaworu butli oraz stosowanie bezpyłowych, suchych gazów.

- Sprawdzić na tabliczce znamionowej, czy obecny reduktor ciśnienia jest odpowiedni do danego zastosowania (rodzaj gazu, ciśnienie). Maksymalne dopuszczalne ciśnienie wstępne reduktora ciśnienia powinno być większe lub równe ciśnieniu napełnienia butli.
- $(\rightarrow$  "Dane techniczne" s. 323)
- W pomieszczeniach z wentylacją lub na wolnym powietrzu: Przed podłączeniem reduktora ciśnienia powoli i na krótko otworzyć zawór butli z gazem pod ciśnieniem, aby wydmuchać zanieczyszczenia.
- Zdjąć zatyczki ochronne z przyłączy reduktora ciśnienia i przechować je w celu późniejszego użycia.
- **4.** Przykręcić reduktor ciśnienia do butli z gazem pod ciśnieniem.
  - Przyłącza muszą bezpośrednio do siebie pasować.
  - Nie używać przejściówek!
- Wszystkie przyłącza muszą być czyste oraz pozbawione oleju i smaru! Nie używać środków smarnych! Mogą one spowodować zabrudzenie reduktora ciśnienia, a w przypadku używania do O<sub>2</sub> lub N<sub>2</sub>O istnieje niebezpieczeństwo wypalenia.
- Włożyć wtyczki czujników wysokiego ciśnienia do gniazd w tylnej ściance urządzenia (tylko w przypadku butli 10 l).
- $(\rightarrow$  "Dane techniczne" s. 323)

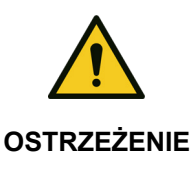

Uderzenia ciśnienia wskutek szybkiego otwierania!

#### Niebezpieczeństwo wybuchu

Nie kierować strumienia gazu na osoby.

Złącza ręczna reduktora ciśnienia

W celu ułatwienia połączenia między reduktorem ciśnienia a zaworem butli, reduktor ciśnienia jest wyposażony w złącze ręczne.

W przypadku tego złącza należy uważać, aby było ono przykręcane bez użycia narzędzi.

Podczas odłączania tego złącza, połączenie nie powinno znajdować się pod ciśnieniem. Odłączenie złącza pod ciśnieniem i z użyciem narzędzi może nastąpić tylko w sytuacji awaryjnej. W takiej sytuacji pierścień uszczelniający ulegnie uszkodzeniu.

#### Czyszczenie i dezynfekcja reduktora ciśnienia

| Przed rozpoczęciem czyszczenia i<br>dezynfekcji      | Złącze wejściowe zamknąć za pomocą odpowiednich<br>zatyczek, gdy reduktor ciśnienia nie jest podłączony<br>do butli gazowej.                                                   |
|------------------------------------------------------|----------------------------------------------------------------------------------------------------|
| Czyszczenie reduktorów ciśnienia                     | Oczyścić powierzchnię reduktora ciśnienia szmatką<br>jednorazową.                                                                                                    |
| Dezynfekcja reduktorów ciśnienia                     | Do dezynfekcji używać dostępnych w sklepach,<br>dopuszczonych preparatów z grupy środków do<br>dezynfekcji powierzchniowej. Przestrzegać<br>wytycznych użytkowania producenta. |
|                                                      | Reduktora ciśnienia nie wolno zanurzać w cieczach<br>ani sterylizować!                                                                                                    |
| Utrzymywanie reduktorów ciśnienia w<br>dobrym stanie | (→ "Utrzymywanie reduktorów ciśnienia w dobrym<br>stanie" s. 283)                                                                                                    |

# Usuwanie usterek w reduktorach ciśnienia i rezerwowych butlach gazowych

Tabela 58: Usterki i ich usuwanie

|             | Problem                                                               | Możliwa przyczyna                                    | Środek zaradczy                                                                   |
|-------------|-----------------------------------------------------------------------|------------------------------------------------------|-----------------------------------------------------------------------------------|
| Przypadek 1 | Połączenie między butlą a<br>reduktorem ciśnienia jest<br>nieszczelne | Pierścień<br>uszczelniający<br>uszkodzony            | Wymienić pierścień uszczelniający                                                 |
| Przypadek 2 | Ciśnienie wyjściowe<br>wzrasta, zawór spustowy<br>jest otwarty        | Gniazdo zaworowe<br>zabrudzone lub<br>uszkodzone     | Naprawa przez technik serwisu<br>autoryzowanego przez firmę<br>Löwenstein Medical |
| Przypadek 3 | Nieszczelność w okolicy<br>kołpaka sprężynowego                       | Membrana<br>uszkodzona                               | Naprawa przez technik serwisu<br>autoryzowanego przez firmę<br>Löwenstein Medical |
| Przypadek 4 | Maks. przepływ nie jest<br>uzyskiwany                                 | Filtr w złączu<br>wstępnego ciśnienia<br>zablokowany | Naprawa przez technik serwisu<br>autoryzowanego przez firmę<br>Löwenstein Medical |

#### Utylizacja

W celu fachowej utylizacji odseparowanych cieczy (np. cieczy z pułapek wodnych wielokrotnego użytku) należy postępować zgodnie z wytycznymi higienicznymi swojego szpitala.

#### Utylizacja gazu

| Prawidłowe odprowadzanie gazów<br>kalibracyjnych     | Przeprowadzać kalibrację tylko w pomieszczeniach o<br>dobrej wentylacji. Postępować zgodnie z wytycznymi<br>higienicznymi swojego szpitala. |
|------------------------------------------------------|----------------------------------------------------------------------------------------------------|
| Prawidłowe odprowadzanie gazów<br>pobranych na próbę | Podłączyć urządzenie do modułu odsysania gazów<br>usypiających, aby przekazać do utylizacji gaz<br>pobrany na próbę.                        |

#### Utylizacja wapna sodowanego

Wapno sodowane może ulec zanieczyszczeniu gazem pacjenta. W celu utylizacji postępować zgodnie z wytycznymi higienicznymi swojego szpitala.

#### Utylizacja filtra odsysania płynu oskrzelowego

Filtr może ulec zanieczyszczeniu gazem pacjenta, krwią, wydzielinami z żołądka i tchawicy itp. W celu utylizacji postępować zgodnie z wytycznymi higienicznymi swojego szpitala.

#### Utylizacja pułapki wodnej i przewodu do pomiaru gazu

Pułapka wodna i przewód do pomiaru gazu mogą ulec zanieczyszczeniu gazem pacjenta. W celu utylizacji postępować zgodnie z wytycznymi higienicznymi swojego szpitala.

#### Utylizacja czujnika O2

Czujnik O<sub>2</sub> zawiera ołów. Dlatego nie można go utylizować razem ze śmieciami komunalnymi. W celu utylizacji postępować zgodnie z wytycznymi swojego szpitala dotyczącymi utylizacji.

#### Utylizacja czujników przepływu

Czujniki przepływu mogą ulec zanieczyszczeniu gazem pacjenta. Naprawa czujnika przepływu jest niemożliwa. W celu utylizacji postępować zgodnie z wytycznymi higienicznymi swojego szpitala.

#### Utylizacja membrany zaworu

Membrany zaworu mogą ulec zanieczyszczeniu gazem pacjenta. W celu utylizacji postępować zgodnie z wytycznymi higienicznymi swojego szpitala.

#### Utylizacja maty filtracyjnej wentylatora

Można ją utylizować razem ze śmieciami komunalnymi.

# Utylizacja elektrycznych i elektronicznych elementów urządzenia

Ogólnie rzecz biorąc elektryczne i elektroniczne elementy urządzenia trafiają do utylizacji tylko podczas serwisu.

W pozostałych sytuacjach utylizować te materiały, o ile są oznaczone, zgodnie z przepisami. W razie wątpliwości postępować zgodnie z wytycznymi swojego szpitala dotyczącymi utylizacji lub zwrócić się do przedstawiciela firmy Löwenstein Medical.

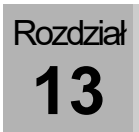

#### Utylizacja baterii

Utylizować te materiały, o ile są oznaczone, zgodnie z przepisami. W razie wątpliwości postępować zgodnie z wytycznymi swojego szpitala dotyczącymi utylizacji lub zwrócić się do przedstawiciela firmy Löwenstein Medical.

# Wymiana i napełnianie rezerwowych butli gazowych lub butli 10 l

Postępować zgodnie z wytycznymi swojego szpitala.

Utrzymywanie w dobrym stanie przez autoryzowanego technika serwisu

#### Informacje ogólne

Na potrzeby utrzymywania w dobrym stanie należy zawrzeć umowę serwisową. Skierować się do technika serwisu autoryzowanego przez firmę Löwenstein Medical lub do przedstawiciela firmy Löwenstein Medical.

Do utrzymywania w dobrym stanie używać tylko oryginalnych części firmy Löwenstein Medical.

Przed rozpoczęciem konserwacji konieczny jest przegląd (stwierdzenie stanu rzeczywistego). Podczas tego przeglądu stwierdza się, czy poza samą konserwacją niezbędne są dodatkowe środki mające na celu utrzymanie lub przywrócenie prawidłowego stanu eksploatacyjnego urządzenia.

#### Częstotliwość konserwacji

#### Co 12 miesięcy (konserwacja):

- STK (w celu stwierdzenia braków)
- konserwacja roczna
- regulacja/kalibracja systemu
- STK (sprawdzenie przeprowadzonych prac)

# Co 3 lata lub co 10.000 roboczogodzin (przegląd generalny):

- STK (w celu stwierdzenia braków)
- konserwacja roczna
- konserwacja 3-letnia
- regulacja/kalibracja systemu
- STK (sprawdzenie przeprowadzonych prac)

# Co 6 lat lub co 20.000 roboczogodzin (przegląd generalny):

- STK (w celu stwierdzenia braków)
- konserwacja roczna
- konserwacja 3-letnia
- konserwacja 6-letnia
- regulacja/kalibracja systemu
- STK (sprawdzenie przeprowadzonych prac)

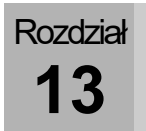

#### Konserwacja pomiaru strumienia bocznego

#### Kalibracja (pomiaru strumienia bocznego)

Zaleca się przeprowadzać kalibrację:

- raz do roku (podczas serwisu)
- w przypadku podejrzenia ekstremalnych odchyleń wartości pomiarowej

#### Stanowisko testowe do kalibracji (LM-Watertrap)

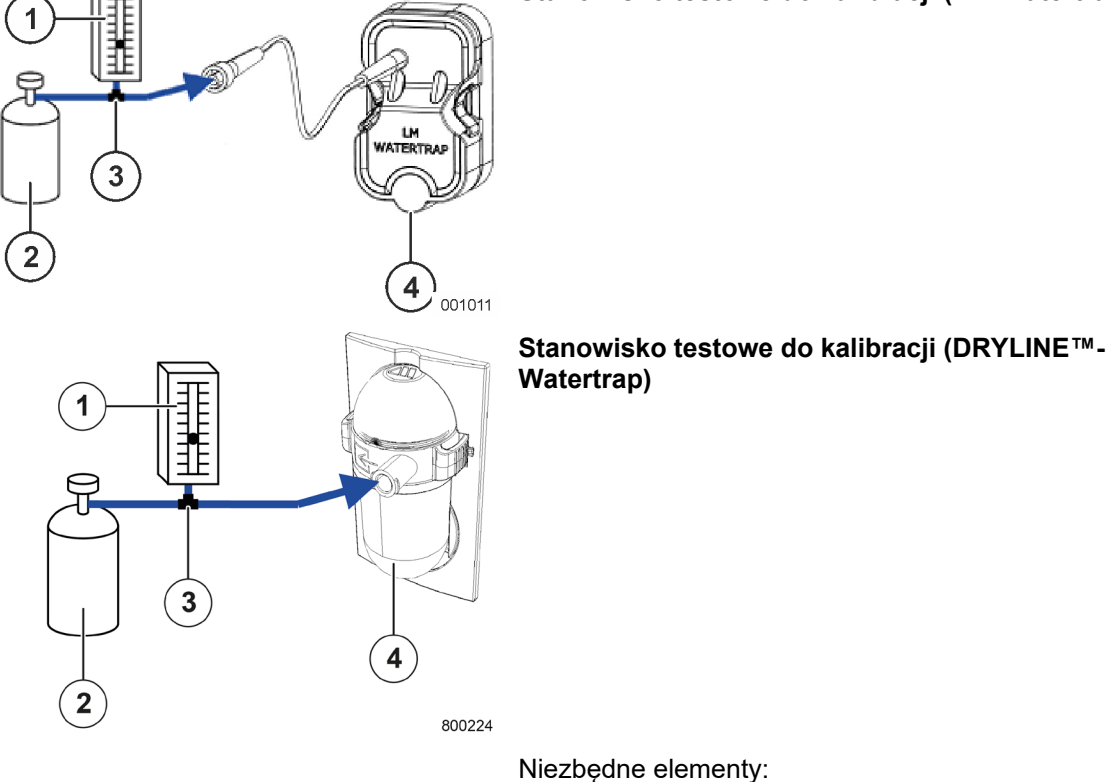

- (1) Przepływomierz: (zakres pomiaru 0-200 ml/min)
- (2) Gaz kalibracyjny
- (3) Trójnik: (do węża o średnicy wewnętrznej 2 mm)
- (4) Pułapka wodna
- Przepływomierz jest potrzebny do ustalenia, czy stanowisko do prób gazu nie wciąga powietrza z pomieszczenia.

| Tabela 59: Stężenie | gazu kalibracyjnego |
|---------------------|---------------------|
|---------------------|---------------------|

| Gaz              | Stężenie [%] | Tolerancja<br>[%] |
|------------------|--------------|-------------------|
| CO <sub>2</sub>  | 6            | ±0,06             |
| N <sub>2</sub> O | 45           | ±0,45             |
| O <sub>2</sub>   | 45           | ±0,45             |
| Desfluran        | 4            | ±0,04             |

Składniki wykorzystywanego gazu kalibracyjnego powinny mieć przedstawione obok stężenia:

# Przeprowadzenie kalibracji (pomiar strumienia bocznego)

- 1. Zbudować stanowisko testowe
- $(\rightarrow$  "Stanowisko testowe do kalibracji" s. 281).
- 2. Włączyć urządzenie.
- **3.** Uruchomić formę respiracji MAN/SPONT.
- Otworzyć zawór butli na gaz kalibracyjny, aż na przepływomierzu będzie widać wartość między 0-10 ml/min (aby upewnić się, że stanowisko do prób gazu wciąga tylko gaz kalibracyjny).
- 5. Odczekać 30 sekund, aż system ustabilizuje się.
- **6.** Porównać wartości pomiarowe z uwzględnieniem tolerancji z wartościami podanymi na butli na gaz kalibracyjny.

# UWAGA

#### Magazynowanie gazu kalibracyjnego

Temperatura magazynowania wynosi między 18 °C a 25 °C.

Gdy temperatura magazynowania spadnie poniżej 5°C, konieczne jest jednogodzinne przemieszanie (przy 18°C do 25°C), zanim podane stężenia będą dozwolone.

- Obrócić lub odwrócić pojemnik
  - Jeśli te wartości nie mieszczą się w tolerancji, powiadomić technika serwisu autoryzowanego przez firmę Löwenstein Medical.

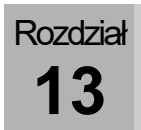

#### Utrzymywanie reduktorów ciśnienia w dobrym stanie

Tylko przeszkolony fachowy personel może zapewnić utrzymanie maszyny w dobrym stanie oraz musi on stosować tylko oryginalne części zamienne firmy Löwenstein Medical!

W przypadku normalnej eksploatacji co 12 miesięcy należy wykonywać przegląd, podczas którego nastąpi dokładne sprawdzenie urządzenia pod kątem uszkodzeń i działania.

Ponadto co 6 lat należy wykonywać przegląd generalny, obejmujący wymianę wszystkich części eksploatacyjnych.

W przypadku eksploatacji w trudnych warunkach może zachodzić potrzeba zwiększenia częstotliwości konserwacji.

#### Kontrola technicznych elementów zabezpieczających

|        |      | <b>71</b> |
|--------|------|-----------|
| Intorm | AUDE | AUDINA    |
|        | aute | Uquille   |
|        |      |           |

|                                |   | Zakres i częstotliwość kontroli technicznych<br>elementów zabezpieczających zgodnie z ustawą o<br>wyrobach medycznych (MPG)/Rozporządzenie<br>odnoszące się do użytkowania produktów<br>medycznych (MPBetreib V) § 6.                                                                                                    |
|--------------------------------|---|----------------------------------------------------------------------------------------------------|
|                                | P | Podane tutaj kontrole należy wykonywać co najmniej<br>w tym zakresie.                                                                                                    |
| Okresy                         |   | Co najmniej co dwanaście miesięcy należy<br>przeprowadzać poniższe kontrole tego urządzenia.<br>Przeprowadzać je mogą tylko osoby, które z uwagi na<br>swoje wykształcenie, umiejętności i doświadczenie<br>pozyskane w praktyce, gwarantują prawidłowe<br>przeprowadzenie kontroli technicznych elementów<br>zabezpieczających, które nie podlegają żadnym<br>wpływom związanym z tymi czynnościami kontrolnymi<br>oraz posiadają odpowiednie przyrządy pomiarowe i<br>kontrolne. |
| Zakres i dokumentacja kontroli |   | Wszystkie wyniki kontroli i pomiarów należy<br>protokołować w księdze produktów medycznych.                                                                                                    |

#### Bezpieczeństwo mechaniczne

Tabela 60: Kontrole – bezpieczeństwo mechaniczne

| Węże przyłączeniowe gazu                              | Sprawdzić węże przyłączeniowe gazu O <sub>2</sub> , powietrza i<br>N <sub>2</sub> O pod kątem uszkodzenia mechanicznego i<br>nieszczelności. |
|-------------------------------------------------------|----------------------------------------------------------------------------------------------------|
| Klawiatura foliowa                                    | pod katem uszkodzenia mechanicznego, czytelności<br>i działania                                                                              |
| Ekran dotykowy                                        | pod katem uszkodzenia mechanicznego i działania                                                                                              |
| Moduł pacjenta                                        | pod katem uszkodzenia mechanicznego                                                                                                    |
| Sprawdzić jednostkę Worek w butli                     | pod katem uszkodzenia mechanicznego                                                                                                    |
| Absorber CO <sub>2</sub>                              | pod katem uszkodzenia mechanicznego                                                                                                    |
| Parowniki środka znieczulającego (jeśli<br>występują) | pod kątem blokady i uszkodzenia mechanicznego                                                                                                |
| Sprawdzić ramię mocujące monitor (jeśli<br>występuje) | pod kątem stanu mechanicznego                                                                                                    |
| Sprawdzić ramię mocujące wąż (jeśli<br>występuje)     | pod kątem stanu mechanicznego                                                                                                    |
| Sprawdzić ramię mocujące kabel (jeśli<br>występuje)   | pod kątem stanu mechanicznego                                                                                                    |
| Sprawdzić reflektor roboczy (jeśli<br>występuje)      | pod kątem stanu mechanicznego i działania                                                                                                    |
| Sprawdzić wózek                                       | koła i hamulce pod kątem stanu mechanicznego                                                                                                 |

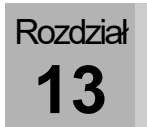

#### Bezpieczeństwo elektryczne

Wymagania ogólne (STK)

Kontrola, ocena wyników i dokumentacja procedur/wyników muszą być wykonane zgodnie z wymogami normy DIN EN 62353; także przyrządy pomiarowe muszą być zgodne z wymogami tej normy!

| Tabela 61: STK (wartości pomiarowe)                           |                                                                                                    |          |  |  |  |  |
|---------------------------------------------------------------|----------------------------------------------------------------------------------------------------|----------|--|--|--|--|
| Przewody elektryczne                                          | Sprawdzić stan wszystkich przewodów: czy są nienaruszone, połamane i rozciągnięte.                                                                                                    |          |  |  |  |  |
| Opór przewodu<br>ochronnego leon <i>plus</i>                  | Opór przewodu ochronnego między stykiem<br>ochronnym wtyczki urządzenia a wszystkimi<br>dotykanymi metalowymi elementami urządzenia<br>leon <i>plus,</i> , które w razie awarii mogą przyjąć<br>bezpośrednie napięcie sieciowe, nie może<br>przekraczać:                                                                  | 0,2 ohma |  |  |  |  |
| Prąd upływu urządzenia<br>zastępczego dla<br>leon <i>plus</i> | Prąd upływu urządzenia zastępczego dla<br>leon <i>plus</i> należy zmierzyć miernikiem prądu<br>upływu, zgodnym z wymogami normy IEC 60601-<br>1. Mierzy się go na przewodzie ochronnym lub w<br>elementach połączonych z przewodem<br>ochronnym oraz ew. możliwymi do podłączenia<br>odbiornikami i nie może przekraczać: | 1,0 mA   |  |  |  |  |
| Rezystancja izolacji                                          | zystancja izolacji Rezystancję izolacji należy zmierzyć między > 2,0<br>L + N do przewodu ochronnego i nie może ona<br>być mniejsza niż:                                                                                                    |          |  |  |  |  |

#### Bezpieczeństwo działania

Tabela 62: Zapewnić bezpieczeństwo działania

| Sprawdzić szczelność            |               | 1.                   | Przeprowadzić test systemu.<br>(→ "Test systemu" s. 119)                                                                                                    |
|---------------------------------|---------------|----------------------|----------------------------------------------------------------------------------------------------|
| Alarmy                          |               | 2.                   | Sprawdzić funkcje alarmowe.<br>(→ "Test funkcji alarmowych" s. 134)                                                                                                    |
| Zawór PEEP                      |               | 3.<br>4.<br>5.       | Podłączyć do trójnika zewnętrzny ciśnieniomierz,<br>a następnie dostępne w handlu sztuczne płuco.<br>Rozpocząć kontrolowaną respirację.<br>Ustawić różne wartości PEEP i porównać<br>wyświetlane wartości ze wskazaniami<br>zewnetrznego ciśnieniomierza.                                                                                   |
| Ciśnienie respiracji            |               | 6.<br>7.<br>8.       | Podłączyć do trójnika zewnętrzny ciśnieniomierz,<br>a następnie dostępne w handlu sztuczne płuco.<br>Rozpocząć kontrolowaną respirację.<br>Ustawić w urządzeniu leon <i>plus</i> różne wartości<br>ciśnienia i porównać wyświetlane wartości ze<br>wskazaniami zewnętrznego ciśnieniomierza.                                                |
| Mieszacz<br>świeżych gazów      | Przepływ      | 9.<br>10             | Podłączyć do króćca przyłączeniowego<br>świeżego gazu zewnętrzny przepływomierz.<br>Ustawić w urządzeniu leon <i>plus</i> różne wartości<br>przepływu i porównać wyświetlane wartości ze<br>wskazaniami zewnętrznego przepływomierza.                                                                                                    |
|                                 | Stężenia gazu | 11<br>12<br>13<br>14 | <ul> <li>Podłączyć do króćca przyłączeniowego<br/>świeżego gazu zewnętrzny gazomierz.</li> <li>Ustawić w urządzeniu leon <i>plus</i> przepływ 2 l/min<br/>dla O<sub>2</sub>.</li> <li>Ustawić w urządzeniu leon <i>plus</i> różne stężenia<br/>O<sub>2</sub></li> <li>Porównać ustawione wartości z zewnętrznym<br/>gazomierzem.</li> </ul> |
| Parownik środka znieczulającego |               | 15<br>16<br>17       | <ul> <li>Podłączyć do króćca przyłączeniowego<br/>świeżego gazu zewnętrzny gazomierz.</li> <li>Ustawić w urządzeniu leon <i>plus</i> przepływ<br/>2 l/min.</li> <li>Ustawić różne stężenia na parowniku środka<br/>znieczulającego i porównać ustawione wartości<br/>ze wskazaniami zewnętrznego gazomierza.</li> </ul>                     |

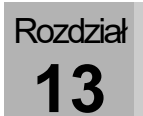

| Tabela 62: Zapewnić bezpieczeństwo działania |                                 |                                                                                                    |  |  |
|----------------------------------------------|---------------------------------|----------------------------------------------------------------------------------------------------|--|--|
| Gazomierz                                    | -                               | <ul> <li>18. Skontrolować kalibrację.</li> <li>(→ "Kalibracja (pomiaru strumienia bocznego)"</li> <li>s. 281)</li> </ul>                                                                                                    |  |  |
|                                              | System<br>współczynnikowy       | <ol> <li>Rozpocząć kontrolowaną respirację.</li> <li>Wybrać powietrze jako gaz napędowy i ustawić stężenie O<sub>2</sub> na poziomie 21%.</li> <li>Wybrać N<sub>2</sub>O jako gaz napędowy.<br/>Ustawienie stężenia O<sub>2</sub> skoczydo 25%.</li> </ol>                                                                                                    |  |  |
| O <sub>2</sub>                               | Blokada gazu<br>rozweselającego | <ul> <li>22. Rozpocząć kontrolowaną respirację.</li> <li>23. Wyjąć wtyczkę do poboru O<sub>2</sub> z ZGA i zaczekać, aż ciśnienie O<sub>2</sub> spadnie do &lt;0,6 kPa × 100 (bar). Podawanie N<sub>2</sub>O jest już niemożliwe.</li> </ul>                                                                                                    |  |  |
|                                              | Flush                           | <ul> <li>24. Przed pierwszym uruchomieniem postępować zgodnie z krótką listą kontrolną urządzenia leon <i>plus</i>.</li> <li>(→ "leon <i>plus</i> Krótka lista kontrolna przed pierwszym uruchomieniem" s. 322)</li> </ul>                                                                                                    |  |  |
| Rozorwa                                      | Przełączanie                    | <ul> <li>25. Rozpocząć kontrolowaną respirację.</li> <li>26. Wyjąć wtyczkę do poboru O<sub>2</sub> i N<sub>2</sub>O z ZGA i zaczekać, aż ciśnienie O<sub>2</sub> i N<sub>2</sub>O spadnie do &lt;2,5 kPa × 100 (bar).</li> <li>27. Otworzyć rezerwowe butle gazowe.</li> </ul>                                                                                          |  |  |
|                                              | Powrót                          | <ul> <li>28. Gdy podłączone jest ZGA, podłączyć zewnętrzny przepływomierz do przyłącza rezerwowej butli gazowej O<sub>2</sub> i N<sub>2</sub>O.</li> <li>Z przyłączy nie może wylatywać gaz.</li> </ul>                                                                                                    |  |  |
| APL                                          |                                 | <ul> <li>29. Uruchomić MAN/SPONT. Nastawić świeży gaz<br/>na 6 l/min. Nastawić zawór APL na 20 mbar.<br/>Krzywa ciśnienia P<sub>aw</sub> wzrasta do 20 mbar.<br/><i>Tylko w przypadku APL z szybkim</i><br/><i>odpowietrzeniem</i>: Pociągnąć głowicę zaworu<br/>APL do góry. Krzywa ciśnienia P<sub>aw</sub> spada do<br/>0 mbar.<br/>(→ "Zawór APL" s. 67)</li> </ul> |  |  |
| Akumulatory                                  |                                 | <ul> <li>30. Przed pierwszym uruchomieniem postępować zgodnie z krótką listą kontrolną urządzenia leon <i>plus</i>.</li> <li>(→ "leon <i>plus</i> Krótka lista kontrolna przed pierwszym uruchomieniem" s. 322)</li> </ul>                                                                                                    |  |  |

Inne

- Kontrola wzrokowa pod kątem zewnętrznych zmian urządzenia/systemu. Po zmianie systemu należy udokumentować zmierzone wartości jako pierwsze zmierzone wartości.
- Kontrola wzrokowa pod kątem usterek lub uszkodzeń zewnętrznych.
- Instrukcja obsługi musi być obecna i zgodna z zainstalowaną wersją oprogramowania.
- Wskazówki ostrzegawcze muszą być obecne.
- Książka produktów medycznych musi być obecna.

#### Ocena i dokumentacja

Jeśli zmierzone wartości prądu upływowego przekroczą 0,9-krotność dopuszczalnych wartości, to należy je porównać ze zmierzonymi wcześniej lub pierwszymi zmierzonymi wartościami. Jeśli nie ma takich wartości, to może być konieczne zwiększenie częstotliwości kontroli. Jeśli bezpieczeństwo urządzenia/systemu nie jest zagwarantowane, np. wskutek negatywnego wyniku kontroli, to należ to oznaczyć, przy czym należy na piśmie poinformować użytkownika o wynikających z tego zagrożeniach.

# Lista kontrolna urządzenia leon *plus* Kontrola technicznych elementów zabezpieczających

Propozycja wzoru "Listy kontrolnej dla kontroli technicznych elementów zabezpieczających", który można kopiować, dla urządzenia leon *plus* znajduje się na ostatnich stronach tego dokumentu.
# 14. Akcesoria

Rozdział

## Informacje ogólne

W przypadku zamawiania akcesoriów innych producentów należy uwzględnić dokumentację towarzyszącą.

Tylko poniższe akcesoria i części zamienne można używać w połączeniu z urządzeniem leon *plus*:

 leon plus, leon oraz leon mri Lista akcesoriów i części zamiennych

Stosowanie akcesoriów i części zamiennych innych niż podane poniżej może ograniczyć wydajność i bezpieczeństwo systemu. Akcesoria i części zamienne, które są stosowane w połączeniu z urządzeniem leon *plus* muszą jednak spełniać wymagania normy DIN EN 60601-1 lub DIN EN ISO 80601-2-13 lub 93/42/EWG lub MDR (UE) 2017/745.

Następujące części, z którymi pacjent może mieć kontakt, ale których nie obejmuje termin zastosowane części, muszą spełniać wymagania dotyczące zastosowanych części.

- System węży pacjenta (typ B)
- Przewód gazomierza (typ B)

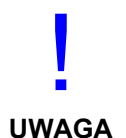

W zakresie odpowiedzialności użytkownika leży dopilnowanie, by wszystkie komponenty i części zamienne były kompatybilne z systemem, a ich zastosowanie nie miało wpływu na normalne funkcjonowanie systemu.

W przypadku wątpliwości należy zwrócić się do przedstawiciela firmy Löwenstein Medical.

Na systemie nie wolno niczego umieszczać (np. naklejek). Mogłoby to zasłonić ważne informacje, co mogłoby skutkować ograniczeniem bezpieczeństwa pacjenta.

# Części zamienne

 $(\rightarrow$  leon plus, leon oraz leon mri Lista akcesoriów i części zamiennych)

Akcesoria

 $(\rightarrow$  leon plus, leon oraz leon mri Lista akcesoriów i części zamiennych)

### 15. Kombinacje produktu

### Informacje ogólne

Tylko poniższe dodatkowe urządzenia i można używać w połączeniu z urządzeniem leon *plus*: Zastosowanie innych urządzeń dodatkowych niż wymienione może skutkować ograniczeniem wydajności i bezpieczeństwa systemu. Akcesoria i części zamienne, które są stosowane w połączeniu z urządzeniem leon *plus*, muszą jednak spełniać wymagania normy DIN EN ISO 80601-2-13.

W zakresie odpowiedzialności użytkownika leży dopilnowanie, by urządzenia dodatkowe były kompatybilne z systemem, a ich zastosowanie nie miało wpływu na normalne funkcjonowanie systemu.

W przypadku wątpliwości należy zwrócić się do przedstawiciela firmy Löwenstein Medical.

### Dodatkowe urządzenia

W przypadku podłączenia do urządzenia leon *plus* urządzeń innych producentów, bezpieczeństwo tych urządzeń musi spełniać wymagania poniższych norm:

- IEC 60601-1
- IEC 60601-1-2
- IEC 80601-2-13

Zanim będzie można użyć pomocnicze gniazda wtykowe, należy zdjąć przymocowaną osłonę gniazd.

Całkowity pobór prądu przez urządzenie z 4 pomocniczymi gniazdami wtykowymi nie może przekraczać 9 A.

To stanowisko robocze nie może zawierać więcej niż te cztery pomocnicze gniazda wtykowe.

UWAGA

Rozdział

15

Całkowity prąd uziemiający przy podłączonych urządzeniach dodatkowych nie może przekraczać w normalnym stanie 5 mA. Zaleca się pomiar.

W przypadku podłączania urządzeń do pomocniczych gniazd wtykowych, w razie uszkodzenia przewodu ochronnego wartości całego prądu uziemiającego mogą zwiększyć się do wartości przekraczających dopuszczalną wartość 10 mA.

Waga całkowita zamontowanych na ramieniu mocującym i ustawionych na górnej półce monitorów jest ograniczona.

W przypadku monitorów gazu z procesem pomiaru strumienia bocznego należy pamiętać, aby nie poprowadzić przewodu powrotnego próbnika gazomierza do pomieszczenia.

W przypadku wątpliwości należy zwrócić się do przedstawiciela firmy Löwenstein Medical.

## Ustawianie dodatkowych monitorów

Dodatkowe monitory należy ustawiać tylko na górnej półce lub na ramieniu mocującym zamontowanym z boku urządzenia. Monitory, które są ustawione na górnej półce, należy zabezpieczyć przed spadnięciem. Waga całkowita monitorów zamontowanych na półce nie może przekraczać 20 kg z uwagi na niebezpieczeństwo przewrócenia. Przestrzegać także maks. wysokości montażu < 1800 mm (wysokość przejazdu przez drzwi). Waga całkowita monitorów zamontowanych na ramieniu mocującym (maks. Długość 500 mm) nie może przekraczać 15 kg z uwagi na niebezpieczeństwo przewrócenia.

W przypadku wątpliwości należy zwrócić się do przedstawiciela firmy Löwenstein Medical.

### Sprawdzić parowniki środka znieczulającego

Można używać wszystkich parowników środka znieczulającego z zawieszeniem kompatybilnym z Selectatec lub Dräger, zgodnym z poniższymi normami:

- ISO 5358
- ISO 80601-2-13
- ISO 5360
- ISO 5356-1
- 93/42/EWG lub MDR (UE) 2017/745

W przypadku wątpliwości należy zwrócić się do przedstawiciela firmy Löwenstein Medical.

### Odsysanie płynu oskrzelowego

Można podłączać tylko moduły odsysania płynu oskrzelowego zasilane próżniowo.

W przypadku wątpliwości należy zwrócić się do przedstawiciela firmy Löwenstein Medical.

# Ramiona mocujące

Stosować wyłącznie ramiona mocujące zatwierdzone przez firmę Löwenstein Medical.

- Ramię mocujące monitor
- Ramię mocujące kabel
- Ramię mocujące wąż
- Ramię mocujące komputer

W przypadku wątpliwości należy zwrócić się do przedstawiciela firmy Löwenstein Medical.

| Na zapytanie.                                                                                                    |
|----------------------------------------------------------------------------------------------------|
|                                                                                                    |
| Na zapytanie.                                                                                                    |
|                                                                                                    |
| Zastosowany AGFS musi spełniać wymagania normy<br>DIN EN ISO 80601-2-13.<br>W przypadku wątpliwości należy zwrócić się do<br>przedstawiciela firmy Löwenstein Medical. |
|                                                                                                    |

16. Załącznik

# Notatki

| Tabela 63: Notatki |      |  |
|--------------------|------|--|
| Numer              | Wpis |  |
|                    |      |  |
|                    |      |  |
|                    |      |  |
|                    |      |  |
|                    |      |  |
|                    |      |  |
|                    |      |  |
|                    |      |  |
|                    |      |  |
|                    |      |  |
|                    |      |  |
|                    |      |  |
|                    |      |  |
|                    |      |  |
|                    |      |  |
|                    |      |  |
|                    |      |  |
|                    |      |  |
|                    |      |  |
|                    |      |  |
|                    |      |  |
|                    |      |  |

Rozdział

| Tabela 63: Notatki |      |  |
|--------------------|------|--|
| Numer              | Wpis |  |
|                    |      |  |
|                    |      |  |
|                    |      |  |
|                    |      |  |
|                    |      |  |
|                    |      |  |
|                    |      |  |
|                    |      |  |
|                    |      |  |
|                    |      |  |
|                    |      |  |
|                    |      |  |
|                    |      |  |
|                    |      |  |
|                    |      |  |
|                    |      |  |
|                    |      |  |
|                    |      |  |
|                    |      |  |
|                    |      |  |
|                    |      |  |
|                    |      |  |
|                    |      |  |
|                    |      |  |
|                    |      |  |

Plany przepływu gazu

# Legenda planów przepływu gazu

| Tabela 64: Legenda planów przepływu gazu 1 |                                        |
|--------------------------------------------|----------------------------------------|
| <b>\$</b>                                  | Zawór zwrotny otwarty                  |
| •                                          | Zawór zwrotny zamknięty                |
| Voice<br>Coil                              | zawór sterowany elektrycznie otwarty   |
| Voice<br>Coil                              | zawór sterowany elektrycznie zamknięty |
| -                                          | Przepływ gazu z kierunkiem             |
|                                            | System rur pod ciśnieniem              |
|                                            | Nadmiar gazu                           |

## Załącznik Plany przepływu gazu

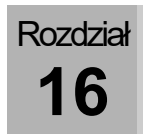

| Tabela 65: Legenda planów przepływu gazu 2 |                             |      |                                                    |
|--------------------------------------------|-----------------------------|------|----------------------------------------------------|
| PM                                         | Moduł pacjenta              | В    | Resuscytator                                       |
| G1                                         | dozowanie awaryjne          | NV   | Parownik środka znieczulającego                    |
| G2                                         | Świeży gaz                  | AB   | Absorber CO <sub>2</sub>                           |
| G3                                         | Flush O <sub>2</sub>        | Paw  | Ciśnienie respiracji                               |
| G4                                         | Gaz napędowy                | D    | Kopuła                                             |
| RV1                                        | Zawór odłączania            | FG   | wyjście świeżego gazu                              |
| RV2                                        | Zawór awaryjny powietrza    | SV1  | Zawór przesuwny auto/ręczny 1                      |
| RV3                                        | Membrana zaworu wdechu      | SV2  | Zawór przesuwny auto/ręczny 2                      |
| RV4                                        | Membrana zaworu wydechu     | SV3  | Zawór przesuwny otwartego systemu                  |
| RV5                                        | Zawór odłączania absorbera  | SV4  | Zawór przełączający wyjścia świeżego gazu          |
| VC1                                        | Zawór Plateau               | F1   | Czujnik przepływu podczas wdechu                   |
| VC2                                        | Zawór PEEP                  | F2   | Czujnik przepływu podczas wydechu                  |
| APL                                        | Ręczny zawór nadciśnieniowy | AGFS | Przyłącze systemu tłoczenia środków anestetycznych |
| PV                                         | Membrana nadmiarowa         |      |                                                    |

# Ręczna respiracja maszynowa (moduł pacjenta 0209100)

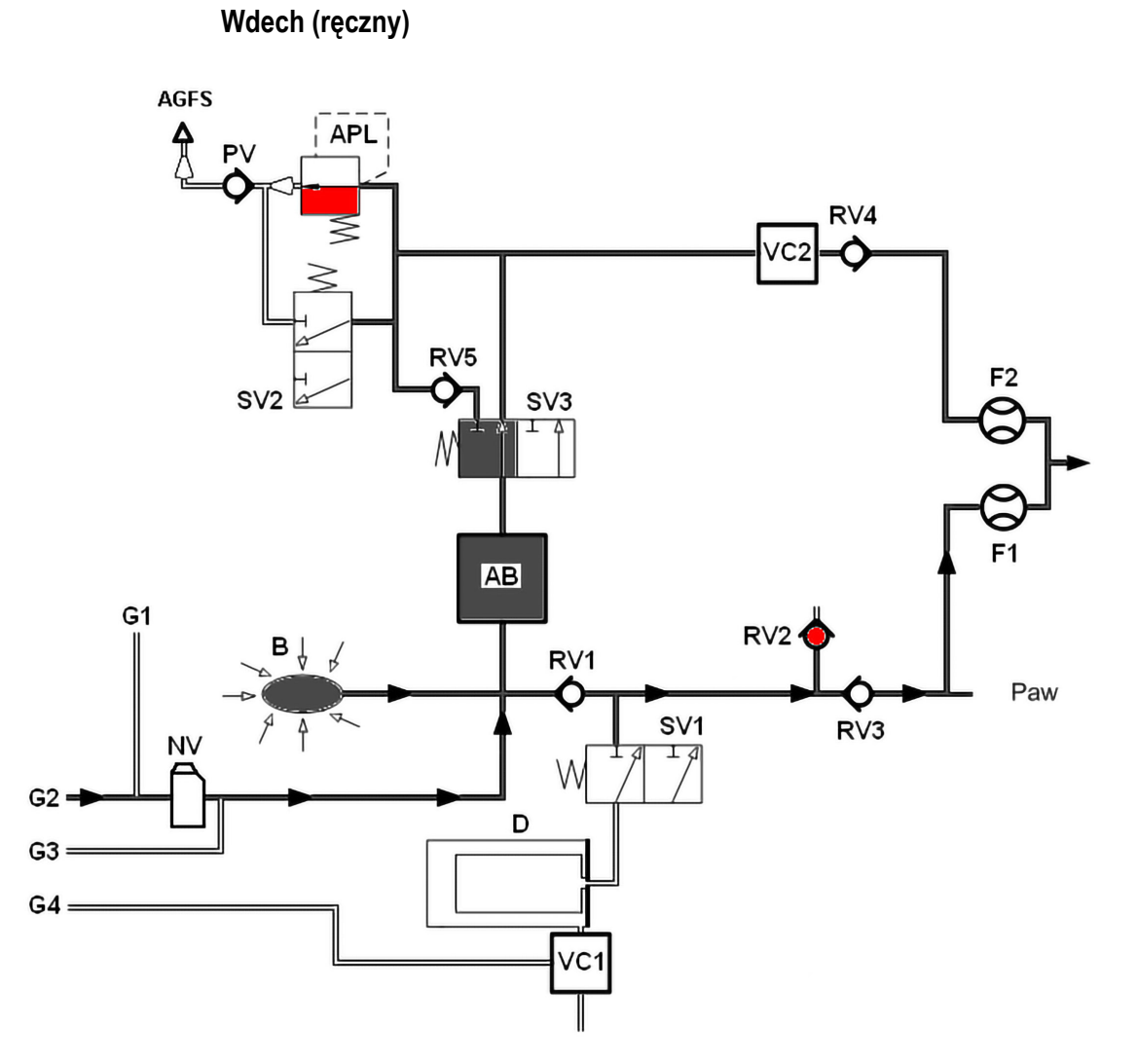

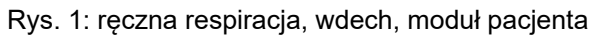

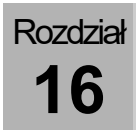

Wydech (ręczny)

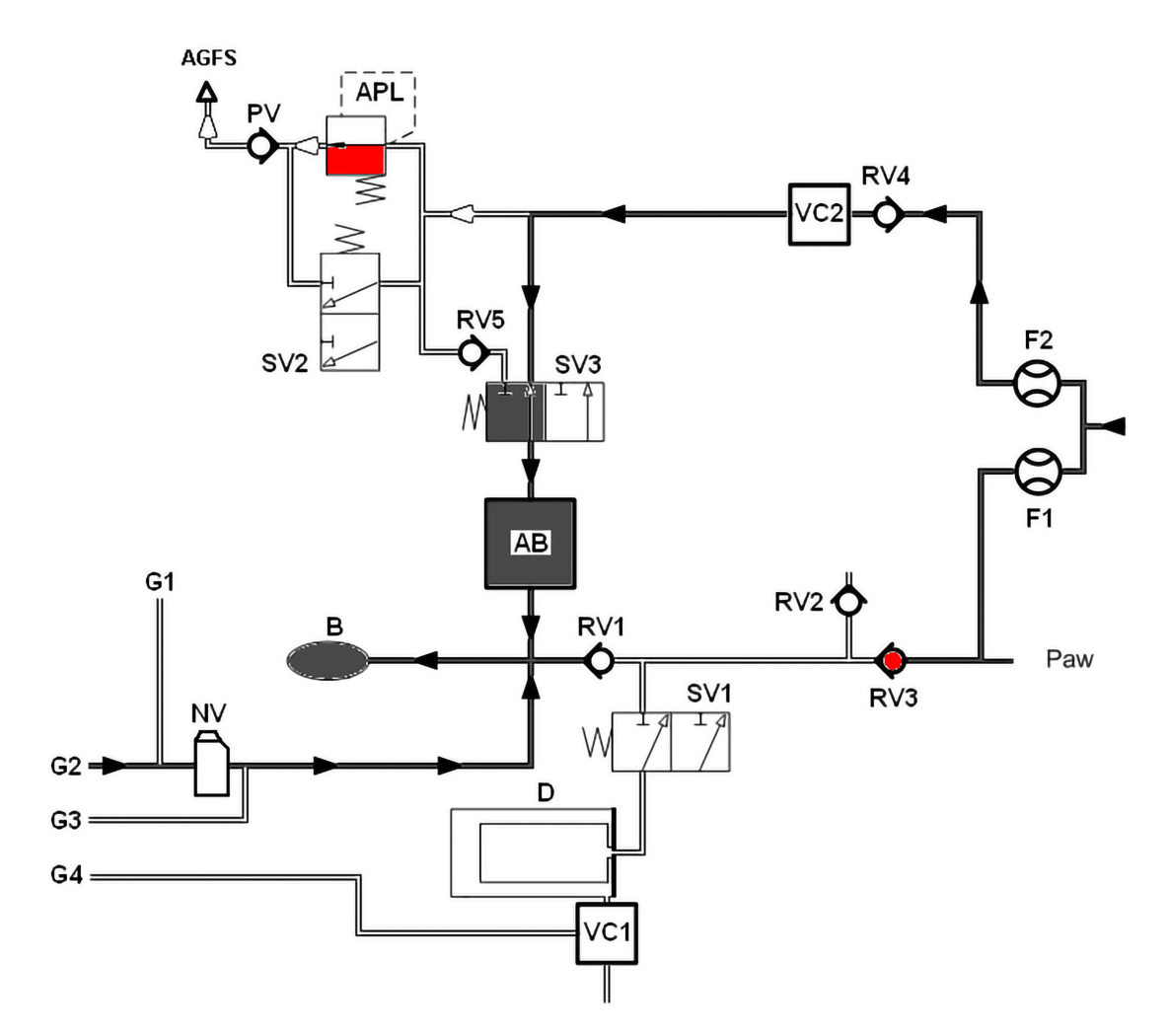

Rys. 2: ręczna respiracja, wydech moduł pacjenta

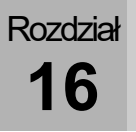

# Respiracja maszynowa (moduł pacjenta 0209100)

Wdech (w połowie zamknięty)

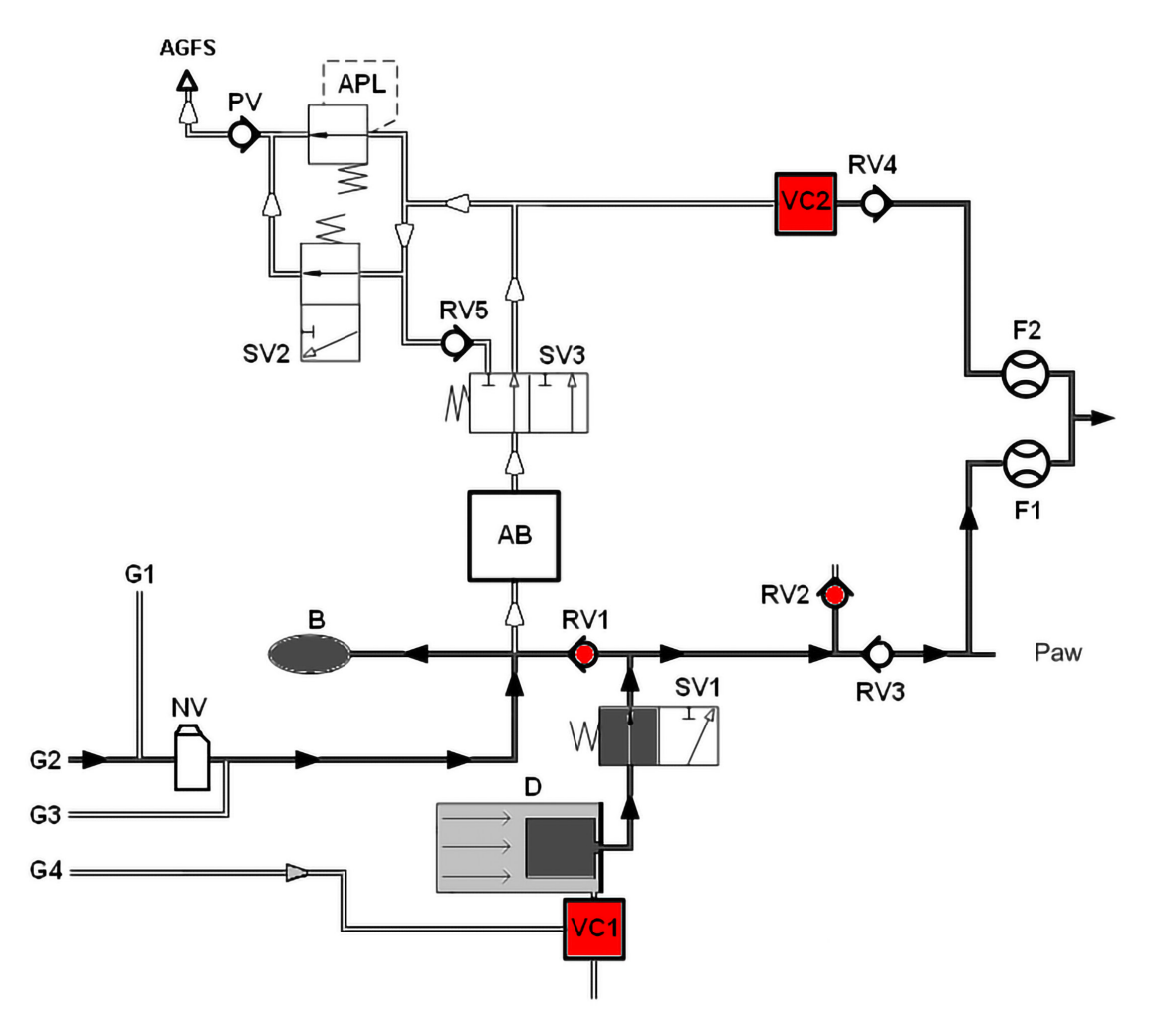

Rys. 3: Wdech moduł pacjenta (w połowie zamknięty)

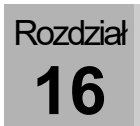

# Wydech (w połowie zamknięty)

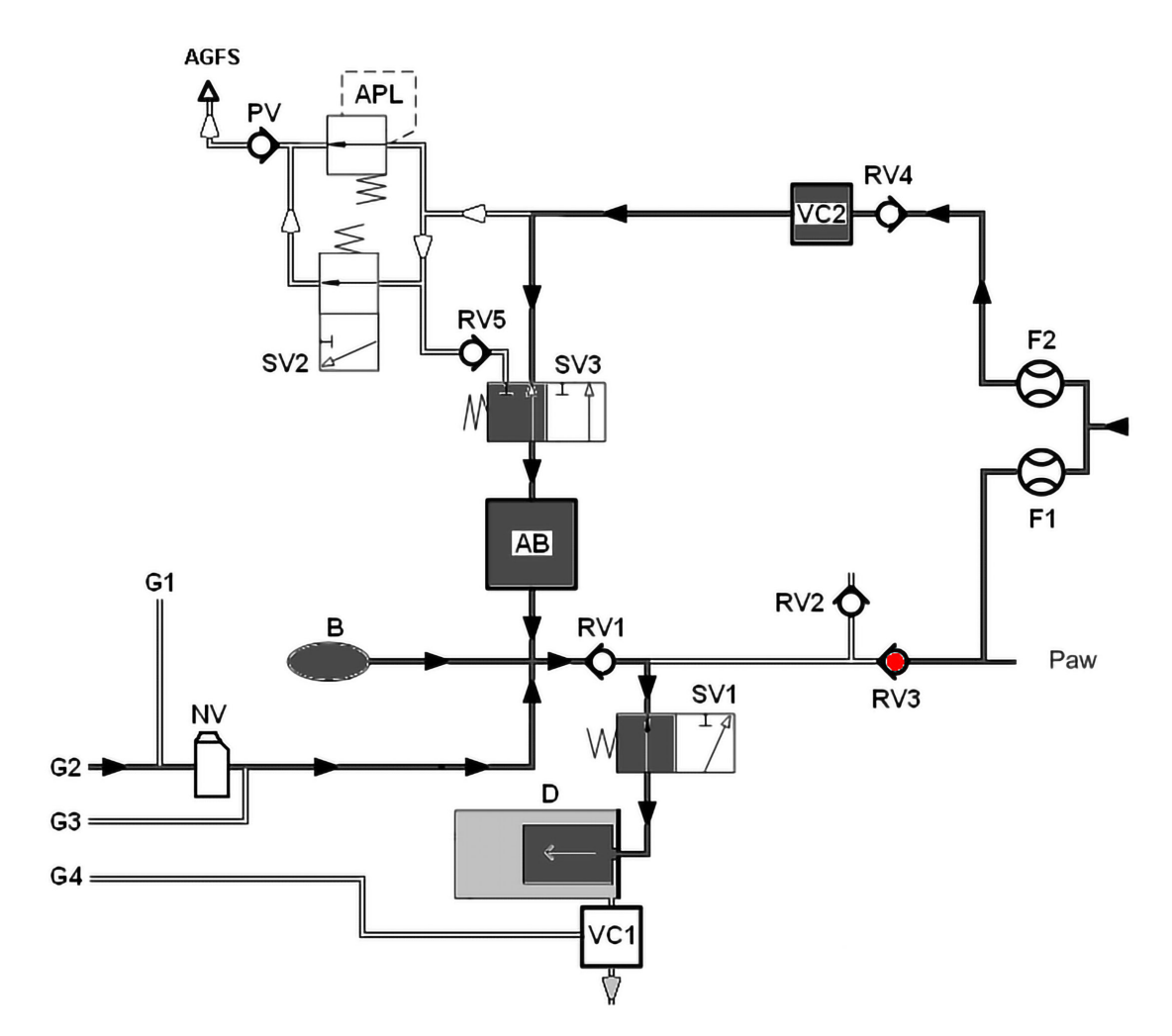

Rys. 4: Wydech moduł pacjenta (w połowie zamknięty)

Rozdział **16** 

### PEEP

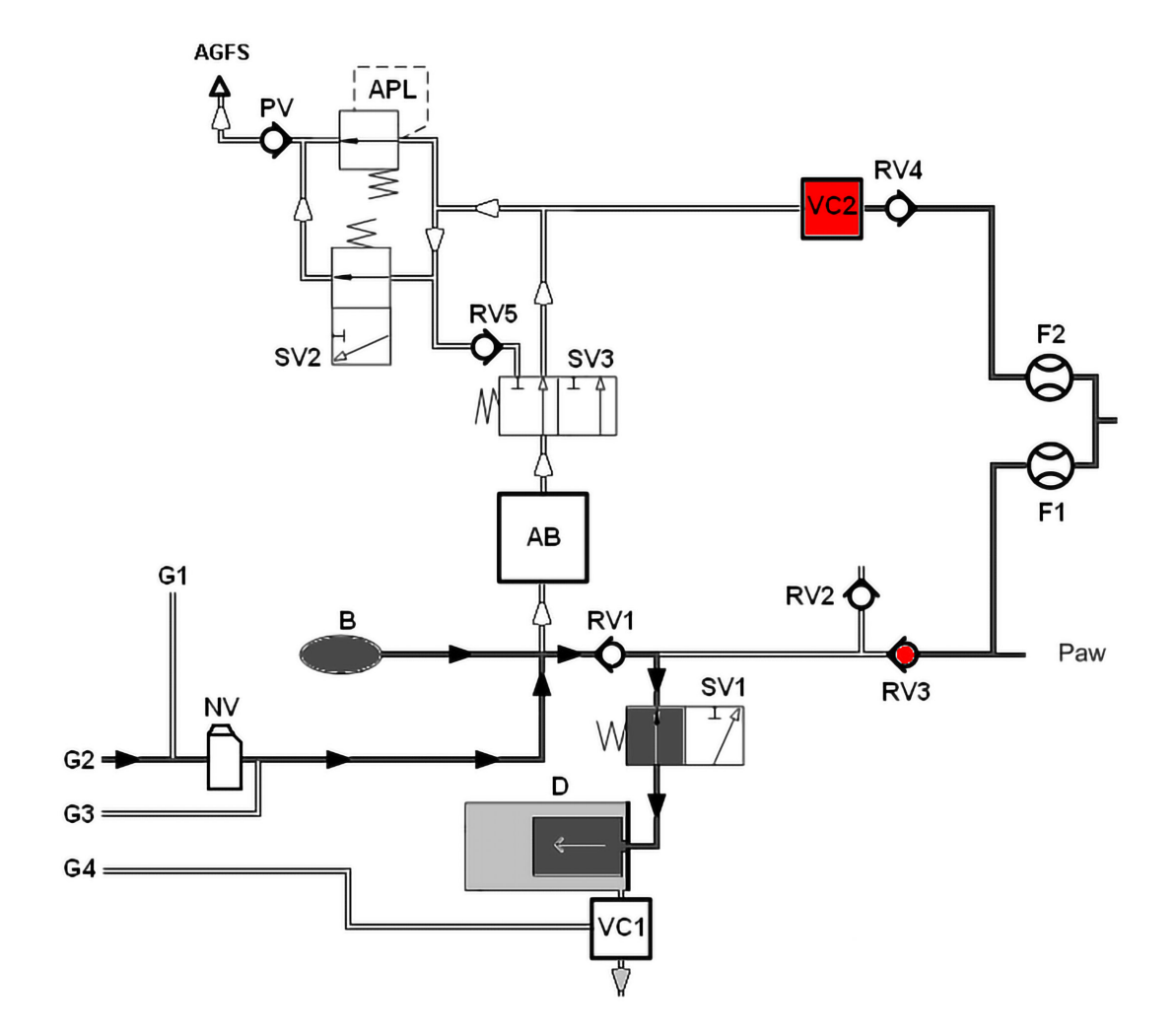

Rys. 5: PEEP moduł pacjenta

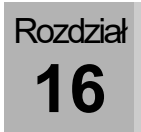

Plateau

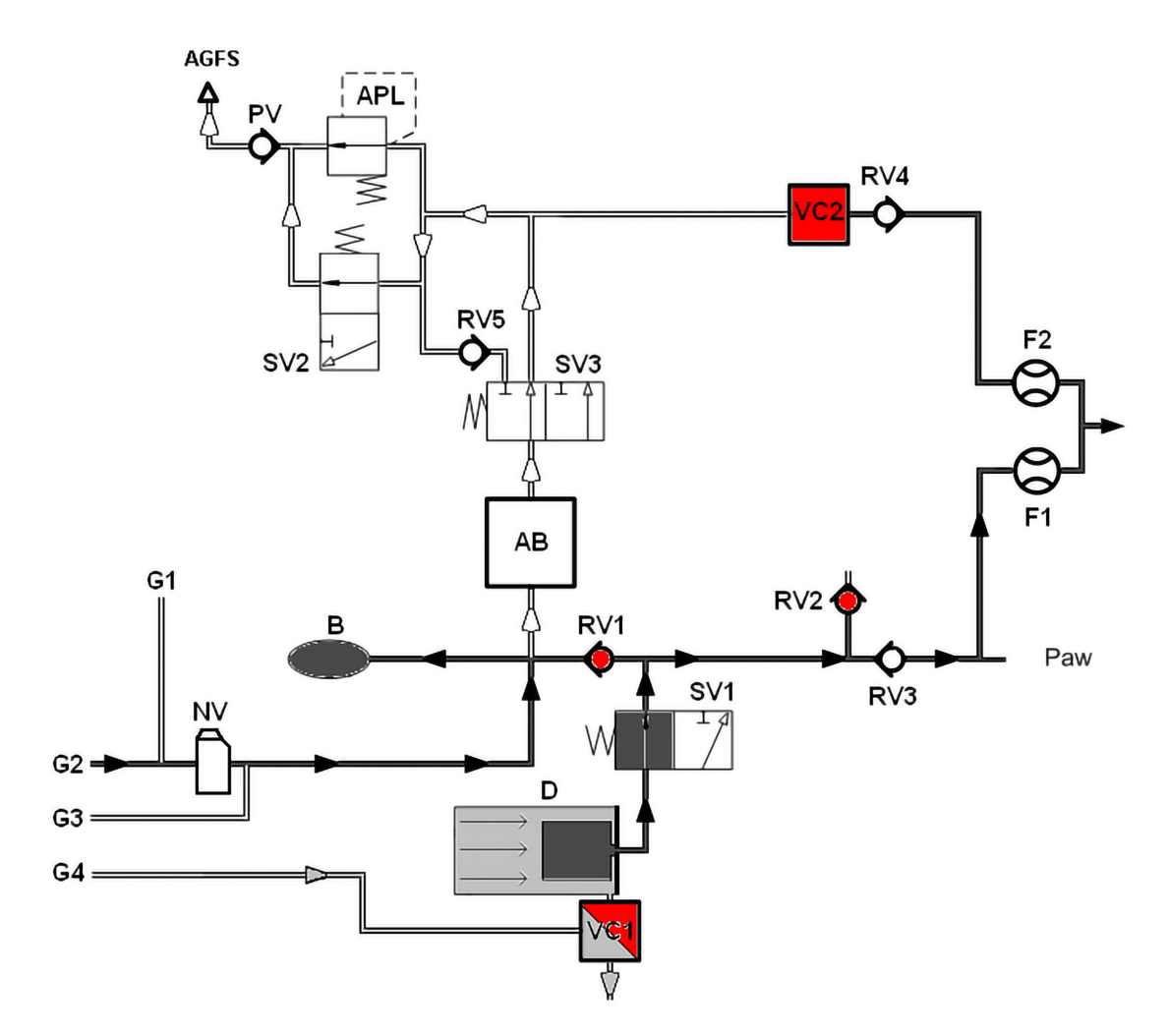

Rys. 6: Plateau moduł pacjenta

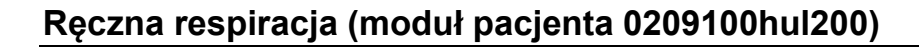

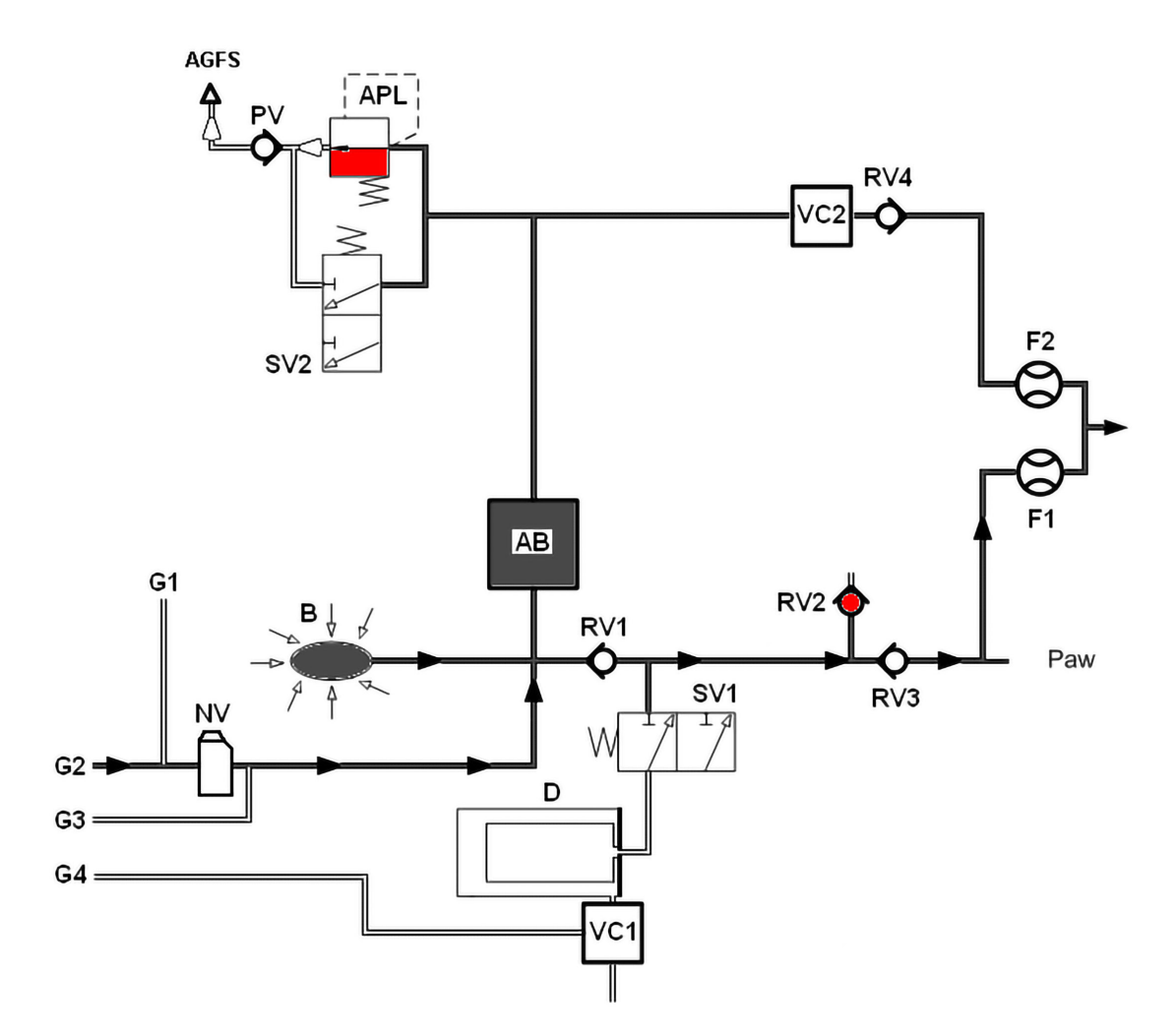

Wdech (ręczny)

Rys. 7: ręczna respiracja, wdech moduł pacjenta hul200

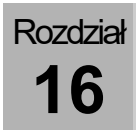

Wydech (ręczny)

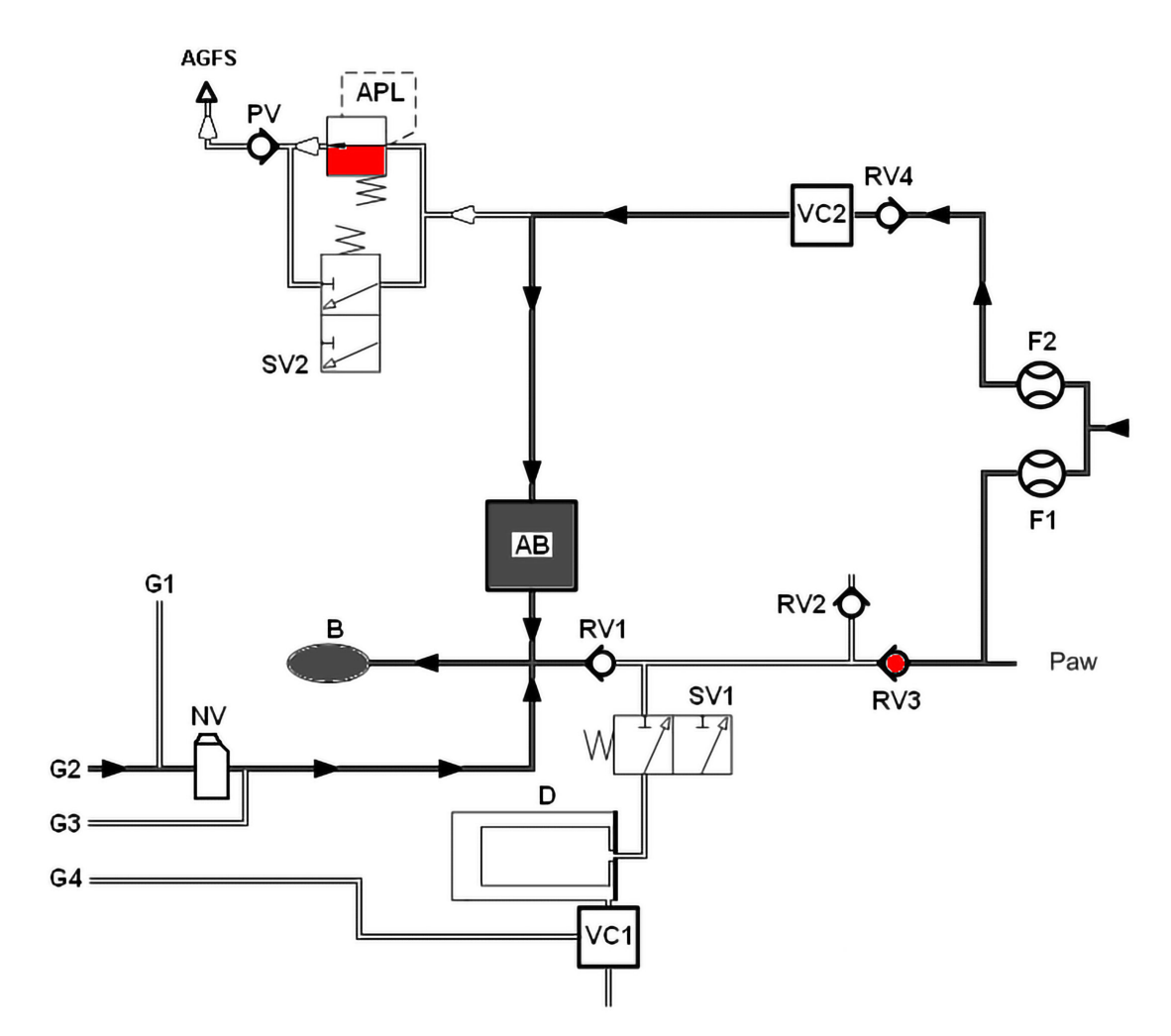

Rys. 8: ręczna respiracja, wydech moduł pacjenta hul200

# Respiracja maszynowa (moduł pacjenta 0209100hul200)

### Wdech (w połowie zamknięty)

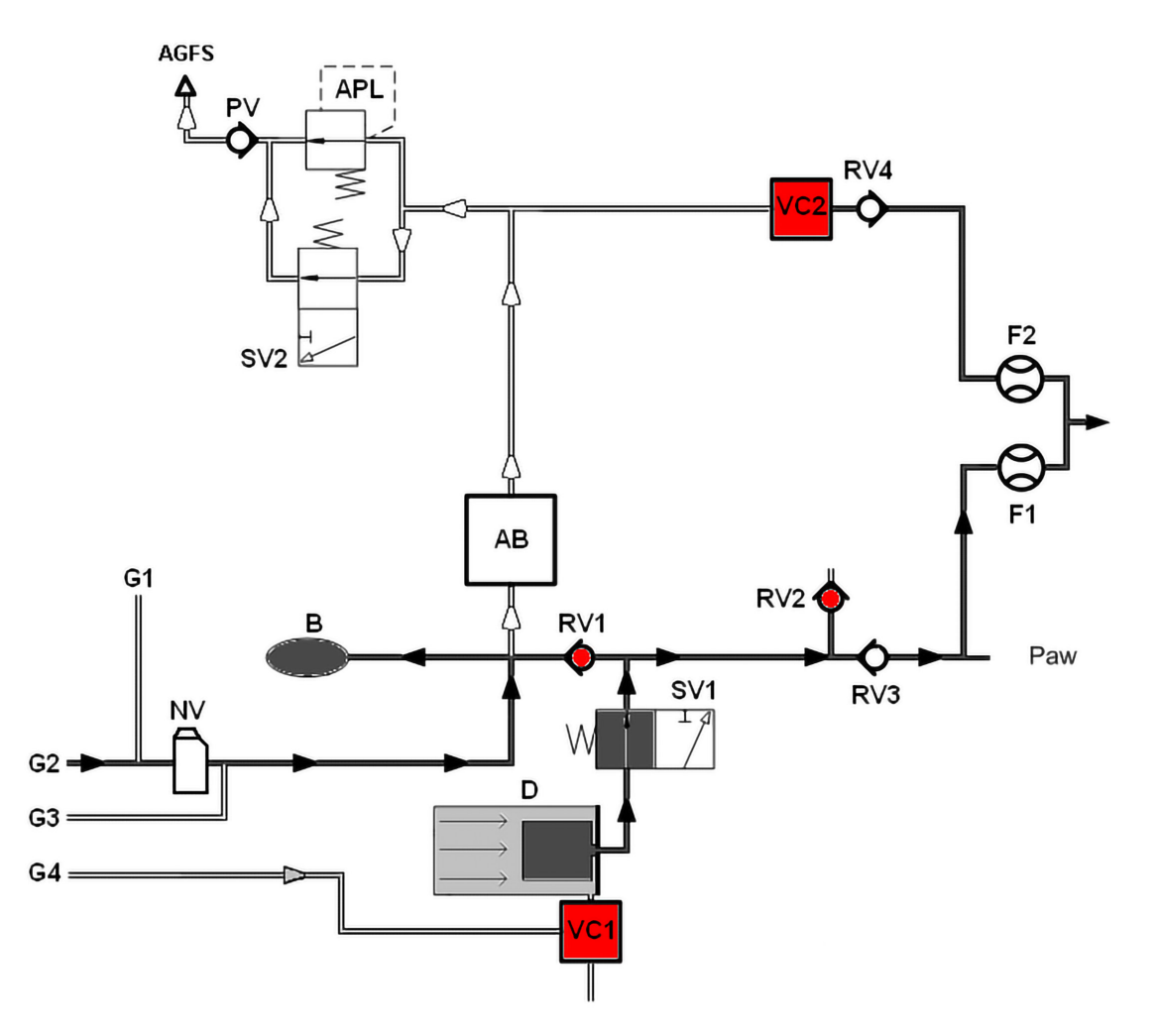

Rys. 9: Wdech moduł pacjenta hul200 (w połowie zamknięty)

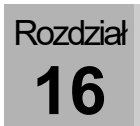

# Wydech (w połowie zamknięty)

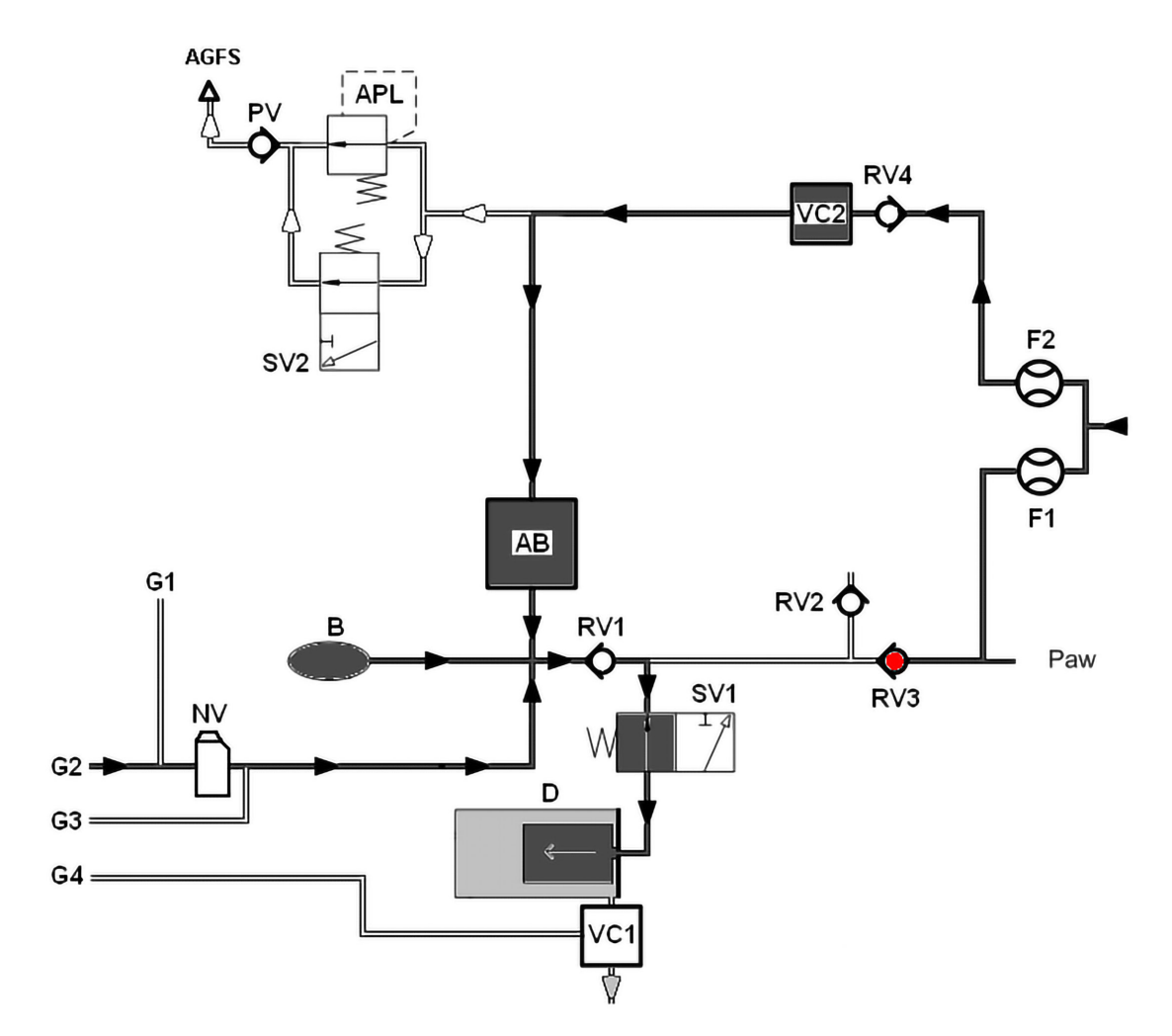

Rys. 10: Wydech moduł pacjenta hul200 (w połowie zamknięty)

Rozdział **16** 

### PEEP

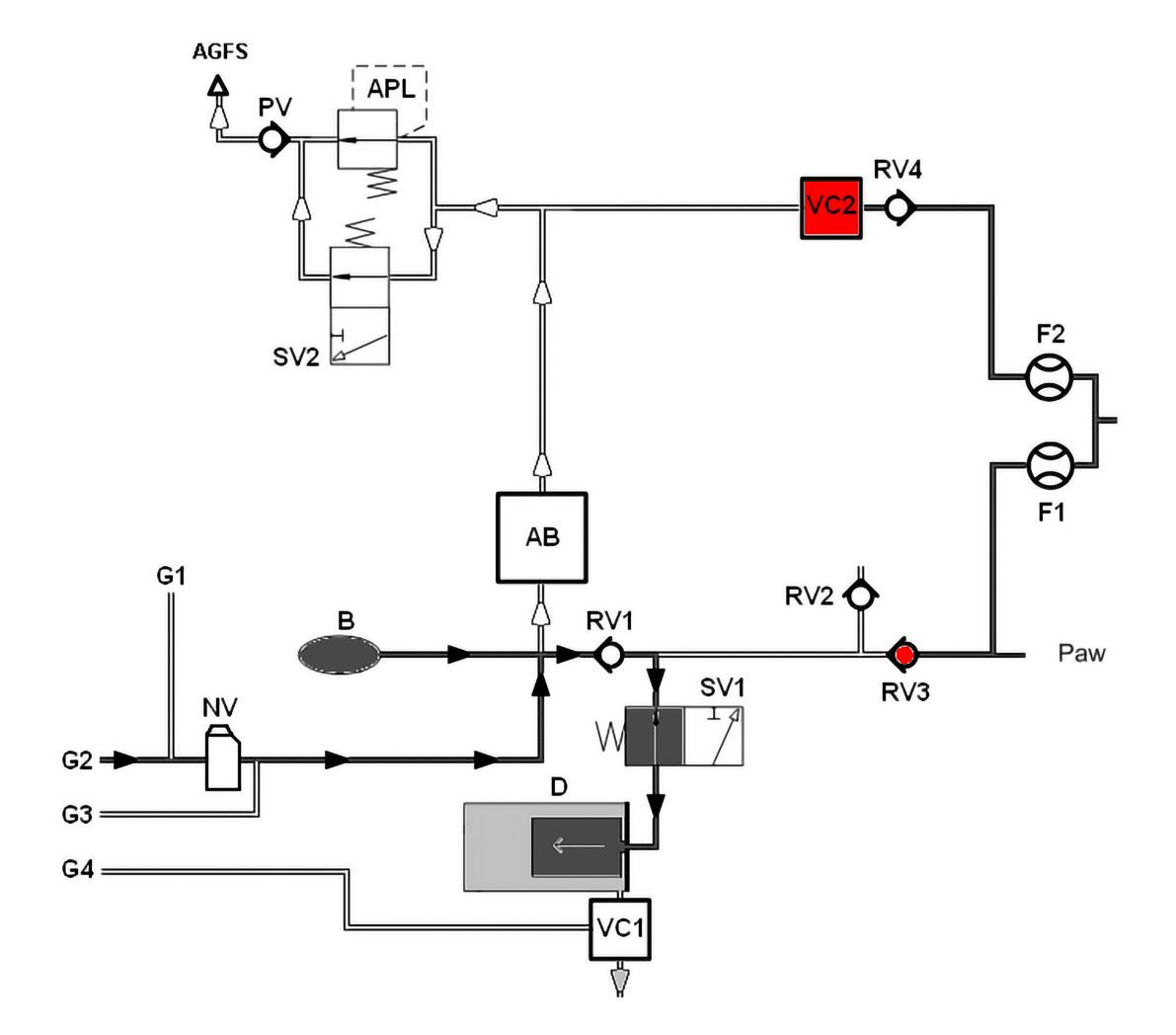

Rys. 11: PEEP moduł pacjenta hul200

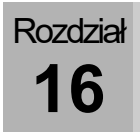

Plateau

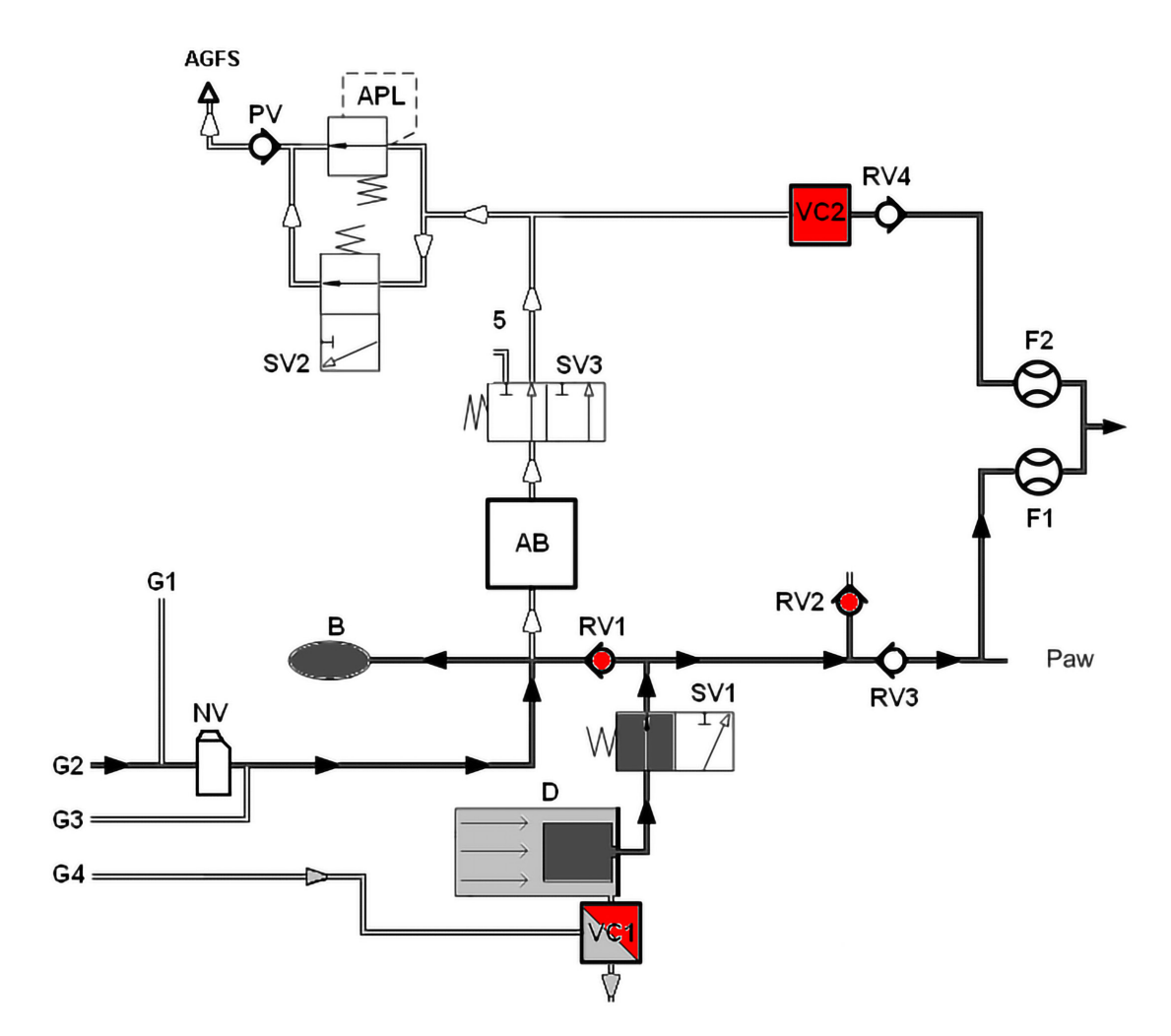

Rys. 12: Plateau moduł pacjenta hul200

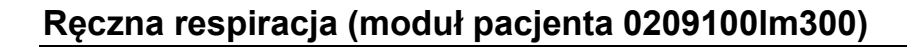

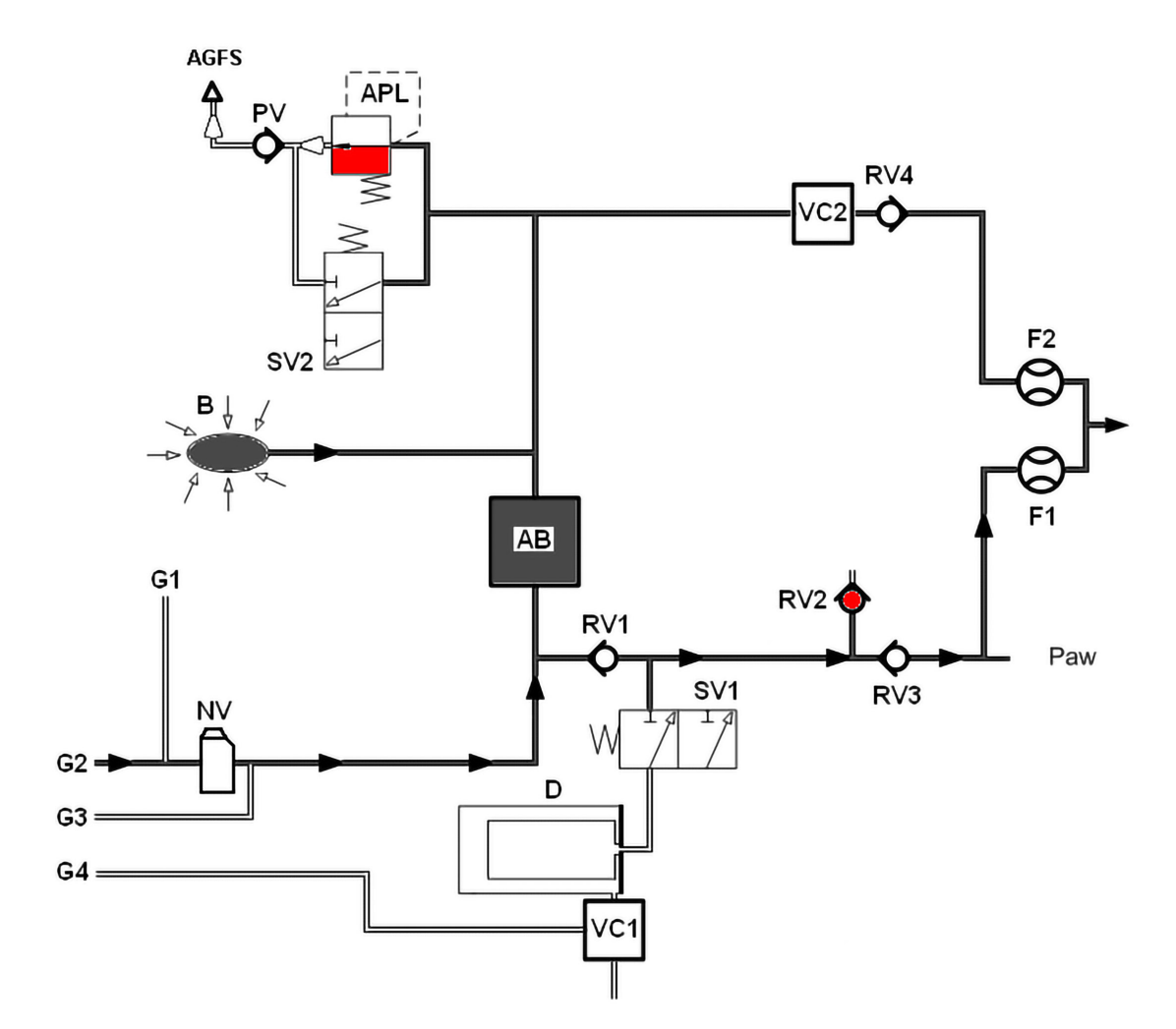

Wdech (ręczny)

Rys. 13: ręczna respiracja, wdech moduł pacjenta Im300

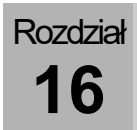

Wydech (ręczny)

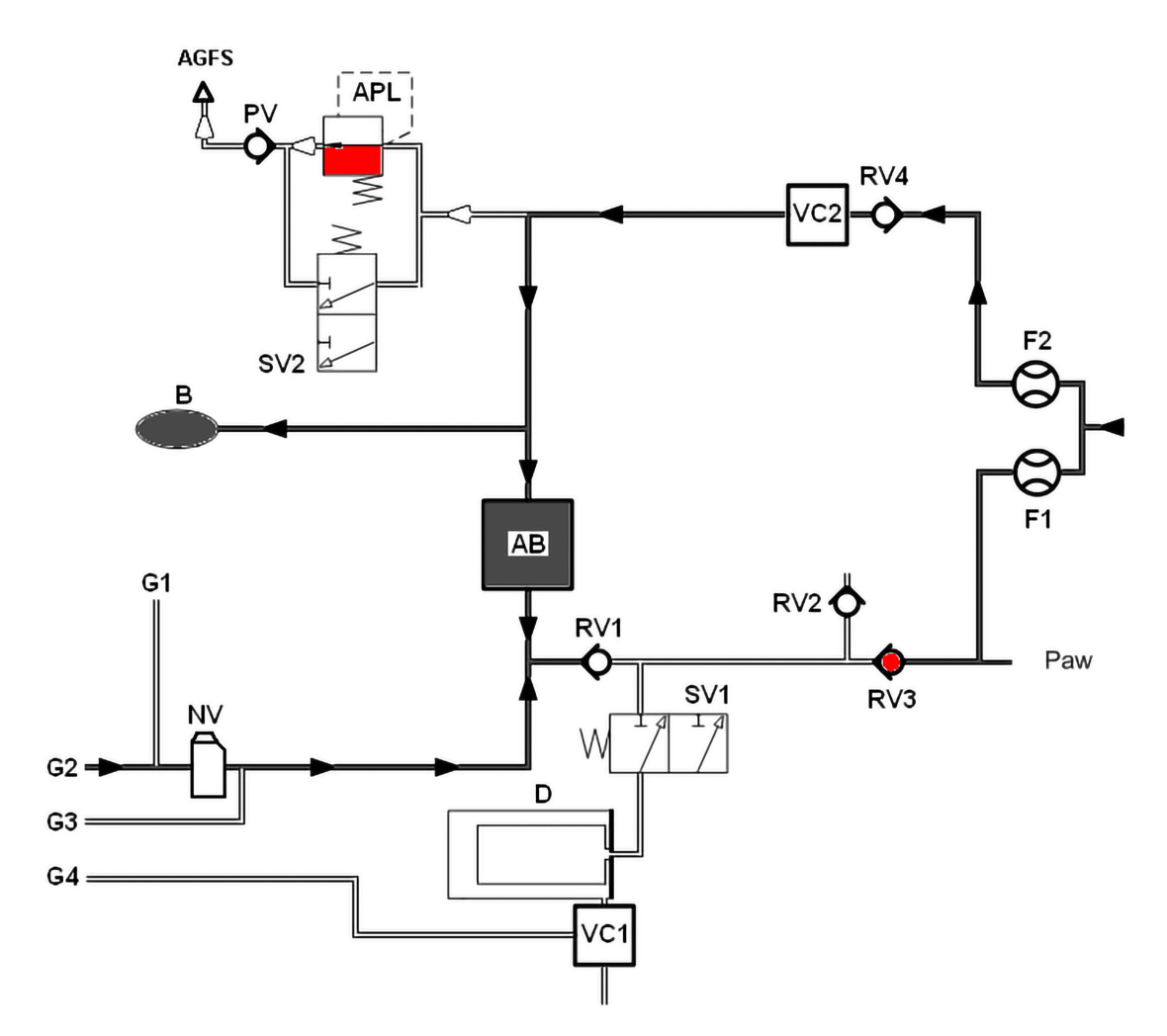

Rys. 14: ręczna respiracja, wydech moduł pacjenta Im300

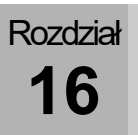

# Respiracja maszynowa (moduł pacjenta 0209100Im300)

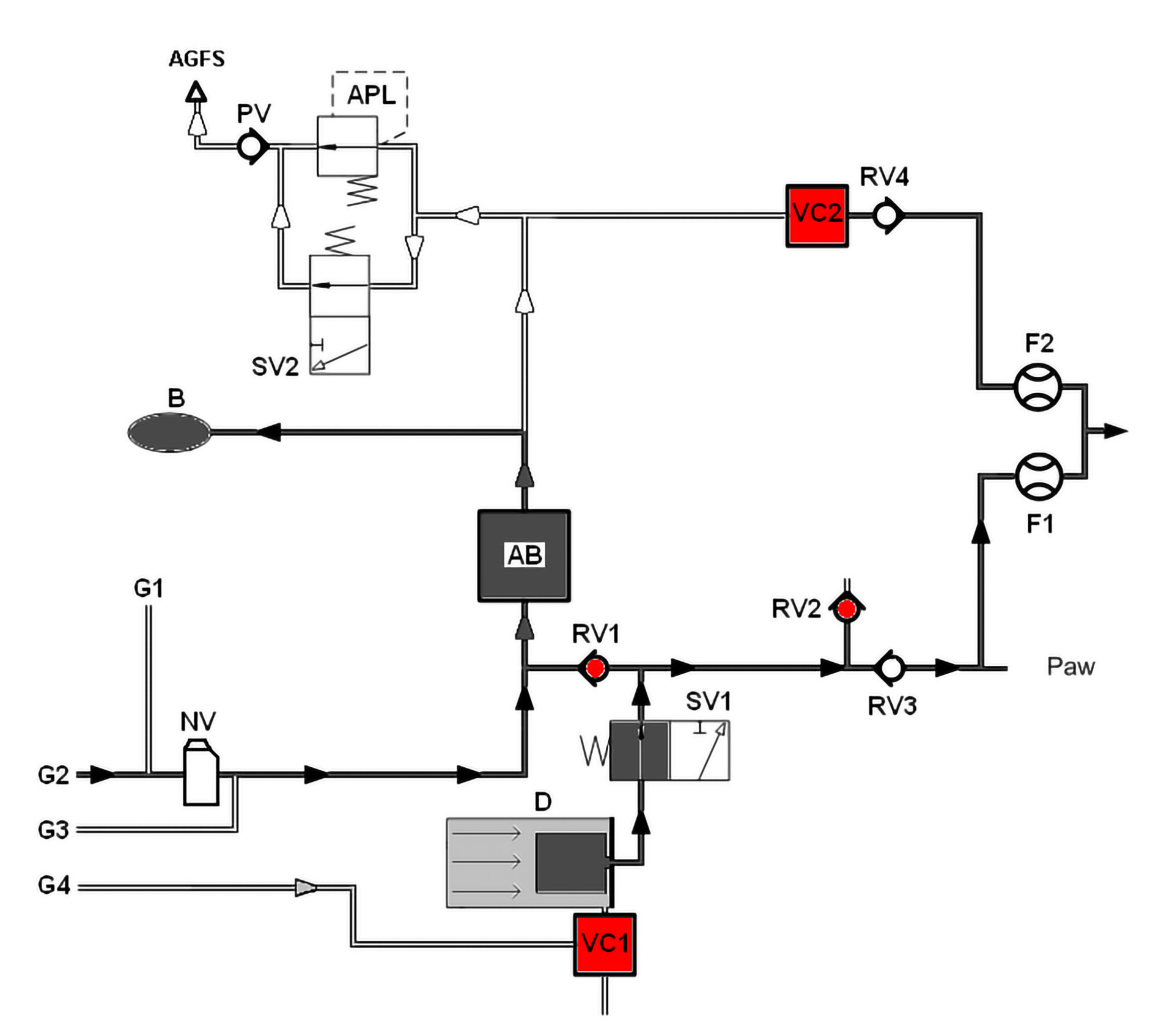

Wdech (w połowie zamknięty)

Rys. 15: Wdech moduł pacjenta Im300 (w połowie zamknięty)

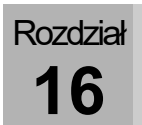

# Wydech (w połowie zamknięty)

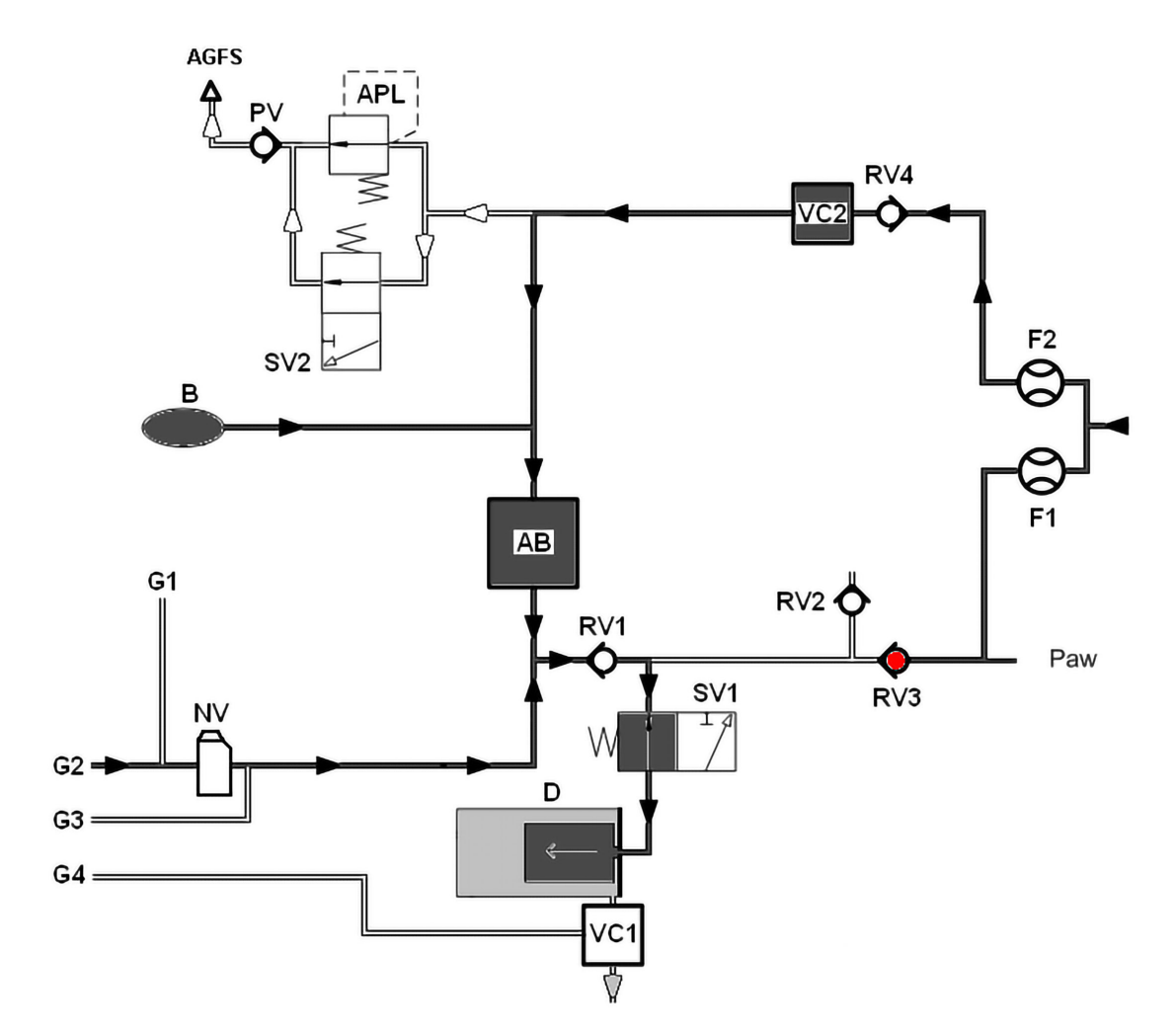

Rys. 16: Wydech moduł pacjenta Im300 (w połowie zamknięty)

Rozdział **16** 

### PEEP

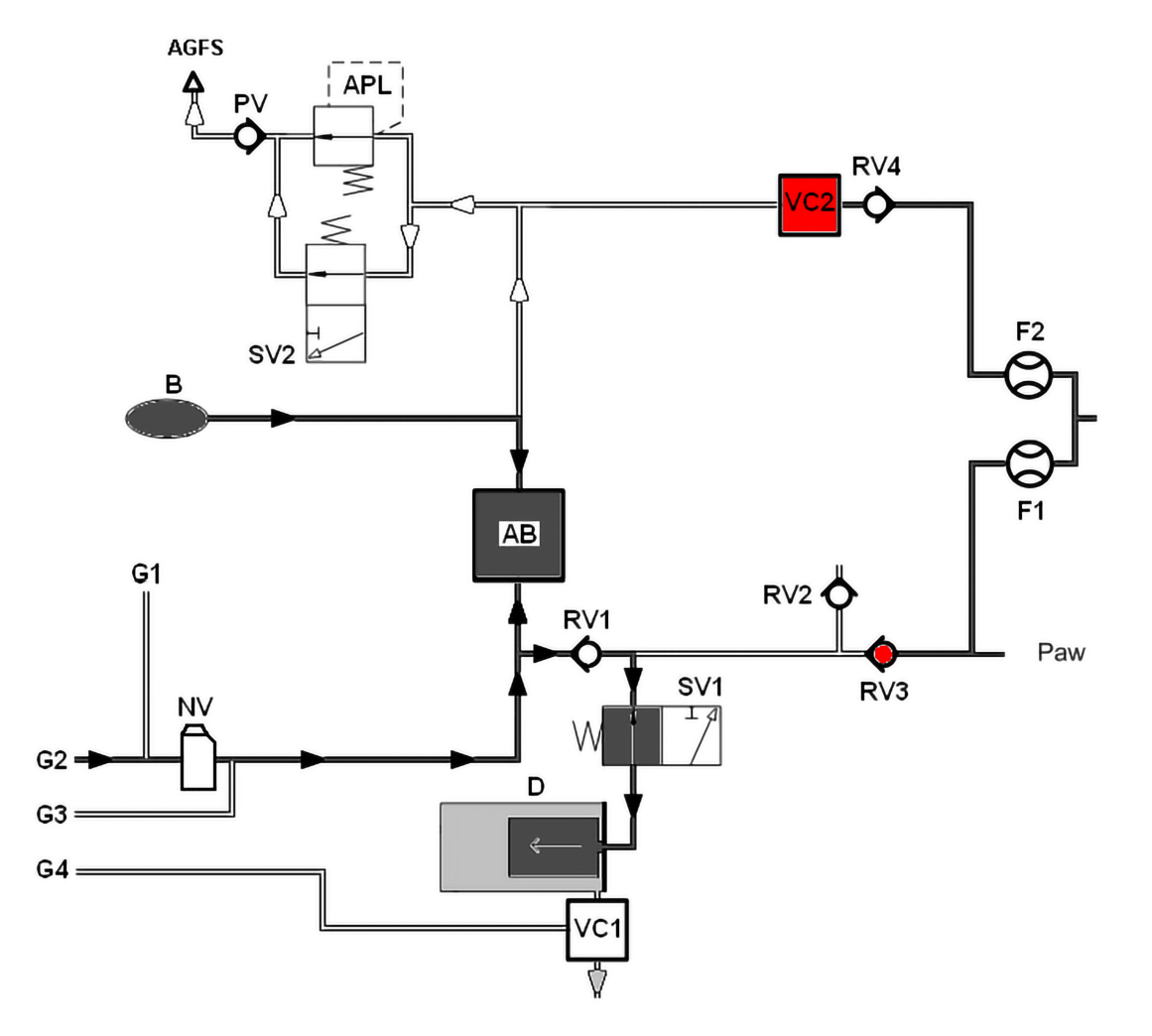

Rys. 17: PEEP moduł pacjenta Im300

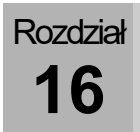

Plateau

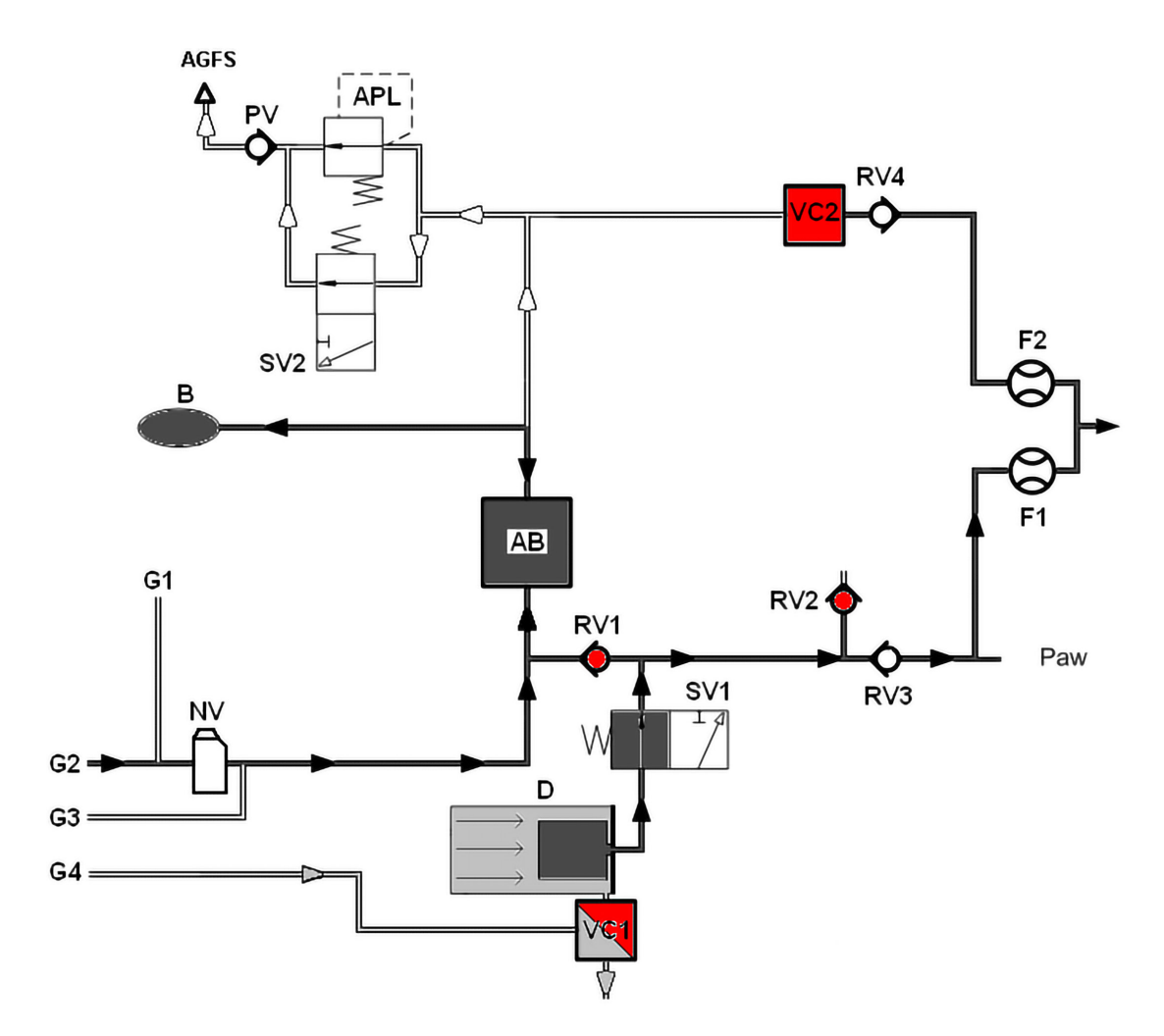

Rys. 18: Plateau moduł pacjenta Im300

# Metody obliczania

| Tabela 66: pęcherzykowe stężenie dla<br>MAC = 1 |                       |
|-------------------------------------------------|-----------------------|
| AA                                              | MAC <sub>40</sub> [%] |
| N <sub>2</sub> O                                | 100,00                |
| Halotan                                         | 0,75                  |
| Enfluran                                        | 1,70                  |
| Izofluran                                       | 1,15                  |
| Sewofluran                                      | 2,05                  |
| Desfluran                                       | 6,00                  |
|                                                 |                       |

$$\mathsf{MAC} = \frac{\mathsf{E}\mathsf{t}\mathsf{A}\mathsf{A}_1[\%]}{\mathsf{x}\mathsf{A}\mathsf{A}_1} + \frac{\mathsf{E}\mathsf{t}\mathsf{A}\mathsf{A}_2[\%]}{\mathsf{x}\mathsf{A}\mathsf{A}_2} + \frac{\mathsf{E}\mathsf{t}\mathsf{N}_2\mathsf{O}[\%]}{\mathsf{x}\mathsf{N}_2\mathsf{O}}$$

| AA <sub>1,2</sub>         | = wziewne środki znieczulające                           |
|---------------------------|----------------------------------------------------------|
| Et                        | = stężenie końcowo-<br>wydechowe                         |
| <b>xAA</b> <sub>1,2</sub> | = MAC <sub>40</sub> × 10 <sup>(-0,00263×(wiek-40))</sup> |

**MAC** = minimalne stężenie pęcherzykowe; Definicja:

ang.: minimal alveolar concentration;

MAC to stężenie pęcherzykowe wziewnego środka usypiającego, w przypadku 50% wszystkich pacjentów nie ma reakcji obronnej na chirurgiczne nacięcie skóry. MAC to bezpośrednia miara skuteczności środka znieczulającego.

Wartość MAC to wartość gromadzona empirycznie. MAC jest zależna od wieku.

Widoczne minimalne stężenie pęcherzykowe oblicza się na podstawie znajdującego się obok wzoru i obowiązuje dla pacjentów w wieku >1 roku. (obliczenie wg W. W. Mapleson'a)

Jednoczesne podanie N<sub>2</sub>O redukuje minimalne stężenie pęcherzykowe (MAC).

### $Freq_{Spont} = AZV_{trig} + AZV_{spont}$

| AZV <sub>trig</sub>  | <ul> <li>liczba wyzwolonych,<br/>wspomaganych oddechów</li> </ul> |
|----------------------|-------------------------------------------------------------------|
| AZV <sub>spont</sub> | <ul> <li>liczba spontanicznych<br/>oddechów</li> </ul>            |

### Częstspont:

Liczba spontanicznych oddechów.

# $\text{\%Spont.[\%]} = \frac{100 \times (\text{AZV}_{trig} + \text{AZV}_{spont})}{\text{AZV}_{trig} + \text{AZV}_{spont} + \text{AZV}_{mech}}$

| AZV <sub>trig</sub>  | = liczba wyzwolonych,<br>wspomaganych oddechów         |
|----------------------|--------------------------------------------------------|
| AZV <sub>spont</sub> | <ul> <li>liczba spontanicznych<br/>oddechów</li> </ul> |
| $AZV_{mech}$         | = liczba mechanicznych faz<br>oddechu (bez wyzwolenia) |

$$Leck[\%] = \frac{MV_i - MV_e}{MV_i} \times 100$$
$$MV_e = Objętość minutowa podczas wyd.$$
$$MV_i = Objętość minutowa$$

podczas wde.

### %Spont.:

Udział spontanicznych oddechów w łącznej częstotliwości.

### Leak:

Różnica między objętością minutową podczas wdechu oraz podczas wydechu.

# Rozdział

| C (stat.)          | )= V <sub>Te</sub> [ml]<br>(P <sub>Plat.</sub> [mbar] - PEEP[mbar]) |
|--------------------|---------------------------------------------------------------------|
| stat.              | = statyczna                                                         |
| V <sub>Te</sub>    | <ul> <li>objętość oddechu podczas<br/>wydechu</li> </ul>            |
| P <sub>Plat.</sub> | = Ciśnienie Plateau                                                 |

 $C (dyn.) = \frac{V_{Te}[ml]}{(P_{Peak}[mbar] - PEEP[mbar])}$ 

| dyn.            | = dynamiczna                                             |
|-----------------|----------------------------------------------------------|
| V <sub>Te</sub> | <ul> <li>objętość oddechu podczas<br/>wydechu</li> </ul> |
| $P_{Peak}$      | = Ciśnienie szczytowe                                    |

$$C20 = \frac{V_{Ti}[ml] - V_{Ti}80\%[ml]}{(P_{Plat}[mbar] - P80\%[mbar])}$$

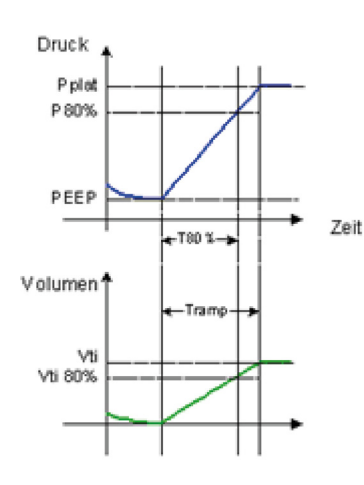

| $R (stat.) = \frac{(P_{Plat.}[mbar] - PEEP[mbar])}{\dot{V}_{max.}[ml/s]}$ |                                                             |
|---------------------------------------------------------------------------|-------------------------------------------------------------|
| stat.                                                                     | = statyczna                                                 |
| P <sub>Plat.</sub>                                                        | = Ciśnienie Plateau                                         |
| V≀ maks.                                                                  | <ul> <li>maksymalny przepływ<br/>podczas wydechu</li> </ul> |
|                                                                           |                                                             |

Podatność C<sub>stat.</sub>1: Rozszerzalność płuc (statyczna)

### Podatność C<sub>dyn</sub>.<sup>1</sup>: Rozszerzalność płuc (dynamiczna)

### C20:

Podatność podczas ostatnich 20% fazy wdechu

### C20/C<sup>1</sup>:

Podatność podczas ostatnich 20% fazy wdechu w stosunku do podatności całkowitej (Wymiar obrzęku płuc)

### **Oporność**<sup>1</sup>:

Statystyczna oporność wdechu płuc i systemu węży/urządzenia

<sup>1)</sup> Wyświetla się tylko wtedy, gdy istnieje Plateau.

# Charakterystyki ciśnienia i przepływu

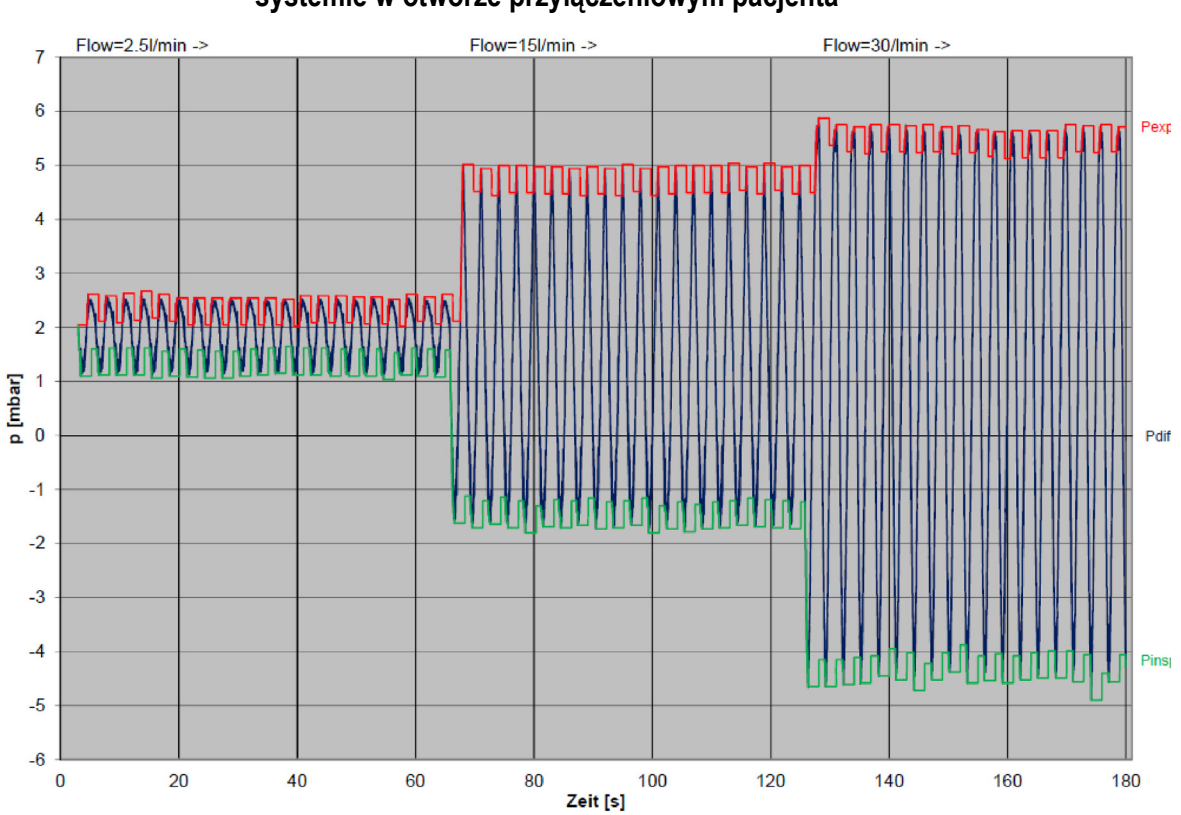

# Charakterystyki ciśnienia i przepływu podczas wdechu i wydechu w systemie w otworze przyłączeniowym pacjenta

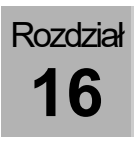

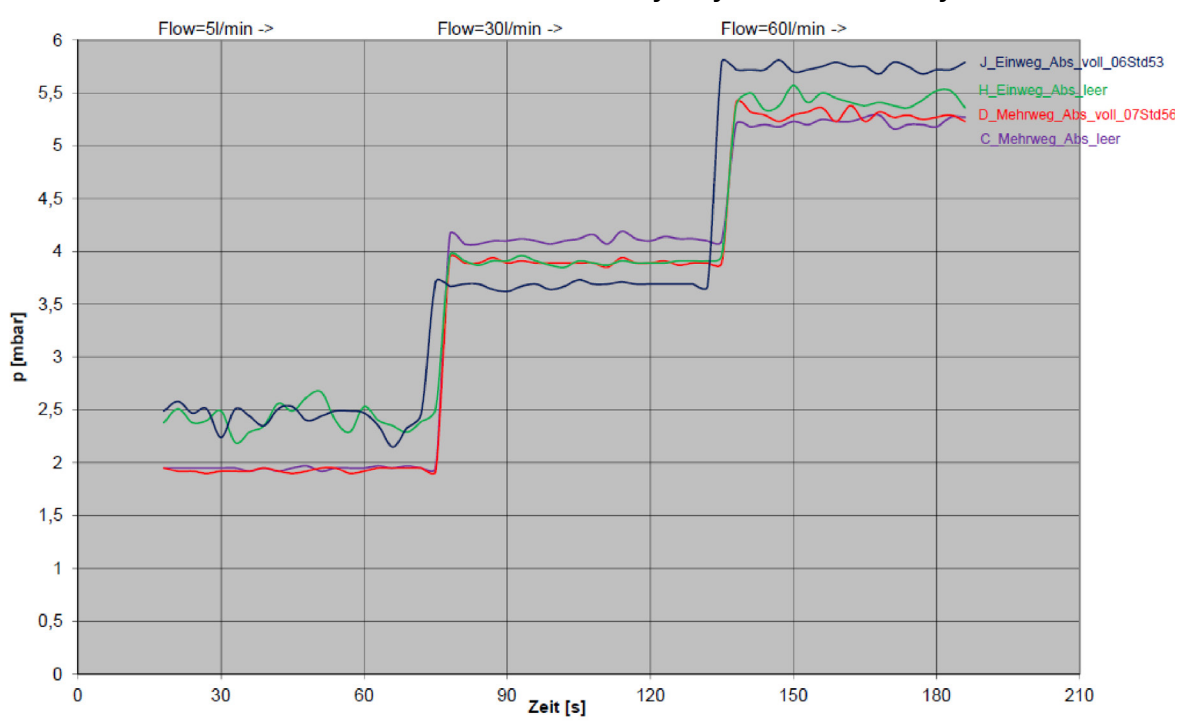

Charakterystyki ciśnienia i przepływu podczas wdechu i wydechu modułu absorbera w oddechowym systemie obwodowym

# Żywotność części zamiennych

# Żywotność wapna sodowanego

- Zmiana koloru wapna sodowanego
- zwiększony poziom CO<sub>2</sub> podczas wde. Wartość pomiarowa

# Żywotność filtra odsysania płynu oskrzelowego

- 2 miesiące
- w przypadku widocznego zabrudzenia
- zmniejszenie mocy ssącej
- uszkodzenie

## Gazomierz

Żywotność pułapki wodnej i przewodu do pomiaru gazu

- 1 miesiąc
- uszkodzenie

Jeśli nie będzie się wymieniać pułapki wodnej i przewodu do pomiaru gazu z wymaganą częstotliwością (co miesiąc), to utraci się gwarancję na stanowisko do prób gazu.

Żywotność ogniwa O<sub>2</sub> (pomiar strumienia bocznego, ogniwo bezołowiowe)

- 10 000 h @ 100% O<sub>2</sub>
- uszkodzone

### Żywotność ogniwa FiO2 (ogniwo bezołowiowe)

- 20 000 h @100% O2
- uszkodzone

# Żywotność czujników przepływu

Rozdział

16

- zabrudzenie, którego nie da się usunąć
- uszkodzenie

Na obudowę czujnika przepływu producent udziela 1 rocznej gwarancji lub maks. 52 przeprowadzonych cykli czyszczenia. Niniejsza gwarancja nie obejmuje szkód spowodowanych zaniedbaniem.

Producent nie ponosi odpowiedzialności za szkody komponentów elektrycznych czujnika przepływu powstałe wskutek niefachowego obchodzenia się z nim, zwłaszcza podczas czyszczenia.

# Żywotność membrany zaworu PEEP

- konserwacja roczna
- nieszczelna
- uszkodzony

## Żywotność membran zaworu wde./wyd.

- konserwacja roczna
- uszkodzenie

# Żywotność maty filtracyjnej wentylatora

- konserwacja roczna
- zabrudzona
- uszkodzenie

# Żywotność absorbera CO2 wielokrotnego użytku

- zabrudzenie, którego nie da się usunąć
- uszkodzone

Na absorber CO<sub>2</sub> wielokrotnego użytku producent udziela jednorocznej gwarancji lub maks. 52 przeprowadzonych cykli czyszczenia. Niniejsza gwarancja nie obejmuje szkód spowodowanych zaniedbaniem.

## Listy i skrócone instrukcje obsługi

### Zamówienie na części zamienne

Przegląd wyposażenia dodatkowego i części zamiennych znajduje się na liście akcesoriów i części zamiennych ( $\rightarrow$  leon *plus*, leon *oraz* leon *mri*).

### Zamówienie na akcesoria

Przegląd wyposażenia dodatkowego i części zamiennych znajduje się w ( $\rightarrow$  leon *plus*, leon *i* leon *mri Lista akcesoriów i części zamiennych*).

# leon *plus* Krótka lista kontrolna przed pierwszym uruchomieniem

Możliwy do skopiowania wzór "Krótkiej listy kontrolnej przed uruchomieniem" do urządzenia leon *plus* znajduje się na ostatnich stronach tego dokumentu.

### leon plus Krótka instrukcja obsługi

Możliwy do skopiowania wzór "Krótkiej instrukcji obsługi" urządzenia leon *plus* znajduje się na ostatnich stronach tego dokumentu.

# Lista kontrolna urządzenia do kontroli technicznych elementów zabezpieczających urządzenie leon *plus*

Propozycja wzoru z możliwością kopiowania "Listy kontrolnej dla kontroli technicznych elementów zabezpieczających leon *plus*" znajduje się na ostatnich stronach tego dokumentu.

# **17. Dane techniczne**

W danych technicznych opisane jest maksymalne wyposażenie urządzenia leon *plus*. Aby uzyskać informacje na temat podstawowego wyposażenia i opcji, należy zwrócić się do przedstawiciela firmy Löwenstein Medical.

#### Tabela 67: Dane podstawowe, waga, wymiary

| Podwozie                     | wózek jezdny z 4 kółkami antystatycznymi                               |                                                                          |
|------------------------------|------------------------------------------------------------------------|--------------------------------------------------------------------------|
|                              | hamulce                                                                | wszystkie kółka są<br>blokowane                                          |
|                              |                                                                        | hamulec centralny do<br>wszystkich 4 kółek<br>(opcjonalny)               |
|                              | waga podstawowa                                                        | Typowo 145 kg, waga<br>może się różnić w<br>zależności od<br>wyposażenia |
|                              | wymiary (wys. x szer. x gł.) 140 x 92 x 67 cm                          |                                                                          |
|                              | minimalna szerokość przejazdu = 70 cm                                  |                                                                          |
|                              | wyjmowana podkładka do<br>pisania (szer. x g)                          | 43 x 30 cm                                                               |
|                              | 3 szuflady (wys. x szer. x gł.) 14 x 27 x 30 cm                        |                                                                          |
| Urządzenie naścienne         | waga podstawowa 100 kg<br>wymiary (wys. x szer. x gł.) 93 x 85 x 48 cm |                                                                          |
| Montaż naścienny             | opcjonalnie                                                            |                                                                          |
| Montaż podwieszany do sufitu | opcjonalnie                                                            |                                                                          |
| Poziom hałasu                | Czuwanie 34,5 dBA, respiracja 40 dBA                                   |                                                                          |
|                              | Alarm o wysokim<br>priorytecie                                         | min. (50%) 50 dBA<br>maks. (100%) 70 dBA                                 |
|                              | Alarm o średnim<br>priorytecie                                         | min. (50%) 50 dBA<br>maks. (100%) 70 dBA                                 |
| Żywotność                    | 10 lat                                                                 |                                                                          |

| l abela 68: Warunki otoczenia podczas prac |
|--------------------------------------------|
|--------------------------------------------|

| Temperatura otoczenia | +15 °C – +35 °C           |
|-----------------------|---------------------------|
| Wilgotność względna   | 20 – 80%, bez kondensacji |
| Ciśnienie             | 700 - 1060 Pa × 100       |

Tabela 69: Warunki otoczenia podczas składowania i transportu

| Temperatura otoczenia | -15°C – +60°C (bez akumulatora)<br>-15°C – +50°C (z czujnikiem O₂)<br>-15°C – +40°C (z akumulatorem) |
|-----------------------|----------------------------------------------------------------------------------------------------|
| Wilgotność względna   | 20 – 80%, bez kondensacji                                                                            |
| Ciśnienie powietrza   | 500 – 1060 Pa × 100                                                                                  |

| Tabela /0: Kompatybilność elektromagnetyczna |
|----------------------------------------------|
|----------------------------------------------|

| Spełnia wymagania normy | EN 60601-1-2:2016-05 |
|-------------------------|----------------------|
|-------------------------|----------------------|

Tabela 71: Klasa ochrony

I Typ B wg EN 60601-1

Tabela 72: Klasyfikacja

II b zgodnie 93/42/EWG załącznik IX

| Tabela 73: Napięcie sieciowe i zasilanie elektryczne |                                                                  |  |
|------------------------------------------------------|------------------------------------------------------------------|--|
| Napięcie sieciowe                                    | 100–240 V <sub>AC</sub> , 50/60 Hz                               |  |
| Pobór mocy                                           | 140 VA (z tego ogrzewanie 20 W)                                  |  |
| Akumulator-zasilanie                                 | 2 x 12 V <sub>DC</sub> po 7,2 Ah                                 |  |
| Czas pracy akumulatora                               | co najmniej 100 minut (gdy akumulatory są w pełni<br>naładowane) |  |
| Pomocnicze gniazda wtykowe                           | 4 sztuki, zabezpieczone za pomocą 2 x T 2 AL                     |  |
| Tabela 74: Przyłącza gazu   |                                                                                                    |
|-----------------------------|----------------------------------------------------------------------------------------------------|
| Centralne zasilanie gazem   | Przyłącza do O <sub>2</sub> , N <sub>2</sub> O oraz AIR                                                                                                    |
| Rezerwowe butle gazowe      | przyłącza O <sub>2</sub> oraz N <sub>2</sub> O<br>wskazanie ciśnienia w rezerwowych butlach<br>gazowych<br>dopuszczalny zakres ciśnienia wejściowego:<br>O <sub>2</sub> ,N <sub>2</sub> O: <5 – 200 kPa × 100 (bar)        |
| Butle 10 I                  | O <sub>2</sub> , N <sub>2</sub> O lub AIR<br>kontrola ciśnienia zasilającego ze wskazaniem na<br>ekranie<br>dopuszczalny zakres ciśnienia wejściowego:<br>O <sub>2</sub> , N <sub>2</sub> O, AIR: <5 – 200 kPa × 100 (bar) |
| Ciśnienie zasilające        | 2,8 − 6,0 kPa × 100 (bar)<br>kontrola ciśnienia zasilającego ze wskazaniem na<br>ekranie                                                                                                    |
| Typ przyłącza (standardowe) | Przyłącze NIST                                                                                                    |
| Odsysanie                   | zintegrowane źródło próżni do odsysania płynu<br>oskrzelowego ze wskazaniem próżni                                                                                                    |

| Tabela 75: Sterowanie gazem             |                                                                                                    |                                                                                            |
|-----------------------------------------|----------------------------------------------------------------------------------------------------|--------------------------------------------------------------------------------------------|
| Generator świeżego gazu                 | elektroniczny mieszacz świeżych gazów do 3 gazów<br>wybór mieszaniny gazów i ustawień przepływu za<br>pomocą wskazań na ekranie                           |                                                                                            |
| Stężenie O <sub>2</sub>                 | zakres ustawień 21 – 100<br>gdy N <sub>2</sub> O jest gazem napęc<br>(system współczynnikowy<br>100% O <sub>2</sub> , gdy wylot świeże<br>dokładność ±5 % | % obj.<br>dowym 25 – 100% obj.<br>)<br>ego gazu = 200 ml/min                               |
| Przepływ świeżego gazu                  | Zakres ustawień<br>Dokładność                                                                                                    | 0,2 – 18 l/min<br>0 – 18 l/min (tylko HLM)<br><0,5 l/min ±0,05 l/min i<br>>0,5 l/min ±10 % |
| O <sub>2</sub> -Flush                   | > 35 I/min                                                                                                    |                                                                                            |
| Dozowanie O₂ w sytuacjach<br>awaryjnych | WYŁ., 4, 5, 6, 7, 8, 9, 10, 7                                                                                                    | 12 ,15 l/min                                                                               |

| pozostałe przyłącza | wyjście świeżego gazu | Stożki ISO 22 mm na<br>zewnątrz/15 mm<br>wewnątrz- |
|---------------------|-----------------------|----------------------------------------------------|
|                     | zewn. wyjście O₂      | Stożki ISO 22 mm na<br>zewnątrz/15 mm<br>wewnątrz- |

| l abela 76: Moduł pacjenta                                                   |                                                                                                    |                     |
|------------------------------------------------------------------------------|----------------------------------------------------------------------------------------------------|---------------------|
| Spełnia wymagania normy                                                      | DIN EN ISO 80601-2-13                                                                                                    |                     |
| System obwodowy                                                              | odłączony od świeżego gazu, ogrzewany<br>kompletny ze zbiornikiem pochłaniającym<br>(wymiennym podczas pracy)<br>pomiar przepływu podczas wdechu i wydechu,<br>odłączony APL |                     |
| Układ oddechowy                                                              | wszystkie komponenty całkowicie bez lateksu                                                                                                    |                     |
| Przyłącza pacjenta                                                           | Stożki ISO 22 mm na zewnątrz/15 mm wewnątrz-                                                                                                    |                     |
| Wymiary szer. x wys. x gł.                                                   | 190 mm, 70 mm, 365 mm (wysokość bez APL)                                                                                                    |                     |
| Waga                                                                         | bez absorbera                                                                                                    | 9,3kg               |
| <b>Objętość</b> (bez węży do respiracji i<br>worka, z absorberem)            | forma respiracji MAN/SPONT                                                                                                    | ok. 2,6 l           |
|                                                                              | w przypadku respiracji<br>maszynowej                                                                                                    | ok. 5,3 l           |
| Podatność<br>(bez weży do respiracji i worka, z                              | forma respiracji MAN/SPONT                                                                                                    | ok. 2,6 ml/Pa × 100 |
| absorberem)                                                                  | w przypadku respiracji<br>maszynowej                                                                                                    | ok. 5,3 ml/Pa × 100 |
| Nieszczelność                                                                | zgodna z normą DIN EN ISO 80601-2-13<br><150 ml/min przy 30 Pa × 100 (mbar)                                                                                                  |                     |
| <b>Opór na wyd./wde.</b><br>przy 2,5 l/min<br>przy 15 l/min<br>przy 30 l/min | zgodna z normą DIN EN ISO 80<br>2,5 Pa × 100<br>5,0 Pa × 100<br>5,4 Pa × 100                                                                                                 | 0601-2-13           |

| Tabela 77: Zawór APL |                                                                                                    |
|----------------------|----------------------------------------------------------------------------------------------------|
| Zakres nastawczy     | Oddychanie spontaniczne i ciśnienia wentylacji<br>ustawiane co najmniej do maksimum z wyczuwalnym<br>rastrem                                                          |
|                      | <ul> <li>APL bez szybkiego odpowietrzenia<br/>maks. nastawa 90 Pa × 100 (mbar)</li> <li>APL z szybkim odpowietrzeniem<br/>maks. nastawa 80 Pa × 100 (mbar)</li> </ul> |
|                      | Dokładność ±10 Pa × 100 (mbar) lub maks. ±15 %                                                                                                    |

Tabela 78: Uchwyt parownika środka znieczulającego

| Typ przyłącza | Uchwyt parownika środka znieczulającego<br>kompatybilny z Selectatec® lub Dräger do 2<br>parowników środka znieczulającego kompatybilnych z<br>systemem Inter-Lok |
|---------------|----------------------------------------------------------------------------------------------------|
|---------------|----------------------------------------------------------------------------------------------------|

| Tabela 79: Absorber CO <sub>2</sub>                            |                                            |                                                                                                    |
|----------------------------------------------------------------|--------------------------------------------|----------------------------------------------------------------------------------------------------|
| Wymiary                                                        | Ø 140 mm wysokość 265 mm                   |                                                                                                    |
| Waga                                                           | 550 g                                      |                                                                                                    |
| Materiał                                                       | Polisulfon/PBT                             |                                                                                                    |
| Objętość                                                       | 2000 ml (możliwość napełnienia do 1750 ml) |                                                                                                    |
| Gwarancja                                                      | 1 rok lub maks. 52 cykle czyszczenia       |                                                                                                    |
| Specyfikacja materiałowa dla zalec.<br>środków pochłaniających | SofnoLime:                                 | 3% masy wodorotlenek sodu<br>>75% masy wodorotlenek wapnia<br>biała lub kolorowa substancja stała<br>wartość pH 12 – 14   |
|                                                                | Sodasorb:                                  | 2% masy wodorotlenek sodu<br>>80% masy wodorotlenek wapnia<br>biała lub kolorowa substancja stała<br>wartość pH 12 – 14   |
|                                                                | Spherasorb:                                | >2% masy wodorotlenek sodu<br>75 - 80% masy wodorotlenek wapnia<br>białe, twarde kulki<br>wartość pH zasadowa w roztworze |

| Tabela 80: Aparat do narkozy wziewnej    |                                                                                                    |                                                          |
|------------------------------------------|----------------------------------------------------------------------------------------------------|----------------------------------------------------------|
| Spełnia wymagania normy                  | DIN EN ISO 80601-2-13                                                                                                    |                                                          |
| Wentylator                               | napędzany pneumatycznie i sterowany elektronicznie<br>wiszący miech<br>z ogranicznikiem ciśnienia<br>z kompensatą podatn.                                                                                                    |                                                          |
| Zużycie gazu napędowego                  | ≥objętość na minutę MV                                                                                                    |                                                          |
| Dokładność generatora gazu<br>napędowego | objętość                                                                                                    | do150 ml ±10 % min. ±10 ml<br>od 150 ml ±5 % min. ±15 ml |
|                                          | częstotliwość                                                                                                    | ±10% ustawionej wartości lub ±1                          |
| Ekran                                    | 15" TFT wyświetlacz, ekran dotykowy                                                                                                    |                                                          |
| Ekrany graficzne                         | wybór ekranów z 4 krzywych w czasie rzeczywistym kompletne zarządzanie danymi ze wskazaniem trendu                                                                                                    |                                                          |
| Prezentacja w postaci krzywych           | ciśnienie<br>przepływ<br>objętość<br>O <sub>2</sub><br>CO <sub>2</sub><br>N <sub>2</sub> O<br>lotne środki anestetyczne                                                                                                    |                                                          |
| Ustawienia respiratora                   | <ul> <li>2 formy respiracji ze sterowaniem objętością (IMV,<br/>S-IMV)</li> <li>2 formy respiracji ze sterowaniem ciśnieniem (PCV,<br/>S-PCV)</li> <li>1 forma respiracji ze sterowaniem<br/>ciśnieniem/przepływem (PSV)</li> <li>1 forma respiracji za pomocą płuco-serca (HLM)</li> <li>1 ręczna respiracja/respiracja spontaniczna<br/>(MAN/SPONT)</li> <li>1 monitoring (MON)</li> </ul> |                                                          |
| Przepływ podczas wdechu                  | maks.I 180 l/min                                                                                                    |                                                          |
| MV                                       | maks.I 30 I/min                                                                                                    |                                                          |

Tabela 81: Respiracja sterowana objętościowo IMV

| <b>Objętość wdechu V</b> <sub>wd</sub><br>Wartości liczbowe w nawiasach:<br>opcjonalnie | 20 (3) – 600 ml (dzieci)<br>300 – 1600 ml (dorośli)<br>20 (3) – 1600 ml (IBW)      |
|-----------------------------------------------------------------------------------------|------------------------------------------------------------------------------------|
| <b>Częstotliwość respiracji</b><br>Wartości liczbowe w nawiasach:<br>opcjonalnie        | 14 – 80 (100) 1/min (dzieci)<br>4 – 40 1/min (dorośli)<br>4 – 80 (100) 1/min (IBW) |
| Stosunek I:E-                                                                           | 1:4 – 4:1 (krokowo 0,1)                                                            |
| PEEP                                                                                    | WYŁ., 1 − 20 Pa × 100 (mbar)                                                       |
| Plateau                                                                                 | WYŁ., 10 – 50% (krokowo 10%)                                                       |
| Ograniczenie ciśnienia (P <sub>maks</sub> )                                             | 10 - 80 Pa × 100 (mbar)                                                            |

Tabela 82: Zsynchronizowana sterowana objętością respiracja S-IMV

| <b>Objętość wdechu V</b> wd<br>Wartości liczbowe w nawiasach:<br>opcjonalnie | 20 (3) – 600 ml (dzieci)<br>300 – 1600 ml (dorośli)<br>20 (3) – 1600 ml (IBW) |
|------------------------------------------------------------------------------|-------------------------------------------------------------------------------|
| Czas wdechu T <sub>wdech</sub> .                                             | 0,2 – 2,9 s (dzieci)<br>0,3 – 10 s (dorośli)<br>0,2 – 10 s (IBW)              |
| Częstotliwość respiracji                                                     | 6 – 60 1/min (dzieci)<br>4 – 40 1/min (dorośli)<br>4 – 60 1/min (IBW)         |
| PEEP                                                                         | WYŁ., 1 – 20 Pa × 100 (mbar)                                                  |
| Plateau                                                                      | WYŁ., 10 – 50% (krokowo 10%)                                                  |
| Ograniczenie ciśnienia (P <sub>maks</sub> )                                  | 10 - 80 Pa × 100 (mbar)                                                       |
| Próg wyzwalania                                                              | 0,1 – 10 l/min                                                                |

Tabela 83: Respiracja sterowana ciśnieniem PCV

| <b>Częstotliwość respiracji</b><br>Wartości liczbowe w nawiasach:<br>opcjonalnie                    | 14 – 80 (100) 1/min (dzieci)<br>4 – 40 1/min (dorośli)<br>4 – 80 (100) 1/min (IBW) |                                                                                              |
|----------------------------------------------------------------------------------------------------|------------------------------------------------------------------------------------|----------------------------------------------------------------------------------------------|
| Stosunek I:E                                                                                        | 1:4 – 4:1 (krokowo 0,1)                                                            |                                                                                              |
| Plateau                                                                                             | 10 – 90% (krokowo 5%)                                                              |                                                                                              |
| Ciśnienie respiracji P <sub>wdech</sub>                                                             | 5 – 60 Pa × 100 (mbar)                                                             |                                                                                              |
| PEEP                                                                                                | WYŁ., 1 – 20 Pa × 100 (mbar)                                                       |                                                                                              |
| <b>Gwarantowana objętość V</b> τσ<br>(opcjonalnie)<br>Wartości liczbowe w nawiasach:<br>opcjonalnie | Objętość wdechu<br>V <sub>TG</sub>                                                 | WYŁ, 20 (3) – 600 ml (dzieci)<br>WYŁ, 300 – 1600 ml (dorośli)<br>WYŁ, 20 (3) – 1600 ml (IBW) |
|                                                                                                    | Ograniczenie<br>ciśnienia (P <sub>maks</sub> )                                     | 5 – 60 Pa × 100 (mbar)                                                                       |

| Tabela 84: Zsynchronizowana sterowana ciśnieniowo respiracja S-PCV |                                                                       |
|--------------------------------------------------------------------|-----------------------------------------------------------------------|
| Ciśnienie respiracji P <sub>maks</sub>                             | 5 – 60 Pa × 100 (mbar)                                                |
| Czas wdechu T <sub>wdech.</sub>                                    | 0,2 – 2,9 s (dzieci)<br>0,3 – 10 s (dorośli)<br>0,2 – 10 s (IBW)      |
| Częstotliwość respiracji                                           | 6 – 60 1/min (dzieci)<br>4 – 40 1/min (dorośli)<br>4 – 60 1/min (IBW) |

| PEEP            | WYŁ., 1 – 20 Pa × 100 (mbar) |
|-----------------|------------------------------|
| Plateau         | 10 – 90% (krokowo 5%)        |
| Próg wyzwalania | 0,1 – 10 l/min               |

Tabela 85: Wspomagana ciśnieniowo respiracja spontaniczna PSV (ASSIST)

| Ciśnienie wspomagania P <sub>wdech</sub> | 5 – 60 Pa × 100 (mbar) (dorośli i dzieci) |  |
|------------------------------------------|-------------------------------------------|--|
| PEEP                                     | WYŁ., 1 − 20 Pa × 100 (mbar)              |  |
| Próg wyzwalania                          | 0,1 – 10 l/min                            |  |
| Wspomaganie                              | 4, 6, 8, 10, 15, 30, 45 sekund            |  |

| Tabela 86: Ręczna respiracja MAN/SPONT |                                                                                                   |  |
|----------------------------------------|---------------------------------------------------------------------------------------------------|--|
| Worek respiracyjny                     | ręczna respiracja realizowana jest za pomocą worka<br>respiracyjnego pełniącego funkcję zbiornika |  |
|                                        | wyświetlanie trwania apnea                                                                        |  |

| Tabela 87: Respiracja z zastosowaniem płucoserca- HLM |                                  |  |  |
|-------------------------------------------------------|----------------------------------|--|--|
| Worek respiracyjny                                    | ręczna respiracja realizowana je |  |  |

| Worek respiracyjny | ręczna respiracja realizowana jest za pomocą worka<br>respiracyjnego pełniącego funkcję zbiornika |  |
|--------------------|---------------------------------------------------------------------------------------------------|--|
|                    | CPAP za pomocą APL                                                                                |  |
|                    | możliwe ustawienie świeżego gazu na 0 l/min                                                       |  |
|                    |                                                                                                   |  |

| Tryb do monitorowania pacjentów, którzy w<br>wystarczającym stopniu oddychają spontanicznie |
|---------------------------------------------------------------------------------------------|
| <br>Alarm częst.co2                                                                         |

| Tabela 89: Urządzenia zabezpieczające                                           |                                                                                                    |  |  |
|---------------------------------------------------------------------------------|----------------------------------------------------------------------------------------------------|--|--|
| Minimalne stężenie O <sub>2</sub> -                                             | elektroniczne sterowanie ustawieniem świeżego gazu<br>tak, aby w mieszance gazu O <sub>2</sub> -/N <sub>2</sub> O-stężenie O <sub>2</sub> nie<br>spadło poniżej 25%<br>zagwarantowany jest przepływ świeżego gazu O <sub>2</sub><br>(100%) wynoszący co najmniej 200 ml/min (z<br>wyjątkiem HLM)<br>blokada N <sub>2</sub> O-w przypadku braku O <sub>2</sub> - |  |  |
| Zawory bezpieczeństwa                                                           | Zawory z regulowanym ciśnieniowym zaworem<br>nadmiarowym<br>Automatyczny zawór bezpieczeństwa, zapobiegający<br>zagrożeniom powodowanym przez nadmierne<br>ciśnienie<br>Automatyczny zawór bezpieczeństwa, zapobiegający<br>zagrożeniom powodowanym przez zbyt niskie<br>ciśnienie                                                                              |  |  |
| <b>Kontrola rodzaju gazu</b> (można<br>aktywować w ustawieniach<br>serwisowych) | linii gaz. O₂, N₂O, pow.,                                                                                                    |  |  |

| Tabela 90: Monitoring respiracji |                                                                                                    |                                 |  |  |
|----------------------------------|----------------------------------------------------------------------------------------------------|---------------------------------|--|--|
| Ciśnienie w drogach oddechowych  | Szczyt., średnie, PEEP                                                                                                    | P, Plateau, CPAP                |  |  |
|                                  | Тур                                                                                                    | piezorezystywny                 |  |  |
|                                  | zakres                                                                                                    | -10 - 100 Pa × 100 (mbar)       |  |  |
|                                  | dokładność                                                                                                    | ±4 % min. 2 Pa × 100 (mbar)     |  |  |
|                                  | dokładność<br>wyświetlania                                                                                                    | 1 mbar                          |  |  |
| Objętość wdechu V⊤i, V⊤e         | zakres                                                                                                    | 0 – 5000 ml                     |  |  |
|                                  | dokładność<br>wyświetlania                                                                                                    | ±10% lub 5 ml                   |  |  |
|                                  | dokładność                                                                                                    | 1 ml                            |  |  |
| Objętość na minutę               | zakres                                                                                                    | 0 – 50 I                        |  |  |
|                                  | dokładność<br>wyświetlania                                                                                                    | ±10% lub 50 ml                  |  |  |
|                                  | dokładność                                                                                                    | 10 ml                           |  |  |
| Częstotliwość (spontaniczna)     | zakres                                                                                                    | 0 – 150 1/min                   |  |  |
|                                  | dokładność                                                                                                    | ± 1/min                         |  |  |
|                                  | dokładność<br>wyświetlania                                                                                                    | 1/min                           |  |  |
| Pomiar przepływu                 | typ                                                                                                    | anemometria drutu<br>grzewczego |  |  |
|                                  | zakres                                                                                                    | -200 – 200 l/min                |  |  |
|                                  | dokładność                                                                                                    | ±10 %                           |  |  |
|                                  | dokładność<br>wyświetlania                                                                                                    | 0,1 l/min                       |  |  |
| Funkcja płuc                     | statyczna/dynamiczna podatn.<br>C20/C<br>oporność<br>pętle                                                                                                    |                                 |  |  |
| Inne                             | spontaniczna częstotliwość oddychania, udział<br>spontanicznych oddechów, czas spontanicznych<br>oddechów, T <sub>wde.</sub> , T <sub>wyd.</sub> , I:E, MV, O <sub>2</sub> efektyw |                                 |  |  |

| Tabela 91: Monitoring zasilania gazem |                            |                                   |  |  |
|---------------------------------------|----------------------------|-----------------------------------|--|--|
| Ciśnienie linii gaz                   | typ                        | piezorezystywny                   |  |  |
|                                       | zakres                     | 0 – 10 kPa × 100 (bar)            |  |  |
|                                       | dokładność                 | ±3 % min. 0,1 Pa × 100 (mbar)     |  |  |
|                                       | dokładność<br>wyświetlania | 0,1 kPa × 100 (bar)               |  |  |
| Ciśnienie w butli                     | typ                        | metalowy czujnik cienkiej powłoki |  |  |
|                                       | zakres                     | 0 – 250 kPa × 100 (bar)           |  |  |
|                                       | dokładność                 | ±4% lub 2 kPa × 100 (bar)         |  |  |
|                                       | dokładność<br>wyświetlania | 1 kPa × 100 (bar)                 |  |  |

| Gaz                                                          | Stężenie <sup>1)</sup> [% <sub>wzgl</sub> ]           | Odchylenie <sup>2), 3</sup> )<br>[% <sub>bezwzgl</sub> ]                                    | Interferencja <sup>4), 5)</sup> [% <sub>bezwzgl</sub> ]                                                |  |  |
|--------------------------------------------------------------|-------------------------------------------------------|---------------------------------------------------------------------------------------------|----------------------------------------------------------------------------------------------------|--|--|
| CO <sub>2</sub>                                              | 0 - 1<br>1 - 5<br>5 - 7<br>7 - 10<br>>10              | ±0,1<br>±0,2<br>±0,3<br>±0,5<br>nie podano                                                  | N₂O 0,1<br>O₂ 0,1<br>każdy agent 0,1 <sup>6)</sup>                                                     |  |  |
| N2O                                                          | 0 – 20<br>20 – 100                                    | ±2<br>±3                                                                                    | CO <sub>2</sub> 0,1<br>O <sub>2</sub> 0,1<br>każdy agent 0,1 <sup>6)</sup>                             |  |  |
| HAL <sup>9)</sup> , ENF <sup>9)</sup> ,<br>ISO <sup>9)</sup> | 0 – 1<br>1 – 5<br>>5                                  | ±0,15<br>±0,2<br>nie podano                                                                 | CO <sub>2</sub> 0<br>N <sub>2</sub> O 0,1<br>O <sub>2</sub> 0,1<br>2, agent 0,1 (typowo) <sup>7)</sup> |  |  |
| SEV <sup>9)</sup>                                            | 0 - 1<br>1 - 5<br>5 - 8<br>>8                         | ±0,15<br>±0,2<br>±0,4<br>nie podano                                                         | CO <sub>2</sub> 0<br>N <sub>2</sub> O 0,1<br>O <sub>2</sub> 0,1<br>2, agent 0,1 (typowo) <sup>7)</sup> |  |  |
| DES <sup>9)</sup>                                            | 0 - 1<br>1 - 5<br>5 - 10<br>10 - 15<br>15 - 18<br>>18 | ±0,15<br>±0,2<br>±0,4<br>±0,6<br>±1<br>nie podano                                           | CO <sub>2</sub> 0<br>N <sub>2</sub> O 0,1<br>O <sub>2</sub> 0,1<br>2, agent 0,1 (typowo) <sup>7)</sup> |  |  |
| O <sub>2</sub><br>Hummingbird<br>PM1111E<br>(opcjonalnie)    | 0 – 25<br>25 – 80<br>80 – 100                         | ±1<br>±2<br>±3                                                                              | CO <sub>2</sub> 0,2<br>O <sub>2</sub> 0,2<br>każdy agent 1,0                                           |  |  |
| O₂<br>OXIMA™<br>(opcjonalnie)                                | 0 - 40<br>40 - 60<br>60 - 80<br>80 - 100              | ± (1%bzwgl +1%wzgl)<br>± (1%bzwgl +2 %wzgl)<br>± (1%bzwgl +3 %wzgl)<br>± (1%bzwgl +4 %wzgl) | 0,38)                                                                                                  |  |  |

Tabela 92: Normalne specyfikacje (pełna dokładność)

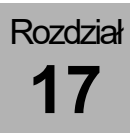

#### Wskazówki

- Dane dotyczące gazu mają wartość zerową, gdy zmierzone stężenie w czasie przekraczającym 3 s będzie niższe od określonego poziomu progowego: CO<sub>2</sub>-0,1/0,3%; N<sub>2</sub>O -3,3%; O<sub>2</sub>-0/0%, agent -0,15/0,3% (dokładność pełna/ISO).
- (2) W przypadku stosowania systemu poboru próbek DRYLINE <sup>™</sup>, niedokładność przy temperaturze roboczej 10 – 55°C ma określoną wartość i jest kompensowana standardowo dla ciśnienia częściowego H<sub>2</sub>O- wynoszącego 11 mbar (tzn. w warunkach otoczenia 22°C przy 40% wilgotności względnej). Na potrzeby automatycznej kompensacji działania wilgotności otoczenia na skład próbki gazu, rzeczywiste częściowe ciśnienie otoczenia H<sub>2</sub>O można wprowadzić z hosta za pomocą interfejsu do komunikacji AION<sup>™</sup>.
- (3) Specyfikacje niedokładności obejmują stabilność i poślizg.
- (4) Maksymalna interferencja wskutek każdego gazu przy stężeniach mieszczących się w dokładności dla każdego gazu, podanej w specyfikacji.
- (5) Wielokrotne usterki na CO<sub>2</sub>, N<sub>2</sub>O oraz O<sub>2</sub> to z reguły te same usterki, co pojedyncze.
- (6) Dla AION™ 03, 02 oraz 01 ERP: Wymaga wprowadzenia zastosowanego agenta.
- (7) Nie dotyczy AION™ 03, 02 ani 01 ERP
- (8) Maksymalna interferencja dla stężenia gazu do 5% CO<sub>2</sub>, 80% N<sub>2</sub>O (bal N2), 5% HAL, 5% ISO, 5% ENF, 8% SEV, 18% DES.
- (9) Nie można zastosować w przypadku AION™ 01.

| Gaz | Gaz Zakres [‰ <sub>wzgl</sub> ] Odchylenie [‰ <sub>bezwzgl</sub> ] |                              | Szum [% <sub>abs</sub> ] <sup>5)</sup> | Interferencja [%bezwzgl] <sup>6)</sup> |
|-----|--------------------------------------------------------------------|------------------------------|----------------------------------------|----------------------------------------|
|     | <5                                                                 | patrz. spec. Normalny zakres |                                        |                                        |
|     | 5 – 6                                                              | ±0,2                         | 0,05                                   |                                        |
| ISO | 6 – 10                                                             | ±0,6                         | 0,1                                    | $N_2O + O_2 0,4$                       |
|     | 10 – 15 <sup>7)</sup>                                              | ±2,0                         | 0,22                                   | 2. Agent nie podano                    |
|     | >15                                                                | nie podano                   | nie podano                             |                                        |
|     | <8                                                                 | patrz. spec. Normalny zakres |                                        |                                        |
|     | 8 – 12                                                             | ±0,6                         | 0,09                                   |                                        |
| SEV | 12 – 16                                                            | ±1,0                         | 0,12                                   | N <sub>2</sub> O + O <sub>2</sub> 0,4  |
| 3EV | 16 – 20 <sup>7)</sup>                                              | ±2,0                         | 0,17                                   | 2. Agent nie podano                    |
|     | 20 – 24 <sup>7)</sup>                                              | ±2,5                         | 0,24                                   |                                        |
|     | >24                                                                | nie podano                   | nie podano                             |                                        |
|     | <18                                                                | patrz. spec. Normalny zakres |                                        |                                        |
|     | 18 – 24                                                            | ±2,2                         | 0,44                                   |                                        |
| DES | $24 - 30^{7)}$                                                     | -2,2/+6,0                    | 0,86                                   | N <sub>2</sub> O + O <sub>2</sub> 0,4  |
|     | 30 - 327)                                                          | -2,2/+8,0                    | 1,10                                   | 2. Agent nie podano                    |
|     | >32                                                                | nie podano                   | nie podano                             |                                        |

Tabela 93: Rozszerzone specyfikacje<sup>1, 2, 3, 4)</sup> (pełna dokładność)

| Tabela 94: Rozszerzony zakres efektów ciśnieniowych <sup>o</sup> |              |              |                          |              |  |
|------------------------------------------------------------------|--------------|--------------|--------------------------|--------------|--|
|                                                                  | [%bzwzgl]    |              |                          |              |  |
|                                                                  | @ 700 hPa    | @ 850 hPa    | @ 1013 hPa               | @1100 hPa    |  |
| @ 7,5% ISO                                                       | -0,0<br>+0,6 | -0,0<br>+0,2 |                          | -0,1<br>+0,2 |  |
| @ 13 % SEV                                                       | -0,0<br>+0,2 | -0,0<br>+0,3 | patrz powyższa<br>tabela | -0,3<br>+0,0 |  |
| @ 15 % DES                                                       | -1,0<br>+0,0 | -0,5<br>+0,0 |                          | -0,0<br>+0,5 |  |

#### Wskazówki

(1) Rozszerzona specyfikacja nie obowiązuje w trybie ISO-

(2) W przypadku ciśnienia otoczenia 1013 hPa

(3) Rozszerzony zakres należy ustawić za pomocą specjalnego polecenia, które wymaga także wprowadzenia zastosowanego agenta. WSKAZÓWKA: W przypadku wprowadzenia błędnego agenta, specyfikacja dokładności traci swoją ważność.

- (4) Dane na temat CO<sub>2</sub>- oraz N<sub>2</sub>O-są nieprawidłowe po aktywacji rozszerzonego zakresu.
- (5) Typowa specyfikacja szumów. Szumy oblicza się jako standardowe odchylenie na podstawie 600 wartości z czujników (interwał 80 ms).
- (6) Interferencję dodaje się do specyfikacji dokładności.
- (7) Zakresy powyżej 10% ISO, 16% oraz 24% SEV DES nie są przeznaczone do pracy normalnej ani ciągłej, tylko do warunków, w których występuje błąd.
- (8) Σκυτκι χι νιενια οτοχζενια są dostosowane do 1,5--krotności normalnego zakresu maksymalnych stężeń (poza DES). Skutki te sumują się ze specyfikacją niedokładności. Skutki ciśnienia otoczenia zwiększają się wraz ze wzrostem stężenia gazu i mają wartość 1,5--krotności normalnego zakresu.

# Tabela 95: Interferencje z powodu zanieczyszczenia gazu

|                                                       | Interferencja [%bezwz] |            |            |                                               |                            |
|-------------------------------------------------------|------------------------|------------|------------|-----------------------------------------------|----------------------------|
| Zanieczyszczenie                                      | CO <sub>2</sub>        | N2O        | Agenci     | Hummingbird<br>O₂<br>PM1111E<br>(opcjonalnie) | O₂ OXIMA™<br>(opcjonalnie) |
| <100% ksenon                                          | 0,1                    | 0          | 0          | 0,5                                           | 0,3                        |
| <50% He                                               | 0,1                    | 0          | 0          | 0,5                                           | 0,3                        |
| aerozol dozujący<br>zasilany gazami<br>cieplarnianymi | nie podano             | nie podano | nie podano | 0,5                                           | nie podano                 |
| <0,1% Etanol                                          | 0                      | 0          | 0          | 0,5                                           | 0,3                        |
| Nasycone opary<br>izopropanolu                        | 0,1                    | 0          | nie podano | 0,5                                           | nie podano                 |
| <1% Aceton                                            | 0,1                    | 0,1        | 0          | 0,5                                           | 0,3                        |
| <1% Metan                                             | 0,1                    | 0,1        | 0          | 0,5                                           | 0,3                        |

| Tabela 96: Gazom | ierz                      |                                                                                                    |
|------------------|---------------------------|----------------------------------------------------------------------------------------------------|
| FiO <sub>2</sub> | Opcjonalnie               | Ogniwo paliwowe dla wdechu                                                                                                    |
| Pomiar strumieni | a bocznego                | standard                                                                                                    |
|                  | O <sub>2</sub>            | Pomiar paramagnetyczny lub ogniwo paliwowe wdech/wydech                                                                          |
|                  | CO2                       | Pomiar za pomocą spektrometrii na podczerwień<br>wdech/wydech                                                                    |
|                  | N <sub>2</sub> O          | Pomiar za pomocą spektrometrii na podczerwień<br>wdech/wydech                                                                    |
|                  | Gazy<br>anestezjologiczne | Pomiar za pomocą spektrometrii na podczerwień<br>wdech/wydech<br>Halotan, enfluran, izofluran, sewofluran i desfluran<br>Auto ID |

#### Tabela 96: Gazomierz

| <ul> <li>Granica częstotliwości oddechu o dużej dokładności</li> <li>na podstawie wartości końcowowydechowych</li> <li>dla stosunku I:E 1:1</li> </ul> |                       | <ul> <li>60 1/min</li> <li>w przypadku 200 ml/min dla pułapki wodnej w wariancie DRYLINE™ Pułapka wodna/wąż do prób gazu typ Dorośli</li> <li>w przypadku 120 ml/min dla pułapki wodnej w wariancie DRYLINE™ typ Noworodki z wężem do prób gazu typ Noworodki oraz pułapki widnej w wariancie LM-Watertrap</li> </ul> |  |
|----------------------------------------------------------------------------------------------------|-----------------------|----------------------------------------------------------------------------------------------------|--|
| Czas wzrostu                                                                                                    | CO <sub>2</sub>       | 250 ms (czas spadku 200 ms)                                                                                                    |  |
| @ 120 ml/min                                                                                                    | N <sub>2</sub> O      | 250 ms                                                                                                    |  |
|                                                                                                    | O <sub>2</sub>        | 600 ms                                                                                                    |  |
|                                                                                                    | HAL, ISO, SEV,<br>DES | 300 ms                                                                                                    |  |
|                                                                                                    | ENF                   | 350 ms                                                                                                    |  |
| Czas wzrostu                                                                                                    | CO <sub>2</sub>       | 250 ms (czas spadku 200 ms)                                                                                                    |  |
| (110-90%)<br>@ 200 ml/min                                                                                                    | N <sub>2</sub> O      | 250 ms                                                                                                    |  |
|                                                                                                    | <b>O</b> <sub>2</sub> | 500 ms                                                                                                    |  |
| HAL, ISO, SEV,<br>DES                                                                                                    |                       | 300 ms                                                                                                    |  |
|                                                                                                    | ENF                   | 350 ms                                                                                                    |  |
| Czas opóźnienia                                                                                                    |                       | <4 s                                                                                                    |  |
| Przepływ                                                                                                    | Dorośli               | 120 – 200 ml/min                                                                                                    |  |
|                                                                                                    | Noworodki             | 70 – 120 ml/min                                                                                                    |  |
| Alarm zatkania                                                                                                    |                       | Przepływ <40 ml/min                                                                                                    |  |
| Pułapka wodna pełna                                                                                                    |                       | Przepływ <75% zadanego przepływu                                                                                                    |  |
| Czas trwania fazy zerowej                                                                                                    |                       | 5 s, maksymalnie 9 s co 4 h.                                                                                                    |  |
| Dokładność                                                                                                    |                       | ISO (11196) po 45 s, pełna po 10 min                                                                                                    |  |
| Wartości pomiaru częstotliwości<br>oddechu                                                                                                    |                       | 2 – 100 1/min                                                                                                    |  |
| MAC                                                                                                    |                       | Ustalenie minimalnego stężenia pęcherzykowego                                                                                                    |  |

| Tabela 97: Złącza |                                                                                        |
|-------------------|----------------------------------------------------------------------------------------|
| Szeregowe         | COM1, COM2<br>D-SUB, gniazdo (standardowe, 9-stykowe)<br>z separacją galwaniczną, 3 kV |
| Ethernet          | IEE 802.3, 100BaseT, CAT5                                                              |
| USB               | 1,0                                                                                    |
| LWL               | Gniazdo LC (opcjonalne)                                                                |

| Tabela 98: Protokoły  |                                      |
|-----------------------|--------------------------------------|
| Phillips VueLink      | COM1                                 |
| Philips Intellibridge | COM1                                 |
| HuLBus                | COM2                                 |
| HL7                   | Ethernet                             |
| USB                   | Aktualizacja, pliki dziennika        |
| LWL                   | Klonowanie UI na zewnętrznym ekranie |

| Tabela 99: Odnośne normy   |                                                                                                    |
|----------------------------|----------------------------------------------------------------------------------------------------|
| 93/42/EWG                  | DYREKTYWA RADY z 14. czerwca 1993 dotycząca<br>produktów medycznych                                                                                                    |
| DIN EN 60601-1             | Medyczne urządzenia elektryczne – część 1: Ogólne<br>wytyczne dotyczące bezpieczeństwa, w tym istotne<br>parametry (IEC 60601-1:2005 + Cor.:2006 +<br>Cor.:2007 + A1:2012); niemiecka wersja EN 60601-<br>1:2006 + Cor.:2010 + A1:2013                                                  |
| DIN EN 60601-1-2           | Medyczne urządzenia elektryczne – część 1 - 2:<br>Ogólne wytyczne dotyczące bezpieczeństwa, w tym<br>istotne parametry – norma uzupełniająca:<br>Kompatybilność elektromagnetyczna – wymagania i<br>kontrole (IEC 60601-1-2:2007, zmodyfikowana);<br>niemiecka wersja EN 60601-1-2:2007 |
| DIN EN ISO 80601-2-13      | Medyczne urządzenia elektryczne – część 2 - 13:<br>Szczegółowe wymagania dotyczące podstaw<br>bezpieczeństwa i zasadniczego działania stanowiska<br>anestezjologicznego<br>(ISO 80601-2-13:2011); niemiecka wersja<br>EN ISO 80601-2-13:2012                                            |
| DIN EN ISO 80601-2-55:2018 | Medyczne urządzenia elektryczne – część 2-55:<br>Szczegółowe wymagania dotyczące podstaw<br>bezpieczeństwa i zasadniczego działania urządzeń do<br>monitorowania gazów oddechowych<br>(ISO 80601-2-55:2018)                                                                             |

# 18. Indeks

| %Spont<br>Absorber CO2 | 64, 66, 198,   | 316<br>271, 297 |
|------------------------|----------------|-----------------|
| Napełnianie            |                |                 |
| Opróżnianie            |                | 80              |
| Wymiana                |                | 80              |
| Zdejmowanie i zakła    | danie          | 79              |
| AGFS 11, 22, 65, 6     | 9, 87, 88, 89, | 144, 258,       |
| 293, 297               |                |                 |
| AIR                    | - 4            | 105 105         |
| jako gaz napędowy.     | 74,            | 195, 197        |
| Akcesoria              | ·····          |                 |
| Aktywna konfiguracja p | o uruchomier   | ווע<br>117      |
| Akumulator             | 70 178         | 199 256         |
| ładowanie              |                | 100, 200        |
| niepodłaczony          |                | 100             |
| Praca                  |                | 70 199          |
| rozładowany            |                | 100, 100        |
| uszkodzony             |                | 100             |
| Alarm                  |                | 200             |
| aktywny                |                | 212             |
| Dziennik alarmów       | 46             | 133 206         |
| Głośność               |                | 202             |
| Komunikaty             |                | .178.214        |
| Priorvtetv             |                |                 |
| Test                   |                |                 |
| Test funkcii           |                |                 |
| Τνρν                   |                |                 |
| Wyciszanie             |                | 178, 204        |
| 10 minut               | ·              |                 |
| 2 minuty               |                | 204             |
| ASF                    |                | 22              |
| Autotest1              | 18, 119, 120,  | 124, 214        |
| Awaria                 |                |                 |
| AGFS                   |                | 258             |
| Działania              |                | 258             |
| Reakcja systemu.       |                | 258             |
| centralnego zasilania  | a gazem        | 253             |
| Działania              |                | 256             |
| Reakcja systemu.       |                | 253             |
| ciśnieniomierza        |                |                 |
| Działania              |                |                 |
| Reakcja systemu.       |                |                 |
| dozowania świeżego     | gazu           |                 |
| ekranu dotykowego.     |                |                 |
| Działania              |                |                 |
| Reakcja systemu.       |                | 259             |
| Gazomierz              |                |                 |
| Działania              |                |                 |
| gazomierza             |                |                 |
| Reakcja systemu.       |                |                 |
| jednostek wewnętrzr    | nycn           | 259             |

| Mieszacz świeżych gazów                |          |
|----------------------------------------|----------|
| Działania                              | 260      |
| Reakcja systemu                        | 260      |
| mieszacza świeżych gazów               | 260      |
| Monitor mieszacza świeżych gazów       | 261      |
| Działania                              | 261      |
| Reakcia systemu                        | 261      |
| przepływomierza                        | 264      |
| Urzadzenie                             | 241      |
| Działania                              | 242      |
| Reakcia systemu                        | 242      |
| wdo                                    | 242      |
| Nde.                                   | 261      |
|                                        | 204      |
|                                        | 004      |
| Reakcja systemu                        | 264      |
| wentylatora                            | 262      |
| Działania                              | 262      |
| Reakcja systemu                        | 262      |
| wyd.                                   |          |
| Działania                              | 265      |
| Reakcja systemu                        | 264      |
| zasilania sieciowego                   | 256      |
| Działania                              | 257      |
| zewnętrznych jednostek zasilających    | 253      |
| Bezpieczeństwo                         | 291      |
| Bezpieczeństwo działania               | 286      |
| Bezpieczeństwo elektryczne             | 285      |
| Bezpieczniki przyłacza sieciowego      | 78       |
| Błędy i środki zaradcze                | 237      |
| Bloki testu systemu 38                 | 122      |
| Brak możliwości obsługi                | 122      |
|                                        | 2/1      |
| Działania                              | 241      |
| Dzialalila                             | 241      |
| Reakcja Systemu                        | 100      |
| Brak swiezego gazu                     | 198      |
|                                        | 22       |
| Charakterystyki cisnienia i przepływu  | 318      |
| Cisnienia zasilania gazem              | 194      |
| Cisnienie                              |          |
| Centralne zasilanie gazem              | 195      |
| centralnego zasilania gazem            | 195      |
| Ciśnieniowe zawory wyrównawcze         | 238      |
| Części zamienne                        | 290      |
| Częstotliwość konserwacji              | 280      |
| CzęstSpont                             | 316      |
| Czyszczenie                            | 276      |
| reduktora ciśnienia                    | 276      |
| reduktorów ciśnienia                   | 276      |
| Dane                                   | 176      |
| w postaci krzywych trendu              | 180      |
| w postaci krzywych w czasie rzeczywist | vm       |
| · · · · · · · · · · · · · · · · · · ·  | ,<br>179 |
|                                        |          |

| Dane techniczne                              | 323     |
|----------------------------------------------|---------|
| Data                                         | 99      |
| Demontaż                                     |         |
| czujników przepływu                          | 270     |
| membran zaworów wde./wyd                     | 272     |
| membrany zaworu PEEP                         | 271     |
| Demontaż modułu pacjenta                     | 64      |
| Desfluran                                    | 22      |
| Dezynfekcja                                  | 276     |
| reduktora ciśnienia                          | 276     |
| reduktorów ciśnienia                         | 276     |
| DGAI                                         |         |
| Krótka kontrola                              | 95      |
| Dodatkowe informacie                         | 16      |
| Dedatkowe urządzenia                         | 201     |
|                                              | 102     |
| Dzielinik zualzen                            | 100     |
| Ecometer                                     | 147     |
| Granice                                      | 112     |
| Ekran                                        | ~-      |
| Jasność                                      | 97      |
| Ekran dotykowy 47, 49, 50,                   | 138     |
| Ekran podstawowy                             | 49      |
| Eksploatacja                                 | 62      |
| Elementy obsługowe                           | 55      |
| Monitoring obliczonych wartości I            | 185     |
| Monitoring respiracji                        | 185     |
| Enfluran                                     | 22      |
| Failsafe                                     | 242     |
| Forma respiracii, 22, 149, 151, 157, 174,    | 197.    |
| 255 262 264                                  | ,       |
| HI M                                         | 53      |
| MON                                          | 00      |
| Gazomierz 61 62 83 187 188 107               | 263     |
| 320111112 01, 02, 03, 107, 100, 197,         | 203,    |
| 520                                          | 100     |
| LYIKO Z FIOZ                                 | 100     |
| Generator gazu napędowego 197,               | 247     |
| Głosnosc                                     | 116     |
| Głośność alarmu                              | 114     |
| Godzina                                      | 99      |
| Granice alarmów                              |         |
| <ul> <li>automatyczne zwiększanie</li> </ul> | 212     |
| - dopasowanie                                | 211     |
| Autoset                                      | 211     |
| Granice alarmów z możliwością ustawieni      | ia      |
|                                              | 208     |
| Gwarancja objętości VTG w PCV                | 165     |
| Halotan                                      | 22      |
| HLM 11, 67,                                  | 214     |
| IBW                                          | 12      |
| IMV 12, 48, 158, 162.                        | 214     |
| Inf. Svstem                                  | 109     |
| Informacia                                   |         |
| w menu Service                               | 109     |
| Informacie na temat hezpieczeństwa           |         |
| użytkownika i pacienta                       | 17      |
| Informacie ogólne 06 00 101 122 122          | <br>140 |
| 175 200 237 266 270 283 280 201              | · +0,   |
| Inno                                         | 288     |
|                                              | 200     |

| Instrukcja użytkowania                             |                                               |
|----------------------------------------------------|-----------------------------------------------|
| Budowa i cel                                       | . 16                                          |
| Interfejs użytkownika47, 2                         | 239                                           |
| Istotne tematy w tej instrukcji użytkowania        | . 15                                          |
| Izofluran                                          | . 22                                          |
| Jednostka miarv wartości pomiarowej CO2            | 2                                             |
| ······································             | -<br>111                                      |
| lezyk 100 <sup>-</sup>                             | 116                                           |
| Kalibracia                                         | 110                                           |
| Caniwa O2                                          | ວຂດ                                           |
| Demier etrumienie heernene                         | 209                                           |
| Pomiar strumienia bocznego                         | ~~~                                           |
| Przeprowadzenie                                    | 282                                           |
| Stanowisko testowe                                 | 281                                           |
| pomiaru strumienia bocznego                        | 281                                           |
| Kalibracja FiO2                                    | 132                                           |
| niezaliczona                                       | 133                                           |
| Przeprowadzenie                                    | 132                                           |
| Start                                              | 132                                           |
| zaliczona                                          | 132                                           |
| Kategorie pacientów                                | 140                                           |
| KIS                                                | .12                                           |
| Klasvfikacia urządzenia                            | 21                                            |
| Klawiatura foliowa 47 48 54 70 77 1                | 20                                            |
| 138 20/ 207 250                                    | 20,                                           |
| Kombinacia produktu                                | 201                                           |
|                                                    | 291                                           |
| Komunikatu                                         | 140                                           |
| Komunikaty                                         | ~                                             |
| alarmowe                                           | 214                                           |
| Koncepcja kolorów                                  | . 48                                          |
| Koncepcja obsługi                                  | . 37                                          |
| Konfig                                             | . 96                                          |
| Konfiguracja                                       |                                               |
| Formy respiracji                                   | 105                                           |
| mieszacza świeżych gazów                           | 103                                           |
| Monitoring                                         |                                               |
| Obliczone wartości I                               | 105                                           |
| Wartości pomiarowe respiracij                      | 105                                           |
| w trybie gotowości                                 | 96                                            |
| wartości granicznych                               | 104                                           |
| Konfiguracia systemowa                             | 104                                           |
| interfeigu utvtkownike                             | 101                                           |
|                                                    | 101                                           |
|                                                    | 774                                           |
|                                                    | 274                                           |
| Czujniki przepływu                                 | 270                                           |
| gazomierza (pomiar strumienia boczneg              | o)                                            |
|                                                    | 267                                           |
| membran zaworów wde./wyd                           | 272                                           |
| membrany zaworu PEEP                               | 271                                           |
| pomiaru strumienia bocznego                        | 281                                           |
| pointara orannonia booznogo                        |                                               |
| przez personel kliniczny                           | 266                                           |
| przez personel kliniczny                           | 266<br>274                                    |
| przez personel kliniczny<br>Rezerwowe butle gazowe | 266<br>274<br>273                             |
| przez personel kliniczny<br>Rezerwowe butle gazowe | 266<br>274<br>273                             |
| przez personel kliniczny<br>Rezerwowe butle gazowe | 266<br>274<br>273<br>273                      |
| przez personel kliniczny<br>Rezerwowe butle gazowe | 266<br>274<br>273<br>273                      |
| przez personel kliniczny<br>Rezerwowe butle gazowe | 266<br>274<br>273<br>273<br>274<br>274        |
| przez personel kliniczny<br>Rezerwowe butle gazowe | 266<br>274<br>273<br>274<br>274<br>274        |
| przez personel kliniczny                           | 266<br>274<br>273<br>274<br>274<br>274<br>274 |

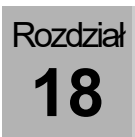

| Krótka kontrola                                                                                                    |                                                                                                    |
|----------------------------------------------------------------------------------------------------|----------------------------------------------------------------------------------------------------|
| DGAI9                                                                                                    | 95                                                                                                    |
| przed uruchomieniem94, 119, 32                                                                                                    | 22                                                                                                    |
| Rezerwowe butle gazowe7                                                                                                    | 3                                                                                                    |
| ZGA                                                                                                    | 6                                                                                                    |
| Krzywe w czasie rzeczywistym i krzywe                                                                                                    | 5                                                                                                    |
| trendow                                                                                                    | )Z<br>70                                                                                                    |
| akumulatora                                                                                                    | 0                                                                                                    |
| Praca 7                                                                                                    | 20                                                                                                    |
| Leak 249 250 251 31                                                                                                    | 6                                                                                                    |
| Legenda planów przepływu gazu 29                                                                                                    | 96                                                                                                    |
| Lista kontrolna                                                                                                    | .0                                                                                                    |
| Kontrola technicznych elementów                                                                                                    |                                                                                                    |
| zabezpieczajacych                                                                                                    | 22                                                                                                    |
| Listy                                                                                                    | 22                                                                                                    |
| Login107, 110, 111, 112, 11                                                                                                    | 5                                                                                                    |
| MĂC12, 189, 31                                                                                                    | 6                                                                                                    |
| Maksymalna częstotliwość respiracji                                                                                                    |                                                                                                    |
| przy określonym stosunku I:E17                                                                                                    | '3                                                                                                    |
| przy określonym Twde17                                                                                                    | '4                                                                                                    |
| MAN/SPONT 54, 67, 116, 185, 195, 197, 25                                                                                                    | 5,                                                                                                    |
| 262, 264                                                                                                    |                                                                                                    |
| Manometr ciśnieniowy5                                                                                                    | 55                                                                                                    |
| Metody obliczania                                                                                                    | 6                                                                                                    |
| Mieszacz świeżych gazów                                                                                                    | 8                                                                                                    |
| Brak gazu napędowego                                                                                                    | 13                                                                                                    |
| Minimainy przepływ                                                                                                    | ⊦4<br>1                                                                                                    |
| Modul pacjenia 51, 64, 79, 63, 90, 140, 15                                                                                                    | Ι,                                                                                                    |
|                                                                                                    |                                                                                                    |
| 153, 247, 270, 271, 272, 297<br>Moduly 47, 23                                                                                                    | a                                                                                                    |
| Moduły                                                                                                    | 89<br>87                                                                                                    |
| Moduły                                                                                                    | 89<br>67                                                                                                    |
| Moduły                                                                                                    | 89<br>67<br>07                                                                                                    |
| Moduły                                                                                                    | 9<br>67<br>07<br>75                                                                                                    |
| 153, 247, 270, 271, 272, 297         Moduły                                                                                                    | 9<br>67<br>7<br>7<br>7<br>5<br>4                                                                                                    |
| 153, 247, 270, 271, 272, 297         Moduły                                                                                                    | 9<br>67<br>75<br>75<br>84<br>87                                                                                                    |
| 153, 247, 270, 271, 272, 297         Moduły                                                                                                    | 9<br>7<br>7<br>5<br>4<br>7<br>8<br>7                                                                                                    |
| 153, 247, 270, 271, 272, 297         Moduły                                                                                                    | 9<br>7<br>7<br>7<br>7<br>7<br>7<br>7<br>7<br>7<br>7<br>7<br>7<br>7<br>7<br>7<br>7<br>7<br>7<br>7                                                                                                    |
| 153, 247, 270, 271, 272, 297Moduły                                                                                                    | 97<br>7547<br>97<br>97<br>97<br>97<br>97<br>97<br>97<br>97<br>97<br>97<br>97<br>97<br>97                                                                                                    |
| 153, 247, 270, 271, 272, 297         Moduły                                                                                                    | 97<br>75474941                                                                                                    |
| 153, 247, 270, 271, 272, 297Moduły                                                                                                    | 97<br>754749412                                                                                                    |
| 153, 247, 270, 271, 272, 297         Moduły                                                                                                    | 97 7547494127                                                                                                    |
| 153, 247, 270, 271, 272, 297         Moduły       47, 23         MON       12, 6         Monitor       12, 6         Jasność       9         Monitoring       17         Obliczone wartości I       18         Obliczone wartości II.       18         Wartości pomiarowe respiracji.       18         Monitorowane dane       17         Monitorowanie       5         Funkcja płuc.       19         funkcji urządzenia       19         Monitorowanie pacjenta       23         Niski przepływ       14                                                                                                    | 97 75474941274                                                                                                    |
| 153, 247, 270, 271, 272, 297Moduły                                                                                                    | 97 754749412744                                                                                                    |
| 153, 247, 270, 271, 272, 297         Moduły                                                                                                    | 97 754749412744                                                                                                    |
| 153, 247, 270, 271, 272, 297         Moduły                                                                                                    | 97 754749412744<br>a                                                                                                    |
| 153, 247, 270, 271, 272, 297         Moduły                                                                                                    | 97 754749412744<br>49                                                                                                    |
| 153, 247, 270, 271, 272, 297         Moduły       47, 23         MON       12, 6         Monitor       12, 6         Jasność       9         Monitoring       17         Obliczone wartości I       18         Obliczone wartości II.       18         Wartości pomiarowe respiracji.       18         Monitorowane dane       17         Monitorowanie       5         Funkcja płuc.       19         funkcji urządzenia       19         Monitorowanie pacjenta       23         Niski przepływ       14         Notatki       29         O2       dozowanie awaryjne         podczas testu sytemu       12         podczas wyłączania       13         Fmisia       11                                                                                                    | 97 754749412744 492                                                                                                    |
| 153, 247, 270, 271, 272, 297Moduły47, 23MON12, 6MonitorJasnośćJasność9Monitoring17Obliczone wartości I18Obliczone wartości II18Wartości pomiarowe respiracji18Monitorowane dane17Monitorowanie5Funkcja płuc19funkcji urządzenia19Monitorowanie pacjenta23Niski przepływ14Notatki29O2dozowanie awaryjnepodczas testu sytemu12podczas wyłączania13Emisja11Flush5                                                                                                    | 97 754749412744 4925                                                                                                    |
| 153, 247, 270, 271, 272, 297Moduły47, 23MON12, 6Monitor12, 6Jasność9Monitoring17Obliczone wartości I18Obliczone wartości II18Wartości pomiarowe respiracji18Monitorowane dane17Monitorowanie5Funkcja płuc19funkcji urządzenia19Monitorowanie pacjenta23Niski przepływ14Notatki29O2dozowanie awaryjnepodczas testu sytemu12podczas wyłączania13Emisja11Flush5jako gaz napedowy19                                                                                                    | 97 754749412744 49257                                                                                                    |
| 153, 247, 270, 271, 272, 297Moduły                                                                                                    | 97 754749412744 492572                                                                                                    |
| 153, 247, 270, 271, 272, 297Moduły                                                                                                    | 97 754749412744 4925720                                                                                                    |
| 153, 247, 270, 271, 272, 297         Moduły       47, 23         MON       12, 6         Monitor       12, 6         Jasność       9         Monitoring       17         Obliczone wartości I       18         Obliczone wartości II.       18         Wartości pomiarowe respiracji.       18         Monitorowane dane       17         Monitorowanie       5         Funkcja płuc.       19         funkcji urządzenia       19         Monitorowanie pacjenta       29         O2       02         dozowanie awaryjne       12         podczas testu sytemu       12         podczas wyłączania       13         Emisja       11         Flush       5         jako gaz napędowy       19         Kalibracja       25         Obliczone wartości       18         Obwiązywanie tej instrukcji użytkowania       14 | 97 754749412744 49257205                                                                                                    |
| 153, 247, 270, 271, 272, 297Moduły47, 23MON12, 6Monitor12, 6Jasność9Monitoring17Obliczone wartości I18Obliczone wartości II18Wartości pomiarowe respiracji18Monitorowane dane17Monitorowanie5Funkcja płuc19funkcji urządzenia19Monitorowanie pacjenta23Niski przepływ14Notatki29O2dozowanie awaryjnepodczas testu sytemu12podczas wyłączania13Emisja11Flush5jako gaz napędowy19Kalibracja25Obliczone wartości18Obowiązywanie tej instrukcji użytkowania1Obsługa4                                                                                                    | 39         7         7         5         4         7         5         4         7         5         4         7         5         4         7         5         4         7         5         4         7         5         4         7         5         5         7         2         5         5         7         2         0         5         8         8         8         8         8         8         8         8         8         8         8         8         8         8         8         8         8         8         8         8         8         8         8         8         8         8         8         8         8         8         8         8         8         8         8         8         8         8         8         8         8         8         8         8         8         8         8         8         8         8         8         8         8         8         8         8         8         8         8         8         8         8         8         8         8         8         8         8         8         8         8         8         8   |
| 153, 247, 270, 271, 272, 297Moduły                                                                                                    | 39         7         5         4         7         5         4         7         5         4         7         5         4         7         4         10         2         5         7         5         4         7         4         10         2         5         7         5         2         5         5         7         5         3         6         0         5         5         7         5         3         6         0         5         5         6         0         5         8         6         0         5         8         6         0         5         8         6         0         5         7         2         0         5         8         6         0         5         7         2         0         5         8         6         0         5         7         2         0         5         8         6         0         5         7         2         0         5         8         6         0         5         7         2         0         5         8         6         0         5         7         2         0         5         5         7         2 |

| Klawiatura foliowa 51                         |
|-----------------------------------------------|
| Przyłącza urządzenia60                        |
| Ocena i dokumentacja                          |
| Odpowiedzialność i gwarancia                  |
| Odsvsanie oskrzeli                            |
| Odsvsanie płynu oskrzelowego 67, 292          |
| Ograniczenie ciśnienia Pmaks w IMV/ 162       |
| Ograniczona możliwość uruchomienia 120        |
|                                               |
| Contra 199                                    |
|                                               |
| trzech pętil 191                              |
| Opis                                          |
| Formy respiracji 162                          |
| Opcje 16                                      |
| Przyłącza urządzenia 59                       |
| Oporność 13, 317                              |
| Oprogramowanie                                |
| Wersia                                        |
| Oświetlenie 115                               |
| Półka do nisania 97                           |
| Otoczenie elektromagnetyczne                  |
| Wutuozno 26                                   |
|                                               |
| Parametry respiracji 48, 50, 105, 152, 154,   |
| 157, 161, 163, 166, 168, 170, 172, 173,       |
| 183                                           |
| Wprowadzanie wagi 141                         |
| Parownik środka znieczulającego . 13, 59, 90, |
| 148, 149, 150, 151, 160, 292, 297             |
| Pasek tytułowy 52, 54, 199, 204, 256          |
| Patientsafe                                   |
| PCV                                           |
| PDMS 13 293                                   |
| PEEP 13 66 152 154 158 163 166 168            |
| 170 172 173 271 207 302 308 314               |
| Potlo 101                                     |
| Pene instalacia                               |
| Plerwsza instalacja                           |
| Plany przepływu gazu 296, 297                 |
| Plateau 13, 152, 154, 158, 162, 163, 166,     |
| 168, 170, 172, 303, 309, 315                  |
| Płucoserce 153                                |
| Płyta opcji 84                                |
| Podatność 11, 13, 180, 249, 317               |
| Podłączanie                                   |
| Absorber CO2                                  |
| adaptera pacienta                             |
| AGES 65.87                                    |
| do modulu pacienta 87                         |
|                                               |
| 2 tylu                                        |
| joka rezerveve h hutli rezeve ab              |
| Jako rezerwowych butil gazowych 75            |
| butli 10 i zamiast linii gaz                  |
| Czujniki przepływu 66                         |
| do zewnętrznych wyjść                         |
| wysokociśnieniowych77                         |
| dodatkowych urządzeń 92                       |
| komunikacji danych93                          |
| Kopuła                                        |
| Linia gaz                                     |
| - · · · · · · · · · · · · · · · · · · ·       |

| Pokrywa membrany zaworu PEEP               | 66       |
|--------------------------------------------|----------|
| Powietrze                                  | 76       |
| próżni                                     | 77       |
| przewodu do pomiaru gazu                   | 85       |
| pułapki wodnej                             | 84       |
| reflektora roboczego                       | 78       |
| rezerwowych butli gazowych                 |          |
| 21                                         | 73       |
| 31                                         | 73       |
| urządzeń elektrycznych                     | 77       |
| Weże do respiracija 65                     | 82       |
| Worok rospiracyjny 65,66                   | 70       |
| worke respiracyjny                         | 19       |
|                                            | 00       |
|                                            | 10       |
| Zasilanie sieciowe                         |          |
| Pokrętło                                   | :59      |
| Połka do pisania                           | 33       |
| Pomiar FiO2 61, 63,                        | 83       |
| Pomiar strumienia bocznego 62, 84, 3       | 20       |
| Powrót do testu system z trybu gotowości 1 | 27       |
| Powtórzenie poszczególnych bloków testów   | N        |
| systemu1                                   | 29       |
| Poziomy funkcji                            | 37       |
| Pozostałe zagrożenia                       | 18       |
| praca                                      | 262      |
| Praca                                      | 274      |
| Butle 10 I                                 | 71       |
| Rezerwowe butle gazowe                     | 71       |
| Praca reczna                               |          |
| Autotest 1                                 | ۸q       |
| Rozruch 1                                  | 10       |
| Prozentacia                                | 40       |
| ektuelpyeb elerméw                         | 000      |
|                                            |          |
| Alarity ha ekranie                         | :00      |
| Producent                                  | 40       |
|                                            | 19       |
| Projekt bezpieczeństwa                     | 41       |
| Projekty                                   | 47       |
| Prowadnica kabla sieciowego do             |          |
| dodatkowych monitorów                      | 34       |
| Prowadnice węży i kabli                    | 34       |
| Próżnia                                    | 55       |
| Przechodzenie do trybu gotowości           |          |
| (zatrzymanie respiracji)1                  | 61       |
| Przechowywanie dokumentacji                | 16       |
| Przeciek                                   | 13       |
| Przeciwwskazania                           | 23       |
| Przed rozpoczeciem czyszczenia i           |          |
| dezvnfekcii 270 271 2                      | 72       |
| Przedlad                                   | 29       |
| Przejecie parametrów respiracij 1          | 7/       |
| Przeprowadzenie                            | , 4      |
| tostu svetomu 4                            | 77       |
|                                            | 21       |
| Testu systemu                              | 49       |
| Przepusty na węze i kable                  | 34<br>47 |
| Przesu zegac instrukcja uzytkowania:       | 17       |
| Przod                                      | 55       |
| Przycisk                                   |          |

| e e cannon par en receptione)                                                                                                    |                                                                                                    |
|----------------------------------------------------------------------------------------------------|----------------------------------------------------------------------------------------------------|
| Przygotowanie                                                                                                    | 68                                                                                                    |
| do uruchomienia                                                                                                    | 71                                                                                                    |
| Rezerwowe butle gazowe                                                                                                    | .275                                                                                                    |
| Przykład                                                                                                    |                                                                                                    |
| Ustawienie granicy między brakiem                                                                                                    |                                                                                                    |
| świeżego gazu a zużyciem                                                                                                    |                                                                                                    |
| ekonomicznym                                                                                                    | . 113                                                                                                    |
| Ustawienie granicy miedzy brakiem                                                                                                    | -                                                                                                    |
| świeżego gazu a zużyciem                                                                                                    |                                                                                                    |
| nieekonomicznym                                                                                                    | 113                                                                                                    |
| Przyłacza gazu                                                                                                    | 71                                                                                                    |
| Przyłącze                                                                                                    |                                                                                                    |
| modułu odsysania płynu oskrzelowego                                                                                                    | Q1                                                                                                    |
|                                                                                                    | 171                                                                                                    |
| Pamie z modułem pacienta                                                                                                    | 108                                                                                                    |
| Pamiona moculaça                                                                                                    | 202                                                                                                    |
| Ramiona mocujące                                                                                                    | 295                                                                                                    |
| Reczne ustawianie granic alarmow pacjel                                                                                                    | 207                                                                                                    |
|                                                                                                    | . 207                                                                                                    |
| Reczny wybor gazu usypiającego                                                                                                    | . 190                                                                                                    |
| Respiracja                                                                                                    | . 140                                                                                                    |
| Respiracja maszynowa                                                                                                    | . 157                                                                                                    |
| Moduł pacjenta 0209100                                                                                                    | . 300                                                                                                    |
| Moduł pacjenta 0209100hul200                                                                                                    | . 306                                                                                                    |
| Moduł pacjenta 0209100lm300                                                                                                    | . 312                                                                                                    |
| Respiracja ręczna                                                                                                    | . 151                                                                                                    |
| Moduł pacjenta 0209100                                                                                                    | . 298                                                                                                    |
| Moduł pacjenta 0209100hul200                                                                                                    | . 304                                                                                                    |
| Moduł pacjenta 0209100lm300                                                                                                    | . 310                                                                                                    |
| Roznoznawanie wyzwolonych oddechów                                                                                                    | 100                                                                                                    |
| Nozpoznawanie wyzwoionych oddechow                                                                                                    | . 190                                                                                                    |
| Rozszerzony ekran                                                                                                    | . 190<br>49                                                                                                    |
| Rozszerzony ekran                                                                                                    | . 190<br>49<br>33                                                                                                    |
| Rozszerzony ekran<br>Schowek<br>Screensaver                                                                                                    | . 190<br>49<br>33<br>54                                                                                                    |
| Rozszerzony ekran<br>Schowek<br>Screensaver<br>Serwis                                                                                                    | . 190<br>49<br>33<br>54<br>. 106                                                                                                    |
| Rozszerzony ekran<br>Schowek<br>Screensaver<br>Serwis<br>Informacje                                                                                                    | . 190<br>49<br>33<br>54<br>. 106<br>. 106                                                                                                    |
| Rozszerzony ekran<br>Schowek<br>Screensaver<br>Serwis<br>Informacje<br>Sewofluran                                                                                                    | . 190<br>49<br>33<br>54<br>. 106<br>. 106<br>22                                                                                                    |
| Rozszerzony ekran<br>Schowek<br>Screensaver<br>Serwis<br>Informacje<br>Sewofluran<br>S-IMV                                                                                                    | . 190<br>49<br>33<br>54<br>. 106<br>. 106<br>22<br>167                                                                                                    |
| Rozszerzony ekran<br>Schowek<br>Screensaver<br>Serwis<br>Informacje<br>Sewofluran<br>S-IMV                                                                                                    | . 190<br>49<br>33<br>54<br>. 106<br>. 106<br>22<br>167<br>13                                                                                                    |
| Rozszerzony ekran<br>Schowek<br>Screensaver<br>Serwis<br>Informacje<br>Sewofluran<br>S-IMV<br>Skrócona instrukcja obsługi                                                                                                    | . 190<br>49<br>33<br>54<br>. 106<br>. 106<br>22<br>167<br>13<br>.322                                                                                                    |
| Rozszerzony ekran<br>Schowek<br>Screensaver<br>Serwis<br>Informacje<br>Sewofluran<br>S-IMV                                                                                                    | . 190<br>49<br>33<br>54<br>. 106<br>. 106<br>22<br>167<br>13<br>. 322<br>169                                                                                                    |
| Rozszerzony ekran<br>Schowek<br>Screensaver<br>Serwis<br>Informacje<br>Sewofluran<br>S-IMV                                                                                                    | . 190<br>49<br>33<br>54<br>. 106<br>. 106<br>22<br>167<br>13<br>. 322<br>169<br>13                                                                                                    |
| Rozszerzony ekran<br>Schowek<br>Screensaver<br>Serwis<br>Informacje<br>Sewofluran<br>S-IMV                                                                                                    | . 190<br>49<br>33<br>54<br>. 106<br>. 106<br>22<br>167<br>13<br>. 322<br>13<br>13<br>. 284                                                                                                    |
| Rozszerzony ekran<br>Schowek<br>Screensaver<br>Serwis<br>Informacje<br>Sewofluran<br>S-IMV<br>Skrócona instrukcja obsługi<br>S-PCV<br>Sprawdzić absorber CO2<br>Sprawdzić ekran dotykowy                                                                                                    | . 190<br>49<br>54<br>. 106<br>. 106<br>22<br>167<br>13<br>. 322<br>169<br>13<br>. 284<br>. 284                                                                                                    |
| Rozszerzony ekran<br>Schowek<br>Screensaver<br>Serwis<br>Informacje<br>Sewofluran<br>S-IMV<br>S-IMV<br>Skrócona instrukcja obsługi<br>S-PCV<br>Sprawdzić absorber CO2<br>Sprawdzić ekran dotykowy<br>Sprawdzić klawiature foliowa                                                             | . 190<br>49<br>33<br>54<br>. 106<br>22<br>167<br>13<br>. 322<br>169<br>13<br>. 284<br>. 284                                                                                                    |
| Rozszerzony ekran<br>Schowek<br>Screensaver<br>Serwis<br>Informacje<br>Sewofluran<br>S-IMV<br>S-IMV<br>Skrócona instrukcja obsługi<br>S-PCV<br>Sprawdzić absorber CO2<br>Sprawdzić ekran dotykowy<br>Sprawdzić klawiaturę foliową<br>Sprawdzić klawiaturę foliową<br>Sprawdzić moduł pacienta | . 190<br>49<br>33<br>54<br>. 106<br>106<br>22<br>167<br>13<br>. 322<br>13<br>. 322<br>13<br>. 284<br>. 284<br>. 284                                                                                                    |
| Rozszerzony ekran                                                                                                    | . 190<br>49<br>33<br>54<br>. 106<br>. 106<br>22<br>167<br>13<br>. 322<br>169<br>13<br>. 284<br>. 284<br>. 284                                                                                                    |
| Rozszerzony ekran                                                                                                    | . 190<br>49<br>33<br>54<br>. 106<br>. 106<br>12<br>167<br>13<br>. 322<br>169<br>13<br>. 284<br>. 284<br>. 284<br>. 284<br>. 284                                                                                                    |
| Rozszerzony ekran                                                                                                    | . 190<br>49<br>33<br>54<br>. 106<br>106<br>122<br>167<br>13<br>. 322<br>169<br>13<br>. 284<br>. 284<br>. 284<br>. 284<br>. 284<br>. 284<br>. 284                                                                                                    |
| Rozszerzony ekran                                                                                                    | . 190<br>49<br>33<br>54<br>. 106<br>106<br>22<br>167<br>13<br>. 322<br>169<br>13<br>. 284<br>. 284<br>. 284<br>. 284<br>. 284<br>. 284<br>. 284                                                                                                    |
| Rozszerzony ekran                                                                                                    | . 190<br>49<br>33<br>54<br>. 106<br>106<br>22<br>167<br>13<br>.322<br>169<br>13<br>. 284<br>. 284<br>. 284<br>. 284<br>. 284<br>. 284<br>. 284<br>. 284<br>. 284<br>. 284                                                                                                    |
| Rozszerzony ekran                                                                                                    | . 190<br>49<br>33<br>54<br>. 106<br>. 106<br>22<br>167<br>13<br>. 322<br>169<br>13<br>. 284<br>. 284<br>. 284<br>. 284<br>. 284<br>. 284<br>. 284<br>. 284<br>. 284<br>. 284<br>. 284<br>. 284<br>. 284<br>. 284<br>. 284<br>. 284<br>. 284                                                                                                    |
| Rozszerzony ekran                                                                                                    | . 190<br>49<br>33<br>54<br>. 106<br>. 106<br>22<br>167<br>13<br>. 322<br>169<br>13<br>. 284<br>. 284<br>. 284<br>. 284<br>. 284<br>. 284<br>. 284<br>. 284<br>. 284<br>. 123<br>160<br>151                                                                                                    |
| Rozszerzony ekran                                                                                                    | . 190<br>49<br>33<br>54<br>. 106<br>. 106<br>22<br>167<br>13<br>. 322<br>169<br>13<br>. 284<br>. 284<br>. 284<br>. 284<br>. 284<br>. 284<br>. 284<br>. 284<br>. 123<br>. 160<br>151<br>. 285                                                                                                    |
| Rozszerzony ekran                                                                                                    | . 190<br>49<br>33<br>54<br>. 106<br>. 106<br>22<br>167<br>13<br>. 322<br>169<br>13<br>. 284<br>. 284<br>. 284<br>. 284<br>. 284<br>. 284<br>. 284<br>. 284<br>. 284<br>. 123<br>. 160<br>151<br>22<br>106<br>106<br>107<br>106<br>107<br>107 |
| Rozszerzony ekran                                                                                                    | . 190<br>49<br>33<br>54<br>. 106<br>122<br>167<br>13<br>. 322<br>169<br>13<br>. 284<br>. 284<br>. 284<br>. 284<br>. 284<br>. 284<br>. 284<br>. 284<br>. 123<br>. 160<br>                                                                                                    |
| Rozszerzony ekran                                                                                                    | . 190<br>49<br>33<br>54<br>. 106<br>. 106<br>22<br>167<br>13<br>. 322<br>169<br>13<br>. 284<br>. 284<br>. 284<br>. 284<br>. 284<br>. 284<br>. 284<br>. 284<br>. 123<br>. 160<br>151<br>285<br>199<br>181,                                                                                                    |
| Rozszerzony ekran                                                                                                    | . 190<br>49<br>33<br>54<br>. 106<br>106<br>22<br>167<br>13<br>. 222<br>169<br>13<br>. 284<br>. 284<br>. 284<br>. 284<br>. 284<br>. 284<br>. 284<br>. 284<br>. 284<br>. 284<br>. 284<br>. 123<br>. 160<br>. 151<br>. 285<br>. 199<br>181,                                                                                                    |
| Rozpoznawanie wyzwoonych oddechów<br>Rozszerzony ekran                                                                                                    | . 190<br>49<br>33<br>54<br>. 106<br>. 106<br>122<br>167<br>13<br>. 222<br>169<br>13<br>. 284<br>. 284<br>. 284<br>. 284<br>. 284<br>. 284<br>. 284<br>. 284<br>. 284<br>. 284<br>. 284<br>. 284<br>. 123<br>. 160<br>                                                                                                    |

| Systemy anestezjologiczne                | 23    |
|------------------------------------------|-------|
| Szczelnosc                               |       |
| całego systemu                           | 130   |
| systemu węży                             | 130   |
| Szuflady                                 | 33    |
| Szybki start38, 121, 126, 149,           | 150   |
| Szyna do urządzeń                        | 32    |
| Test systemu 38, 94, 119, 120, 122, 124, | 125,  |
| 126, 127, 129, 132, 270                  |       |
| anulowanie                               | 126   |
| niezaliczony                             | 128   |
| Przebieg                                 | 131   |
| Przeprowadzenie 120                      | 126   |
| nrzerwanie                               | 120   |
| svetemu                                  | 120   |
| systemu                                  | 120   |
| Trand w formia tabali                    | 120   |
| Trend w formie tabeli                    | 102   |
|                                          | 100   |
| Tył                                      | 30    |
| l yina ścianka63                         | 3, 83 |
| Uchwyt parownika środka znieczulającego  | o. 31 |
| Uchwyt węża                              | 34    |
| Uruchomienie                             | 94    |
| butle gazowe 10 I                        | 71    |
| Rezerwowe butle gazowe                   | 71    |
| Urządzenia dodatkowe                     | 291   |
| Urządzenie                               |       |
| Funkcje                                  | 178   |
| Kontrola                                 | .118  |
| Opis                                     | 29    |
| Przeglad                                 | 22    |
| Przyłacza                                | 59    |
| Urzedy                                   |       |
| Komunikaty                               | 19    |
| I Istawianie                             |       |
| odólne                                   | 116   |
| narownika środka znieczulającego         | 1/18  |
| Listawianie dodatkowych monitorów        | 202   |
| Listawianie douaikowych momitorow        | 292   |
| Ustawienia w monu Sonvico                | 100   |
| Ustawienia w menu Service                | 109   |
| Ostawienie                               | 404   |
| Granice alarmow                          | 134   |
| Parametry respiracji                     | 158   |
| Swiezy gaz                               | 145   |
| Zależne od formy respiracji              | .117  |
| zależne od kategorii pacjenta116,        | 117   |
| Usuwanie usterek                         |       |
| Rezerwowe butle gazowe                   | 276   |
| w reduktorach ciśnienia                  | 276   |
| Utrzymywanie reduktorów ciśnienia        |       |
| w dobrym stanie                          | 276   |
| Utrzymywanie w dobrym stanie             | .279  |
| przez autoryzowanego technika serwisu    | L     |
|                                          | 279   |
| w reduktorach ciśnienia                  | 283   |
| Utylizacja                               | 278   |
| Bateria                                  | 279   |
| czuinika O2                              | 278   |
|                                          | 0     |

| elektrycznych i elektronicznych elementów<br>urządzenia 278                                                                                                    |
|----------------------------------------------------------------------------------------------------|
| filtra odsysania płynu oskrzelowego 277<br>Gaz 277                                                                                                    |
| maty filtracvinei wentylatora                                                                                                    |
| membrany zaworu                                                                                                    |
| przewodu do pomiaru gazu                                                                                                    |
| pułapki wodnej 277                                                                                                    |
| wapna sodowanego 277                                                                                                    |
| Waga (IBW) 141<br>Wartości                                                                                                    |
| wyświetlane w postaci graficznej 1/9                                                                                                    |
| Wartości graniczne                                                                                                    |
| Wartości graniczne                                                                                                    |
| vvartosci graniczne ustawien swiezego gazu                                                                                                    |
| Wartaási namiarawa                                                                                                    |
| prozontowania w postaci numorycznaj 184                                                                                                    |
| Worunki okonlootooli                                                                                                    |
| Warunki ekspioalacji                                                                                                    |
| Adaptacia 68                                                                                                    |
| Wczytaj standardowe ustawienie 143                                                                                                    |
| Wdech                                                                                                    |
| ręczny 298, 304, 310                                                                                                    |
| w połowie zamknięty 300, 306, 312                                                                                                    |
| Wentylator                                                                                                    |
| Wilgothosc w systemie respiracji                                                                                                    |
| Włączanie                                                                                                    |
| Włączenie                                                                                                    |
|                                                                                                    |
| 109                                                                                                    |
| Wskazania 55                                                                                                    |
| Wskazania                                                                                                    |
| Wskazania                                                                                                    |
| Wskazania                                                                                                    |
| Wskazania                                                                                                    |
| Wskazania                                                                                                    |
| Wskazania                                                                                                    |
| Wskazania       55         Wskazanie ciśnienia       55         Awaria centralnego zasilania gazem       195         w sprawnym centralnym zasilaniu gazem       195         Zasilanie z butli 10 l       196         Wskazówki dotyczące eksploatacji       36         Wskazówki dotyczące utrzymania w dobrym       21                                                                                                    |
| Wskazania       55         Wskazanie ciśnienia       55         Awaria centralnego zasilania gazem       195         w sprawnym centralnym zasilaniu gazem       195         Zasilanie z butli 10 l       196         Wskazówki dotyczące eksploatacji       36         Wskazówki dotyczące utrzymania w dobrym       21         Wskazówki ostrzegawcze       17                                                                                                    |
| Wskazania55Wskazanie ciśnieniaAwaria centralnego zasilania gazem 195w sprawnym centralnym zasilaniu gazem195Zasilanie z butli 10 l196Wskazówki dotyczące eksploatacji36Wskazówki dotyczące utrzymania w dobrym21Wskazówki ostrzegawcze17Wspornik opcji57, 62, 84                                                                                                    |
| Wskazania       55         Wskazanie ciśnienia       55         Awaria centralnego zasilania gazem       195         w sprawnym centralnym zasilaniu gazem       195         Zasilanie z butli 10 I       196         Wskazówki dotyczące eksploatacji       36         Wskazówki dotyczące utrzymania w dobrym       31         wstanie       21         Wskazówki ostrzegawcze       17         Wspornik opcji       57, 62, 84         Wariant DRYLINE™-Watertrap       57                                                                                                    |
| Wskazania       55         Wskazanie ciśnienia       55         Awaria centralnego zasilania gazem       195         w sprawnym centralnym zasilaniu gazem       195         Zasilanie z butli 10 I       196         Wskazówki dotyczące eksploatacji       36         Wskazówki dotyczące utrzymania w dobrym       195         stanie       21         Wskazówki ostrzegawcze       17         Wspornik opcji       57, 62, 84         Wariant DRYLINE™-Watertrap       57         Wariant LM-Watertrap       57                                                                                                    |
| Wskazania       55         Wskazanie ciśnienia       55         Awaria centralnego zasilania gazem       195         w sprawnym centralnym zasilaniu gazem       195         Zasilanie z butli 10 l       196         Wskazówki dotyczące eksploatacji       36         Wskazówki dotyczące utrzymania w dobrym       36         wskazówki ostrzegawcze       17         Wspornik opcji       57, 62, 84         Wariant DRYLINE™-Watertrap       57         Wariant LM-Watertrap       57         Wersja z zewnętrznym wyjściem O2       58                                                                                                    |
| Wskazania       55         Wskazanie ciśnienia       55         Awaria centralnego zasilania gazem       195         w sprawnym centralnym zasilaniu gazem       195         Zasilanie z butli 10 I       196         Wskazówki dotyczące eksploatacji       36         Wskazówki dotyczące utrzymania w dobrym       36         wskazówki ostrzegawcze       17         Wspornik opcji       57, 62, 84         Wariant DRYLINE ™-Watertrap       57         Wariant LM-Watertrap       57         Wersja z zewnętrznym wyjściem O2       58         Wersja z zewnętrznym wyjściem świeżego                                                                                                    |
| Wskazania       55         Wskazanie ciśnienia       55         Awaria centralnego zasilania gazem       195         w sprawnym centralnym zasilaniu gazem       195         Zasilanie z butli 10 I       196         Wskazówki dotyczące eksploatacji       36         Wskazówki dotyczące utrzymania w dobrym       36         wskazówki ostrzegawcze       17         Wspornik opcji       57, 62, 84         Wariant DRYLINE™-Watertrap       57         Wariant LM-Watertrap       57         Wersja z zewnętrznym wyjściem O2       58         Wersja z zewnętrznym wyjściem świeżego       58                                                                                                    |
| Wskazania55Wskazanie ciśnieniaAwaria centralnego zasilania gazem 195w sprawnym centralnym zasilaniu gazem195Zasilanie z butli 10 I196Wskazówki dotyczące eksploatacji                                                                                                    |
| Wskazania       55         Wskazanie ciśnienia       Awaria centralnego zasilania gazem 195         Awaria centralnego zasilania gazem 195       195         Zasilanie z butli 10 I       196         Wskazówki dotyczące eksploatacji                                                                                                    |
| Wskazania       55         Wskazanie ciśnienia       Awaria centralnego zasilania gazem 195         Awaria centralnego zasilania gazem 195       195         y sprawnym centralnym zasilaniu gazem                                                                                                    |
| Wskazania       55         Wskazanie ciśnienia       Awaria centralnego zasilania gazem 195         Awaria centralnego zasilania gazem 195       195         Zasilanie z butli 10 I       196         Wskazówki dotyczące eksploatacji 36       36         Wskazówki dotyczące utrzymania w dobrym stanie.       21         Wskazówki ostrzegawcze.       17         Wspornik opcji       57, 62, 84         Wariant DRYLINE™-Watertrap       57         Wariant LM-Watertrap.       57         Wersja z zewnętrznym wyjściem O2       58         Wybór       58         maszynowej formy respiracji       157         Wyciszanie       54         10 min.       54                                                                                                    |
| Wskazania       55         Wskazanie ciśnienia       Awaria centralnego zasilania gazem 195         Awaria centralnego zasilania gazem 195       195         Zasilanie z butli 10 I       196         Wskazówki dotyczące eksploatacji 36       36         Wskazówki dotyczące utrzymania w dobrym stanie.       21         Wskazówki ostrzegawcze.       17         Wspornik opcji       57, 62, 84         Wariant DRYLINE ™-Watertrap       57         Wariant LM-Watertrap.       57         Wersja z zewnętrznym wyjściem O2       58         Wybór       58         maszynowej formy respiracji       157         Wyciszanie.       54         10 min.       54         20 min.       54                                                                                                    |
| Wskazania       55         Wskazanie ciśnienia       Awaria centralnego zasilania gazem 195         Awaria centralnego zasilania gazem 195       195         Zasilanie z butli 10 I       196         Wskazówki dotyczące eksploatacji 36       36         Wskazówki dotyczące utrzymania w dobrym stanie 21       36         Wskazówki ostrzegawcze.       17         Wspornik opcji       57, 62, 84         Wariant DRYLINE ™-Watertrap       57         Wariant LM-Watertrap                                                                                                    |
| Wskazania       55         Wskazanie ciśnienia       Awaria centralnego zasilania gazem       195         w sprawnym centralnym zasilaniu gazem       195         Zasilanie z butli 10 I       196         Wskazówki dotyczące eksploatacji       36         Wskazówki dotyczące utrzymania w dobrym       36         wskazówki ostrzegawcze       17         Wskazówki ostrzegawcze       17         Wskazówki ostrzegawcze       17         Wskazówki ostrzegawcze       57, 62, 84         Wariant DRYLINE™-Watertrap       57         Wariant LM-Watertrap       57         Wersja z zewnętrznym wyjściem O2       58         Wybór       157         maszynowej formy respiracji       157         Wyciszanie       54         10 min.       54         2 min.       54         Wydech       299, 305, 311         w połowie zamkniaty       201, 207, 212 |
| Wskazania       55         Wskazanie ciśnienia       Awaria centralnego zasilania gazem 195         Awaria centralnego zasilania gazem 195       195         Zasilanie z butli 10 I       196         Wskazówki dotyczące eksploatacji                                                                                                    |
| Wskazania55Wskazanie ciśnieniaAwaria centralnego zasilania gazem195w sprawnym centralnym zasilaniu gazem195Zasilanie z butli 10 l196Wskazówki dotyczące eksploatacji36Wskazówki dotyczące utrzymania w dobrym36wskazówki ostrzegawcze17Wspornik opcji57, 62, 84Wariant DRYLINE™-Watertrap57Wariant LM-Watertrap57Wersja z zewnętrznym wyjściem O258Wybór58Wybór5410 min542 min54Wydech299, 305, 311w połowie zamknięty301, 307, 313Wykaz skrótów11                                                                                                    |

| szybkiego startu 150                                                         |
|------------------------------------------------------------------------------|
| Wyłączanie 101, 138, 183, 239                                                |
| Wyłączenie z eksploatacji                                                    |
| butle gazowe 10 I 71                                                         |
| Rezerwowe butle gazowe                                                       |
| Wyłaczenie z eksploatacji na dłuższy czas 70                                 |
| Wymiana                                                                      |
| absorbera CO2                                                                |
| butli 10 I 275, 279                                                          |
| czujników przepływu 270                                                      |
| filtra odsysania płynu oskrzelowego 266                                      |
| membran zaworów wde./wvd                                                     |
| membrany zaworu PEEP                                                         |
| Ogniwo O2                                                                    |
| Rezerwowe butle gazowe                                                       |
| Wymogi wstępne w miejscu zastosowania, 69                                    |
| Wyniki autotestu 124                                                         |
| Wyświetlanie                                                                 |
| blokady 173                                                                  |
| Czas trwania appea 208                                                       |
| Krzywe trendu 181                                                            |
| Podatność 128 129                                                            |
| uszkodzonego mieszączą świeżych gazów                                        |
| 194                                                                          |
| Współczynnik wycieku 128 129                                                 |
| Wyszukiwanie błedów                                                          |
| Autotest 243                                                                 |
| Czujniki przepływu 248                                                       |
| Kalibracia Ei∩2                                                              |
| Kontrola rodzaju gazu 244                                                    |
| Mieszacz świeżych gazów 245                                                  |
| Respirator 247                                                               |
| System obwodowy 249 251                                                      |
| Test systemu 240                                                             |
| Zasilanie gazem 243                                                          |
| Wytwarzanie i dozowanie próżni 56                                            |
| Wytyczne                                                                     |
| Deklaracia producenta                                                        |
| emisia elektromagnetyczna 24                                                 |
| odporpość elektromognetyczna 25                                              |
| Za pomoca toj lastrukcja užutkowanja 15                                      |
| Za pomocą lej instrukcja uzytkowania 13<br>Zablekowana porometry respireciji |
| Zabiokowalie parametry respiracji                                            |
|                                                                              |
| Znieczulająceyo                                                              |
| Config 06 100                                                                |
| Conig                                                                        |
| Czas systemowy                                                               |

| Głośność                             | . 98, 101 |
|--------------------------------------|-----------|
| Орсја                                | 100, 101  |
| serwis                               | 108       |
| Zakładka Konfiguracja/strona 1       | 111       |
| Zakładka Konfiguracja/strona 2       | 115       |
| Zakres dostawy                       | 35        |
| Zakres ustawień i wzrost alarmów     | 209       |
| Załącznik                            |           |
| Zaliczony test systemu               | 128       |
| Zamówienie                           |           |
| Akcesoria                            | 322       |
| Części zamienne                      | 322       |
| Zapisać aktualną konfigurację system | nu 110    |
| Zapisanie komunikatów alarmowych     | 202       |
| Zapisanie konfiguracji               |           |
| systemowej                           | 116       |
| Zapisywanie                          |           |
| konfiguracji                         | 117       |
| podczas respiracji                   | 100       |
| Zasilanie awaryjne                   | 70        |
| Zasilanie gazem                      | 111       |
| Zawieszanie systemu mocującego       |           |
| Zawór APL                            | , 90, 149 |
| Zdefiniowany bezpieczny stan         | 239       |
| Failsafe                             |           |
| Patientsafe                          | 239       |
| Zewnętrzne wyjście O24               | 1, 59, 60 |
| Zewnętrzne wyjście świeżego gazu 4   | 1, 59, 60 |
| przed testem systemu                 | 125       |
| Zmiana                               |           |
| Ustawienie PEEP                      |           |
| Zachowanie Pwde. Ustawienie          | 143       |
| Zmiana formy respiracji              | 161       |
| Zmiana hasła                         | 110       |
| Żywotność                            |           |
| Absorber CO2 wielokrotnego użytk     | 321       |
| Części zamienne                      | 320       |
| czujników przepływu                  | 321       |
| filtra odsysania płynu oskrzelowego  | o 320     |
| maty filtracyjnej wentylatora        | 321       |
| membran zaworu wde./wyd              | 321       |
| membrany zaworu PEEP                 | 321       |
| Ogniwo FiO2                          | 320       |
| Ogniwo O2                            | 320       |
| przewodu do pomiaru gazu             | 320       |
| pułapki wodnej                       | 320       |
| wapna sodowanego                     | 320       |
|                                      |           |

Ta strona została świadomie pozostawiona pusta.

# leon plus Krótka lista kontrolna przed uruchomieniem

| Tes         | Fest Opis zaliczony T                                   |                                                                           |          |
|-------------|---------------------------------------------------------|---------------------------------------------------------------------------|----------|
| 1.          | Kontrola wzrokowa                                       | Uszkodzenia, kompletna, prawidłowa budowa, higienicznie czysta,           |          |
| 14/14       | laazania urzadzania                                     |                                                                           |          |
| <u>vvy</u>  | Redleezvé controlne :                                   | zacilania gozom, podłaczyć kobal sieciowy                                 | <u> </u> |
| <u>2.</u>   |                                                         | zasilarile gazerii, poulączyć kabel sieciowy                              |          |
| 3.          |                                                         | występuje (świeci się zielona dloda LED kontroli podłączenia sieci)       |          |
| 4.          | Awaryjne dozowanie                                      | Awaryjne dozowanie O <sub>2</sub> na 15 l/min, słyszalny strumień włotowy |          |
|             | O <sub>2</sub>                                          | w resuscytatorze. Awaryjne dozowanie O <sub>2</sub> na 0 l/min            |          |
| Wła         | czyć urządzenia                                         |                                                                           |          |
| 5.          | Wyrównanie                                              | podłączone (do urządzenia i złącza w ścianie)                             |          |
|             | potencjałów*                                            |                                                                           |          |
| 6.          | Absorber CO <sub>2</sub>                                | Sito z uszczelką prawidłowo włożone, zatyczka ochronna na miejscu,        |          |
|             |                                                         | napełniony, data napełnienia, wapno niezabarwione, zaryglowany            |          |
| 7.          | Worek respiracyjny                                      | występuje i jest prawidłowo włożony                                       |          |
|             | w kopule                                                |                                                                           |          |
| 8.          | Kopuła                                                  | zamontowana, dokręcona ręcznie, szczelna                                  |          |
| 9.          | Moduł pacjenta                                          | dodatkowe elementy kompletne i zamontowane na stałe, niebieska            |          |
|             |                                                         | membrana zaworu wdech./wyd. na wspornikach, prawidłowo włożona,           |          |
|             |                                                         | ramię z modułem pacjenta prawidłowo zaryglowane w urządzeniu              |          |
| 10.         | APL                                                     | występuje, nastawiony na 20 mbar Szybkie odpowietrzenie kontrolowane*     |          |
| 11.         | System węży                                             | Węże do wentylacji na stożkach Ø 22 mm na przedniej ścianie modułu        |          |
|             | pacjenta                                                | pacjenta (ostrożnie: nie doprowadzić do zwarcia), resuscytator na         |          |
|             |                                                         | stożku Ø 22 mm na spodniej stronie modułu pacjenta, trójnik występuje     |          |
|             |                                                         | i jest osadzony na adapterze testowym, filtry systemu respiracji nowe     |          |
| 12.         | NGA, AGFS                                               | prawidłowo podłączone (z adapterem na stożku Ø 30 mm na                   |          |
|             |                                                         | spodniej stronie modułu pacjenta), kontrolowana moc ssania                |          |
| 13.         | Gazomierz                                               | występuje (wewnętrzny lub zewnętrzny), podłączony, (adapter pacjenta*,    |          |
|             | (O <sub>2</sub> , CO <sub>2</sub> *, N <sub>2</sub> O*, | wąż do pomiaru gazu*, pułapka wodna*), sprawny, skontrolować poziom       |          |
|             | NG*)                                                    | napełnienia pułapki wodnej oraz datę utraty ważności*                     |          |
| 14.         | Parownik środka                                         | prawidłowo osadzony, poziom napełnienia, nastawiony na 0,                 |          |
|             | znieczulającego*                                        | podłączony elektrycznie*                                                  |          |
| 15.         | Przeprowadzenie te                                      | stu systemu                                                               |          |
| 16.         | Kontrola O <sub>2</sub>                                 | Zdjąć adapter pacjenta* gazomierza trójnikiem z adaptera testowego,       |          |
| _           |                                                         | uruchomić tryb MAN/SPONT, ustawić świeży gaz na 100% O2 oraz              |          |
|             |                                                         | 5 l/min. Widoczna musi być zmierzona wartość O2. Ponownie wsunąć          |          |
|             |                                                         | adapter pacjenta* z trójnikiem na adapter testowy.                        |          |
| 17.         | Flush O <sub>2</sub>                                    | Nacisnąć Flush O <sub>2</sub> , w resuscytatorze słychać wpływający gaz,  |          |
|             |                                                         | przycisk sama powraca do pierwotnego położenia                            |          |
| 18.         | Zew. wyjście O <sub>2</sub> *                           | Zew. Przepływomierz O₂ na 15 l/min, słychać gaz wylatujący z              |          |
|             |                                                         | zewn. wyjścia O₂. Zew. przepływomierz O₂ na 0 l/min                       |          |
| 19.         | Wyjście świeżego                                        | Ustawić przełącznik zewnętrznego wyjścia świeżego gazu w                  |          |
|             | gazu*                                                   | położeniu 1 (WŁ), nacisnąć Flush O₂, słychać gaz wylatujący z             |          |
|             |                                                         | wyjścia świeżego gazu. Ustawić przełącznik zewnętrznego                   |          |
|             |                                                         | wyjścia świeżego gazu w położeniu 0 (WYŁ)                                 |          |
| 20.         | Odsysanie oskrzeli                                      | podłączone, występuje filtr, sprawne -> wskazanie VAC ≤                   |          |
| 21          | Akumulator                                              | N dłaczyć kabel sięciowy. Wskazanie pozostałego cząsu przev –             |          |
| <b>2</b> 1. | naładowany                                              | O(1) $= 100$ min od wersij oprogramowania > 3.11 x                        |          |
| 22          | Rezerwowe butle                                         | Skontrolować szczelność, przyłacza i poziomy papełnienia                  |          |
| <b>ZZ</b> . |                                                         |                                                                           |          |
| 22          | Svanał alarmowy                                         | no wywołaniu alarmu zapala się dioda LED na klawiaturze                   |          |
| <u>د</u> ع. | wizualny akuetyczny                                     | foliowei stychać dźwiek alarmu                                            |          |
| 24          | Urzadzenia                                              | zabeznieczone, sprawdzić zgodnie z instrukcja użytkowania                 |          |
| <b>4</b> 4. | dodatkowe*                                              | danego urządzenia                                                         |          |
| 25          | Wystenuje niezależne                                    | jurządzenie do wentylącii nn resuscytator z maska sprawdzone              |          |
| 20.         | Przotostować alarmu                                     | (równioż w urządzoniach dodatkowych*)                                     |          |
| 20.         |                                                         | (IOWINGZ W UIZĄUZENIACI UOUALKOWYCI )                                     |          |
| 27.         | rizy zmianie pacjenta                                   |                                                                           |          |
| ^Jes        | sii występuje                                           |                                                                           |          |

# leon plus Krótka instrukcja obsługi

| Folia obsług | gowa                                                       | Ekran dotykowy                                                                                                    |                                                              |
|--------------|------------------------------------------------------------|----------------------------------------------------------------------------------------------------|--------------------------------------------------------------|
|              | leon <i>plus</i> WŁ i WYŁ                                  | ダ ఊ 70%<br>ダ ఊ 20 min.                                                                                                    | Wskazanie Zasilanie<br>sieciowe / Zasilanie<br>akumulatorowe |
|              | Tryb gotowości (zatrzymanie<br>wentylacji)                 | Dziecko Dorosły 30<br>kg                                                                                                    | Wybrać kategorię<br>pacjenta                                 |
| START        | Uruchomienie formy<br>wentylacji                           | IMV         S-IMV           Plateau         V <sub>Ti</sub> 10         590           %         ml                                                   | Wstępne nastawienie<br>formy wentylacji<br>i -parametrów     |
|              | Wybór mieszacza świeżych<br>gazów                          | Pow.         N20           O2Efektywny         mI/min         920           O2         Przepływ           46         2.00           %         I/min | Nastawienie<br>mieszacza świeżych<br>gazów                   |
| (f)          | Wybór form wentylacji<br>i -parametrów                     | IMV         S.IMV           Tweet         s         3.3         It:E         1:2           Plateau         V <sub>Ti</sub> 590         ml           | Nastawienie bieżącej<br>formy wentylacji<br>i -parametrów    |
| (  )         | Otwieranie i zamykanie okien<br>Wartości graniczne alarmów | Autoset                                                                                                    | Automatyczne<br>dopasowanie wartości<br>granicznych alarmu   |
| P            | Wybór formy wentylacji<br>MAN/SPONT                        | MAN/SPONT                                                                                                    | Wybór formy wentylacji<br>MAN/SPONT                          |
|              | Wybór grafów czasu<br>rzeczywistego                        | P <sub>ane</sub> Pa x 100 (mbar) ‡ Q ◆<br># wykresów:310 s                                                                                          | Elementy obsługowe<br>grafów czasu<br>rzeczywistego          |
|              | Otwieranie i zamykanie okien<br>Pętle                      | Q         ↔         Q‡         ‡         +         X                                                                                                | Elementy obsługowe<br>pętli                                  |
|              | przełączanie między oknami                                 | Krzywe Trend Trend Alarm Extras<br>Krzywe Tabele Log Extras                                                                                         | przełączanie między<br>oknami                                |
|              | Wytłumienie dźwięku<br>alarmowego na 2 lub 10 min          | (2) 01:53 (2) 09:57                                                                                                    | Wskazanie<br>wytłumienia alarmu na<br>2 lub 10 min           |

### Lista kontrolna technicznych elementów zabezpieczających

Kontrolna technicznych elementów zabezpieczających przeprowadzona zgodnie z normą DIN EN 62353 przez:

Firma/ dział

Nazwisko osoby sprawdzającej

Nazwa urządzenia (numer seryjny/ numer inwentarzowy)

| Boznioczoństwo mochaniczno                      | Zaliczony |     |
|-------------------------------------------------|-----------|-----|
|                                                 | Tak       | Nie |
| Węże przyłączeniowe gazu                        |           |     |
| Klawiatura foliowa                              |           |     |
| Ekran dotykowy                                  |           |     |
| Moduł pacjenta                                  |           |     |
| Jednostka Worek w butli                         |           |     |
| Absorber CO <sub>2</sub>                        |           |     |
| Parownik środka znieczulającego                 |           |     |
| Komputer oraz lub ramiona do mocowania monitora |           |     |
| Ramię mocujące wąż                              |           |     |
| Ramię mocujące kabel                            |           |     |
| Reflektor roboczy                               |           |     |
| Wózek                                           |           |     |

| Bezpieczeństwo elektryczne         |                | Zaliczony          |          |
|------------------------------------|----------------|--------------------|----------|
|                                    |                | Tak                | Nie      |
| Przewody elektryczne (stan)        |                |                    |          |
|                                    |                | Wartość<br>pomiaro | è<br>wa: |
| Opór przewodu ochronnego           | maks. 0,2 ohma |                    | Ohm      |
| Prąd upływu urządzenia zastępczego | maks. 1,0 mA   |                    | mA       |
| Rezystancja izolacji               | >2 Mohmy       |                    | Mohm     |

| Poznicozoństwo dzielenie            |                              | Zalicz | ony |
|-------------------------------------|------------------------------|--------|-----|
| Bezpieczeństwo działania            |                              | Tak    | Nie |
| Sprawdzić szczelność                |                              |        |     |
| Alarmy diody LED klawiatury foliowe | j, akustyczne                |        |     |
| Zawór PEEP                          |                              |        |     |
| Ciśnienie respiracji                |                              |        |     |
| Mieszacz świeżych gazów             | Przepływ                     |        |     |
|                                     | Stężenia gazu                |        |     |
| Parownik środka znieczulającego     |                              |        |     |
| Gazomierz                           |                              |        |     |
| O <sub>2</sub>                      | System współczynnikowy       |        |     |
|                                     | Blokada gazu rozweselającego |        |     |
|                                     | Flush                        |        |     |
| Rezerwa                             | Przełączanie                 |        |     |
|                                     | Powrót                       |        |     |
| APL                                 |                              |        |     |
| Akumulatory                         |                              |        |     |

| Inno                                                                                 | Zaliczo | ony |
|--------------------------------------------------------------------------------------|---------|-----|
|                                                                                      | Tak     | Nie |
| Kontrola wzrokowa pod kątem zmian zewnętrznych                                       |         |     |
| Kontrola wzrokowa pod kątem usterek lub uszkodzeń zewnętrznych                       |         |     |
| Sprawdzenie kombinacji urządzeń                                                      |         |     |
| Napisy kompletne i czytelne                                                          |         |     |
| Instrukcja obsługi musi być obecna i zgodna z zainstalowaną wersją<br>oprogramowania |         |     |
| Wskazówki ostrzegawcze po polsku muszą być obecne                                    |         |     |
| Funkcje alarmowe i zabezpieczające zgodne z instrukcją obsługi                       |         |     |
| Książka produktów medycznych musi być obecna                                         |         |     |

| przyrząd kontrolny | typ | Nr seryjny | skalibrowany do<br>dnia |
|--------------------|-----|------------|-------------------------|
|                    |     |            |                         |
|                    |     |            |                         |
|                    |     |            |                         |
|                    |     |            |                         |

| Wynik kontroli                                                                                                    | Uwagi dotyczące kontroli |
|----------------------------------------------------------------------------------------------------|--------------------------|
| Brak usterek technicznych dotyczących<br>bezpieczeństwa                                                                                                    |                          |
| Usterki zostały natychmiast usunięte                                                                                                    |                          |
| Usterki wymagające naprawy                                                                                                    |                          |
| Poważne usterki; to urządzenie można<br>ponownie uruchomić dopiero po<br>usunięciu usterek. Niebezpieczeństwo<br>dla pacjentów, użytkowników lub osób<br>trzecich. |                          |

Nazwisko osoby sprawdzającej

Podpis

Data kontroli

# **LÖWENSTEIN** medical

Löwenstein Medical SE & Co. KG Arzbacher Straße 80 56130 Bad Ems / Niemcy

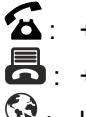

**2**: +49 2603/9600-0 **a**: +49 2603/9600-50 😧 : loewensteinmedical.com

leon plus Lista kontrolna technicznych elementów zabezpieczających

Zmiany zastrzeżone

Stan 12.08.2021

# **LÖWENSTEIN** medical

#### Löwenstein Medical SE & Co. KG Arzbacher Straße 80 56130 Bad Ems / Niemcy

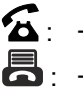

**조**: +49 2603/9600-0

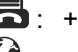

+49 2603/9600-50

😧 : loewensteinmedical.com

Instrukcja użytkowania leon plus

Nr. zam.: Ba-0308v311

**CE** 0197